## MicroMaxx<sup>®-</sup> Ultraschallsystem-Benutzerhandbuch

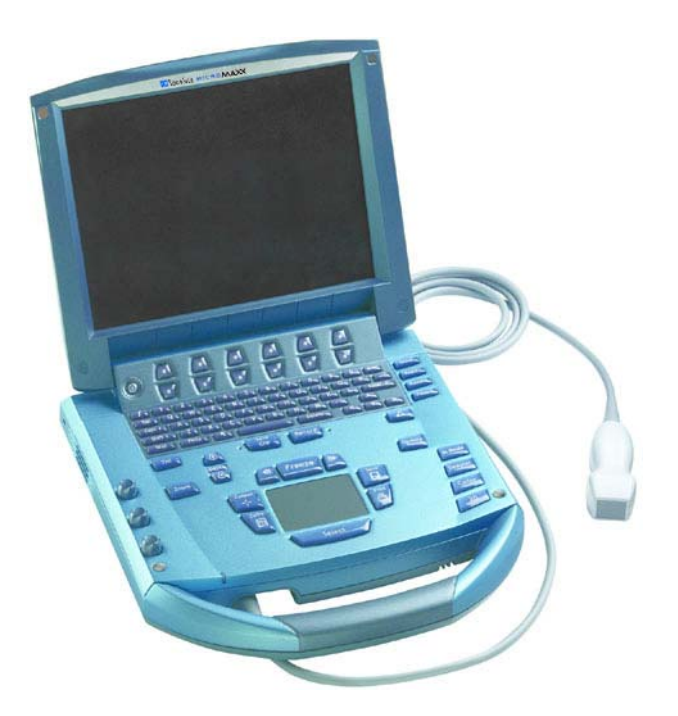

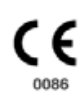

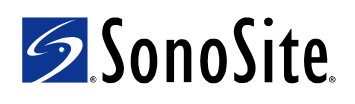

#### SonoSite, Inc.

21919 30th Drive SE Bothell, WA 98021 USA Tel.: +1-888-482-9449 oder +1-425-951-1200 Fax: +1-425-951-1201

#### SonoSite Ltd

Alexander House 40A Wilbury Way Hitchin Herts SG4 0AP Großbritannien Tel.: +44-1462-444800 Fax: +44-1462-444801

## **Vorsichtshinweis:** Laut US-Bundesgesetzen darf dieses Gerät nur an Ärzte oder auf deren Anordnung verkauft werden.

"MicroMaxx", "SonoCalc", "SonoRES" und "SonoMB" sind eingetragene Marken oder Marken von SonoSite, Inc.

CompactFlash ist eine eingetragene Marke von Symbol Technologies.

DICOM ist eine eingetragene Marke der National Electrical Manufacturers Association für die von ihr veröffentlichten Normen bezüglich der digitalen Übertragung medizinischer Daten.

Nicht zu SonoSite gehörende Produktnamen sind u. U. Marken oder eingetragene Marken der jeweiligen Eigentümer.

SonoSite-Produkte sind u. U. durch eines oder mehrere der folgenden US-Patente geschützt: 5722412, 5817024, 5893363, 6135961, 6364839, 6371918, 6383139, 6416475, 6569101, 6648826, 6962566, D456509. Weitere Patente sind angemeldet.

P06439-06 05/2007 Copyright 2007 SonoSite, Inc. Alle Rechte vorbehalten.

## Inhaltsverzeichnis

## Kapitel 1: Einführung

| Informationen zum Benutzerhandbuch                  |   |
|-----------------------------------------------------|---|
| Verwendungszwecke                                   |   |
| Konventionen                                        | ļ |
| Symbole und Begriffe                                | ł |
| Upgrades und Aktualisierungen des Benutzerhandbuchs | ł |
| Kundenkommentare                                    | ł |
| Kontaktinformationen                                | 5 |
| Informationen zum System                            | 5 |
| Informationen zur Systemsoftware                    | 3 |

## Kapitel 2: Erste Schritte

| Ergonomische Richtlinien für die Untersuchung9       |  |
|------------------------------------------------------|--|
| Systemvorbereitung11                                 |  |
| Einsetzen und Entfernen der Batterie11               |  |
| Einsetzen oder Entfernen der CompactFlash-Karte      |  |
| Systembetrieb mit Wechselstrom/Aufladen der Batterie |  |
| Ein-/Ausschalten des Systems14                       |  |
| Anschließen oder Entfernen des Schallkopfs           |  |
| Bedienelemente des Systems                           |  |
| Bildschirmaufteilung                                 |  |
| Allgemeine Interaktion                               |  |
| Touchpad20                                           |  |
| Bildschirmmenüs21                                    |  |
| Menüelemente21                                       |  |
| Kommentar und Text22                                 |  |
| Formulare                                            |  |
| Systemeinrichtung                                    |  |
| Einstellungen der Sicherheitseinrichtung             |  |
| Audio und Batterie                                   |  |
| Kardiologische Berechnungen32                        |  |
| Anschlüsse                                           |  |
| Datum und Zeit                                       |  |
| Delta-Taste und Kommentare37                         |  |
| Display-Information                                  |  |
| IMT-Berechnungen40                                   |  |
| Autoren von GBH-Berechnungen41                       |  |
| Individuelle GBH-Messungen43                         |  |
| Individuelle GBH-Tabellen44                          |  |
| Voreinstellungen46                                   |  |
| System-Information48                                 |  |
| Netzwerkstatus49                                     |  |

## Kapitel 3: Bildgebung

| Patientendaten                                             | .51 |
|------------------------------------------------------------|-----|
| Schallkopf, Untersuchungstyp und Bildgebungsmodus          | .54 |
| Vorbereitung des Schallkopfs                               | .58 |
| Allgemeine Anwendung                                       | .59 |
| Invasive oder chirurgische Anwendung                       | .59 |
| Modi                                                       | .60 |
| 2D-Bildgebung                                              | .60 |
| Bildgebung im M-Mode                                       | .65 |
| Farbdoppler-Bildgebung                                     | .68 |
| Gepulstes (PW) und kontinuierliches (CW) Doppler-Verfahren | .71 |
| Clips                                                      | .75 |
| Clip-Aufnahmeverzögerung                                   | .77 |
| Bild- und Clip-Speicherung                                 | .78 |
| Auf CompactFlash-Karte speichern                           | .78 |
| Drucken auf lokalem Drucker                                | .80 |
| Bild- und Clipüberprüfung                                  | .81 |
| Patientenliste                                             | .81 |
| Patientenbilder und -Clips                                 | .82 |
| Kommentare                                                 | .83 |
| EKG-Überwachung                                            | 86  |
| Fußschalter                                                | .87 |
| Barcode-Leser                                              | .87 |
| Nadelführung                                               | .87 |

## Kapitel 4: Messungen und Berechnungen

| Messungen                                |     |
|------------------------------------------|-----|
| 2D-Messungen                             | 89  |
| M-Mode-Messungen                         |     |
| Doppler-Messungen                        | 95  |
| Berechnungen                             | 99  |
| Prozent-Reduktionsberechnungen           | 100 |
| Volumenberechnung                        | 102 |
| Volumenflussberechnung                   | 104 |
| Kleinteil-Berechnungen                   | 107 |
| Gyn-Berechnungen                         | 108 |
| GBH-Berechnungen                         | 111 |
| Vaskuläre Berechnungen                   | 119 |
| IMT-Berechnungen                         | 121 |
| Transkraniale Doppler-Berechnungen (TCD) | 125 |
| Kardiologische Berechnungen              | 129 |
| Patientenbericht                         | 147 |

## Kapitel 5: Anschlüsse und Konfigurationen

| Einrichtung der Systemverbindung 153              |
|---------------------------------------------------|
| Systemkonfiguration für SiteLink 153              |
| Konfiguration von SiteLink für Ethernet           |
| Konfiguration von SiteLink für die Funkverbindung |
| Systemkonfiguration für DICOM 159                 |
| Sicherungskopie der DICOM-Einstellungen           |
| Konfigurieren von Geräteplätzen 160               |
| Konfigurieren von Archivern 166                   |
| Konfigurieren von Druckern 169                    |
| Konfigurieren von Arbeitslistenservern            |
| Konfigurieren von Verfahren 177                   |
| Importieren und Exportieren von Konfigurationen   |
| Anzeigen des Netzwerkprotokolls 179               |
| Verwendung von DICOM 180                          |
| DICOM-Bildarchiv und -Druckfunktion               |
| Patientendaten 186                                |
| DICOM-Arbeitslisten                               |

## Kapitel 6: Fehlersuche und Wartung

| Fehlersuche                                       | 191 |
|---------------------------------------------------|-----|
| Softwarelizenzierung                              | 193 |
| Aktualisieren der System- und Schallkopfsoftware  | 193 |
| Aktualisieren des Triple Transducer Connect (TTC) | 199 |
| Erwerb eines Lizenzschlüssels                     | 200 |
| Installieren einer Lizenz-Nummer                  | 201 |
| Wartung                                           | 202 |
| Empfohlenes Desinfektionsmittel                   | 202 |
| Sicherheit                                        | 202 |
| Reinigung und Desinfektion des Ultraschallsystems | 203 |
| Reinigung und Desinfektion der Schallköpfe        | 205 |
| Sterilisieren von Schallköpfen                    | 207 |
| Reinigung und Desinfektion der Schallköpfe        | 207 |
| Reinigung und Desinfektion der Batterie           | 209 |
| Reinigung des Fußschalters                        | 210 |
| Reinigung und Desinfektion der EKG-Kabel          | 210 |

### Kapitel 7: Referenzmaterial

| Darstellungsgröße                                | 219 |
|--------------------------------------------------|-----|
| Platzierung des Tasterzirkels                    | 219 |
| 2D-Messungen                                     | 219 |
| Fehlerquellen bei Messungen                      | 222 |
| Aufnahmefehler                                   | 222 |
| Algorithmischer Fehler                           | 222 |
| Veröffentlichungen zu Terminologie und Messungen | 222 |
| Kardiologisches Referenzmaterial                 | 223 |
|                                                  |     |

| Referenzmaterial zur Geburtshilfe | 229 |
|-----------------------------------|-----|
| Gestationsaltertabellen           | 230 |
| Wachstumsanalysetabellen          | 233 |
| Verhältnisberechnungen            | 234 |
| Allgemeines Referenzmaterial      | 235 |

## Kapitel 8: Technische Daten

| Systemabmessungen                                | 237 |
|--------------------------------------------------|-----|
| Bildschirmabmessungen                            | 237 |
| Schallköpfe                                      | 237 |
| Bildgebungsmodi                                  | 238 |
| Bildspeicherung                                  | 238 |
| Zubehör                                          | 238 |
| Hardware, Software und Dokumentation             | 238 |
| Kabel                                            | 239 |
| Peripheriegeräte                                 | 239 |
| Grenzwerte für Temperatur und Luftfeuchtigkeit   | 239 |
| Elektrische Daten                                | 240 |
| Batterie                                         | 240 |
| Elektromechanische Sicherheitsnormen             | 240 |
| EMV-Normen Klassifizierung                       | 241 |
| Normen für auf dem Luftweg transportierte Geräte | 241 |
| DICOM-Norm                                       | 241 |
| HIPAA-Norm                                       | 241 |
|                                                  |     |

## Kapitel 9: Sicherheit

| Ergonomische Sicherheit                                   | 243 |
|-----------------------------------------------------------|-----|
| Klassifizierung der elektrischen Sicherheit               | 243 |
| Elektrische Sicherheit                                    | 244 |
| Gerätesicherheit                                          | 247 |
| Batteriesicherheit                                        | 247 |
| Biologische Sicherheit                                    | 249 |
| Elektromagnetische Verträglichkeit (EMV)                  | 250 |
| Herstellererklärung                                       | 252 |
| Das ALARA-Prinzip                                         | 256 |
| Anwendung des ALARA-Prinzips                              | 256 |
| Direkte Bedienelemente                                    | 257 |
| Indirekte Bedienelemente                                  | 257 |
| Empfänger-Bedienelemente                                  | 257 |
| Akustische Artefakte                                      | 258 |
| Richtlinien zur Verringerung des MI und TI                | 258 |
| Ausgangsleistungsanzeige                                  | 260 |
| Genauigkeit der Ausgangsleistungsanzeige der mechanischen |     |
| und thermischen Indizes                                   | 262 |
| Faktoren, die zu einer Messunsicherheit bei               |     |
| der Anzeige beitragen                                     | 262 |
| Sachverwandte Leitfäden                                   | 263 |

| Anstieg der Schallkopfoberflächentemperatur        | 264 |
|----------------------------------------------------|-----|
| Messung der Schall-Ausgangsleistung                | 265 |
| In situ, herabgesetzte und Wasser-Wertintensitäten | 265 |
| Gewebemodelle und Geräteuntersuchung               | 266 |
| Informationen zur Schallausgangsleistungs-Tabelle  | 268 |
| Schallausgangsleistung-Tabellen                    | 269 |
| Genauigkeit und Ungewissheit von Schallmessungen   | 306 |
| Symbole auf den Etiketten                          | 306 |
|                                                    |     |

## Glossar

| Begriffe    |  |
|-------------|--|
| Abkürzungen |  |
|             |  |
| Index       |  |

## Kapitel 1: Einführung

Bitte lesen Sie vor Gebrauch des SonoSite<sup>®</sup> MicroMaxx<sup>®</sup>-Ultraschallsystems die Angaben in diesem Benutzerhandbuch. Sie beziehen sich auf das Ultraschallsystem und die Schallköpfe.

## Informationen zum Benutzerhandbuch

Das *MicroMaxx-Ultraschallsystem-Benutzerhandbuch* enthält Informationen über Vorbereitung und Gebrauch des Ultraschallsystems, zur Aktualisierung des Systems und der Schallköpfe und zur Reinigung und Desinfektion des Systems und der Schallköpfe. Weiterhin enthält es Referenzmaterial für Berechnungen, die technischen Daten des Systems sowie zusätzliche Informationen zur Sicherheit und zur Schall-Ausgangsleistung.

Die im hinteren Einband des Benutzerhandbuchs enthaltenen *MicroMaxx-Kurzanleitungskarten* liefern einen Überblick über die wichtigsten Systemfunktionen.

Das Benutzerhandbuch ist für Leser konzipiert, die mit Ultraschallverfahren vertraut sind, und dient nicht als Lehrmittel für Ultraschallverfahren oder klinische Verfahren. Vor dem Gebrauch des Systems sollten Sie eine Schulung in Ultraschallverfahren absolviert haben.

Informationen zur Verwendung des Zubehörs und der Peripheriegeräte sind dem betreffenden Benutzerhandbuch des SonoSite-Zubehörs zu entnehmen. Spezifische Informationen über die Peripheriegeräte sind den Herstelleranweisungen zu entnehmen.

## Verwendungszwecke

Im Folgenden sind die Verwendungszwecke für jeden Untersuchungstyp aufgeführt. Der für den jeweiligen Untersuchungstyp vorgesehene Schallkopf ist der Tabelle 2, "Schallkopf, Untersuchungstyp und Bildgebungsmodus" auf Seite 56 zu entnehmen.

#### Anwendungen für abdominale Untersuchungen

Das System sendet Ultraschallenergie in das Abdomen des Patienten mit Hilfe von 2D, M-Mode, Farb-Doppler (Color), Farb-/Amplituden-Doppler (CPD), Tissue Harmonic Imaging (THI) und gepulstem Dopplerverfahren (PW), um Ultraschallbilder zu erhalten. Leber, Nieren, Bauchspeicheldrüse, Milz, Gallenblase, Gallengänge, transplantierte Organe, Abdominalgefäße sowie angrenzende anatomische Strukturen können auf mögliche Pathologien transabdominal untersucht werden.

#### Anwendungen für Herzuntersuchungen

Das System sendet Ultraschallenergie in den Thorax des Patienten mit Hilfe von 2D, M-Mode, Farb-Doppler (Color), Tissue Harmonic Imaging (THI), gepulstem Dopplerverfahren (PW), gepulstem Tissue-Dopplerverfahren (TDI PW) sowie kontinuierlichem Dopplerverfahren (CW), um Ultraschallbilder zu erhalten. Herz, Herzklappen, große Gefäße, angrenzende anatomische Strukturen sowie die Gesamtleistung und -größe des Herzens können auf mögliche Pathologien untersucht werden.

1

Das Elektrokardiogramm (EKG) des Patienten kann ermittelt werden und wird für die zeitliche Bestimmung der diastolischen und systolischen Funktion verwendet.

**WARNHINWEIS:** Das EKG ist nicht zur Arrhythmie-Diagnostik zu verwenden und ist auch nicht für eine Langzeitüberwachung des Herzrhythmus ausgelegt.

#### Anwendungen für gynäkologische und Infertilitätsuntersuchungen

Das System sendet Ultraschallenergie in das Becken und das untere Abdomen mit Hilfe von 2D, M-Mode, Farb-/Amplituden-Doppler (CPD), Farb-Doppler (Color), Tissue Harmonic Imaging (THI) und gepulstem Dopplerverfahren (PW), um Ultraschallbilder zu erhalten. Uterus, Ovarien, Adnexe und angrenzende anatomische Strukturen können transvaginal auf mögliche Pathologien untersucht werden.

#### Anwendungen für interventionelle und intraoperative Bildgebung

Das System sendet Ultraschallenergie in die verschiedenen Körperteile mit Hilfe von 2D, Farb-Doppler (Color), Farb-/Amplituden-Doppler (CPD), Tissue Harmonic Imaging (THI) und gepulstem Dopplerverfahren (PW), um Ultraschallbilder zu erhalten, die eine Navigation bei interventionellen und intraoperativen Verfahren ermöglichen. Das System kann zur Navigation mittels Ultraschall bei Biopsien und Drainagen, Legen von Gefäßzugängen, peripheren Nervenblockaden, Nervenblockaden der Spinalnerven und Lumbalpunktionen, Eizellenentnahmen, Amniozentesen und anderen geburtshilflichen Verfahren eingesetzt werden und bei intraoperativen Verfahren an Unterleib, Brust und Gefäßen hilfreich sein.

#### Anwendungen für geburtshilfliche Untersuchungen

Das System sendet Ultraschallenergie in das Becken von schwangeren Frauen mit Hilfe von 2D, M-Mode, Farb-Doppler (Color), Farb-/Amplituden-Doppler (CPD), Tissue Harmonic Imaging (THI) und gepulstem Dopplerverfahren (PW), um Ultraschallbilder zu erhalten. Die fetale Anatomie, Lebensfähigkeit, das geschätzte Fetalgewicht, Gestationsalter, Fruchtwasser und angrenzende anatomische Strukturen können transabdominal oder transvaginal auf mögliche Pathologien untersucht werden. Die CPD- und Farb-Doppler-Bildgebung ist für Patientinnen mit Risikoschwangerschaften gedacht. Zu den Anzeichen einer Risikoschwangerschaft zählen u. a., jedoch nicht ausschließlich, Mehrfachschwangerschaften, Hydrops fetalis, Anomalitäten der Plazenta sowie Bluthochdruck, Diabetes und Lupus bei der Mutter.

WARNHINWEIS:Um Verletzungen und Fehldiagnosen zu vermeiden, verwenden Sie das System<br/>nicht für die perkutane Nabelschnurpunktion oder die *in-vitro*-Fertilisation (IVF).<br/>Der zuverlässige Einsatz für diese beiden Verwendungszwecke wurde noch<br/>nicht nachgewiesen.

CPD- oder Color-Bilder können als zusätzliche Methode – jedoch nicht als ausschließliches Untersuchungsmittel – für die Erkennung von strukturellen Anomalitäten des fetalen Herzens sowie als zusätzliche Methode – jedoch nicht als ausschließliches Untersuchungshilfsmittel – für die Diagnose von intrauteriner Wachstumsverzögerung (IUGR) dienen.

## Anwendungen für Untersuchungen an Kindern

Das System sendet Ultraschallenergie in Kinder mit Hilfe von 2D, M-Mode, Farb-Doppler (Color), Farb-/Amplituden-Doppler (CPD), gepulstem Dopplerverfahren (PW), gepulstem Tissue-Dopplerverfahren (TDI PW) sowie kontinuierlichem Dopplerverfahren (CW), um Ultraschallbilder zu erhalten. Die Anatomie von Abdomen, Becken, Herz und Hüften von Kindern, des Kopfes von Neugeborenen sowie der angrenzenden anatomischen Strukturen kann auf mögliche Pathologien untersucht werden.

#### Anwendungen für Prostatauntersuchungen

Das System sendet Ultraschallenergie in die Prostata eines Mannes mit Hilfe von 2D, M-Mode, Farb-/Amplituden-Doppler (CPD), Farbdoppler (Color) und gepulstem Dopplerverfahren (PW), um Ultraschallbilder zu erhalten. Die Prostata kann auf mögliche Pathologien untersucht werden.

#### Anwendungen für Untersuchungen oberflächlicher Strukturen

Das System sendet Ultraschallenergie in verschiedene Körperteile mit Hilfe von 2D, M-Mode, Farbdoppler (Color), Farb-/Amplituden-Doppler (CPD) und gepulstem Dopplerverfahren (PW), um Ultraschallbilder zu erhalten. Brust, Schilddrüse, Hoden, Lymphknoten, Hernien, Muskulo-Skelettal-Strukturen, Weichteilstrukturen und angrenzende anatomische Strukturen können auf mögliche Pathologien untersucht werden. Dieses System kann zur Navigation mittels Ultraschall bei Biopsien und Drainagen, Linienplatzierungen in Gefäßverläufen, peripheren Nervenblockaden, Nervenblockaden der Spinalnerven und Lumbalpunktionen hilfreich sein.

#### Anwendungen für die transkraniale Bildgebung

Das System sendet Ultraschallenergie in den Schädel mit Hilfe von 2D, Farbdoppler (Color), Farb-/Amplituden-Doppler (CPD) und gepulstem Dopplerverfahren (PW), um Ultraschallbilder zu erhalten. Die anatomischen Strukturen und die vaskuläre Anatomie des Gehirns können auf mögliche Pathologien untersucht werden. Zwei Untersuchungsarten unterstützen die transkraniale Bildgebung: TCD und Orb. Temporale, okzipitale und orbitale Bildgebung ist möglich.

WARNHINWEIS:Zur Vermeidung von Verletzungsrisiken für den Patienten ist für<br/>Untersuchungen des Auges der Untersuchungstyp "Orbital" (Orb) zu<br/>verwenden. Die US-amerikanische Zulassungsbehörde FDA hat für<br/>Augenuntersuchungen niedrigere Grenzwerte für die Schallernergie festgelegt.<br/>Das System stellt sich nur dann auf diese niedrigeren Grenzwerte ein, wenn der<br/>Untersuchungstyp Orb gewählt wird.

#### Anwendungen für vaskuläre Untersuchungen

Das System sendet Ultraschallenergie in verschiedene Körperteile mit Hilfe von 2D, M-Mode, Farbdoppler (Color), Farb-/Amplituden-Doppler (CPD) und gepulstem Dopplerverfahren (PW), um Ultraschallbilder zu erhalten. A. carotis, tiefe und oberflächliche Venen und Arterien in den Armen und Beinen, große Gefäße im Abdomen sowie verschiedene kleine Gefäße, die Organe versorgen, können auf mögliche Pathologien untersucht werden.

## Konventionen

In diesem Benutzerhandbuch werden folgende Konventionen verwendet:

- Ein **WARNHINWEIS** beschreibt die notwendigen Vorsichtsmaßnahmen zur Vermeidung einer Verletzung oder eines tödlichen Unfalls.
- Ein **Vorsichtshinweis** beschreibt die notwendigen Vorsichtsmaßnahmen zum Schutz der Produkte.
- Nummerierte Schritte in den Verfahren müssen in einer bestimmten Reihenfolge ausgeführt werden.
- Listen mit Gliederungspunkten stellen Informationen in einem Listenformat dar, sie schreiben jedoch keine Reihenfolge vor.
- Der Systemgriff befindet sich an der Vorderseite, das Batteriefach an der Rückseite des Systems.

## **Symbole und Begriffe**

Die bei diesem System und diesen Schallköpfen verwendeten Symbole und Begriffe werden in Kapitel 2, "Erste Schritte", Kapitel 5, "Anschlüsse und Konfigurationen", "Glossar" auf Seite 311, und Kapitel 9, "Sicherheit" erläutert.

## Upgrades und Aktualisierungen des Benutzerhandbuchs

SonoSite bietet u. U. Softwareupgrades, neue Funktionen und verbesserte Systemleistung an. Im Lieferumfang des Softwareupgrades sind Benutzerhandbuch-Aktualisierungen enthalten, die detailliert über die jeweiligen Erweiterungen informieren.

## Kundenkommentare

Fragen und Kommentare sind willkommen. SonoSite ist an Ihrem Feedback zum System und zum Benutzerhandbuch interessiert. Bitte rufen Sie SonoSite in den USA unter **+1-888-482-9449** an. Außerhalb der USA wenden Sie sich bitte an die nächstgelegene SonoSite-Vertretung. Sie können SonoSite außerdem per E-Mail unter **comments@sonosite.com** erreichen.

## Kontaktinformationen

Der technische Kundendienst von SonoSite ist unter den folgenden Telefonnummern oder Adressen erreichbar:

| Technischer Kundendienst<br>(USA, Kanada):   | +1-877-657-8118                                                                                               |
|----------------------------------------------|----------------------------------------------------------------------------------------------------|
| Fax des technischen<br>Kundendiensts:        | +1-425-951-6700                                                                                               |
| E-Mail des technischen<br>Kundendiensts:     | service@sonosite.com                                                                                          |
| SonoSite-Website:                            | www.sonosite.com und wählen Sie "Support"                                                                     |
| Internationaler technischer<br>Kundendienst: | Wenden Sie sich an Ihren örtlichen Kundendienstvertreter<br>oder wählen Sie die Rufnummer (USA) +425-951-1330 |
| Europäische Kundendienstzentrale:            | +44-(0)1462-444-800<br>E-Mail: uk.service@sonosite.com                                                        |

## Informationen zum System

Das Ultraschallsystem ist ein tragbares, softwaregesteuertes Ultraschallsystem mit volldigitaler Architektur. Das System verfügt über zahlreiche Konfigurationsmöglichkeiten und Funktionsmerkmale zur Aufnahme und Darstellung von hochauflösenden Ultraschallbildern im Echtzeitmodus. Diese sind im vorliegenden Benutzerhandbuch beschrieben. Allerdings ist es möglich, dass Ihr Gerät nicht über sämtliche beschriebene Optionen verfügt. Welche Optionen verfügbar sind, hängt von der Gerätekonfiguration, dem Schallkopf sowie dem Untersuchungstyp ab.

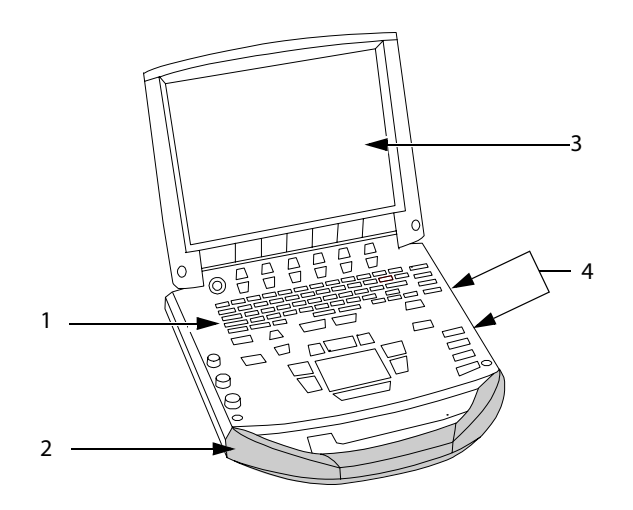

Abbildung 1 Frontansicht des Systems

#### Tabelle 1: Funktionen – Systemvorderseite

| Nummer | Funktion                                                                                                    |
|--------|----------------------------------------------------------------------------------------------------|
| 1      | Bedienfeld                                                                                                    |
| 2      | Griff                                                                                                    |
| 3      | Bildschirm                                                                                                    |
| 4      | CompactFlash®-Steckplätze: vorderer Steckplatz für Bildspeicherung, hinterer<br>Steckplatz für System- und Schallkopfaktualisierungen sowie Import/Export der<br>GBH-Tabellen, individuellen Beschriftungen und Benutzernamen/Passwörter und<br>DICOM® (Digital Imaging and Communications in Medicine)-Konfigurationen |

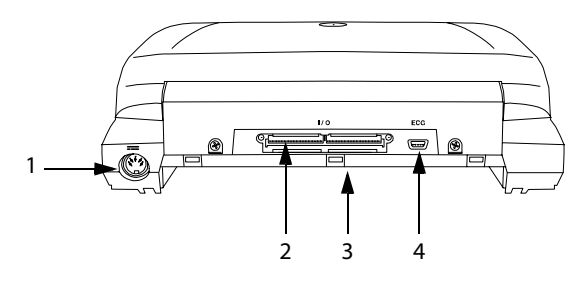

Abbildung 2 Rückansicht des Systems

### Tabelle 2: Anschlüsse – Systemrückseite

| Nummer | Funktion           |
|--------|--------------------|
| 1      | Gleichstromeingang |
| 2      | E/A-Anschluss      |
| 3      | Batterie           |
| 4      | EKG-Stecker        |
|        |                    |

Das System unterstützt gegenwärtig die folgenden Schallköpfe:

- C11e/8-5 MHz
- C60e/5-2 MHz
- D2/2 MHz
- HFL38/13-6 MHz
- ICT/8-5 MHz
- LAP/12-5 MHz
- L25e /13-6 MHz
- L38e/10-5 MHz
- P10/8-4 MHz
- P17/5-1 MHz
- SLA/13-6 MHz
- SLT/10-5 MHz
- TEE/8-3 MHz

Das Ultraschallsystem verfügt u. U. über eines oder mehrere der folgenden Docking-Systeme:

- Mobiles Docking-System enhanced (MDSe)
- Mobiles Docking-System (MDS)
- MDS Lite

Siehe betreffendes Benutzerhandbuch des SonoSite-Zubehörs. In Kapitel 8, "Technische Daten" finden Sie eine vollständige Liste des kompletten Systemzubehörs.

Zu den Peripheriegeräten des Systems gehören für medizinische Geräte zugelassene (den Anforderungen der Richtlinie EN60601-1 entsprechende) und nicht für medizinische Geräte zugelassene (handelsübliche) Produkte. In Kapitel 8, "Technische Daten" finden Sie eine vollständige Liste kompatibler Peripheriegeräte. Auf Anweisungen zur Einstellung des Systems für den Gebrauch von Peripheriegeräten wird unter "Systemeinrichtung" auf Seite 24 eingegangen.

Die Herstelleranweisungen liegen den jeweiligen Peripheriegeräten bei. Anweisungen für den Gebrauch von Zubehör- und Peripheriegeräten mit dem System finden Sie im betreffenden Benutzerhandbuch des SonoSite-Zubehörs.

## Informationen zur Systemsoftware

Das Ultraschallsystem enthält Software zur Steuerung des Systembetriebs. Unter Umständen ist ein Softwareupgrade erforderlich. Von SonoSite wird in diesem Fall eine CompactFlash-Karte, auf der sich die Software befindet, zur Verfügung gestellt. Eine neue Software bietet normalerweise auch neue Funktionen. Mit einer einzelnen CompactFlash-Karte können ein bzw. mehrere Systeme aktualisiert werden. Für Softwareupgrades wird der hintere CompactFlash-Steckplatz auf der rechten Systemseite verwendet. In den vorderen CompactFlash-Steckplatz eingesetzte CompactFlash-Karten führen zu keiner Aktualisierung des Systems.

## **Kapitel 2: Erste Schritte**

Dieses Kapitel enthält Informationen über ergonomische Richtlinien für die Untersuchung, den grundlegenden Betrieb sowie die Änderung der Systemeinstellungen.

## Ergonomische Richtlinien für die Untersuchung

Mit diesen Richtlinien wird der komfortable sowie effektive Einsatz des Ultraschallsystems gewährleistet.

WARNHINWEIS:Durch die Verwendung von Ultraschallsystemen können muskuloskeletale<br/>Störungen auftreten<sup>a,b,c</sup>.

Die Verwendung eines Ultraschallsystems ist als die physische Interaktion zwischen Bediener, Ultraschallsystem und Schallkopf definiert.

Die Arbeit mit einem Ultraschallsystem kann wie ähnliche körperliche Aktivitäten gelegentlich zu leichten Beschwerden in den Händen, Fingern, Armen, Schultern, mit den Augen, am Rücken oder an anderen Körperteilen führen. Wenn jedoch Symptome wie Unbehagen, Schmerzen, Pochen, Verspannungen, Kribbeln, Taubheit, Brennen oder Steifheit ständig oder immer wieder auftreten, dürfen diese Warnsignale nicht ignoriert werden. Konsultieren Sie umgehend einen Arzt. Diese Symptome können auf muskuloskeletale Störungen (MSD) hinweisen. Diese sind schmerzhaft und können zu schwerwiegenden Erkrankungen der Nerven, Muskeln, Sehnen oder anderer Körperteile führen, beispielsweise zum Karpaltunnelsyndrom oder einer Sehnenentzündung.

Obwohl es noch keine definitiven Forschungsergebnisse zu vielen Fragen hinsichtlich muskuloskeletaler Störungen gibt, gilt als allgemein gesichert, dass bestimmte Faktoren mit dem Auftreten von MSD in Verbindung stehen: vorab bestehende medizinische oder körperliche Zustände, allgemeiner Gesundheitszustand, Position des Gerätes und Körperhaltung während der Arbeit, Häufigkeit und Dauer der Arbeit sowie andere körperliche Aktivitäten, die die Entstehung von muskuloskeletalen Störungen fördern<sup>d</sup>. Dieses Kapitel enthält Richtlinien, wie die Arbeit mit dem Gerät angenehmer gestaltet und das Risiko muskuloskeletaler Störungen verringert werden kann<sup>e,f</sup>.

- a. Magnavita, N., L. Bevilacqua, P. Mirk, A. Fileni, und N. Castellino. "Work-related Musculoskeletal Complaints in Sonologists." *Occupational Environmental Medicine*. 41:11 (1999), 981-988.
- b. Craig, M. "Sonography: An Occupational Hazard?" *Journal of Diagnostic Medical Sonography*. 3 (1985), 121-125.
- c. Smith, C.S., G.W. Wolf, G. Y. Xie, und M. D. Smith. "Musculoskeletal Pain in Cardiac Ultrasonographers: Results of a Random Survey." *Journal of American Society of Echocardiography*. (Mai 1997), 357-362.
- d. Wihlidal, L.M. und Kumar, S., 1997. "An injury profile of practicing diagnostic medical sonographers in Alberta." *International Journal of Industrial Ergonomics*. 19 (1997), 205-216.

9

- e. Habes, D.J. und S. Baron. "Health Hazard Report 99-0093-2749." University of Medicine and Dentistry of New Jersey. (1999).
- f. Vanderpool, H.E., E.A. Friis, B.S. Smith, und K.L. Harms. "Prevalence of Carpal Tunnel Syndrome and Other Work-related Musculoskeletal Problems in Cardiac Sonographers." *Journal of Medicine*. 35:6 (1993), 605-610.

#### Aufstellung des Systems

Um eine angenehme Schulter-, Arm- und Handhaltung zu gewährleisten,

• das Gewicht des Ultraschallsystems durch einen Bildschirmträger abstützen.

Um die Belastung der Augen zu minimieren,

- das System in Reichweite aufstellen, sofern die Untersuchung/das Verfahren dies erlaubt.
- den System-/Bildschirmwinkel anpassen, um Reflexionen durch Lichteinfall von oben oder von der Seite zu minimieren.

Um die Belastung des Halses zu minimieren,

• bei Verwendung eines Bildschirmträgers die Höhe so anpassen, dass sich der Bildschirm auf oder etwas unter Augenhöhe befindet.

#### Körperhaltung

Um den Rücken während einer Untersuchung zu stützen,

- einen Stuhl verwenden, dessen Rückenlehne die Lendenwirbelsäule unterstützt.
- einen Stuhl verwenden, dessen Sitzhöhe an die Höhe der Arbeitsfläche angepasst werden kann und der eine natürliche Körperhaltung ermöglicht.
- einen Stuhl verwenden, bei dem die Höhe problemlos verstellbar ist.
- beim Sitzen oder Stehen auf eine gerade Haltung achten. Nicht nach vorne beugen und Rundrücken vermeiden.

Um eine verdrehte Körperhaltung weitestgehend zu vermeiden,

- ein höhenverstellbares Bett verwenden.
- den Abstand zwischen Patient und Bediener möglichst gering halten.
- Gesicht nach vorne richten. Verdrehen von Kopf oder Körper vermeiden.
- den gesamten Körper bewegen und den Arm, der den Schallkopf führt, neben oder leicht vor dem Körper halten.
- bei schwierigen Untersuchungen aufstehen, um Streckbewegungen weitestgehend zu vermeiden.

Um eine angenehme Schulter-, Arm- und Handhaltung bei der Untersuchung zu gewährleisten,

- den Ellbogen nahe an der Körperseite halten.
- auf eine gerade, entspannte Schulterhaltung achten.
- den Arm auf einem Kissen, einer Unterlage bzw. auf dem Bett abstützen.

Um ein Verdrehen der Halspartie weitestgehend zu vermeiden,

- das Ultraschallsystem/den Bildschirm direkt vor dem Bediener aufstellen.
- einen zusätzlichen Monitor für den Patienten bereitstellen.

Um eine entspannte Hand-, Handgelenk- und Fingerhaltung bei der Untersuchung zu gewährleisten,

- den Schallkopf locker in den Fingern halten.
- möglichst wenig Druck ausüben.
- das Handgelenk gerade halten.

#### Pausen

Damit sich der Körper von der körperlichen Anstrengung erholen kann und muskuloskeletale Störungen vermieden werden, die Untersuchungsdauer beschränken und Pausen machen. Bei einigen Ultraschalluntersuchungen sind längere und häufigere Pausen empfehlenswert. Eine Möglichkeit ist, die Untersuchung zu unterbrechen und zu entspannen. Ein ähnlich positiver Effekt wird erzielt, wenn Sie zwischendurch andere Aufgaben erledigen, bei denen einige Muskelgruppen entspannt und dafür andere aktiviert werden.

Um Abwechslung in den Tagesablauf zu bringen,

- den Tagesablauf so planen, dass zwischen Ultraschalluntersuchungen Pausen liegen.
- Software- und Hardwarefunktionen richtig verwenden, um Ultraschalluntersuchungen effizient durchzuführen. Weitere Informationen zu diesen Funktionen sind Kapitel 3 dieses Handbuchs zu entnehmen.
- Körperhaltung regelmäßig ändern. Starre Körperhaltung vermeiden (Haltung von Kopf, Hals, Rumpf, Armen und Beinen variieren).

## Übungen

Gezielte Übungen stärken Muskelgruppen. Dadurch werden muskuloskeletale Störungen vermieden. Informationen zu geeigneten Dehn- und Kräftigungsübungen erhalten Sie von Ihrem Arzt.

## Systemvorbereitung

## Einsetzen und Entfernen der Batterie

Die Batterie besteht aus sechs Lithiumionenzellen plus Elektronik, einem Temperatursensor und Batteriekontakten.

**WARNHINWEIS:** Um Verletzungen des Bedieners und Schäden am Ultraschallsystem zu vermeiden, die Batterie vor dem Einsetzen auf Leckagen untersuchen.

Um Datenverlust zu vermeiden und ein sicheres Herunterfahren des Systems zu gewährleisten, darauf achten, dass sich im System immer eine Batterie befindet.

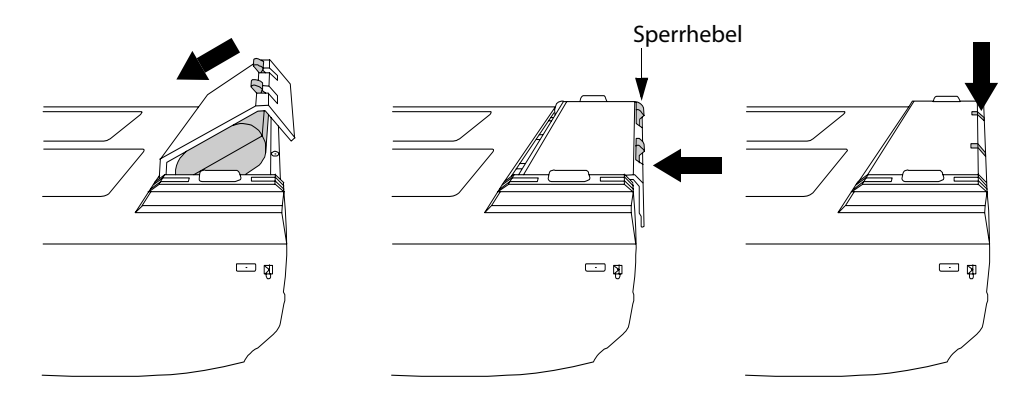

Abbildung 1 Einsetzen der Batterie in das System

| Batterie              | 1 Netzteil vom Ultraschallsystem trennen. |                                                                                               |  |
|-----------------------|-------------------------------------------|-----------------------------------------------------------------------------------------------|--|
| einsetzen 2 Das Syste |                                           | Das System umdrehen.                                                                          |  |
|                       | 3                                         | Die Batterie leicht angestellt in das Batteriefach einsetzen. Siehe Abbildung 1 auf Seite 12. |  |
|                       | 4                                         | Die Batterie einschieben, bis sie einrastet.                                                  |  |
|                       | 5                                         | Die beiden Sperrhebel nach unten drücken, um die Batterie zu sichern.                         |  |
| Batterie              | 1                                         | Die beiden Sperrhebel nach oben drücken.                                                      |  |
| entfernen 2 Die       |                                           | Die Batterie zurückschieben.                                                                  |  |
|                       | 3                                         | Die Batterie aus dem Fach nehmen.                                                             |  |

## Einsetzen oder Entfernen der CompactFlash-Karte

Bilder und Clips werden auf einer CompactFlash-Karte gespeichert und in der Patientenliste verwaltet. Die Bilder und Clips in der Patientenliste sind alphabetisch nach Patientenname und Patienten-ID sortiert. Sie werden vom Ultraschallsystem über eine USB-, Ethernet- oder Funk-Verbindung oder eine CompactFlash-Karte auf einem PC archiviert. Die Bilder und Clips auf der CompactFlash-Karte können nicht direkt mit einem CompactFlash-Lesegerät angezeigt werden.

| CompactFlash-          | 1   | Sicherstellen, dass die Auswurftaste vollständig eingedrückt ist.                                                                                                    |
|------------------------|-----|----------------------------------------------------------------------------------------------------|
| Karte<br>einsetzen     | 2   | Die CompactFlash-Karte in den vorderen Steckplatz im Ultraschallsystem einsetzen. Siehe Abbildung 1 auf Seite 6.                                                                                                    |
|                        |     | <ul> <li>Der vordere Steckplatz wird zum Speichern von Bildern verwendet.</li> <li>Der hintere Steckplatz ist für die Aktualisierung von Systemen/Schallköpfen<br/>und den Import/Export von DICOM-Konfigurationsdaten, GBH-Tabellen und<br/>Beschriftungen vorgesehen.</li> <li>Die CompactFlash-Karte ist einsatzbereit, wenn das Speichersymbol und die<br/>Bild- und Clipzähler auf dem Bildschirm angezeigt werden.</li> </ul>                               |
| Vorsichtshinwei        | is: | Erscheinen das CompactFlash-Symbol sowie die Bild- und Clipzähler nicht in<br>der Systemstatusanzeige, ist die CompactFlash-Karte evtl. defekt. Das System<br>abschalten und die CompactFlash-Karte ersetzen.<br>CompactFlash-Karten lassen sich evtl. durch Formatieren an einem PC<br>wiederherstellen. Das Formatieren der Karte führt zum Verlust aller Daten. Bei<br>physischen Kartenschäden ist eine Wiederherstellung durch Formatieren<br>nicht möglich. |
| WARNHINWEIS:           |     | Jm den Verlust von Daten (z. B. Bildern/Clips) bzw. Schäden an der<br>CompactFlash-Karte zu vermeiden, das Ultraschallsystem vor dem Entfernen der<br>CompactFlash-Karte stets abschalten.                                                                                                    |
| CompactFlash-<br>Karte | 1   | Das Ultraschallsystem vor dem Entfernen der Karte ausschalten.<br>Die Auswurftaste am vorderen Kartenstecknlatz drücken, damit die Taste an                                                                                                    |

entfernen 2 Die Auswurftaste am vorderen Kartensteckplatz drücken, damit die Taste an der Außenseite des Systems hervorsteht. Siehe Abbildung 1 auf Seite 6.

- 3 Die Auswurftaste drücken, um die CompactFlash-Karte auszuwerfen.
- 4 Die Karte entfernen.
- 5 Die Auswurftaste wieder eindrücken, um eine Beschädigung der Taste zu vermeiden.

## Systembetrieb mit Wechselstrom/Aufladen der Batterie

Solange das System an das Stromnetz angeschlossen ist, wird die Batterie geladen.

- Wenn das System ausgeschaltet ist oder sich im Ruhemodus (Anzeige ausgeschaltet) befindet, wird eine komplett entladene Batterie innerhalb von 2,5 bis 3,5 Stunden aufgeladen.
- Ist das System eingeschaltet und im Fixieren-Status, wird eine komplett entladene Batterie innerhalb von 5 bis 6 Stunden aufgeladen.
- Befindet sich das System im Bildgebungsstatus, wird die Batterie nur sehr langsam aufgeladen, und es kann über 24 Stunden dauern, bis sie vollständig aufgeladen ist.
- Wenn die Batterie möglichst schnell aufgeladen werden soll, das System abschalten.

Es gibt zwei Möglichkeiten, das System mit Wechselstrom zu versorgen und die Batterie aufzuladen.

- Direkter Anschluss an das System
- Anschluss an ein Mini-Dock/Docking-System (siehe Mini-Dock-Benutzerhandbuch, MDS-Benutzerhandbuch, MDSe-Benutzerhandbuch oder MDS-Lite-Benutzerhandbuch)

| WARNHINWEIS:    | Die Anlage muss an eine mittenangezapfte Einphasenstromquelle<br>angeschlossen werden, wenn Benutzer die Anlage in den Vereinigten Staate<br>über eine 240V-Stromquelle betreiben. |  |
|-----------------|----------------------------------------------------------------------------------------------------|--|
| Vorsichtshinwei | Sicherstellen, dass die Versorgungsspannung im Krankenhaus dem<br>Spannungsbereich des Netzteils entspricht. Siehe <u>"Elektrische Daten"</u> auf<br>Seite 240.                    |  |
| Systembetrieb 1 | Das Gleichstromkabel des Netzteils an die Buchse am System anschließen.                                                                                                    |  |

| Systempetriep | 1 | Das Gielchstromkabel des Netztells an die Buchse am System anschließen. |
|---------------|---|-------------------------------------------------------------------------|
| mit Wechsel-  |   | Siehe Abbildung 2 auf Seite 7.                                          |
| strom         | 2 | Das Netzkabel mit dem Netzteil verbinden und an eine entsprechende      |
|               |   | Wandsteckdose anschließen.                                              |

## **Ein-/Ausschalten des Systems**

| Vorsichtshinweis:           |                                          | Verwenden Sie das System nicht, wenn auf dem Bildschirm eine Fehler-<br>meldung erscheint. Notieren Sie den Fehlercode, und schalten Sie das System<br>aus. Rufen Sie SonoSite oder Ihren örtlichen Kundendienstvertreter an.                                                                                                    |  |
|-----------------------------|------------------------------------------|----------------------------------------------------------------------------------------------------|--|
| System ein-/<br>ausschalten | 1                                        | Die <b>Ein-/Aus</b> -Taste oben links am System suchen. Siehe Abbildung 3 auf Seite 16.                                                                                                    |  |
|                             | 2                                        | Die <b>Ein-/Aus</b> -Taste einmal drücken, um das System einzuschalten, und erneut drücken, um es auszuschalten.                                                                                                    |  |
| System<br>aktivieren        | Un<br>de<br>Ab<br>Tas<br>be<br>Inf<br>de | Jm die Batterienutzungsdauer zu verlängern, ist das System so konfiguriert, dass<br>der Ruhemodus aufgerufen wird. Der Ruhemodus wird aktiviert, wenn die<br>Abdeckung geschlossen oder innerhalb eines vorgegebenen Zeitraums weder eine<br>Taste noch das Touchpad berührt wird. Eine beliebige Taste drücken, das Touchpad<br>berühren oder die Abdeckung öffnen, um das System wieder zu aktivieren.<br>Informationen zum Einstellen des Zeitraums bis zum Aufrufen des Ruhemodus sind<br>dem Abschnitt "Audio und Batterie" auf Seite 31 zu entnehmen. |  |

## Anschließen oder Entfernen des Schallkopfs

WARNHINWEIS:Um eine Verletzung des Patienten zu vermeiden, den Stecker nicht auf den<br/>Patienten legen. Das Ultraschallsystem in einem Docking-System oder auf einer<br/>ebenen, harten Oberfläche in Betrieb nehmen, um eine ausreichende Belüftung<br/>des Anschlusses zu gewährleisten.

**Vorsichtshinweis:** Um eine Beschädigung der Schallkopfbuchse zu vermeiden, keine Fremdkörper eindringen lassen.

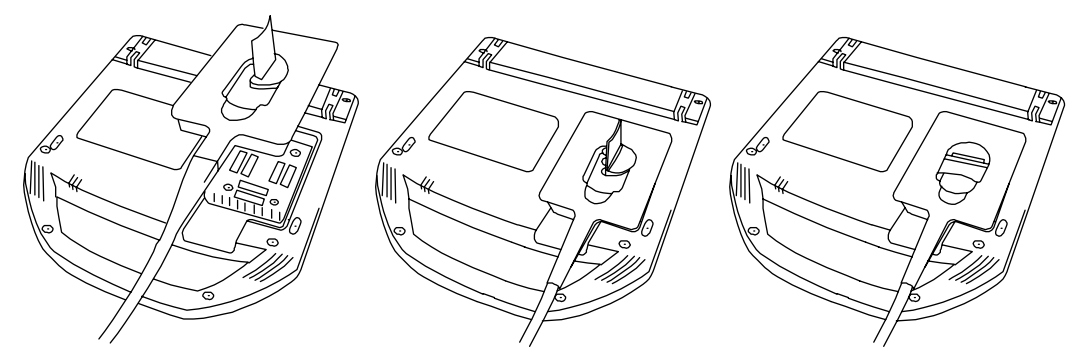

Abbildung 2 Anschließen des Schallkopfs

| Schallkopf-<br>stecker an<br>das System<br>anschließen | 1<br>2<br>3<br>4<br>5<br>6 | <ul> <li>Das System umdrehen (wenn es nicht in ein Docking-System eingesetzt ist).</li> <li>Den Schallkopfriegel nach oben ziehen und im Uhrzeigersinn drehen.</li> <li>Den Schallkopfstecker an der Buchse an der Unterseite des Systems<br/>ausrichten.</li> <li>Den Schallkopfstecker an der Systembuchse anschließen.</li> <li>Den Riegel gegen den Uhrzeigersinn drehen.</li> <li>Den Riegel nach unten drücken, um den Schallkopfstecker am System zu<br/>sichern.</li> </ul> |
|--------------------------------------------------------|----------------------------|----------------------------------------------------------------------------------------------------|
| Schallkopf                                             | 1                          | Den Riegel nach oben ziehen und im Uhrzeigersinn drehen.                                                                                                    |
| entfernen                                              | 2                          | Den Schallkopfstecker vom System abziehen.                                                                                                    |

## **Bedienelemente des Systems**

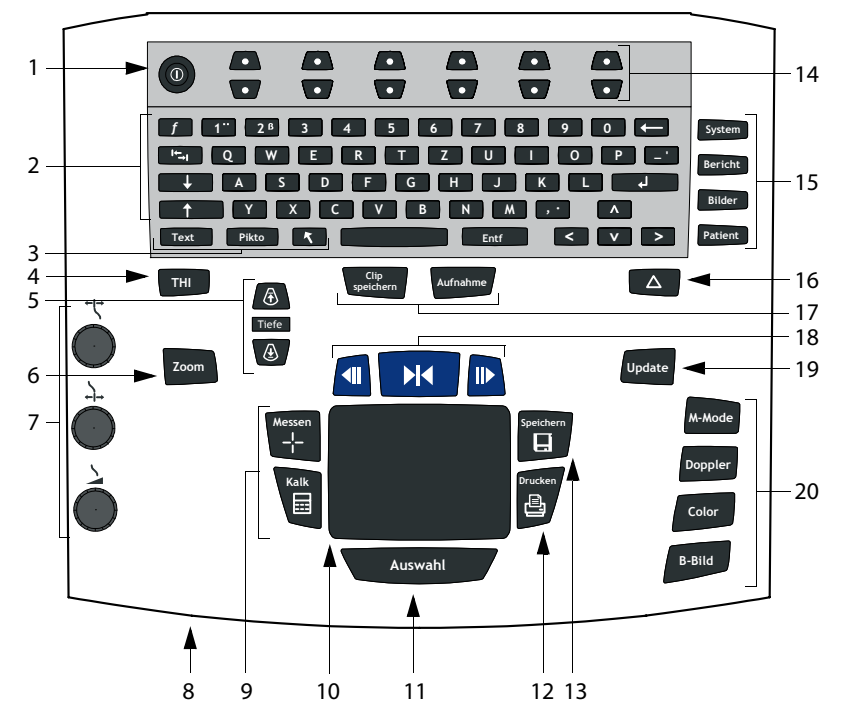

Abbildung 3 Bedienelemente des Systems

### **Tabelle 1: Bedienelemente des Systems**

| Nummer | Bedienelement  | Beschreibung                                                                |
|--------|----------------|-----------------------------------------------------------------------------|
| 1      | Ein-/Aus-Taste | Schaltet das System ein bzw. aus.                                           |
| 2      | Alphanumerisch | Dient zur Eingabe von Text und Zahlen.                                      |
| 3      | Kommentar      |                                                                             |
|        | Text           | Schaltet die Tastatur für die Eingabe von Text ein bzw. aus.                |
|        | Pikto          | Schaltet die Piktogramme/Piktogrammmarkierung ein bzw.<br>aus.              |
|        | Pfeil          | Zeigt einen Pfeil an, der im Bildbereich bewegt und gedreht<br>werden kann. |
| 4      | ТНІ            | Schaltet Tissue Harmonic Imaging (THI) ein bzw. aus.                        |

| Nummer | Bedienelement         | Beschreibung                                                                                                    |
|--------|-----------------------|----------------------------------------------------------------------------------------------------|
| 5      | Tiefe                 |                                                                                                    |
|        | Tiefe auf             | Verringert die Tiefeneinstellung.                                                                                                    |
|        | Tiefe ab              | Erhöht die Tiefeneinstellung.                                                                                                    |
| 6      | Zoom                  | Vergrößert das Bild um den Faktor 2.                                                                                                    |
| 7      | Nahe ←↓→              | Passt die auf die nahe Zone des Bildes angewendete<br>Verstärkung an.                                                                                                    |
|        | Weit                  | Passt die auf die weite Zone des Bildes angewendete<br>Verstärkung an.                                                                                                    |
|        | Verstärkung           | Passt die auf das gesamte Bild angewendete Verstärkung an.                                                                                                    |
| 8      | Netzstrom-<br>anzeige | Stetig grün leuchtend: Es besteht eine Verbindung zum<br>Stromnetz. Grün blinkend: Das System befindet sich im<br>Ruhemodus.                                                                                                    |
| 9      | Messen<br>Kalk        | Aktiviert einen Messtasterzirkel auf dem Bildschirm.<br>Aktiviert und deaktiviert das Menü "Berechnungen".                                                                                                    |
| 10     | Touchpad              | Dient zum Auswählen, Anpassen und Verschieben von<br>Objekten auf dem Bildschirm.                                                                                                    |
| 11     | Auswahl               | Schaltet zwischen fixierten Bildern in Duplex- und<br>Dualbildschirmen, Farb- und Dopplermenüs, Tasterzirkeln für<br>die Messung (Tasterzirkel),<br>Piktogramm-Markierungsposition/Winkel (Pikto) und der<br>Pfeilposition/-ausrichtung (Pfeil) um. |
| 12     | Drucken               | Druckt das aktive Bild auf dem Drucker.                                                                                                    |
| 13     | Speichern             | Speichert ein Bild auf der CompactFlash-Karte und speichert<br>die Mess- und Berechnungsdaten bei entsprechender<br>Konfiguration in der Systemeinrichtung im Bericht.                                                                              |
| 14     | Menüelemente          | Steuert Funktionen im Bildschirmmenü, die entsprechend dem Systemstatus angepasst werden.                                                                                                    |

| Nummer | Bedienelement                    | Beschreibung                                                                                                    |  |  |  |  |
|--------|----------------------------------|----------------------------------------------------------------------------------------------------|--|--|--|--|
| 15     | Formulare                        |                                                                                                    |  |  |  |  |
|        | System                           | Zugriff auf die Systemeinstellungen.                                                                                                    |  |  |  |  |
|        | Bericht                          | Zugriff auf den Patientenbericht und die<br>NOT-MED-Arbeitsblätter.                                                                                                    |  |  |  |  |
|        | Bilder                           | Zugriff auf die Patientenliste und die gespeicherten Bilder sowie Archivfunktionen.                                                                                                    |  |  |  |  |
|        | Patient                          | Zugriff auf die Patienteninformationen.                                                                                                    |  |  |  |  |
| 16     | ∧ (Delta-<br>Taste)              | Dient als Verknüpfung zu vorhandenen Funktionen im<br>System.                                                                                                    |  |  |  |  |
| 17     | Clip speichern                   | Speichert ein Clip auf der CompactFlash-Karte.                                                                                                    |  |  |  |  |
|        | Aufnahme                         | Schaltet die DVD/Videoaufzeichnung ein bzw. aus.                                                                                                    |  |  |  |  |
| 18     | Fixieren                         | Hält die Bildaufnahme an und zeigt ein fixiertes Bild.                                                                                                    |  |  |  |  |
|        | Cine-Tasten<br>(Vorwärts/Zurück) | Anzeige der im Cine-Puffer gespeicherten Bilder; rückwärts<br>bzw. vorwärts nach dem LIFO-Prinzip. Alle M-Mode-Bilder<br>können im Cine-Puffer gespeichert und erneut angezeigt<br>werden. |  |  |  |  |
| 19     | Update                           | Schaltet zwischen Dual- und Duplexbildschirmen sowie den<br>M-Mode- und Doppler-Bildgebungsmodi um, wie<br>beispielsweise zwischen D-Linie und Doppler-Spektralkurve.                      |  |  |  |  |
| 20     | Modi                             |                                                                                                    |  |  |  |  |
|        | M-Mode                           | Schaltet M-Mode ein und schaltet zwischen M-Linie und M-Mode-Kurve um.                                                                                                    |  |  |  |  |
|        | Doppler                          | Schaltet Doppler ein und schaltet zwischen D-Linie und<br>Doppler-Kurve um.                                                                                                    |  |  |  |  |
|        | Color                            | Schaltet den CPD-/Color-Modus ein bzw. aus.                                                                                                    |  |  |  |  |
|        | 2D                               | Schaltet 2D ein.                                                                                                    |  |  |  |  |

## Tabelle 1: Bedienelemente des Systems (Fortsetzung)

## Bildschirmaufteilung

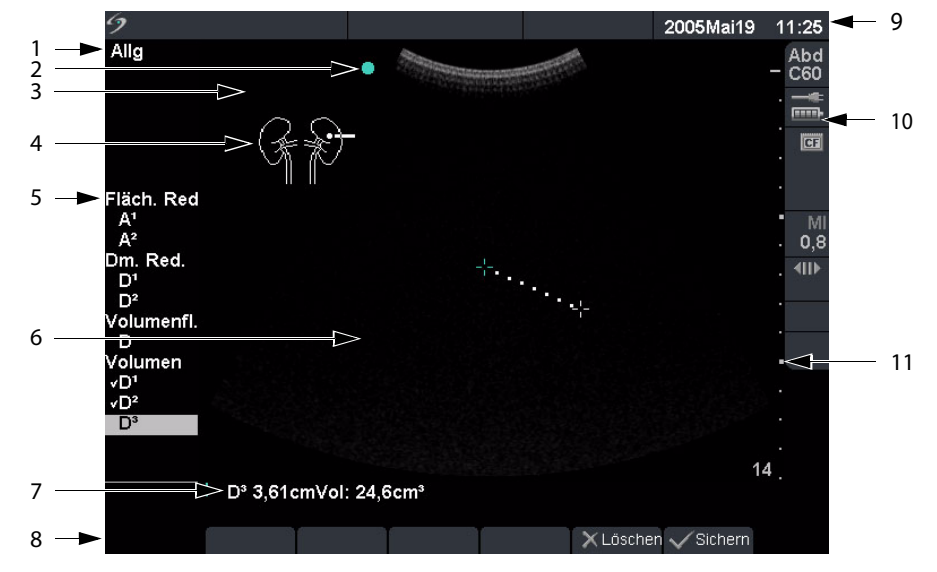

Abbildung 4 Bildschirmaufteilung

### Tabelle 2: Bildschirmaufteilung

| Nummer | Menüpunkt                    | Beschreibung                                                                                                    |
|--------|------------------------------|----------------------------------------------------------------------------------------------------|
| 1      | Daten der Modi               | Zeigt Informationen zum aktuellen Bildgebungsmodus an,<br>z. B. "Allg", "Aufl", "THI" und "PW".                                                                                  |
| 2      | Orientierungs-<br>markierung | Zeigt die Bildorientierung an. In Duplex- und Dualbildern wird<br>die Orientierungsmarkierung auf dem aktiven Bildschirm grün<br>dargestellt.                                    |
| 3      | Text                         | Zeigt mit Hilfe der Tastatur eingegebenen Text an.                                                                                                    |
| 4      | Pikto                        | Zeigt ein Piktogramm an, das die Anatomie und die<br>Schallkopfposition angibt. Öffnet Bildschirmmenü für<br>Piktogramme für die Auswahl von Anatomie und<br>Bildschirmposition. |
| 5      | Menü<br>"Berechnungen"       | Zeigt die verfügbaren Berechnungen an.                                                                                                    |
| 6      | Bild                         | Zeigt das Ultraschallbild an.                                                                                                    |

| Nummer | Menüpunkt                          | Beschreibung                                                                                                    |
|--------|------------------------------------|----------------------------------------------------------------------------------------------------|
| 7      | Mess- und<br>Berechnungs-<br>daten | Zeigt die aktuellen Mess- und Berechnungsdaten an.                                                                                                    |
| 8      | Bildschirmmenü                     | Zugriff auf Bedienelemente für jeden Systemstatus.                                                                                                    |
| 9      | Patienten-<br>information          | Zeigt den aktuellen Patientennamen, die ID-Nummer, die<br>Institution, den Namen des Benutzers sowie Datum und Uhrzeit<br>an.                         |
| 10     | Systemstatus                       | Zeigt Informationen zum Systemstatus an, z. B.<br>Untersuchungstyp, Schallkopf, Betrieb mit Netzstrom,<br>Batterie-Ladestatus und CompactFlash-Karte. |
| 11     | Tiefen-<br>markierung              | Zeigt markierte Unterteilungen je nach Tiefe in Schritten von<br>0,5 cm, 1 cm und 5 cm an.                                                            |

#### Tabelle 2: Bildschirmaufteilung (Fortsetzung)

## **Allgemeine Interaktion**

## **Touchpad**

Das Touchpad dient zum Auswählen, Anpassen und Verschieben von Objekten auf dem Bildschirm. Beispielsweise werden damit die Position des Tasterzirkels, die Größe und Position des CPD-/ Color-Bereichs und der frei bewegliche Cursor und Ähnliches gesteuert. Mit den Pfeiltasten werden ähnliche Funktionen ausgeführt wie mit dem Touchpad.

## Bildschirmmenüs

Die Bildschirmmenüs unten im Bildschirm enthalten Bedienelemente, die entsprechend dem Systemstatus angepasst werden können. Im 2D-Modus stehen beispielsweise die folgenden Optionen zur Verfügung:

| Symbol   |                              | Beschreibung                                                                                                    | Werte             | Typen     |
|----------|------------------------------|----------------------------------------------------------------------------------------------------|-------------------|-----------|
| ż        | Allg                         | Steuert die 2D-Bildoptimierung                                                                                                    | Aufl, Allg, Tiefe | Durchlauf |
|          | Dynam.<br>Bereich            | Ändert das Bild durch Variieren des<br>angezeigten Grauwertebereichs.                                                                        | (+3)–(-3)         | Auf/Ab    |
|          | Dual                         | Zeigt Bilder nebeneinander an.                                                                                                    |                   | Ein/Aus   |
| <b>(</b> | O/Li<br>U/Li<br>U/Re<br>O/Re | Dreht das Bild nach oben/links.<br>Dreht das Bild nach unten/links.<br>Dreht das Bild nach unten/rechts.<br>Dreht das Bild nach oben/rechts. |                   | Durchlauf |
| 0        | Helligkeit                   | Steuert die Bildschirmhelligkeit                                                                                                    | 1-10              | Auf/Ab    |

## Menüelemente

Die Menüelemente umfassen sechs Sätze aus Gruppen mit jeweils zwei Tasten oben im Bedienfeld. Sie passen die Werte der Bedienelemente im Bildschirmmenü an. Je nach Kontext können die Bedienelemente mit einer von vier Funktionen genutzt werden.

| Bedienelement | Beschreibung                                                                                                    |
|---------------|----------------------------------------------------------------------------------------------------|
| Durchlauf     | Zeigt nacheinander die Werte in einer Liste an. Die Anzeige startet von<br>neuem, wenn das Ende bzw. der Anfang der Liste erreicht ist.                                     |
| Auf/Ab        | Hält am Anfang und Ende einer Werteliste an. Der Übergang vom ersten<br>zum letzten Eintrag bzw. vom letzten zum ersten Eintrag mit einem<br>Tastendruck ist nicht möglich. |
| Ein/Aus       | Schaltet die verfügbaren Funktionen je nach aktuellem Status ein bzw.<br>aus.                                                                                               |
| Aktion        | Führt eine Aktion aus, die einem Objekt auf dem Bildschirm zugeordnet<br>ist.                                                                                               |

| Tabelle 4 | 4: Optione | en für Men | üelemente |
|-----------|------------|------------|-----------|
|           |            |            |           |

## Kommentar und Text

## Bedienelemente auf der Tastatur

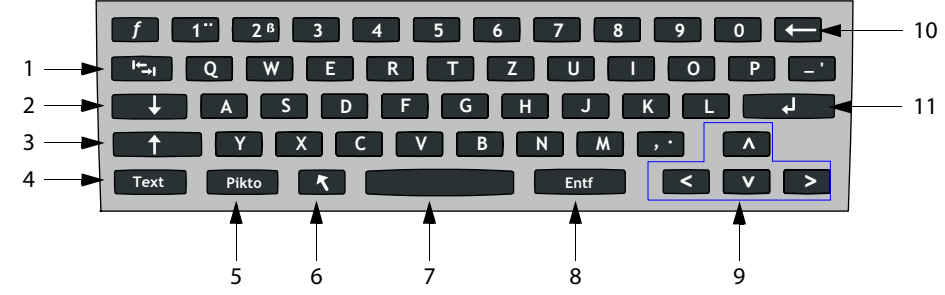

Abbildung 5 Bedienelemente auf der Tastatur

## Tabelle 5: Bedienelemente auf der Tastatur

| Nummer | Taste               | Beschreibung                                                                                                    |
|--------|---------------------|----------------------------------------------------------------------------------------------------|
| 1      | Tabulator-<br>taste | Bewegt den Cursor in den Formularen von einem Feld zum<br>nächsten und springt in Dualbildschirmen zwischen den<br>verschiedenen Textpositionen hin und her.                                                                                            |
| 2      | Feststelltaste      | Stellt die Tastatur auf Großschreibung fest.                                                                                                    |
| 3      | Umschalttaste       | Ermöglicht die Eingabe von Großbuchstaben und internationalen<br>Zeichen.                                                                                                    |
| 4      | Text                | Schaltet die Tastatur für die Eingabe von Text ein bzw. aus.                                                                                                    |
| 5      | Pikto               | Schaltet Piktogramme ein bzw. aus.                                                                                                    |
| 6      | Pfeil               | Zeigt einen Pfeil an, der im Bildbereich bewegt und gedreht<br>werden kann.                                                                                                    |
| 7      | Leertaste           | Schaltet die Tastatur für die Eingabe von Text ein oder fügt eine<br>Leerstelle ein mit Zugriff auf weitere Bildschirmmenüs (Symbole,<br>Löschen Zeile und Fertig).                                                                                     |
| 8      | Entf                | Entfernt den gesamten Text während der Texteingabe und in allen<br>Modi, bis auf Messmodi, vom Bildschirm.                                                                                                    |
| 9      | Pfeiltasten         | Verschieben den markierten Bereich in Berechnungsmenüs,<br>bewegen den Cursor um eine Stelle bei der Texteingabe,<br>verschieben die Position des Tasterzirkels und ermöglichen den<br>Wechsel zwischen Seiten in der Bildüberprüfung und in Berichten. |

| Nummer | Taste        | Beschreibung                                                                                                |  |  |  |
|--------|--------------|----------------------------------------------------------------------------------------------------|--|--|--|
| 10     | Rücktaste    | Entfernt das Zeichen links neben dem Cursor während der<br>Texteingabe.                                     |  |  |  |
| 11     | Eingabetaste | Bewegt den Cursor in Formularen von einem Feld zum nächsten<br>und speichert Berechnungen in einem Bericht. |  |  |  |

## Symbole

Hinweis: Nicht alle der Symbole/Sonderzeichen sind in Feldern und Formularen verfügbar. Symbole/Sonderzeichen können in ausgewählte Felder und Formulare eingegeben werden:

- Patientendaten: Nachname, Vorname, 2. Vorname, ID-Nummer, Untersuchung, Indikationen, ID, Name des Benutzers, Verantw. Arzt, Überweiser und Institution.
- Anschlüsse (DICOM und SiteLink) konfigurieren: Alias, AE Titel.
- Delta-Taste, Kommentare Text.
- Textmodus (Bildgebung): Kommentarfeld.

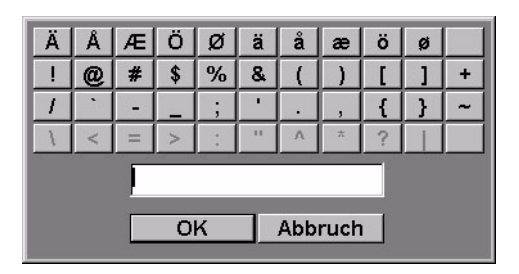

Abbildung 6 Symbole/Sonderzeichen

| Symbole/      | 1 | Das gewünschte Feld und dann <b>Symbole</b> auswählen.                                  |
|---------------|---|-----------------------------------------------------------------------------------------|
| Sonderzeichen | 2 | Auf das gewünschte Symbol bzw. Sonderzeichen klicken.                                   |
| eingeben      |   | Im Symbole-Dialogfeld können auch die Bedienelemente auf der Tastatur verwendet werden. |

3 Auf **OK** klicken.

## Formulare

In den Einricht-, Patienten- und Berichtformularen steht ein frei beweglicher Cursor zur Verfügung. Er ermöglicht das Ausführen von Funktionen mit dem Touchpad und der Taste **Auswahl**. Befindet sich z. B. der frei bewegliche Cursor im Patientenformular über dem Feld "Nachname", wird durch Drücken der Taste **Auswahl** dieses Feld aktiviert. Außerdem kann der frei bewegliche Cursor für die Auswahl von Listen und Kontrollkästchen verwendet werden.

## Systemeinrichtung

Die Systemeinrichtung dient zur benutzerspezifischen Anpassung des Systems. Durch Drücken der Taste **System** können Sie auf die folgenden Systemfunktionen zugreifen, um sie einzurichten:

| Administration                 | Konfiguration des Systems zum Schutz der Patientendaten durch<br>erforderliche Benutzeranmeldung und Passworteingabe.                                                                                                    |
|--------------------------------|----------------------------------------------------------------------------------------------------|
| Audio, Batterie                | Konfiguration von Tastendruck, Tonalarm, Ruhemodus und<br>Aus-Modus.                                                                                                    |
| Kardiologische<br>Berechnungen | Anpassung vordefinierter Beschriftungen zur Anzeige im<br>Berechnungsmenü der Tissue-Dopplerbildgebung (TDI) sowie auf<br>der Berichtseite.                                                                                             |
| Anschlüsse                     | Konfiguration der Funktionen Drucker, Videoformat, Serielle<br>Schnittstelle, Warnung Speicherkapazität CF-Karte und Übertr.<br>Modus: DICOM-Einstellungen oder SiteLink-Einstellung (DICOM und<br>SiteLink sind optionale Funktionen). |
| Datum und Zeit                 | Konfiguration von Datum und Uhrzeit.                                                                                                    |
| Delta-Taste, Kommentare        | Konfiguration vorhandener Systemfunktionen als Verknüpfung,<br>Anpassung vordefinierter Bildbeschriftungen und Festlegen von<br>Textverwaltungseinstellungen bei Bildern, bei denen die Fixierung<br>aufgehoben wird.                   |
| Display-Information            | Konfiguration der auf dem Bildschirm angezeigten Informationen:<br>Patienteninformation, Daten der Modi und Systemstatus.                                                                                                    |
| IMT-Berechnungen               | Anpassung vordefinierter Beschriftungen zur Anzeige im<br>IMT-Berechnungsmenü sowie auf der Berichtseite.                                                                                                    |
| GBH-Berechnungen               | Auswahl der Autoren von GBH-Berechnungstabellen und Import/<br>Export weiterer GBH-Tabellen.                                                                                                    |
| Individuelle<br>GBH-Messungen  | Anpassung des Systems zur Anzeige benutzerdefinierter Messungen<br>im GBH-Berechnungsmenü und auf der Berichtseite (individuelle<br>GBH-Messungen sind als Zusatzoption erhältlich).                                                    |
| Voreinstellungen               | Voreinstellungen konfigurieren: Doppler-Skala, Duplex, Live Trace,<br>Therm. Index, Speichern-Taste, Dynam. Bereich, Einheiten und<br>Fußschalter-Einstellungen                                                                         |
| System-Information             | Versionsanzeige für Systemhardware und -software und Anzeige von<br>Lizenzinformationen.                                                                                                    |
| Netzwerkstatus                 | Anzeige von System-IP, Geräteplatz, WLAN-Profil, Aktiver WLAN-SSID, Ethernet-MAC-Adr. und Wireless-MAC-Adr.                                                                                                    |

## Einstellungen der Sicherheitseinrichtung

## Sicherheitseinrichtung

#### WARNHINWEIS:

In den Vereinigten Staaten von Amerika sind Ärzte, die Patienteninformationen aufbewahren oder weitergeben, durch den "Health Insurance Portability and Accountability Act" (HIPAA) von 1996 und die Datenschutzrichtlinie der Europäischen Union (95/46/EG) angehalten, geeignete Verfahren anzuwenden, um: die Integrität und Vertraulichkeit der Daten sicherzustellen und vorhersehbare Bedrohungen der Sicherheit oder Integrität der Daten oder ihre Verwendung oder Weitergabe durch Unbefugte zu verhindern.

SonoSite liefert ein umfassendes Tool-Set für das System, um dem Kunden die Einhaltung der in der HIPAA-Norm aufgelisteten einschlägigen Sicherheitsanforderungen zu ermöglichen. Die Gewährleistung der Sicherheit und des Schutzes aller geschützten elektronischen Patienteninformationen, die auf dem System erfasst, gespeichert, überprüft und übertragen werden, obliegt letztendlich den Kunden von SonoSite.

| 9                       |                     | 2006Nov13             | 11:34 |                       | 9                     |                    | 2006Nov13 11:36    |
|-------------------------|---------------------|-----------------------|-------|-----------------------|-----------------------|--------------------|--------------------|
| System-Einrichtung      | _                   |                       |       | I                     | System-Einrichtung    |                    |                    |
| Administration          | Administrator Login |                       |       |                       | Administration        | Benutzer-Lo        | ain Ein 💌          |
| Audio, Batterie         | Geben Sie für den   | 700000 70             | ng zu | Audio, Batterie       | Benutreefiete         |                    |                    |
| Kardiolog. Berechnungen | administrativen Ei  | nstellungen Ihren     |       | Kardiolog. Berechnung | n Benutzeniste        |                    |                    |
| PC-Anbindung            | Administratornam    | en/Benutzernamen un   | d     |                       | PC-Anbindung          | Administrator      | ^ Neu              |
| Datum und Zeit          | Ihr Passwort ein u  | nd klicken Sie auf    |       |                       | Datum und Zeit        |                    | Löschan            |
| BetriModi, Kommentare   | Login.              |                       |       |                       | BetriModi, Kommentar  | e                  | - Loschen          |
| Display-Information     | Name                |                       | _     |                       | Display-Information   |                    |                    |
| IMT-Berechnungen        | Name Adr            | ninistrator           |       |                       | IMT-Berechnungen      | Benutzerinformatio | onen               |
| GBH-Berechnungen        | Passwort Pass       | **                    |       |                       | GBH-Berechnungen      | Nam                | e Administrator    |
| Individuelle GBH-Mess   |                     | Login                 |       |                       | Individuelle GBH-Mess | Passwor            | rt                 |
| Voreinstellungen        |                     | Login                 |       |                       | Voreinstellungen      | Destition          |                    |
| System-Information      | (Wenden Sie sich    | bitte unter der       |       |                       | System-Information    | Destatige          | n                  |
| Netzwerkstatus          | Telefonnummer 1.    | 877.657.8118 (USA) an | 1     |                       | Netzwerkstatus        |                    |                    |
|                         | SonoSite, um ein i  | neues Passwort        |       |                       |                       |                    | Passwortänderungen |
| <i>.</i>                | en izarrenteri.y    |                       |       |                       |                       |                    | Sichern Abbruch    |
|                         |                     |                       |       |                       |                       |                    |                    |
|                         | TTT                 | Fertio                |       |                       | Destroited in         | and I can I        | T Destre           |
|                         |                     | reng                  |       |                       | Protokoli in          | port Export        | Fertig             |

Abbildung 7 Einrichtung: Administrations- und Administratorinformationen

| Administrator- | 1 | Die Taste <b>System</b> drücken.                                                                     |
|----------------|---|----------------------------------------------------------------------------------------------------|
| Anmeldung      | 2 | Administration auswählen.                                                                            |
|                | 3 | Unter <b>Administrator Login</b> im Feld <b>Name "Administrator"</b><br>eingeben.                    |
|                | 4 | Das Passwort ist telefonisch von SonoSite erhältlich:<br>1-877-657-8118 (nur in den USA und Kanada). |
|                | 5 | Login auswählen.                                                                                     |

| Administrator-Passwort<br>ändern | 1 | Unter <b>Benutzerinformationen</b> Ihr neues Passwort in das Feld<br><b>Passwort</b> eingeben.                                                                                                    |
|----------------------------------|---|----------------------------------------------------------------------------------------------------|
|                                  | 2 | Das Passwort erneut im Feld <b>Bestätigen</b> eingeben.                                                                                                    |
|                                  |   | Um die Passwortsicherheit zu gewährleisten, sollten Passwörter<br>Zeichen aus den folgenden Kategorien enthalten:                                                                                                    |
|                                  |   | Großbuchstaben A–Z                                                                                                    |
|                                  |   | Kleinbuchstaben: a–z                                                                                                    |
|                                  |   | • Zahlen: 0-9                                                                                                    |
|                                  |   | Beim Passwort wird zwischen Groß- und Kleinschreibung<br>unterschieden.                                                                                                    |
|                                  | 3 | Bei <b>Passwortänderungen</b> auf das Kontrollkästchen klicken, wenn<br>die Benutzer die Möglichkeit haben sollen, Ihr Passwort zu ändern,<br>oder das Kontrollkästchen nicht markieren, um den Zugriff zu<br>beschränken. (Optional)                                                |
|                                  | 4 | Sichern auswählen.                                                                                                    |
| Benutzeranmeldung<br>einstellen  | 1 | <ul> <li>In der Liste Benutzer-Login die Option Ein oder Aus wählen.</li> <li>Bei Auswahl von "Ein" wird der Zugriff auf das System<br/>beschränkt, und Benutzer müssen einen Benutzernamen und<br/>ein Passwort eingeben.</li> </ul>                                                |
|                                  | 2 | <ul> <li>Bei Auswahl von "Aus" ist der Zugriff auf das System ohne<br/>Eingabe eines Benutzernamens und Passworts möglich.</li> <li>Nach Vornehmen von Änderungen in der<br/>Administration-Einrichtung das System neu starten, um sich als<br/>Administrator abzumelden.</li> </ul> |

# **Erste Schritte**

## Benutzereinrichtung

| 9                                                                                                    | 2006Nov13 11:37                                                                                                    |
|----------------------------------------------------------------------------------------------------|----------------------------------------------------------------------------------------------------|
| System-Einrichtung<br>Administration<br>Audio, Batterie<br>Kardiolog, Berechnungen<br>PC-Anbindung<br>Datum und Zeit<br>BetriModi, Kommentare<br>Display-Information<br>IMT-Berechnungen<br>GBH-Berechnungen<br>Individuelle GBH-Mess<br>Voreinstellungen<br>System-Information<br>Netzwerkstatus | Benutzer-Login Aus  Benutzerliste  Idministrator Benutzerinformationen  Name Neu1 Passwort Bestätigen Untersucher  Administrationszugriff Sichern Abbruch |
| Protokoli Import                                                                                                    | Export Fertig                                                                                                    |

Abbildung 8 Einrichtung: Informationen der Benutzerliste

| Neuen Benutzer        | 1 | Neu auswählen.                                                                                                    |
|-----------------------|---|----------------------------------------------------------------------------------------------------|
| hinzufügen            | 2 | <ul> <li>Unter Benutzerinformationen die entsprechenden Daten in die<br/>Felder Name, Passwort und Bestätigen eingeben.</li> <li>Um die Passwortsicherheit zu gewährleisten, sollten Passwörter<br/>Zeichen aus den folgenden Kategorien enthalten:</li> <li>Großbuchstaben A–Z</li> <li>Kleinbuchstaben: a–z</li> <li>Zahlen: 0-9</li> <li>Bei Namen und Passwort wird zwischen Groß- und<br/>Kleinschreibung unterschieden.</li> </ul> |
|                       | 3 | Im Feld <b>Untersucher</b> die Initialen des Bedieners eingeben, damit<br>diese Daten unter Patienteninformationen und im Feld<br>"Untersucher" im Patientendaten-Formular angezeigt werden.<br>(Optional)                                                                                                    |
|                       | 4 | Bei <b>Administrationszugriff</b> auf das Kontrollkästchen klicken,<br>wenn die Benutzer Zugriff auf alle Administrationsrechte haben<br>sollen, oder das Kontrollkästchen unmarkiert lassen, um den<br>Zugriff zu beschränken. (Optional)                                                                                                    |
| Benutzerinformationen | 1 | Unter <b>Benutzerlicte</b> den gewünschten Benutzernamen                                                                                                    |
| ändern                |   | auswählen.                                                                                                    |
|                       | 2 | Den neuen Namen eingeben.                                                                                                    |
|                       | 3 | Das neue Passwort eingeben und bestätigen.                                                                                                    |
|                       | 4 | <b>Sichern</b> auswählen.<br>Bei jeder Änderung des Benutzernamens wird der alte Namen<br>durch den geänderten Namen ersetzt.                                                                                                    |

| Benutzer löschen | <ol> <li>Unter Benutzerliste den gewünschten Benutzernamen<br/>auswählen.</li> </ol>             |  |
|------------------|--------------------------------------------------------------------------------------------------|--|
|                  | 2 Löschen auswählen.                                                                             |  |
|                  | Ein Dialogfeld wird angezeigt.                                                                   |  |
|                  | 3 Ja auswählen, um den Eintrag zu löschen, bzw. Nein, um den Vorgang abzubrechen.                |  |
| Passwort ändern  | 1 Unter <b>Benutzerliste</b> den gewünschten Benutzernamen<br>auswählen.                         |  |
|                  | 2 Das neue Passwort eingeben und bestätigen.                                                     |  |
|                  | 3 Sichern auswählen.                                                                             |  |
| Fertia           | Im Bildschirmmenü die Option <b>Fertig</b> wählen, um zur<br>Echtzeit-Bildgebung zurückzukehren. |  |

## Exportieren oder Importieren von Benutzerkonten

Hinweis: Die Export- und Importfunktionen dienen zum Konfigurieren mehrerer Systeme und zum Sichern der Benutzerkonteninformationen.

| Benutzerkonto<br>exportieren | 1            | Die CompactFlash-Karte in den hinteren Steckplatz des Systems<br>einsetzen. Siehe "Einsetzen oder Entfernen der<br>CompactFlash-Karte" auf Seite 12. |  |
|------------------------------|--------------|----------------------------------------------------------------------------------------------------|--|
|                              | 2            | Die Taste <b>System</b> drücken.                                                                                                    |  |
|                              | 3            | Administration auswählen.                                                                                                    |  |
|                              | 4            | Im Bildschirmmenü <b>Export</b> wählen.                                                                                                    |  |
|                              |              | Alle Benutzernamen und Passwörter werden auf die<br>CompactFlash-Karte kopiert.                                                                      |  |
|                              | 5            | Die CompactFlash-Karte entfernen.                                                                                                    |  |
| Benutzerkonto<br>importieren | 1            | Die CompactFlash-Karte in den hinteren Steckplatz des Systems<br>einsetzen. Siehe "Einsetzen oder Entfernen der<br>CompactFlash-Karte" auf Seite 12. |  |
|                              | 2            | Die Taste <b>System</b> drücken.                                                                                                    |  |
|                              | 3            | Administration auswählen.                                                                                                    |  |
|                              | 4            | Import aus dem Bildschirmmenü auswählen.                                                                                                    |  |
|                              |              | Ein Dialogfeld wird angezeigt.                                                                                                    |  |
|                              |              | <ul> <li>Nach dem Importieren aller Benutzernamen und Passwörter<br/>führt das System einen Neustart aus.</li> </ul>                                 |  |
|                              |              | Alle gegenwärtig im System vorhandenen Benutzernamen und<br>Passwörter werden durch die importierten Daten ersetzt.                                  |  |
| Reset                        | lm l<br>Bild | Im Bildschirmmenü <b>Reset</b> wählen, um die Einstellungen in diesem<br>Bildschirm auf die Werkseinstellungen zurückzusetzen.                       |  |
### Exportieren und Löschen des Ereignisprotokolls

In das Ereignisprotokoll werden Fehler und Ereignisse aufgenommen. Es kann auf eine CompactFlash-Karte exportiert und mit einem CompactFlash-Lesegerät gelesen werden.

| 9                                                                                                    |                                                                                                    | 2006Mai19                   | 11:31 |
|----------------------------------------------------------------------------------------------------|----------------------------------------------------------------------------------------------------|-----------------------------|-------|
| Ereignis-Log<br>2005/05/19 11:27 Ereign<br>2005/05/19 11:27 Benutz<br>2005/05/19 11:27 Benutz<br>2005/05/19 11:28 Benutz<br>2005/05/19 11:28 Benutz | is-Log gelöscht.<br>ter Neu1 hinzugefüg<br>ter Neu3 hinzugefüg<br>ter Neu3 entfernt.<br>ter Neu3 geändert. | şî.<br>Şî.<br>Şî.           |       |
| 2005/05/19 11:28 Benutz<br>2005/05/19 11:30 Benutz<br>2005/05/19 11:30 Benutz                                                                       | er Neu2 geandert.<br>er Neu1 entfernt.<br>er Neu2 entfernt.                                                |                             |       |
|                                                                                                    |                                                                                                    |                             | *     |
| Nur die letzten 200 Eintrautomatisch gelöscht.                                                                                                    | äge werden angezei                                                                                         | igt. Altere Einträge wurden |       |

Abbildung 9 Ereignisprotokoll

| Ereignisprotokoll                | 1                                                                                                    | Die Taste <b>System</b> drücken.                                                                                                    |
|----------------------------------|----------------------------------------------------------------------------------------------------|----------------------------------------------------------------------------------------------------|
| anzeigen                         | 2                                                                                                    | Administration auswählen.                                                                                                    |
|                                  | 3                                                                                                    | Im Bildschirmmenü <b>Protokoll</b> wählen.                                                                                                    |
|                                  |                                                                                                    | Der Ereignisprotokoll wird angezeigt.                                                                                                    |
|                                  | 4                                                                                                    | Zurück auswählen, um zum vorherigen Menü zurückzukehren.                                                                                                    |
| Ereignisprotokoll<br>exportieren | Hinweis: Das Ereignisprotokoll und das DICOM-Netzwerkprotokoll h<br>den gleichen Dateinamen (log.txt). Beim Exportieren eines der Proto<br>auf dieselbe CompactFlash-Karte wird die vorhandene Datei log.txt<br>überschrieben. |                                                                                                    |
|                                  | 1                                                                                                    | Die CompactFlash-Karte in den hinteren Steckplatz des Systems einsetzen.                                                                                                    |
|                                  | 2                                                                                                    | Im Bildschirmmenü <b>Protokoll</b> und anschließend <b>Export</b><br>auswählen.                                                                                                    |
|                                  | 3                                                                                                    | Die Dateien auf einem CompactFlash-Lesegerät anzeigen.                                                                                                    |
|                                  |                                                                                                    | Bei dem Protokoll handelt es sich um eine Textdatei, die in einem<br>Textverarbeitungsprogramm wie Microsoft Word oder Editor<br>geöffnet werden kann. Die Protokolldatei heißt log.txt. |
| Ereignisprotokoll löschen        | 1<br>2                                                                                                    | <b>Löschen</b> aus dem Bildschirmmenü auswählen.<br><b>Ja</b> auswählen, um den Eintrag zu löschen, bzw. <b>Nein</b> , um den<br>Vorgang abzubrechen.                                    |

| Benutzer-Login<br>Geben Sie ihren Benutzernamen und ihr<br>Passwort ein, und klicken Sie auf OK, Wenn Sie<br>auf Gast klicken, könner Sie scannen, haben<br>jedoch keinen Zugriff auf Patientendaten. | Passwort ändern<br>Geben Sie Ihr altes Passwort, dann Ihr neues<br>Passwort ein, bestätigen Sie das neue und<br>kilicken Sie auf Ok. Das Passwort mus 6-12<br>Zeichen lang sein. Achten Sie auf die Groß- und<br>Kleinschreibung. |
|----------------------------------------------------------------------------------------------------|----------------------------------------------------------------------------------------------------|
| Name Neu1                                                                                                    | Name Neu1                                                                                                    |
| Passwort 1                                                                                                    | Altes Passwort                                                                                                    |
| OK   Cast                                                                                                    | Neues Passwort                                                                                                    |
|                                                                                                    | Bestätigen                                                                                                    |
| r asswort                                                                                                    | OK Abbruch La                                                                                                    |
|                                                                                                    |                                                                                                    |

Abbildung 10 Benutzeranmeldung und Passwortänderung

| Hinweis: Bei Aktivieren | des Systemzugriffs v | vird "Benutzer-Login' | 'angezeigt. |
|-------------------------|----------------------|-----------------------|-------------|
|-------------------------|----------------------|-----------------------|-------------|

| Benutzer-<br>anmeldung | Unter <b>Benutzer-Login</b> den <b>Namen</b> und das <b>Passwort</b> eingeben und <b>OK</b><br>auswählen.                                                                                                    |  |  |  |  |  |
|------------------------|----------------------------------------------------------------------------------------------------|--|--|--|--|--|
| Anmeldung<br>als Gast  | Unter <b>Benutzer-Login</b> die Option <b>Gast</b> auswählen.<br>Im Gästemodus kann der Bediener Abtastungen durchführen, hat aber keinen<br>Zugriff auf die Systemeinrichtung und die Patienteninformationen.                                                                                                    |  |  |  |  |  |
| Passwort-<br>änderung  | <ol> <li>Unter Benutzer-Login die Option Passwort auswählen.</li> <li>Das alte Passwort, dann das neue Passwort eingeben, das neue Passwort<br/>bestätigen und OK auswählen.</li> <li>Um die Passwortsicherheit zu gewährleisten, sollten Passwörter Zeichen aus<br/>den folgenden Kategorien enthalten:         <ul> <li>Großbuchstaben A–Z</li> <li>Kleinbuchstaben: a–z</li> <li>Zahlen: 0-9</li> <li>Beim Passwort wird zwischen Groß- und Kleinschreibung unterschieden.</li> </ul> </li> </ol> |  |  |  |  |  |

### **Audio und Batterie**

| System-Einrichtung<br>Administration<br>Audio, Batterie<br>Kardiolog, Berechnungen<br>PC-Anbindung<br>Datum und Zeit<br>Betri. Modi, Kommentare<br>Display-Information<br>IMT-Berechnungen<br>GBH-Berechnungen<br>GBH-Berechnungen<br>Stromversorg. u. Batterie<br>Ruhemodus (min) 10 •<br>Aus-Modus (min) 30 • | >                                                                                                    | 2006Nov13                                                                                                    | 11:38 |
|----------------------------------------------------------------------------------------------------|----------------------------------------------------------------------------------------------------|----------------------------------------------------------------------------------------------------|-------|
|                                                                                                    | System-Einrichtung<br>Audio, Batterie<br>Kardiolog, Berechnungen<br>PC-Anbindung<br>Datum und Zeit<br>BetriModi, Kommentare<br>Display-information<br>IMT-Berechnungen<br>GBH-Berechnungen<br>GBH-Berechnungen<br>GBH-Berechnungen<br>System-Information<br>Netzwerkstatus | Audio<br>Tastendruck Ein v<br>Tonalarm Ein v<br>Stromversorg. u. Batterie<br>Ruhemodus (min) 10 v<br>Aus-Modus (min) 30 v |       |

Abbildung 11 Einrichtung: Audio, Batterie

| Tastendruck | 1 Die Taste <b>System</b> drücken.                                                                                             |
|-------------|----------------------------------------------------------------------------------------------------|
|             | 2 Audio, Batterie auswählen.                                                                                                   |
|             | 3 In der Liste <b>Tastendruck</b> die Option <b>Ein</b> bzw. <b>Aus</b> wählen.                                                |
| Tonalarm    | 1 Die Taste <b>System</b> drücken.                                                                                             |
|             | 2 Audio, Batterie auswählen.                                                                                                   |
|             | 3 In der Liste <b>Tonalarm</b> die Option <b>Ein</b> bzw. <b>Aus</b> wählen.                                                   |
| Ruhemodus   | 1 Die Taste <b>System</b> drücken.                                                                                             |
|             | 2 Audio, Batterie auswählen.                                                                                                   |
|             | 3 In der Liste <b>Ruhemodus (min)</b> die Option <b>Aus, 5</b> oder <b>10</b> wählen.                                          |
| Aus-Modus   | 1 Die Taste <b>System</b> drücken.                                                                                             |
|             | 2 Audio, Batterie auswählen.                                                                                                   |
|             | 3 In der Liste <b>Ruhemodus (min)</b> die Option <b>Aus</b> , <b>15</b> oder <b>30</b> wählen.                                 |
| Reset       | Im Bildschirmmenü <b>Reset</b> wählen, um die Einstellungen in diesem<br>Bildschirm auf die Werkseinstellungen zurückzusetzen. |

# Kardiologische Berechnungen

| 9                       |                         | 2006Nov13 | 11:38 |
|-------------------------|-------------------------|-----------|-------|
| System-Einrichtung      |                         |           |       |
| Administration          |                         |           |       |
| Audio, Batterie         | Kardiolog. Berechnungen |           |       |
| Kardiolog. Berechnungen | TDI Wände               |           |       |
| PC-Anbindung            |                         |           |       |
| Datum und Zeit          | Wand1 Septum (Se        | p) -      |       |
| BetriModi, Kommentare   |                         |           |       |
| Display-Information     | Wand2 Lateral (Lat      | :) -      |       |
| IMT-Berechnungen        | Wand3 Inferior (Inf     |           |       |
| GBH-Berechnungen        | wands junerior (in      | , .       |       |
| Individuelle GBH-Mess   | Wand4 Anterior (A       | nt) -     |       |
| Voreinstellungen        |                         |           |       |
| System-Information      |                         |           |       |
| Netzwerkstatus          |                         |           |       |
|                         |                         |           |       |
|                         |                         |           |       |
|                         |                         |           |       |
|                         |                         |           |       |
|                         |                         | at Eactio |       |
|                         | POESI                   | er rerug  |       |

Abbildung 12 Einrichtung: Kardiologische Berechnungen

| Kardiologische          | 1          | Die Taste <b>System</b> drücken.                                                                                                    |
|-------------------------|------------|----------------------------------------------------------------------------------------------------|
| Berechnungen einstellen | 2          | Kardiolog. Berechnungen auswählen.                                                                                                    |
|                         | 3          | Aus der Liste <b>TDI-Wände</b> , die gewünschte Beschriftung für jede<br>der Wände auswählen. Die zugewiesenen Beschriftungen werden<br>im TDI-Berechnungsmenü und auf der Berichtseite dargestellt. |
|                         | 4          | Aus dem Bildschirmmenü <b>Fertig</b> auswählen.                                                                                                    |
| Reset                   | lm<br>Bilo | Bildschirmmenü <b>Reset</b> wählen, um die Einstellungen in diesem<br>Ischirm auf die Werkseinstellungen zurückzusetzen.                                                                             |

### Anschlüsse

| 9                                                                                                    | 2007Mrz15 13:                                                                       | 9                                                                                                    | 2007Mrz15 14:55                                                                   |
|----------------------------------------------------------------------------------------------------|-------------------------------------------------------------------------------------|----------------------------------------------------------------------------------------------------|-----------------------------------------------------------------------------------|
| System-Einrichtung<br>Administration<br>Audio, Batterie<br>Kardiolog, Berechnungen<br>PC-Anbindung<br>Datum und Zeit<br>BetriModi, Kommentare<br>Display-Information | PC-Anbindung<br>Drucker Keine ×<br>Videoformat NTSC ×<br>Ser. Schnittstelle Keine × | System-Einrichtung<br>Administration<br>Audio, Batterie<br>Kardiolog, Berechnungen<br>PC-Anbindung<br>Datum und Zeit<br>Betri-Modi, Kommentare<br>Display-Information | PC-Anbindung<br>Drucker Keine<br>Videoformat NTSC •<br>Ser. Schnittstelle Keine • |
| MT-Berechnungen<br>GBH-Berechnungen<br>Individuelle GBH-Mess<br>Voreinstellungen<br>System-Information<br>Netzwerkstatus                                             | Übertr. Modus DICOM  Geräteplatz Nicht verbunden  DICOM-Einstellungen               | MT-Berechnungen<br>GBH-Berechnungen<br>Individuelle GBH-Mess<br>Voreinstellungen<br>System-Information<br>Netzwerkstatus                                              | Übertr. Modus SiteLink   Geräteplatz Nicht verbunden   SiteLink-Einstellung       |
|                                                                                                    | F Warnung Speicherkapazität CF-Karte                                                |                                                                                                    | छ Warnung Speicherkapazität CF-Karte<br>Reset Fertig                              |

Abbildung 13 Einrichtung: PC-Anbindung, DICOM und SiteLink

| Drucker     | 1 | Die Taste <b>System</b> drücken.                                                                                             |
|-------------|---|----------------------------------------------------------------------------------------------------|
|             | 2 | PC-Anbindung auswählen.                                                                                                    |
|             | 3 | In der Liste <b>Drucker</b> den gewünschten Drucker aus den<br>empfohlenen Druckern auswählen.                               |
| Videoformat | 1 | Die Taste <b>System</b> drücken.                                                                                             |
|             | 2 | PC-Anbindung auswählen.                                                                                                    |
|             | 3 | In der Liste <b>Videoformat</b> die Option <b>NTSC</b> oder <b>PAL</b> für den gewünschten Mini-Dock-Videoausgang auswählen. |

| Serielle Schnittstelle | 1 | Die Taste <b>System</b> drücken.                                                                                                    |
|------------------------|---|----------------------------------------------------------------------------------------------------|
|                        | 2 | PC-Anbindung auswählen.                                                                                                    |
|                        | 3 | Aus der Liste <b>Ser. Schnittstelle</b> das gewünschte Peripheriegerät auswählen: <b>Video</b> , <b>DVD</b> , <b>Computer (PC)</b> oder <b>Barcode-Leser</b> .                                                                                                    |
|                        |   | Hinweis: Da diese Peripheriegeräte den gleichen RS-232-Anschluss<br>am Mini-Dock verwenden, kann nur jeweils eines dieser<br>Peripheriegeräte angeschlossen werden.                                                                                                    |
|                        | 4 | Das System neu starten, um die Verbindung zu dem neu<br>angeschlossenen Peripheriegerät zu aktivieren.                                                                                                    |
|                        | 5 | Ein serielles Kabel (RS-232) an den seriellen Anschluss des<br>Mini-Docks oder Docking-Systems und das gewünschte<br>Peripheriegerät anschließen.                                                                                                    |
|                        |   | <ul> <li>Bei Auswahl von "PC" können Berichtdaten als ASCII-Text vom<br/>System an einen PC gesendet werden.</li> </ul>                                                                                                    |
|                        |   | • Auf dem PC muss sich spezielle Drittanbietersoftware befinden,<br>damit die Daten erfasst, angezeigt oder in Berichtformat<br>gebracht werden können.                                                                                                    |
|                        |   | • Überprüfen Sie die Kompatibilität Ihrer Software in Rücksprache mit dem Technischen Kundendienst von SonoSite.                                                                                                    |
| Übertragungsmodus      | 1 | Die Taste <b>System</b> drücken.                                                                                                    |
|                        | 2 | PC-Anbindung auswählen.                                                                                                    |
|                        | 3 | In der Liste <b>Übertr. Modus</b> die Option <b>DICOM</b> oder <b>SiteLink</b><br>auswählen.                                                                                                    |
|                        | 4 | <ul> <li>DICOM-Einstellungen oder SiteLink-Einstellungen wählen.</li> <li>Wird der Übertragungsmodus geändert, wird ein Dialogfeld für<br/>die Einleitung eines Systemneustarts angezeigt.</li> <li>Weitere Informationen zur Einrichtung von DICOM oder<br/>SiteLink sind in Kapitel 5, "Anschlüsse und Konfigurationen" zu<br/>finden.</li> <li>Die Einstellungen für den SiteLink-Bildverwalter und die<br/>Systemkonfigurationen müssen übereinstimmen. Siehe<br/>Benutzerhandbuch für den SiteLink-Bildverwalter.</li> </ul> |
| Geräteplatz            | 1 | Die Taste <b>System</b> drücken.                                                                                                    |
|                        | 2 | PC-Anbindung auswählen.                                                                                                    |
|                        | 3 | Aus der Liste der <b>Geräteplätze</b> den gewünschten DICOM- oder<br>SiteLink-Geräteplatz auswählen.                                                                                                    |
|                        |   | <ul> <li>Wird der Gerateplatz geandert, wird ein Dialogfeld für die<br/>Einleitung eines Systemneustarts angezeigt.</li> <li>Weitere Informationen über die Konfiguration von<br/>Geräteplätzen in DICOM oder SiteLink sind in Kapitel 5,<br/>"Anschlüsse und Konfigurationen" enthalten.</li> </ul>                                                                                                    |

| Warnung<br>Speicherkapazität<br>CF-Karte | <ol> <li>Die Taste System drücken.</li> <li>PC-Anbindung auswählen.</li> <li>Warnung Speicherkapazität CF-Karte auswählen.</li> </ol>                                                                                                    |
|------------------------------------------|----------------------------------------------------------------------------------------------------|
|                                          | Wenn "Warnung Speicherkapazität CF-Karte" aktiviert ist, wird der<br>Benutzer darauf hingewiesen, wenn die Kapazität der Compact<br>Flash-Karte bei Wahl von "Ende" beinahe erschöpft ist.<br>Anschließend werden auf Wunsch archivierte<br>Patientenuntersuchungen gelöscht. |
| Reset                                    | Im Bildschirmmenü <b>Reset</b> wählen, um die Einstellungen in diesem<br>Bildschirm auf die Werkseinstellungen zurückzusetzen.                                                                                                    |

### **Datum und Zeit**

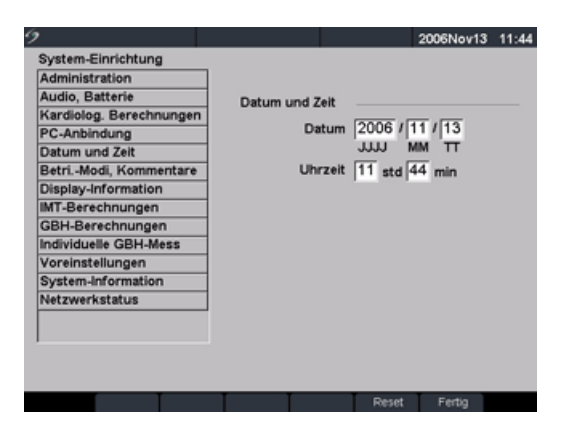

Abbildung 14 Einrichtung: Datum und Zeit

WARNHINWEIS:Die Genauigkeit von Datum und Uhrzeit ist bei allen die Geburtshilfe<br/>betreffenden Berechnungen absolut ausschlaggebend. Vor jedem Gebrauch<br/>des Systems ist sicherzustellen, dass Datum und Uhrzeit genau stimmen.<br/>Sommerzeitbedingte Zeitumstellungen werden vom System nicht automatisch<br/>korrigiert.

| Datum | 1          | Die Taste <b>System</b> drücken.                                                                                         |
|-------|------------|----------------------------------------------------------------------------------------------------|
|       | 2          | Datum und Zeit auswählen.                                                                                                |
|       | 3          | Im Feld <b>Datum</b> das aktuelle Datum (Jahr, Monat und Tag)<br>eingeben.                                               |
| Zeit  | 1          | Die Taste <b>System</b> drücken.                                                                                         |
|       | 2          | Datum und Zeit auswählen.                                                                                                |
|       | 3          | Im Feld <b>Uhrzeit</b> die aktuelle Uhrzeit im 24 -Stunden-Format<br>(Stunden und Minuten) eingeben.                     |
| Reset | lm<br>Bilo | Bildschirmmenü <b>Reset</b> wählen, um die Einstellungen in diesem<br>dschirm auf die Werkseinstellungen zurückzusetzen. |

### **Delta-Taste und Kommentare**

|                         | 2004Ju                              | n19 00:07 |
|-------------------------|-------------------------------------|-----------|
| System-Einrichtung      |                                     |           |
| Administration          | BetriModi                           |           |
| Audio, Batterie         | Keine                               |           |
| Kardiolog. Berechnungen |                                     | _         |
| PC-Anbindung            | Kommentare                          |           |
| Datum und Zeit          | Unters Brust                        | 141       |
| BetriModi, Kommentare   | onera: prese                        | -         |
| Display-Information     | Gruppe @ A C B C C                  |           |
| IMT-Berechnungen        | Text                                | _         |
| GBH-Berechnungen        | Text                                | _         |
| Individuelle GBH-Mess   | <neu></neu>                         | *         |
| Voreinstellungen        | Rechts                              |           |
| System-Information      | Links                               |           |
| Netzwerkstatus          | Axilla<br>Knoten                    | _         |
|                         | Bruetwarze                          | *         |
|                         | Hinzufügen Löschen Syr              | nbole     |
|                         | Elvienung lägen Genzen Text lösch   |           |
|                         | Pixierung losen   Ganzen Text losen | ··· ·     |
| Incest                  | Consult Descel Facilie              |           |

Abbildung 15 Einrichtung: Delta-Taste, Kommentare

Betri.-Modi

- 1 Die Taste **System** drücken.
- 2 Betri.-Modi, Kommentare auswählen.
- 3 Die gewünschte Funktion für die Betriebsmodi aus der Liste **Betri.-Modi** auswählen.

Durch Drücken der Delta-Taste wird jetzt diese Funktion aktiviert.

| Kommentare      | 1               | Die Taste <b>System</b> drücken.                                                                                                    |  |
|-----------------|-----------------|----------------------------------------------------------------------------------------------------|--|
|                 | 2               | Delta-Taste, Kommentare auswählen.                                                                                                    |  |
|                 | 3               | Gewünschten Untersuchungstyp aus der Liste für<br><b>Untersuchungstypen</b> auswählen.                                                                                                    |  |
|                 | 4               | <b>Gruppe A</b> , <b>B</b> oder <b>C</b> für vordefinierte Beschriftungen, die dem entsprechenden Untersuchungstyp zugeordnet sein sollen, auswählen.                                                                                                    |  |
|                 |                 | Die vordefinierten Beschriftungen werden für die ausgewählte<br>Gruppe angezeigt.                                                                                                    |  |
|                 | 5               | Der jeweiligen Gruppe kann eine Beschriftung hinzugefügt<br>werden, indem die Gruppe ausgewählt, die Bezeichnung der<br>Beschriftung in das Feld <b>Text</b> eingegeben und anschließend mit<br><b>Hinzufügen</b> bestätigt wird.                                                           |  |
|                 | 6               | Eine bereits bestehende Beschriftung wird umbenannt, indem sie<br>markiert, der neue Name in das Feld <b>Text</b> eingegeben und mit<br><b>Umbenennen</b> bestätigt wird.                                                                                                    |  |
|                 | 7               | Eine Beschriftung kann innerhalb einer Gruppe verschoben<br>werden, indem sie markiert und anschließend die<br>Pfeil-nach-unten- oder Pfeil-nach-oben-Taste betätigt wird.                                                                                                    |  |
|                 | 8               | Das Löschen einer Beschriftung aus einer Gruppe erfolgt durch<br>Markierung und die Auswahl der Funktion <b>Löschen</b> .                                                                                                    |  |
|                 |                 | Für die Benennung der Beschriftungen dürfen Symbole gewählt<br>werden. Für weitere Informationen zur Verwendung von Symbolen<br>siehe "Symbole" auf Seite 23.                                                                                                    |  |
| Fixierung lösen | Vor<br>ein<br>1 | eingestellte Optionen zur Textspeicherung, wenn die Fixierung<br>es Bildes aufgehoben wird oder sich das Bildlayout ändert.<br>Die Taste <b>System</b> drücken.                                                                                                    |  |
|                 | 2               | Delta-Taste, Kommentare auswählen.                                                                                                    |  |
|                 | 3               | In der Liste <b>Fixierung lösen</b> den gewünschten Textstatus<br>auswählen: <b>Ganzen Text beibehalten</b> , <b>Txt rechts v Pos1 behalt.</b><br>oder <b>Ganzen Text löschen</b> .                                                                                                    |  |
|                 |                 | <ul> <li>Text rechts von Position 1 befindet sich rechts von der<br/>Ausgangsposition des Cursors. Für weitere Informationen zum<br/>Festlegen der Ausgangsposition des Cursors siehe "Pos1/Eir"<br/>auf Seite 84.</li> <li>Ganzen Text beibehalten" ist die Standardeinstellung</li> </ul> |  |
| Import          | Imr             | portiert die Bildbeschriftungen von der CF-Karte und ersetzt                                                                                                    |  |
| import          | dac<br>Unt      | durch alle vordefinierten Bildbeschriftungsgruppen für alle<br>tersuchungen.                                                                                                    |  |
| Export          | Spe<br>für      | eichert und exportiert alle vordefinierten Bildbeschriftungsgruppen<br>alle Untersuchungen auf die CF-Karte.                                                                                                    |  |
| Reset           | lm<br>Bilc      | Im Bildschirmmenü <b>Reset</b> wählen, um die Einstellungen in diesem<br>Bildschirm auf die Werkseinstellungen zurückzusetzen.                                                                                                    |  |

### **Display-Information**

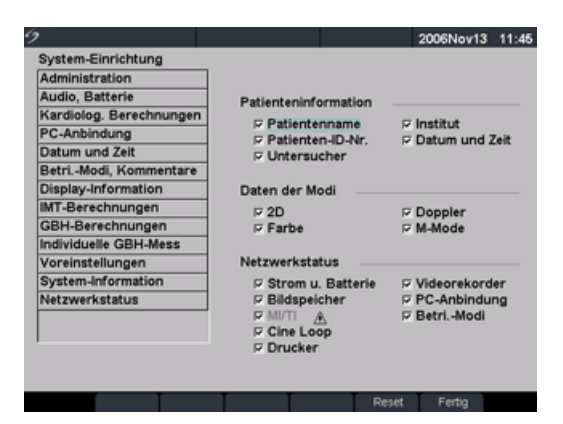

Abbildung 16 Einrichtung: Display-Information

| Patienteninformation | 1         | Die Taste <b>System</b> drücken.                                                                                             |  |  |
|----------------------|-----------|----------------------------------------------------------------------------------------------------|--|--|
|                      | 2         | Display-Information auswählen.                                                                                               |  |  |
|                      | 3         | Die gewünschten Kontrollkästchen aktivieren, um die jeweilige<br>Informationen in der Titelzeile anzuzeigen.                 |  |  |
| Daten der Modi       | 1         | Die Taste <b>System</b> drücken.                                                                                             |  |  |
|                      | 2         | Display-Information auswählen.                                                                                               |  |  |
|                      | 3         | Die gewünschten Kontrollkästchen aktivieren, um die<br>Informationen zum Bildgebungsmodus auf dem Bildschirm<br>anzuzeigen.  |  |  |
| Systemstatus         | 1         | Die Taste <b>System</b> drücken.                                                                                             |  |  |
|                      | 2         | Display-Information auswählen.                                                                                               |  |  |
|                      | 3         | Die gewünschten Kontrollkästchen aktivieren, um den<br>Systemstatus auf dem Bildschirm anzuzeigen.                           |  |  |
| Reset                | lm<br>Bil | n Bildschirmmenü <b>Reset</b> wählen, um die Einstellungen in diesem<br>ildschirm auf die Werkseinstellungen zurückzusetzen. |  |  |

# IMT-Berechnungen

| ,                       | 2006Nov13 11:4                    |
|-------------------------|-----------------------------------|
| System-Einrichtung      |                                   |
| Administration          |                                   |
| Audio, Batterie         | IMT-Berechnungen                  |
| Kardiolog. Berechnungen | Ant N (anterior nah) -            |
| PC-Anbindung            | Ant E (anterior form)             |
| Datum und Zeit          | Ant P (antenor tern)              |
| BetriModi, Kommentare   | Lat N (lateral nah) 👻             |
| Display-Information     | Lat F (lateral ferr)              |
| IMT-Berechnungen        | Lat F (lateral tern)              |
| GBH-Berechnungen        | Post N (posterior nah)            |
| Individuelle GBH-Mess   |                                   |
| Voreinstellungen        | Post F (posterior fern)           |
| System-Information      | IMT 1                             |
| Netzwerkstatus          |                                   |
|                         | IMT 2 •                           |
|                         | Perionsbreite (mm) 10 (1, 20)     |
|                         | regionabreite (mm)   Tol (1 = 20) |
|                         |                                   |
|                         | Deart Fastin                      |
|                         | Heset Ferbg                       |

Abbildung 17 Einrichtung: IMT-Berechnungen

| IMT-Berechnungen | 1<br>2<br>3 | Die Taste <b>System</b> drücken.<br>I <b>MT-Berechnungen</b> auswählen.<br>In der Liste I <b>MT-Berechnungen</b> die gewünschte Bezeichnung<br>auswählen.                                                                   |  |  |
|------------------|-------------|----------------------------------------------------------------------------------------------------|--|--|
|                  | 4           | <ul> <li>Bei Auswahl einer Bezeichnung wird die Messung im<br/>Berechnungsmenü und im Bericht abgelegt.</li> <li>Bei Auswahl von "Keine" wird eine Bezeichnung entfernt.<br/>Gewünschte Bereichsbreite eingeben.</li> </ul> |  |  |
| Reset            | lm<br>Bilo  | Bildschirmmenü <b>Reset</b> wählen, um die Einstellungen in diesem<br>dschirm auf die Werkseinstellungen zurückzusetzen.                                                                                                    |  |  |

# Autoren von GBH-Berechnungen

| 9                       |          |             |     | 2     | 006Nov13 | 11:46    |
|-------------------------|----------|-------------|-----|-------|----------|----------|
| System-Einrichtung      |          |             |     |       |          |          |
| Administration          | Gestatio | nsalter     |     |       |          |          |
| Audio, Batterie         |          | bh de entre | _   | -     | Malma    | _        |
| Kardiolog. Berechnungen | 65       | нурегд      | •   | THAP  | Keine    | •        |
| PC-Anbindung            | SSL      | Hadlock     |     | AU    | Hadlock  |          |
| Datum und Zeit          | BPD      | Hadlock     |     | THE   | Keine    |          |
| BetriModi, Kommentare   | EPO      | Keine       |     | C1    | Hadlock  |          |
| Display-Information     | FRO      | rtenre      | _   |       | riadioch | <u> </u> |
| IMT-Berechnungen        | ки       | Hadlock     |     | GEW   | Hadlock  | *        |
| GBH-Berechnungen        | THQ      | Keine       |     |       |          |          |
| Individuelle GBH-Mess   |          |             | _   |       |          |          |
| Voreinstellungen        | Wachstu  | imsanalyse  |     |       |          |          |
| System-Information      | 880      | Hadlock     | -   | CEW   | Hadlock  | 100      |
| Netzwerkstatus          | BPD      | Hadlock     | •   | GEW   | Hadiock  | •        |
|                         | KU KU    | Hadlock     |     | KU/AU | Campbell | *        |
|                         | AU       | Hadlock     | *   |       |          |          |
|                         | FL       | Hadlock     | ٠   |       |          |          |
| Import                  | Even     | t Tabele    | • T | Reset | Fectio   |          |

Abbildung 18 Einrichtung: GBH-Berechnungen

| Gestationsalter<br>Wachstumsanalyse | <ol> <li>Die Taste System drücken.</li> <li>GBH-Berechnungen auswählen.</li> <li>Die gewünschten GBH-Autoren sind aus den Listen<br/>Gestationsalter oder Wachstumsanalyse auszuwählen.</li> <li>Die Auswahl eines Autors übernimmt die Messung in das<br/>Berechnungsmenü,</li> <li>und die Auswahl von "Keine" entfernt die Messung aus dem<br/>Berechnungsmenü.</li> </ol> |  |  |
|-------------------------------------|----------------------------------------------------------------------------------------------------|--|--|
| Mehr                                | <b>Mehr</b> auswählen, um die Liste mit den benutzerdefinierten<br>individuellen Messungen anzuzeigen und einer individuellen Tabelle<br>eine bestimmte Messung zuzuordnen. Diese Option ist nur dann<br>verfügbar, wenn eine benutzerdefinierte individuelle Tabelle für die<br>individuelle Messung erzeugt wurde.                                                          |  |  |
| Export                              | <ol> <li>Eine leere CompactFlash-Karte in den hinteren Steckplatz des<br/>Systems einsetzen.</li> <li>Die Taste System drücken.</li> <li>GBH-Berechnungen auswählen.</li> <li>Im Bildschirmmenü Export wählen.<br/>Alle benutzerdefinierten Tabellen und Messungen werden auf die<br/>CompactFlash-Karte kopiert.</li> </ol>                                                  |  |  |

| Import   | <ol> <li>Die CompactFlash-Karte in den hinteren Steckplatz des Systems<br/>einsetzen.</li> </ol>                                                                                                    |
|----------|----------------------------------------------------------------------------------------------------|
|          | 2 Die Taste <b>System</b> drücken.                                                                                                    |
|          | 3 <b>GBH-Berechnungen</b> auswählen.                                                                                                    |
|          | 4 Import aus dem Bildschirmmenü auswählen.                                                                                                    |
|          | 5 <b>Ja</b> wählen, um Daten zu importieren, oder den Vorgang mit <b>Nein</b> abbrechen.                                                                                                    |
|          | <ul> <li>Nachdem alle benutzerdefinierten Tabellen und Messungen<br/>importiert wurden, wird das System neu gestartet.</li> <li>Alle derzeit auf dem System befindlichen benutzerdefinierten<br/>Tabellen und Messungen werden durch die importierten Daten<br/>ersetzt.</li> </ul> |
|          | 6 Aus dem Bildschirmmenü <b>Fertig</b> wählen, um zur<br>Echtzeit-Bildgebung zurückzukehren.                                                                                                    |
| Tabellen | <b>Tabellen</b> aus dem Bildschirmmenü wählen, um System-GBH-Tabellen<br>anzuzeigen oder um individuelle GBH-Tabellen zu erstellen. Siehe<br>"Individuelle GBH-Tabellen" auf Seite 44.                                                                                              |
| Reset    | Im Bildschirmmenü <b>Reset</b> wählen, um die Einstellungen in diesem<br>Bildschirm auf die Werkseinstellungen zurückzusetzen.                                                                                                    |

# Individuelle GBH-Messungen

|                         |                    | 2006           | Nov13 11:4 |
|-------------------------|--------------------|----------------|------------|
| System-Einrichtung      |                    |                |            |
| Administration          | Individuelle GBH-I | Messungen      |            |
| Audio, Batterie         | Manua              |                | 1 Internet |
| Kardiolog. Berechnungen | Name               | тур            | Unters.    |
| PC-Anbindung            |                    |                |            |
| Datum und Zeit          |                    |                |            |
| BetriModi, Kommentare   |                    |                |            |
| Display-Information     |                    |                |            |
| IMT-Berechnungen        |                    |                |            |
| GBH-Berechnungen        | Neu                | Letzte, Lo     | 5 1        |
| Individuelle GBH-Mess   |                    |                |            |
| Voreinstellungen        |                    |                |            |
| System-Information      | Name               | (max. 4 Zeiche | n)         |
| Netzwerkstatus          | Ton Abetan         | 4              |            |
|                         | Typ Abstan         | • •            |            |
|                         | Cichar             | Abbrush        |            |
|                         | Julien             | Abbrach        |            |
|                         |                    |                |            |
|                         |                    |                |            |

Abbildung 19 Einrichtung: Individuelle GBH-Messungen

| Individuelle GBH-   | 1                              | Die Taste <b>System</b> drücken.                                                                                                    |  |  |  |
|---------------------|--------------------------------|----------------------------------------------------------------------------------------------------|--|--|--|
| Messungen           | 2                              | Individuelle GBH-Mess auswählen.                                                                                                    |  |  |  |
|                     | 3                              | Neu auswählen.                                                                                                    |  |  |  |
|                     | 4                              | Im Feld <b>Name</b> einen eindeutigen Namen eingeben.                                                                                                    |  |  |  |
|                     | 5                              | In der <b>Typliste</b> die gewünschte Messungsart auswählen.                                                                                                    |  |  |  |
|                     | 6                              | Sichern auswählen.                                                                                                    |  |  |  |
|                     |                                | <ul> <li>Die neue Messung wird im Berechnungsmenü und im<br/>GBH-Bericht angezeigt.</li> </ul>                                                                                                    |  |  |  |
|                     |                                | <ul> <li>Es können bis zu fünf individuelle Messungen gespeichert<br/>werden.</li> </ul>                                                                                                    |  |  |  |
| Individuelle        | 1                              | Die Taste <b>System</b> drücken.                                                                                                    |  |  |  |
| GBH-Messung löschen | 2                              | Individuelle GBH-Mess auswählen.                                                                                                    |  |  |  |
|                     | 3                              | Die letzte Messung in der Liste mit den <b>individuellen Messungen</b> markieren.                                                                                                    |  |  |  |
|                     | 4                              | Letzte Lö. auswählen.                                                                                                    |  |  |  |
|                     | 5                              | <b>Ja</b> wählen, um die Messung zu löschen, oder den Vorgang mit <b>Nein</b> abbrechen.                                                                                                    |  |  |  |
|                     |                                | Wenn es zugehörige Tabellen und Berichtsdaten für die Messung<br>gibt, werden sie ebenfalls von dem System entfernt.                                                                                              |  |  |  |
| Tabellen            | <b>Tak</b><br>Sys<br>ein<br>GB | <b>vellen</b> aus dem Bildschirmmenü auswählen, um<br>tem-GBH-Tabellen anzuzeigen oder um Gestationsaltertabellen für<br>e individuelle GBH-Messung zu erzeugen. Siehe "Individuelle<br>H-Tabellen" auf Seite 44. |  |  |  |

### Individuelle GBH-Tabellen

| -  |       |       |               |         |         |           |       |
|----|-------|-------|---------------|---------|---------|-----------|-------|
| 9  |       |       |               |         | :       | 2005Mai19 | 12:04 |
| Та | belle | Gest  | ationsalter   | Messung | SSL     |           | 1/6   |
|    |       | Wack  | hstumsanalyse | Autor   | Hadlock | *         |       |
|    |       |       |               |         |         | _         |       |
|    | D(cm) | Alter | Bereich       | D(cm)   | Alter   | Bereich   |       |
| 1  | 0,20  | 6W6T  | 0W4T          | 11 1,20 | 7W3T    | 0W4T      |       |
| 2  | 0,30  | 5W6T  | 0W4T          | 12 1,30 | 7W4T    | 0W4T      |       |
| 3  | 0,40  | 6W1T  | 0W4T          | 13 1,40 | 7W6T    | 0W4T      |       |
| 4  | 0,50  | 6W1T  | 0W4T          | 14 1,60 | 7W6T    | 0W4T      |       |
| 5  | 0,60  | 6W3T  | 0W4T          | 15 1,60 | SWOT    | 0W4T      |       |
| 6  | 0,70  | 6W4T  | 0W4T          | 16 1,70 | 8W1T    | 0W5T      |       |
| 7  | 0,80  | 6W5T  | 0W4T          | 17 1,80 | 8W2T    | 0W5T      |       |
| 8  | 0,90  | 6W6T  | 0W4T          | 18 1,90 | 8W3T    | 0W5T      |       |
| 9  | 1,00  | 7W1T  | 0W4T          | 19 2,00 | 8W4T    | 0W5T      |       |
| 10 | 1,10  | 7W1T  | 0W4T          | 20 2,10 | 8W5T    | 0W5T      |       |
|    |       | 1/6   | Neu           | II      |         | Fertig    |       |

| 9 | )       |       |            |        |             |        | 2005Mai* | 19 12:04 |
|---|---------|-------|------------|--------|-------------|--------|----------|----------|
|   | Tabelle | C Ges | tationsalt | er     | Messung BPI |        |          | 1/4      |
|   |         | ⊛ Wa  | chstumsa   | nalyse | Autor       | Chitty | •        |          |
|   | Wo.     | -28   | Mittel     | +28    | Wo.         | -28    | Mittel   | +2S      |
|   | 1 12,00 | 1,42  | 1,83       | 2,24   | 11 17,00    | 3,16   | 3,64     | 4,11     |
|   | 2 12,50 | 1,60  | 2,01       | 2,43   | 12 17,50    | 3,32   | 3,81     | 4,30     |
|   | 3 13,00 | 1,78  | 2,20       | 2,62   | 13 18,00    | 3,49   | 3,98     | 4,47     |
|   | 4 13,50 | 1,96  | 2,38       | 2,81   | 14 18,50    | 3,65   | 4,15     | 4,65     |
|   | 5 14,00 | 2,13  | 2,57       | 3,00   | 15 19,00    | 3,81   | 4,32     | 4,83     |
|   | 6 14,50 | 2,30  | 2,75       | 3,19   | 16 19,50    | 3,98   | 4,49     | 5,00     |
|   | 7 15,00 | 2,48  | 2,93       | 3,38   | 17 20,00    | 4,13   | 4,65     | 5,17     |
|   | 8 15,50 | 2,65  | 3,11       | 3,56   | 18 20,50    | 4,29   | 4,82     | 6,35     |
|   | 9 16,00 | 2,82  | 3,28       | 3,75   | 19 21,00    | 4,45   | 4,98     | 5,52     |
| 1 | 16,50   | 2,99  | 3,46       | 3,93   | 20 21,60    | 4,60   | 6,14     | 5,68     |
|   |         | 1/4   |            |        |             |        | Fertig   |          |

Abbildung 20 Einrichtung: Individuelle GBH-Tabelle

Gestationsaltertabellenmessungen: Das System stellt Gestationsaltermessungen von ausgewählten Autoren für die Alterstabellenmessungen bereit, die in Tabelle 6 aufgeführt sind.

Wachstumsanalysetabellenmessungen: Das System stellt Wachstumsdiagramme oder -kurven für die Wachstumstabellenmessungen bereit, die in Tabelle 6 aufgeführt werden.

### Tabelle 6: Individuelle GBH-Messungen

| Gestationsaltertabellenmessungen  | GS, SSL, BIP, FRO, KU, THQ, AU, THF, FL, 5 weitere<br>Bezeichnungen für individuelle Messungen |  |  |
|-----------------------------------|------------------------------------------------------------------------------------------------|--|--|
| Wachstumsanalysetabellenmessungen | BIP, KU, AU, FL, GEW                                                                           |  |  |

# WARNHINWEIS:Vor der Verwendung die Richtigkeit der Einträge in den individuellen Tabellen<br/>prüfen. Das System bestätigt die Richtigkeit der durch den Benutzer in den<br/>individuellen Tabellen eingetragenen Daten nicht.

| GBH-Tabellen anzeigen | 1 | Die Taste <b>System</b> drücken.                                                      |
|-----------------------|---|---------------------------------------------------------------------------------------|
|                       | 2 | Individuelle GBH-Mess oder GBH-Berechnungen auswählen.                                |
|                       | 3 | Im Bildschirmmenü <b>Tabellen</b> wählen.                                             |
|                       | 4 | Die gewünschte Tabelle (Alter oder Wachstum) und die Messung/<br>den Autor auswählen. |

| Neue individuelle         | 1 | Die Taste <b>System</b> drücken.                                                                                                    |
|---------------------------|---|----------------------------------------------------------------------------------------------------|
| GBH-Tabellen erstellen    | 2 | Individuelle GBH-Mess oder GBH-Berechnungen auswählen.                                                                                                    |
|                           | 3 | Im Bildschirmmenü <b>Tabellen</b> wählen.                                                                                                    |
|                           | 4 | Die gewünschte Tabelle (Alter oder Wachstum) auswählen.                                                                                                    |
|                           | 5 | In der Messungsliste die gewünschte Messung für die individuelle<br>Tabelle auswählen.                                                                                                    |
|                           | 6 | Im Bildschirmmenü <b>Neu</b> wählen.                                                                                                    |
|                           | 7 | Im Feld <b>Autor</b> einen eindeutigen Namen eingeben.                                                                                                    |
|                           | 8 | Die Daten eingeben.                                                                                                    |
|                           | 9 | Aus dem Bildschirmmenü <b>Sichern</b> wählen.                                                                                                    |
|                           |   | Für jede GBH-Messung können zwei individuelle Tabellen erzeugt werden.                                                                                                    |
|                           |   | <ul> <li>Um die Messung für die individuelle Tabelle im<br/>Berechnungsmenü anzuzeigen, siehe "Autoren von<br/>GBH-Berechnungen" auf Seite 41 und dann "Mehr" auswählen.</li> <li>Für individuelle GBH-Messungen können keine<br/>Wachstumsanalysetabellen erzeugt werden.</li> </ul> |
| Individuelle GBH-Tabellen | 1 | Die Taste <b>System</b> drücken.                                                                                                    |
| bearbeiten                | 2 | Individuelle GBH-Mess oder GBH-Berechnungen auswählen.                                                                                                    |
|                           | 3 | Im Bildschirmmenü <b>Tabellen</b> wählen.                                                                                                    |
|                           | 4 | Die gewünschte individuelle GBH-Tabelle auswählen.                                                                                                    |
|                           | 5 | <b>Bearbeiten</b> auswählen und die Daten eingeben. Dann im<br>Bildschirmmenü <b>Sichern</b> wählen.                                                                                                    |
| Individuelle GBH-Tabellen | 1 | Die Taste <b>System</b> drücken.                                                                                                    |
| löschen                   | 2 | Individuelle GBH-Mess oder GBH-Berechnungen auswählen.                                                                                                    |
|                           | 3 | Im Bildschirmmenü <b>Tabellen</b> wählen.                                                                                                    |
|                           | 4 | Die gewünschte individuelle GBH-Tabelle auswählen.                                                                                                    |
|                           | 5 | <b>Löschen</b> aus dem Bildschirmmenü wählen, um die individuelle<br>Tabelle aus dem System zu löschen.                                                                                                    |

# Voreinstellungen

| •                       | 2006Nov13                      | 11:47    |
|-------------------------|--------------------------------|----------|
| System-Einrichtung      |                                |          |
| Administration          | Voreinstellungen               |          |
| Audio, Batterie         | Doppler-Skala cm/s             |          |
| Kardiolog. Berechnungen |                                | _        |
| PC-Anbindung            | Duplex 1/3 2D, 2/3 Kurve       | •        |
| Datum und Zeit          | LiveTrace MaxWert              |          |
| BetriModi, Kommentare   |                                |          |
| Display-Information     | Therm. Index TIW -             |          |
| IMT-Berechnungen        | Taste Speichern Nur Bilder     |          |
| GBH-Berechnungen        | Taste operchern indi bilder    | <u> </u> |
| Individuelle GBH-Mess   | Dynam. Bereich 0 - (Nrv)       |          |
| Voreinstellungen        | Einheiten in/ft/ht             |          |
| System-Information      |                                |          |
| Netzwerkstatus          | Fußschalter (L) Fixieren       | *        |
|                         | Fußschalter (R) Bild speichern | -        |
| J                       |                                |          |
|                         |                                |          |
|                         |                                |          |
|                         | Reset Fertio                   |          |

Abbildung 21 Einrichtung: Voreinstellungen

| Doppler-Skala     | 1 | Die Taste <b>System</b> drücken.                                                            |
|-------------------|---|---------------------------------------------------------------------------------------------|
|                   | 2 | Voreinstellungen auswählen.                                                                 |
|                   | 3 | In der Liste <b>Doppler-Skala</b> die Option <b>cm/s</b> oder <b>kHz</b> wählen.            |
| Duplex            | 1 | Die Taste <b>System</b> drücken.                                                            |
|                   | 2 | Voreinstellungen auswählen.                                                                 |
|                   | 3 | In der Liste <b>Duplex</b> die gewünschte Bilddarstellung auswählen.                        |
|                   |   | Vollbild 2D/Kurve                                                                           |
|                   |   | • 1/3 2D, 2/3 Kurve                                                                         |
|                   |   | • 1/2 2D, 1/2 Kurve                                                                         |
| Live Trace        | 1 | Die Taste <b>System</b> drücken.                                                            |
|                   | 2 | Voreinstellungen auswählen.                                                                 |
|                   | 3 | In der Liste Live Trace entweder MaxWert oder Mwert auswählen.                              |
| Thermischer Index | 1 | Die Taste <b>System</b> drücken.                                                            |
|                   | 2 | Voreinstellungen auswählen.                                                                 |
|                   | 3 | In der Liste <b>Therm. Index</b> die Option <b>TIW</b> , <b>TIK</b> oder <b>TIC</b> wählen. |
|                   |   | Der Standardwert für den thermischen Index richtet sich nach dem                            |
|                   |   | Untersuchungstyp.                                                                           |
|                   |   | • GBH: TIK                                                                                  |
|                   |   | TCD: TIC                                                                                    |
|                   |   | Alle anderen: TIW                                                                           |

| Taste Speichern | 1          | Die Taste <b>System</b> drücken.                                                                                                    |
|-----------------|------------|----------------------------------------------------------------------------------------------------|
|                 | 2          | Voreinstellungen auswählen.                                                                                                    |
|                 | 3          | In der Liste Taste Speichern wird die Funktion der Taste                                                                                                    |
|                 |            | "Speichern" durch Auswahl von Nur Bild oder Bild/                                                                                                    |
|                 |            | Berechnungen festgelegt.                                                                                                    |
|                 |            | <ul> <li>Bei Auswahl von "Nur Bilder" kann das Bild mit der<br/>Speichern-Taste auf einer CompactFlash-Karte gespeichert<br/>werden.</li> </ul>                                                                                                 |
|                 |            | <ul> <li>Bei Auswahl von "Bild/Berechnungen" kann das Bild mit der<br/>Speichern-Taste auf der CompactFlash-Karte und die aktuelle<br/>Berechnung im Bericht gespeichert werden.</li> </ul>                                                     |
| Dynam. Bereich  | 1          | Den gewünschten Untersuchungstyp auswählen. Siehe<br>"Untersuchung" auf Seite 53.                                                                                                    |
|                 | 2          | Die Taste <b>System</b> drücken.                                                                                                    |
|                 | 3          | Voreinstellungen auswählen.                                                                                                    |
|                 | 4          | In der Liste <b>Dynam. Bereich</b> folgende Einstellung auswählen:<br>-3, -2, -1, 0, +1, +2, +3.                                                                                                    |
|                 |            | Negative Zahlen zeigen Bilder mit stärkerem Kontrast und positive<br>Zahlen zeigen Bilder mit schwächerem Kontrast.                                                                                                    |
| Einheiten       | 1          | Die Taste <b>System</b> drücken.                                                                                                    |
|                 | 2          | Voreinstellungen auswählen.                                                                                                    |
|                 | 3          | Aus der <b>Einheiten-Liste</b> die gewünschten Einheiten für Größe und Gewicht des Patienten auswählen: ( <b>in/ft/lbs</b> oder <b>cm/m/kg</b> ).                                                                                               |
|                 |            | Einstellung der Einheiten nur bei Herzuntersuchugen möglich.                                                                                                    |
| Fußschalter     | 1          | Die Taste <b>System</b> drücken.                                                                                                    |
| (links/rechts)  | 2          | Voreinstellungen auswählen.                                                                                                    |
|                 | 3          | Aus den Listen für den <b>Fußschalter (L)</b> und den <b>Fußschalter (R)</b><br>die gewünschte Funktion für den linken und den rechten<br>Fußschalter auswählen: <b>Clip speichern, Aufnahme, Fixieren,</b><br><b>Bild speichern, Drucken</b> . |
| Reset           | lm<br>Bile | Bildschirmmenü <b>Reset</b> wählen, um die Einstellungen in diesem<br>dschirm auf die Werkseinstellungen zurückzusetzen.                                                                                                    |

### **System-Information**

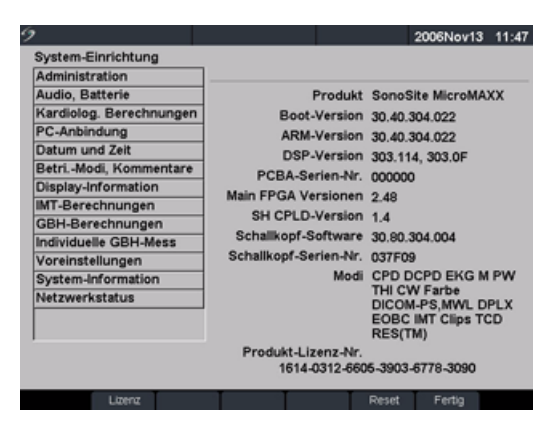

Abbildung 22 Einrichtung: System-Information

| System-Information            | 1 | Die Taste <b>System</b> drücken.                                                                                                    |
|-------------------------------|---|----------------------------------------------------------------------------------------------------|
|                               | 2 | System-Information auswählen.                                                                                                    |
|                               |   | Informationen zur Installation der Lizenz-Nummer sind dem<br>Abschnitt "Installieren einer Lizenz-Nummer" auf Seite 201 zu<br>entnehmen.                                                                                                    |
| Auf die Standard-             | 1 | Das System ausschalten.                                                                                                    |
| einstellungen<br>zurücksetzen | 2 | Das System an eine Wechselstromquelle anschließen. Siehe<br>"Systembetrieb mit Wechselstrom" auf Seite 14.                                                                                                    |
|                               | 3 | Die Taste <b>1</b> und die <b>Ein-/Aus</b> -Taste gleichzeitig drücken und wieder loslassen.                                                                                                    |
|                               |   | <ul> <li>Das System gibt mehrere Tonsignale von sich, und die<br/>Bilddarstellung wird mit den Standardeinstellungen<br/>eingeblendet.</li> <li>Die Standardeinstellungen sind werkseitig voreingestellt und<br/>können nicht vom Benutzer geändert werden.</li> </ul> |

### Netzwerkstatus

Abbildung 23 Einrichtung: Netzwerkstatus

Netzwerkstatus

- 1 Die Taste **System** drücken.
- 2 Netzwerkstatus auswählen.

# **Kapitel 3: Bildgebung**

### Patientendaten

Über das Patientendaten-Formular können Informationen für die Patientenuntersuchung in das System eingegeben werden.

- Zu diesen Informationen zählen die Patientendemographik, Untersuchungsinformationen und klinische Informationen.
- Diese Informationen werden automatisch auf die letzte Seite des Patientenberichts gestellt.
- Nach Eingabe der Patientendaten werden alle gespeicherten Bilder mit diesem Patienten verknüpft.
- Zum Beenden der Untersuchung kann ein neuer Patient erstellt oder "Ende" gewählt werden.
- Die Patientendaten können während der Untersuchung durch Drücken der Taste Patient geändert werden. Wenn sich jedoch Patientenname, ID oder Untersuchung ändern, wird ein neuer Patient erstellt.

| 9                                                                                                    | 2005Mai19 12:13                                                                   | 9                                                                                                    |      |    |    | 2005        | fai19 12:14 |
|----------------------------------------------------------------------------------------------------|-----------------------------------------------------------------------------------|----------------------------------------------------------------------------------------------------|------|----|----|-------------|-------------|
| Patient Unt<br>Nachname 2. Vorname 2. Vorname 2. Vorname 2. Vorname 2. Untersuch. GebDatum / / / Geschlecht 1 Geschlecht 1 | tersuchung<br>UTyp GBH v<br>CEGebTer<br>JJJJ MM TT<br>Zwillinge F<br>Früh. Unters | Frühere Untersuchungsdatum           JJJJ         MM         TT           1.         //         //         //         //           2.         //         //         //         //         //           3.         //         //         //         //         //         //           4.         //         //         //         //         //         //         // | aten | AU | FL | KU/AU       | GEW(g)      |
| 🛔 Neu Ende                                                                                                    | X Abbruch Fertig                                                                  |                                                                                                    |      |    | XA | bbruch Zurü | ck          |

Abbildung 1 Patientendaten-Formular

| Neuer Patient | 1<br>2 | <ul> <li>Die Taste <b>Patient</b> drücken.</li> <li>Im Bildschirmmenü <b>Neu</b> wählen.</li> <li>Dadurch werden die bereits bestehenden Patientendaten von der<br/>Anzeige entfernt.</li> <li>Durch die Auswahl des neuen Patienten werden alle zuvor<br/>eingegebenen Daten, u. a. Berechnungen und Berichtseiten,<br/>gelöscht. Zum Speichern dieser Daten den Inhalt der Anzeige für<br/>jedes Element speichern, z. B. Berichtseiten,<br/>Patienteninformationen. Berechnungen und Diagramme.</li> </ul> |
|---------------|--------|----------------------------------------------------------------------------------------------------|
|               |        | Patienteninformationen, Berechnungen und Diagramme.                                                                                                    |

### Neuer Patient

(Forts.)

 Die Informationen in die entsprechenden Felder eingeben.
 Die Felder zur Eingabe der Patientendaten unterscheiden sich je nach dem ausgewählten Untersuchungstyp.

### Patient

- Patient: Nachname, Vorname, 2. Vorname und ID-Nr. eingeben.
- Untersuch.: Falls zutreffend, Nummer eingeben.
- Geb.-Datum: Im Format JJJJ/MM/TT eingeben.
- **Geschlecht**: Weiblich oder Männlich auswählen oder Feld leer lassen.
- Indikationen: Gewünschten Text eingeben.
- **Symbole**: Siehe "Symbole" auf Seite 23.
- Mehr
  - Benutzer: Initialen eingeben.
  - Verantw. Arzt und Überweiser: Namen eingeben.
  - Institut: Namen eingeben.

Alle Patientendaten können so lange bearbeitet werden, bis das erste Bild gespeichert wird. Nachdem das erste Bild gespeichert wurde, können der Patientenname, die Patienten-ID und die Untersuchungsnummer nicht mehr geändert werden. Wenn diese Felder geändert werden, wird die aktuelle Patientenuntersuchung geschlossen und eine neue Untersuchung begonnen.

Im Bildschirmmenü die Option **Zurück** wählen, um Daten zu speichern und zum vorhergehenden Menü zurückzukehren.

| _          |
|------------|
| ω.         |
| =          |
| <u> </u>   |
| Q          |
| Ē          |
| - <b>-</b> |
| 2          |
| 5          |
|            |
| Ð          |

| Neuer Patient             | Untersuchung                                                                                                    |
|---------------------------|----------------------------------------------------------------------------------------------------|
| Neuer Patient<br>(Forts.) | <ul> <li>Untersuchung <ul> <li>UTyp: Gewünschten Untersuchungstyp auswählen.</li> <li>LMP oder ErGeb Ter: LMP oder ErGeb Ter auswählen und<br/>entweder die letzte Menstruationsperiode oder den errechneten<br/>Geburtstermin eingeben (JJJJ/MM/TT). (ErGebTer nur bei<br/>GBH-Untersuchung.) Das Datum für die LMP muss vor dem<br/>aktuellen Systemdatum liegen.</li> <li>Zwillinge: Das Kontrollkästchen "Zwillinge" markieren, um die<br/>Messungen Zw. A und Zw. B auf dem Berechnungsmenü<br/>anzuzeigen (nur bei GBH-Untersuchung und -Bericht).</li> <li>Früh. Unters. (nur bei GBH-Untersuchung).</li> <li>Daten aus früheren Untersuchungen eingeben. Es können<br/>Daten aus füh früheren Untersuchungen eingegeben werden.</li> <li>Bei Zwillingen Zw. A/B aus dem Bildschirmmenü auswählen,<br/>um die Daten für jeden Zwilling einzugeben.</li> </ul> </li> <li>Das Datum für eine frühere Untersuchung muss vor dem aktuellen<br/>Systemdatum liegen.</li> <li>Im Bildschirmmenü die Option Zurück wählen, um Daten zu speichern<br/>und zum vorhergehenden Menü zurückzukehren.</li> </ul> |
|                           | <ul> <li>BD: Blutdruck eingeben (nur bei Herz-, vaskulären und<br/>IMT-Untersuchungen).</li> <li>HF: Herzfrequenz eingeben (nur bei Herz-, vaskulären und<br/>IMT-Untersuchungen). Sobald die Herzfrequenz ermittelt und mit<br/>Hilfe des M-Mode gespeichert worden ist, überschreiben die Werte<br/>die auf der Patientendatenanzeige eingegebene Zahl.</li> <li>Größe: Größe des Patienten in Fuß und Zoll bzw. Metern und<br/>Zentimetern angeben (nur bei Herzuntersuchungen).</li> <li>Gewicht: Gewicht des Patienten in Pfund oder Kilo angeben (nur<br/>bei Herzuntersuchungen).</li> <li>BSA (Body Surface Area): Dieser Wert wird automatisch berechnet,<br/>sobald Größe und Gewicht eingegeben wurden (nur bei<br/>Herzuntersuchungen).</li> <li>Ethnizität: Die passende ethnische Abstammung wählen (nur bei<br/>IMT-Untersuchung).</li> </ul>                                                                                                    |
| untersucnung<br>beenden   | <ul> <li>Die Täste Patient drucken.</li> <li>Im Bildschirmmenü die Option Ende wählen, um die aktuelle<br/>Patientenuntersuchung zu schließen.</li> <li>Durch Auswahl von "Ende", Erstellen eines neuen Patienten ("Neu")<br/>oder Ändern von Patientenname oder -ID werden alle zuvor<br/>eingegebenen Daten, u. a. Berechnungen und Berichtseiten, gelöscht.<br/>Zum Speichern dieser Daten den Inhalt der Anzeige für jedes Element<br/>speichern, z. B. Berichtseiten, Patienteninformationen und<br/>Berechnungen.</li> </ul>                                                                                                    |

| Abbruch 🔀 | Im Bildschirmmenü die Option <b>Abbruch</b> wählen, um alle Änderungen am<br>Patientendaten-Formular rückgängig zu machen und zum<br>vorhergehenden Bildgebungsstatus zurückzukehren.<br>Die aktuelle Patientenuntersuchung wird hierdurch nicht geschlossen.                                                                                                    |
|-----------|----------------------------------------------------------------------------------------------------|
| Fertig    | <ul> <li>Im Bildschirmmenü die Option Fertig wählen, um Daten zu speichern und zum vorhergehenden Bildgebungsstatus zurückzukehren.</li> <li>Beim Verlassen des Patientendaten-Formulars werden die Daten gespeichert. Wenn hierfür im Bildschirmmenü die Option "Abbruch" gewählt wird, werden die Daten nicht gespeichert.</li> <li>Wenn Änderungen an Name, ID oder Untersuchungsnummer des aktuellen Patienten vorgenommen werden, wird diese Patientenuntersuchung geschlossen und eine neue Untersuchung hadennen</li> </ul> |

# Schallkopf, Untersuchungstyp und Bildgebungsmodus

Das System verfügt über eine Reihe von Konfigurationen und Optionen. Diese sind im vorliegenden Benutzerhandbuch beschrieben. Allerdings ist es möglich, dass Ihr Gerät nicht über sämtliche beschriebenen Optionen verfügt. Welche Optionen verfügbar sind, hängt von der Gerätekonfiguration, dem Schallkopf sowie dem Untersuchungstyp ab.

#### WARNHINWEIS:

Die diagnostische Leistung unterscheidet sich für jeden Schallkopf, Untersuchungstyp und Bildgebungsmodus. Überprüfen Sie den Leistungsumfang Ihres Systems, bevor Sie eine Diagnose stellen.

Schallköpfe erfüllen je nach ihrer Anwendung bestimmte Kriterien, zu denen auch der Biokompatibilitäts-Anspruch zählt.

Zur Vermeidung von Verletzungsrisiken für den Patienten ist für Untersuchungen des Auges der Untersuchungstyp "Orbital" (Orb) zu verwenden. Die US-amerikanische Zulassungsbehörde FDA hat für Augenuntersuchungen niedrigere Grenzwerte für die Schallernergie festgelegt. Das System stellt sich nur dann auf diese niedrigeren Grenzwerte ein, wenn der Untersuchungstyp Orb gewählt wird. In der nachfolgenden Tabelle werden die Abkürzungen für Untersuchungstypen beschrieben.

| Abkürzung | Untersuchungstyp       |
|-----------|------------------------|
| Abd       | Abdomen                |
| Bru       | Brust                  |
| Krd       | Herz                   |
| Gyn       | Gynäkologie            |
| Leb       | Leber                  |
| IMT       | Media-Intimadicke      |
| Mus       | Muskeln                |
| Neo       | Neonatal               |
| Nrv       | Nerv                   |
| GBH       | Geburtshilfe           |
| Orb       | Orbital                |
| Bek       | Becken                 |
| SmP       | Kleinteile             |
| Obe       | Oberflächennah         |
| TCD       | Transkranialer Doppler |
| Vas       | Vaskulär               |

Tabelle 1: Abkürzungen der Untersuchungstypen

In der folgenden Tabelle werden der Untersuchungstyp und der Bildgebungsmodus beschrieben, die für den jeweiligen Schallkopf verfügbar sind und u. U. auf Ihrem System zur Verfügung stehen.

• Die Optimierungseinstellungen bei der 2D-Bildgebung sind "Aufl", "Allg" und "Tiefe".

• Die Optimierungseinstellungen für Farb-/Amplituden-Doppler (CPD) und Farbdoppler (Color) sind "Niedrig", "Mittel" und "Hoch" (Fluss-Sensitivität) mit einer Auswahl an PRF-Einstellungen für Color abhängig von der Anwendung.

Bildgebungsmodus

| Schall-<br>kopf | Unter-<br>suchungs-<br>typ | 2D<br>MM | тні | 2D<br>MB | 2D<br>S | CPD | Color | PW | TDI<br>PW | CW |
|-----------------|----------------------------|----------|-----|----------|---------|-----|-------|----|-----------|----|
| C11e            | Abd                        | Х        |     |          | Х       | Х   | Х     | Х  | _         |    |
|                 | Nrv                        | Х        | —   | —        | Х       | Х   | Х     | Х  | —         | —  |
| C60e            | GBH                        | Х        | Х   | _        | Х       | Х   | Х     | Х  | —         | —  |
|                 | Gyn                        | Х        | Х   | —        | Х       | Х   | Х     | Х  | —         | —  |
|                 | Abd                        | Х        | Х   | _        | Х       | Х   | Х     | Х  | —         | _  |
| D2              | Krd                        | —        | _   | _        | _       | _   | —     | _  | —         | Х  |
| HFL38           | Bru                        | Х        | _   | Х        | Х       | Х   | Х     | Х  | —         | —  |
|                 | SmP                        | Х        |     | Х        | Х       | Х   | Х     | Х  | —         | _  |
|                 | Vas                        | Х        | _   | х        | Х       | Х   | Х     | Х  | _         | _  |
|                 | IMT                        | Х        | _   | х        | Х       | Х   | Х     | Х  | —         | _  |
|                 | Nrv                        | Х        | _   | х        | Х       | Х   | Х     | Х  | —         | _  |
| ICTe            | Gyn                        | Х        | _   | _        |         | Х   | Х     | Х  | _         | _  |
|                 | GBH                        | Х        | _   | _        | _       | Х   | Х     | Х  | —         | _  |
| L25e            | Mus                        | Х        | _   | Х        | Х       | Х   | Х     | Х  | _         | _  |
|                 | Vas                        | Х        | _   | х        | Х       | Х   | Х     | Х  | _         | _  |
|                 | Nrv                        | Х        | _   | х        | Х       | Х   | Х     | Х  | _         | _  |
|                 | Obe                        | Х        | _   | х        | Х       | Х   | Х     | Х  | _         | _  |
| L38e            | Bru                        | Х        |     |          | Х       | Х   | Х     | Х  |           |    |
|                 | SmP                        | Х        | _   | _        | Х       | Х   | Х     | Х  | _         | _  |
|                 | Vas                        | Х        | _   | —        | Х       | Х   | Х     | Х  | _         | _  |
|                 | IMT                        | х        | _   | _        | Х       | х   | Х     | Х  | —         | _  |
|                 | Nrv                        | Х        | _   | _        | Х       | Х   | х     | Х  | _         | _  |

### Tabelle 2: Schallkopf, Untersuchungstyp und Bildgebungsmodus

| Tabelle 2: Schallko | of, Untersuchung | styp und Bildgebur | asmodus (Fortsetzuna)     |
|---------------------|------------------|--------------------|---------------------------|
|                     | pi, ontersachang | jotyp ana bhagcoar | igoniodao (i oi toctzang) |

| Schall-<br>kopf | Unter-<br>suchungs-<br>typ | 2D<br>MM | тні | 2D<br>MB | 2D<br>S | CPD | Color | PW | TDI<br>PW | cw |
|-----------------|----------------------------|----------|-----|----------|---------|-----|-------|----|-----------|----|
| LAP             | Abd                        | Х        | —   |          |         | Х   | Х     | Х  |           | _  |
|                 | Bek                        | Х        | —   | _        | —       | Х   | Х     | Х  | _         | —  |
| P10             | Krd                        | Х        | —   | _        | Х       | —   | Х     | Х  | Х         | Х  |
|                 | Neo                        | Х        | —   |          | Х       | Х   | х     | Х  |           | —  |
|                 | Abd                        | Х        | —   |          | Х       | Х   | х     | Х  | _         | _  |
|                 | Vas                        | Х        | _   | _        | Х       | Х   | х     | Х  | _         | _  |
|                 | Nrv                        | Х        | —   | _        | Х       | Х   | Х     | Х  | _         | _  |
| P17             | Abd                        | Х        | Х   |          | Х       | Х   | Х     | Х  | _         | _  |
|                 | GBH                        | Х        | Х   | _        | Х       | Х   | х     | Х  | _         | _  |
|                 | Krd                        | Х        | Х   |          | Х       | _   | х     | Х  | Х         | Х  |
|                 | TCD                        | Х        | —   |          | Х       | Х   | х     | Х  | _         | _  |
|                 | Orb                        | Х        | —   |          | Х       | Х   | х     | Х  | _         | _  |
| SLA             | Mus                        | Х        | —   | _        | Х       | Х   | Х     | Х  | —         | _  |
|                 | Obe                        | Х        | —   |          | Х       | Х   | х     | Х  | _         | _  |
|                 | Vas                        | Х        | —   | _        | Х       | Х   | Х     | Х  | _         | _  |
|                 | Nrv                        | Х        | —   | _        | Х       | Х   | Х     | Х  | _         | —  |
| SLT             | Abd                        | Х        | _   |          |         | Х   | Х     | Х  | _         |    |
|                 | Leb                        | Х        | _   | _        | _       | Х   | Х     | Х  | _         | _  |
| TÖU             | Krd                        | Х        | _   |          |         | _   | Х     | Х  | Х         | Х  |

### Bildgebungsmodus

# Vorbereitung des Schallkopfs

| WARNHINWEIS:     | Einige Schallkopf-Schutzhüllen können natürlichen Latex und Talkum enthalten<br>was bei manchen Personen allergische Reaktionen hervorrufen kann.<br>Informationen zu Geräten, die Naturkautschuk enthalten, sind in den<br>FDA-Richtlinien 21 CFR 801.437, User Labeling, zu finden.                                                                                                    |  |  |  |  |
|------------------|----------------------------------------------------------------------------------------------------|--|--|--|--|
|                  | Einige Gels und Sterilisationsmittel können bei manchen Personen allergische<br>Reaktionen auslösen.                                                                                                    |  |  |  |  |
| Vorsichtshinweis | <ul> <li>Um Schallkopfschäden zu vermeiden, nur von SonoSite empfohlene Gels verwenden. Die Verwendung von Gels, die nicht von SonoSite empfohlen werden, kann zu Schallkopfschäden und zum Erlöschen der Garantie führen. Falls Sie Fragen zur Gelkompatibilität haben, wenden Sie sich an SonoSite oder Ihren örtlichen Kundendienstvertreter.</li> <li>SonoSite empfiehlt das Reinigen der Schallköpfe nach jedem Gebrauch. Siehe "Reinigung und Desinfektion der Schallköpfe" auf Seite 205.</li> </ul> |  |  |  |  |

Ultraschallgel muss bei den Untersuchungen verwendet werden. Obwohl die meisten Gels für eine ausreichende akustische Kopplung sorgen, sind manche Gels mit bestimmten Schallkopfmaterialien nicht kompatibel. SonoSite empfiehlt die Verwendung von Aquasonic<sup>®</sup> Gel, eine Probe liegt dem System bei.

# Allgemeine Anwendung

| Gel auftragen | Eine großzügige Menge Gel zwischen dem Schallkopf und dem Körper des |
|---------------|----------------------------------------------------------------------|
|               | Patienten auftragen.                                                 |

# Invasive oder chirurgische Anwendung

| WARNHINWEIS: | Um Kontaminierung zu vermeiden, wird die Verwendung von sterilen          |
|--------------|---------------------------------------------------------------------------|
|              | Schallkopf-Schutzhüllen und sterilem Ultraschallgel für invasive oder     |
|              | chirurgische klinische Anwendungen empfohlen. Bringen Sie die Schallkopf- |
|              | Schutzhülle und das Gel erst unmittelbar vor Beginn des Verfahrens an.    |
|              |                                                                           |

| Schallkopf-<br>Schutzhülle | Hinweis: SonoSite empfiehlt für intrakavitäre oder chirurgische Anwendungen<br>die Verwendung von für den Markt freigegebenen Schallkopf-Schutzhüllen. |
|----------------------------|----------------------------------------------------------------------------------------------------|
| anbringen                  | 1 Gel auf die Innenseite der Schutzhülle geben.                                                                                                    |
|                            | 2 Schallkopf in die Schutzhülle schieben.                                                                                                    |
|                            | Um das Kontaminationsrisiko zu verringern, sollte die Schutzhülle erst<br>direkt vor der Untersuchung angebracht werden.                               |
|                            | 3 Schutzhülle über den Schallkopf und das Kabel ziehen, bis diese vollständig glatt gezogen ist.                                                       |
|                            | 4 Schutzhülle mit den mitgelieferten Bändern sichern.                                                                                                  |
|                            | 5 Prüfen, ob zwischen der Schallkopfoberfläche und der Schutzhülle<br>Luftblasen entstanden sind und diese ggf. entfernen.                             |
|                            | Sind zwischen der Schallkopfoberfläche und der Schutzhülle Luftblasen<br>vorhanden, kann sich dies nachteilig auf das Ultraschallbild auswirken.       |
|                            | 6 Schutzhülle prüfen, um sicherzustellen, dass diese keine Löcher oder<br>Risse aufweist.                                                              |

# Modi

### **2D-Bildgebung**

Das System bietet eine moderne Bildoptimierungstechnologie, die Bedieneraktionen weitgehend vereinfacht. Um die bestmögliche Bildqualität zu erhalten, ist es wichtig, die Bildschirmhelligkeit, die Verstärkung, die Tiefenwerte und den Untersuchungstyp richtig einzustellen.

Es ist auch wichtig, eine Optimierungseinstellung zu wählen, die den jeweiligen Anforderungen am besten entspricht.

Das System ist mit einem Hochleistungs-LCD ausgestattet. Zur Optimierung der Bildqualität den Betrachtungswinkel und die Helligkeit des Bildschirms entsprechend einstellen.

Bei jedem Einschalten des Systems wird das 2D-Bild angezeigt. In diesem Modus werden Echos am Bildschirm in zwei Dimensionen angezeigt, indem auf der Grundlage der Echosignalamplitude eine bestimmte Helligkeitsstufe zugeordnet wird. Dies ist der Standard-Bildgebungsmodus des Systems. Bei Bildgebung in einem anderen Modus können Sie durch Drücken der Taste **B-Bild** in den 2D-Modus zurückkehren. Kehrt das System nach Drücken der Taste **B-Bild** nicht in den 2D-Modus zurück, muss sichergestellt werden, dass das System auf Echtzeit-Bildgebung eingestellt ist.

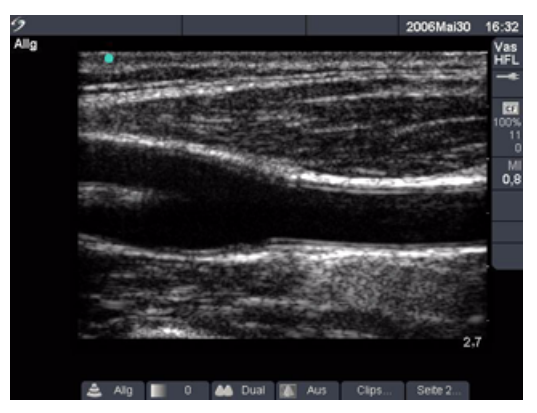

### Abbildung 2 2D-Bild

| Optimieren | <u>.</u> | Die gewünschte Optimierung im Bildschirmmenü wählen.                                  |
|------------|----------|---------------------------------------------------------------------------------------|
|            |          | <ul> <li>"Aufl" bietet die bestmögliche Auflösung von Darstellungsdetails.</li> </ul> |
|            |          | • "Allg" bietet ein Gleichgewicht zwischen Auflösung und Eindringtiefe.               |
|            |          | <ul> <li>"Tiefe" bietet die bestmögliche Eindringtiefe.</li> </ul>                    |
|            |          | Zu den Parametern, die für die beste Bildqualität optimiert sind, zählen:             |
|            |          | Fokuszonen, Öffnungsgröße, Frequenz (mittlere Frequenz und Bandbreite)                |
|            |          | und Kurven. Diese Parameter können nicht vom Benutzer geändert werden.                |

| Dynam.<br>Bereich                                   | <ul> <li>Die gewünschte Einstellung für den dynamischen Bereich im<br/>Bildschirmmenü auswählen, um den Grauskalenbereich zu regulieren: -3,<br/>-2, -1, 0, +1, +2, +3.</li> <li>Im positiven Bereich werden mehr und im negativen Bereich werden<br/>weniger Grauwerte angezeigt.</li> <li>Ein akustisches Signal ertönt, sobald der niedrigste oder höchste Wert des<br/>Bereichs erreicht ist.</li> </ul>                                                                                                    |
|-----------------------------------------------------|----------------------------------------------------------------------------------------------------|
| Dualbilder                                          | <ol> <li>Dual im Bildschirmmenü auswählen, um 2D-Bilder nebeneinander<br/>anzuzeigen.</li> <li>Die Taste Update drücken, um den zweiten Bildschirm anzuzeigen und</li> </ol>                                                                                                    |
|                                                     | zwischen den Bildschirmen zu wechseln.<br>Wenn beide Bilder fixiert sind, die Taste <b>Update</b> drücken, um zwischen<br>den Bildern zu wechseln.                                                                                                    |
|                                                     | 3 <b>Dual</b> im Bildschirmmenü auswählen oder die Taste <b>B-Bild</b> drücken, um<br>zur Vollbildansicht der 2D-Bildgebung zurückzukehren.                                                                                                    |
| LVO (links-<br>ventrikuläre<br>Opazifi-<br>zierung) | <ul> <li>Diese Funktion hängt von Schallkopf und Untersuchungstyp ab.</li> <li>LVO ist für kardiologische Untersuchungen im 2D-Modus in Verbindung mit<br/>einem Bildgebungskontrastmittel vorgesehen. LVO bewirkt eine<br/>Reduzierung des mechanischen Indexes (MI) des Systems und somit eine<br/>bessere Visualisierung des Kontrastmittels und des endokardialen<br/>Endothels.</li> <li>1 Während ein 2D-Bild angezeigt wird, LVO An auf Seite 2 des<br/>Bildschirmmenüs auswählen, um die Funktion LVO einzuschalten.</li> <li>2 Zum Ausschalten dieser Option LVO Aus auswählen.</li> </ul> |
| Ausrichtung                                         | Es stehen vier Bildausrichtungen zur Auswahl: <b>Oben/Rechts</b> , <b>Oben/Links</b> , <b>Unten/Links</b> , <b>Unten/Rechts</b> .                                                                                                    |
| Helligkeit                                          | <ul> <li>Die gewünschte Helligkeitseinstellung im Bildschirmmenü auswählen, um die Bildschirmhelligkeit anzupassen: 1-10.</li> <li>Ein akustisches Signal ertönt, sobald der niedrigste oder höchste Wert des Bereichs erreicht ist.</li> <li>Die Bildschirmhelligkeit wirkt sich auf die Batterienutzungsdauer aus. Um die Batterienutzungsdauer zu verlängern, die Helligkeit auf eine niedrigere Stufe einstellen.</li> </ul>                                                                                                    |

| Biops.      | Diese Funktion hängt von Schallkopfstyp ab. Solange das EKG-Kabel<br>angeschlossen ist, steht die Biopsie-Funktion nicht zur Verfügung.<br>Im Bildschirmmenü <b>Biops.</b> wählen, um die Biopsie-Führungslinien<br>anzuzeigen. Zum Deaktivieren erneut wählen.<br>Bei den Schallköpfen P10 und P17 werden die Biopsieführungen angezeigt,<br>wenn die Halterung ordnungsgemäß installiert ist. Wenn die Halterung<br>nicht korrekt installiert ist, ist die Biopsiefunktion nicht verfügbar und ein<br>Dialogfeld für die Prüfung der Installation der Halterung wird angezeigt.<br>Weitere Informationen sind dem Abschnitt "Nadelführung" auf Seite 87 und<br>dem <i>Biopsie-Handbuch</i> zu entnehmen. |
|-------------|----------------------------------------------------------------------------------------------------|
| Führung     | Diese Funktion hängt von Schallkopf und Untersuchungstyp ab.<br><b>Führen</b> aus dem Bildschirmmenü auswählen, um die Führungslinie zu<br>aktivieren und erneut auswählen, um die Führungslinie zu deaktivieren.                                                                                                    |
| SonoRES (S) | <ul> <li>Diese Funktion ist optional und hängt von Schallkopf und Untersuchungstyp ab. Wenn beide Methoden zur Verbesserung der 2D-Bildqualität verfügbar sind, teilen SonoRES<sup>™</sup>-Bildverbesserungkapazität und SonoMB<sup>™</sup>-Mehrstrahltechnologie das gleiche Bildschirmmenü. Siehe "Schallkopf, Untersuchungstyp und Bildgebungsmodus" auf Seite 56.</li> <li>Zum Einschalten von SonoRES im Bildschirmmenü S auswählen.</li> <li>Wenn SonoRES eingeschaltet ist, erscheint ein S in der linken oberen Ecke des Bildschirms.</li> <li>SonoRES ist nur für die 2D-Bildgebung und M-Mode verfügbar.</li> </ul>                                                                              |
| SonoMB (MB) | <ul> <li>Diese Funktion hängt von Schallkopf und Untersuchungstyp ab. Wenn beide<br/>Methoden zur Verbesserung der 2D-Bildqualität verfügbar sind, teilen<br/>SonoRES und SonoMB das gleiche Bildschirmmenü. Siehe "Schallkopf,<br/>Untersuchungstyp und Bildgebungsmodus" auf Seite 56.</li> <li>Zum Einschalten von SonoMB im Bildschirmmenü MB auswählen.</li> <li>Wenn SonoMB eingeschaltet ist, erscheint ein MB in der linken<br/>oberen Ecke des Bildschirms.</li> <li>SonoMB ist nur für die 2D-Bildgebung verfügbar.</li> <li>Wenn für den Schallkopf SonoMB verfügbar ist, ist keine<br/>EKG-Überwachung verfügbar.</li> </ul>                                                                   |
| EKG         | <ul> <li>Diese Funktion ist optional und erfordert ein SonoSite-EKG-Kabel.</li> <li>1 EKG-Kabel anschließen. Siehe Abbildung 2, "Rückansicht des Systems" auf Seite 7.</li> <li>2 Im Bildschirmmenü <b>EKG</b> wählen, um die EKG-Kurve anzuzeigen. Siehe "EKG-Überwachung" auf Seite 86.</li> <li>Wenn für den Schallkopf SonoMB verfügbar ist, ist keine EKG-Überwachung verfügbar.</li> </ul>                                                                                                    |

| Clips                         | Diese Funktion ist optional.<br>Im Bildschirmmenü <b>Clips</b> wählen, um das Clip-Menü anzuzeigen. Siehe<br>"Clips" auf Seite 75.                                                                                                    |  |  |
|-------------------------------|----------------------------------------------------------------------------------------------------|--|--|
| Verstärkung                   | Den Drehknopf <b>Nahe</b> , <b>Weit</b> oder <b>Verstärkung</b> drehen (links unten im<br>Bedienfeld), um die auf die nahe Zone, weite Zone oder das gesamte Bild<br>angewendete Verstärkung zu erhöhen oder verringern. "Nahe" und "Weit"<br>entsprechen den bei anderen Ultraschallsystemen anzufindenden<br>Bedienelementen für tiefenabhängigen Verstärkungsausgleich (TGC).                                                                                                    |  |  |
| Auto Vstk                     | Diese Funktion hängt von Schallkopfstyp ab.<br>Im Bildschirmmenü <b>Auto Vstk</b> wählen. Jedes Mal, wenn die Funktion "Auto<br>Vstk" ausgewählt wird, wird die Verstärkung automatisch reguliert.                                                                                                    |  |  |
| Tiefe                         | <ul> <li>Die vertikale Tiefenskala ist je nach Tiefe in Schritte von 0,5 cm, 1 cm und 5 cm unterteilt.</li> <li>Den nach oben weisenden Pfeil für <b>Tiefe</b> drücken, um die angezeigte Tiefe zu verringern, oder den nach unten weisenden Pfeil drücken, um die angezeigte Tiefe zu erhöhen.</li> <li>Wenn Sie die Tiefe anpassen, ändert sich die Zahl für die maximale Tiefe rechts unten auf dem Bildschirm.</li> <li>Ein akustisches Signal ertönt, sobald der niedrigste oder höchste Wert des Bereichs erreicht ist.</li> </ul>                                                    |  |  |
| Tissue<br>Harmonic<br>Imaging | <ul> <li>Diese Funktion ist optional und hängt von Schallkopf und<br/>Untersuchungstyp ab.</li> <li>1 Die Taste <b>THI</b> drücken, um THI einzuschalten.<br/>Links oben im Bildschirm neben der Optimierungseinstellung wird THI<br/>angezeigt.</li> <li>2 Die Taste <b>THI</b> erneut drücken, um THI auszuschalten.<br/>Das THI-Symbol wird ausgeblendet.</li> </ul>                                                                                                    |  |  |
| Zoom                          | <ol> <li>Die Taste Zoom drücken.</li> <li>Ein Fenster mit dem Wahlbereich (ROI) wird auf dem Bildschirm<br/>angezeigt.</li> <li>Mit dem Touchpad können Position und Größe des<br/>Wahlbereich-Fensters innerhalb des Bildbereichs geändert werden.</li> <li>Die Taste Zoom erneut drücken.<br/>Das Bild innerhalb des Wahlbereichs wird um den Faktor 2 vergrößert.</li> <li>Zum Aufheben der Vergrößerung erneut die Taste Zoom drücken.<br/>Zum Aufheben jeglicher Vergrößerung und für die Rückkehr zur<br/>unvergrößerten 2D-Echtzeitbildgebung die Taste B-Bild betätigen.</li> </ol> |  |  |

| Schwenk-<br>Zoom | Hinweis: Schwenken ist bei fixierten, vergrößerten Bildern verfügbar. Auf<br>fixierten Dualbildern kann nicht geschwenkt werden. |                                                                                                    |  |
|------------------|----------------------------------------------------------------------------------------------------|----------------------------------------------------------------------------------------------------|--|
|                  | 1                                                                                                    | Bei fixiertem 2D-Bild die Taste <b>Zoom</b> drücken.                                                    |  |
|                  |                                                                                                    | Ein Zoombereich wird auf dem Bildschirm angezeigt.                                                      |  |
|                  | 2                                                                                                    | Mit dem <b>Touchpad</b> kann der Zoombereich innerhalb des Bildbereichs positioniert werden.            |  |
|                  | 3                                                                                                    | Die Taste <b>Zoom</b> erneut drücken.                                                                   |  |
|                  |                                                                                                    | Das Bild wird an der Position des Zoombereichs um den Faktor 2<br>vergrößert.                           |  |
|                  | 4                                                                                                    | Das Bild mit dem <b>Touchpad</b> nach oben/unten und links/rechts<br>schwenken.                         |  |
|                  | 5                                                                                                    | Zum Aufheben der Vergrößerung erneut die Taste <b>Zoom</b> drücken.                                     |  |
| Fixieren         | 1                                                                                                    | Die <b>Fixieren</b> -Taste drücken.                                                                     |  |
|                  |                                                                                                    | Das Cine-Symbol und die Bildnummer werden im Systemstatusbereich des Bildschirms angezeigt.             |  |
|                  | 2                                                                                                    | Die <b>Fixieren</b> -Taste erneut drücken, um zur Echtzeit-Bildgebung<br>zurückzukehren.                |  |
|                  |                                                                                                    | Das Cine-Symbol wird ausgeblendet und die Bildgebung wieder<br>aufgenommen.                             |  |
| Cine-Puffer      | Bei<br>Cin                                                                                                    | einem fixierten Bild die <b>Cine</b> -Tasten drücken, um einzelne Bilder im<br>e-Puffer anzuzeigen.     |  |
|                  | • [                                                                                                    | Die Bildnummer ändert sich entsprechend, wenn die Cine-Taste gedrückt<br>wird.                          |  |
|                  | • [                                                                                                    | Die Gesamtzahl der Bilder im Puffer wird im Systemstatusbereich unter<br>dem Fixieren-Symbol angezeigt. |  |
# Bildgebung

#### **Bildgebung im M-Mode**

Die folgenden Anweisungen behandeln die M-Mode-Bildgebung ("Motion Mode"). Anweisungen zur Tiefe und zur Optimierung sind dem Abschnitt "2D-Bildgebung" auf Seite 60 zu entnehmen.

#### M-Mode-M-Linie

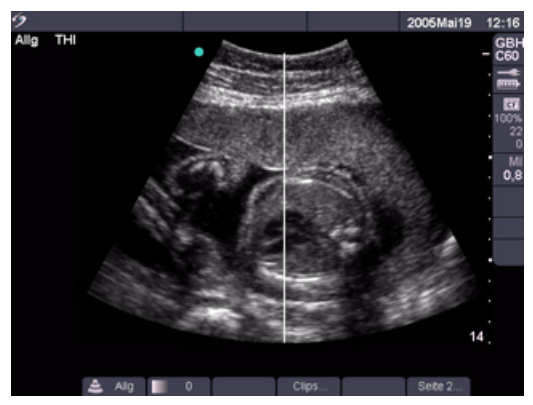

#### Abbildung 3 M-Mode-M-Linie

| M-Linie | 1 | Die Taste <b>M-Mode</b> für die M-I inie drücken.                                                                                |
|---------|---|----------------------------------------------------------------------------------------------------|
|         |   | Falls sich der M-Mode nicht einschaltet, muss sichergestellt werden,<br>dass das System auf Echtzeit-Bildgebung eingestellt ist. |
|         | 2 | Die M-Linie mit Hilfe des <b>Touchpads</b> über dem Wahlbereich (ROI) des<br>Bildes positionieren.                               |
|         |   | <ul> <li>Im M-Mode sind keine Tiefenveränderungen möglich.</li> </ul>                                                            |

• Die Tiefe vor dem Aktivieren der M-Mode-Kurve anpassen.

#### M-Mode-Kurve

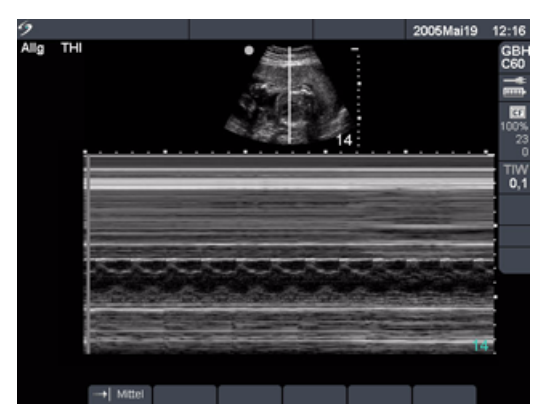

#### Abbildung 4 M-Mode-Kurvenbild

| M-Mode-<br>Kurve | <ol> <li>Die Taste M-Mode erneut drücken, um die M-Mode-Kurve<br/>aufzunehmen.</li> <li>Die Zeitskala über der Kurve ist in Einheiten von 200 ms sowie in<br/>größere Einheiten von einer Sekunde unterteilt.</li> <li>Die Taste Update drücken, um zwischen M-Linie und Kurve<br/>umzuschalten.</li> <li>Im Duplexbildschirm die Taste M-Mode drücken, um zur<br/>Vollbildansicht der M-Linie zurückzukehren.</li> <li>Es kann eine von drei Aufteilungen ausgewählt werden. Informationen<br/>zur Duplex-Bildgebung sind unter "Duplex" auf Seite 46 zu finden.</li> </ol> |  |  |
|------------------|----------------------------------------------------------------------------------------------------|--|--|
| Laufge-          | Die gewünschte Laufgeschwindigkeit im Bildschirmmenü auswählen<br>("Langs.", "Mittel" oder "Schnell").                                                                                                    |  |  |
| Verstärkung      | Den Drehknopf <b>Nahe</b> , <b>Weit</b> oder <b>Verstärkung</b> drehen (links unten im<br>Bedienfeld), um die auf die nahe Zone, weite Zone oder das gesamte Bild<br>angewendete Verstärkung zu erhöhen oder verringern. "Nahe" und "Weit"<br>entsprechen den bei anderen Ultraschallsystemen anzufindenden<br>Bedienelementen für tiefenabhängigen Verstärkungsausgleich (TGC).                                                                                                    |  |  |
| Fixieren         | <ol> <li>Die Fixieren-Taste drücken.</li> <li>Die Fixieren-Taste erneut drücken, um zur Echtzeit-Bildgebung<br/>zurückzukehren.</li> </ol>                                                                                                    |  |  |
|                  | <ul> <li>Das Cine-Symbol wird ausgebiendet und die Bildgebung wieder<br/>aufgenommen.</li> <li>Bei einem fixierten M-Mode-Bild die Taste <b>M-Mode</b> drücken, um<br/>das entsprechende fixierte 2D-Bild mit der M-Linie anzuzeigen,<br/>oder die Taste <b>Update</b> betätigen, um das 2D-Bild in Echtzeit mit der<br/>M-Linie darzustellen.</li> </ul>                                                                                                    |  |  |

| Cine-Puffer        | AID | Bei einem fixierten Bild die <b>Cine</b> -Tasten drücken, um den Zustand der Kur<br>zu verschiedenen Zeitpunkten anzuzeigen. |  |
|--------------------|-----|----------------------------------------------------------------------------------------------------|--|
| 2D-Bild-<br>gebung |     | Die Taste <b>B-Bild</b> drücken, um zur 2D-Bildgebung zurückzukehren.                                                        |  |

#### Farbdoppler-Bildgebung

Hinweis: Farb-/Amplituden-Doppler (CPD) und Farbdoppler (Color) sind optionale Funktionen, die von Schallkopf und Untersuchungsart abhängig sind.

Die folgenden Anweisungen behandeln die CPD- und Color-Bildgebung.

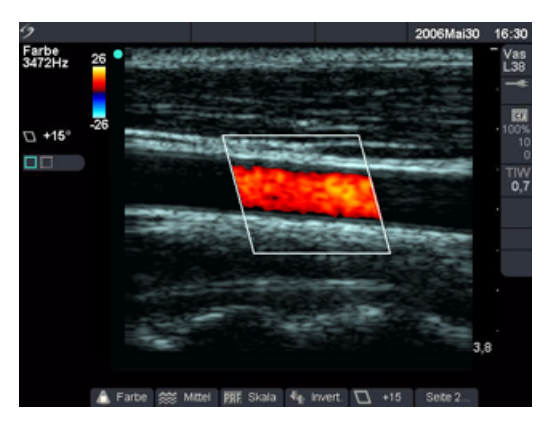

#### Abbildung 5 Farbbild

| CPD oder<br>Color       | 1 | Die Taste <b>Color</b> für CPD oder Color drücken.<br>Ein Wahlbereich-Fenster (ROI) wird in der Mitte des 2D-Bildes angezeigt.                                                                                                    |
|-------------------------|---|----------------------------------------------------------------------------------------------------|
| â                       | 2 | <ul> <li>Im Bildschirmmenü CPD oder Color wählen.</li> <li>Die aktuelle Einstellung wird in der oberen linken Bildschirmecke<br/>sowie im Bildschirmmenü angezeigt.</li> <li>Im Color- oder CPD-Modus wird die Farbanzeigeleiste links oben im<br/>Bildschirm angezeigt. Die Farbleiste zeigt die Geschwindigkeit in<br/>cm/s an (nur im Color-Modus).</li> </ul>        |
| Wahlbereich-<br>Fenster | 1 | Das Wahlbereich-Fenster (ROI) mit Hilfe des <b>Touchpads</b> positionieren<br>oder seine Größe ändern.<br>Während des Verschiebens oder der Größenänderung des<br>Wahlbereich-Fensters (ROI) erscheint ein grüner Umriss zur Anzeige der<br>neuen Position oder der neuen Größe auf dem Display.<br>Die Taste <b>Auswahl</b> drücken, um zwischen Position und Größe des |
|                         |   | Der ROI-Wahlbereich-Indikator auf der linken Seite des Bildschirms wird<br>in grün markiert, um anzuzeigen, welche Funktion vom Touchpad<br>gesteuert wird.                                                                                                    |

| Farbunter-<br>drückung | A   | <ol> <li>Aus dem Bildschirmmenü Farbunterdrückung auswählen, um<br/>Farbinformation im Color- bzw. CPD-Modus auszublenden bzw.<br/>anzuzeigen.</li> <li>Bei der Echtzeit- oder der fixierten Bildgebung Aus oder Ein auswählen.</li> <li>Die im Bildschirmmenü angezeigte Einstellung entspricht dem<br/>aktuellen Status.</li> <li>Die Farbunterdrückung kehrt beim Zurückkehren von der<br/>Echtzeit-Bildgebung zu einem fixierten Bild zu seiner<br/>Standardeinstellung zurück.</li> </ol>                                                                                                    |  |  |
|------------------------|-----|----------------------------------------------------------------------------------------------------|--|--|
| Fluss-<br>Sensitivität |     | <ul> <li>Die gewünschte Fluss-Sensitivität im Bildschirmmenü wählen.</li> <li>Langs. optimiert das System für niedrige Flussstati.</li> <li>Mittel optimiert das System für mäßige Flussstati.</li> <li>Schnell optimiert das System für hohe Flussstati.</li> <li>Die aktuelle Einstellung wird links oben auf dem Bildschirm sowie im<br/>Bildschirmmenü angezeigt.</li> </ul>                                                                                                    |  |  |
| PRF-Skala              | PRF | <ul> <li>Hinweis: Diese Menüoption ist bei ausgewählten Schallköpfen im Color- und<br/>CPD-Modus verfügbar.</li> <li>Die gewünschte Pulswiederholungsfrequenz- (PRF-) Einstellung im<br/>Bildschirmmenü auswählen.</li> <li>Ein akustisches Signal ertönt, sobald der niedrigste oder höchste Wert des<br/>Bereichs erreicht ist</li> <li>Es gibt eine große Auswahl an PRF-Einstellungen für jede gewählte<br/>Fluss-Sensitivität.</li> </ul>                                                                                                    |  |  |
| Wandfilter             | WF  | Hinweis: Diese Menüoption ist bei ausgewählten Schallköpfen im Color- und<br>CPD-Modus verfügbar.<br>Die gewünschte Wandfilter-Einstellung im Bildschirmmenü wählen: Langs.,<br>Mittel, Schnell.                                                                                                    |  |  |
| Strahl-<br>lenkung     |     | <ul> <li>Hinweis: Diese Menüoption ist nur für bestimmte Schallköpfe verfügbar.</li> <li>Die gewünschte Winkeleinstellung für die Strahllenkung im<br/>Bildschirmmenü wählen.</li> <li>Auf diese Weise wird die Winkelanpassung beim gepulsten<br/>Dopplerverfahren (PW) automatisch auf einen optimalen Wert eingestellt.</li> <li>Bei einer Strahllenkung von -15 Grad wird eine Winkelanpassung von<br/>-60 Grad vorgenommen.</li> <li>Bei einer Strahllenkung von 0 Grad wird eine Winkelanpassung von<br/>0 Grad vorgenommen.</li> <li>Bei einer Strahllenkung von +15 Grad wird eine Winkelanpassung von<br/>+60 Grad vorgenommen.</li> <li>Bei einer Strahllenkung von +15 Grad wird eine Winkelanpassung von<br/>+60 Grad vorgenommen.</li> <li>Bei einer Strahllenkung von +15 Grad wird eine Winkelanpassung von<br/>+60 Grad vorgenommen.</li> </ul> |  |  |

| Varianz                                                                                                    | <b>nz</b> <i>Hinweis: Diese Menüoption ist nur bei Herzuntersuchungen verfügbar.</i><br>Zum Einschalten im Bildschirmmenü <b>Varianz</b> auswählen. |                                                                                                    |  |
|----------------------------------------------------------------------------------------------------|----------------------------------------------------------------------------------------------------|----------------------------------------------------------------------------------------------------|--|
| <b>Umkehrung</b> Im Bildschirmmenü <b>Invert.</b> wählen, um die angezeigte Flussrichtur<br>umzukehren.<br>"Invert." wird nur im Color-Modus angezeigt. |                                                                                                    |                                                                                                    |  |
| Verstärkung                                                                                                    |                                                                                                    | Den <b>Verstärkung</b> -Drehknopf (links unten am Bedienfeld) drehen, um die<br>auf den CPD- oder Color-Wahlbereich angewendete Farb-Verstärkung zu<br>erhöhen oder zu verringern. |  |
|                                                                                                    |                                                                                                    | Bei der CPD- oder Color-Bildgebung wirkt sich die Bedienung der Nahe- und Weit-Drehknöpfe nur auf das 2D-Bild aus.                                                                 |  |
| 2D-Bild-<br>gebung                                                                                                    |                                                                                                    | Die Taste <b>B-Bild</b> oder <b>Color</b> drücken, um zur 2D-Bildgebung<br>zurückzukehren.                                                                                         |  |
| -                                                                                                    |                                                                                                    | Bei zwei aktiven Modi (CPD/Color und PW-Doppler) mit der Taste <b>Auswahl</b> zwischen den Bildschirmmenüs umschalten.                                                             |  |

#### Gepulstes (PW) und kontinuierliches (CW) Doppler-Verfahren

*Hinweis: PW und CW sind optionale Funktionen und hängen von Schallkopf und Untersuchungstyp ab.* Die folgenden Anweisungen behandeln die PW- und CW-Bildgebung.

#### **Doppler-D-Linie**

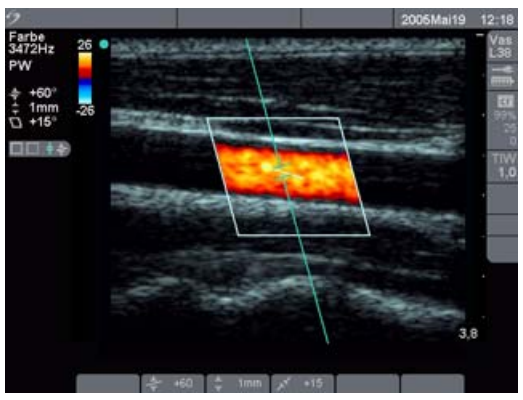

Abbildung 6 Doppler-Bild mit D-Linie und Wahlbereich

| D-Linie | <ol> <li>Die Taste <b>Doppler</b> für die D-Linie drücken.</li> <li>Die D-Linie mit Hilfe des <b>Touchpads</b> über dem Wahlbereich (ROI) des<br/>Bildes positionieren.</li> </ol> |
|---------|----------------------------------------------------------------------------------------------------|
|         | 3 Die Taste <b>Auswählen</b> drücken, um die D-Linie einzustellen und<br>zwischen der D-Linie und der Winkelanpassung umzuschalten.                                                |
|         | <ul> <li>Ein Indikator auf der linken Seite des Bildschirms wird in grün<br/>markiert, um anzuzeigen, welche Funktion vom Touchpad gesteuert<br/>wird.</li> </ul>                  |
|         | <ul> <li>Falls der PW- oder CW-Doppler-Modus sich nicht einschaltet, muss<br/>sichergestellt werden, dass das System auf Echtzeit-Bildgebung<br/>eingestellt ist.</li> </ul>       |
|         | Der Color-Wahlbereich ist an die D-Linie gebunden.                                                                                                    |
| PW-/CW- | Hinweis: CW-Doppler ist nur bei Herzuntersuchungen verfügbar.                                                                                                    |
| Doppler | 1 Die Taste <b>Doppler</b> drücken.                                                                                                    |
|         | 2 PW aus dem Bildschirmmenü auswählen, um zwischen PW-Doppler und CW-Doppler umzuschalten.                                                                                         |

| Winkelan-                                  | <ul> <li>Hinweis: Diese Menüoption ist nur für PW-Doppler verfügbar.</li> <li>Zur Einstellung der Winkelanpassung bei der gepulsten<br/>Doppler-Bildgebung gibt es zwei Möglichkeiten.</li> <li>Winkelanpassung im Bildschirmmenü auswählen, um die Winkelanpassung<br/>auf 0, +60 oder -60 Grad einzustellen.</li> <li>ODER</li> <li>1 Die Taste Auswählen drücken, um die Winkelanpassung zu markieren<br/>und zwischen der D-Linie und der Winkelanpassung umzuschalten.<br/>Ein Indikator auf der linken Seite des Bildschirms wird in grün markiert,<br/>um anzuzeigen, welche Funktion vom Touchpad gesteuert wird.</li> <li>2 Das Touchpad verwenden, um den Winkel in Zwei-Grad-Schritten<br/>zwischen -74 und +74 Grad einzustellen.</li> <li>3 Die Taste Auswahl erneut drücken, um den gewünschten Winkel<br/>einzustellen.</li> </ul> |  |  |
|--------------------------------------------|----------------------------------------------------------------------------------------------------|--|--|
| Mess-                                      | <ul> <li>Hinweis: Diese Menüoption ist nur für PW-Doppler verfügbar.</li> <li>Das gewünschte Messvolumen im Bildschirmmenü wählen.</li> <li>Ein akustisches Signal ertönt, sobald der niedrigste oder höchste Wert des<br/>Bereichs erreicht ist.</li> <li>Die Optionen für das Messvolumen hängen vom Schallkopf und dem<br/>Untersuchungstyp ab.</li> </ul>                                                                                                    |  |  |
| Tissue-<br>Doppler-<br>Bildgebung<br>(TDI) | <ul> <li>Hinweis: Diese Menüoption ist nur für PW-Doppler- und kardiologische<br/>Untersuchungen verfügbar.</li> <li>Zum Einschalten der Tissue-Doppler-Bildgebung im Bildschirmmenü<br/>TDI ein auswählen.</li> <li>Wenn aktiviert, wird TDI in der oberen linken Ecke des Bildschirms<br/>angezeigt.</li> <li>Standardmäßig ist TDI deaktiviert.</li> </ul>                                                                                                    |  |  |
| Doppler-                                   | <ul> <li>Hinweis: Diese Menüoption ist nur für TCD/Orb-Untersuchungen verfügbar.</li> <li>1 Indikator der Doppler-Messtiefe im unteren rechten Bereich des<br/>Bildschirms lokalisieren.</li> <li>Die Doppler-Messtiefe zeigt die Tiefe im zentralen Messbereich des<br/>Doppler-Bildes an.</li> <li>2 Die gewünschte Tiefe mit Hilfe des <b>Touchpads</b> auswählen.</li> </ul>                                                                                                    |  |  |

| в          |
|------------|
| <b>—</b> • |
| _          |
| <b>D</b>   |
| g          |
| P          |
| 5          |
| Ē          |
| 3          |
| ō          |

| Strahl-<br>lenkung | لمجتم | <i>Hinweis: Diese Menüoption ist nur für bestimmte Schallköpfe verfügbar.</i><br>Die gewünschte Winkeleinstellung für die Strahllenkung im<br>Bildschirmmenü wählen. |
|--------------------|-------|----------------------------------------------------------------------------------------------------|
|                    |       | Auf diese Weise wird die PW-Winkelanpassung automatisch auf einen optimalen Wert eingestellt.                                                                        |
|                    |       | <ul> <li>Bei einer Strahllenkung von -15 Grad wird eine Winkelanpassung von<br/>-60 Grad vorgenommen.</li> </ul>                                                     |
|                    |       | <ul> <li>Bei einer Strahllenkung von 0 Grad wird eine Winkelanpassung von<br/>0 Grad vorgenommen.</li> </ul>                                                         |
|                    |       | <ul> <li>Bei einer Strahllenkung von +15 Grad wird eine Winkelanpassung von<br/>+60 Grad vorgenommen.</li> </ul>                                                     |
|                    |       | Die Winkelanpassung kann nach der Auswahl der Strahllenkung manuell eingestellt werden. (Siehe "Winkelanpassung")                                                    |
|                    |       | Bei zwei aktiven Modi (CPD/Color und PW-/CW-Doppler) mit der Taste<br><b>Auswahl</b> zwischen den Bildschirmmenüs umschalten.                                        |

#### Doppler-Spektralkurve

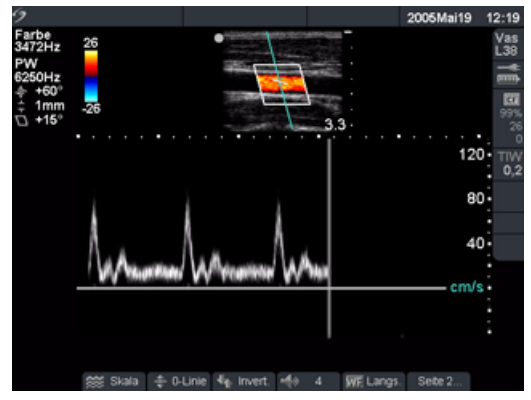

#### Abbildung 7 Doppler-Kurvenbild

| Spektral-<br>kurve |                | <ol> <li>Die Taste <b>Doppler</b> erneut drücken, um die Doppler-Kurve<br/>aufzuzeichnen.</li> </ol>                                                                                                    |                                                                                                    |  |  |
|--------------------|----------------|----------------------------------------------------------------------------------------------------|----------------------------------------------------------------------------------------------------|--|--|
|                    |                | Die Taste <b>Upda</b><br>umzuschalten.                                                                                                    | <b>te</b> drücken, um zwischen der 2D/D-Linie und Kurve                                                                                                    |  |  |
|                    |                | Im Duplexbilds<br>Vollbildansicht                                                                                                    | chirm die Taste <b>Doppler</b> drücken, um zur<br>der D-Linie zurückzukehren.                                                                                                    |  |  |
|                    |                | <ul> <li>Die Zeitskala<br/>größere Einh</li> <li>Es kann eine<br/>Informatione<br/>Seite 46 zu fi</li> </ul>                                                                                                 | über der Kurve ist in Einheiten von 200ms sowie in<br>eiten von einer Sekunde unterteilt.<br>von drei Bildschirmaufteilungen ausgewählt werden.<br>en zur Duplex-Bildgebung sind unter "Duplex" auf<br>nden. |  |  |
| Skala              | ***            | Die gewünschte Skala bzw. Pulswiederholungsfrequenz- (PRF-) Einstellung<br>im Bildschirmmenü auswählen. Ein akustisches Signal ertönt, sobald der<br>niedrigste oder höchste Wert des Bereichs erreicht ist. |                                                                                                    |  |  |
| Linie              | ∳              | Die gewünschte Position der Grundlinie im Bildschirmmenü wählen.<br>Die Grundlinie kann auf einer fixierten Kurve angepasst werden, wenn die<br>Live Trace nicht angezeigt wird.                             |                                                                                                    |  |  |
| Umkehrung          | € <sub>∯</sub> | Im Bildschirmmenü <b>Invert.</b> wählen, um das Spektrum um die Vertikalachse<br>zu drehen.<br>"Invert." kann auf einer fixierten Kurve angepasst werden, wenn die Live<br>Trace nicht angezeigt wird.       |                                                                                                    |  |  |
| Lautstärke         | <b>1</b> 3     | e gewünschte Do<br>ppler-Lautsprech<br>akustisches Sigr<br>reichs erreicht ist                                                                                                    | ppler-Lautstärke im Bildschirmmenü wählen, um die<br>nerlautstärke zu erhöhen oder zu verringern ( <b>0–10</b> ).<br>nal ertönt, sobald der niedrigste oder höchste Wert des                                 |  |  |

| Wandfilter               | WF              | Die gewünschte Wandfilter-Einstellung im Bildschirmmenü wählen:<br><b>Langs., Mittel, Schnell</b> .                                                                                                    |  |  |  |
|--------------------------|-----------------|----------------------------------------------------------------------------------------------------|--|--|--|
| Laufge-<br>schwindigkeit | ·····           | Die gewünschte Laufgeschwindigkeit im Bildschirmmenü wählen:<br>Langs., Mittel, Schnell.                                                                                                    |  |  |  |
| Live Trace               | <sup>ن</sup> ي/ | <b>Trace</b> aus dem Bildschirmmenü auswählen, um eine LiveTrace von Spitzen-<br>oder Mittelwert anzuzeigen. Siehe "Live Trace" auf Seite 46.                                                                                                    |  |  |  |
| Verstärkung              |                 | Den <b>Verstärkung-</b> Drehknopf drehen, um die Doppler-Verstärkung zu<br>erhöhen oder zu verringern.                                                                                                    |  |  |  |
| Fixieren                 |                 | <ol> <li>Die Fixieren-Taste drücken.<br/>Das Cine-Symbol wird im Systemstatusbereich des Bildschirms<br/>angezeigt.</li> <li>Die Fixieren-Taste erneut drücken, um zur Echtzeit-Bildgebung<br/>zurückzukehren.<br/>Das Cine-Symbol wird ausgeblendet und die Bildgebung wieder<br/>aufgenommen.</li> </ol> |  |  |  |
| Cine-Puffer              | and             | Bei einem fixierten Bild die <b>Cine</b> -Tasten drücken, um den Zustand der Kurve<br>zu verschiedenen Zeitpunkten anzuzeigen.                                                                                                    |  |  |  |
| 2D-Bild-<br>gebung       |                 | Die Taste <b>B-Bild</b> drücken, um zur 2D-Bildgebung zurückzukehren.                                                                                                    |  |  |  |

## Clips

Hinweis: Diese Funktion ist optional.

| Zeit/EKG         | <ul> <li>Im Bildschirmmenü Clips auswählen.</li> <li>Im Bildschirmmenü Zeit auswählen, wenn die gewünschte Aufnahme auf<br/>der Anzahl von Sekunden basiert. Die gewünschte Dauer wählen: 2s, 4s,<br/>6s.</li> <li>Im Bildschirmmenü EKG auswählen, wenn die gewünschte Aufnahme auf<br/>der Anzahl von Herzschlägen basiert. Die gewünschte Anzahl von<br/>Herzschlägen wählen: 1, 2, 3, 4, 6, 8, 10 Schläge.</li> </ul>                                                                                                    |
|------------------|----------------------------------------------------------------------------------------------------|
| Vorschau Ein/Aus | <ul> <li>Im Bildschirmmenü Vor.Ein auswählen, um die Vorschaufunktion<br/>einzuschalten, oder Vor.Aus auswählen, um sie auszuschalten.</li> <li>Wenn die Vorschaufunktion aktiviert ist, wird beim Drücken der Taste<br/>"Clip speichern" der aufgenommene Clip automatisch auf dem Bildschirm<br/>angezeigt und nicht auf der CompactFlash-Karte gespeichert.</li> <li>Nur bei aktivierter Vorschaufunktion kann ein Clip verändert, gespeichert<br/>oder gelöscht werden.</li> <li>Bei deaktivierter Vorschaufunktion wird der Clip automatisch gespeichert<br/>und die Funktionen zum Verändern und Löschen des Clips sind nicht<br/>verfügbar.</li> </ul> |

| Prospektiv/<br>Retrospektiv | <ul> <li>Im Bildschirmmenü Prosp. auswählen, um Clips vorausschauend<br/>aufzunehmen, oder Retro., um Clips zurückschauend aufzunehmen.</li> <li>Bei Auswahl von "Prosp." wird ein Clip nach Drücken der Taste "Clip<br/>speichern" aufgenommen.</li> <li>Bei Auswahl von "Retro." wird ein Clip von zuvor gespeicherten Daten<br/>aufgenommen, bevor die Taste "Clip speichern" gedrückt wird.</li> </ul>                                                                                                    |
|-----------------------------|----------------------------------------------------------------------------------------------------|
| Clip speichern              | <ol> <li>Im Bildschirmmenü <b>Clips</b> auswählen.</li> <li>Clip-Einstellungen nach Bedarf auswählen.</li> <li>Um einen Clip verändern zu können, muss zu diesem Zeitpunkt die<br/>Vorschaufunktion aktiviert werden (Vor.Ein).</li> </ol>                                                                                                    |
|                             | 3 Taste Clip speichern drücken.<br>Der Clip wird je nach Aktivierung oder Deaktivierung der<br>Vorschaufunktion auf der CompactFlash-Karte gespeichert oder<br>wiedergegeben.                                                                                                    |
| Clip verändern              | <ul> <li>Bilder vom linken und rechten Ende des Clips können entfernt werden.</li> <li>Im Bildschirmmenü Clips auswählen.</li> <li>Im Bildschirmmenü Vor.Ein auswählen.</li> <li>Taste Clip speichern drücken.<br/>Der Clip wird aufgenommen, wenn ein akustisches Signal ertönt und<br/>der Clip im Vorschaumodus angezeigt wird.</li> <li>Links: x im Bildschirmmenü auswählen, um Bilder vom linken Ende des<br/>Clips zu entfernen.<br/>Die angezeigte Nummer steht für die Nummer des ersten Bildes.</li> <li>Rechts: x im Bildschirmmenü auswählen, um Bilder vom rechten Ende<br/>des Clips zu entfernen.<br/>Die angezeigte Nummer steht für die Nummer des letzten Bildes.</li> <li>Aus dem Bildschirmmenü Sichern wählen.</li> </ul> |
| Clip löschen                | Im Bildschirmmenü <b>Löschen</b> auswählen, um einen Clip vor der Speicherung<br>in einer Patientenliste zu löschen.                                                                                                    |

## Clip-Aufnahmeverzögerung

| Verzög.       | Hinweis: Diese Menüoption wird im EKG-Bildschirmmenü angezeigt und ist nur<br>bei der Option "Clip speichern" verfügbar.<br>Aus dem Bildschirmmenü <b>Verzög.</b> auswählen.                                                                                                    |
|---------------|----------------------------------------------------------------------------------------------------|
| Linie         | Die gewünschte Position der Verzögerungslinie auf der EKG-Kurve wählen.<br>Die Verzögerungslinie kennzeichnet die Stelle, an der die Clip-Aufnahme<br>getriggert wird.                                                                                                    |
| Verstärkung 🗾 | Im Bildschirmmenü die gewünschte Verstärkung auswählen, um die<br>EKG-Verstärkung zu erhöhen oder zu verringern: <b>0-20</b> .                                                                                                    |
| Sichern       | Speichert die gewünschte Position der Verzögerungslinie auf der<br>EKG-Kurve.<br>Sie können die Position der Verzögerungslinie vorübergehend ändern. Bei<br>Eingabe eines neuen Patienten oder Aus- und Einschalten des Systems wird<br>wieder die Verzögerungslinie auf die zuletzt gespeicherte Position<br>zurückgesetzt. |

## **Bild- und Clip-Speicherung**

#### Auf CompactFlash-Karte speichern

Bilder und Clips werden auf der CompactFlash-Karte gespeichert.

- Die Bilder/Clips in der Patientenliste sind alphabetisch nach Patientennamen und Patienten-ID sortiert. Wird kein Name in das Patientennamen-Feld eingegeben, wird eine Patientenuntersuchung erstellt und mit (\_Kein\_Name) bezeichnet. Wird keine ID-Nummer in das ID-Feld eingegeben, wird die ID-Nummer mit (\_Keine\_ID) bezeichnet.
- Informationen zur Überprüfung gespeicherter Bilder/Clips sind unter "Bild- und Clipüberprüfung" auf Seite 81 zu finden. Die auf der CompactFlash-Karte gespeicherten Bilder/Clips können nicht auf einem PC geöffnet und angezeigt werden.
- Bilder vom Ultraschallsystem können über den SiteLink Bildverwalter auf einem PC oder über die DICOM-Bildübertragung archiviert werden. Siehe "Anschlüsse und Konfigurationen" auf Seite 153 oder das SiteLink Bildverwalter-Benutzerhandbuch.
- Die Anzahl der auf der CompactFlash-Karte gespeicherten Bilder/Clips hängt von der Speicherkapazität der Karte ab.
- Die CompactFlash-Karte dient der vorübergehenden Speicherung von Bildern und Clips. Patientenuntersuchungen sollten regelmäßig archiviert und alte Untersuchungen von der CompactFlash-Karte gelöscht werden. Die Warnung zur Speicherkapazität der CF-Karte kann aktiviert werden, um darauf hinzuweisen, dass die Kapazität der CF-Karte nahezu erschöpft ist. Siehe "Warnung Speicherkapazität CF-Karte" auf Seite 35. Das Speichern großer Anzahlen von Patientenuntersuchungen auf der CompactFlash-Karte kann zu einer Verlängerung der für das Speichern eines Bildes oder Clips benötigten Zeit führen.

## WARNHINWEIS:Um den Verlust von Daten (z. B. Bildern/Clips) bzw. Schäden an der<br/>CompactFlash-Karte zu vermeiden, das Ultraschallsystem vor dem Entfernen<br/>der CompactFlash-Karte stets abschalten.

Vorsichtshinweis:Erscheinen das CompactFlash-Symbol sowie die Bild- und Clipzähler nicht in<br/>der Systemstatusanzeige, ist die CompactFlash-Karte evtl. defekt. Das System<br/>abschalten und die CompactFlash-Karte auswechseln.<br/>CompactFlash-Karten lassen sich evtl. durch Formatieren an einem PC<br/>wiederherstellen. Das Formatieren der Karte führt zum Verlust aller Daten.<br/>Bei physischen Kartenschäden ist eine Wiederherstellung durch Formatieren<br/>nicht möglich.

| Sichern           |      | 1 Sicherstellen, dass die CompactFlash-Karte im vorderen Steckplat:<br>Ultraschallsystems eingesetzt ist. Siehe Abbildung 1 auf Seite 6. |                                                                                                    |  |  |  |
|-------------------|------|----------------------------------------------------------------------------------------------------|----------------------------------------------------------------------------------------------------|--|--|--|
|                   | CF   | 2                                                                                                    | <ul> <li>System einschalten.</li> <li>Die CompactFlash-Karte ist einsatzbereit, wenn das<br/>CompactFlash-Kartensymbol und die Bild- und Clipzähler auf dem<br/>Bildschirm angezeigt werden. Die Zähler geben folgende<br/>Statusinformationen an: <ul> <li>Prozent an verfügbarem Speicher</li> <li>Anzahl der gespeicherten Bilder</li> <li>Anzahl der gespeicherten Clips</li> </ul> </li> <li>Unter Umständen dauert es einige Sekunden, bis die<br/>Bildspeicherangabe den freien Speicherplatz anzeigt.</li> <li>Wird die CompactFlash-Karte in den hinteren Steckplatz eingesetzt,<br/>werden das CompactFlash-Symbol und die Anzahl der<br/>gespeicherten Bilder und Clips nicht angezeigt.</li> </ul> |  |  |  |
|                   | U CF |                                                                                                    | <ul> <li>Wenn Bilder oder Clips auf der CompactFlash-Karte gespeichert<br/>werden, wird die Animation der CompactFlash-Karte angezeigt.</li> <li>Während die Animation der CompactFlash-Karte abgespielt wird:</li> <li>Die Bildüberprüfung ist nicht verfügbar.</li> <li>Die Karte darf nicht entfernt werden.</li> <li>Das System darf nicht ausgeschaltet werden.</li> </ul>                                                                                                    |  |  |  |
| Bild<br>speichern |      | Die<br>spe<br>• 1<br>\<br>\<br>\<br>2                                                                                                    | e Taste <b>Speichern</b> drücken, um ein Bild auf der CompactFlash-Karte zu<br>eichern.<br>Nachdem ein Piepton ertönt ist, kann das nächste Bild gespeichert<br>werden. Es kann einige Sekunden dauern, bis das Bild gespeichert wurde.<br>Während dieses Vorgangs wird die Animation der CompactFlash-Karte<br>angezeigt.<br>Wenn ein Bild gespeichert wird, wird der Bild- und Clipzähler um Eins<br>erhöht.<br>Sicherstellen, dass genügend freier Speicherplatz auf der<br>CompactFlash-Karte zur Verfügung steht, ehe zusätzliche Bilder<br>gespeichert werden.<br>Für eine einzelne Patientenuntersuchung können maximal 200 Bilder<br>gespeichert werden.                                               |  |  |  |

|       | Clip<br>speichern | <ul> <li>Die Taste Clip speichern drücken, um ein Clip auf der Compact Flash-Karte zu speichern.</li> <li>Während der Clip aufgenommen wird, wird der Zähler gespeicherter Clips hervorgehoben. Nachdem ein Piepton ertönt ist (Zähler wird nicht mehr hervorgehoben), kann der nächste Clip gespeichert werden. Es dauert einige Sekunden, bis der Clip gespeichert wurde. Die Animation der CompactFlash-Karte wird solange angezeigt.</li> <li>Je länger der Clip und je öfter Clips gespeichert werden, desto länger dauert es, bis alle Clips gespeichert wurden.</li> <li>Wenn ein Clip gespeichert wird, wird der Clipzähler um Eins erhöht.</li> <li>Vor dem Speichern sicherstellen, dass genügend freier Speicherplatz auf der CompactFlash-Karte zur Verfügung steht.</li> </ul> |
|-------|-------------------|----------------------------------------------------------------------------------------------------|
| Druck | ken auf lokalem D | Prucker                                                                                                    |

Sicherstellen, dass der Drucker für den Betrieb mit dem System richtig eingestellt ist. Informationen zur Systemeinstellung sind unter "Drucker" auf Seite 33 und Informationen zur Hardware-Einstellung sind im betreffenden Benutzerhandbuch des SonoSite-Zubehörs zu finden.

Bild drucken Die Taste Drucken drücken.

# Bildgebung

## Bild- und Clipüberprüfung

In der Patientenliste werden alle Patienten angezeigt, für die Bilder/Clips auf der CompactFlash-Karte gespeichert sind. Die Bild-/Clipüberprüfung besteht aus zwei Teilen: der Patientenliste und den Patientenbildern. Bei den Patientenbildern werden Bilder/Clips des aktuellen Patienten oder des aus der Patientenliste ausgewählten Patienten angezeigt.

#### **Patientenliste**

| ,                                 | 781-37-2890     |           | 2005M   | ai10 | 09:5 |
|-----------------------------------|-----------------|-----------|---------|------|------|
| Patient                           | ID-Nr.          | Datum     | Zeit    | 0    | 00   |
| (_Kein Name_)                     | 234-78-1939     | 2005Mai10 | 09.57   | 2    | 0    |
| <ul> <li>(_Kein Name_)</li> </ul> | 349-12-7832     | 2005Mai10 | 09.57   | 2    | 0    |
| <ul> <li>(_Kein Name_)</li> </ul> | 459-21-5624     | 2005Mai10 | 09.58   | 3    | 0    |
| (_Kein Name_)                     | 781-37-2890     | 2005Mai10 | 09.58   | 1    | 0    |
|                                   |                 |           |         |      |      |
|                                   |                 |           |         |      |      |
| = Archiviert                      |                 |           |         |      |      |
| * = Suspended                     |                 |           |         |      |      |
| Alle wählen                       | Bilder - Archiv | XLösche   | n Ferti |      |      |

#### Abbildung 8 Patientenliste

| Patientenliste             | Die Taste <b>Bilder</b> drücken. Ist ein aktueller Patient vorhanden, im<br>Bildschirmmenü <b>Liste</b> wählen.                                                                                                    |  |  |  |
|----------------------------|----------------------------------------------------------------------------------------------------|--|--|--|
|                            | Die Anzahl der gespeicherten Bilder und Clips wird in der<br>Patientenliste angezeigt.                                                                                                    |  |  |  |
| Alle wählen,<br>Ausschluss | <b>Alle wählen</b> auswählen, um alle Einträge der Patientenliste zu markieren.                                                                                                    |  |  |  |
|                            | <ul> <li>Durch Auswahl von "Ausschluss" wird die Markierung aller<br/>Einträge aufgehoben, und der zuvor ausgewählte Patient wird<br/>wieder markiert.</li> </ul>                                                                                                    |  |  |  |
|                            | <ul> <li>Die Funktion "Bilder" ist deaktiviert, wenn alle Einträge der Liste<br/>markiert sind.</li> </ul>                                                                                                    |  |  |  |
| Bilder prüfen              | Im Bildschirmmenü <b>Bilder</b> wählen, um die Bilder des aktuell<br>ausgewählten Patienten anzuzeigen.                                                                                                    |  |  |  |
| Archiv 📑                   | <i>Hinweis: SiteLink und DICOM sind optionale Funktionen.</i><br>Im Bildschirmmenü <b>Archiv</b> wählen, um die gewählten<br>Patientenuntersuchungen über SiteLink an einen PC oder einen<br>DICOM-Drucker bzwArchiver zu übertragen. Siehe<br>"Übertragungsmodus" auf Seite 34. |  |  |  |
|                            |                                                                                                    |  |  |  |

| Alle Bilder<br>drucken |   | 1                | Überprüfen, dass ein Drucker ausgewählt worden ist. Siehe<br>"Drucker" auf Seite 33.                                                         |
|------------------------|---|------------------|----------------------------------------------------------------------------------------------------|
|                        |   | 2                | Die Taste <b>Bilder</b> drücken.                                                                                                    |
|                        |   | 3                | Im Bildschirmmenü <b>Liste</b> wählen.                                                                                                    |
|                        |   | 4                | Den gewünschten Patienten markieren.                                                                                                    |
|                        |   |                  | Es können ein individueller Patient oder alle Patienten<br>ausgewählt werden.                                                                |
|                        |   | 5                | Im Bildschirmmenü <b>Drucken</b> wählen, um alle Bilder zu drucken.<br>Jedes Bild wird vor dem Drucken kurz auf dem Bildschirm<br>angezeigt. |
| Löschen                | Х | lm<br>Pat<br>Bes | Bildschirmmenü <b>Löschen</b> wählen, um die gewählte<br>ientenuntersuchung zu löschen. Es wird ein<br>stätigungsbildschirm angezeigt.       |
| Fertig                 |   | lm<br>und        | Bildschirmmenü <b>Fertig</b> wählen, um die Patientenliste zu verlassen<br>d zum vorhergehenden Bildgebungsstatus zurückzukehren.            |

## Patientenbilder und -Clips

| Patientenbilder                          |       | Die Taste <b>Bilder</b> drücken.<br>Ist kein aktueller Patient vorhanden, den gewünschten Patienten                                                                                                    |  |
|------------------------------------------|-------|----------------------------------------------------------------------------------------------------|--|
| Nächstes oder<br>vorheriges<br>Bild/Clip | Ľ     | (1/x) im Bildschirmmenü auswählen, um das Bild/den Clip<br>anzuzeigen.                                                                                                    |  |
| Play                                     |       | <ul> <li>Bei einem Clip <b>Play</b> im Bildschirmmenü auswählen, um den Clip zu überprüfen. <b>Pause</b> wählen, um den Clip zu fixieren.</li> <li>Die Ladezeit ist je nach Länge des Clips verschieden.</li> <li>Der Clip wird nach dem Laden automatisch abgespielt.</li> </ul> |  |
| Wiedergabe-<br>geschwindigkeit           | ····· | Die gewünschte Wiedergabegeschwindigkeit im Bildschirmmenü<br>wählen: <b>1x, 1/2x, 1/4x.</b>                                                                                                    |  |
| Patientenliste                           |       | Im Bildschirmmenü Liste wählen, um die Patientenliste anzuzeigen.                                                                                                    |  |
| Bild drucken                             |       | <ol> <li>Überprüfen, dass ein Drucker ausgewählt worden ist. Siehe<br/>"Drucker" auf Seite 33.</li> <li>Im Bildschirmmenü Drucken wählen, um das angezeigte Bild zu<br/>drucken.</li> </ol>                                                                                       |  |
| Löschen                                  | X     | Im Bildschirmmenü <b>Löschen</b> wählen, um das angezeigte Bild/Clip zu<br>löschen. Es wird ein Bestätigungsbildschirm angezeigt.                                                                                                    |  |
| Fertig                                   |       | Im Bildschirmmenü <b>Fertig</b> wählen, um die Patientenbilder/-Clips zu verlassen und zum vorhergehenden Bildgebungsstatus zurückzukehren.                                                                                                    |  |

#### Kommentare

Die Kommentarfunktion steht sowohl bei der Echtzeit-Bildgebung als auch bei fixierten Bildern zur Verfügung. Ein gespeichertes Bild kann nicht mit einem Kommentar versehen werden. Die Möglichkeit einer Texteingabe und vordefinierte Beschriftungen stehen innerhalb des Bildbereichs zur Verfügung.

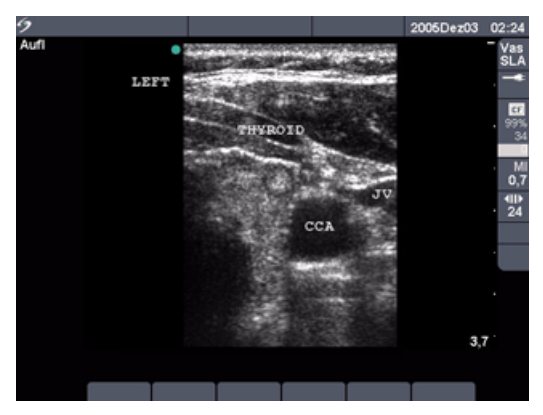

Abbildung 9 Bilder mit vordefinierten Beschriftungen

| Texteingabe | 1 | Die Taste <b>Text</b> drücken.                                                                                                    |
|-------------|---|----------------------------------------------------------------------------------------------------|
|             | 2 | Verwenden Sie das <b>Touchpad</b> oder die Pfeiltasten, um den Textcursor<br>an einer beliebigen Stelle innerhalb des Bildbereichs zu positionieren.                                                                                                    |
|             | 3 | <ul> <li>an einer beliebigen Stelle innerhalb des Bildbereichs zu positionieren.</li> <li>Die Eingabe, das Löschen oder Ändern von Text erfolgt über die<br/>Tastatur.</li> <li>Die Rücktaste drücken, um Zeichen links vom Cursor zu löschen.</li> <li>Die Leertaste drücken, um Leerstellen zwischen Wörtern<br/>hinzuzufügen bzw. Zeichen rechts vom Cursor durch Leerstellen zu<br/>ersetzen.</li> <li>Die Pfeiltasten drücken, um den Cursor nach links, rechts, oben oder<br/>unten zu verschieben.</li> <li>Die Eingabetaste drücken, um den Cursor in die nächste Zeile zu<br/>bewegen.</li> <li>Die Taste Entf drücken, um Zeichen rechts vom Cursor zu löschen.</li> <li>Zum Löschen des Wortes aus dem Bildschirmmenü Wort löschen<br/>auswählen.</li> <li>Die Taste Text drücken, um die Texteingabe zu deaktivieren.</li> <li>In den folgenden Bildaufteilungen kann Text eingefügt werden:</li> </ul> |
|             |   | oder Duplexbildschirm.                                                                                                    |

| Pos1/Eir     | <ol> <li>Die Taste Text drücken.</li> <li>Touchpad oder Pfeiltasten verwenden, um Textcursor an die<br/>gewünschte Position zu bringen.</li> <li>Pos1/Eir im Bildschirmmenü auswählen.<br/>Die aktuelle Position des Cursors ist nun die Pos1 für den Textcursor.</li> <li>Um die Pos1 zurückzusetzen. Cursor wieder in die ursprüngliche</li> </ol>                                                                                                    |  |
|--------------|----------------------------------------------------------------------------------------------------|--|
|              | Position bringen und aus dem Bildschirmmenü <b>Pos1/Eir</b> auswählen.                                                                                                    |  |
| Pos1         | <ol> <li>Die Taste Text drücken.</li> <li>Pos1 im Bildschirmmenü auswählen, um den Cursor in die<br/>ursprüngliche Ausgangsposition zu bringen (oben links).</li> <li>Die Ausgangsposition kann neu definiert werden. Zur Veränderung<br/>der Ausgangsposition siehe "Pos1/Eir" auf Seite 84.</li> <li>Die werkseitig voreingestellte Standardausgangsposition<br/>unterscheidet sich je nach Bildschirmaufteilung.</li> </ol>                                                                                                    |  |
| Beschriftung | <ol> <li>Die Taste Text drücken.</li> <li>Mithilfe des Touchpads Cursor an die gewünschte Position innerhalb<br/>des Bildes bringen.</li> <li>Im Bildschirmmenü Beschriftung auswählen.</li> <li>Gewünschte Beschriftungs-Gruppe auswählen (1/x), um geeignete<br/>Beschriftung einzufügen.</li> <li>Es gibt drei Gruppen von Beschriftungen. Siehe "Kommentare" auf<br/>Seite 38.</li> <li>Zuvor definierte Beschriftungen können in den folgenden<br/>Bildaufteilungen eingefügt werden: Vollbildansicht der<br/>2D-Bildgebung, Vollbildansicht der Kurve, Dual- oder<br/>Duplexbildschirm.</li> </ol> |  |
| Symbole      | Aus dem Bildschirmmenü <b>Symbole</b> auswählen, um Sonderzeichen einzugeben. Siehe "Symbole" auf Seite 23.                                                                                                    |  |
| Wort löschen | Wiederholt <b>Wort löschen</b> aus dem Bildschirmmenü auswählen, um den<br>Bildschirmtext wortweise zu löschen. Wörter werden der Reihe nach<br>gelöscht, von rechts nach links und von unten nach oben.                                                                                                    |  |
| Entf         | Die Taste <b>Löschen</b> drücken, um den gesamten Bildschirmtext auf einmal zu<br>löschen.<br>Die gewünschten Löschoptionen voreinstellen, so dass der Text beim<br>Aufheben der Bildfixierung gespeichert oder gelöscht wird. "Fixierung<br>lösen" auf Seite 38 enthält Informationen zur Voreinstellung von Optionen,<br>die beim Aufheben der Bildfixierung wirksam werden.                                                                                                    |  |

| n und<br>en.<br>ut<br>ber dem |  |
|-------------------------------|--|
| ion zu                        |  |
| um den                        |  |
| halten.<br>hmenü              |  |

Bildgebung

|            | 2<br>3<br>4<br>5 | Den Pfeil als Zeiger verwenden, um mit ihm auf einen bestimmten<br>Ausschnitt des Bildes aufmerksam zu machen.<br>Mit Hilfe des <b>Touchpads</b> den Pfeil über dem Bild bewegen.<br>Die Taste <b>Auswählen</b> zum Ändern der Pfeilausrichtung drücken und<br>anschließend die Ausrichtung mit Hilfe des <b>Touchpads</b> anpassen.<br>Die Taste <b>Auswählen</b> zum Festlegen der Pfeilausrichtung erneut<br>drücken und anschließend den Pfeil mit Hilfe des <b>Touchpads</b> über dem<br>Bild bewegen.<br>Die <b>Pfeiltaste</b> drücken, um den Pfeil an der gewünschten Position zu<br>positionieren. |
|------------|------------------|----------------------------------------------------------------------------------------------------|
|            |                  | <ul> <li>Die Pfeilfarbe wechselt von grün zu weiß.</li> <li>Die Pfeiltaste drücken und im Bildschirmmenü Aus wählen, um den<br/>Pfeil vom Bild zu entfernen.</li> </ul>                                                                                                    |
| Piktogramm | 1                | Die Taste <b>Pikto</b> drücken, um die Piktogramm-Funktion einzuschalten.<br>Die folgenden Optionen für Piktogramme stehen im Bildschirmmenü<br>zur Verfügung:                                                                                                    |
|            |                  | <ul> <li>Ein/Aus</li> <li>Nummer (z. B. 1/18)</li> <li>Position auf dem Bildschirm (O/Li, U/Li, U/Re, O/Re)</li> <li>Fertig</li> </ul>                                                                                                    |
|            | 2                | <ul> <li>Das gewünschte Piktogramm auswählen.</li> <li>Die erste Nummer ändert sich und zeigt auf diese Weise an, welches<br/>Piktogramm in einer Folge von Piktogrammen ausgewählt wurde.<br/>Die zweite Nummer zeigt die Gesamtzahl der verfügbaren<br/>Piktogramme an.</li> <li>Welche Piktogramme verfügbar sind, hängt vom Schallkopf und<br/>dem Untersuchungstyn ab</li> </ul>                                                                                                    |
|            | 3                | Use the <b>Touchpad</b> to position the pictograph marker.                                                                                                    |
|            | 4                | Die Taste <b>Auswählen</b> drücken und anschließend die<br>Piktogrammmarkierung mit Hilfe des <b>Touchpads</b> drehen.                                                                                                    |
|            | 5                | <ul> <li>Im Bildschirmmenü zwischen den folgenden vier Bildpositionen<br/>auswählen, um das Piktogramm an die gewünschte Position zu bringen:</li> <li>O/Li, U/Li, U/Re, O/Re.</li> <li>In der Duplexansicht kann das Piktogramm nur in die obere linke<br/>Ecke gesetzt werden.</li> </ul>                                                                                                    |
|            | 6                | <ul> <li>In der Dualansicht sind alle vier Positionen verfugbar.</li> <li>Gegebenenfalls im Bildschirmmenü Aus wählen, um das Piktogramm<br/>auszublenden.</li> </ul>                                                                                                    |

Die Pfeiltaste drücken.

1

ĸ

Pfeil

## **EKG-Überwachung**

Hinweis: EKG ist eine optionale Funktion, für die ein SonoSite-EKG-Kabel erforderlich ist.

| WARNHINWEIS:             | Zur Vermeidung einer Fehldiagnose nicht die EKG-Kurve zur Diagnose des<br>Herzrhythmus verwenden. Die SonoSite-EKG-Funktion ist nicht zur Diagnose<br>geeignet.                          |
|--------------------------|----------------------------------------------------------------------------------------------------|
|                          | Um eine Fehldiagnose zu vermeiden, darf die SonoSite-EKG-Funktion nicht für eine Langzeitüberwachung des Herzrhythmus verwendet werden.                                                  |
| Vorsichtshinwei          | s: Nur von SonoSite empfohlene Peripheriegeräte mit dem System verwenden.<br>Das System kann durch Anschluss eines nicht von SonoSite empfohlenen<br>Peripheriegeräts beschädigt werden. |
| EKG                      | Hinweis: Diese Menüoption wird nur angezeigt, wenn das EKG-Kabel<br>angeschlossen ist. Wenn für den Schallkopf SonoMB verfügbar ist, ist keine<br>EKG-Überwachung verfügbar.             |
|                          | 1 Das EKG-Kabel an den EKG-Stecker des Mini-Docks oder des<br>Docking-Systems anschließen.                                                                                               |
|                          | <ul> <li>Sobald das EKG-Kabel eingesteckt ist, wird die EKG-Überwachung<br/>automatisch aktiviert.</li> </ul>                                                                            |
|                          | <ul> <li>Ein externer EKG-Monitor kann zu einer zeitlichen Verzögerung bei<br/>der Anzeige der EKG-Kurve im Vergleich zum 2D-Bild führen.</li> </ul>                                     |
|                          | <ul> <li>Die Biopsie-F</li></ul>                                                                                                    |
|                          | 2 Im Bildschirmmenü <b>EKG</b> wählen.                                                                                                    |
| Ein/Aus                  | <b>Ein/Aus</b> wählen, um die EKG-Kurve ein- bzw. auszuschalten.                                                                                                    |
| Verstärkung              | Im Bildschirmmenü die gewünschte Verstärkung auswählen, um die EKG-Verstärkung zu erhöhen oder zu verringern: <b>0-20</b> .                                                              |
| Position                 | Die gewünschte Position der EKG-Kurve im Bildschirmmenü wählen.                                                                                                    |
| Laufge-<br>schwindigkeit | Die gewünschte Laufgeschwindigkeit im Bildschirmmenü wählen. Langs.,<br>Mittel, Schnell.                                                                                                 |

## **Fußschalter**

Hinweis: Der Fußschalter ist optional und erfordert einen SonoSite-Fußschalter.

WARNHINWEIS:Zur Vermeidung von Kontaminationen sollte in einer sterilen Umgebung kein<br/>Fußschalter verwendet werden. Der Fußschalter ist nicht steril.

| Fußschalter | 1 | Kabel anschließen:                                                   |
|-------------|---|----------------------------------------------------------------------|
| anschließen |   | Das Y-Adapter-Kabel an den EKG-Stecker des Mini-Docks oder des       |
|             |   | Docking-Systems anschließen.                                         |
|             |   | Fußschalter-Kabel an Y-Adapter-Kabel                                 |
|             | 2 | Gewünschte Funktionen des linken und rechten Fußschalters auswählen. |
|             |   | Siehe "Fußschalter" auf Seite 47.                                    |

### **Barcode-Leser**

| Barcode-Leser | 1 | Sicherstellen, dass das Mini-Dock an das System angeschlossen ist.                                                       |
|---------------|---|----------------------------------------------------------------------------------------------------|
| anschließen   | 2 | Kabel anschließen:                                                                                                    |
|               |   | <ul> <li>Schnittstellenkabel des Barcode-Lesers an den Adapter des<br/>Barcode-Lesers</li> </ul>                         |
|               |   | Adapter des Barcode-Lesers an das Mini-Dock                                                                              |
|               |   | Netzteilkabel an das Schnittstellenkabel des Barcode-Lesers                                                              |
|               |   | <ul> <li>Netzkabel an das Netzteil des Barcode-Lesers</li> </ul>                                                         |
|               |   | Netzkabel an die Verteilersteckdose                                                                                      |
|               |   | <ul> <li>Netzkabel des Systems an eine entsprechende Wandsteckdose<br/>anschließen.</li> </ul>                           |
|               | 3 | "Barcode-Scanner" für Verbindung über die serielle Schnittstelle auswählen. Siehe "Serielle Schnittstelle" auf Seite 34. |

## Nadelführung

Hinweis: Die Biopsie- und Nadelführungsfunktionen hängen von Schallkopfstyp ab.

Das Ultraschallsystem ist mit einer Nadelführungsfunktion ausgestattet. Detaillierte Anweisungen zum Gebrauch des Systems, des Nadelführungszubehörs sowie eine Liste kompatibler Schallköpfe sind den Benutzerhandbüchern für die Biopsiehalterung, die L25-Halterung und die L25-Nadelführung zu entnehmen.

## Kapitel 4: Messungen und Berechnungen

#### Messungen

Messungen und Berechnungen werden an fixierten Bildern vorgenommen. In den folgenden Abschnitten wird erklärt, wie in den entsprechenden Bildgebungsmodi grundlegende Messungen durchgeführt werden. Basierend auf den durchgeführten Messungen berechnet das SonoSite-System automatisch bestimmte Informationen und zeigt die Ergebnisse an. Einige der in dem Benutzerhandbuch beschriebenen Optionen treffen möglicherweise nicht auf Ihr System zu. Welche Optionen verfügbar sind, hängt von der Gerätekonfiguration, dem Schallkopf sowie dem Untersuchungstyp ab.

#### **2D-Messungen**

Im 2D-Modus können die folgenden grundlegenden Messungen durchgeführt werden:

- Distanz in cm
- Fläche in cm<sup>2</sup>
- Umfang in cm

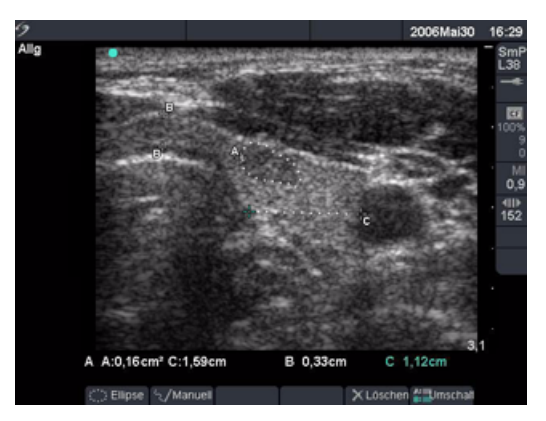

Abbildung 1 2D-Messung mit zwei Linien und einer Kurve

| Distanz- | 1 | 1 Bei fixiertem 2D-Bild die Taste <b>Messen</b> drücken.                                                                                                    |  |  |  |  |
|----------|---|----------------------------------------------------------------------------------------------------|--|--|--|--|
| messung  |   | <ul> <li>Ein Tasterzirkelset und die folgenden Optionen stehen im<br/>Bildschirmmenü zur Verfügung:</li> </ul>                                                                                                    |  |  |  |  |
|          |   | Ellipse (Umfang/Bereich)                                                                                                    |  |  |  |  |
|          |   | Manuelle Kurve                                                                                                    |  |  |  |  |
|          |   | <ul> <li>Die beiden Tasterzirkel sind durch eine gepunktete Linie<br/>miteinander verbunden. Je näher die Tasterzirkel beieinander<br/>sind, desto kleiner werden sie, und die Tasterzirkellinie wird<br/>entfernt.</li> </ul>           |  |  |  |  |
|          | 2 | Den ersten Tasterzirkel mit Hilfe des <b>Touchpads</b> positionieren.                                                                                                    |  |  |  |  |
|          | 3 | Die Taste <b>Auswählen</b> zur Aktivierung des anderen Tasterzirkels<br>drücken.                                                                                                    |  |  |  |  |
|          |   | Das Ergebnis wird im Bereich für die Mess- und Berechnungsdaten<br>angezeigt. Es ändert sich, wenn die Tasterzirkel verschoben werden.<br>Die Messung ist abgeschlossen, wenn die Position der Tasterzirkel<br>nicht mehr geändert wird. |  |  |  |  |
|          | 4 | Die Taste <b>Messen</b> zur Aktivierung jedes weiteren Tasterzirkels<br>drücken.                                                                                                    |  |  |  |  |
|          |   | Der aktive Tasterzirkel ist grün markiert.                                                                                                    |  |  |  |  |
|          |   | <ul> <li>Es stehen bis zu acht Tasterzirkel f ür Distanzmessungen zur<br/>Verf ügung.</li> </ul>                                                                                                    |  |  |  |  |
|          |   | <ul> <li>Eine Kombination von Messungen von Distanz, Fläche/Umfang<br/>und Kurven kann gleichzeitig durchgeführt werden.</li> </ul>                                                                                                    |  |  |  |  |
|          |   | Die Anzahl der verfügbaren Messungen hängt von der                                                                                                    |  |  |  |  |
|          |   | Reihenfolge und der Art der Messungen ab. Weitere<br>Informationen sind dem Abschnitt "Flächen-/ Umfangsmessung"<br>auf Seite 91 und dem Abschnitt "Manuelle Kurve" auf Seite 92 zu<br>entnehmen.                                        |  |  |  |  |
| AT<br>B1 | 5 | Aus dem Bildschirmmenü <b>Umsch.</b> auswählen, um zwischen den<br>Tasterzirkelsets hin- und herzuschalten.                                                                                                    |  |  |  |  |
|          | 6 | Um die markierte Messung für eine Berechnung zu speichern, <b>Kalk</b><br>drücken, die entsprechende Messbezeichnung auswählen und<br>danach <b>Sichern</b> aus dem Bildschirmmenü auswählen.                                            |  |  |  |  |

Die Messung wird nur dann im Patientenbericht gespeichert, wenn ihr eine Bezeichnung zugeordnet werden kann.

| Flächen-/<br>Umfangs-<br>messung | 1<br>2<br>3 | <ul> <li>Bei fixiertem 2D-Bild die Taste <b>Messen</b> drücken.</li> <li>Aus dem Bildschirmmenü <b>Ellipse</b> auswählen.</li> <li>Die Taste <b>Auswählen</b> drücken, um die Tasterzirkel zu aktivieren und</li> </ul>                                         |
|----------------------------------|-------------|----------------------------------------------------------------------------------------------------|
|                                  |             | <ul> <li>das Touchpad verwenden, um die Größe und die Position der Ellipse<br/>anzupassen.</li> <li>Der aktive Tasterzirkel ist grün markiert.</li> <li>Das Fragebnie wird im Paraich für die Moss, und Parachpungsdaten</li> </ul>                             |
|                                  |             | <ul> <li>Das Ergebris wird im Bereich für die Mess- und Berechnungsdaten<br/>angezeigt. Es ändert sich, wenn die Tasterzirkel verschoben<br/>werden. Die Messung ist abgeschlossen, wenn die Position der<br/>Tasterzirkel nicht mehr geändert wird.</li> </ul> |
|                                  |             | Die Taste Messen zur Aktivierung jedes weiteren Tasterzirkelsets<br>drücken.                                                                                                    |
|                                  |             | <ul> <li>Eine Kombination von Messungen von Distanz, Fläche/Umfang<br/>und Kurven kann gleichzeitig durchgeführt werden.</li> </ul>                                                                                                    |
|                                  |             | <ul> <li>Die Anzahl der verfügbaren Messungen hängt von der<br/>Reihenfolge und der Art der Messungen ab.</li> </ul>                                                                                                    |
|                                  |             | <ul> <li>Wenn die maximal erlaubte Kombination von Messungen f ür ein<br/>Bild erreicht ist, wird "Ellipse" nicht mehr im Bilschirmmen ü<br/>angezeigt.</li> </ul>                                                                                              |
|                                  |             | Aus dem Bildschirmmenü Umsch. auswählen, um zwischen den<br>Messungen hin- und herzuwechseln.                                                                                                    |
|                                  | (           | 5 Um die markierte Messung für eine Berechnung zu speichern, <b>Kalk</b><br>drücken, die entsprechende Messbezeichnung auswählen und<br>danach <b>Sichern</b> aus dem Bildschirmmenü auswählen.                                                                 |
|                                  |             | Die Messung wird nur dann im Patientenbericht gespeichert, wenn<br>ihr eine Bezeichnung zugeordnet werden kann.                                                                                                    |

| Manuelle              |          | 1 | Bei fixiertem 2D-Bild die Taste <b>Messen</b> drücken.                                                                                                    |
|-----------------------|----------|---|----------------------------------------------------------------------------------------------------|
| Kurve                 | 2/       | 2 | Im Bildschirmmenü <b>Manuell</b> wählen.                                                                                                    |
|                       |          | 3 | Den Tasterzirkel mit Hilfe des <b>Touchpads</b> am Ausgangspunkt der<br>Kurve positionieren.                                                                                                  |
|                       |          | 4 | Die Taste <b>Auswählen</b> drücken, um die Kurvenfunktion zu aktivieren.                                                                                                    |
|                       |          | 5 | Die Kurve mithilfe des <b>Touchpads</b> abschließen und im<br>Bildschirmmenü die Option <b>Eir</b> wählen.                                                                                    |
|                       |          |   | Das Ergebnis wird im Bereich für die Mess- und Berechnungsdaten<br>angezeigt.                                                                                                    |
|                       |          | 6 | Die Taste <b>Messen</b> zur Aktivierung jedes weiteren Tasterzirkelsets<br>drücken.                                                                                                    |
|                       |          |   | <ul> <li>Eine Kombination von Messungen von Distanz, Fläche/Umfang<br/>und Kurven kann gleichzeitig durchgeführt werden.</li> </ul>                                                           |
|                       |          |   | <ul> <li>Die Anzahl der verfügbaren Messungen hängt von der<br/>Reihenfolge und der Art der Messungen ab.</li> </ul>                                                                          |
|                       |          |   | <ul> <li>Wenn die maximal erlaubte Kombination von Messungen f ür ein<br/>Bild erreicht ist, wird "Manuell" nicht mehr im Bilschirmmenü<br/>angezeigt.</li> </ul>                             |
|                       | AT<br>Bi | 7 | Aus dem Bildschirmmenü <b>Umsch.</b> auswählen, um zwischen den<br>Messungen hin- und herzuwechseln.                                                                                          |
|                       |          | 8 | Um die markierte Messung für eine Berechnung zu speichern, <b>Kalk</b><br>drücken, die entsprechende Messbezeichnung auswählen und<br>danach <b>Sichern</b> aus dem Bildschirmmenü auswählen. |
|                       |          |   | Die Messung wird nur dann im Patientenbericht gespeichert, wenn<br>ihr eine Bezeichnung zugeordnet werden kann.                                                                               |
| Messung<br>bearbeiten | AT<br>Bi | 1 | Im Bildschirmmenü <b>Umsch.</b> drücken, bis die gewünschte Messung markiert ist.                                                                                                    |
|                       |          | 2 | Den Tasterzirkel an die gewünschte Position bringen.                                                                                                    |
|                       |          |   | <ul> <li>Das Ergebnis im Bereich f ür die Messungen und Daten wird<br/>aktualisiert.</li> </ul>                                                                                               |
|                       |          |   | <ul> <li>Kurvenmessungen im 2D- oder Doppler-Modus können nach der<br/>Eingabe nicht mehr geändert werden.</li> </ul>                                                                         |
| Messung<br>löschen    |          | 1 | Im Bildschirmmenü <b>Umsch.</b> drücken, bis die gewünschte Messung markiert ist.                                                                                                    |
|                       |          | 2 | Im Bildschirmmenü die Option <b>Löschen</b> wählen.                                                                                                    |
|                       |          |   | Die markierte Messung wird vom Bildschirm entfernt und die letzte vorhergehende Messung wird markiert.                                                                                        |

#### **M-Mode-Messungen**

Im M-Mode können die folgenden grundlegenden Messungen und Berechnungen durchgeführt werden:

- Distanz in cm
- Zeit in Sekunden
- Herzfrequenz (HF) in Schlägen pro Minute (S/min)

Die Zeitskala über der Kurve ist in Einheiten von 200 ms sowie in größere Einheiten von einer Sekunde unterteilt.

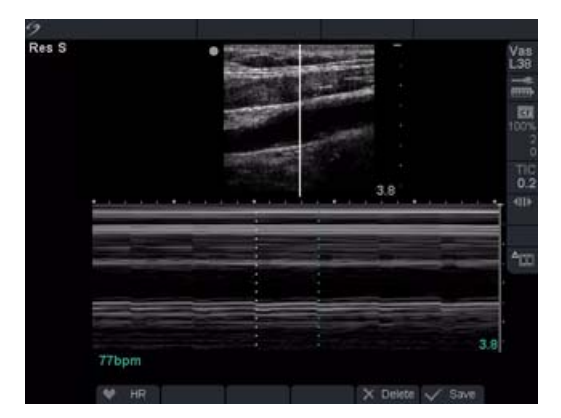

Abbildung 2 M-Mode-Kurvenbild mit Herzfrequenz

| Distanzmessung | 1 | Bei fixierter M-Mode-Kurve die Taste <b>Messen</b> drücken.<br>Ein Tasterzirkel wird auf dem Bildschirm angezeigt, und die folgenden<br>Optionen stehen im Bildschirmmenü zur Verfügung:                                                                                                    |
|----------------|---|----------------------------------------------------------------------------------------------------|
|                |   | 🖤 Herzfrequenz (HF)                                                                                                    |
|                |   | 🗙 Löschen                                                                                                    |
|                | 2 | Den ersten Tasterzirkel mit Hilfe des <b>Touchpads</b> positionieren.                                                                                                    |
|                | 3 | <ul> <li>Die Taste Auswählen zur Anzeige des zweiten Tasterzirkels drücken.</li> <li>Der aktive Tasterzirkel ist grün markiert.</li> <li>Bis zu vier Distanzmessungen können an einem Bild vorgenommen werden.</li> <li>Aus dem Bildschirmmenü Umsch. auswählen, um zwischen den Messungen hin- und herzuwechseln.</li> </ul> |
|                | 4 | Um die markierte Messung für eine Berechnung zu speichern, <b>Kalk</b><br>drücken, die entsprechende Messbezeichnung auswählen und danach<br><b>Sichern</b> aus dem Bildschirmmenü auswählen.<br>Die Messung wird nur dann im Patientenbericht gespeichert, wenn ihr<br>eine Bezeichnung zugeordnet werden kann.              |

| Herzfrequenz (HF)<br>Fetale Herzfrequenz<br>(FHF) | 1   | Bei einer fixierten M-Modus-Kurve die Taste <b>Messen</b> drücken oder die<br>Taste <b>Kalk</b> für FHR drücken (nur GBH-Untersuchung).<br>Die folgenden Optionen stehen im Bildschirmmenü zur Verfügung: |
|---------------------------------------------------|-----|----------------------------------------------------------------------------------------------------|
|                                                   |     | 🖤 Herzfrequenz (HF)                                                                                                    |
|                                                   |     | 🗙 Löschen                                                                                                    |
|                                                   |     | V Sichern                                                                                                    |
|                                                   | 2   | Aus dem Bildschirmmenü <b>HF</b> oder aus dem Berechnungsmenü <b>FHR</b><br>auswählen.                                                                                                    |
|                                                   |     | Ein vertikaler Tasterzirkel wird auf dem Bildschirm angezeigt.                                                                                                    |
|                                                   | 3   | Den ersten vertikalen Tasterzirkel mit Hilfe des <b>Touchpads</b> auf den<br>Höchstwert des Herzschlags positionieren.                                                                                    |
|                                                   | 4   | Die Taste <b>Auswahl</b> drücken.                                                                                                    |
|                                                   |     | • Ein zweiter vertikaler Tasterzirkel wird auf dem Bildschirm angezeigt.                                                                                                    |
|                                                   |     | Der aktive Tasterzirkel ist grün markiert.                                                                                                    |
|                                                   | 5   | Den zweiten vertikalen Tasterzirkel mit Hilfe des <b>Touchpads</b> auf den<br>Höchstwert des nächsten Herzschlags positionieren.                                                                          |
|                                                   | 6   | Im Bildschirmmenü <b>Sichern</b> wählen, um die HF-Messung im<br>Patientenbericht zu speichern.                                                                                                    |
|                                                   |     | <ul> <li>Auf diese Weise wird der vorherige Wert f ür die Herzfrequenz<br/>überschrieben, der unter Untersuchungs-/Patienteninformationen<br/>eingegeben wurde.</li> </ul>                                |
|                                                   | 7   | Bei Bedarf die Taste <b>Speichern</b> drücken, um das Bild mit den<br>angezeigten Messwerten zu speichern.                                                                                                |
| Messung löschen                                   | Im  | Bildschirmmenü die Option <b>Löschen</b> wählen.                                                                                                    |
|                                                   | Dad | durch wird die HF-Messung vom Bildschirm entfernt.                                                                                                    |

#### **Doppler-Messungen**

Die Auto-Kurve überprüfen, um sicherzustellen, dass die vom System erstellten Grenzlinien korrekt sind. Wenn die Auto-Kurve nicht zufriedenstellend ist, eine Doppler-Kurve hoher Qualität erstellen oder die manuelle Messfunktion verwenden.

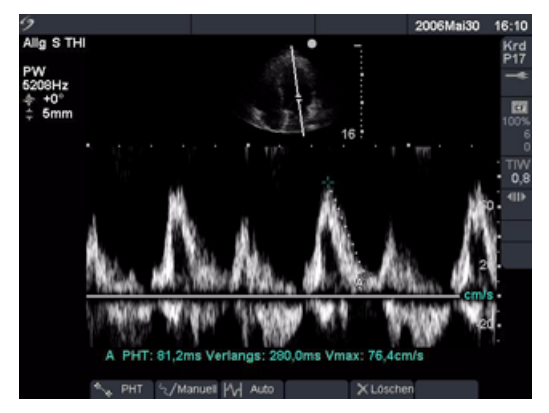

Abbildung 3 Doppler-Kurve mit zwei Geschwindigkeitsmessungen

| Geschwindigkeit<br>(cm/s), | Hinweis: Die Doppler-Skala muss für die folgenden Messungen auf cm/s eingestellt werden. Siehe "Systemeinrichtung" auf Seite 24. |                                                                                                    |  |  |
|----------------------------|----------------------------------------------------------------------------------------------------|----------------------------------------------------------------------------------------------------|--|--|
| Druckgradient              | 1                                                                                                    | Bei fixierter Doppler-Spektralkurve die Taste Messen drücken.                                                                                                    |  |  |
|                            | E                                                                                                    | Ein Tasterzirkel wird auf dem Bildschirm angezeigt, und die folgenden<br>Optionen stehen im Bildschirmmenü zur Verfügung:                                                                     |  |  |
|                            |                                                                                                    | 🍬 PHT (nur bei kardiologischen Untersuchungen)                                                                                                    |  |  |
|                            |                                                                                                    | 🖅 Manuelle Kurve                                                                                                    |  |  |
|                            |                                                                                                    | <b>Auto</b>                                                                                                    |  |  |
|                            |                                                                                                    | X Löschen                                                                                                    |  |  |
|                            | 2                                                                                                    | Den aktiven grünen Tasterzirkel mit Hilfe des <b>Touchpads</b> auf den<br>Höchstwert der systolischen Kurvenform positionieren.                                                               |  |  |
|                            |                                                                                                    | Dies ist ein einzelner Tasterzirkel von der Nulllinie.                                                                                                    |  |  |
|                            | 3                                                                                                    | Bei Bedarf die Taste <b>Speichern</b> drücken, um das Bild mit den<br>angezeigten Messwerten zu speichern.                                                                                    |  |  |
|                            | 4                                                                                                    | Um die markierte Messung für eine Berechnung zu speichern, <b>Kalk</b><br>drücken, die entsprechende Messbezeichnung auswählen und danach<br><b>Sichern</b> aus dem Bildschirmmenü auswählen. |  |  |
|                            |                                                                                                    | Die Messung wird nur dann im Patientenbericht gespeichert, wenn ihr<br>eine Bezeichnung zugeordnet werden kann.                                                                               |  |  |

Geschwindigkeiten, 1 verstrichene Zeit, +/x Verhältnis, resistiver Index (RI), Beschleunigung Bei fixierter Doppler-Spektralkurve die Taste **Messen** drücken. Ein einzelner Tasterzirkel wird auf dem Bildschirm angezeigt, und die folgenden Menüoptionen stehen zur Verfügung:

- 🟹 Manuelle Kurve
- Auto
  - 🗙 Löschen
- 2 Den ersten Tasterzirkel mit Hilfe des **Touchpads** auf den Höchstwert der systolischen Kurvenform positionieren.
- 3 Die Taste Messen oder Auswahl drücken.

Ein zweiter Tasterzirkel wird auf dem Bildschirm angezeigt.

- 4 Den zweiten Tasterzirkel mit Hilfe des **Touchpads** am Ende der Diastole auf der Kurvenform positionieren.
- 5 Bei Bedarf die Taste **Speichern** drücken, um das Bild mit den angezeigten Messwerten zu speichern.
- 6 Um die markierte Messung für eine Berechnung zu speichern, **Kalk** drücken, die entsprechende Messbezeichnung auswählen und danach **Sichern** aus dem Bildschirmmenü auswählen.

Die Messung wird nur dann im Patientenbericht gespeichert, wenn ihr eine Bezeichnung zugeordnet werden kann.

#### Kurvenmessungen

| Manuelle     | 1 | Bei fixierter Doppler-Spektralkurve die Taste <b>Messen</b> drücken.                                                                                                    |
|--------------|---|----------------------------------------------------------------------------------------------------|
| Kurve 🏹      | 2 | Im Bildschirmmenü <b>Manuell</b> wählen.                                                                                                    |
|              |   | Ein einziger Tasterzirkel wird auf dem Bildschirm angezeigt.                                                                                                    |
|              | 3 | Den Tasterzirkel mit dem <b>Touchpad</b> am Beginn der gewünschten<br>Kurvenform positionieren und die Taste <b>Auswahl</b> drücken.                                                          |
|              |   | Werden Tasterzirkel nicht korrekt positioniert, wird die Berechnung<br>nicht präzise durchgeführt.                                                                                            |
|              | 4 | Tasterzirkel zum Zeichnen der Kurve mithilfe des <b>Touchpads</b> bewegen.                                                                                                    |
|              |   | Fehler können folgendermaßen korrigiert werden:                                                                                                    |
|              |   | <ul> <li>Tasterzirkellinie mithilfe des Touchpads in umgekehrter Richtung<br/>noch einmal abfahren.</li> </ul>                                                                                |
|              |   | Rücktaste betätigen.                                                                                                    |
|              |   | Abbruch im Bildschirmmenü auswählen.                                                                                                    |
|              | 5 | Im Bildschirmmenü <b>Fixieren</b> auswählen, um die Kurve abzuschließen und die Ergebnisse anzuzeigen.                                                                                        |
|              | 6 | Die Taste <b>Speichern</b> drücken, um ein Bild der Kurve mit den<br>angezeigten Ergebnissen zu speichern.                                                                                    |
|              | 7 | Um die markierte Messung für eine Berechnung zu speichern, <b>Kalk</b><br>drücken, die entsprechende Messbezeichnung auswählen und danach<br><b>Sichern</b> aus dem Bildschirmmenü auswählen. |
|              |   | Die Messung wird nur dann im Patientenbericht gespeichert, wenn ihr eine Bezeichnung zugeordnet werden kann.                                                                                  |
| Automatische | 1 | Bei fixierter Doppler-Spektralkurve die Taste <b>Messen</b> drücken.                                                                                                    |
| Kurve        | 2 | Im Bildschirmmenü <b>Auto</b> wählen.                                                                                                    |
|              |   | Es wird ein vertikaler Tastzirkel angezeigt.                                                                                                    |
|              | 3 | Das <b>Touchpad</b> verwenden, um den ersten Tasterzirkel am Beginn der Kurvenform zu positionieren.                                                                                          |
|              | 4 | Die Taste <b>Auswahl</b> drücken.                                                                                                    |
|              |   | <ul> <li>Es wird ein vertikaler Tastzirkel angezeigt.</li> <li>Werden Tasterzirkel nicht korrekt positioniert, wird die Berechnung<br/>nicht präzise durchgeführt.</li> </ul>                 |
|              | 5 | Den zweiten Tasterzirkel mit Hilfe des <b>Touchpads</b> am Ende der<br>Kurvenform positionieren.                                                                                              |
|              | 6 | Im Bildschirmmenü <b>Fixieren</b> auswählen, um die Kurve abzuschließen<br>und die Ergebnisse anzuzeigen.                                                                                     |
|              | 7 | Um die markierte Messung für eine Berechnung zu speichern, <b>Kalk</b><br>drücken, die entsprechende Messbezeichnung auswählen und danach<br><b>Sichern</b> aus dem Bildschirmmenü auswählen. |
|              |   | Die Messung wird nur dann im Patientenbericht gespeichert, wenn ihr eine Bezeichnung zugeordnet werden kann.                                                                                  |

Die folgende Tabelle zeigt die Ergebnisse für die Auto-Kurve, die nach Untersuchungstyp angezeigt werden:

| Ergebnisse für die<br>Auto-Kurve                     | Herz | TCD/<br>Orb | Vaskulär | GBH/<br>Gyn | Abdomen | Neo |
|------------------------------------------------------|------|-------------|----------|-------------|---------|-----|
| Geschwindigkeits-Zeit-<br>Integral (VTI)             | Х    | —           | —        | —           | —       | —   |
| Spitzengeschwindigkeit<br>(Vmax)                     | Х    | —           | Х        | Х           | Х       | —   |
| Mittlerer Druckgradient<br>(PGmean)                  | Х    | —           | _        | _           | —       | —   |
| Mittlere Geschwindigkeit<br>auf Spitzenkurve (Vmean) | Х    | —           | _        | _           | _       | —   |
| Druckgradient (PGmax)                                | Х    | —           | —        | —           | —       | —   |
| Herzzeitvolumen (HZV)                                | Х    |             | _        |             | _       |     |
| Systolische<br>Spitzengeschwindigkeit<br>(PSV)       | _    | Х           | _        | _           |         | Х   |
| Zeitmittel (TAM)*                                    | —    | Х           | —        | —           | —       | Х   |
| +/× oder<br>Systolisch/Diastolisch (S/D)             | _    | Х           | Х        | Х           | Х       | Х   |
| Pulsatilitätsindex (PI)                              | —    | Х           | Х        | Х           | Х       | Х   |
| Enddiastolische<br>Geschwindigkeit (EDV)             | —    | Х           | Х        | Х           | Х       | Х   |
| Beschleunigungszeit (BZ)                             | _    |             | _        |             | Х       |     |
| Resistiver Index (RI)                                |      | Х           | Х        | Х           | Х       | Х   |
| Zeitmittelhöchstwert (TAP)                           | _    | Х           | _        | _           | _       | Х   |
| Messtiefe                                            | —    | Х           | _        |             | _       | Х   |

#### Tabelle 1: Ergebnisse für die Auto-Kurve nach Untersuchungstyp

Hinweis: Das automatische Kurvenhilfsmittel muss zur Berechnung von TAM verwendet werden.\*

## Berechnungen

Berechnungen können durchgeführt und die Ergebnisse im Patientenbericht gespeichert werden. Messungen können geprüft, wiederholt und gelöscht werden. Einige Messungen können aus den Berichtsseiten gelöscht werden. Siehe "Patientenbericht" auf Seite 147.

| Messungen<br>durchführen         | 1 | Zur Auswahl einer Messung aus dem Berechnungsmenü die gewünschte<br>Messung markieren und danach die Taste <b>Auswählen</b> drücken.                                                                                                    |
|----------------------------------|---|----------------------------------------------------------------------------------------------------|
|                                  | 2 | Die Messung vornehmen.                                                                                                    |
|                                  |   | <ul> <li>Die Messung wird im Bereich für die Mess- und Berechnungsdaten<br/>angezeigt. Sie ändert sich, wenn die Tasterzirkel verschoben werden.</li> <li>Die Messung ist abgeschlossen, wenn die Position der Tasterzirkel<br/>nicht mehr geändert wird.</li> </ul> |
|                                  | 3 | Im Bildschirmmenü <b>Sichern</b> wählen, um die Messung im<br>Patientenbericht zu speichern.                                                                                                    |
| Gespeicherte<br>Messung anzeigen | 1 | Die gewünschte Messung aus dem Berechnungsmenü auswählen.                                                                                                    |
| oder wiederholen                 | 2 | Die gespeicherte Messung wird unten im berechnungsmenu aufgerunrt.                                                                                                    |
|                                  | 2 | Die Taste <b>Auswahl</b> oder die Taste <b>Messen</b> drucken, um die Messung<br>auszuwählen.                                                                                                    |
|                                  | 3 | Die Messung wiederholen.                                                                                                    |
|                                  |   | <ul> <li>Die neuen Ergebnisse werden im Bereich f ür die Mess- und<br/>Berechnungsdaten angezeigt.</li> </ul>                                                                                                    |
|                                  |   | <ul> <li>Sie können die aktive Messung mit der gespeicherten Messung vergleichen.</li> </ul>                                                                                                    |
|                                  | 4 | Um die neue Messung zu speichern, im Bildschirmmenü <b>Sichern</b> wählen oder die <b>Eingabetaste</b> drücken.                                                                                                    |
|                                  |   | Auf diese Weise wird die neue Messung im Patientenbericht gespeichert und die zuvor gespeicherte Messung überschrieben.                                                                                                    |
| Messung löschen                  | 1 | Die gewünschte Messung aus dem Berechnungsmenü auswählen.                                                                                                    |
|                                  | 2 | Im Bildschirmmenü die Option <b>Löschen</b> wählen.                                                                                                    |
|                                  |   | <ul> <li>Dadurch wird die zuletzt gespeicherte Messung aus dem<br/>Patientenbericht gelöscht.</li> </ul>                                                                                                    |
|                                  |   | <ul> <li>Einige Messungen können aus den Berichtsseiten gelöscht werden.<br/>Siehe "Patientenbericht" auf Seite 147.</li> </ul>                                                                                                    |

#### **Prozent-Reduktionsberechnungen**

**WARNHINWEIS:** Bestätigen, dass Patientendaten, Datum und Uhrzeit genau eingestellt sind.

Vor dem Beginn einer neuen Berechnung eine neue Patientenuntersuchung starten, um bisherige Messungen zu löschen. Siehe "Neuer Patient" auf Seite 51.

Prozent-Reduktionsmessungen können durchgeführt und im Patientenbericht gespeichert werden. Die folgende Tabelle zeigt die Schallköpfe und Untersuchungstypen für vaskuläre Prozent-Reduktionsberechnungen.

| Schallkopf | Untersuchungstypen        |
|------------|---------------------------|
| C11e       | Abdomen                   |
| C60e       | Abdomen                   |
| HFL38      | IMT, Kleinteile, Vaskulär |
| L25e       | Vaskulär, Muskeln         |
| L38e       | IMT, Kleinteile, Vaskulär |
| P17        | Abdomen                   |
| P10        | Vaskulär, Abdomen         |
| SLA        | Vaskulär, Muskeln         |
| SLT        | Leber, Abdomen            |

#### Tabelle 2: Schallköpfe und Untersuchungstypen für Prozent-Reduktionsberechnungen

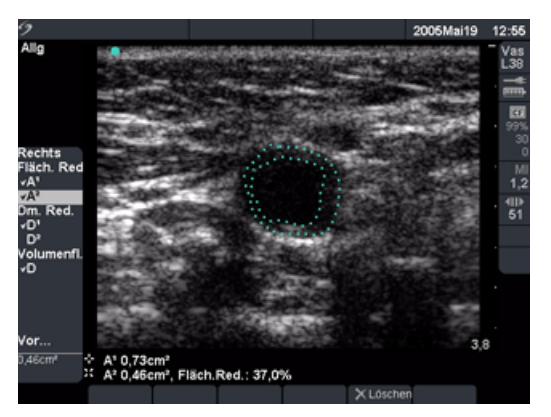

Abbildung 4 Prozent Flächenreduktionsmessung
| ıt |    | Messungen<br>und Berechnungen |
|----|----|-------------------------------|
|    | It |                               |

| Prozent-Flächen- | 1  | Bei fixiertem 2D-Bild die Taste <b>Kalk</b> drücken.                                                                                                    |
|------------------|----|----------------------------------------------------------------------------------------------------|
| reduktion        | 2  | Die gewünschte Messung aus dem Berechnungsmenü auswählen.                                                                                                    |
|                  | 3  | Um die erste Kurve zu erstellen, den Tasterzirkel an den gewünschten<br>Startpunkt bewegen und die Taste <b>Auswahl</b> drücken, um mit der<br>Kurvenfunktion zu beginnen. |
|                  | 4  | Die gewünschte Fläche mit Hilfe des <b>Touchpads</b> zeichnen.                                                                                                    |
|                  |    | lst ein Fehler aufgetreten, aus dem Bildschirmmenü "Kurve" auswählen,<br>um zur vorherigen Position zurückzukehren.                                                        |
|                  | 5  | Die Kurve abschließen und im Bildschirmmenü die Option <b>Fixieren</b><br>wählen.                                                                                          |
|                  | 6  | Im Bildschirmmenü <b>Sichern</b> wählen, um die Messung im<br>Patientenbericht zu speichern.                                                                               |
|                  |    | Die gespeicherte Messung wird unten im Berechnungsmenü angezeigt und ist mit einem Häkchen versehen.                                                                       |
|                  | 7  | Die nächste Messung auswählen.                                                                                                    |
|                  | 8  | Die nächste Kurve erstellen.                                                                                                    |
|                  | 9  | Die Kurve abschließen und im Bildschirmmenü die Option <b>Fixieren</b><br>wählen.                                                                                          |
|                  | 10 | Im Bildschirmmenü <b>Sichern</b> wählen, um die Messung im<br>Patientenbericht zu speichern.                                                                               |
|                  |    | Das Ergebnis der Prozent-Flächenreduktion wird im Messungs- und<br>Berechnungsdatenbereich und im Patientenbericht angezeigt.                                              |
| Prozent-         | 1  | Bei fixiertem 2D-Bild die Taste <b>Kalk</b> drücken.                                                                                                    |
| Durchmesser-     | 2  | Die gewünschte Messung aus dem Berechnungsmenü auswählen.                                                                                                    |
| reduktion        | 3  | Die Messung vornehmen.                                                                                                    |
|                  | 4  | Aus dem Bildschirmmenü <b>Sichern</b> auswählen oder die <b>Eingabetaste</b><br>drücken, um die Messung im Patientenbericht zu speichern.                                  |
|                  |    | Die gespeicherte Messung wird unten im Berechnungsmenü angezeigt und ist mit einem Häkchen versehen.                                                                       |
|                  | 5  | Die nächste Messung auswählen.                                                                                                    |
|                  | 6  | Die nächste Messung vornehmen.                                                                                                    |
|                  | 7  | Im Bildschirmmenü <b>Sichern</b> wählen, um die Messung im<br>Patientenbericht zu speichern.                                                                               |
|                  |    | Das Ergebnis der Prozent-Durchmesserreduktion wird im Messungs- und Berechnungsdatenbereich und im Patientenbericht angezeigt.                                             |
|                  |    |                                                                                                    |

# Volumenberechnung

**WARNHINWEIS:** Bestätigen, dass Patientendaten, Datum und Uhrzeit genau eingestellt sind.

Vor dem Beginn einer neuen Berechnung eine neue Patientenuntersuchung starten, um bisherige Messungen zu löschen. Siehe "Neuer Patient" auf Seite 51.

Die folgende Tabelle zeigt die Schallköpfe und Untersuchungstypen für die Volumenberechnung.

Tabelle 3: Schallköpfe und Untersuchungstypen für Volumenberechnungen

| Schallkopf | Untersuchungstypen                      |
|------------|-----------------------------------------|
| C11e       | Abdomen, Nerv                           |
| C60e       | Gyn, Abdomen                            |
| HFL38      | Brust, Nerv, Kleinteile, Vaskulär       |
| ICT        | Gyn                                     |
| L25e       | Nerv, Vaskulär, oberflächennah, Muskeln |
| L38e       | Brust, Nerv, Kleinteile, Vaskulär       |
| P17        | Abdomen                                 |
| P10        | Vaskulär, neonatal, Abdomen, Nerv       |
| SLA        | Vaskulär, oberflächennah, Muskeln, Nerv |
| SLT        | Leber, Abdomen                          |

Die folgenden Messungen D<sup>1</sup> D<sup>2</sup> D<sup>3</sup> (2D-Distanz) sind für die Volumenberechnung erforderlich. Volumenmessungen werden im 2D-Modus durchgeführt.

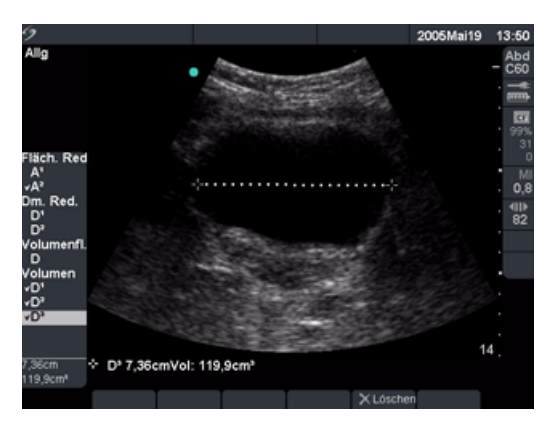

Abbildung 5 2D-Bild mit Volumenberechnung

| Volumen | Hinweis: D <sup>1</sup> , D <sup>2</sup> und D <sup>3</sup> werden zur Durchführung einer Volumenberechnung benötigt.                                                                                                    |
|---------|----------------------------------------------------------------------------------------------------|
|         | 1 Bei fixiertem 2D-Bild die Taste <b>Kalk</b> drücken.                                                                                                    |
|         | 2 Die gewünschte Messung aus dem Berechnungsmenü auswählen.                                                                                                    |
|         | 3 Die Messung vornehmen.                                                                                                    |
|         | 4 Aus dem Bildschirmmenü Sichern auswählen oder die Eingabetaste<br>drücken, um die Messung im Patientenbericht zu speichern.                                                                                                    |
|         | <ul> <li>Die gespeicherte Messung wird unten im Berechnungsmenü<br/>angezeigt und ist mit einem Häkchen versehen.</li> <li>Bei Bedarf die Taste <b>Speichern</b> drücken, um das Bild mit den<br/>angezeigten Messwerten zu speichern.</li> </ul> |
|         | 5 Diese Schritte wiederholen, bis alle Messungen durchgeführt wurden.                                                                                                    |

# Volumenflussberechnung

**WARNHINWEIS:** Bestätigen, dass Patientendaten, Datum und Uhrzeit genau eingestellt sind.

Vor dem Beginn einer neuen Berechnung eine neue Patientenuntersuchung starten, um bisherige Messungen zu löschen. Siehe "Neuer Patient" auf Seite 51.

Die folgende Tabelle zeigt die Schallköpfe und Untersuchungstypen für die Volumenflussberechnung.

| Schallkopf     | Untersuchungstypen | Messvolumina (mm)  |
|----------------|--------------------|--------------------|
| C11e           | Abdomen            | 1, 2, 3            |
| C60e           | Abdomen            | 2, 3, 5, 7, 10, 12 |
| HFL38 Vaskulär |                    | 1, 3, 5, 7, 10, 12 |
| L25e           | Vaskulär           | 1, 3, 5, 7, 10, 12 |
| L38e           | Vaskulär           | 1, 3, 5, 7, 10, 12 |
| P17            | Abdomen,           | 2, 3, 5, 7, 10, 12 |
| P10            | Vaskulär, Abdomen  | 2, 3, 5, 7, 10, 12 |
| SLA            | Vaskulär           | 1, 3, 5, 7, 10, 12 |
| SLT            | Leber, Abdomen     | 1, 2, 3, 5, 7, 10  |

| Tabelle 4: Schallkö | nfe und Untersuch | nungstypen für | Volumenfluss | berechnungen |
|---------------------|-------------------|----------------|--------------|--------------|
| Tabelle 4. Julianko | pie una ontersaci | rungstypen run | Volumennuss  | serecimungen |

Definitionen der Abkürzungen finden Sie unter "Glossar" auf Seite 311.

## Tabelle 5: Volumenflussberechnung

| Messung                                    | Berechnungsergebnis |
|--------------------------------------------|---------------------|
| D (2D-Distanz)<br>TAM (Doppler-Auto-Kurve) | VF (Volumenfluss)   |

Volumenflussmessungen werden im 2D- und Doppler-Modus durchgeführt. Beide Messungen sind für die Volumenflussberechnung erforderlich. Das Doppler-Abtastvolumen sollte das Gefäß vollständig mit Ultraschall erfassen.

Die folgenden Faktoren sollten bei der Durchführung von Volumenflussmessungen berücksichtigt werden.

- Benutzer sollten der geltenden medizinischen Praxis bei der Volumenflussberechnung folgen.
- Die Genauigkeit der Volumenflussberechnung hängt größtenteils vom Benutzer ab.
- Als Faktoren, die die Genauigkeit der Berechnungen beeinflussen, sind in der Literatur folgende angegeben:
  - Verwendung der Durchmessermethode für den 2D-Bereich

Messungen und Berechnungen

- Schwierigkeiten bei der einheitlichen Ultraschallanwendung auf das Gefäß. Das System ist auf die in Tabelle 4 aufgeführten Abtastvolumina beschränkt.
- Genauigkeit bei der Platzierung des Tastzirkels
- Genauigkeit bei der Winkelanpassung

Zu diesen Faktoren und zum Genauigkeitsgrad der Volumenflussmessungen und -berechnungen können Sie hier nachlesen:

Allan, Paul L. et al. Clinical Doppler Ultrasound, 4th ed., Harcourt Publishers Limited, (2000) 36-38.

| Volumenfluss | 2D-Messung                                                                                                    |
|--------------|----------------------------------------------------------------------------------------------------|
|              | 1 Bei fixiertem 2D-Bild als Vollbild oder Duplexbild die Taste <b>Kalk</b> drücken.                                           |
|              | 2 Aus dem Berechnungsmenü unter <b>Volumenfluss</b> die Option <b>D</b> (Distanz) auswählen.                                  |
|              | 3 Die Messung vornehmen.                                                                                                    |
|              | 4 Aus dem Bildschirmmenü Sichern auswählen oder die Eingabetaste<br>drücken, um die Messung im Patientenbericht zu speichern. |
|              | <ul> <li>Die gespeicherte Messung wird unten im Berechnungsmenü<br/>angezeigt und ist mit einem Häkchen versehen.</li> </ul>  |
|              | <ul> <li>Bei Bedarf die Taste Speichern drücken, um das Bild mit den<br/>angezeigten Messwerten zu speichern.</li> </ul>      |

#### Doppler-Messung

- 1 Bei fixierter Doppler-Spektralkurve oder Duplexbild die Taste **Kalk** drücken.
- 2 Aus dem Berechnungsmenü unter **Volumenfluss** die Option **TAM** auswählen.
- 3 Die Taste **Auswahl** drücken, um den ersten vertikalen Tasterzirkel anzuzeigen.
- 4 Das **Touchpad** verwenden, um den ersten vertikalen Tasterzirkel am Beginn der Kurvenform zu positionieren.
- 5 Die Taste **Auswahl** drücken, um den zweiten vertikalen Tasterzirkel anzuzeigen.

Werden Tasterzirkel nicht korrekt positioniert, kann die Berechnung nicht präzise durchgeführt werden.

- 6 Das **Touchpad** verwenden, um den zweiten vertikalen Tasterzirkel am Ende der Kurvenform zu positionieren.
- 7 Im Bildschirmmenü **Fixieren** auswählen, um die Kurve abzuschließen und die Ergebnisse anzuzeigen.
- 8 Aus dem Bildschirmmenü **Sichern** auswählen oder die **Eingabetaste** drücken, um die Messung im Patientenbericht zu speichern.
  - Die gespeicherte Messung wird unten im Berechnungsmenü angezeigt und ist mit einem Häkchen versehen.
  - Zur Anzeige der Volumenflussberechnung zum Bericht gehen. Siehe "Patientenbericht" auf Seite 147.
  - Bei Bedarf die Taste **Speichern** drücken, um das Bild mit den angezeigten Messwerten zu speichern.

# Kleinteil-Berechnungen

Kleinteil-Berechnungen umfassen Volumen, Hüftwinkel und d:D-Verhältnis. Informationen über Volumenberechnungen finden Sie in Abschnitt "Volumenberechnung" auf Seite 102. Referenzmaterial zu Messungen und Berechnungen sind in Kapitel 7, "Referenzmaterial" zu finden. Die folgende Tabelle enthält die Schallköpfe und Untersuchungsarten, die Berechnungen des Hüftwinkels und des d:D-Verhältnisses ermöglichen.

| Schallkopf | Untersuchungstyp |
|------------|------------------|
| HFL38      | Kleinteile       |
| L38e       | Kleinteile       |

| Tabelle 6: Schallkopf und | l Untersuchungstyp |
|---------------------------|--------------------|
|---------------------------|--------------------|

| Hüftwinkel | 1 | Bei fixiertem 2D-Bild die Taste <b>Kalk</b> drücken.                                                                       |
|------------|---|----------------------------------------------------------------------------------------------------|
|            | 2 | Aus dem Berechnungsmenü <b>Rechts</b> oder Links auswählen.                                                                |
|            | 3 | 0-Linie auswählen.                                                                                                    |
|            |   | Eine Nulllinie wird am Bildschirm angezeigt.                                                                               |
|            | 4 | Die Nulllinie positionieren und aus dem Bildschirmmenü <b>Fixieren</b><br>auswählen.                                       |
|            |   | Line A (Alpha-Linie) wird am Bildschirm angezeigt.                                                                         |
|            | 5 | Die Linie A positionieren und im Bildschirmmenü <b>Sichern</b> wählen, um<br>die Messung im Patientenbericht zu speichern. |
|            |   | Die Line B (Beta-Linie) ist markiert und aktiviert.                                                                        |
|            | 6 | Die Linie B positionieren und im Bildschirmmenü <b>Sichern</b> wählen, um<br>die Messung im Patientenbericht zu speichern. |
|            | 7 | Bei Bedarf die Taste <b>Speichern</b> drücken, um das Bild mit den<br>angezeigten Messwerten zu speichern.                 |

| d:D-Verhältnis | 1 | Bei fixiertem 2D-Bild die Taste <b>Kalk</b> drücken.                                                                                    |
|----------------|---|----------------------------------------------------------------------------------------------------|
|                | 2 | Aus dem Berechnungsmenü <b>Rechts</b> oder Links auswählen.                                                                             |
|                | 3 | Unter Verh. d:D die Option Hüftkopf auswählen.                                                                                          |
|                | 4 | Den Kreis mit dem <b>Touchpad</b> positionieren und die Kreisgröße durch<br>Drücken der <b>Auswahl</b> -Taste ändern.                   |
|                | 5 | Fixieren aus dem Bildschirmmenü auswählen.                                                                                              |
|                |   | Die Nulllinie wird automatisch mit dem linken aktiven Tasterzirkel<br>angezeigt.                                                        |
|                | 6 | Den Tasterzirkel positionieren und aus dem Bildschirmmenü <b>Sichern</b><br>auswählen, um die Messung im Patientenbericht zu speichern. |
|                | 7 | Bei Bedarf die Taste <b>Speichern</b> drücken, um das Bild mit den<br>angezeigten Messwerten zu speichern.                              |

# **Gyn-Berechnungen**

WARNHINWEIS:Bestätigen, dass Patientendaten, Datum und Uhrzeit genau eingestellt sind.Vor dem Beginn einer neuen Berechnung eine neue Patientenuntersuchung<br/>starten, um bisherige Messungen zu löschen. Siehe "Neuer Patient" auf Seite 51.

Referenzmaterial für Messungen und Berechnungen finden Sie in Kapitel 7, "Referenzmaterial". Die folgende Tabelle enthält die Schallköpfe und Untersuchungstypen, mit denen Gyn-Berechnungen möglich sind.

#### Tabelle 7: Schallkopf und Untersuchungstyp

| Schallkopf | Untersuchungstyp |
|------------|------------------|
| C60e       | Gyn              |
| ICT        | Gyn              |

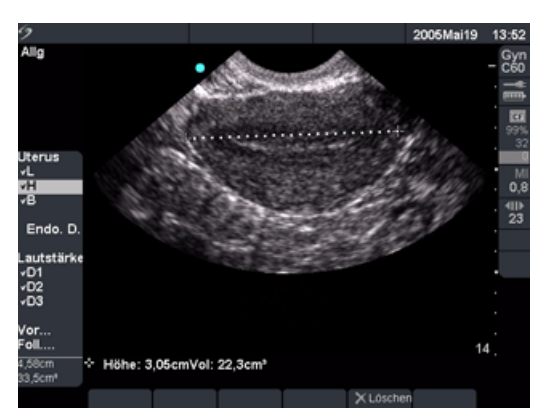

Abbildung 6 Gynäkologische Messungen

| Gyn | 1<br>2 | Untersuchungsart <b>Gyn</b> auswählen.<br>Bei fixiertem 2D-Bild die Taste <b>Kalk</b> drücken.                                            |
|-----|--------|----------------------------------------------------------------------------------------------------|
|     | 3      | Aus dem Berechnungsmenü <b>Gyn</b> und anschließend die gewünschte<br>Messung auswählen.                                                  |
|     | 4      | Die Messung vornehmen.                                                                                                    |
|     | 5      | Aus dem Bildschirmmenü <b>Sichern</b> auswählen oder die <b>Eingabetaste</b><br>drücken, um die Messung im Patientenbericht zu speichern. |
|     |        | <ul> <li>Die gespeicherte Messung wird unten im Berechnungsmenü<br/>angezeigt und ist mit einem Häkchen versehen.</li> </ul>              |
|     |        | <ul> <li>Bei Bedarf die Taste Speichern drücken, um das Bild mit den<br/>angezeigten Messwerten zu speichern.</li> </ul>                  |
|     | 6      | Die nächste Messung auswählen.                                                                                                    |
|     | 7      | Diese Schritte wiederholen, bis alle Messungen durchgeführt wurden.                                                                       |

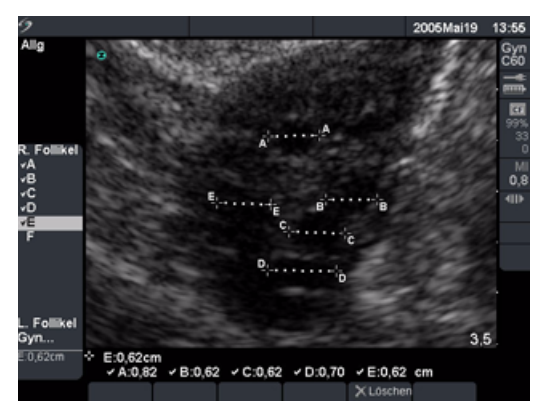

# Abbildung 7 Follikelmessungen

| Follikel | Hin<br>ist e | weis: Sie können bis zu sechs Follikelmessungen speichern. Für jedes Follikel<br>eine Distanzmessung vorgesehen.                          |
|----------|--------------|----------------------------------------------------------------------------------------------------|
|          | 1            | Untersuchungsart <b>Gyn</b> auswählen.                                                                                                    |
|          | 2            | Bei fixiertem 2D-Bild die Taste <b>Kalk</b> drücken.                                                                                      |
|          | 3            | Aus dem Berechnungsmenü <b>Follikel</b> und anschließend die gewünschte Messung auswählen.                                                |
|          | 4            | Die Messung am ersten Follikel durchführen.                                                                                               |
|          | 5            | Aus dem Bildschirmmenü <b>Sichern</b> auswählen oder die <b>Eingabetaste</b><br>drücken, um die Messung im Patientenbericht zu speichern. |
|          |              | <ul> <li>Die gespeicherte Messung wird unten im Berechnungsmenü<br/>angezeigt und ist mit einem Häkchen versehen.</li> </ul>              |
|          |              | <ul> <li>Bei Bedarf die Taste Speichern drücken, um das Bild mit den<br/>angezeigten Messwerten zu speichern.</li> </ul>                  |
|          | 6            | Die nächste Messung auswählen.                                                                                                    |
|          | 7            | Diese Schritte wiederholen, bis alle Messungen durchgeführt wurden.                                                                       |

# **GBH-Berechnungen**

Hinweis: GEW wird erst berechnet, wenn die entsprechenden Messungen abgeschlossen sind. Falls einer dieser Parameter zu einem ET führt, der später ist als die in den GBH-Tabellen aufgelisteten, wird das GEW nicht angezeigt.

#### WARNHINWEIS:

Sicherstellen, dass der Untersuchungstyp GBH und der GBH-Berechnungsautor für die zu verwendende GBH-Tabelle gewählt wurden. Siehe Tabelle 10, "Systemdefinierte GBH-Berechnungen und Tabellenautoren" auf Seite 113.

Bei GBH-Untersuchungen ist die Richtigkeit von Datum und Uhrzeit für alle die Geburtshilfe betreffenden Berechnungen ausschlaggebend. Vor jedem Gebrauch des Systems ist sicherzustellen, dass Datum und Uhrzeit genau stimmen. Sommerzeitbedingte Zeitumstellungen werden vom System nicht automatisch korrigiert.

Bestätigen, dass Patientendaten, Datum und Uhrzeit genau eingestellt sind.

Vor dem Beginn einer neuen Berechnung eine neue Patientenuntersuchung starten, um bisherige Messungen zu löschen. Siehe "Neuer Patient" auf Seite 51.

Vor der Verwendung die Richtigkeit der Einträge in den individuellen GBH-Tabellen prüfen. Das System bestätigt die Richtigkeit der durch den Benutzer in den individuellen Tabellen eingetragenen Daten nicht.

Referenzmaterial für Messungen und Berechnungen finden Sie in Kapitel 7, "Referenzmaterial". Die folgende Tabelle enthält die Schallköpfe und Untersuchungsarten, mit denen GBH-Berechnungen möglich sind.

| Schallkopf | Untersuchungstyp |
|------------|------------------|
| C60e       | GBH              |
| ICT        | GBH              |
| P17        | GBH              |

#### Tabelle 8: Schallkopf und Untersuchungstyp

Die folgenden Begriffe beschreiben die vom System ausgeführten Messungen und Berechnungen.

| Tabelle | 9: GB | H-Bere  | chnun | asbeariffe |
|---------|-------|---------|-------|------------|
| Tabelle |       | II DCIC |       | gswegnine  |

| Abkürzung    | Definition                                                                                                    |
|--------------|----------------------------------------------------------------------------------------------------|
| MUA          | Das MUA (mittleres Ultraschallalter) wird durch Mittelwertbildung der<br>individuellen Ultraschallalter für die fetalen biometrischen Messungen<br>berechnet, die während der Untersuchung durchgeführt werden. Die zur<br>Bestimmung des MUA verwendeten Messungen beruhen auf den<br>ausgewählten GBH-Berechnungsautoren. |
| ET/MUA       | Der ET nach MUA (geschätzter Entbindungstermin nach mittlerem<br>Ultraschallalter) ist der geschätzte Entbindungstermin, der aus den<br>Messungen berechnet wird, die während der Untersuchung durchgeführt<br>werden.                                                                                                    |
| ET nach LMP  | Der ET nach LMP (geschätzter Entbindungstermin nach letzter Periode) ist<br>der Entbindungstermin, der aus der vom Benutzer eingegebenen LMP<br>berechnet wird.                                                                                                    |
| GEW          | Das GEW (geschätztes Fetalgewicht) wird aus den während der<br>Untersuchung durchgeführten Messungen berechnet. Die zur<br>Bestimmung des GEW verwendeten Messungen sind durch den aktuell<br>ausgewählten GEW-Berechnungsautor definiert.                                                                                  |
| ErGebTer     | Der ErGebTer (errechneter Geburtstermin) ist ein vom Benutzer<br>eingegebener Geburtstermin, der auf früheren Untersuchungsdaten oder<br>anderen verfügbaren Informationen beruht. Die LMP wird aus dem<br>errechneten Geburtstermin abgeleitet und im Patientenbericht als LMPd<br>aufgeführt.                             |
| GA nach LMP  | Das GA (Gestationsalter nach letzter Periode) ist das mit Hilfe des Datums<br>der letzten Periode (LMP) errechnete Fetalalter.                                                                                                    |
| GA nach LMPd | Das GA (nach der letzten Periode hergeleitetes Gestationsalter) ist das<br>Fetalalter, das mit Hilfe der letzten Periode (LMPd) berechnet wird, die aus<br>dem errechneten Geburtstermin hergeleitet wurde.                                                                                                    |
| LMP          | Die LMP (letzte Menstruationsperiode) ist der erste Tag der letzten<br>Periode. Sie wird dazu benutzt, das Gestationsalter und den ET zu<br>berechnen.                                                                                                    |
| LMPd         | Die LMPd (hergeleitete letzte Menstruationsperiode) wird aus dem vom<br>Benutzer eingegebenen errechneten Geburtstermin (ErGebTer)<br>berechnet.                                                                                                    |
| UA           | Das UA (Ultraschallalter) wird aus den mittleren Messungen berechnet,<br>die für eine bestimmte fetale Biometrie durchgeführt wurden.                                                                                                    |

Falls während der Untersuchung der Berechnungsautor geändert wird, werden die allgemeinen Messungen beibehalten.

Die folgende Tabelle zeigt die systemdefinierten Messungen nach Autoren, die für GBH-Berechnungen verfügbar sind. Beschreibungen der Abkürzungen finden Sie unter "Glossar" auf Seite 311.

| Berechnungsergebnis | Gestations-GBH-Messungen | Tabellenautoren |
|---------------------|--------------------------|-----------------|
| Gestationsalter     | GS                       | Hansmann        |
| (Siehe Anmerkung 1) |                          | Nyberg          |
|                     |                          | lokyo U.        |
|                     | SSL                      | Hadlock         |
|                     |                          | Hansmann        |
|                     |                          | Osaka           |
|                     |                          | Tokyo U.        |
|                     | BIP                      | Chitty          |
|                     |                          | Hadlock         |
|                     |                          | Hansmann        |
|                     |                          | Osaka           |
|                     |                          | Tokyo U.        |
|                     | FRO                      | Hansmann        |
|                     | KU                       | Chitty          |
|                     |                          | Hadlock         |
|                     |                          | Hansmann        |
|                     | THQ                      | Hansmann        |
|                     |                          | Tokyo U.*       |
|                     | ТНАР                     | Tokyo U.*       |
|                     | AU                       | Hadlock         |
|                     |                          | Hansmann        |
|                     |                          | Tokyo U.        |
|                     | FTA                      | Osaka           |
|                     | FL                       | Chitty          |
|                     |                          | Hadlock         |
|                     |                          | Hansmann        |
|                     |                          | Osaka           |
|                     |                          | Tokyo U.        |

## Tabelle 10: Systemdefinierte GBH-Berechnungen und Tabellenautoren

\* Bei Toyko U. werden THAP und THQ nur zur Berechnung des GEW benutzt. Es gibt keine Altersoder Wachstumstabellen zu diesen Messungen.

| Berechnungsergebnis           | Gestations-GBH-Messungen                                          | Tabellenautoren   |
|-------------------------------|-------------------------------------------------------------------|-------------------|
| Geschätztes Fetalgewicht      | KU, AU, FL                                                        | Hadlock 1         |
| (GEW)<br>(Siehe Anmerkungen 2 | BIP, AU, FL                                                       | Hadlock 2         |
| und 3)                        | AU, FL                                                            | Hadlock 3         |
|                               | BIP, THQ                                                          | Hansmann          |
|                               | BIP, THF, FL                                                      | Osaka U.          |
|                               | BIP, AU                                                           | Shepard           |
|                               | BIP, THQ, THAP, FL                                                | Tokyo U.          |
| Verhältnisse                  | KU/AU                                                             | Campbell          |
|                               | FL/AU                                                             | Hadlock           |
|                               | FL/BIP                                                            | Hohler            |
|                               | FL/KU                                                             | Hadlock           |
| Fruchtwasserindex             | Q <sup>1</sup> , Q <sup>2</sup> , Q <sup>3</sup> , Q <sup>4</sup> | Jeng              |
| Wachstumsanalysetabellen      | BIP                                                               | Chitty<br>Hadlock |
| (Siene Annerkung 4)           |                                                                   | Jeanty            |
|                               | KU                                                                | Chitty            |
|                               |                                                                   | Hadlock<br>Jeanty |
|                               | AU                                                                | Chitty            |
|                               |                                                                   | Hadlock<br>Jeanty |
|                               | FI                                                                | Chitty            |
|                               |                                                                   | Hadlock           |
|                               |                                                                   | Jeanty            |
|                               | GEW                                                               | Hadlock           |
|                               |                                                                   | Jeanty            |
|                               | KU/AU                                                             | Campbell          |

## Tabelle 10: Systemdefinierte GBH-Berechnungen und Tabellenautoren (Fortsetzung)

Hinweis 1: Das Gestationsalter wird automatisch berechnet und neben der gewählten GBH-Messung angezeigt. Der Mittelwert der Ergebnisse ist das MUA.

Hinweis 2: Zur Berechnung des geschätzten Fetalgewichts wird eine Gleichung verwendet, die sich aus einer oder mehreren fetalen biometrischen Messungen zusammensetzt. Der Berechnungsautor für die GBH-Tabellen, der im Rahmen der Systemeinrichtung ausgewählt wird, bestimmt die zur Berechnung des GEW durchzuführenden Messungen. Siehe ggf. "Autoren von GBH-Berechnungen" auf Seite 41.

Hinweis 3: Eine individuelle Auswahl für die GEW-Gleichungen 1, 2 und 3 von Hadlock wird vom Benutzer nicht getroffen. Die gewählte Gleichung wird von den Messungen bestimmt, die in dem Bericht gespeichert wurden, wobei die oben aufgeführte Reihenfolge eingehalten wird.

Hinweis 4: Die Wachstumsanalysetabellen werden von der Berichtsdiagrammfunktion benutzt. Es werden mit Hilfe der Tabellendaten für die ausgewählten Wachstumsparameter und den angegebenen Autor drei Wachstumskurven gezeichnet. Die Wachstumstabellen sind nur dann verfügbar, wenn ein Benutzer eine LMP oder einen ErGebTer eingegeben hat.

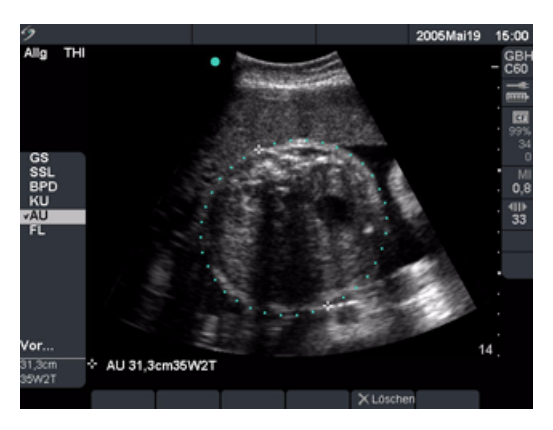

Abbildung 8 GBH-Messung

Hinweis: GEW wird erst berechnet, wenn die entsprechenden Messungen abgeschlossen sind. Falls einer dieser Parameter zu einem ET führt, der später ist als die in den GBH-Tabellen aufgelisteten, wird das GEW nicht angezeigt.

| GBH | 1 | Den Untersuchungstyp <b>GBH</b> und entweder die <b>LMP</b> oder den <b>ErGebTer</b> im Patientendaten-Formular auswählen.                                                                                                    |
|-----|---|----------------------------------------------------------------------------------------------------|
|     | 2 | Sofern angemessen, <b>Zwillinge</b> auswählen.                                                                                                    |
|     | 3 | Bei fixiertem 2D-Bild die Taste <b>Kalk</b> drücken.                                                                                                    |
|     | 4 | Die gewünschte Messung aus dem Berechnungsmenü auswählen.                                                                                                    |
|     |   | <ul> <li>Für Zwillingsberechnungen Zwilling A bzw. Zwilling B und<br/>anschließend die gewünschte Messung auswählen.</li> <li>Der Tasterzirkel kann sich in nach ausgewählter Messung ändern</li> </ul>                                |
|     |   | seine Position bleibt aber unverändert.                                                                                                    |
|     | 5 | Die Messung vornehmen.                                                                                                    |
|     | 6 | Im Bildschirmmenü <b>Sichern</b> wählen oder die <b>Eingabetaste</b> drücken, um die Messung im Patientenbericht zu speichern.                                                                                                    |
|     |   | <ul> <li>Bei jeder 2D-GBH-Messung (außer FWI) speichert das System bis zu<br/>drei individuelle Messungen und ihren Mittelwert. Wenn mehr als<br/>drei Messungen vorgenommen werden, wird die älteste Messung<br/>gelöscht.</li> </ul> |
|     |   | <ul> <li>Der Mittelwert der Messung und das Ultraschallalter werden unten<br/>im Berechnungsmenü angezeigt und die Messung ist mit einem<br/>Häkchen versehen.</li> </ul>                                                              |
|     |   | <ul> <li>Bei Bedarf die Taste Speichern drücken, um das Bild mit den<br/>angezeigten Messwerten zu speichern.</li> </ul>                                                                                                    |
|     | 7 | Die nächste Messung auswählen.                                                                                                    |
|     | 8 | Diese Schritte wiederholen, bis alle Messungen durchgeführt wurden.                                                                                                    |
|     |   |                                                                                                    |

Die folgende Tabelle führt die für GBH-Doppler-Berechnungen verfügbaren Verhältnisse auf.

| Messung | Beschreibung           | S/D | RI | PI* |
|---------|------------------------|-----|----|-----|
| ACM     | Mittlere Gehirnarterie | Х   | Х  | Х   |
| Umb A   | Nabelarterie           | Х   | Х  | Х   |

Tabelle 11: GBH-Doppler-Berechnungen

\*Für die Berechnung ist eine Kurve erforderlich.

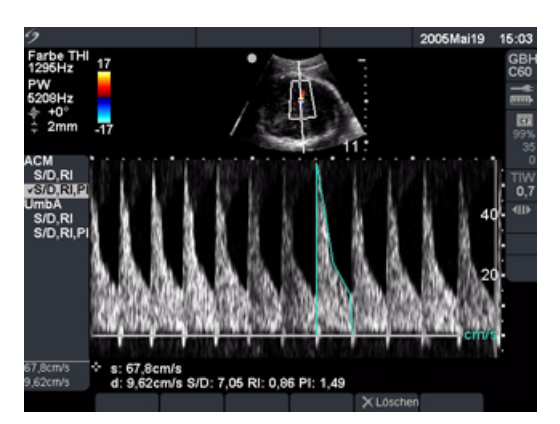

Abbildung 9 GBH-Doppler-Berechnung

| GBH-Doppler      | Hinweis: Das System erstellt kein ACM/UmbA-Verhältnis aus dem Pl<br>(Pulsatilitätsindex).                                                                                                    |  |
|------------------|----------------------------------------------------------------------------------------------------|--|
| ACM<br>(Mittlere | 1 Den Untersuchungstyp <b>GBH</b> und entweder die <b>LMP</b> oder den <b>ErGebTer</b><br>im Patientendaten-Formular auswählen.                                                                                                    |  |
| Gehirnarterie)   | 2 Bei fixierter Doppler-Spektralkurve die Taste <b>Kalk</b> drücken.                                                                                                    |  |
| l Imph A         | 3 Die gewünschte Messung aus dem Berechnungsmenü auswählen.                                                                                                    |  |
| (Nabelarterie)   | 4 Die Messung vornehmen.                                                                                                    |  |
| (Hubelal telle)  | Tasterzirkelfunktion                                                                                                    |  |
|                  | Wenn S/D, RI ausgewählt wird, ist die Tasterzirkelfunktion aktiviert.                                                                                                    |  |
|                  | <ul> <li>Den ersten Tasterzirkel am Höchstwert der systolischen Kurvenform<br/>positionieren. Die Taste <b>Auswahl</b> drücken und den zweiten<br/>Tasterzirkel an der Enddiastole der Kurvenform positionieren.</li> </ul>                                                                                                    |  |
|                  | ODER                                                                                                    |  |
|                  | Manuelle Kurve                                                                                                    |  |
|                  | Wenn S/D, RI, PI ausgewählt wird, ist die manuelle Kurvenfunktion aktiviert.                                                                                                    |  |
|                  | <ul> <li>Den Tasterzirkel am Beginn der gewünschten Kurvenform<br/>positionieren und die Taste Auswahl drücken. Die gewünschte<br/>Fläche mit Hilfe des Touchpads zeichnen.</li> </ul>                                                                                                    |  |
|                  | <ul> <li>Die Kurve abschließen und im Bildschirmmenü die Option Fixieren<br/>wählen.</li> </ul>                                                                                                    |  |
|                  | Werden Tasterzirkel nicht korrekt positioniert, wird die Berechnung nicht präzise durchgeführt.                                                                                                    |  |
|                  | <ul> <li>5 Im Bildschirmmenü die Option Sichern wählen oder die Eingabetaste drücken, um die Messungen im Patientenbericht zu speichern.</li> <li>Die Ergebnisse werden unten im Berechnungsmenü angezeigt und die Messung ist mit einem Häkchen versehen.</li> <li>Bei Bedarf die Taste Speichern drücken, um das Bild mit den angezeigten Messwerten zu speichern.</li> <li>Es kann nur eine Berechnung (S/D, Rl oder S/D, Rl, Pl) gespeichert</li> </ul> |  |
|                  | <ul><li>werden.</li><li>Diese Schritte wiederholen, bis alle Messungen durchgeführt wurden.</li></ul>                                                                                                    |  |
|                  |                                                                                                    |  |

# Vaskuläre Berechnungen

WARNHINWEIS:Bestätigen, dass Patientendaten, Datum und Uhrzeit genau eingestellt sind.Vor dem Beginn einer neuen Berechnung eine neue Patientenuntersuchung<br/>starten, um bisherige Messungen zu löschen. Siehe "Neuer Patient" auf Seite 51.

## Vaskuläre Messungen

Die folgende Tabelle zeigt die Schallköpfe und Untersuchungstypen für vaskuläre Messungen.

| Schallkopf | Untersuchungstypen |
|------------|--------------------|
| HFL38      | Vaskulär           |
| L25e       | Vaskulär           |
| L38e       | Vaskulär           |
| P10        | Vaskulär           |
| SLA        | Vaskulär           |

Tabelle 12: Schallköpfe und Untersuchungstypen für vaskuläre Messungen

Vaskuläre Messungen der A. carotis können durchgeführt und im Patientenbericht gespeichert werden. In der folgenden Tabelle werden die Messungen aufgeführt, die im Patientenbericht gespeichert werden können. Definitionen der Abkürzungen finden Sie unter "Glossar" auf Seite 311.

| Tabelle | 13: \ | Vaskuläre | Karotis- | Messungen |
|---------|-------|-----------|----------|-----------|
|---------|-------|-----------|----------|-----------|

| Systolisch | Diastolisch                                                                                                    |
|------------|----------------------------------------------------------------------------------------------------|
| Х          | Х                                                                                                    |
| Х          | Х                                                                                                    |
| Х          | Х                                                                                                    |
| Х          | Х                                                                                                    |
| Х          | Х                                                                                                    |
| Х          | Х                                                                                                    |
| Х          | Х                                                                                                    |
| Х          | Х                                                                                                    |
| Х          | Х                                                                                                    |
| Х          | Х                                                                                                    |
| Х          | Х                                                                                                    |
|            | Systolisch           X           X |

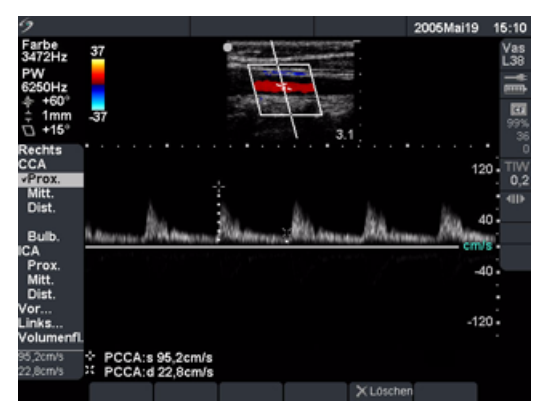

Abbildung 10 Vaskuläre Messung

| Vaskuläre Messung<br>beschriften | Hin<br>die<br>aus | weis: Nach der Durchführung der vaskulären Messungen können die Werte,<br>für das ICA/CCA-Verhältnis verwendet wurden, im vaskulären Bericht<br>gewählt werden. |
|----------------------------------|-------------------|----------------------------------------------------------------------------------------------------|
|                                  | 1                 | Bei fixierter Doppler-Spektralkurve die Taste <b>Kalk</b> drücken.                                                                                              |
|                                  | 2                 | Aus dem Berechnungsmenü <b>Links</b> oder <b>Rechts</b> und anschließend die<br>gewünschte Messung auswählen.                                                   |
|                                  | 3                 | Den Tasterzirkel mit Hilfe des <b>Touchpads</b> auf den Höchstwert der systolischen Kurvenform positionieren.                                                   |
|                                  | 4                 | Die Taste <b>Auswahl</b> drücken.                                                                                                    |
|                                  |                   | Ein zweiter Tasterzirkel wird auf dem Bildschirm angezeigt. Der aktive<br>Tasterzirkel ist grün markiert.                                                       |
|                                  | 5                 | Den zweiten Tasterzirkel mit Hilfe des <b>Touchpads</b> am Ende der Diastole auf der Kurvenform positionieren.                                                  |
|                                  | 6                 | Aus dem Bildschirmmenü <b>Sichern</b> auswählen oder die <b>Eingabetaste</b><br>drücken, um die Messung im Patientenbericht zu speichern.                       |
|                                  |                   | <ul> <li>Die gespeicherte Messung wird unten im Berechnungsmenü<br/>angezeigt und ist mit einem Häkchen versehen.</li> </ul>                                    |
|                                  |                   | <ul> <li>Bei Bedarf die Taste Speichern drücken, um das Bild mit den<br/>angezeigten Messwerten zu speichern.</li> </ul>                                        |
|                                  | 7                 | Diese Schritte wiederholen, bis alle Messungen durchgeführt wurden.                                                                                             |

# **IMT-Berechnungen**

# **WARNHINWEIS:** Um eine hohe Qualität der Bilder sicherzustellen, müssen alle Patientenbilder von qualifizierten und geschulten Personen erfasst werden.

Um eine Verletzung des Patienten zu vermeiden, sollten die IMT-Ergebnisse nicht als alleiniges diagnostisches Hilfsmittel verwendet werden. Alle IMT-Ergebnisse sind in Verbindung mit anderen klinischen Daten und Risikofaktoren auszuwerten.

Um Messfehler zu vermeiden, müssen alle Messungen an der A. carotis communis (ACC) vorgenommen werden. Diese Funktion ist nicht zum Messen des Bulbus oder der A. carotis interna (ACI) bestimmt.

Bestätigen, dass Patientendaten, Datum und Uhrzeit genau eingestellt sind.

Vor dem Beginn einer neuen Berechnung eine neue Patientenuntersuchung starten, um bisherige Messungen zu löschen. Siehe "Neuer Patient" auf Seite 51.

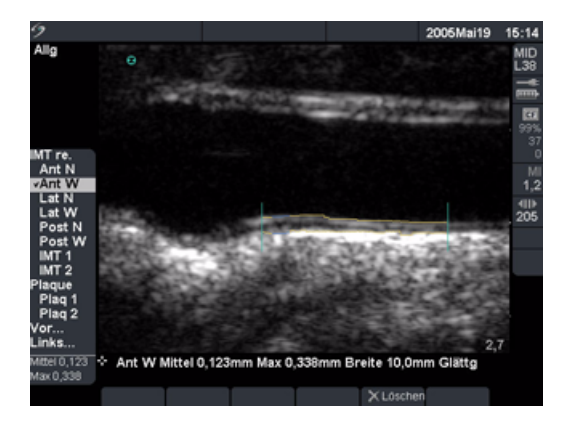

#### Abbildung 11 IMT

Die folgende Tabelle zeigt die Schallköpfe und Untersuchungstypen für Berechnungen der Media-Intima-Dicke IMT an.

#### Tabelle 14: Schallköpfe und Untersuchungstypen für IMT-Berechnungen

| Schallkopf | Untersuchungstypen |
|------------|--------------------|
| L25e       | IMT                |
| L38e       | IMT                |
| HFL38      | IMT                |

## 2D-IMT-Berechnungen

Die folgende Tabelle zeigt die verfügbaren IMT-Beschriftungen. Für die Berechnungen der rechten und linken Seite sind maximal acht Beschriftungen zulässig. Die Beschriftungen können in der Systemeinrichtung auf der Seite der IMT-Berechnungen ausgewählt werden. Neben den IMT-Beschriftungen sind zwei Plaque-Distanzmessungen zulässig.

| Bildgebungsmodus/Berechnung    |                                                                     | nung Beschriftung                                                                                                    |
|--------------------------------|---------------------------------------------------------------------|----------------------------------------------------------------------------------------------------|
| 2D/IMT                         |                                                                     | Ant N (anterior nah)<br>Ant F (anterior fern)<br>Lat N (lateral nah)<br>Lat F (lateral fern)<br>Post N (posterior nah)<br>Post F (posterior fern)<br>IMT 1<br>IMT 2<br>IMT 3<br>IMT 4<br>IMT 5<br>IMT 6<br>IMT 7<br>IMT 8                                                                                                    |
| 2D/Plaque                      |                                                                     | Plaq 1<br>Plaq 2                                                                                                    |
| Automatische<br>IMT-Berechnung | <ul> <li>▲ 1</li> <li>2</li> <li>3</li> <li>4</li> <li>5</li> </ul> | <ul> <li>Bei fixiertem 2D-Bild (1x oder vergrößert) die Taste Kalk drücken.</li> <li>Die gewünschte Messung aus dem Berechnungsmenü auswählen.</li> <li>Die IMT-Funktion mit Hilfe des Touchpads über den Wahlbereich positionieren, bis die Funktion Ergebnisse anzeigt.</li> <li>Im Bildschirmmenü Aus auswählen, um die Ergebnisse zu überprüfen.</li> <li>Damit die Messung im Bericht gespeichert wird, sicherstellen, dass die IMT-Kurve angezeigt wird.</li> <li>Aus dem Bildschirmmenü Sichern auswählen oder die Eingabetaste drücken, um die Messung im Patientenbericht zu speichern.</li> </ul> |

## Tabelle 15: IMT-Berechnungen für 2D-Modus

| Änderungen<br>an der<br>IMT-Funktion |              | Hinweis: Horizontale Position und Breite der IMT-Funktion können geändert<br>werden.<br>Hinweis: Die Position der Funktion kann mit Hilfe der Pfeiltasten geändert<br>werden.                                                                                                    |
|--------------------------------------|--------------|----------------------------------------------------------------------------------------------------|
|                                      | <b>€</b>   ≯ | <ol> <li>Im Bildschirmmenü <b>Beweg</b> auswählen, um die Position der<br/>IMT-Funktion horizontal zu ändern.</li> <li>Die obere Taste bewegt die Funktion mehrere Pixel nach rechts.</li> <li>Die untere Taste bewegt die Funktion mehrere Pixel nach links.</li> </ol>                                        |
|                                      | 4-)-         | <ul> <li>2 Im Bildschirmmenü Breite auswählen, um die Breite der<br/>IMT-Funktion zu ändern.</li> <li>Die obere Taste erhöht die Breite um 1 mm.</li> <li>Die untere Taste verringert die Breite um 1 mm.</li> </ul>                                                                                            |
| Bearbeitung der<br>IMT-Funktion      |              | <ul> <li>Hinweis: Vertikale Position und Glättung der IMT-Linien können geändert werden.</li> <li>1 Im Bildschirmmenü Bearb wählen.</li> <li>2 Im Bildschirmmenü Glättg auswählen, um die Glättung der IMT-Linie zu ändern.</li> </ul>                                                                          |
|                                      | <b>≜</b> ;⊽  | <ul> <li>3 Im Bildschirmmenü Adven. auswählen, um die<br/>Adventitia-Media-Linie zu ändern.</li> <li>Die obere Taste bewegt die Linie auf dem Bildschirm nach oben.</li> <li>Die untere Taste bewegt die Linie nach unten.</li> </ul>                                                                           |
|                                      | 4.<br>*      | <ul> <li>4 Im Bildschirmmenü Lumen auswählen, um die Lumen-Intima-Linie zu ändern.</li> <li>Die obere Taste bewegt die Linie auf dem Bildschirm nach oben.</li> <li>Die untere Taste bewegt die Linie nach unten.</li> <li>Jede der beiden IMT-Linien kann unabhängig voneinander verschoben werden.</li> </ul> |

| Trace-Modus der 🟹<br>IMT-Funktion | lm<br>aus | Trace-Modus (Konturierungsmodus) wird die IMT-Messung<br>sschließlich basierend auf der benutzerdefinierten Stelle definiert.                                 |
|-----------------------------------|-----------|----------------------------------------------------------------------------------------------------|
|                                   | 1         | Im Bildschirmmenü <b>Bearb</b> wählen.                                                                                                    |
|                                   | 2         | Im Bildschirmmenü Manuell auswählen.                                                                                                    |
|                                   | 3         | Aus dem Bildschirmmenü <b>Sketch</b> (Zeichnen) auswählen.                                                                                                    |
|                                   |           | Auf dem Bildschirm werden ein einzelner Tasterzirkel und das Wort <b>Trace</b> (Konturieren) neben der ausgewählten Berechnung angezeigt.                     |
|                                   | 4         | Den Tasterzirkel am Beginn der gewünschten<br>Adventitia-Media-Grenzfläche positionieren und die Taste <b>Auswahl</b><br>drücken.                             |
|                                   | 5         | Den Tasterzirkel mit Hilfe des <b>Touchpads</b> an den nächsten<br>gewünschten Punkt bewegen.                                                                 |
|                                   | 6         | Mit der Markierung der Punkte durch Drücken der Taste <b>Auswahl</b><br>fortfahren.                                                                           |
|                                   |           | Ist ein Fehler aufgetreten, aus dem Bildschirmmenü <b>Rückg</b><br>auswählen oder die <b>Rücktaste</b> drücken, um zur vorherigen Position<br>zurückzukehren. |
|                                   | 7         | Im Bildschirmmenü <b>Fixieren</b> auswählen, um die erste Kurvenlinie<br>abzuschließen.                                                                       |
|                                   | 8         | Die Schritte 4, 5 und 6 für die Lumen-Intima-Grenzfläche<br>wiederholen.                                                                                      |
|                                   | 9         | Im Bildschirmmenü <b>Fixieren</b> auswählen, um die zweite Kurvenlinie<br>abzuschließen und die Ergebnisse anzuzeigen.                                        |
|                                   | 10        | Aus dem Bildschirmmenü <b>Sichern</b> auswählen oder die<br><b>Eingabetaste</b> drücken, um die Messung im Patientenbericht zu<br>speichern.                  |

| Sketch-Modus 🦷 | Im Sketch-Modus (Zeichenmodus) wird die IMT-Messung zwischen zwe                                                                                                    |  |  |
|----------------|----------------------------------------------------------------------------------------------------|--|--|
| der            | benutzerdefinierten eingezeichneten Linien vorgenommen, deren                                                                                                    |  |  |
| IMT-Funktion   | Position manuell geändert werden kann.                                                                                                    |  |  |
|                | i im Bildschirmmenu <b>Bearb</b> wanien.                                                                                                    |  |  |
|                | 2 III bligschiffinnen u <b>manuen</b> auswahlen.                                                                                                    |  |  |
|                | Sketch (Zeichnen) neben der ausgewählten Berechnung angezeig                                                                                                    |  |  |
|                | 3 Den Tasterzirkel am Beginn der gewünschten                                                                                                    |  |  |
|                | Adventitia-Media-Grenzfläche positionieren und die Taste <b>Auswah</b><br>drücken.                                                                                                    |  |  |
|                | 4 Den Tasterzirkel mit Hilfe des <b>Touchpads</b> an den nächsten gewünschten Punkt bewegen.                                                                                                    |  |  |
|                | 5 Mit der Markierung der Punkte durch Drücken der Taste <b>Auswahl</b> fortfahren.                                                                                                    |  |  |
|                | lst ein Fehler aufgetreten, aus dem Bildschirmmenü <b>Rückg</b><br>auswählen oder die <b>Rücktaste</b> drücken, um zur vorherigen Positio<br>zurückzukehren.                                                                                                    |  |  |
|                | 6 Im Bildschirmmenü <b>Fixieren</b> auswählen, um die erste Kurvenlinie abzuschließen.                                                                                                    |  |  |
|                | 7 Die Schritte 3, 4 und 5 für die Lumen-Intima-Grenzfläche<br>wiederholen.                                                                                                    |  |  |
|                | 8 Im Bildschirmmenü <b>Fixieren</b> auswählen, um die zweite Kurvenlini<br>abzuschließen und die Ergebnisse anzuzeigen.                                                                                                    |  |  |
|                | Die Messung ggf. durch Auswahl von <b>Breite</b> oder <b>Bearb.</b> aus dem<br>Bildschirmmenü korrigieren. Bei Auswahl von <b>Bearb.</b> stehen im<br>Bildschirmmenü die Optionen <b>Glättg</b> , <b>Lumen</b> oder <b>Adventitia</b> zur<br>weiteren Bearbeitung der Messung zur Auswahl. |  |  |
|                | 9 Aus dem Bildschirmmenü Sichern auswählen oder die<br>Eingabetaste drücken, um die Messung im Patientenbericht zu<br>speichern.                                                                                                    |  |  |

# Transkraniale Doppler-Berechnungen (TCD)

WARNHINWEIS:Zur Vermeidung von Verletzungsrisiken für den Patienten ist für<br/>Untersuchungen des Auges der Untersuchungstyp "Orbital" (Orb) zu<br/>verwenden.

Bestätigen, dass Patientendaten, Datum und Uhrzeit genau eingestellt sind.

Vor dem Beginn einer neuen Berechnung eine neue Patientenuntersuchung starten, um bisherige Messungen zu löschen. Siehe "Neuer Patient" auf Seite 51.

Die folgende Tabelle zeigt eine Auflistung der Schallköpfe und Untersuchungstypen mit möglicher TCD-Berechnung.

## Tabelle 16: Schallköpfe und Untersuchungstypen für transkranialen Doppler

| Schallkopf | Untersuchungstypen                |
|------------|-----------------------------------|
| P17        | Transkranial (TCD), Orbital (Orb) |

Die folgende Tabelle zeigt die Messungen, die für die Durchführung der TCD-Berechnung erforderlich sind. Definitionen der Abkürzungen finden Sie unter "Glossar" auf Seite 311.

| Anatomie/Krankheit    | Messung                          | Berechnungsergebnis |
|-----------------------|----------------------------------|---------------------|
| TT (rechts und links) | ACM                              | ТАР                 |
|                       | Prox                             | PSV                 |
|                       | Mitt                             | EDV                 |
|                       | Dist                             | PI                  |
|                       | Bifur                            | RI                  |
|                       | ACA                              | S/D                 |
|                       | ACoA                             | Messvolumen         |
|                       | TICA                             |                     |
|                       | PCAp1                            |                     |
|                       | PCAp2                            |                     |
|                       | РСоА                             |                     |
| ТО                    | A. ophthalmica (AO)              | ТАР                 |
|                       | Siphon                           | PSV                 |
|                       |                                  | EDV                 |
|                       |                                  | PI                  |
|                       |                                  | RI                  |
|                       |                                  | S/D                 |
|                       |                                  | Messvolumen         |
| SM                    | Extrakraniale A. carotis interna | ТАР                 |
|                       | (ECICA)                          | PSV                 |
|                       |                                  | EDV                 |
|                       |                                  | PI                  |
|                       |                                  | RI                  |
|                       |                                  | S/D                 |
|                       |                                  | Messvolumen         |

#### Tabelle 17: Transkraniale Berechnungen im Doppler

| Anatomie/Krankheit    | Messung                             | Berechnungsergebnis |
|-----------------------|-------------------------------------|---------------------|
| FM (rechts und links) | A. vertebralis (VA)                 | ТАР                 |
|                       |                                     | PSV                 |
|                       |                                     | EDV                 |
|                       |                                     | PI                  |
|                       |                                     | RI                  |
|                       |                                     | S/D                 |
|                       |                                     | Messvolumen         |
| BA (rechts und links) | Dist                                | ТАР                 |
|                       | Mitt                                | PSV                 |
|                       | Prox                                | EDV                 |
|                       |                                     | PI                  |
|                       |                                     | RI                  |
|                       |                                     | S/D                 |
|                       |                                     | Messvolumen         |
| AL (rechts und links) | Extrakraniale A. vertebralis (ECVA) | ТАР                 |
|                       |                                     | PSV                 |
|                       |                                     | EDV                 |
|                       |                                     | PI                  |
|                       |                                     | RI                  |
|                       |                                     | S/D                 |
|                       |                                     | Messvolumen         |

# Tabelle 17: Transkraniale Berechnungen im Doppler (Fortsetzung)

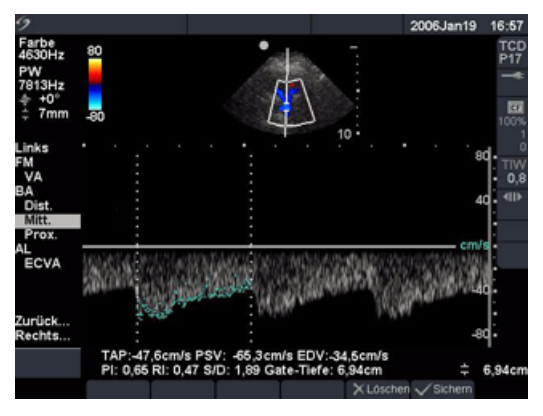

Abbildung 12 Transkranialer Doppler (TCD)

| Transkranialer | 1                                                    | Bei fixierter Doppler-Spektralkurve die Taste Kalk drücken.                                                                                                    |
|----------------|------------------------------------------------------|----------------------------------------------------------------------------------------------------|
| Doppler (TCD)  | 2                                                    | Aus dem Berechnungsmenü <b>Links</b> oder <b>Rechts</b> und anschließend die gewünschte Messung auswählen.                                                                                                    |
|                | 3                                                    | Den Tasterzirkel mit Hilfe des Touchpads positionieren.                                                                                                    |
|                | 4                                                    | Die Kurve abschließen und im Bildschirmmenü die Option <b>Fixieren</b><br>wählen.                                                                                                    |
|                | 5                                                    | Im Bildschirmmenü <b>Sichern</b> wählen oder die <b>Eingabetaste</b> drücken,<br>um die Messung im Patientenbericht zu speichern.                                                                                                    |
|                | 6                                                    | Die nächste Messung auswählen.                                                                                                    |
|                | 7                                                    | Diese Schritte wiederholen, bis alle Messungen durchgeführt wurden.                                                                                                    |
|                |                                                      | Für Informationen zur Verwendung des automatischen                                                                                                    |
|                |                                                      | Kurvenhilfsmittels siehe "Automatische Kurve" auf Seite 97.                                                                                                    |
|                |                                                      |                                                                                                    |
| WARNHINWEIS:   | Zur Verr<br>Untersu<br>verwend<br>Augenu<br>Das Syst | meidung von Verletzungsrisiken für den Patienten ist für<br>Ichungen des Auges der Untersuchungstyp "Orbital" (Orb) zu<br>den. Die US-amerikanische Zulassungsbehörde FDA hat für<br>Intersuchungen niedrigere Grenzwerte für die Schallenergie festgelegt.<br>tem stellt sich nur dann auf diese niedrigeren Grenzwerte ein, wenn der<br>Ichungstyp Orb gewählt wird. |

| Transorbital (TO) | 1 | Untersuchungstyp <b>Orbital (Orb)</b> auswählen.                                                                                         |  |
|-------------------|---|----------------------------------------------------------------------------------------------------|--|
|                   | 2 | Bei fixierter Doppler-Spektralkurve die Taste Kalk drücken.                                                                              |  |
|                   | 3 | Aus dem Berechnungsmenü <b>Links</b> oder <b>Rechts</b> auswählen, <b>TO</b><br>lokalisieren und <b>OA</b> oder <b>Siphon</b> auswählen. |  |
|                   | 4 | Den Tasterzirkel mit Hilfe des <b>Touchpads</b> positionieren.                                                                           |  |
|                   | 5 | Die Kurve abschließen und im Bildschirmmenü die Option <b>Fixieren</b><br>wählen.                                                        |  |
|                   | 6 | Im Bildschirmmenü <b>Sichern</b> wählen oder die <b>Eingabetaste</b> drücken,<br>um die Messung im Patientenbericht zu speichern.        |  |
| 7                 |   | Die nächste Messung auswählen.                                                                                                    |  |
|                   |   | Für Informationen zur Verwendung des automatischen<br>Kurvenhilfsmittels siehe "Automatische Kurve" auf Seite 97.                        |  |

# Kardiologische Berechnungen

**WARNHINWEIS:** Bestätigen, dass Patientendaten, Datum und Uhrzeit genau eingestellt sind.

Vor dem Beginn einer neuen Berechnung eine neue Patientenuntersuchung starten, um bisherige Messungen zu löschen. Siehe "Neuer Patient" auf Seite 51.

Referenzmaterial für Messungen und Berechnungen finden Sie in Kapitel 7, "Referenzmaterial". Die folgende Tabelle enthält die Schallköpfe und Untersuchungsarten, mit denen Herz-Berechnungen möglich sind. Informationen zur Verwendung des TÖU-Schallkopfs sind dem *TÖU-Benutzerhandbuch* und der *TÖU-Pflegeanleitung* zu entnehmen.

| Schallkopf | Untersuchungstypen |
|------------|--------------------|
| D2         | Herz               |
| P17        | Herz               |
| TÖU        | Herz               |
| P10        | Herz               |

#### Tabelle 18: Schallköpfe und Untersuchungstypen für Herz-Berechnungen

## 2D- und M-Mode-Herzberechnungen

Die folgende Tabelle zeigt die Messungen, die für die Durchführung der gewünschten kardiologischen Berechnung erforderlich sind. Kardiologische Messungen werden im 2D-Modus und im M-Mode durchgeführt. Definitionen der Abkürzungen finden Sie unter "Glossar" auf Seite 311.

| Beschreibung | Kardiologische Messung       | Berechnungsergebnis  |
|--------------|------------------------------|----------------------|
| LV           | RVWd                         | HZV                  |
|              | RVDd                         | EF                   |
|              | IVSd                         | SV                   |
|              | LVDd                         | LVESV                |
|              | LVHWd                        | LVEDV                |
|              | RVWs                         | IVS Frakt. Verdick.  |
|              | RVDs                         | LVHW Frakt. Verdick. |
|              | IVSs                         | LVD Frakt. Verkürz.  |
|              | LVDs                         | CI                   |
|              | LVHWs                        | SI                   |
|              | HF erforderlich für HZV & Cl |                      |
|              | Ao                           | Ao                   |
|              |                              | LA/Ao                |
|              | LA                           | LA                   |
|              |                              | LA/Ao                |
|              | Ao A                         | Ao A                 |
|              | LVOT D                       | LVOT D               |
|              |                              | LVOT-Bereich         |
| Bereich      | AV                           | AV-Bereich           |
|              | MV                           | MV-Bereich           |
| LV-Vol       | A4Cd                         | LV-Vol               |
|              | A4Cs                         | LV-Bereich           |
|              | A2Cd                         | EF                   |
|              | A2Cs                         | HZV                  |
|              | (biplanar)                   | SV                   |
|              |                              | CI                   |
|              |                              | SI                   |
| LV Mass      | Epi                          | LV Mass              |
|              | Endo                         | Epi Bereich          |
|              | Apikal                       | Endo Bereich         |
|              |                              | D Apikal             |

#### Tabelle 19: Kardiologische Berechnungen in 2D

| Beschreibung | Kardiologische Messung | Berechnungsergebnis    |
|--------------|------------------------|------------------------|
| PISA         | Öff D                  | PISA-Bereich           |
|              | Radius in Color        | ERO                    |
|              | MR/VTI in Doppler      | MV-Rate                |
|              | MV/VTI in Doppler      | Regurgitationsvolumen  |
|              |                        | Regurgitationsfraktion |
| Qp/Qs        | LVOT D                 | D                      |
|              | RVOT D                 | VTI                    |
|              | LVOT VTI in Doppler    | Vmax                   |
|              | RVOT VTI in Doppler    | PGmax                  |
|              |                        | Vmean                  |
|              |                        | PGmean                 |
|              |                        | SV                     |
|              |                        | Qp/Qs                  |

# Tabelle 19: Kardiologische Berechnungen in 2D (Fortsetzung)

| Beschreibung | Kardiologische Messung    | Berechnungsergebnis  |
|--------------|---------------------------|----------------------|
| LV           | RVWd                      | HZV                  |
|              | RVDd                      | EF                   |
|              | IVSd                      | SV                   |
|              | LVDd                      | LVESV                |
|              | LVHWd                     | LVEDV                |
|              | RVWs                      | IVS Frakt. Verdick.  |
|              | RVDs                      | LVHW Frakt. Verdick. |
|              | IVSs                      | LVD Frakt. Verkürz.  |
|              | LVDs                      | CI                   |
|              | LVHWs                     | SI                   |
|              | HF in M-Mode oder Doppler | LV Mass              |
|              | Ао                        | Ao                   |
|              |                           | LA/Ao                |
|              | LA                        | LA                   |
|              |                           | LA/Ao                |
|              | AoVS                      | AoVS                 |
|              | LVET                      | LVET                 |
|              | EF:NEIGUNG                | EF:NEIGUNG           |
|              | EPSS                      | EPSS                 |

## Tabelle 20: Kardiologische Berechnungen in M-Mode

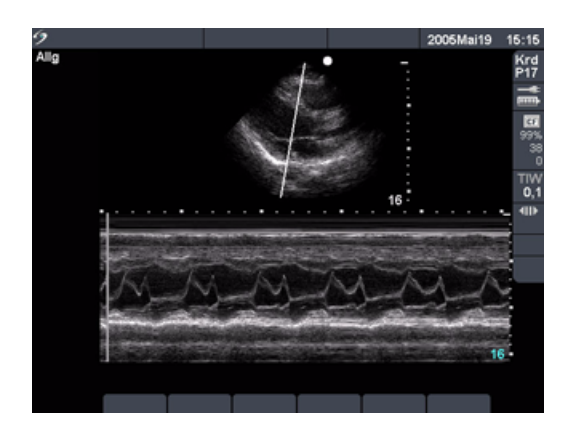

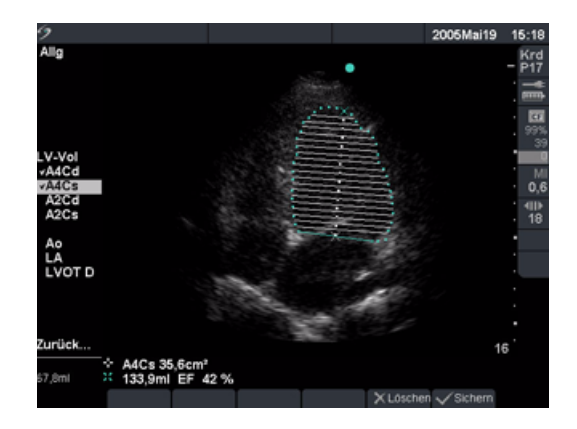

Abbildung 13 Herz-M-Mode und LV-Volumen

| LVD und LVS<br>(2D und M-Mode) | 1<br>2<br>3 | Bei einer fixierten 2D- oder M-Mode-Kurve die Taste <b>Kalk</b> drücken.<br>Die Messung auswählen.<br>Aktiven Tasterzirkel am Ausgangspunkt positionieren.<br>Der aktive Tasterzirkel ist grün markiert.                                                                                                    |  |  |
|--------------------------------|-------------|----------------------------------------------------------------------------------------------------|--|--|
|                                | 4           | Die Taste <b>Auswählen</b> zur Markierung und Aktivierung des zweiten<br>Tasterzirkels drücken.                                                                                                    |  |  |
|                                | 5           | Zweiten Tasterzirkel positionieren.                                                                                                    |  |  |
|                                | 6           | Die Taste <b>Auswählen</b> drücken, um zur nächsten Messung zu gelangen.                                                                                                    |  |  |
|                                | 7           | Vorgang wiederholen, bis alle Messungen der betreffenden<br>Berechnungsgruppe durchgeführt wurden.                                                                                                    |  |  |
|                                | 8           | Im Bildschirmmenü die Option <b>Sichern</b> wählen oder die <b>Eingabetaste</b><br>drücken, um die Messungen im Patientenbericht zu speichern.                                                                                                    |  |  |
|                                |             | <ul> <li>Die gespeicherten Messungen werden unten im Berechnungsmenü<br/>angezeigt und sind mit einem Häkchen versehen.</li> <li>Bei Bedarf die Taste <b>Speichern</b> drücken, um das Bild mit den<br/>angezeigten Messwerten zu speichern.</li> </ul>                                                                                                    |  |  |
| Ao, LA, AAo und                | 1           | Bei einer fixierten 2D- oder M-Mode-Kurve die Taste <b>Kalk</b> drücken.                                                                                                    |  |  |
| LVOT D                         | 2           | Die gewünschte Messung aus dem Berechnungsmenü auswählen.                                                                                                    |  |  |
|                                | 3           | Die Messung vornehmen.                                                                                                    |  |  |
|                                | 4           | <ul> <li>Im Bildschirmmenü die Option Sichern wählen oder die Eingabetaste<br/>drücken, um die Messungen im Patientenbericht zu speichern.</li> <li>Die gespeicherte Messung wird unten im Berechnungsmenü<br/>angezeigt und ist mit einem Häkchen versehen.</li> <li>Bei Bedarf die Taste Speichern drücken, um das Bild mit den<br/>angezeigten Messwerten zu speichern.</li> </ul> |  |  |

| LV-Volumen     | 1 | Bei fixiertem 2D-Bild die Taste <b>Kalk</b> drücken.                                                                                                    |
|----------------|---|----------------------------------------------------------------------------------------------------|
| (nach Simpson) | 2 | Die gewünschte Ansicht aus dem Berechnungsmenü auswählen.                                                                                                    |
|                | 3 | Den Tastzirkel an der medialen Mitralöffnung positionieren und die Taste <b>Auswählen</b> drücken, um mit der Kurvenfunktion zu beginnen.                                                             |
|                | 4 | Die linke Herzkammer (LV) mit Hilfe des <b>Touchpads</b> zeichnen.                                                                                                    |
|                |   | lst ein Fehler aufgetreten, aus dem Bildschirmmenü <b>Kurve</b> auswählen,<br>um zur vorherigen Position zurückzukehren.                                                                              |
|                | 5 | Die Kurve abschließen und im Bildschirmmenü die Option <b>Fixieren</b><br>wählen.                                                                                                    |
|                | 6 | Aus dem Bildschirmmenü <b>Sichern</b> auswählen oder die <b>Eingabetaste</b><br>drücken, um die Messung im Patientenbericht zu speichern.                                                             |
|                |   | <ul> <li>Die gespeicherte Messung wird unten im Berechnungsmenü<br/>angezeigt und ist mit einem Häkchen versehen.</li> </ul>                                                                          |
|                |   | Bei Bedarf die Taste <b>Speichern</b> drücken, um das Bild mit den<br>angezeigten Messwerten zu speichern.                                                                                            |
|                | 7 | Die nächste Messung auswählen.                                                                                                    |
|                | 8 | Diese Schritte wiederholen, bis alle Messungen durchgeführt wurden.                                                                                                    |
| MV/AV-Bereich  | 1 | Bei fixiertem 2D-Bild die Taste <b>Kalk</b> drücken.                                                                                                    |
|                | 2 | Fläche im Berechnungsmenü lokalisieren und danach MV oder AV auswählen.                                                                                                    |
|                | 3 | Den Tastzirkel an der Startposition positionieren und die Taste<br><b>Auswählen</b> drücken, um mit der Kurvenfunktion zu beginnen.                                                                   |
|                | 4 | Die gewünschte Fläche mit Hilfe des <b>Touchpads</b> zeichnen.                                                                                                    |
|                |   | lst ein Fehler aufgetreten, aus dem Bildschirmmenü <b>Kurve</b> auswählen,<br>um zur vorherigen Position zurückzukehren.                                                                              |
|                | 5 | Die Kurve abschließen und im Bildschirmmenü die Option <b>Fixieren</b> wählen.                                                                                                    |
|                | 6 | Aus dem Bildschirmmenü <b>Sichern</b> auswählen oder die <b>Eingabetaste</b><br>drücken, um die Messung im Patientenbericht zu speichern.<br>• Die gespeicherte Messung wird unten im Berechnungsmenü |

| 1  | Bei fixiertem 2D-Bild die Taste <b>Kalk</b> drücken.                                                                                                    |
|----|----------------------------------------------------------------------------------------------------|
| 2  | LV-Masse im Berechnungsmenü lokalisieren und danach EPI auswählen.                                                                                                    |
| 3  | Den Tastzirkel an der Startposition positionieren und die Taste<br><b>Auswählen</b> drücken, um mit der Kurvenfunktion zu beginnen.                                                                                                    |
| 4  | Die gewünschte Fläche mit Hilfe des <b>Touchpads</b> zeichnen.<br>Ist ein Fehler aufgetreten, aus dem Bildschirmmenü "Kurve" auswählen,<br>um zur vorherigen Position zurückzukehren.                                                                                                    |
| 5  | Die Kurve abschließen und im Bildschirmmenü die Option <b>Fixieren</b> wählen.                                                                                                    |
| 6  | <ul> <li>Aus dem Bildschirmmenü Sichern auswählen oder die Eingabetaste<br/>drücken, um die Messung im Patientenbericht zu speichern.</li> <li>Die gespeicherte Messung wird unten im Berechnungsmenü<br/>angezeigt und ist mit einem Häkchen versehen.</li> <li>Bei Bedarf die Taste Speichern drücken, um das Bild mit den<br/>angezeigten Messwerten zu speichern.</li> </ul> |
| 7  | Endo auswählen.                                                                                                    |
| 8  | Den Tastzirkel an der Startposition positionieren und die Taste<br><b>Auswählen</b> drücken, um mit der Kurvenfunktion zu beginnen.                                                                                                    |
| 9  | Die Kurve abschließen und im Bildschirmmenü die Option <b>Fixieren</b><br>wählen.                                                                                                    |
| 10 | Im Bildschirmmenü <b>Sichern</b> wählen, um die Messung im<br>Patientenbericht zu speichern.                                                                                                    |
| 11 | Apikal auswählen.                                                                                                    |
| 12 | Ventrikellänge messen.                                                                                                    |
| 13 | Im Bildschirmmenü <b>Sichern</b> wählen, um die Messung im<br>Patientenbericht zu speichern.                                                                                                    |
|    | 2<br>3<br>4<br>5<br>6<br>7<br>8<br>9<br>10<br>11<br>12<br>13                                                                                                    |

| Kurve     | Fehler in einer Kurve im Doppler-Modus können folgendermaßen korrigiert werden:                                                                      |  |  |  |
|-----------|----------------------------------------------------------------------------------------------------|--|--|--|
| entfernen | <ul> <li>Tasterzirkellinie mithilfe des <b>Touchpads</b> in umgekehrter Richtung noch einmal abfahren.</li> <li><b>Rücktaste</b> drücken.</li> </ul> |  |  |  |

• Abbruch im Bildschirmmenü auswählen.

Die folgende Tabelle zeigt die Messungen, die für die Durchführung der gewünschten kardiologischen Berechnung erforderlich sind. Kardiologische Messungen werden im PW-Dopplerund CW-Doppler-Modus durchgeführt. Definitionen der Abkürzungen finden Sie unter "Glossar" auf Seite 311.

| Beschreibung | Kardiologische Messung                             | Berechnungsergebnis                                                               |
|--------------|----------------------------------------------------|-----------------------------------------------------------------------------------|
| MV           | E<br>Z                                             | E<br>E PG<br>Z<br>A PG<br>E:A                                                     |
|              | PHT (Verzögerungszeit)                             | PHT<br>MVA<br>Verzögerungszeit                                                    |
|              | VTI                                                | VTI<br>Vmax<br>PGmax<br>Vmean<br>PGmean                                           |
|              | IVRT                                               | IVRT                                                                              |
| dP:dT        | 100 cm/s<br>300 cm/s                               | dP:dT                                                                             |
| PISA         | Radius in Color<br>MR/VTI<br>Öff D in 2D<br>MV/VTI | PISA-Bereich<br>ERO<br>MV-Rate<br>Regurgitationsvolumen<br>Regurgitationsfraktion |

## Tabelle 21: Kardiologische Berechnungen im Doppler
| Beschreibung | Kardiologische Messung                                         | Berechnungsergebnis                     |
|--------------|----------------------------------------------------------------|-----------------------------------------|
| AV           | Vmax                                                           | Vmax<br>PGmax                           |
|              | VTI                                                            | VTI<br>Vmax<br>PGmax<br>Vmean<br>PGmean |
|              | LVOT D in 2D<br>VTI oder Vmax der LVOT<br>VTI oder Vmax der AV | AVA                                     |
|              | VTI<br>LVOT D in 2D                                            | SV                                      |
|              | VTI<br>HF<br>LVOT D in 2D                                      | HZV                                     |
| LVOT         | Vmax                                                           | Vmax<br>PGmax                           |
|              | VTI                                                            | VTI<br>Vmax<br>PGmax<br>Vmean<br>PGmean |
| AI           | PHT (Abfall)                                                   | AI PHT<br>AI-Abfall                     |
| TV           | TTRmax                                                         | TTRmax<br>PGmax                         |
|              | RA-Druck                                                       | RVSP                                    |
| PV           | Vmax                                                           | Vmax<br>PGmax                           |
|              | VTI                                                            | VTI<br>Vmax<br>PGmax<br>Vmean<br>PGmean |

### Tabelle 21: Kardiologische Berechnungen im Doppler (Fortsetzung)

| Beschreibung | Kardiologische Messung | Berechnungsergebnis |
|--------------|------------------------|---------------------|
| Qp/Qs        | LVOT D in 2D           | D                   |
|              | RVOT D in 2D           | VTI                 |
|              | LVOT VTI               | Vmax                |
|              | RVOT VTI               | SV                  |
|              |                        | Qp/Qs               |
| TDI          | Wand e und a           | Vmax                |
|              | Wand e und a           | E/e'-Ratio          |
|              | Wand e und a           |                     |
|              | Wand e und a           |                     |

## Tabelle 21: Kardiologische Berechnungen im Doppler (Fortsetzung)

### Doppler-Herz-Berechnungen

| E, A, Vmax, TTRmax, | 1 | Bei fixierter Doppler-Spektralkurve die Taste <b>Kalk</b> drücken.                                                                                                    |
|---------------------|---|----------------------------------------------------------------------------------------------------|
| e' und a'           | 2 | Aus dem Berechnungsmenü <b>MV</b> , <b>TV</b> oder <b>TDI</b> und anschließend die<br>gewünschte Messung auswählen.                                                                                                |
|                     | 3 | Die Messung vornehmen.                                                                                                    |
|                     | 4 | Aus dem Bildschirmmenü <b>Sichern</b> auswählen oder die <b>Eingabetaste</b><br>drücken, um die Messung im Patientenbericht zu speichern.                                                                          |
|                     |   | <ul> <li>Bei jeder Herzmessung speichert das System bis zu fünf individuelle<br/>Messungen und ihren Mittelwert. Bei mehr als fünf Messungen<br/>ersetzt die jeweils letzte Messung die fünfte Messung.</li> </ul> |
|                     |   | <ul> <li>Wenn eine gespeicherte Messung aus dem Bericht gelöscht wird,<br/>ersetzt die nächste durchgeführte Messung die aus dem Bericht<br/>gelöschte.</li> </ul>                                                 |
|                     |   | <ul> <li>Die gespeicherte Messung wird unten im Berechnungsmenü<br/>angezeigt und ist mit einem Häkchen versehen.</li> </ul>                                                                                       |
|                     |   | <ul> <li>Bei Bedarf die Taste Speichern drücken, um das Bild mit den<br/>angezeigten Messwerten zu speichern.</li> </ul>                                                                                           |
|                     | 5 | Die nächste Messung auswählen.                                                                                                    |
|                     | 6 | Diese Schritte wiederholen, bis alle Messungen durchgeführt wurden.                                                                                                    |
|                     | 7 | Im Bildschirmmenü <b>Sichern</b> wählen, um die Messung im<br>Patientenbericht zu speichern.                                                                                                    |
|                     |   |                                                                                                    |

| Geschwindigkeits-<br>Zeit-Integral (VTI) | Hinweis: Zusätzlich zu den VTI-Ergebnissen werden mit dieser Berechnung auch andere Ergebnisse errechnet. Siehe Tabelle 21. |                                                                                                    |  |  |  |  |  |  |
|------------------------------------------|----------------------------------------------------------------------------------------------------|----------------------------------------------------------------------------------------------------|--|--|--|--|--|--|
|                                          | 1                                                                                                    | Bei fixierter Doppler-Spektralkurve die Taste Kalk drücken.                                                                               |  |  |  |  |  |  |
|                                          | 2                                                                                                    | Aus dem Berechnungsmenü <b>MV, AV, PV</b> oder <b>LVOT</b> und anschließend<br><b>VTI</b> auswählen.                                      |  |  |  |  |  |  |
|                                          | 3                                                                                                    | Tasterzirkel am Ausgangspunkt der Kurvenform positionieren.                                                                               |  |  |  |  |  |  |
|                                          | 4                                                                                                    | Die Taste <b>Auswählen</b> drücken, um mit dem Zeichnen der Kurve zu<br>beginnen.                                                         |  |  |  |  |  |  |
|                                          | 5                                                                                                    | Kurve zeichnen und <b>Fixieren</b> aus dem Bildschirmmenü auswählen.                                                                      |  |  |  |  |  |  |
|                                          |                                                                                                    | Fehler können folgendermaßen korrigiert werden:                                                                                           |  |  |  |  |  |  |
|                                          |                                                                                                    | <ul> <li>Tasterzirkellinie mithilfe des <b>Touchpads</b> in umgekehrter Richtung<br/>noch einmal abfahren.</li> </ul>                     |  |  |  |  |  |  |
|                                          |                                                                                                    | Rücktaste betätigen.                                                                                                    |  |  |  |  |  |  |
|                                          |                                                                                                    | Abbruch im Bildschirmmenü auswählen.                                                                                                    |  |  |  |  |  |  |
|                                          | 6                                                                                                    | Aus dem Bildschirmmenü Sichern auswählen oder die Eingabetaste                                                                            |  |  |  |  |  |  |
|                                          |                                                                                                    | drücken, um die Messung im Patientenbericht zu speichern.                                                                                 |  |  |  |  |  |  |
|                                          |                                                                                                    | <ul> <li>Die gespeicherte Messung wird unten im Berechnungsmenü<br/>angezeigt und ist mit einem Häkchen versehen.</li> </ul>              |  |  |  |  |  |  |
|                                          |                                                                                                    | <ul> <li>Bei Bedarf die Taste Speichern drücken, um das Bild mit den<br/>angezeigten Messwerten zu speichern.</li> </ul>                  |  |  |  |  |  |  |
|                                          |                                                                                                    | Für Informationen zur Verwendung des automatischen<br>Kurvenhilfsmittels siehe "Automatische Kurve" auf Seite 97.                         |  |  |  |  |  |  |
| Rechtsventrikulärer                      | 1                                                                                                    | Bei fixierter Doppler-Spektralkurve die Taste <b>Kalk</b> drücken.                                                                        |  |  |  |  |  |  |
| systolischer Druck                       | 2                                                                                                    | Aus dem Berechnungsmenü <b>TV</b> und anschließend <b>TRmax</b> auswählen.                                                                |  |  |  |  |  |  |
| (RVSP)                                   | 3                                                                                                    | Die Messung vornehmen.                                                                                                    |  |  |  |  |  |  |
|                                          | 4                                                                                                    | Aus dem Bildschirmmenü <b>Sichern</b> auswählen oder die <b>Eingabetaste</b><br>drücken, um die Messung im Patientenbericht zu speichern. |  |  |  |  |  |  |
|                                          |                                                                                                    | <ul> <li>Die gespeicherte Messung wird unten im Berechnungsmenü<br/>angezeigt und ist mit einem Häkchen versehen.</li> </ul>              |  |  |  |  |  |  |
|                                          |                                                                                                    | <ul> <li>Bei Bedarf die Taste Speichern drücken, um das Bild mit den<br/>angezeigten Messwerten zu speichern.</li> </ul>                  |  |  |  |  |  |  |
|                                          | 5                                                                                                    | Zum Einstellen des RA-Drucks die Taste <b>Bericht</b> drücken, um den Bericht<br>zu öffnen.                                               |  |  |  |  |  |  |
|                                          | 6                                                                                                    | Entsprechende Nummer aus der <b>RA</b> -Liste auswählen.                                                                                  |  |  |  |  |  |  |
|                                          |                                                                                                    | Wenn die Standardeinstellung 5 der RA geändert wird, hat dies<br>Auswirkungen auf die RVSP-Berechnung im Bericht.                         |  |  |  |  |  |  |
|                                          |                                                                                                    |                                                                                                    |  |  |  |  |  |  |

| Druckhalbwertszeit<br>(PHT) in MV oder AV   | <ul> <li>Hinweis: Bei kardiologische Untersuchungen wird PHT im Bildschirmmenü<br/>angezeigt. Diese Option kann hier statt im Berechnungsmenü ausgewählt<br/>werden.</li> <li>Bei fixierter Doppler-Spektralkurve die Taste Kalk drücken.</li> <li>Aus dem Berechnungsmenü MV oder AV und anschließend PHT<br/>auswählen.</li> <li>Den ersten Tastzirkel auf dem Höchstwert positionieren und die Taste<br/>Auswahl drücken.<br/>Es wird ein zweiter Tastzirkel angezeigt.</li> <li>Zweiten Tasterzirkel positionieren: <ul> <li>Bei MV Tasterzirkel entlang der EF-Neigung positionieren.</li> <li>Bei AV Tasterzirkel am Ende der Diastole positionieren.</li> </ul> </li> <li>Mus dem Bildschirmmenü Sichern auswählen oder die Eingabetaste<br/>drücken, um die Messung im Patientenbericht zu speichern.</li> <li>Die gespeicherte Messung wird unten im Berechnungsmenü<br/>angezeigt und ist mit einem Häkchen versehen.</li> <li>Bei Bedarf die Taste Speichern drücken, um das Bild mit den</li> </ul> |  |  |  |  |  |  |
|---------------------------------------------|----------------------------------------------------------------------------------------------------|--|--|--|--|--|--|
|                                             | angezeigten Messwerten zu speichern.                                                                                                    |  |  |  |  |  |  |
| Proximal Isovelocity<br>Surface Area (PISA) | Hinweis: Diese Berechnung erfordert eine Messung in 2D, eine Messung in Color<br>und zwei Messungen in Spektral-Doppler. Wenn alle Messungen abgeschlossen<br>und gespeichert sind, werden die Ergebnisse im Patientenbericht angezeigt.                                                                                                    |  |  |  |  |  |  |
|                                             | 1 Bei fiviertem 2D-Bild die Taste <b>Kalk</b> drücken                                                                                                    |  |  |  |  |  |  |
|                                             | <ul> <li>2 <b>BISA</b> im Berechnungsmenü lokalisieren und danach Öff D auswählen</li> </ul>                                                                                                    |  |  |  |  |  |  |
|                                             | 3 Die Messung vornehmen                                                                                                    |  |  |  |  |  |  |
|                                             | <ul> <li>4 Aus dem Bildschirmmenü Sichern auswählen oder die Eingabetaste<br/>drücken, um die Messung im Patientenbericht zu speichern.</li> <li>Die gespeicherte Messung wird unten im Berechnungsmenü<br/>angezeigt und ist mit einem Häkchen versehen.</li> <li>Bei Bedarf die Taste Speichern drücken, um das Bild mit den<br/>angezeigten Messwerten zu speichern.</li> </ul>                                                                                                    |  |  |  |  |  |  |
|                                             | Color-Messung des Radius                                                                                                    |  |  |  |  |  |  |
|                                             | 1 Bei fixiertem Color-Bild die Taste <b>Kalk</b> drücken.                                                                                                    |  |  |  |  |  |  |
|                                             | 2 Aus dem Berechnungsmenü Radius auswählen.                                                                                                    |  |  |  |  |  |  |
|                                             | 3 Die Messung vornehmen.                                                                                                    |  |  |  |  |  |  |
|                                             | 4 Im Bildschirmmenü <b>Sichern</b> wählen, um die Messung im<br>Patientenbericht zu speichern.                                                                                                    |  |  |  |  |  |  |
|                                             |                                                                                                    |  |  |  |  |  |  |

| PISA (Forts.)          | Doppler-Messung von MR VTI und MV VTI |                                                                                                    |  |  |  |  |  |  |  |
|------------------------|---------------------------------------|----------------------------------------------------------------------------------------------------|--|--|--|--|--|--|--|
|                        | 1                                     | Bei fixierter Doppler-Spektralkurve die Taste <b>Kalk</b> drücken.                                                                                                    |  |  |  |  |  |  |  |
|                        | 2                                     | Aus dem Berechnungsmenü PISA und anschließend MRVTI auswählen.                                                                                                    |  |  |  |  |  |  |  |
|                        | 3                                     | Tasterzirkel am Beginn der Kurvenform positionieren und die Taste<br><b>Auswählen</b> drücken, um mit dem Zeichnen der Kurve zu beginnen.                                                                                                    |  |  |  |  |  |  |  |
|                        | 4                                     | Kurve zeichnen und <b>Fixieren</b> aus dem Bildschirmmenü auswählen.                                                                                                    |  |  |  |  |  |  |  |
|                        | 5                                     | Aus dem Bildschirmmenü <b>Sichern</b> auswählen oder die <b>Eingabetaste</b><br>drücken, um die Messung im Patientenbericht zu speichern.                                                                                                    |  |  |  |  |  |  |  |
|                        | 6                                     | MVVTI auswählen.                                                                                                    |  |  |  |  |  |  |  |
|                        | 7                                     | Tasterzirkel am Beginn der Kurvenform positionieren und die Taste<br><b>Auswählen</b> drücken, um mit dem Zeichnen der Kurve zu beginnen.                                                                                                    |  |  |  |  |  |  |  |
|                        | 8                                     | Kurve zeichnen und <b>Fixieren</b> aus dem Bildschirmmenü auswählen.                                                                                                    |  |  |  |  |  |  |  |
|                        | 9                                     | Im Bildschirmmenü <b>Sichern</b> wählen, um die Messung im<br>Patientenbericht zu speichern.                                                                                                    |  |  |  |  |  |  |  |
|                        |                                       | Für Informationen zur Verwendung des automatischen<br>Kurvenhilfsmittels siehe "Automatische Kurve" auf Seite 97.                                                                                                    |  |  |  |  |  |  |  |
| Isovolumic             | 1                                     | Bei fixierter Doppler-Spektralkurve die Taste Kalk drücken.                                                                                                    |  |  |  |  |  |  |  |
| <b>Relaxation Time</b> | 2                                     | Aus dem Berechnungsmenü <b>MV</b> und anschließend <b>IVRT</b> auswählen.                                                                                                    |  |  |  |  |  |  |  |
| (IVRT)                 |                                       | Es wird ein vertikaler Tastzirkel angezeigt.                                                                                                    |  |  |  |  |  |  |  |
|                        | 3                                     | <b>Touchpad</b> verwenden, um den Tasterzirkel im Bereich des<br>Aortenklappenverschlusses zu positionieren.                                                                                                    |  |  |  |  |  |  |  |
|                        | 4                                     | Die Taste <b>Auswahl</b> drücken.                                                                                                    |  |  |  |  |  |  |  |
|                        |                                       | Es wird ein vertikaler Tastzirkel angezeigt.                                                                                                    |  |  |  |  |  |  |  |
|                        | 5                                     | <b>Touchpad</b> verwenden, um den zweiten Tasterzirkel am Beginn des<br>Mitralklappen-Einstroms zu positionieren.                                                                                                    |  |  |  |  |  |  |  |
|                        | 6                                     | Aus dem Bildschirmmenü <b>Sichern</b> auswählen oder die <b>Eingabetaste</b><br>drücken, um die Messung im Patientenbericht zu speichern.                                                                                                    |  |  |  |  |  |  |  |
|                        |                                       | <ul> <li>Die gespeicherte Messung wird unten im Berechnungsmenü<br/>angezeigt und ist mit einem Häkchen versehen.</li> <li>Bei Bedarf die Taste <b>Speichern</b> drücken, um das Bild mit den<br/>angezeigten Messwerten zu speichern.</li> </ul> |  |  |  |  |  |  |  |

| Delta Druck: Delta<br>Zeit (dP:dT)        | Hinweis: Zur Durchführung der dP:dT-Messungen muss die CW-Doppler-Skala<br>Geschwindigkeiten von 300 cm/s oder mehr auf der negativen Seite der Nulllinie<br>beinhalten.                                                                                                    |  |  |  |  |  |  |  |
|-------------------------------------------|----------------------------------------------------------------------------------------------------|--|--|--|--|--|--|--|
|                                           | 1 Bei fixierter CW-Doppler-Spektralkurve die Taste <b>Kalk</b> drücken.                                                                                                    |  |  |  |  |  |  |  |
|                                           | 2 Aus dem Berechnungsmenü <b>MV</b> und anschließend <b>dP:dT</b> auswählen.                                                                                                    |  |  |  |  |  |  |  |
|                                           | Eine horizontale gepunktete Linie mit einem aktiven Tasterzirkel wird bei<br>100 cm/s angezeigt.                                                                                                    |  |  |  |  |  |  |  |
|                                           | 3 Den ersten Tasterzirkel entlang der Kurvenform bei 100 cm/s positionieren.                                                                                                    |  |  |  |  |  |  |  |
|                                           | 4 Die Taste <b>Auswahl</b> drücken.                                                                                                    |  |  |  |  |  |  |  |
|                                           | Eine zweite horizontale gepunktete Linie mit einem aktiven Tasterzirkel wird bei 300 cm/s angezeigt.                                                                                                    |  |  |  |  |  |  |  |
|                                           | 5 Den zweiten Tasterzirkel entlang der Kurvenform bei 300 cm/s<br>positionieren.                                                                                                    |  |  |  |  |  |  |  |
|                                           | 6 Aus dem Bildschirmmenü <b>Sichern</b> auswählen oder die <b>Eingabetaste</b> drücken, um die Messung im Patientenbericht zu speichern.                                                                                                    |  |  |  |  |  |  |  |
|                                           | <ul> <li>Die gespeicherte Messung wird unten im Berechnungsmenü<br/>angezeigt und ist mit einem Häkchen versehen.</li> <li>Bei Bedarf die Taste <b>Speichern</b> drücken, um das Bild mit den<br/>angezeigten Messwerten zu speichern.</li> </ul>                                                                                                    |  |  |  |  |  |  |  |
| Aortenklappen-<br>Öffnungsfläche<br>(AVA) | Hinweis: Diese Berechnung erfordert, dass eine Messung im 2D-Modus und zwei<br>Messungen in Doppler-Modus durchgeführt werden. Wenn die drei Messungen<br>abgeschlossen und gespeichert sind, werden die Ergebnisse im Patientenbericht<br>angezeigt.                                                                                                    |  |  |  |  |  |  |  |
|                                           | 2D-Messung von LVOT                                                                                                    |  |  |  |  |  |  |  |
|                                           | 1 Bei fixiertem 2D-Bild die Taste <b>Kalk</b> drücken.                                                                                                    |  |  |  |  |  |  |  |
|                                           | 2 Aus dem Berechnungsmenü <b>LVOT D</b> auswählen.                                                                                                    |  |  |  |  |  |  |  |
|                                           | 3 Die Messung vornehmen.                                                                                                    |  |  |  |  |  |  |  |
|                                           | <ul> <li>4 Aus dem Bildschirmmenü Sichern auswählen oder die Eingabetaste<br/>drücken, um die Messung im Patientenbericht zu speichern.</li> <li>Die gespeicherte Messung wird unten im Berechnungsmenü<br/>angezeigt und ist mit einem Häkchen versehen.</li> <li>Bei Bedarf die Taste Speichern drücken, um das Bild mit den<br/>angezeigten Messwerten zu speichern.</li> </ul> |  |  |  |  |  |  |  |

#### Aortenklappen-Öffnungsfläche (AVA) (Forts.)

#### Doppler-Messung von LVOT

- 1 Bei fixierter Doppler-Spektralkurve die Taste **Kalk** drücken.
- 2 Aus dem Berechnungsmenü **AV** auswählen.
- 3 LVOT lokalisieren und danach Vmax oder VTI auswählen.
- 4 Die Messung vornehmen. Siehe "E, A, Vmax, TTRmax, e' und a'" auf Seite 138 bzw. "Geschwindigkeits-Zeit-Integral (VTI)" auf Seite 139.
- 5 Aus dem Bildschirmmenü **Sichern** auswählen oder die **Eingabetaste** drücken, um die Messung im Patientenbericht zu speichern.
  - Die gespeicherte Messung wird unten im Berechnungsmenü angezeigt und ist mit einem Häkchen versehen.
  - Bei Bedarf die Taste **Speichern** drücken, um das Bild mit den angezeigten Messwerten zu speichern.

#### Doppler-Messung der Aorta

- 1 Bei fixierter Doppler-Spektralkurve die Taste **Kalk** drücken.
- 2 Aus dem Berechnungsmenü **AV** und anschließend **VTI** oder **Vmax** auswählen.
- 3 Die Messung vornehmen. Siehe "E, A, Vmax, TTRmax, e' und a'" auf Seite 138 bzw. "Geschwindigkeits-Zeit-Integral (VTI)" auf Seite 139.
- 4 Aus dem Bildschirmmenü **Sichern** auswählen oder die **Eingabetaste** drücken, um die Messung im Patientenbericht zu speichern.
  - Die gespeicherte Messung wird unten im Berechnungsmenü angezeigt und ist mit einem Häkchen versehen.
  - Bei Bedarf die Taste **Speichern** drücken, um das Bild mit den angezeigten Messwerten zu speichern.

Qp/Qs

Hinweis: Diese Berechnung erfordert zwei Messungen im 2D-und zwei Messungen im Doppler-Modus. Wenn die Messungen abgeschlossen und gespeichert sind, werden die Ergebnisse im Patientenbericht angezeigt.

#### 2D-Messung von LVOT D und RVOT D

- 1 Bei fixiertem 2D-Bild die Taste **Kalk** drücken.
- 2 **Qp/Qs** im Berechnungsmenü lokalisieren und danach **LVOT D** auswählen.
- 3 Die Messung vornehmen.
- 4 Im Bildschirmmenü **Sichern** wählen oder die **Eingabetaste** drücken, um die Messung im Patientenbericht zu speichern.

Die gespeicherte Messung wird unten im Berechnungsmenü angezeigt und ist mit einem Häkchen versehen.

- 5 **RVOT D** auswählen.
- 6 Die Messung vornehmen.
- 7 Im Bildschirmmenü **Sichern** wählen, um die Messung im Patientenbericht zu speichern.

| Qp/Qs (Forts.)     | Do                | ppler-Messung von LVOT VTI und RVOT VTI                                                                                                    |
|--------------------|-------------------|----------------------------------------------------------------------------------------------------|
|                    | 1                 | Bei fixierter Doppler-Spektralkurve die Taste <b>Kalk</b> drücken.                                                                                                    |
|                    | 2                 | Aus dem Berechnungsmenü <b>Qp/Qs</b> und anschließend <b>LVOT VTI</b><br>auswählen.                                                                                                    |
|                    | 3                 | Kurve zeichnen und im Bildschirmmenü Taste <b>Fixieren</b> auswählen.                                                                                                    |
|                    | 4                 | Im Bildschirmmenü <b>Sichern</b> wählen oder die <b>Eingabetaste</b> drücken, um<br>die Messung im Patientenbericht zu speichern.                                                                                             |
|                    | 5                 | RVOT VTI auswählen.                                                                                                    |
|                    | 6                 | Kurve zeichnen und im Bildschirmmenü Taste <b>Fixieren</b> auswählen.                                                                                                    |
|                    | 7                 | Im Bildschirmmenü <b>Sichern</b> wählen, um die Messung im<br>Patientenbericht zu speichern.                                                                                                    |
|                    |                   | Für Informationen zur Verwendung des automatischen                                                                                                    |
|                    |                   | Kurvenhilfsmittels siehe "Automatische Kurve" auf Seite 97.                                                                                                    |
| Schlagvolumen (SV) | Hin<br>und<br>und | weis: Diese Berechnung erfordert, dass jeweils eine Messung im 2D-Modus<br>d im Doppler-Modus durchgeführt wird. Wenn die Messungen abgeschlossen<br>d gespeichert sind, werden die Ergebnisse im Patientenbericht angezeigt. |
|                    | 2D                | -Messung von LVOT                                                                                                    |
|                    | 1                 | Bei fixiertem 2D-Bild die Taste Kalk drücken.                                                                                                    |
|                    | 2                 | Aus dem Berechnungsmenü <b>LVOT D</b> auswählen.                                                                                                    |
|                    | 3                 | Die Messung vornehmen.                                                                                                    |
|                    | 4                 | Aus dem Bildschirmmenü <b>Sichern</b> auswählen oder die <b>Eingabetaste</b><br>drücken, um die Messung im Patientenbericht zu speichern.                                                                                     |
|                    |                   | <ul> <li>Die gespeicherte Messung wird unten im Berechnungsmenü<br/>angezeigt und ist mit einem Häkchen versehen.</li> </ul>                                                                                                  |
|                    |                   | <ul> <li>Bei Bedarf die Taste Speichern drucken, um das Bild mit den<br/>angezeigten Messwerten zu speichern.</li> </ul>                                                                                                    |
|                    | Do                | ppler-Messung der Aorta                                                                                                    |
|                    | 1                 | Bei fixierter Doppler-Spektralkurve die Taste <b>Kalk</b> drücken.                                                                                                    |
|                    | 2                 | Aus dem Berechnungsmenü AV und anschließend VTI auswählen.                                                                                                    |
|                    |                   | Siehe "Geschwindigkeits-Zeit-Integral (VTI)" auf Seite 139.                                                                                                    |
|                    | 3                 | Die Messung vornehmen.                                                                                                    |
|                    | 4                 | Fixieren aus dem Bildschirmmenü auswählen.                                                                                                    |
|                    | 5                 | Aus dem Bildschirmmenü <b>Sichern</b> auswählen oder die <b>Eingabetaste</b><br>drücken, um die Messung im Patientenbericht zu speichern.                                                                                     |
|                    |                   | Die gespeicherte Messung wird unten im Berechnungsmenu<br>angezeigt und ist mit einem Häkchen versehen.                                                                                                    |
|                    |                   | <ul> <li>Bei Bedarf die Taste Speichern drücken, um das Bild mit den<br/>angezeigten Messwerten zu speichern.</li> </ul>                                                                                                    |
|                    |                   | Für Informationen zur Verwendung des automatischen<br>Kurvenhilfsmittels siehe "Automatische Kurve" auf Seite 97.                                                                                                    |

| Schlaganfall-Index<br>(SI) | <ul> <li>Hinweis: Diese Berechnung erfordert, dass jeweils eine Messung im 2D-Modus<br/>und im Doppler-Modus durchgeführt wird. Außerdem ist eine Berücksichtigung<br/>der Körperoberfläche (Körperoberfl.) erforderlich. Wenn die Messungen<br/>abgeschlossen und gespeichert sind, werden die Ergebnisse im Patientenbericht<br/>angezeigt.</li> <li>Größe und Gewicht des untersuchten Patienten auf der<br/>Patientendatenseite eintragen. Die Körperoberfläche wird automatisch<br/>berechnet.</li> </ul>                                                                                                    |  |  |  |  |  |  |  |
|----------------------------|----------------------------------------------------------------------------------------------------|--|--|--|--|--|--|--|
|                            | Siehe "Schlagvolumen (SV)" auf Seite 144.                                                                                                    |  |  |  |  |  |  |  |
| Herzfrequenz (HF)          | <ul> <li>Hinweis: Die Herzfrequenz ist in allen kardiologischen Berechnungspaketen verfügbar. Die Herzfrequenz wird nicht mit der EKG-Kurve berechnet.</li> <li>Bei fixierter Doppler-Spektralkurve die Taste Kalk drücken.</li> <li>Aus dem Berechnungsmenü HF auswählen.<br/>Ein vertikaler Tasterzirkel wird auf dem Bildschirm angezeigt.</li> <li>Den ersten vertikalen Tasterzirkel mit Hilfe des Touchpads auf den Höchstwert des Herzschlags positionieren.</li> <li>Die Taste Auswahl drücken.<br/>Ein zweiter vertikaler Tasterzirkel wird auf dem Bildschirm angezeigt.<br/>Der aktive Tasterzirkel ist grün markiert.</li> <li>Den zweiten vertikalen Tasterzirkel mit Hilfe des Touchpads auf den Höchstwert des nächsten Herzschlags positionieren.</li> <li>Im Bildschirmmenü Sichern wählen, um die Herzfrequenzmessung im Patientenbericht zu speichern.</li> <li>Auf diese Weise wird der vorherige Wert für die Herzfrequenz überschrieben, der unter Untersuchungs-/Patienteninformationen eingegeben wurde.</li> </ul> |  |  |  |  |  |  |  |
|                            | <ul> <li>Bei Bedarf die Taste Speichern drucken, um das Blid mit den<br/>angezeigten Messwerten zu speichern.</li> </ul>                                                                                                    |  |  |  |  |  |  |  |
| Herzzeitvolumen<br>(HZV)   | <ul> <li>Hinweis: Für diese Berechnung werden ein Schlagvolumen und eine<br/>Herzfrequenz benötigt. Wenn die Messungen abgeschlossen und gespeichert<br/>sind, werden die Ergebnisse im Patientenbericht angezeigt.</li> <li>1 SV-Berechnung durchführen.<br/>Siehe "Schlagvolumen (SV)" auf Seite 144.</li> <li>2 HF-Berechnung durchführen.<br/>Siehe "Herzfrequenz (HF)" auf Seite 145.</li> </ul>                                                                                                    |  |  |  |  |  |  |  |

| Kardiologischer<br>Index (CI)         | Hinweis: Diese Berechnung erfordert Angaben zum Schlagvolumen, zur<br>Herzfrequenz und zur Körperoberfläche. |                                                                                                    |  |  |  |  |  |
|---------------------------------------|----------------------------------------------------------------------------------------------------|----------------------------------------------------------------------------------------------------|--|--|--|--|--|
|                                       | 1                                                                                                    | Größe und Gewicht des untersuchten Patienten auf der<br>Patientendatenseite eintragen. Die Körperoberfläche wird automatisch<br>berechnet. |  |  |  |  |  |
|                                       | 2                                                                                                    | Berechnung für Herzzeitvolumen (HZV) durchführen.                                                                                          |  |  |  |  |  |
|                                       |                                                                                                    | Siehe "Herzzeitvolumen (HZV)" auf Seite 145.                                                                                               |  |  |  |  |  |
| Tissue-Doppler-<br>Bildgebung (Tissue | 1                                                                                                    | Sicherstellen, dass TDI aktiviert ist. Siehe "Tissue- Doppler- Bildgebung (TDI)" auf Seite 72.                                             |  |  |  |  |  |
| Dopppler Imaging,                     | 2                                                                                                    | Bei fixierter Doppler-Spektralkurve die Taste <b>Kalk</b> drücken.                                                                         |  |  |  |  |  |
| TDI)                                  | 3                                                                                                    | Aus dem Berechnungsmenü <b>TDI</b> und anschließend die gewünschte<br>Messung auswählen.                                                   |  |  |  |  |  |
|                                       | 4                                                                                                    | Die Messung vornehmen.                                                                                                    |  |  |  |  |  |
|                                       | 5                                                                                                    | Aus dem Bildschirmmenü <b>Sichern</b> auswählen oder die <b>Eingabetaste</b><br>drücken, um die Messung im Patientenbericht zu speichern.  |  |  |  |  |  |
|                                       |                                                                                                    | <ul> <li>Die gespeicherte Messung wird unten im Berechnungsmenü<br/>angezeigt und ist mit einem Häkchen versehen.</li> </ul>               |  |  |  |  |  |
|                                       |                                                                                                    | <ul> <li>Bei Bedarf die Taste Speichern drücken, um das Bild mit den<br/>angezeigten Messwerten zu speichern.</li> </ul>                   |  |  |  |  |  |
|                                       | 6                                                                                                    | Die nächste Messung vornehmen.                                                                                                    |  |  |  |  |  |
|                                       | 7                                                                                                    | Diese Schritte wiederholen, bis alle Messungen durchgeführt wurden.                                                                        |  |  |  |  |  |

# Patientenbericht

| 9           |              |             |              |              |              |              | 2006        | 5Mai19 16:24                                      | 9                       |                                |                           | 2005Dez05 21:15      |
|-------------|--------------|-------------|--------------|--------------|--------------|--------------|-------------|---------------------------------------------------|-------------------------|--------------------------------|---------------------------|----------------------|
|             |              |             |              |              | Vaskulä      | ir           |             | [1/3]                                             |                         | Herz (Durch                    | schnittswerte) Hi         | F 67S/min [1/4]      |
| Recht       | Prox.        | (cm/s)<br>d | Mitt.        | (cm/s)<br>d  | Dist.        | (cm/s)<br>d  | Fläch. Red. | 33.3%                                             | MV<br>E<br>E PG         | 50,2cm/s<br>1,01mmHg           | – PV –––––<br>VTI<br>Vmax | 18,6cm<br>75,7cm/s   |
| CCA         | 69,8<br>69,8 | 28,1        | 69,8<br>69.8 | 31,0<br>36,8 | 69,8<br>62.0 | 33,9<br>35,9 | Dm. Red     | <sup>2</sup> 0,06cm <sup>2</sup>                  | A<br>A PG               | 40,5cm/s<br>0,66mmHg           | PGmax<br>Vmean            | 2,29mmHg<br>58,0cm/s |
| ECA         | 60,1         | 10,7        | 67,9         | 17,4         | 80,5         | 16,5         | C           | )'<br>)*                                          | E:A<br>PHT              | 1,24<br>52,2ms                 | PGmean                    | 1,35mmHg             |
| Bulb.<br>VA | 18,4         | 9,69        |              |              |              |              | Volumenfl.  |                                                   | Verlangs<br>MVA<br>VTI  | 4,21cm <sup>2</sup>            | TV<br>TTRmax<br>PGmax     | 250,0cm/s            |
| Ratio       | 1,00         | 1.4.1       | _            |              |              |              | TA          | U<br>M<br>110.0cm²                                | Vmax<br>PGmax           | 52,0cm/s<br>1,08mmHg           | RVSD                      | 0 -                  |
| HF          | Dist (       |             | •            |              |              |              |             | <sup>119,9</sup> cm<br>6,78cm<br>4,59cm<br>7,36cm | Vmean<br>PGmean<br>IVRT | 31,1cm/s<br>0,39mmHg<br>65,0ms | MR<br>dP:dT               |                      |
|             |              | 1/3         |              |              |              |              | F           | ertig                                             | 1                       | 1/4 Details                    |                           | Fertig               |

Abbildung 14 Vaskuläre und kardiologische Patientenberichte

| Patienten- | 1 | Die Taste <b>Bericht</b> drücken.                                                                                                    |
|------------|---|----------------------------------------------------------------------------------------------------|
| berichte   |   | <ul> <li>Das Rautensymbol (###) auf dem Patientenbericht weist darauf<br/>hin, dass ein Eintrag außerhalb des gültigen Wertebereichs liegt,<br/>z. B. wenn ein Wert zu hoch oder zu niedrig ist.</li> <li>Der Wert für eine Berechnung wird nur angezeigt, wenn die<br/>Berechnung bereits durchgeführt wurde.</li> <li>Berechnungswerte, die außerhalb des gültigen Bereichs liegen,<br/>werden in hergeleitete Berechnungen (z. B. Mittel) nicht<br/>einbezogen.</li> </ul> |
|            | 2 | <ul> <li>Im Bildschirmmenü 1/x auswählen, um weitere Seiten des<br/>Patientenberichts anzuzeigen.</li> <li>Die letzte Seite des Patientenberichts enthält die<br/>Patienteninformationen.</li> <li>Auf den GBH-Berichtseiten ist ein Unterschriftenfeld für die<br/>Unterzeichnung gedruckter Berichte vorgesehen.</li> <li>Die Taste Speichern drücken, um die aktuelle Seite des</li> </ul>                                                                                 |
|            | 5 | Patientenberichts zu speichern.                                                                                                    |
|            | 4 | Im Bildschirmmenü die Option <b>Fertig</b> wählen, um den<br>Patientenbericht zu verlassen und zum vorhergehenden<br>Bildgebungsstatus zurückzukehren.                                                                                                    |

| Va alauliku au             | 1 | Zune Alerskillure demostelluringen Unternerschumm die Teste <b>Dewicht</b>                                                                                                    |
|----------------------------|---|----------------------------------------------------------------------------------------------------|
| Vaskularer<br>Bericht      |   | Zum Abschluss der Vaskularen Untersuchung die Taste <b>Bericht</b><br>drücken.                                                                                                    |
|                            | 2 | Im Bildschirmmenü <b>1/x</b> auswählen, um weitere Seiten des<br>Patientenberichts anzuzeigen.                                                                                                    |
|                            | 3 | <b>Details</b> oder <b>Zusammenfassung</b> aus dem Bildschirmmenü<br>auswählen, um Details oder eine Zusammenfassung der<br>Informationen des Berichts anzuzeigen. Für die Zusammenfassung<br>des Berichts wird das Mittel der detaillierten Einträge verwendet.          |
|                            | 4 | <ul> <li>Zum Löschen einer Messung zur Seite <b>Details</b> gehen und die gewünschte Messung mithilfe des <b>Touchpads</b> auswählen.</li> <li>Die gewählte Messung wird grün markiert.</li> <li>Messungen können nur von der Seite "Details" gelöscht werden.</li> </ul> |
|                            | 5 | Im Bildschirmmenü die Option <b>Löschen</b> wählen.                                                                                                    |
|                            |   | <ul> <li>Das Löschen einiger Messungen führt gleichzeitig zum Löschen<br/>damit zusammenhängender Messungen.</li> </ul>                                                                                                    |
|                            |   | <ul> <li>Wenn eine Messung gelöscht wird, wird sie ab diesem Zeitpunkt<br/>nicht mehr für die Zusammenfassung der Informationen<br/>berücksichtigt.</li> </ul>                                                                                                    |
|                            | 6 | In der Liste <b>Verhältnis</b> die gewünschten Messungen für das<br>ICA/CCA-Verhältnis für die rechte und linke Seite auswählen.                                                                                                    |
| Kardiologischer<br>Bericht | 1 | Zum Abschluss der kardiologischen Untersuchung die Taste <b>Bericht</b> drücken.                                                                                                    |
|                            | 2 | Im Bildschirmmenü <b>1/x</b> auswählen, um weitere Seiten des<br>Patientenberichts anzuzeigen.                                                                                                    |
|                            | 3 | <b>Details</b> oder <b>Zusammenfassung</b> aus dem Bildschirmmenü<br>auswählen, um Details oder eine Zusammenfassung der<br>Informationen des Berichts anzuzeigen. Für die Zusammenfassung<br>des Berichts wird das Mittel der detaillierten Einträge verwendet.          |
|                            | 4 | Zum Löschen einer Messung zur Seite <b>Details</b> gehen und die<br>gewünschte Messung mithilfe des <b>Touchpads</b> auswählen.                                                                                                    |
|                            |   | Die gewählte Messung wird grün markiert.                                                                                                    |
|                            | 5 | <ul> <li>Messungen können nur von der Seite "Details" gelöscht werden.</li> <li>Im Bildschirmmenü die Option Löschen wählen.</li> </ul>                                                                                                    |
|                            |   | <ul> <li>Das Löschen einiger Messungen führt gleichzeitig zum Löschen<br/>damit zusammenhängender Messungen.</li> </ul>                                                                                                    |
|                            |   | • Wenn eine Messung gelöscht wird, wird sie ab diesem Zeitpunkt nicht mehr für die Zusammenfassung der Informationen berücksichtigt.                                                                                                    |

| Transkranialer<br>Bericht | 1 | 1 | Zum Abschluss der transkranialen Doppler-Untersuchung die Taste <b>Bericht</b> drücken.                                                                                                    |
|---------------------------|---|---|----------------------------------------------------------------------------------------------------|
|                           |   | 2 | Im Bildschirmmenü die <b>nächste Seite (1/x)</b> auswählen, um weitere<br>Seiten des Patientenberichts anzuzeigen.                                                                             |
|                           |   | 3 | <b>Details</b> oder <b>Zusammenfassung</b> aus dem Bildschirmmenü<br>auswählen, um Details oder eine Zusammenfassung der<br>Informationen des Berichts anzuzeigen.                             |
|                           |   |   | Die Maximalwerte für die TAP-Berechnung werden auf der Seite mit der Zusammenfassung dargestellt.                                                                                              |
|                           |   | 4 | Zum Löschen einer Messung zur Seite <b>Details</b> gehen und die<br>gewünschte TAP-Messung mithilfe des <b>Touchpads</b> auswählen.<br>Die gewählte Messung wird grün markiert.                |
|                           |   | 5 | Im Bildschirmmenü die Option <b>Löschen</b> wählen.                                                                                                    |
|                           |   |   | <ul> <li>Durch das Löschen einer TAP-Messung wird die gesamte<br/>Messreihe gelöscht.</li> </ul>                                                                                               |
|                           |   |   | <ul> <li>Wenn eine Messung gelöscht wird, wird sie ab diesem Zeitpunkt<br/>nicht mehr für die Zusammenfassung der Informationen<br/>berücksichtigt.</li> </ul>                                 |
| GBH-Zwillings-            |   | 1 | Zum Abschluss der GBH-Untersuchung die Taste <b>Bericht</b> drücken.                                                                                                    |
| bericht<br>(individuell)  |   | 2 | <b>Zw. A/B</b> aus dem Bildschirmmenü auswählen, um die individuellen<br>Zwillingsberichte anzuzeigen.                                                                                         |
| GBH-Zwillings-            |   | 1 | Zum Abschluss der GBH-Untersuchung die Taste <b>Bericht</b> drücken.                                                                                                    |
| bericht<br>(kombiniert)   |   | 2 | Im Bildschirmmenü die Option <b>Vergleichen</b> auswählen, um beide<br>Zwillinge in einem einzigen Bericht anzuzeigen.                                                                         |
| GBH-Messung               |   | 1 | Zum Abschluss der GBH-Untersuchung die Taste <b>Bericht</b> drücken.                                                                                                    |
| löschen                   |   | 2 | Die gewünschte GBH-Messung mit Hilfe des <b>Touchpads</b> auswählen.                                                                                                    |
|                           |   |   | Die gewählte Messung wird grün markiert.                                                                                                    |
|                           |   | 3 | Im Bildschirmmenü die Option Löschen wählen.                                                                                                    |
|                           |   |   | Um alle Messungen zu löschen, die Messungsbezeichnung<br>auswählen und die Taste <b>Auswahl</b> drücken. Anschließend im<br>Bildschirmmenü die Option "Löschen" wählen.                        |
| Bericht<br>verschicken    |   | 1 | Sicherstellen, dass der Drucker für den Datenexport über die serielle<br>Schnittstelle konfiguriert ist. Siehe "Anschlüsse" auf Seite 33.                                                      |
|                           |   | 2 | <ul> <li>Im Bildschirmmenü <b>B. send</b> wählen.</li> <li>Die Daten werden als Textdatei an den Computer geschickt.</li> <li>Diese Funktion steht für alle Berichte zur Verfügung.</li> </ul> |

| 9                            |                | 2005Mai19 15:26  |  |  |  |  |
|------------------------------|----------------|------------------|--|--|--|--|
|                              | GBH            | [3/4]            |  |  |  |  |
| Anatomie-Checkliste _        |                |                  |  |  |  |  |
| Gesicht                      | Nabelschnur    | Fötuslage        |  |  |  |  |
| Nase / Lippen                | Magen          |                  |  |  |  |  |
| Profil                       | Blase          | Plazentaposition |  |  |  |  |
| 🔳 Seitenventrikel            | Nieren         | •                |  |  |  |  |
| 📕 Cisterna Magna             | Rückgrat       | Geschlecht       |  |  |  |  |
| Nacken                       | Obere Extrem.  | *                |  |  |  |  |
| Herz (4 Kammerr              | Untere Extrem. |                  |  |  |  |  |
| 🗖 Aortenbogen                | Maternal       |                  |  |  |  |  |
| RVOT                         | Adnexe         |                  |  |  |  |  |
| LVOT                         | Cervix         |                  |  |  |  |  |
| Zwerchfell                   | Fibroide       |                  |  |  |  |  |
| 🗖 Nabelschnuransa            | tz - Fötus     |                  |  |  |  |  |
| Nabelschnuransatz - Plazenta |                |                  |  |  |  |  |
| 🗎 3/4 📈 C                    | Nagr,          | Fertig           |  |  |  |  |

Abbildung 15 Demonstrierte Anatomie

| Demonstrierte<br>Anatomie   | 1<br>2 | Zum Abschluss der GBH-Untersuchung die Taste <b>Bericht</b> drücken.<br>Auf der Seite für demonstrierte Anatomie die entsprechenden<br>Kontrollkästchen auswählen, um die untersuchte Anatomie zu<br>dokumentieren.<br>Die <b>Tabulator</b> -Taste zum Umschalten zwischen den Feldern und die<br><b>Leertaste</b> zum Hinzufügen und Entfernen von Häkchen in der Checkliste<br>benutzen. |
|-----------------------------|--------|----------------------------------------------------------------------------------------------------|
| Biophysikalisches<br>Profil | 1<br>2 | Zum Abschluss der GBH-Untersuchung die Taste <b>Bericht</b> drücken.<br>Auf Seite 2 des Berichts Werte für das biophysikalische Profil auswählen<br>(BPP) ( <b>0</b> , <b>1</b> , <b>2</b> ).<br>Das Gesamtergebnis wird bei Eingabe der Werte berechnet. Ruhe-CTG<br>(NST/Non-Stress-Test) ist optional.                                                                                  |

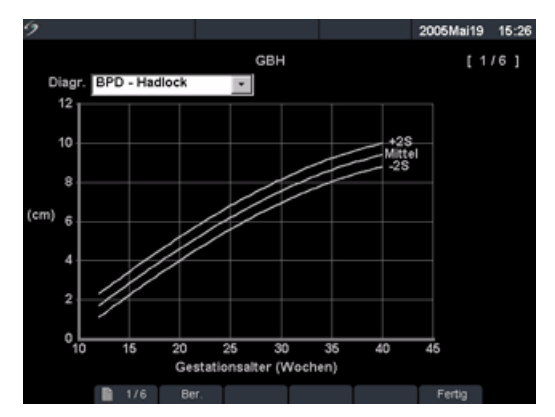

#### Abbildung 16 GBH-Diagramme

| GBH-<br>Diagramme | Hinweis: GBH-Diagramme können nur angezeigt werden, wenn LMP oder<br>der ErGebTer auf dem Patientendaten-Bildschirm eingegeben wurden.                                        |
|-------------------|----------------------------------------------------------------------------------------------------|
|                   | 1 Zum Abschluss der GBH-Untersuchung die Taste <b>Bericht</b> drücken.                                                                                                    |
|                   | 2 Im Bildschirmmenü die Option <b>Diagr.</b> wählen.                                                                                                    |
|                   | 3 In der <b>Diagrammliste</b> die gewünschte Messung/den gewünschten<br>Autor auswählen.                                                                                      |
|                   | Das Diagramm für die gewählte Messung wird angezeigt. Falls<br>gewünscht, eine weitere Messung/einen weiteren Autor oder <b>1x</b> aus<br>dem Bildschirmmenü auswählen.       |
|                   | Falls gewünscht, die Taste <b>Sichern</b> drücken, um die aktuelle<br>Diagrammseite zu speichern.                                                                             |
|                   | 4 Im Bildschirmmenü die Option <b>Ber.</b> wählen, um zur vorherigen<br>Berichtseite zurückzukehren, oder <b>Fertig</b> wählen, um zur Bildgebung<br>in Echtzeit zu gelangen. |
|                   | Bei Zwillingen werden beide Messungsdatensätze im gleichen<br>Diagramm dargestellt.                                                                                           |

| 9         |                    |    |      |            | 2007Mrz16 | 13:58 |
|-----------|--------------------|----|------|------------|-----------|-------|
| Arbeitsbl | AAA AAA            |    |      |            |           |       |
| Ergebniss | se                 |    | — In | dikationen |           |       |
| AAA vori  | handen 🌒 🌒 N       |    |      |            |           | ×     |
|           | TVP fusiform       |    |      |            |           |       |
| Aorta     | Aorta, proximal    | cr | n .  |            |           |       |
|           | Aorta, Mitte       | cr | n Ko | ommentare  |           |       |
|           | Aorta, distal      | CI | n    |            |           | ×     |
|           | V. Illaca - rechts | cr | n    |            |           |       |
|           | V. iliaca - links  | cr | n I  |            |           | ×     |
|           | sagittal           | er | n    |            |           |       |
|           |                    |    |      |            |           |       |
|           |                    |    |      |            |           |       |
|           |                    |    |      |            |           |       |
|           | 1/4                |    | Ber. | Reset      | Fertig    |       |

Abbildung 17 NOT-MED-Arbeitsblatt

| NOT-MED-<br>Arbeits-<br>blätter | - | Die | Diese Funktion ist optional.                                                                  |  |  |  |  |
|---------------------------------|---|-----|-----------------------------------------------------------------------------------------------|--|--|--|--|
|                                 |   | 1   | Zum Abschluss der Untersuchung die Taste Bericht drücken.                                     |  |  |  |  |
|                                 |   | 2   | Im Bildschirmmenü NOT-MED wählen.                                                             |  |  |  |  |
|                                 |   | 3   | Das gewünschte Arbeitsblatt auswählen: <b>AAA, FAST, Gallenblase (GB)</b> ,<br><b>Niere</b> . |  |  |  |  |

# Kapitel 5: Anschlüsse und Konfigurationen

SiteLink-Bildverwalter und DICOM sind benutzerfreundliche, effektive Methoden zur Übertragung von Daten und Bildern bei Verwendung des Ultraschallsystems. Dieses Kapitel enthält Informationen über die Konfiguration von SiteLink oder die Konfiguration und den Einsatz von DICOM.

- SiteLink ist eine optionale Funktion, die zusammen mit der Systemsoftware von MicroMaxx zur Übertragung gespeicherter Bilder und Video-Clips vom Ultraschallsystem an einen PC dient. Weitere Informationen sind dem Benutzerhandbuch für den SiteLink-Bildverwalter zu entnehmen.
- DICOM ist eine optionale Datenübertragungsfunktion, die es dem System ermöglicht, über ein lokales Netzwerk (LAN) Verbindungen zu PACS-Archivern, Filmdruckern und Arbeitslisten-Servern herzustellen.

# Einrichtung der Systemverbindung

| System-<br>verbindung<br>einrichten | 1<br>2 | Die Taste <b>System</b> drücken und <b>PC-Anbindung</b> auswählen.<br>In der Liste der <b>Übertragungsmodi</b> die Option <b>DICOM</b> oder <b>SiteLink</b><br>auswählen.<br>Wird der Übertragungsmodus geändert, wird ein Dialogfeld für die Einleitung<br>eines Systemneustarts angezeigt. |
|-------------------------------------|--------|----------------------------------------------------------------------------------------------------|
|                                     | 3      | <b>DICOM-Einstellungen</b> oder <b>SiteLink-Einstellungen</b> auswählen.<br>Das System ist nun zur Konfiguration von SiteLink oder DICOM bereit. Siehe<br>"Konfiguration von SiteLink für Ethernet" auf Seite 154 bzw. "Konfiguration<br>von DICOM für Ethernet" auf Seite 160.              |

# Systemkonfiguration für SiteLink

Hinweis: SiteLink ist als Zusatzoption erhältlich.

Das System bietet Konfigurationsseiten zur SiteLink-Netzwerkkonfiguration. Die SiteLink-Konfigurationsseiten werden normalerweise vom Netzwerk-Administrator eingerichtet. Informationen zur Bildübertragung über USB oder das CompactFlash®-Lesegerät sind dem Benutzerhandbuch für den SiteLink-Bildverwalter zu entnehmen.

- Die "Einrichtung der Systemverbindung" auf Seite 153 durchführen, um SiteLink vor der Konfiguration des Ultraschallsystems als Übertragungsmodus einzurichten.
- Informationen über für den Funkbetrieb geeignete Ultraschallsysteme sind unter "Konfiguration von SiteLink für die Funkverbindung" auf Seite 156 zu finden.
- Die Einstellungen für den SiteLink-Bildverwalter und die Systemkonfigurationen müssen übereinstimmen. Siehe *Benutzerhandbuch für den SiteLink-Bildverwalter*.

# Konfiguration von SiteLink für Ethernet

| Anschluss an | 1 | Das Ethernet-Kabel an das Ethernet-Schnittstellenkabel anschließen und dann |
|--------------|---|-----------------------------------------------------------------------------|
| LAN          |   | an den Ethernet-Anschluss am Mini-Dock oder Docking-System. Siehe           |
|              |   | betreffendes Benutzerhandbuch des SonoSite-Zubehörs.                        |
|              | ~ |                                                                             |

2 Bei eingeschaltetem System die Aktivitätsanzeige für die LAN-Verbindung (grüne LED) neben dem Ethernet-Anschluss überprüfen, um sicherzustellen, dass eine physische Verbindung zum LAN besteht.

| 9                        |           |             |                   |                 | 2005Ok   | t04 22:09 |
|--------------------------|-----------|-------------|-------------------|-----------------|----------|-----------|
| Alias                    | IF        | Adresse     | Subnet            | Mask Vo         | orgeg. G | iateway   |
| Nicht verbund            | en        |             |                   |                 |          |           |
| Alias_01                 | 1         | 72.20.20.20 | 255.255           | .0.0            |          |           |
|                          |           |             |                   |                 |          |           |
|                          |           |             |                   |                 |          | -         |
| Geräteplatz<br>Host Name | MicroMAXX |             |                   |                 |          |           |
| Alias                    | Alias_01  |             | IP Ad             | resse 172       | . 20 . 2 | 20 . 20   |
|                          | 🗆 Funk    |             | Subnet            | Mask 255        | 255 .    | 0.0       |
|                          |           |             | Vorgeg. Gat       | eway            | . Ē      |           |
|                          |           | ,           | Alternate Gat     | eway            |          |           |
|                          |           |             | Netzwerkges       | schw. Auto      | om. Eins | t. 💌      |
| Neu                      | löschen   | Svm         | bole              | Abbruch         | Sic      | hern      |
| 1100                     | Loconten  | Oyin        | PAY 34 1 34 1 1 1 | , which the fit | 010      |           |

Abbildung 1 Konfigurationsseite für SiteLink (Seite 1)

| SiteLink-<br>Geräteplatz | 1 | Sicherstellen, dass das System für den Anschluss an SiteLink eingerichtet ist.<br>Siehe "Systemkonfiguration für SiteLink" auf Seite 153.                                                               |  |  |  |  |  |  |
|--------------------------|---|----------------------------------------------------------------------------------------------------|--|--|--|--|--|--|
| konfigurieren            | 2 | Die Taste <b>System</b> drücken und zuerst <b>PC-Anbindung</b> und danach<br>SiteLink-Einstellungen auswählen.                                                                                          |  |  |  |  |  |  |
|                          |   | Wird der Übertragungsmodus geändert, wird ein Dialogfeld für die Einleitung eines Systemneustarts angezeigt.                                                                                            |  |  |  |  |  |  |
|                          | 3 | Neu auswählen und die folgenden Felder ausfüllen:                                                                                                    |  |  |  |  |  |  |
|                          |   | <ul> <li>Host Name: Eindeutiger Netzwerkname f ür das Ultraschallsystem. Der<br/>Standardname lautet "MicroMaxx".</li> </ul>                                                                            |  |  |  |  |  |  |
|                          |   | <ul> <li>Alias: Ein Name zur Angabe des Geräteplatzes des MicroMaxx im<br/>Netzwerk.</li> </ul>                                                                                                    |  |  |  |  |  |  |
|                          |   | <ul> <li>IP Adresse: Eindeutige Kennung f ür den Ger äteplatz des<br/>Ultraschallsystems. Diese Adresse darf keine Werte zwischen "127.0.0.0"<br/>und "127.0.0.8." aufweisen.</li> </ul>                |  |  |  |  |  |  |
|                          |   | <ul> <li>Subnet Mask: Gibt den Teilbereich im Netzwerk an. Der Standardwert<br/>lautet "255.255.0.0".</li> </ul>                                                                                        |  |  |  |  |  |  |
|                          |   | <ul> <li>Vorgeg. Gateway: IP-Adresse, an der das Netzwerk mit einem anderen<br/>Netzwerk verbunden wird. Diese Adresse darf keine Werte zwischen<br/>"127.0.0.0" und "127.0.0.8." aufweisen.</li> </ul> |  |  |  |  |  |  |
|                          |   | • Alternate Gateway: Alternativer Geräteplatz, an dem das Netzwerk mit einem anderen Netzwerk verbunden wird. Diese Adresse darf keine Werte zwischen "127.0.0.0" und "127.0.0.8." aufweisen.           |  |  |  |  |  |  |
|                          | 4 | In der Liste der <b>Netzwerkgeschwindigkeiten</b> die entsprechende Angabe<br>auswählen.                                                                                                    |  |  |  |  |  |  |
|                          | 5 | Sichern und danach Fertig aus dem Bildschirmmenü auswählen.                                                                                                    |  |  |  |  |  |  |
|                          |   | Ein Dialogfeld wird angezeigt, um das System neu zu starten.                                                                                                    |  |  |  |  |  |  |
| SiteLink-                | 1 | Die Taste <b>System</b> drücken und <b>PC-Anbindung</b> auswählen.                                                                                                    |  |  |  |  |  |  |
| Geräteplatz              | 2 | Aus der Liste der <b>Geräteplätze</b> den gewünschten Geräteplatz auswählen.                                                                                                    |  |  |  |  |  |  |
| wählen                   |   | Ein Dialogfeld wird angezeigt, um das System neu zu starten.                                                                                                    |  |  |  |  |  |  |
| Geräteplatz              | 1 | Den Namen des Geräteplatzes in der Liste der Geräteplätze auswählen.                                                                                                    |  |  |  |  |  |  |
| löschen                  | 2 | Löschen auswählen.                                                                                                    |  |  |  |  |  |  |
|                          |   | Ein Dialogfeld wird angezeigt.                                                                                                    |  |  |  |  |  |  |
|                          | 3 | <b>Ja</b> auswählen, um den Eintrag zu löschen, bzw. <b>Nein</b> , um den Vorgang<br>abzubrechen.                                                                                                    |  |  |  |  |  |  |
|                          | 4 | Nachdem alle Konfigurationsinformationen eingegeben wurden, im<br>Bildschirmmenü <b>Fertig</b> auswählen.                                                                                               |  |  |  |  |  |  |
|                          |   | Ein Dialogfeld wird angezeigt, um das System neu zu starten.                                                                                                    |  |  |  |  |  |  |

# Konfiguration von SiteLink für die Funkverbindung

Hinweis: Die Funkverbindung für SiteLink ist eine optionale Funktion.

#### Vorsichtshinweis:

Zur Vermeidung von Beschädigungen der Funkkarte das Ultraschallsystem vor dem Einsetzen oder Entfernen der Funkkarte immer ausschalten.

| 9               |           |          |          |            | 2        | 007Apr23  | 12:41    |
|-----------------|-----------|----------|----------|------------|----------|-----------|----------|
|                 |           |          |          |            |          |           |          |
| Alias           | DHCP IP   | Adresse  | Subr     | net Mask   | Vor      | geg. Gate | way      |
| Nicht verbunden | ı         |          |          |            |          |           |          |
| Alias_01        |           |          | 255.3    | 255.0.0    |          |           |          |
| Alias_02        |           |          | 255.3    | 255.0.0    |          |           |          |
|                 |           |          |          |            |          |           | •        |
| Gerätenlatz —   |           |          |          |            |          |           |          |
| Host Name M     | licroMAXX |          |          |            |          |           |          |
| Alias 🗚         | lias_02   |          | IP       | Adresse    | <u> </u> |           |          |
| N               | Funk      |          | Sub      | net Mask 🛛 | 255 . 2  | 255.0.    | 0        |
|                 |           |          | Vorgeg.  | Gateway    | [        | <u> </u>  |          |
|                 |           | 4        | lternate | Gateway    | [        |           |          |
|                 |           | Netzwerk | geschw.  | Autom.     | Einst.   |           | -        |
|                 |           |          |          |            | 1/2      | Vor       |          |
| Neu             | Löschen   | Symb     | oole     | Abbr       | uch      | Sicher    | <u>ı</u> |
|                 |           | Impor    | t Exp    | ort        |          | Fertig    |          |

Abbildung 2 Konfiguration von SiteLink-Geräteplätzen für eine Funkverbindung (Seite 1)

| SiteLink-<br>Geräteplätze<br>für Funk-   | Hinweis: Nur die Symbol LA-4137802.11b-CompactFlash-Funkkarten sind mit dem<br>MicroMaxx-Ultraschallsystem kompatibel. Nur von SonoSite gelieferte Funkkarten<br>verwenden. |                                                                                                    |  |  |
|------------------------------------------|----------------------------------------------------------------------------------------------------|----------------------------------------------------------------------------------------------------|--|--|
| verbindung<br>konfigurieren<br>(Seite 1) | 1                                                                                                    | Das System ausschalten, die Funkkarte in den hinteren Steckplatz einsetzen und das System einschalten.                                                                                                    |  |  |
|                                          | 2                                                                                                    | Die Taste <b>System</b> drücken und zuerst <b>PC-Anbindung</b> und danach<br><b>SiteLink-Einstellungen</b> auswählen.                                                                                                    |  |  |
|                                          | 3                                                                                                    | Neu auswählen und die folgenden Felder ausfüllen:                                                                                                    |  |  |
|                                          |                                                                                                    | <ul> <li>Host Name: MicroMaxx sollte dieses Feld automatisch ausfüllen.</li> <li>Alias: Einen eindeutigen Namen zur Angabe des Geräteplatzes eingeben.</li> <li>IP Adresse: Zur Angabe dieses MicroMaxx-Systems im Funknetzwerk eine eindeutige Adresse aus den Nummern in den ersten drei Feldern der Router-IP-Adresse und einer eindeutigen erstellten Nummer im letzten Feld eingeben.</li> </ul> |  |  |
|                                          |                                                                                                    | <ul> <li>Subnet Mask: In dieses Feld sollte automatisch "255.255.0.0" eingetragen werden.</li> <li>Vorgeg. Gateway: Optional.</li> </ul>                                                                                                    |  |  |
|                                          |                                                                                                    | Alternate Gateway: Optional.                                                                                                    |  |  |
|                                          |                                                                                                    | Netzwerkgeschw.: Bei Funkverbindungen nicht verfügbar.                                                                                                    |  |  |
|                                          | 4                                                                                                    | Das Kontrollkästchen <b>Funk</b> auswählen.                                                                                                    |  |  |

5 **Vor** auswählen, um Seite 2 anzuzeigen.

| 9                    |                      | 2007Apr23 12:41 |
|----------------------|----------------------|-----------------|
| Profilname           | Netzwerk-Name (SSID) | Sicherheit      |
| PROFILE_XXX          |                      | SKA             |
|                      |                      | •               |
| Profil               |                      |                 |
| Profilname           | PROFILE_XXX          |                 |
| Netzwerk-Name (SSID) |                      |                 |
|                      |                      |                 |
| Sicherheit           | SKA 🔹                |                 |
| Verschlüsselung      | WEP, 128 bit 🔹       |                 |
| Schlüsselindex       | 1 -                  |                 |
| Schlüssel            |                      | 2/2 Vor         |
|                      |                      |                 |
|                      | Symbole              | Abbruch Sichern |
|                      | Import Export        | Fertig          |

Abbildung 3 Konfiguration von SiteLink-Geräteplätzen für eine Funkverbindung (Seite 2)

| SiteLink-<br>Geräteplätze<br>für Funk-<br>verbindung<br>konfigurieren<br>(Seite 2) | 1           | <ul> <li>Die folgenden Felder ausfüllen:</li> <li>Die in dieses Feld eingegebenen Informationen müssen exakt mit den<br/>Angaben in der Router-Konfiguration übereinstimmen. Informationen zur<br/>Installation und Konfiguration des Funk-Routers und der Funknetzwerkkarte<br/>liefern die <i>Installationsanweisungen für MicroMaxx mit Funkverbindung</i>.</li> <li>Profilname: Der Name des für diesen Geräteplatz festgelegten Profils.</li> <li>Netzwerk-Name (SSID): Dieser Name wird vom Netzwerkadministrator<br/>bereitgestellt.</li> <li>Sicherheit: Die zur Authentifizierung beim Netzwerk verwendeten<br/>Sicherheitsrichtlinien.<br/>Für die Sicherheitseinstellungen am Router kann "Auto" oder "Shared Key"<br/>eingestellt werden. Bei Auswahl von "Auto" kann am MicroMaxx "Offen"<br/>oder "SKA" eingestellt werden. Wird in der Router-Konfiguration "Shared<br/>Key" gewählt, muss am MicroMaxx "SKA" eingestellt werden.</li> <li>Verschlüsselung: Art von Verschlüsselung (64-Bit- oder 128-Bit-Schlüssel).</li> <li>Schlüsselindex: WEP-Schlüsselindex 1-4.</li> <li>Schlüssel: Für die Datenverschlüsselung verwendeter WEP-Schlüsselwert.</li> <li>Sichern und danach Fertig aus dem Bildschirmmenü auswählen.</li> </ul> |
|------------------------------------------------------------------------------------|-------------|----------------------------------------------------------------------------------------------------|
| SiteLink-<br>Geräteplatz<br>mit Funk-<br>verbindung<br>auswählen                   | 1<br>2      | Die Taste <b>System</b> drücken und <b>PC-Anbindung</b> auswählen.<br>Aus der Liste der <b>Geräteplätze</b> den gewünschten Geräteplatz auswählen.<br>Ein Dialogfeld wird angezeigt, um das System neu zu starten.                                                                                                    |
| Funk-<br>verbindung<br>überprüfen                                                  | 1<br>2<br>3 | SiteLink-Bildverwalter auf Ihrem PC öffnen und das Menü Konfigurieren<br>auswählen.<br>Im Menü Konfigurieren die Option TCP/IP Port wählen.<br>Sicherstellen, dass die IP-Adresse in SiteLink mit der IP-Adresse im<br>Ultraschallsystem übereinstimmt.<br>Der Funkverbindung ist korrekt hergestellt, wenn das Verbindungssymbol mit<br>dem Balken zur Stärkeanzeige und das Symbol zur Anzeige der Verbindung<br>mit dem Ultraschallsystem in der Systemstatusanzeige angezeigt werden.<br>Siehe hierzu das <i>Benutzerhandbuch für den SiteLink-Bildverwalter</i> .                                                                                                    |

# Systemkonfiguration für DICOM

#### Hinweis: DICOM ist als Zusatzoption erhältlich.

Das System bietet Konfigurationsseiten, auf denen DICOM-Geräte für den Anschluss an ein Netzwerk eingerichtet werden können. Die DICOM-Konfigurationsseiten werden in der Regel von Netzwerkoder PACS-Administratoren konfiguriert.

| Geräteplätze | Liste der Geräteplätze für das System.                                                                                 |
|--------------|----------------------------------------------------------------------------------------------------|
| Archiver     | Geräte zur Speicherung der Patientenbilder und -Clips.                                                                 |
| Drucker      | Filmdrucker zum Drucken von Bildern zu Patientenuntersuchungen.                                                        |
| Arbeitsliste | Liste geplanter Patientenverfahren, die zur Eingabe von Patientendaten in das<br>Patientendaten-Formular benutzt wird. |
| Verfahren    | Liste system- und benutzerdefinierter Verfahren.                                                                       |

Die folgenden Verfahren sind vor Beginn der Konfiguration des Ultraschallsystems durchzuführen:

- "Einrichtung der Systemverbindung" auf Seite 153.
- "Sicherungskopie der DICOM-Einstellungen" auf Seite 159.
- Ist das Ultraschallsystem für den Funkbetrieb geeignet, DICOM wie üblich einrichten und danach mit der Konfiguration der DICOM-Funkverbindung fortfahren.

## Sicherungskopie der DICOM-Einstellungen

SonoSite empfiehlt dringend, vor der Konfiguration des Systems die werkseitigen DICOM-Einstellungen auf einer CompactFlash-Karte zu speichern und die Karte an einem sicheren Ort aufzubewahren.

| Sicherungs-<br>kopie anlegen | 1 | Eine leere CompactFlash-Karte in den hinteren Steckplatz einsetzen. Siehe<br>"Einsetzen oder Entfernen der CompactFlash-Karte" auf Seite 12. |
|------------------------------|---|----------------------------------------------------------------------------------------------------|
|                              | 2 | Die Taste <b>System</b> drücken und zuerst <b>PC-Anbindung</b> und danach <b>DICOM-Einstellungen</b> auswählen.                              |
|                              | 3 | Im Bildschirmmenü <b>Konfig</b> auswählen.                                                                                                   |
|                              | 4 | lm Bildschirmmenü <b>Export</b> wählen.                                                                                                    |
|                              | 5 | Das System abschalten und die CompactFlash-Karte entfernen.                                                                                  |

## Konfigurieren von Geräteplätzen

Es können bis zu 16 verschiedene Geräteplätze auf dem MicroMaxx-System angelegt werden. Geräteplätze müssen vor der Informationsübertragung eingerichtet sein. Die Konfiguration des Systems für den Funkbetrieb wird über die Geräteplatz-Einrichtung durchgeführt. Hinweis: Nur ein Geräteplatz kann dafür eingerichtet werden, Bilder, die gerade bearbeitet werden, zu empfangen.

### Konfiguration von DICOM für Ethernet

| Anschluss an | 1 | Das Ethernet-Kabel an das Ethernet-Schnittstellenkabel anschließen und dann |
|--------------|---|-----------------------------------------------------------------------------|
| LAN          |   | an den Ethernet-Anschluss am Mini-Dock oder Docking-System. Siehe           |
|              |   | betreffendes Benutzerhandbuch des SonoSite-Zubehörs.                        |

2 Bei eingeschaltetem System die Aktivitätsanzeige für die LAN-Verbindung (grüne LED) neben dem Ethernet-Anschluss überprüfen, um sicherzustellen, dass eine physische Verbindung zum LAN besteht.

| 9             |                |                   | 2007Apr23 09:48  |
|---------------|----------------|-------------------|------------------|
|               | Geräteplätze   | -                 |                  |
| Alias         | DHCP IP Adress | e Subnet Mask     | Vorgeg. Gateway  |
| Nicht verbund | en             |                   |                  |
| Alias_01      |                | 255.255.0.0       |                  |
| Alias_02      |                | 255.255.0.0       |                  |
|               |                |                   | •                |
|               |                |                   |                  |
| Geräteplatz   |                | _                 |                  |
| Host Name     | MicroMAXX      | Γ                 | DHCP             |
| Alias         | Alias_02       | IP Adresse        | · · · · · · · ·  |
| AE Titel      | 000000_SCU     | Subnet Mask 2     | 55 . 255 . 0 . 0 |
|               |                | Vorgeg. Gateway   |                  |
|               | - Funk         | Alternate Gateway |                  |
|               |                |                   | 1/2 Vor          |
| Neu           | Löschen        | ymbole Abbru      | ich Sichern      |
| Proto         | okoll Im       | port Export       | Fertig           |

Abbildung 4 Konfiguration der DICOM-Geräteplätze (Seite 1)

| DICOM-<br>Geräteplatz      | 1 | Sicherstellen, dass das System für den Anschluss an DICOM eingerichtet ist.<br>Siehe "Einrichtung der Systemverbindung" auf Seite 153.                                                                  |
|----------------------------|---|----------------------------------------------------------------------------------------------------|
| konfigurieren<br>(Seite 1) | 2 | Die Taste <b>System</b> drücken und zuerst <b>PC-Anbindung</b> und danach<br>DICOM-Einstellungen auswählen.                                                                                             |
|                            | 3 | Im Bildschirmmenü <b>Konfig</b> auswählen.                                                                                                    |
|                            | 4 | <b>Neu</b> auswählen. Siehe Abbildung 4 auf Seite 160.                                                                                                    |
|                            | 5 | Bei Bedarf <b>DHCP</b> auswählen, um DHCP (Dynamic Host Configuration Protocol) zu aktivieren.                                                                                                    |
|                            |   | Die Optionen "IP Adresse", "Subnet Mask", "Vorgeg. Gateway" und "Alternate<br>Gateway" sind nicht aktiv, wenn "DHCP" ausgewählt wird.                                                                   |
|                            | 6 | Die folgenden Felder ausfüllen:                                                                                                    |
|                            |   | <ul> <li>Host Name: Eindeutiger Netzwerkname f ür das Ultraschallsystem. Der<br/>Standardname lautet "MicroMaxx".</li> </ul>                                                                            |
|                            |   | <ul> <li>Alias: Ein Name zur Angabe des Geräteplatzes des MicroMaxx im<br/>Netzwerk.</li> </ul>                                                                                                    |
|                            |   | AE Titel: Titel der DICOM-Anwendungseinheit.                                                                                                    |
|                            |   | <ul> <li>Funk: Soll SiteLink f ür den Funkbetrieb eingerichtet werden, das<br/>Kontrollkästchen Funk aktivieren.</li> </ul>                                                                             |
|                            |   | <ul> <li>IP Adresse: Eindeutige Kennung f ür den Ger äteplatz des<br/>Ultraschallsystems. Diese Adresse darf keine Werte zwischen "127.0.0.0"<br/>und "127.0.0.8." aufweisen.</li> </ul>                |
|                            |   | • <b>Subnet Mask</b> : Gibt den Teilbereich im Netzwerk an. Der Standardwert lautet "255.255.0.0".                                                                                                    |
|                            |   | <ul> <li>Vorgeg. Gateway: IP-Adresse, an der das Netzwerk mit einem anderen<br/>Netzwerk verbunden wird. Diese Adresse darf keine Werte zwischen<br/>"127.0.0.0" und "127.0.0.8." aufweisen.</li> </ul> |
|                            |   | • <b>Alternate Gateway</b> : Alternativer Geräteplatz, an dem das Netzwerk mit einem anderen Netzwerk verbunden wird. Diese Adresse darf keine Werte zwischen "127.0.0.0" und "127.0.0.8." aufweisen.   |
|                            | 7 | Ver auguählen um Seite 2 anzuzeigen                                                                                                    |

7 Vor auswählen, um Seite 2 anzuzeigen.

| ,              |                      |                                                                         |                                    |                                   | 2007Ap      | or23 | 09:4 |
|----------------|----------------------|-------------------------------------------------------------------------|------------------------------------|-----------------------------------|-------------|------|------|
|                | Geräteplät           | ze                                                                      | •                                  |                                   |             |      |      |
| Alias          | DHCP I               | P Adresse                                                               | Sub                                | net Mask                          | Vorgeg.     | Gate | way  |
| Nicht verbunde | en                   |                                                                         | 255                                | 255.0.0                           |             |      |      |
| Alias_02       |                      |                                                                         | 255.                               | 255.0.0                           |             |      |      |
|                |                      |                                                                         |                                    |                                   |             |      | -    |
| Gerateplatz    | Device R<br>Device W | Bildübertragu<br>Netzwerkgesch<br>Read Timeout (se<br>/rite Timeout (se | ing U<br>iw. A<br>ek) 4(<br>ek) 4( | Intersuchung<br>utom. Einst.<br>5 | gsende      | •    | ]    |
| Neu            | Löschen              | Symbol                                                                  | e                                  | Abbrue                            | 2/2<br>:h S | Vor  | n    |
| Droto          |                      | Import                                                                  | Evno                               | rt                                | Ferti       | n    |      |

Abbildung 5 Konfiguration der DICOM-Geräteplätze (Seite 2)

| DICOM-<br>Geräteplatz<br>konfigurieren<br>(Seite 2) | <ol> <li>Netzwerkdaten in die folgenden eingeben. Siehe Abbildung 5.</li> <li>Bildübertragung: Bestimmt, ob Bilder während oder am Ende der<br/>Untersuchung übertragen werden.</li> <li>Netzwerkgeschw. (bei Einrichtung einer Funkverbindung nicht<br/>verfügbar): Zur Auswahl stehen "Auto. Einst.", "Voll" (Vollduplex) oder<br/>"Halb" (Halbduplex).</li> </ol> |
|-----------------------------------------------------|----------------------------------------------------------------------------------------------------|
|                                                     | <ul> <li>Device Read Timeout (sek): Zeitspanne, für die das System die<br/>Netzwerkverbindung beim Empfangsversuch von Daten offen hält.</li> <li>Device Write Timeout (sek): Zeitspanne, für die das System die<br/>Netzwerkverbindung beim Sendeversuch von Daten offen hält.</li> </ul>                                                                           |
|                                                     | Hinweis: Zum Einrichten einer Funkverbindung siehe "DICOM-Geräteplatz mit Funkverbindung konfigurieren (Seite 3)" auf Seite 164.                                                                                                    |
|                                                     | 2 Sichern und danach Fertig aus dem Bildschirmmenü auswählen.                                                                                                    |

### Konfiguration von DICOM für die Funkverbindung

Hinweis: Die Funkverbindung für DICOM ist eine optionale Funktion.

# **Vorsichtshinweis:** Zur Vermeidung von Beschädigungen der Funkkarte das Ultraschallsystem vor dem Einsetzen oder Entfernen der Funkkarte immer ausschalten.

| 9            |              |              |           |         | 2007Apr23      | 09:49 |
|--------------|--------------|--------------|-----------|---------|----------------|-------|
| [            | Geräteplätze | e            | •         |         |                |       |
| Profilname   | 1            | Netzwerk-Na  | me (SSID) | Sicher  | neit           |       |
| PROFILE_XXX  |              |              |           | SKA     |                |       |
|              |              |              |           |         |                |       |
|              |              |              |           |         | •              |       |
| Profil       |              |              |           |         |                |       |
| Р            | rofilname P  | ROFILE_XXX   | <u> </u>  |         |                |       |
| Netzwerk-Nar | me (SSID)    |              |           |         |                |       |
|              |              |              |           |         |                |       |
| \$           | Sicherheit S | KA           | •         |         |                |       |
| Versch       | lüsselung 🔽  | VEP, 128 bit | •         |         |                |       |
| Schlü        | sselindex 1  | -            |           |         |                |       |
|              | Schlüssel    |              |           |         | Vor            | - 1   |
|              |              |              |           |         | 0/3 <u>VUI</u> |       |
|              |              | Symbo        | le        | Abbruch | Sicher         | 'n    |
| Proto        | koll         | Import       | Export    |         | Fertig         |       |

Abbildung 6 Konfiguration der DICOM-Geräteplätze mit Funkverbindung (Seite 3)

| DICOM-Geräte-              | Hinweis: Nur die Symbol LA-4137802.11b-CompactFlash-Funkkarten sind mit dem                                                                                                    |
|----------------------------|----------------------------------------------------------------------------------------------------|
| platz mit Funk-            | MicroMaxx-Ultraschallsystem kompatibel. Nur von SonoSite gelieferte Funkkarten                                                                                                    |
| verbindung                 | verwenden.                                                                                                    |
| konfigurieren<br>(Seite 3) | 1 Das System ausschalten, die Funkkarte in den hinteren Steckplatz einsetzen<br>und das System einschalten.                                                                                                    |
|                            | 2 Die Taste <b>System</b> drücken und zuerst <b>PC-Anbindung</b> und danach <b>DICOM-Einstellungen</b> auswählen.                                                                                                    |
|                            | Wird der Übertragungsmodus geändert, wird ein Dialogfeld für die Einleitung eines Systemneustarts angezeigt.                                                                                                    |
|                            | 3 Die Schritte unter "DICOM- Geräteplatz konfigurieren (Seite 1)" auf Seite 161 durchführen.                                                                                                    |
|                            | 4 Das Kontrollkästchen <b>Funk</b> auswählen.                                                                                                    |
|                            | 5 <b>Vor</b> auswählen, um Seite 2 anzuzeigen. Danach die Schritte unter "DICOM-<br>Geräteplatz konfigurieren (Seite 2)" auf Seite 162 durchführen.                                                                                                    |
|                            | 6 <b>Vor</b> auswählen, um Seite 3 anzuzeigen. Siehe Abbildung 6 auf Seite 163.                                                                                                    |
|                            | 7 Die folgenden Felder ausfüllen:                                                                                                    |
|                            | <ul> <li>Die in dieses Feld eingegebenen Informationen müssen exakt mit den<br/>Angaben in der Router-Konfiguration übereinstimmen. Informationen zur<br/>Installation/Konfiguration des Funk-Routers und der Funknetzwerkkarte<br/>liefern die <i>Installationsanweisungen für MicroMaxx mit Funkverbindung</i>.</li> <li>Profilname: Der Name des für diesen Geräteplatz festgelegten Profils.</li> <li>Netzwerk-Name (SSID): Dieser Name wird vom Netzwerkadministrator<br/>bereitgestellt.</li> <li>Sicherheit: Die zur Authentifizierung beim Netzwerk verwendeten<br/>Sicherheitsrichtlinien.<br/>Für die Sicherheitseinstellungen am Router kann "Auto" oder "Shared Key"<br/>eingestellt werden. Bei Auswahl von "Auto" kann am MicroMaxx "Offen"<br/>oder "SKA" eingestellt werden. Wird in der Router-Konfiguration "Shared</li> </ul> |
|                            | Key" gewählt, muss am MicroMaxx "SKA" eingestellt werden.                                                                                                    |
|                            | <ul> <li>Verschlüsselung: Art von Verschlüsselung (64-Bit- oder 128-Bit-Schlüssel).</li> <li>Schlüsselindex: WEP-Schlüsselindex 1-4.</li> </ul>                                                                                                    |
|                            | Schlüssel: Für die Datenverschlüsselung verwendeter WEP-Schlüsselwert.                                                                                                    |
|                            | 8 <b>Sichern</b> und danach <b>Fertig</b> aus dem Bildschirmmenü auswählen.                                                                                                    |
|                            |                                                                                                    |

| DICOM Service<br>Class Provider<br>(SCP)<br>auswählen | 1<br>2<br>3<br>4<br>5<br>6 | Auf dem Bildschirm des DICOM-Geräteplatz den gerade erstellten<br>Funkgeräteplatz auswählen.<br>Einen oder mehrere vordefinierte SCP-Gerätetypen auswählen.<br>Aus dem Bildschirmmenü <b>Fertig</b> auswählen.<br>Sie werden zu einem Neustart des Systems aufgefordert.<br>Die Taste <b>System</b> drücken und <b>PC-Anbindung</b> auswählen.<br><b>DICOM-Einstellungen</b> auswählen.<br><b>Prüfen</b> auswählen.<br>Aus der Statusspalte ist ersichtlich, oh die einzelnen SCP bestanden haben |
|-------------------------------------------------------|----------------------------|----------------------------------------------------------------------------------------------------|
|                                                       |                            | oder fehlgeschlagen sind.                                                                                                    |
| Funk-<br>verbindung<br>überprüfen                     | 1                          | Sicherstellen, dass das Verbindungssymbol mit dem Balken zur Stärkeanzeige<br>und das Symbol zur Anzeige der Verbindung mit dem Ultraschallsystem in der<br>Systemstatusanzeige angezeigt werden.                                                                                                    |
|                                                       | 2                          | Zur Überprüfung der korrekten Einrichtung und Konfiguration der<br>Funkverbindung Testdaten senden.                                                                                                    |
| Geräteplatz                                           | 1                          | Den Namen des Geräteplatzes in der Liste der Geräteplätze auswählen.                                                                                                    |
| löschen                                               | 2                          | <b>Löschen</b> auswählen.<br>Ein Dialogfeld wird angezeigt.                                                                                                    |
|                                                       | 3                          | <b>Ja</b> auswählen, um den Eintrag zu löschen, bzw. <b>Nein</b> , um den Vorgang<br>abzubrechen.                                                                                                    |
|                                                       | 4                          | Nachdem alle Konfigurationsinformationen eingegeben wurden, im<br>Bildschirmmenü <b>Fertig</b> auswählen.                                                                                                    |
|                                                       |                            | Ein Dialogfeld wird angezeigt, um das System neu zu starten.                                                                                                    |

# Konfigurieren von Archivern

|                                      | 9                         |                        |                              | 2006Nov13 12:08            |
|--------------------------------------|---------------------------|------------------------|------------------------------|----------------------------|
|                                      |                           | Archiver               | -                            |                            |
|                                      | Alias                     | Modell                 | IP Adresse                   | Anschl AE Titel            |
| Archiverliste                        | Alias_03                  | _Generic/              | Archive                      | 104 Neuer_AE_Ti▲           |
| Archiverspezifische<br>Informationen | Archiver<br>Name<br>Alias | Neuer_Name<br>Alias_03 | IP Adress<br>Ansci<br>AE Tit | se                         |
|                                      | Ping<br>Neu               | Löschen                | Symbole                      | 1/2 Vor<br>Abbruch Sichern |
|                                      | Pro                       | tokoll                 | Import Export                | Fertig                     |

Abbildung 7 Konfigurationsseite für Archiver (Seite 1)

| Name       | Netzwerk-Hostname für einen Archiver.                                                    |
|------------|------------------------------------------------------------------------------------------|
| Alias      | Personalisierter Name für einen Archiver.                                                |
| IP Adresse | Eindeutige Kennung für den Archiver.                                                     |
| Ansch      | Geräte-Anschlussnummer. IP-Anschluss 104 ist normalerweise für DICOM zugewiesen.         |
| AE Titel   | Titel der DICOM-Anwendungseinheit für den Archiver.                                      |
| Ping       | Dienstprogramm, das ermittelt, ob auf eine bestimmte IP-Adresse zugegriffen werden kann. |

| 7          |                   |               | 2006Nov13 12:0       |
|------------|-------------------|---------------|----------------------|
|            | Archiver          | -             |                      |
| Alias      | Modell            | IP Adresse    | Anschl AE Titel      |
| Alias_03   | _GenericArcl      | nive          | 104 Neuer_AE_Ti      |
|            |                   |               |                      |
|            |                   |               |                      |
|            |                   |               | •                    |
| Archiver - |                   |               |                      |
| В          | ilder RGB (Unkomp | rimiert) 🔹    | Versuche 3 🗸         |
| Bil        | dtyp Ultraschall  | •             | Intervall (sek) 15 🔹 |
| C          | Clips JPEG        | •             |                      |
|            | □ Nur Bilder se   | nden          |                      |
|            |                   |               |                      |
|            |                   |               | 2/2 Vor              |
|            |                   |               |                      |
| Neu        | Löschen           |               | Abbruch Sichern      |
| P          | Protokoll         | Import Export | Fertig               |

Abbildung 8 Konfigurationsseite für Archiver (Seite 2)

| Bilder            | Legt fest, wie Bilder an den Archiver gesendet werden: RGB<br>(unkomprimiert), Mono (unkomprimiert) und JPEG.                             |
|-------------------|----------------------------------------------------------------------------------------------------|
| Bildtyp           | Liste der Archiver-Bildtypen basierend auf dem Aufnahmemodus.                                                                             |
| Clips             | Legt fest, wie Clips an den Archiver gesendet werden: RGB<br>(unkomprimiert), Mono (unkomprimiert) und JPEG.                              |
| Versuche          | Anzahl der Wiederholungsversuche bei fehlerhafter Übertragung.                                                                            |
| Intervall (sec)   | Zeitraum zwischen den Versuchen.                                                                                                    |
| Nur Bilder senden | Beschränkt die Übertragung nur auf Bilder; es werden keine Clips<br>gesendet (nur verfügbar wenn Bildtyp auf Ultraschall eingestellt ist) |

| Neuen Archiver<br>konfigurieren | 1 | Sicherstellen, dass das System für den Anschluss an DICOM eingerichtet ist.<br>Siehe "Systemkonfiguration für DICOM" auf Seite 159. |
|---------------------------------|---|----------------------------------------------------------------------------------------------------|
|                                 | 2 | Die Taste <b>System</b> drücken und zuerst <b>PC-Anbindung</b> und danach <b>DICOM-Einstellungen</b> auswählen.                     |
|                                 | 3 | Im Bildschirmmenü <b>Konfig</b> auswählen.                                                                                          |
|                                 | 4 | In der Konfigurationsliste die Option Archiver auswählen.                                                                           |
|                                 | 5 | Neu auswählen.                                                                                                    |
|                                 | 6 | Die Informationen in die Felder (Seite 1 und 2) eingeben.                                                                           |
|                                 |   | Name: Darf keine Sonderzeichen enthalten.                                                                                           |
|                                 |   | Alias und AE-Titel: Darf Sonderzeichen enthalten.                                                                                   |
|                                 |   | IP-Adresse und Anschluss: Muss vor dem Speichern der Informationen<br>eingegeben werden.                                            |
|                                 |   | Bei Verwendung von Sonderzeichen "Symbole" auswählen. Siehe "Symbole/Sonderzeichen eingeben" auf Seite 23.                          |
|                                 |   | Das Unterstreichungszeichen über die Leertaste auf der Tastatur eingeben.                                                           |
|                                 |   | Abbruch auswählen, um die letzte Änderung rückgängig zu machen.                                                                     |
|                                 | 7 | Sichern auswählen.                                                                                                    |
|                                 | 8 | Nachdem alle Konfigurationsinformationen eingegeben wurden, im<br>Bildschirmmenü <b>Fertig</b> auswählen.                           |
|                                 |   | Ein Dialogfeld wird angezeigt, um das System neu zu starten.                                                                        |
| Archiver                        | 1 | Den Namen des Geräts in der Liste der Archiver auswählen.                                                                           |
| löschen                         | 2 | Löschen auswählen.                                                                                                    |
|                                 |   | Ein Dialogfeld wird angezeigt.                                                                                                    |
|                                 | 3 | <b>Ja</b> auswählen, um den Eintrag zu löschen, bzw. <b>Nein</b> , um den Vorgang<br>abzubrechen.                                   |
|                                 | 4 | Nachdem alle Konfigurationsinformationen eingegeben wurden, im<br>Bildschirmmenü <b>Fertig</b> auswählen.                           |
|                                 |   | Ein Dialogfeld wird angezeigt, um das System neu zu starten.                                                                        |

# Konfigurieren von Druckern

|                    | 9             |            |     |          |         |         | 2005Mai20 | 09:21 |
|--------------------|---------------|------------|-----|----------|---------|---------|-----------|-------|
|                    | Konfigurieren | Drucker    |     | -        | ·       |         |           |       |
|                    | Alias         | Modell     |     | IP Adre  | sse     | Ansch   | AE Titel  |       |
| Druckerliste       |               |            |     |          |         |         |           | •     |
| Г                  | Drucker       |            |     |          |         |         |           |       |
|                    | Name          |            |     | IP       | Adresse | • .     | · ·       |       |
| Druckorspozifischo | Alias         |            |     |          | Ansch   | י 🗌     |           |       |
| Informationen      | Modell 🛛      | \gfa_DS200 | 0 - |          | AE Tite | 1       |           |       |
|                    |               |            |     |          |         |         |           |       |
|                    | Ping          |            |     |          |         | 1       | 1/3 Vor   |       |
|                    | Neu           | Löschen    | S   | Symbole  | A       | \bbruch | Sicher    | rn    |
|                    | Prot          | okoll      | Im  | port Exp | port    |         | Fertig    |       |

Abbildung 9 Konfigurationsseite für Drucker (Seite 1)

| Name       | Netzwerk-Hostname für einen Drucker.                                                                                                    |
|------------|----------------------------------------------------------------------------------------------------|
| Alias      | Personalisierter Name für einen Drucker.                                                                                                    |
| Modell     | Liste der Druckermodelle von Agfa, Codonics und Kodak. Wenn ein<br>bestimmtes Modell nicht aufgeführt ist, eines der generischen Modelle<br>am Ende der Liste auswählen. |
| IP Adresse | Eindeutige Kennung für den Drucker.                                                                                                    |
| Ansch      | Geräte-Anschlussnummer. IP-Anschluss 104 ist normalerweise für<br>DICOM zugewiesen.                                                                                      |
| AE Titel   | Titel der DICOM-Anwendungseinheit für den Drucker.                                                                                                    |
| Ping       | Dienstprogramm, das ermittelt, ob auf eine bestimmte IP-Adresse<br>zugegriffen werden kann.                                                                              |

| 9             |         |        |         |          | 2005Mai20  | 09:21      |
|---------------|---------|--------|---------|----------|------------|------------|
| Konfigurieren | Drucker |        | •       |          |            |            |
| Alias         | Modell  | IP A   | dresse  | Ansch    | n AE Titel |            |
|               |         |        |         |          |            |            |
|               |         |        |         |          |            |            |
|               |         |        |         |          |            | -          |
|               |         |        |         |          |            |            |
| Drucker —     |         |        |         | . r      |            |            |
| Filmgrö       | jße     | •      | Ve      | rsuche   | -          |            |
| Film          | typ     | •      | Interva | ll (sek) | <b>•</b>   |            |
| :             | Ziel    | -      | 1       | Kopien   | •          |            |
| Forr          | nat     | -      | Р       | riorität |            | •          |
| Ausrichtu     | ing     | -      |         |          |            |            |
|               |         |        |         | :        | 2/3 Vor    |            |
| Neu           | Löschen |        |         | Abbruc   | h Sicher   | r <b>n</b> |
| Proto         | okoll   | Import | Export  |          | Fertig     |            |

Abbildung 10 Konfigurationsseite für Drucker (Seite 2)

| Filmgröße       | Vom Drucker unterstützte Filmformate.                              |
|-----------------|--------------------------------------------------------------------|
| Filmtyp         | Vom Drucker unterstützte Filmmedien.                               |
| Ziel            | Aufbewahrungsort des Films nach dem Drucken.                       |
| Format          | Anzahl der Spalten und Zeilen im Bildausdruck.                     |
| Ausrichtung     | Filmausrichtung.                                                   |
| Versuche        | Anzahl der Wiederholungsversuche bei fehlerhafter Bildübertragung. |
| Intervall (sec) | Zeitraum zwischen den Versuchen.                                   |
| Kopien          | Anzahl der Ausdrucke für die einzelnen Bilder.                     |
| Priorität       | Wichtigkeit des Druckauftrags.                                     |

| 9             |         |               |         | 2005Mai20 | 09:21   |
|---------------|---------|---------------|---------|-----------|---------|
| Konfigurieren | Drucker | -             |         |           |         |
| Alias         | Modell  | IP Adresse    | Ansch   | AE Titel  |         |
|               |         |               |         |           | <b></b> |
|               |         |               |         |           |         |
|               |         |               |         |           |         |
| 1.            |         |               |         |           | •       |
| Drucker       |         |               |         |           | _       |
| Dichte        |         | Einstellungen |         |           | •       |
| Max.          |         | Magnification |         |           | -       |
| Min.          |         | Konfigurieren |         |           | •       |
| Rand          |         |               |         |           |         |
| Empty         |         |               |         |           |         |
|               |         |               | :       | 3/3 Vor   |         |
| Neu           | Löschen |               | Abbruck | Sicher    | rn      |
| Proto         | koll I  | Import Export |         | Fertia    |         |

Abbildung 11 Konfigurationsseite für Drucker (Seite 3)

| Max.          | Maximale Dichte des Schwarzwerts.*                                                                                                    |
|---------------|----------------------------------------------------------------------------------------------------|
| Min.          | Minimale Dichte des Weißwerts.*                                                                                                    |
| Rand          | Dichte der Bereiche um und zwischen den Filmbildern.*                                                                                               |
| Empty         | Dichte von leeren Bildern.*                                                                                                    |
| Einstellungen | Legt fest, wie Bilder an den Drucker gesendet werden: entweder in<br>Farbe (RGB) oder als Schwarzweißbilder.                                        |
| Magnification | Interpolierungstyp während des Druckens.                                                                                                    |
| Konfigurieren | Druckerspezifischer Konfigurationswert. Werden die üblichen<br>Druckereinstellungen verwendet, stehen keine Konfigurationsstrings<br>zur Verfügung. |

\*In Hundertstel optischer Dichte (OD)

| Neuen Drucker<br>konfigurieren | 1 | Sicherstellen, dass das System für den Anschluss an DICOM eingerichtet ist.<br>Siehe "Systemkonfiguration für DICOM" auf Seite 159. |
|--------------------------------|---|----------------------------------------------------------------------------------------------------|
|                                | 2 | Die Taste <b>System</b> drücken und zuerst <b>PC-Anbindung</b> und danach <b>DICOM-Einstellungen</b> auswählen.                     |
|                                | 3 | Im Bildschirmmenü <b>Konfig</b> auswählen.                                                                                          |
|                                | 4 | In der Konfigurationsliste die Option Drucker auswählen.                                                                            |
|                                | 5 | Neu auswählen.                                                                                                    |
|                                | 6 | Die Informationen in die Felder (Seite 1, 2 und 3) eingeben.                                                                        |
|                                |   | Name: Darf keine Sonderzeichen enthalten.                                                                                           |
|                                |   | Alias und AE-Titel: Darf Sonderzeichen enthalten.                                                                                   |
|                                |   | IP-Adresse und Anschluss: Muss vor dem Speichern der Informationen<br>eingegeben werden.                                            |
|                                |   | Bei Verwendung von Sonderzeichen "Symbole" auswählen. Siehe "Symbole/Sonderzeichen eingeben" auf Seite 23.                          |
|                                |   | Das Unterstreichungszeichen über die Leertaste auf der Tastatur eingeben.                                                           |
|                                |   | Abbruch auswählen, um die letzte Änderung rückgängig zu machen.                                                                     |
|                                | 7 | Sichern auswählen.                                                                                                    |
|                                | 8 | Nachdem alle Konfigurationsinformationen eingegeben wurden, im<br>Bildschirmmenü <b>Fertig</b> auswählen.                           |
|                                |   | Ein Dialogfeld wird angezeigt, um das System neu zu starten.                                                                        |
| Drucker                        | 1 | Den Namen des Geräts in der Druckerliste auswählen.                                                                                 |
| löschen                        | 2 | Löschen auswählen.                                                                                                    |
|                                |   | Ein Dialogfeld wird angezeigt.                                                                                                    |
|                                | 3 | <b>Ja</b> auswählen, um den Eintrag zu löschen, bzw. <b>Nein</b> , um den Vorgang<br>abzubrechen.                                   |
|                                | 4 | Nachdem alle Konfigurationsinformationen eingegeben wurden, im<br>Bildschirmmenü <b>Fertig</b> auswählen.                           |
|                                |   | Ein Dialogfeld wird angezeigt, um das System neu zu starten.                                                                        |
# Konfigurieren von Arbeitslistenservern

| 9                    |                   |               | 2005Mai20 09:22        |
|----------------------|-------------------|---------------|------------------------|
| Konfigurieren        | Arbeitslistenserv | ver 🔹         |                        |
| Alias                | Modell            | IP Adresse    | Ansch AE Titel         |
|                      |                   |               |                        |
|                      |                   |               |                        |
|                      |                   |               | -                      |
|                      |                   |               |                        |
| Arbeitsliste<br>Name | <u>2</u>          | IP Adress     |                        |
| Alias                |                   | Ansc          | *  ·  ·  ·             |
| AE Titel             |                   |               |                        |
| in the filler        |                   |               |                        |
|                      |                   |               |                        |
| Ping                 | ĥ                 |               | 1/2 Vor                |
| Neu                  | Löschen           | Symbole       | Abbruch Sichern        |
| Neu                  | Losonen           | - oynisolo    | -wordering - Olchering |
| Prot                 | okoll             | Import Export | Fertig                 |

Abbildung 12 Konfigurationsseite für Arbeitslisten (Seite 1)

| Name       | Netzwerk-Hostname für einen Arbeitslistenserver.                                 |
|------------|----------------------------------------------------------------------------------|
| Alias      | Personalisierter Name für einen Arbeitslistenserver.                             |
| AE Titel   | Titel der Anwendungseinheit.                                                     |
| IP Adresse | Eindeutige Kennung für den Arbeitslistenserver.                                  |
| Ansch      | Geräte-Anschlussnummer. IP-Anschluss 104 ist normalerweise für DICOM zugewiesen. |

| 9             |                     |             |           | 2005Mai20  | 09:22 |
|---------------|---------------------|-------------|-----------|------------|-------|
| Konfigurieren | Arbeitslistenserver | •           |           |            |       |
| Alias         | Modell              | IP Adresse  | Ansch     | n AE Titel |       |
|               |                     |             |           |            |       |
|               |                     |             |           |            |       |
|               |                     |             |           |            |       |
|               |                     |             |           |            |       |
| Arbeitsliste  | <u>.</u>            |             |           |            |       |
|               | •                   | Automatisch | e Suche   |            |       |
| 🗖 Nur diese   | s MicroMAXX-System  | O Ein       | C Aus     |            |       |
|               |                     | Erfol       | gt alle [ | 1          | -     |
|               |                     | Sta         | artzeit [ |            | Ŧ     |
|               |                     |             | 1         |            |       |
|               |                     |             |           | 2/2 Vor    |       |
| Neu           | Löschen             |             | Abbruc    | h Siche    | rn    |
| Prote         | okoli Impo          | ort Export  |           | Fertig     |       |

Abbildung 13 Konfigurationsseite für Arbeitslisten (Seite 2)

| Datenbereich                   | Definiert den Datenbereich für manuelle oder automatische Suchen.                                                                          |
|--------------------------------|----------------------------------------------------------------------------------------------------|
| Nur dieses<br>MicroMAXX-System | Beschränkt die Suche auf der Basis des AE Titels auf Patientenverfahren, die für das entsprechende System geplant sind.                    |
| Automatische Suche             | Schaltet die automatische Suche ein/aus.                                                                                                   |
| Erfolgt alle                   | Eine Option für eine automatische Suche, um die Zeitspanne zwischen automatischen Updates zu bestimmen.                                    |
| Startzeit                      | Eine Option für eine automatische Suche, um die Startzeit für ein<br>automatisches Update auszuwählen (im 24-Stunden-Format<br>angezeigt). |

Die folgende Tabelle identifiziert die für die Arbeitslistensuchen identifizierten Parameter.

| Menüpunkt                   | Manuelle<br>Patientensuche | Manuelles<br>Update aus der<br>Arbeitsliste | Automatisches<br>Suche-Update |
|-----------------------------|----------------------------|---------------------------------------------|-------------------------------|
| Patientendaten              | Х                          |                                             |                               |
| Datenbereich                | Х                          | Х                                           | Х                             |
| Nur dieses MicroMAXX-System |                            | Х                                           | Х                             |
| Automatische Suche Ein/Aus  |                            |                                             | Х                             |
| Erfolgt alle                |                            |                                             | Х                             |
| Startzeit                   |                            |                                             | Х                             |

### Tabelle 1: Parameter für manuelle und automatische Suche

| Neuen<br>Arbeitslisten- | 1 | Sicherstellen, dass das System für den Anschluss an DICOM eingerichtet ist.<br>Siehe "Systemkonfiguration für DICOM" auf Seite 159. |
|-------------------------|---|----------------------------------------------------------------------------------------------------|
| server<br>konfigurieren | 2 | Die Taste <b>System</b> drücken und zuerst <b>PC-Anbindung</b> und danach<br>DICOM-Einstellungen auswählen.                         |
|                         | 3 | Im Bildschirmmenü <b>Konfig</b> auswählen.                                                                                          |
|                         | 4 | In der Konfigurationsliste die Option Arbeitslisten-Server auswählen.                                                               |
|                         | 5 | Neu auswählen.                                                                                                    |
|                         | 6 | Die Informationen in die Felder (Seite 1 und 2) eingeben.                                                                           |
|                         |   | Name: Darf keine Sonderzeichen enthalten.                                                                                           |
|                         |   | Alias und AE-Titel: Darf Sonderzeichen enthalten.                                                                                   |
|                         |   | <ul> <li>IP-Adresse und Anschluss: Muss vor dem Speichern der Informationen<br/>eingegeben werden.</li> </ul>                       |
|                         |   | Bei Verwendung von Sonderzeichen "Symbole…" auswählen. Siehe<br>"Symbole/Sonderzeichen eingeben" auf Seite 23.                      |
|                         |   | Das Unterstreichungszeichen über die Leertaste auf der Tastatur eingeben.                                                           |
|                         |   | Abbruch auswählen, um die letzte Änderung rückgängig zu machen.                                                                     |
|                         | 7 | Sichern auswählen.                                                                                                    |
|                         | 8 | Nachdem alle Konfigurationsinformationen eingegeben wurden, im<br>Bildschirmmenü <b>Fertig</b> auswählen.                           |
|                         |   | Ein Dialogfeld wird angezeigt, um das System neu zu starten.                                                                        |

| Automatischen<br>Suche-Update | 1 | Die Taste <b>System</b> drücken und zuerst <b>PC-Anbindung</b> und danach <b>DICOM-Einstellungen</b> auswählen. |
|-------------------------------|---|----------------------------------------------------------------------------------------------------|
| konfigurieren                 | 2 | Im Bildschirmmenü <b>Konfig</b> auswählen.                                                                      |
|                               | 3 | In der Konfigurationsliste die Option Arbeitslisten-Server auswählen.                                           |
|                               | 4 | Bei <b>automatischer Suche</b> (Seite 2) <b>Ein</b> auswählen.                                                  |
|                               | 5 | In der <b>Erfolgt alle</b> -Liste die gewünschte Zeitspanne zwischen den automatischen Updates auswählen.       |
|                               | 6 | In der Startzeit-Liste, die Startzeit für die automatischen Updates auswählen.                                  |
|                               | 7 | Fertig aus dem Bildschirmmenü auswählen.                                                                        |
|                               |   | Ein Dialogfeld wird angezeigt, um das System neu zu starten.                                                    |
| Arbeitslisten-                | 1 | Den Namen des Geräts in der Arbeitsliste auswählen.                                                             |
| server löschen                | 2 | Löschen auswählen.                                                                                              |
|                               |   | Ein Dialogfeld wird angezeigt.                                                                                  |
|                               | 3 | <b>Ja</b> auswählen, um den Eintrag zu löschen, bzw. <b>Nein</b> , um den Vorgang<br>abzubrechen.               |
|                               | 4 | Nachdem alle Konfigurationsinformationen eingegeben wurden, im<br>Bildschirmmenü <b>Fertig</b> auswählen.       |
|                               |   | Ein Dialogfeld wird angezeigt, um das System neu zu starten.                                                    |

## Konfigurieren von Verfahren

Verfahren werden der Verfahrensliste automatisch hinzugefügt, wenn neue Untersuchungsarten von den Patientenverfahren aus der Arbeitsliste ausgewählt werden.

| 9                                                                   |                                       |            |        |        | 4             | 2005Mai20 | 09:22 |
|---------------------------------------------------------------------|---------------------------------------|------------|--------|--------|---------------|-----------|-------|
| Konfigur Konfigur Abdom Brust Herz Brustk Gyn MID Muske Neona Neona | ieren Verf<br>ien<br>orb<br>In<br>tal | ahrenslist | e      | Hinzut | ïügen]<br>hen | 2005Mai20 | 09:22 |
| Nerv<br>GBH<br>Beckel<br>Prosta<br>Niere                            | n<br>ta                               |            |        |        |               |           |       |
|                                                                     | Protokoll                             |            | Import | Export |               | Fertig    |       |

Abbildung 14 Verfahrenskonfiguration

| Neues<br>Verfahren | 1 | Sicherstellen, dass das System für den Anschluss an DICOM eingerichtet ist.<br>Siehe "Systemkonfiguration für DICOM" auf Seite 159. |
|--------------------|---|----------------------------------------------------------------------------------------------------|
| hinzufügen         | 2 | Die Taste <b>System</b> drücken und zuerst <b>PC-Anbindung</b> und danach<br>DICOM-Einstellungen auswählen.                         |
|                    | 3 | Im Bildschirmmenü <b>Konfig</b> auswählen.                                                                                          |
|                    | 4 | In der Konfigurationsliste die Verfahrensliste auswählen.                                                                           |
|                    | 5 | Gewünschten Text eingeben.                                                                                                    |
|                    | 6 | Hinzufügen auswählen.                                                                                                    |
|                    | 7 | Fertig aus dem Bildschirmmenü auswählen.                                                                                            |
| Verfahren          | 1 | Den Namen des Verfahrens in der Verfahrensliste auswählen.                                                                          |
| löschen            | 2 | Löschen auswählen.                                                                                                    |
|                    | 3 | Fertig aus dem Bildschirmmenü auswählen.                                                                                            |
|                    |   |                                                                                                    |

### Importieren und Exportieren von Konfigurationen

Alle Konfigurationsdaten für die Geräteplätze (mit Ausnahme der IP-Adressen und AE Titel), Archiver, Drucker und Arbeitslisten können importiert und exportiert werden. Das ermöglicht es Ihnen, Konfigurationsdaten zwischen Systemen auszutauschen. Die Import- und Exportfunktionen können über jede DICOM-Konfigurationsseite aufgerufen werden.

| Konfigurations-          | 1 | In allen Konfigurationsseiten für ein System Daten eingeben.                                                                                                    |
|--------------------------|---|----------------------------------------------------------------------------------------------------|
| daten<br>exportieren     | 2 | Eine leere CompactFlash-Karte in den hinteren Steckplatz einsetzen. Siehe<br>"Einsetzen oder Entfernen der CompactFlash-Karte" auf Seite 12.                                       |
|                          | 3 | Die Taste <b>System</b> drücken und zuerst <b>PC-Anbindung</b> und danach <b>DICOM-Einstellungen</b> auswählen.                                                                    |
|                          | 4 | Im Bildschirmmenü <b>Konfig</b> auswählen.                                                                                                    |
|                          | 5 | Im Bildschirmmenü <b>Export</b> wählen.                                                                                                    |
|                          |   | Alle Konfigurationsdaten für Geräteplätze, Archiver, Drucker und Arbeitslisten<br>(mit Ausnahme der IP-Adressen für den Geräteplatz) werden auf die<br>CompactFlash-Karte kopiert. |
|                          | 6 | Die CompactFlash-Karte entfernen.                                                                                                    |
| Konfigurations-<br>daten | 1 | Die CompactFlash-Karte in den hinteren Steckplatz des Systems einsetzen.<br>Siehe "Einsetzen oder Entfernen der CompactFlash-Karte" auf Seite 12.                                  |
| importieren              | 2 | Die Taste <b>System</b> drücken und zuerst <b>PC-Anbindung</b> und danach<br>DICOM-Einstellungen auswählen.                                                                        |
|                          | 3 | Im Bildschirmmenü <b>Konfig</b> auswählen.                                                                                                    |
|                          | 4 | Import aus dem Bildschirmmenü auswählen.                                                                                                    |
|                          |   | Nach dem Import aller Dateien wird das System neu gestartet.                                                                                                    |
|                          |   | <ul> <li>Alle auf dem System vorhandenen Konfigurationen werden durch die<br/>importierten Daten ersetzt.</li> </ul>                                                               |
|                          |   | <ul> <li>Die IP-Adressen und AE Titel f ür Ger</li></ul>                                                                                                    |
|                          | 5 | Nachdem alle Konfigurationsinformationen eingegeben wurden, im<br>Bildschirmmenü <b>Fertig</b> auswählen.                                                                          |
|                          |   | Ein Dialogfeld wird angezeigt, um das System neu zu starten.                                                                                                    |

### Anzeigen des Netzwerkprotokolls

Die Funktion "Netzwerkprotokoll" kann über jede DICOM-Konfigurationsseite aufgerufen werden. In das Protokoll werden Netzwerkfehler und Ereignisse aufgenommen, um die Fehlerdiagnose zu vereinfachen. Es kann auf eine CompactFlash-Karte exportiert und mit einem CompactFlash-Lesegerät gelesen werden. Der Inhalt wird beim Abschalten des Systems gespeichert. Es steht nur ein begrenzter Speicherplatz für das Protokoll zur Verfügung. Wenn der Speicher voll ist, werden vorhandene Informationen überschrieben.

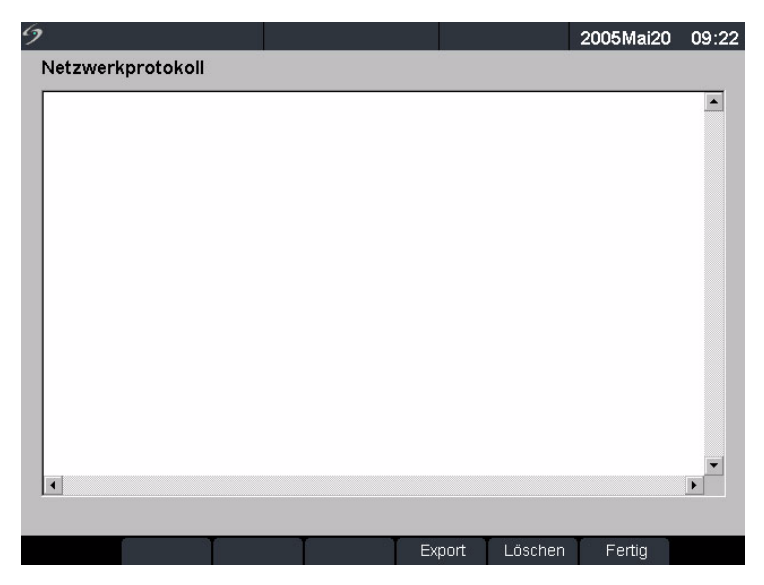

Abbildung 15 Netzwerkprotokoll

LöschenLöscht alle Einträge aus dem Protokoll.ExportKopiert den Inhalt des Protokolls auf eine CompactFlash-Karte (hinterer<br/>Steckplatz). Die Protokolldatei wird unter dem Namen log.txt auf der<br/>CompactFlash-Karte gespeichert.FertigDie vorherige Seite wird erneut geöffnet.

| Protokoll<br>exportieren          | <ul> <li>Hinweis: Das Ereignisprotokoll und das DICOM-Netzwerkprotokoll haben den gleichen Dateinamen (log.txt). Beim Exportieren eines der Protokolle auf dieselbe CompactFlash-Karte wird die vorhandene Datei log.txt überschrieben.</li> <li>Die CompactFlash-Karte in den hinteren Steckplatz des Systems einsetzen.</li> <li>Die Taste System drücken und zuerst PC-Anbindung und danach DICOM-Einstellungen auswählen.</li> <li>Im Bildschirmmenü Protokoll und anschließend Export auswählen.</li> </ul> |
|-----------------------------------|----------------------------------------------------------------------------------------------------|
|                                   | 4 Die Dateien auf einem CompactFlash-Lesegerät anzeigen.<br>Bei dem Protokoll handelt es sich um eine Textdatei, die in einem<br>Textverarbeitungsprogramm wie Microsoft Word oder Editor geöffnet werden<br>kann. Die Protokolldatei heißt log.txt.                                                                                                    |
| Protokoll-<br>einträge<br>löschen | <ol> <li>Die Taste System drücken und zuerst PC-Anbindung und danach<br/>DICOM-Einstellungen auswählen.</li> <li>Im Bildschirmmenü Protokoll wählen.</li> <li>Im Bildschirmmenü Löschen auswählen, um den gesamten Text zu löschen.<br/>Ein Dialogfeld wird angezeigt.</li> <li>Ja auswählen, um den Eintrag zu löschen, bzw. Nein, um den Vorgang<br/>abzubrechen.</li> <li>Die Option Fertig wählen, um zum vorherigen Menü zurückzukehren.</li> </ol>                                                         |

# **Verwendung von DICOM**

Das System kann über ein LAN eine Verbindung herstellen, um von einem oder mehreren Geräteplätzen im Netzwerk Bilder und Clips an ein oder mehrere Geräte (Drucker, Archiver oder Arbeitslisten) zu senden. Das System kann konfiguriert werden, um bis zu 16 Drucker, 16 Archiver und 16 Arbeitslisten-Server zu erkennen. Von jedem Geräteplatz aus können Sie maximal zwei Drucker, vier Archiver und einen Arbeitslisten-Server auswählen. Jedes ausgewählte Gerät erhält die übertragenen Dateien.

Entsprechend den Verbindungsanforderungen kann DICOM folgendermaßen konfiguriert werden:

- Übertragung von einem stationären System an ein oder mehrere Geräte.
- Übertragung von mobilen Systemen (der Benutzer wählt mehrere Geräteplätze innerhalb der Einrichtung aus) an ein oder mehrere Geräte.

| 9                    |               |      | 2005Mai20 | 09:23 |
|----------------------|---------------|------|-----------|-------|
| DICOM<br>Geräteplatz | Mobile        | T    |           | 4.4   |
| AE Titel             |               |      |           |       |
| Тур                  | Geräteeinheit | Stat | us        |       |
|                      |               |      |           |       |
| Prüfen               |               |      |           | _     |
| Protokoll            | Konfig        |      | Fertig    |       |

### Abbildung 16 DICOM-Hauptbildschirm

| Geräteplatz   | Geographischer Standort, der das Netzwerk angibt, an welches das<br>System angeschlossen ist. Die Einstellungen für das Netzwerk und das<br>DICOM-Gerät können für jeden Geräteplatz unabhängig voneinander<br>konfiguriert werden. |
|---------------|----------------------------------------------------------------------------------------------------|
| AE Titel      | Bezieht sich auf die Anwendungseinheit, den Namen, unter dem die<br>DICOM-Geräte im LAN das System kennen.                                                                                                    |
| Тур           | Gerätetyp: Archiver, Drucker oder Arbeitslisten-Server.                                                                                                    |
| Geräteeinheit | Name, unter dem das System den Drucker, Archiver oder<br>Arbeitslisten-Server kennt.                                                                                                    |
| Status        | Gibt an, ob das Gerät verfügbar ist.                                                                                                    |
| Prüfen        | Test, durch den sichergestellt wird, dass die ausgewählten Geräte mit<br>dem Ultraschallsystem kommunizieren können.                                                                                                    |
| Protokoll     | Protokolldatei für die Fehlersuche bei DICOM-Problemen. (Siehe "Anzeigen des Netzwerkprotokolls" auf Seite 179.)                                                                                                    |
| Konfig        | Zugriff auf eine Reihe von Seiten zur Konfiguration von<br>Netzwerkgeräten.                                                                                                    |
| Fertig        | Die vorherige Seite wird erneut geöffnet, wenn keine Änderungen<br>vorgenommen wurden. Bei Änderungen wird das System neu<br>gestartet.                                                                                             |

| Geräteplatz,<br>Archiver,<br>Drucker oder<br>Arbeitslisten-<br>server<br>auswählen | Hin<br>1<br>2<br>3 | <ul> <li>weis: Vor der Verwendung von DICOM muss das System konfiguriert werden.</li> <li>Die Taste System drücken und zuerst PC-Anbindung und danach<br/>DICOM-Einstellungen auswählen.</li> <li>In der Liste der Geräteplätze den aktuellen Geräteplatz des Systems wählen.</li> <li>In der Geräteliste einen oder mehrere Archiver, Drucker oder<br/>Arbeitslisten-Server auswählen.</li> <li>Neben jedem ausgewählten Gerät wird ein Häkchen angezeigt.</li> <li>Für jeden Geräteplatz können maximal zwei Drucker, vier Archiver und ein<br/>Arbeitslisten-Server ausgewählt werden.</li> <li>Nur ein Archiver kann ausgewählt werden, um Bilder, die gerade bearbeitet<br/>werden, zu empfangen.</li> <li>Nachdem alle Konfigurationsinformationen eingegeben wurden, im</li> </ul> |
|------------------------------------------------------------------------------------|--------------------|----------------------------------------------------------------------------------------------------|
|                                                                                    |                    | Bildschirmmenü <b>Fertig</b> auswählen.<br>Ein Dialogfeld wird angezeigt, um das System neu zu starten.                                                                                                    |
| Status von<br>Archivern,                                                           | 1                  | Die Taste <b>System</b> drücken und zuerst <b>PC-Anbindung</b> und danach <b>DICOM-Einstellungen</b> auswählen.                                                                                                    |
| Druckern oder<br>Arbeitslisten-                                                    | 2                  | Aus der <b>Geräteliste</b> das gewünschte Gerät bzw. die gewünschten Geräte<br>auswählen.                                                                                                    |
| servern<br>überprüfen                                                              | 3                  | <b>Fertig</b> aus dem Bildschirmmenü auswählen.<br>Ein Dialogfeld wird angezeigt, um das System neu zu starten.                                                                                                    |
|                                                                                    | 4                  | Die Taste <b>System</b> drücken und zuerst <b>PC-Anbindung</b> und danach <b>DICOM-Einstellungen</b> auswählen.                                                                                                    |
|                                                                                    | 5                  | <b>Prüfen</b> auswählen, um zu bestätigen, dass ein Drucker, Archiver oder<br>Arbeitslisten-Server angeschlossen ist.                                                                                                    |
|                                                                                    |                    | Der Verbindungsstatus des Geräts wird in der Geräteliste angegeben. Wenn<br>die Taste "Prüfen" deaktiviert ist, das System neu starten.                                                                                                    |

| 9           |               |          |        | 2005Mai20 | 09:23   |
|-------------|---------------|----------|--------|-----------|---------|
| DICOM       |               |          |        |           | <u></u> |
| Geräteplatz | Mobile        | <b>•</b> |        |           |         |
| AE Titel    |               |          |        |           |         |
| Тур         | Geräteeinheit |          | Status |           |         |
|             |               |          |        |           | ]       |
|             |               |          |        |           |         |
|             |               |          |        |           |         |
|             |               |          |        |           |         |
| I           |               |          |        |           |         |
| Prüfen      |               |          |        |           |         |
|             |               |          |        |           |         |
|             |               |          |        |           |         |
| Protokoll   | Konfig        |          |        | Fertig    |         |

Abbildung 17 DICOM-Hauptbildschirm zur Überprüfung

| Fehlgeschlagen | Es konnte keine DICOM-Verbindung zum ausgewählten Gerät<br>hergestellt werden.          |
|----------------|-----------------------------------------------------------------------------------------|
| Erfolg         | Es konnte eine DICOM-Verbindung zum ausgewählten Gerät hergestellt werden.              |
| Unbekannt      | Das DICOM-Gerät unterstützt C-ECHO nicht (d. h. den Abfragebefehl für die Überprüfung). |

### **DICOM-Bildarchiv und -Druckfunktion**

Bilder und Clips werden über eine Ethernet-Verbindung vom Ultraschallsystem an einen PACS-Server oder -Drucker gesendet. Die Bild- und Clip-Übertragung erfolgt automatisch, wenn das System eine Ethernet-Verbindung erkennt.

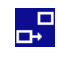

Dieses Symbol wird angezeigt und animiert, wenn das Ultraschallsystem angeschlossen ist und Bilder und Clips archiviert werden.

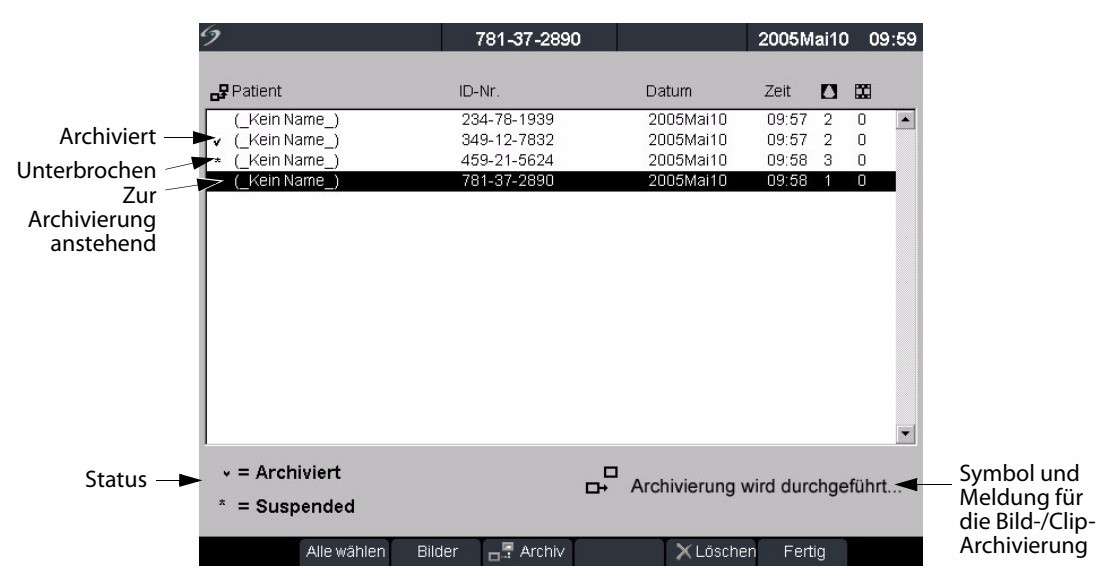

Abbildung 18 Patientenliste

| Bilder<br>automatisch<br>archivieren<br>und drucken | <ul> <li>Bilder und Clips werden automatisch an die ausgewählten Geräte übertragen.</li> <li>Ausstehende Untersuchungen werden vom Listenanfang ausgehend archiviert oder gedruckt. Das Symbol für die Netzwerkverbindung im Systemstatusbereich wird während DICOM-Netzwerkaktivität animiert.</li> <li>1 Sicherstellen, dass der aktuelle Geräteplatz im DICOM-Hauptbildschirm ausgewählt ist.</li> <li>2 Sicherstellen, dass eine Verbindung zum LAN besteht. Siehe "Anschluss an LAN" auf Seite 160.<br/>Bei eingeschaltetem System die Aktivitätsanzeige für die LAN-Verbindung</li> </ul>                                                                                                    |  |  |
|-----------------------------------------------------|----------------------------------------------------------------------------------------------------|--|--|
|                                                     | <ul> <li>(grune LED) neben dem Mini-Dock-Anschluss überprüfen, um sicherzustellen, dass eine physische Verbindung zum LAN besteht.</li> <li>3 Sicherstellen, dass die Patientenuntersuchung geschlossen wurde. Siehe "Patientendaten" auf Seite 51.</li> </ul>                                                                                                    |  |  |
|                                                     | <ul> <li>Auf dem Ultraschallsystem gespeicherte Bilder und Clips werden auf einer<br/>CompactFlash-Karte gespeichert. Siehe "Bild- und Clip-Speicherung" auf<br/>Seite 78. An DICOM-Geräte übertragene Bilder und Clips werden<br/>automatisch nach Beendigung der Untersuchung von der<br/>CompactFlash-Karte gesendet.</li> <li>Alle Bilder und Clips in den Patientenuntersuchungen werden auf einmal<br/>und nicht einzeln an die DICOM-Geräte gesendet.</li> <li>Dateien im DICOM-Format werden nicht auf der CompactFlash-Karte<br/>gespeichert. Die Dateiübertragung von ausstehenden<br/>Patientenuntersuchungen erfolgt erst, nachdem die Untersuchung<br/>beendet oder ein neuer Patient erstellt wurde.</li> </ul> |  |  |
| Bild- und Clip-<br>Übertragung<br>überprüfen        | <ul> <li>Die Taste <b>Bilder</b> drücken.</li> <li>In der Patientenliste ist der Status der Bild- und Clip-Übertragung angegeben.</li> <li>Siehe Abbildung 18 auf Seite 184.</li> <li>Mit einem Häkchen versehene Patientenuntersuchungen wurden archiviert.</li> <li>Patientenuntersuchungen ohne Häkchen stehen noch zur Archivierung an.</li> <li>Mit einem Sternchen versehene Patientenuntersuchungen wurden unterbrochen.</li> <li>Die Bild- und Clip-Übertragung wird unterbrochen, wenn das System die in der Konfiguration festgelegten Versuche (nach den vorgegebenen Intervallen) durchführt. Diese Untersuchungen müssen manuell archiviert werden.</li> </ul>                                                   |  |  |

| Bilder manuell<br>archivieren<br>oder drucken | 1 | Sicherstellen, dass das Ultraschallsystem eingeschaltet ist und der richtige<br>Geräteplatz ausgewählt wurde.                              |
|-----------------------------------------------|---|----------------------------------------------------------------------------------------------------|
| ouer urucken                                  |   | (grüne LED) neben dem Mini-Dock-Anschluss überprüfen, um sicherzustellen,<br>dass eine physische Verbindung zum LAN besteht.               |
|                                               | 2 | Das Symbol für die Netzwerkverbindung im Systemstatusbereich wird während DICOM-Netzwerkaktivität animiert, wenn Bilder übertragen werden. |
|                                               | 2 | Am Ultraschallsystem die Taste <b>Bilder</b> drücken.                                                                                      |
|                                               |   | oder                                                                                                    |
|                                               |   | lst ein aktueller Patient vorhanden, im Bildschirmmenü Liste wählen.                                                                       |
|                                               | 3 | Eine einzelne Patientenuntersuchung wählen oder im Bildschirmmenü auf <b>Alle wählen</b> klicken.                                          |
|                                               | 4 | Aus dem Bildschirmmenü <b>Archiv</b> auswählen. (Alle Häkchen und Sternchen werden entfernt.)                                              |
|                                               |   | Nach dem Archivieren wird links neben dem Namen des ausgewählten<br>Patienten erneut ein Häkchen angezeigt.                                |
|                                               |   |                                                                                                    |

### **Patientendaten**

Das Patientendaten-Formular wird dazu benutzt, die Patientendaten in das System einzugeben. Informationen zum Ausfüllen des Formulars finden Sie unter "Patientendaten" auf Seite 51. Die unten aufgeführten Optionen sind nur in der DICOM-Arbeitsliste verfügbar.

| Neuer Patient | Å | 1<br>2<br>3 | <ul> <li>Die Taste <b>Patient</b> drücken.</li> <li>Im Bildschirmmenü <b>Neu</b> wählen.</li> <li>Damit wird das aktuelle Patientenverfahren beendet.</li> <li>Durch die Auswahl des neuen Patienten werden alle zuvor<br/>eingegebenen Daten, u. a. Berechnungen und Berichtseiten,<br/>gelöscht.</li> <li>Zum Speichern dieser Daten den Inhalt der Anzeige für jedes<br/>Element speichern, z. B. Berichtseiten, Patienteninformationen,<br/>Berechnungen und Diagramme.</li> <li>Die Informationen in die entsprechenden Felder eingeben.</li> </ul> |  |
|---------------|---|-------------|----------------------------------------------------------------------------------------------------|--|
| Verfahrenstyp |   | De<br>Ark   | -<br>Den Verfahrenstyp auswählen (nur verfügbar, wenn die DICOM-<br>Arbeitslisten-Funktion lizenziert und konfiguriert ist).                                                                                                    |  |
| ID            |   | Ge<br>Du    | jewünschte Identifikationsinformation eingeben. Das Feld ist bei der<br>Durchführung einer manuellen Patientensuche editierbar.                                                                                                    |  |

| Suche        | Das Bildschirmmenü "Suche" wird bei der folgenden Einstellung<br>angezeigt:                                                                 |  |  |  |
|--------------|----------------------------------------------------------------------------------------------------|--|--|--|
|              | Es werden Daten in die folgenden Felder eingegeben:                                                                                         |  |  |  |
|              | <ul> <li>Patient: Nachname, Vorname, 2. Vorname</li> </ul>                                                                                  |  |  |  |
|              | <ul> <li>Patientenidentifikation (ID)</li> </ul>                                                                                            |  |  |  |
|              | Untersuchung                                                                                                    |  |  |  |
|              | • ID                                                                                                    |  |  |  |
|              | <ul><li>Das System ist an ein LAN angeschlossen</li><li>Der Arbeitslisten-Server ist aktiv</li></ul>                                        |  |  |  |
|              |                                                                                                    |  |  |  |
|              | Siehe "Manuelle Patientensuche" auf Seite 188.                                                                                              |  |  |  |
| Arbeitsliste | 1 Die Taste <b>Patient</b> drücken.                                                                                                    |  |  |  |
|              | 2 Aus dem Bildschirmmenü Arbeitsliste wählen, um alle geplanten<br>Patientenverfahren anzuzeigen, die vom System durchsucht worden<br>sind. |  |  |  |

### **DICOM-Arbeitslisten**

Die DICOM-Arbeitsliste bietet die Möglichkeit, Patientendaten aus dem Krankenhausinformationssystem (Hospital Information System) oder dem Radiologieinformationssystem (Radiology Information System) zu importieren. Das Patientendaten-Formular bietet außerdem die Möglichkeit, spezifische Patientendaten einzugeben und den Arbeitslisten-Server nach dazu passenden Patientenverfahren zu durchsuchen. Die Arbeitslisten-Funktion des Systems ist nur bei Einrichtung der folgenden Punkte verfügbar:

- Vor der Verwendung von DICOM muss das System konfiguriert werden. Siehe "Systemkonfiguration für DICOM" auf Seite 159.
- Das System ist an ein LAN angeschlossen. Siehe "Anschluss an LAN" auf Seite 160.
- Für den aktiven Geräteplatz ist ein Arbeitslisten-Server konfiguriert worden.

| Manuelle                                                                  | 1 | Sicherstellen, dass ein Arbeitslistenserver konfiguriert ist und mit dem System                                                                                                    |
|---------------------------------------------------------------------------|---|----------------------------------------------------------------------------------------------------|
| Patientensuche kommuniziert, indem auf dem Haupt-DICOM-Konfigurationsbild |   | kommuniziert, indem auf dem Haupt-DICOM-Konfigurationsbildschirm                                                                                                    |
|                                                                           |   | Prüfen ausgewählt wird.                                                                                                    |
|                                                                           | 2 | Die Taste <b>Patient</b> drücken.                                                                                                    |
|                                                                           | 3 | lm Bildschirmmenü <b>Neu</b> wählen.                                                                                                    |
|                                                                           |   | Damit wird das aktuelle Patientenverfahren beendet.                                                                                                    |
|                                                                           |   | Durch die Auswahl des neuen Patienten wird die vorhandene                                                                                                    |
|                                                                           |   | Untersuchung beendet und alle zuvor eingegebenen Daten, u. a.                                                                                                    |
|                                                                           |   | Berechnungen und Berichtseiten, gelöscht.                                                                                                    |
|                                                                           |   | <ul> <li>Zum Speichern dieser Daten den Inhalt der Anzeige f ür jedes Element<br/>speichern, z. B. Berichtseiten, Patienteninformationen, Berechnungen und<br/>Diagramme.</li> </ul> |
|                                                                           | 4 | Daten in beliebige der folgenden sechs Felder eingeben: Patient: Nachname,<br>Vorname, 2. Vorname, Untersuchungsnummer, Patienten-ID oder ID.                                        |
|                                                                           |   | Es wird anhand des Zeichens oder der Zeichen eine Suche durchgeführt. Eine<br>Suche nach Smith liefert zum Beispiel die Ergebnisse Smith, Smithson, Smithy.                          |
|                                                                           | 5 | Im Bildschirmmenü <b>Suche</b> wählen.                                                                                                    |
|                                                                           |   | Nachdem die Suche abgeschlossen worden ist, wird die Gesamtzahl der<br>Patientenverfahren, die der Suche entsprechen, in der unteren rechten Ecke<br>des Bildschirms angezeigt.      |
|                                                                           | 6 | Das gewünschte Patientenverfahren markieren und dann <b>Auswählen</b> im<br>Bildschirmmenü auswählen.                                                                                |
|                                                                           |   | Die Information wird auf dem Patientendaten-Formular angezeigt.                                                                                                    |
|                                                                           | 7 | Falls erforderlich, in der <b>Typliste</b> die gewünschte Verfahrensart auswählen.                                                                                                   |
|                                                                           | 8 | Mehr auswählen, um Informationen auf Seite 2 einzugeben.                                                                                                    |
|                                                                           | 9 | Im Bildschirmmenü <b>Fertig</b> wählen, um zur vorhergehenden Seite zurückzukehren.                                                                                                  |
| Manuellen                                                                 | 1 | Die Taste <b>Patient</b> drücken.                                                                                                    |
| Arbeitslisten-<br>Undate                                                  | 2 | Arbeitsliste aus dem Bildschirmmenü auswählen und anschließend Update                                                                                                    |
| durchführen                                                               |   | aus dem bluschinninend auswahlen.                                                                                                    |
| Automatischen                                                             | 1 | Sicherstellen, dass das System eingeschaltet und an das LAN angeschlossen                                                                                                    |
| Arbeitslisten-                                                            |   | ist. Siehe "DICOM- Geräteplatz konfigurieren (Seite 1)" auf Seite 161.                                                                                                    |
| Update<br>durchführen                                                     | 2 | Sicherstellen, dass das System für eine automatische Arbeitslisten-Suche eingerichtet ist. Siehe "Automatischen Suche-Update konfigurieren" auf Seite 176.                           |
|                                                                           |   | Die Arbeitsliste wird automatisch aktualisiert.                                                                                                    |
|                                                                           | 3 | Aktuelles Systemdatum und aktuelle Systemzeit überprüfen.                                                                                                    |

| Arbeitsliste | 1 | Die Taste <b>Patient</b> drücken.                                                      |
|--------------|---|----------------------------------------------------------------------------------------|
| sortieren    | 2 | Im Bildschirmmenü Arbeitsliste wählen.                                                 |
|              | 3 | Den gewünschten Spaltentitel wählen (Name, ID, Untersuchung, Verfahren<br>oder Datum). |
|              |   | Die Arbeitsliste wird in aufsteigender Reihenfolge sortiert.                           |
|              |   |                                                                                        |

# **Kapitel 6: Fehlersuche und Wartung**

Dieses Kapitel enthält Informationen zur Fehlerbehebung während des Systembetriebs sowie zur notwendigen Pflege des Systems, der Schallköpfe und des Zubehörs.

# **Fehlersuche**

Falls Sie mit dem System Schwierigkeiten haben, können Sie anhand der Informationen in diesem Kapitel versuchen, das Problem zu beheben. Falls das Problem hier nicht behandelt wird, setzen Sie sich mit dem technischen Kundendienst von SonoSite über die folgenden Telefonnummern bzw. Anschriften in Verbindung:

| Technischer Kundendienst:                    | +1-877-657-8118                                                                                         |
|----------------------------------------------|----------------------------------------------------------------------------------------------------|
| Internationaler technischer<br>Kundendienst: | Wenden Sie sich an Ihren örtlichen Kundendienstvertreter oder wählen Sie die Rufnummer +1-425-951-1330. |
| Fax des technischen<br>Kundendiensts:        | +1-425-951-6700                                                                                         |
| E-Mail des technischen<br>Kundendiensts:     | service@sonosite.com                                                                                    |
| SonoSite-Website:                            | www.sonosite.com und wählen Sie "Support & Service"                                                     |

### Tabelle 1: Fehlersuche

| Symptom                                        | Lösung                                                                                                    |
|------------------------------------------------|----------------------------------------------------------------------------------------------------|
| System schaltet sich nicht ein.                | Alle Stromanschlüsse überprüfen.<br>Die folgenden Schritte durchführen: Den Gleichstrom-<br>eingangsstecker und die Batterie entfernen, 10 Sekunden<br>warten. Dann den Gleichstromeingangsstecker oder die<br>Batterie wieder anschließen und die Ein-/Aus-Taste drücken.<br>Sicherstellen, dass die Batterie geladen ist. |
| Bildqualität des Systems ist<br>schlecht.      | Den LCD-Bildschirm zur Optimierung des Betrachtungswinkels<br>entsprechend einstellen.<br>Die Helligkeit zur Verbesserung der Bildqualität nach Bedarf<br>regeln.<br>Die Verstärkung einstellen.                                                                                                    |
| Kein Farb-/Amplituden-<br>Doppler-(CPD-) Bild. | Die Verstärkung einstellen.                                                                                                    |

### Tabelle 1: Fehlersuche (Fortsetzung)

| Symptom                                                                                   | Lösung                                                                                                    |
|-------------------------------------------------------------------------------------------|----------------------------------------------------------------------------------------------------|
| Kein Color-Bild.                                                                          | Die Verstärkung oder Skala einstellen.                                                                                                    |
| Keine Auswahl für<br>GBH-Messungen.                                                       | GBH-Untersuchungsart auswählen.                                                                                                    |
| Drucken funktioniert nicht.                                                               | Den richtigen Drucker in der Systemeinrichtung festlegen.<br>Die Druckeranschlüsse überprüfen.<br>Prüfen, ob der Drucker eingeschaltet und richtig eingestellt ist.<br>Siehe ggf. die Anleitungen des Druckerherstellers.                           |
| DVD-Player/Videorekorder<br>zeichnet nicht auf.                                           | Die Anschlüsse des DVD-Players/Videorekorders überprüfen.<br>Prüfen, ob der DVD-Player/Videorekorder eingeschaltet und<br>richtig eingestellt ist. Siehe betreffendes Benutzerhandbuch<br>des SonoSite-Zubehörs und ggf. Anleitung des Herstellers. |
| Externer Monitor funktioniert nicht.                                                      | Die Monitoranschlüsse überprüfen.<br>Prüfen, ob der Monitor eingeschaltet und richtig eingestellt ist.<br>Siehe ggf. die Anleitungen des Monitorherstellers.                                                                                        |
| Bei Verwendung der<br>Funktionstasten werden<br>unerwartete Beschriftungen<br>aufgerufen. | Sicherstellen, dass die Beschriftungen den Funktionstasten<br>zugewiesen wurden.                                                                                                    |
| Falsche Berechnung des<br>Fetalalters.                                                    | Sicherstellen, dass Patientendaten, Datum und Uhrzeit genau<br>eingestellt sind.                                                                                                    |
| System erkennt den Schallkopf<br>nicht.                                                   | Schallkopf trennen und wieder anschließen.                                                                                                    |
| Textcursor bewegt sich nicht<br>bei Aktivieren des Touchpads<br>bzw. der Pfeiltasten.     | Textcursor ist auf eine Zeile beschränkt.                                                                                                    |
| Auf dem Systembildschirm<br>erscheint ein Wartungssymbol<br>N.                            | Das Symbol zeigt an, dass eine Systemwartung erforderlich ist.<br>Notieren Sie die in Zeile C: in Klammern angegebene Nummer.<br>Wenden Sie sich an SonoSite oder Ihren örtlichen<br>Kundendienstvertreter.                                         |

# Softwarelizenzierung

Die SonoSite Software wird durch eine Lizenz-Nummer kontrolliert, die von SonoSite oder deren bevollmächtigten Vertretern erhältlich ist. Es muss jeweils ein Code für jedes System und jeden Schallkopf erworben werden, das bzw. der die neue Software verwendet. Siehe "Erwerb eines Lizenzschlüssels" auf Seite 200.

Die Software kann für einen kurzen Zeitraum auch ohne gültigen Lizenzschlüssel installiert und betrieben werden. Dieser Zeitraum wird als "Probefrist" bezeichnet. Die Probefrist ist variabel.

Zu Beginn der Softwareinstallation fordert das SonoSite System zur Eingabe einer Lizenz-Nummer auf. Falls bisher keine gültige Lizenz-Nummer erworben wurde, kann die Software bis zum endgültigen Ablauf der Probefrist verwendet werden.

Bei Betrieb eines Systems während der Probefrist sind alle Systemfunktionen verfügbar. Durch Benutzung des Systems wird die Probefrist allmählich aufgebraucht. Nach Ablauf der Probefrist kann das System erst nach Eingabe einer gültigen Lizenz-Nummer verwendet werden. Während das System abgeschaltet ist oder sich im "Ruhemodus" befindet, wird die Probefrist nicht in Anspruch genommen. Beim Betrieb eines Systems während der Probefrist kann die als Probefrist verbleibende Zeit im Dialogfeld "Lizenz-Update" abgerufen werden.

Vorsichtshinweis:

Nach Ablauf der Probefrist sind keine Systemfunktionen außer der Lizenzierung mehr verfügbar, bis eine gültige Lizenz-Nummer in das System eingegeben wird.

### Aktualisieren der System- und Schallkopfsoftware

Wie unter "Informationen zur Systemsoftware" auf Seite 8 beschrieben, werden Softwareupgrades auf CompactFlash-Karten bereitgestellt, die in den hinteren CompactFlash-Steckplatz auf der rechten Seite des Systems eingesteckt werden. Zur Verfügung gestellte Upgrades sind erforderlich oder optional.

Bei der Installation von CompactFlash-Karten mit einer neueren Softwareversion im System ermittelt das System die Softwareversion, bereitet das System auf das Upgrade vor und installiert die neue Software.

Wenn eine CompactFlash-Karte eine neue Schallkopfsoftware enthält und ein Schallkopf angeschlossen wird, für den ein Softwareupgrade durchgeführt werden muss, weist das System den Benutzer darauf hin, dass das Upgrade installiert werden muss.

Vorsichtshinweis:Um Schäden am Ultraschallsystem oder Schallkopf zu vermeiden, darf die<br/>Upgrade-Karte während des Upgrade-Vorgangs nicht entfernt werden.

**System-** 1 Alle Schallköpfe oder Triple Transducer Connect vom System entfernen.

### software 2 Da aktualisieren St

- Das System direkt oder über das Mini-Dock/Docking-System an die Stromversorgung anschließen. Siehe Benutzerhandbuch des SonoSite-Zubehörs.
- 3 CompactFlash-Karte in den hinteren Steckplatz einsetzen. Die folgende Meldung wird angezeigt:

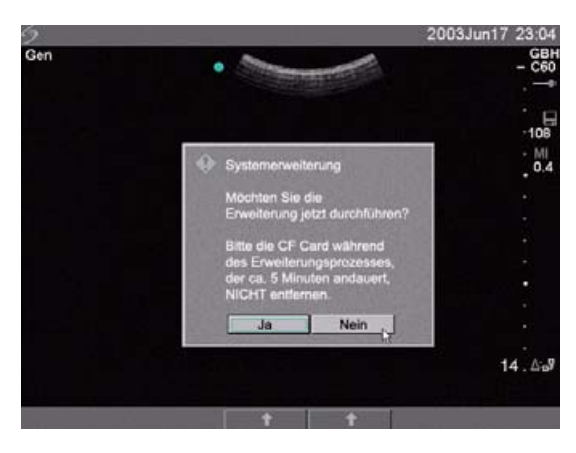

### Abbildung 1 Aktualisieren der Systemsoftware

4 Auf **Ja** klicken, um das Upgrade zu akzeptieren, bzw. andernfalls auf **Nein** klicken.

Nach Annahme des Upgrades beginnt das System, die neue Software zu laden und vorbereitende Schritte für das Upgrade auszuführen, und zeigt folgende Meldung an:

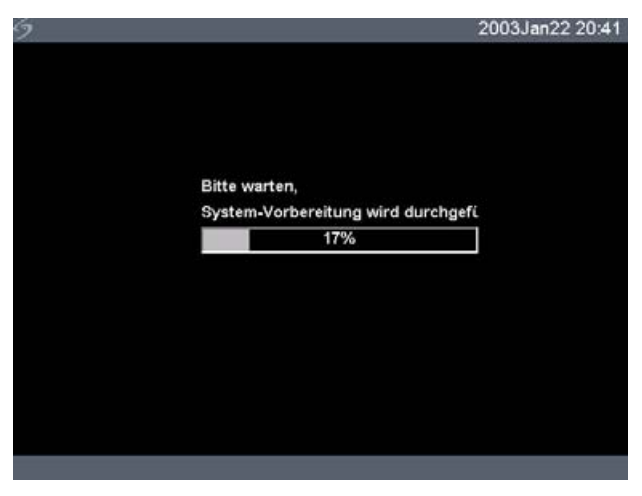

Abbildung 2 Laden der Systemsoftware

Nachdem das System auf das Upgrade vorbereitet wurde, wird folgende Meldung angezeigt:

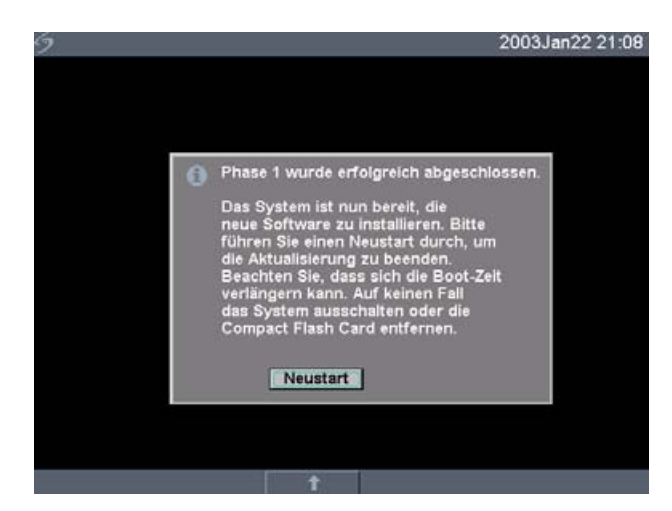

Abbildung 3 Schritt 1 der Softwareinstallation: Neustart

5 Auf Neustart klicken.

Nach dem Neustart entsteht eine kurze Verzögerung, bevor das System mit dem Upgrade-Verfahren beginnt. Schalten Sie das System nicht aus. Die folgende Meldung wird angezeigt:

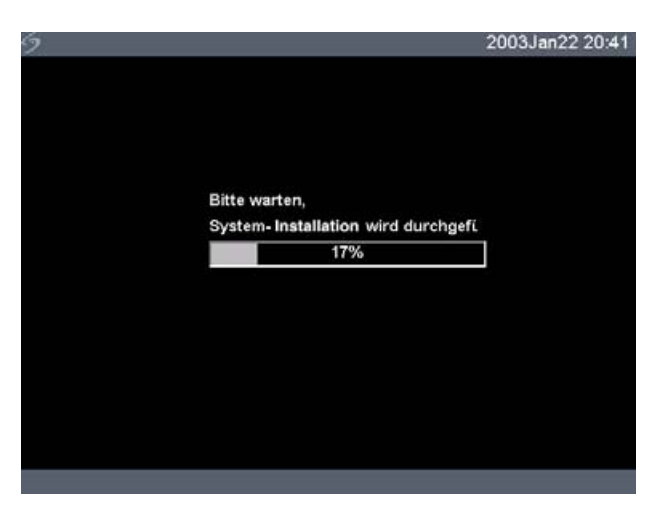

Abbildung 4 Installation der Systemsoftware

Nachdem das Upgrade abgeschlossen wurde, zeigt das System folgende Meldung an:

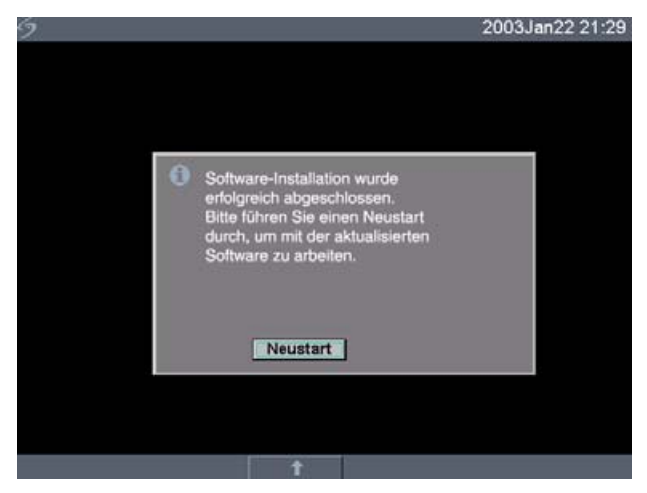

Abbildung 5 Schritt 2 der Softwareinstallation: Neustart

6 Auf Neustart klicken.

Nach Ersetzen der Betriebssystemsoftware wird das Dialogfeld "Lizenz-Update" zur Lizenzierung der Software eingeblendet. Wenn ein Schallkopf aktualisiert wird, "Abbruch" auf dem Bildschirmmenü auswählen.

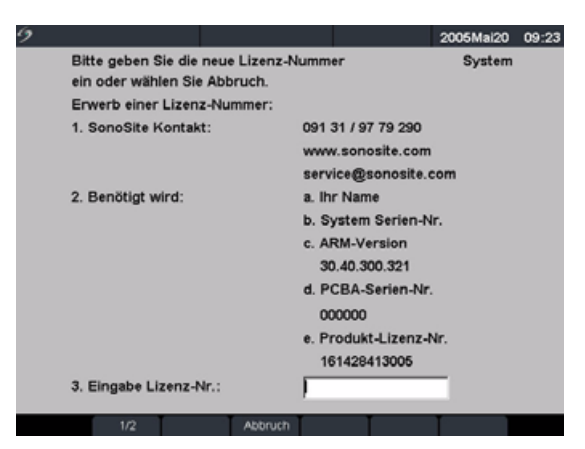

Abbildung 6 Lizenz-Nummer für die Systemsoftware

An dieser Stelle ist die Softwareaktualisierung abgeschlossen, die Software ist jedoch noch nicht lizenziert. Siehe <u>"Erwerb eines Lizenzschlüssels</u>" auf Seite 200. Hinweis: Wenn ein System und ein oder mehrere Schallköpfe aktualisiert werden, wird empfohlen, alle Bestandteile zu aktualisieren, bevor Sie den technischen Kundendienst von SonoSite wegen der Lizenzschlüssel anrufen. Um den Erhalt eines Lizenzschlüssels aufzuschieben, drücken Sie auf dem Bildschirmmenü "Abbruch".

# Vorsichtshinweis:Um Schäden am Ultraschallsystem oder Schallkopf zu vermeiden, darf die<br/>Upgrade-Karte während des Upgrade-Vorgangs nicht entfernt werden.

Schallkopf-<br/>softwareHinweis: Den Schallkopf direkt an das Ultraschallsystem anschließen. Keine<br/>Aktualisierung unter Verwendung des Triple Transducer Connect durchführen. Den<br/>Schallkopf erst vom System entfernen, wenn die Lizenz-Seite auf dem System angezeigt<br/>wird.

- 1 Das System ausschalten und die CompactFlash-Karte aus dem hinteren Steckplatz entnehmen.
- 2 Den Schallkopf zum Upgrade anschließen.
- 3 Das System einschalten.
- 4 Ungefähr 10 Sekunden warten und dann die Upgrade-CompactFlash-Karte einstecken.

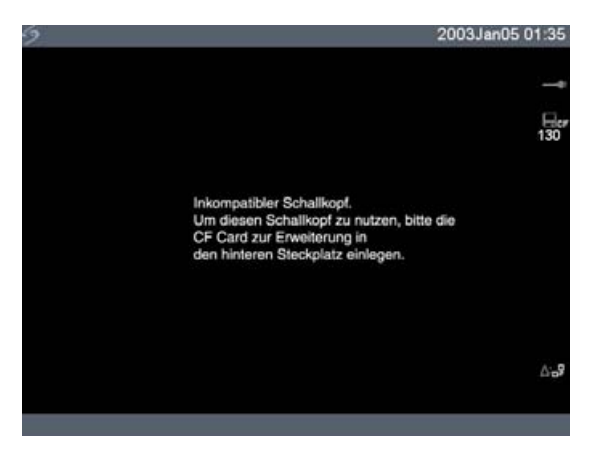

Abbildung 7 Inkompatibles Schallkopf-Update

Dieser Bildschirm wird bei kompatiblen Schallköpfen nicht angezeigt.

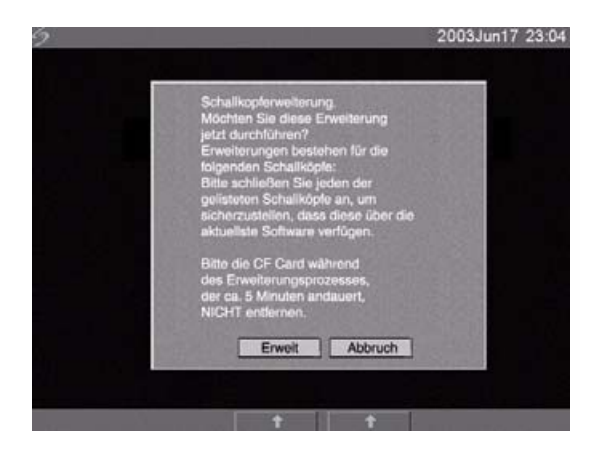

Abbildung 8 Aktualisieren der Schallkopfsoftware

5 **Systemerweiterung** auswählen, um das Upgrade zu akzeptieren, bzw. andernfalls **Abbruch** auswählen.

Nach Annahme des Upgrades für die Schallkopfsoftware lädt das System die neue Software und zeigt folgende Meldung an:

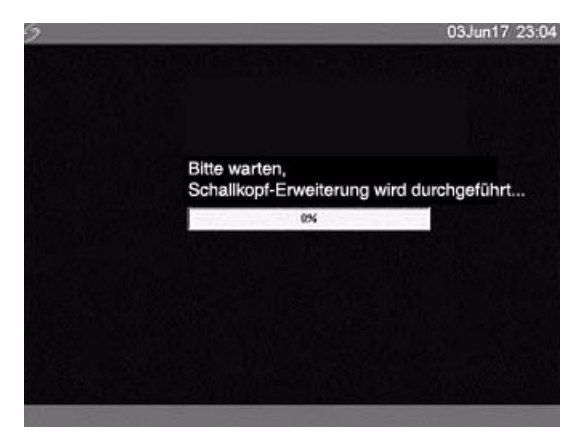

Abbildung 9 Laden der Schallkopfsoftware

Nachdem das Upgrade abgeschlossen wurde, zeigt das System folgende Meldung an:

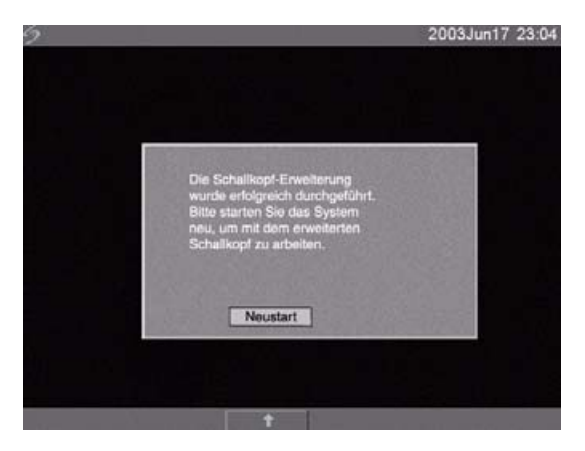

Abbildung 10 Installation der Schallkopfsoftware

6 Auf Neustart klicken.

Nach Ersetzen der Schallkopfsoftware wird das Dialogfeld zur Lizenzierung der Software für den Schallkopf eingeblendet. Vor der Anforderung der Lizenzschlüssel alle Schallköpfe aktualisieren. Alle Schritte unter "Schallkopfsoftware aktualisieren" wiederholen.

|                                                                  |                                                                                                    | 2005Mai20 09:23                                                                                                    |
|------------------------------------------------------------------|----------------------------------------------------------------------------------------------------|----------------------------------------------------------------------------------------------------|
| Bitte geben Sie die neue Lizenz-<br>ein oder wählen Sie Abbruch. | -Nummer                                                                                                    | Schallkopf                                                                                                    |
| Erwerb einer Lizenz-Nummer:                                      |                                                                                                    |                                                                                                    |
| 1. SonoSite Kontakt:                                             | 091 31 / 97 79 25                                                                                                    | 90                                                                                                    |
|                                                                  | www.sonosite.c                                                                                                    | om                                                                                                    |
|                                                                  | service@sonosi                                                                                                    | te.com                                                                                                    |
| 2. Benötigt wird:                                                | a. Ihr Name                                                                                                    |                                                                                                    |
|                                                                  | b. Name des Sci                                                                                                    | hallkopfes                                                                                                    |
|                                                                  | c. Schallkof-Ver                                                                                                    | sion                                                                                                    |
|                                                                  | 20.80.200.001                                                                                                    |                                                                                                    |
|                                                                  | d. Serien-Nr. de                                                                                                    | s Schallkopfes                                                                                                    |
|                                                                  | 03407X                                                                                                    |                                                                                                    |
|                                                                  |                                                                                                    |                                                                                                    |
| 3. Eingabe Lizenz-Nr.:                                           |                                                                                                    |                                                                                                    |
|                                                                  | Bitte geben Sie die neue Lizenz<br>ein oder wählen Sie Abbruch.<br>Erwerb einer Lizenz-Nummer:<br>1. SonoSite Kontakt:<br>2. Benötigt wird:<br>3. Eingabe Lizenz-Nr.: | Bitte geben Sie die neue Lizenz-Nummer<br>ein oder wählen Sie Abbruch.<br>Erwerb einer Lizenz-Nummer:<br>1. SonoSite Kontakt: 091 31 / 97 79 22<br>www.sonosite.c<br>service@sonosi<br>2. Benötigt wird: a. ihr Name<br>b. Name des Sc<br>c. Schallkof-Ver<br>20.80.200.001<br>d. Serien-Nr. de<br>03407X<br>3. Eingabe Lizenz-Nr.: |

#### Abbildung 11 Schallkopf-Lizenzierungsbildschirm

An dieser Stelle ist die Softwareaktualisierung abgeschlossen, die Software ist jedoch noch nicht lizenziert. Im folgenden Abschnitt <u>"Erwerb eines</u> Lizenzschlüssels" wird die Lizenzierung Ihrer System- und Schallkopfsoftware erläutert.

Hinweis: Wenn zusätzliche Schallköpfe aktualisiert werden, wird empfohlen, alle Bestandteile zu aktualisieren, bevor Sie den technischen Kundendienst von SonoSite wegen der Lizenzschlüssel anrufen. Um den Erhalt eines Lizenzschlüssels aufzuschieben, drücken Sie auf dem Bildschirmmenü "Abbruch".

## **Aktualisieren des Triple Transducer Connect (TTC)**

TTCWenn die TTC-Software für das MicroMaxx-System aktualisiert werden muss, wirdaktualisierenfolgende Meldung angezeigt: "Möchten Sie den Triple Transducer Connect (TTC) jetzt<br/>aktualisieren?" Wenn diese Meldung angezeigt wird, das Upgrade durchführen.<br/>Auf Ja klicken, um das Upgrade zu akzeptieren, bzw. andernfalls auf Nein

- Bei Auswahl von "Ja" wird das Dialogfeld zur Lizenzierung angezeigt, so dass Sie die Software lizenzieren können. Zur Lizenzierung der Software siehe "Erwerb eines Lizenzschlüssels" auf Seite 200.
- Bei Wahl von "Nein" wird das System neu gestartet.

# **Erwerb eines Lizenzschlüssels**

Zur Aktualisierung des Systems ist eine Lizenz-Nummer erforderlich. Sie kann über den technischen Kundendienst von SonoSite, Inc. erworben werden.

| SonoSite-Website:                            | www.sonosite.com und wählen Sie "Support & Service"                                     |
|----------------------------------------------|-----------------------------------------------------------------------------------------|
| E-Mail des technischen<br>Kundendiensts:     | service@sonosite.com                                                                    |
| Fax des technischen<br>Kundendiensts:        | +1-425-951-6700                                                                         |
| Internationaler technischer<br>Kundendienst: | Wenden Sie sich an Ihren örtlichen Kundendienstvertreter oder wählen Sie die Rufnummer: |
| Technischer Kundendienst:                    | +1-877-657-8118                                                                         |

Um eine Lizenz-Nummer zu erhalten, müssen folgende Informationen bereitgestellt werden, die im Dialogfeld "System-Information" des Systems erscheinen.

### Tabelle 2: Software-Lizenzschlüsselinformation

| Systemsoftware                                                 | Schallkopfsoftware                                 |
|----------------------------------------------------------------|----------------------------------------------------|
| Name der die Installation durchführenden<br>Person             | Name der die Installation durchführenden<br>Person |
| Seriennummer (befindet sich auf der<br>Unterseite des Systems) | Seriennummer                                       |
| ARM-Version                                                    | REF-Nummer                                         |
| PCBA-Seriennummer                                              | SH-Datenbankversion                                |

# Installieren einer Lizenz-Nummer

Wenn Sie eine Lizenz-Nummer für Ihre Software erhalten haben, muss sie in das System eingegeben werden. Nach Eingabe einer gültigen Lizenz-Nummer bleibt das System bis zur nächsten Aktualisierung der Systemsoftware lizenziert.

 

 Lizenznummer
 1
 Das System einschalten.

 nummer
 Falls die Software noch nicht lizenziert wurde, wird das Dialogfeld "Lizenz-Update" angezeigt.

 Im Dialogfeld "Lizenz-Update" werden die folgenden Informationen angezeigt: Kontaktinformationen für SonoSite, die erforderlichen Informationen für den Erwerb der Lizenznummer und die (verbleibende) Probefrist.

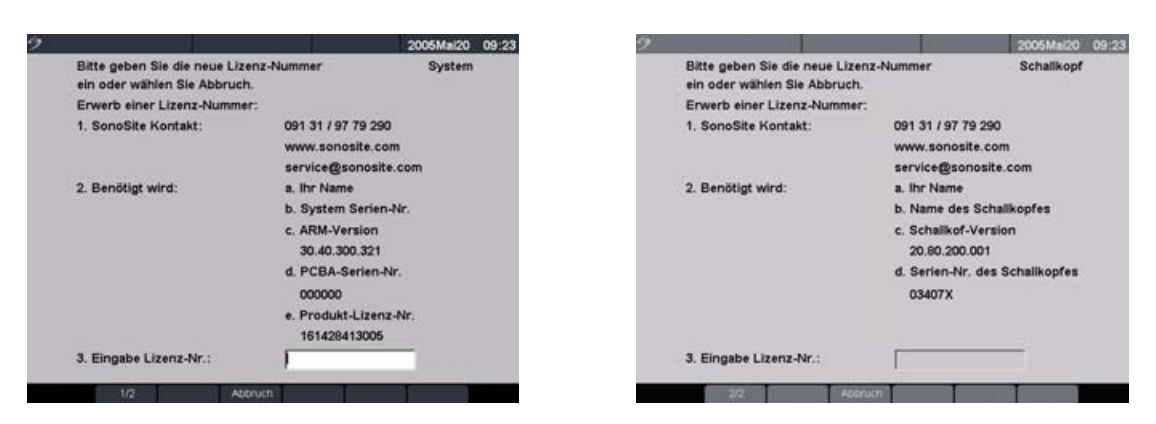

Abbildung 12 System- und Schallkopf-Lizenzierungsbildschirme

- 2 Die Lizenz-Nummer in das Feld Eingabe Lizenz-Nr. eingeben.
- 3 **Fertig** aus dem Bildschirmmenü wählen, um den Lizenzschlüssel zu installieren und die Software zu lizenzieren.
  - Falls eine gültige Lizenz-Nummer eingegeben wurde und sich das Lizenzierungsverfahren nicht abschließen lässt, sollte überprüft werden, ob die Lizenz-Nummer richtig eingegeben wurde.
  - Sollten Sie nach Bestätigung der richtigen Lizenz-Nummer Ihr System nicht verwenden können, wenden Sie sich bitte an den technischen Kundendienst von SonoSite.

# Wartung

Die Informationen in diesem Abschnitt sollen bei der effektiven Reinigung und Desinfektion helfen. Sie sollen außerdem eine Beschädigung des Systems und der Schallköpfe beim Reinigen oder Desinfizieren verhindern.

- Bei der Reinigung oder Desinfektion des Ultraschallsystems, des Schallkopfs und des Zubehörs sind die Empfehlungen in diesem Abschnitt einzuhalten.
- Bei der Reinigung oder Desinfektion der Peripheriegeräte sind die Empfehlungen in den Anleitungen des Peripheriegeräteherstellers einzuhalten.
- Um weitere Informationen zu Reinigungs- bzw. Desinfektionsmittellösungen oder die mit den Schallköpfen zu verwendenden Ultraschallgels zu erhalten, rufen Sie bei SonoSite oder Ihrem örtlichen Kundendienstvertreter an. Um spezifische Informationen zu einem bestimmten Produkt zu erhalten, wenden Sie sich an den jeweiligen Produkthersteller.
- Abgesehen von der Reinigung und Desinfektion des Schallkopfs nach jeder Verwendung werden für das System, den Schallkopf und das Zubehör keine regelmäßigen oder vorbeugenden Wartungsarbeiten empfohlen. Siehe "Reinigung und Desinfektion der Schallköpfe" auf Seite 205. Es gibt keine internen Einstellungen, die in regelmäßigen Abständen getestet oder kalibriert werden müssen. Alle erforderlichen Wartungsarbeiten sind in diesem Kapitel und im *MicroMaxx-Ultraschallsystem-Wartungshandbuch* beschrieben. Durch die Durchführung von Wartungsarbeiten, die nicht im Benutzer- oder Wartungshandbuch beschrieben sind, kann die Produktgarantie erlöschen.
- Wenden Sie sich bei Fragen zur Wartung an den technischen Kundendienst von SonoSite.

### **Empfohlenes Desinfektionsmittel**

Informationen sind Tabelle 3, "Kompatibilität der Desinfektionsmittel mit dem System und den Schallköpfen" auf Seite 211 zu entnehmen. Aktuelle Informationen zur Reinigung und Desinfektion sind auf der SonoSite Website unter: www.sonosite.com

### **Sicherheit**

Bei der Verwendung von Reinigungs- und Desinfektionsmitteln sowie Gels bitte die folgenden Warnund Vorsichtshinweise beachten. Weitere spezifische Warn- und Vorsichtshinweise sind in der Produktliteratur und an späterer Stelle in diesem Kapitel beschrieben.

WARNHINWEIS:Die aufgeführten Desinfektionsmittel und Reinigungsverfahren werden von<br/>SonoSite empfohlen, da sie mit dem Produktmaterial kompatibel sind (nicht<br/>aufgrund ihrer biologischen Wirksamkeit). Hinweise zur Desinfektionswirkung<br/>und geeigneten klinischen Verwendungszwecken sind den Anweisungen auf<br/>dem Etikett des Desinfektionsmittels zu entnehmen.

| WARNHINWEIS:     | Der für ein Gerät erforderliche Desinfektionsgrad hängt von der Art des<br>Gewebes ab, mit dem es beim Gebrauch in Berührung kommt. Stellen Sie<br>sicher, dass das geeignete Desinfektionsmittel für das Gerät verwendet wird,<br>um Infektionen zu vermeiden. Informationen hierzu sind den Gebrauchs-<br>anweisungen auf dem Etikett des Desinfektionsmittels und den Empfehlungen<br>der "Association for Professionals in Infection Control and Epidemiology (APIC)"<br>(Verband der Fachleute auf dem Gebiet der Infektionskontrolle und<br>Epidemiologie) und der FDA (amerikanische Verwaltungsbehörde für<br>Nahrungs- und Arzneimittel) zu entnehmen. |
|------------------|----------------------------------------------------------------------------------------------------|
|                  | Um Kontaminierung zu vermeiden, wird die Verwendung von sterilen<br>Schallkopf-Schutzhüllen und sterilem Ultraschallgel für invasive oder<br>chirurgische klinische Anwendungen empfohlen. Bringen Sie die<br>Schallkopf-Schutzhülle und das Gel erst unmittelbar vor Beginn des Verfahrens<br>an.                                                                                                    |
| Vorsichtshinweis | Einige Schallkopf-Schutzhüllen können natürlichen Latex und Talkum<br>enthalten, was bei manchen Personen allergische Reaktionen hervorrufen<br>kann. Informationen zu Produkten, die Naturkautschuk enthalten, sind in den<br>FDA-Richtlinien 21 CFR 801.437, User Labeling, zu finden.                                                                                                    |

### **Reinigung und Desinfektion des Ultraschallsystems**

Die Außenflächen des Ultraschallsystems und des Zubehörs können mit einem empfohlenen Reinigungs- oder Desinfektionsmittel gereinigt bzw. desinfiziert werden.

#### WARNHINWEIS:

Um einen elektrischen Schlag zu vermeiden, muss das System vor dem Reinigen vom Netzteil getrennt oder aus dem Mini-Dock oder Docking-System entfernt werden.

Um Infektionen zu vermeiden, sind bei der Reinigung oder Desinfektion stets Schutzbrille und Handschuhe zu tragen.

Beachten Sie bei Verwendung einer vorgemischten Desinfektionsmittellösung das Verfallsdatum der Lösung, und stellen Sie sicher, dass das Datum nicht abgelaufen ist, um Infektionen zu vermeiden.

Um Infektionen zu vermeiden, muss der für ein Produkt erforderliche Desinfektionsgrad eingehalten werden. Dieser hängt von der Art des Gewebes ab, mit dem es bei Gebrauch in Berührung kommt. Stellen Sie sicher, dass die Konzentration der Lösung und die Einwirkungsdauer für das Gerät geeignet sind. Informationen hierzu sind den Gebrauchsanweisungen auf dem Etikett des Desinfektionsmittels und den Empfehlungen der "Association for Professionals in Infection Control and Epidemiology (APIC)" (Verband der Fachleute auf dem Gebiet der Infektionskontrolle und Epidemiologie) und der FDA (amerikanische Verwaltungsbehörde für Nahrungs- und Arzneimittel) zu entnehmen.

| Vorsichtshinweis: | Reinigungs- oder Desinfektionsmittel nicht direkt auf die Systemoberflächen<br>sprühen. Dies kann zum Einsickern des Reinigungs- bzw. Desinfektionsmittels<br>in das System führen, wodurch das System beschädigt und die Garantie<br>ungültig gemacht wird. |
|-------------------|----------------------------------------------------------------------------------------------------|
|                   | Keine starken Lösungen, wie z. B. Verdünner oder Benzol oder Scheuermittel<br>verwenden, da diese die Außenflächen des Systems beschädigen.                                                                                                    |
|                   | Nur empfohlene Reinigungs- oder Desinfektionsmittel auf den<br>Systemoberflächen verwenden. Desinfektionsmittel, die ein Eintauchen<br>erfordern, wurden nicht für die Verwendung auf Systemoberflächen getestet.                                            |
|                   | Beim Reinigen des Systems muss sichergestellt werden, dass die Lösung nicht<br>zwischen die Tasten des Systems oder in das Batteriefach gelangt.                                                                                                    |
|                   | Den LCD-Bildschirm nicht zerkratzen.                                                                                                    |

| Reinigung des<br>LCD-Bildschirms                            | Ein sauberes, weiches Baumwolltuch mit ammoniakhaltigem Fensterputzmittel<br>befeuchten und den Bildschirm abwischen. Es wird empfohlen, das<br>Reinigungsmittel auf dem Tuch und nicht auf dem Bildschirm aufzutragen.                                                                                                    |
|-------------------------------------------------------------|----------------------------------------------------------------------------------------------------|
| Reinigung und<br>Desinfektion<br>der System-<br>oberflächen | <ol> <li>Das System ausschalten.</li> <li>Das System vom Netzteil trennen oder aus dem Mini-Dock oder<br/>Docking-System entfernen.</li> <li>Die äußeren Oberflächen mit einem weichen Tuch reinigen, das mit milder<br/>Seife oder einer milden Reinigungslösung befeuchtet wurde, um Partikel<br/>oder Körperflüssigkeiten zu entfernen.<br/>Die Reinigungslösung sollte auf das Tuch und nicht auf die Oberfläche<br/>aufgetragen werden.</li> <li>Die geeignete Desinfektionsmittellösung für das System mischen und dabei<br/>die Anweisungen auf dem Etikett des Desinfektionsmittels in Bezug auf<br/>Lösungskonzentration und Einwirkungsdauer des Desinfektionsmittels<br/>befolgen.</li> </ol> |
|                                                             | <ul><li>5 Die Oberflächen mit der Desinfektionsmittellösung abwischen.</li><li>6 Lufttrocknen lassen oder mit einem trockenen, sauberen Tuch abwischen.</li></ul>                                                                                                    |

# **Reinigung und Desinfektion der Schallköpfe**

Um den Schallkopf zu desinfizieren, ihn in eine Reinigungslösung eintauchen oder damit abwischen. Eintauchbare Schallköpfe können nur desinfiziert werden, wenn die Produktkennzeichnung angibt, dass das Produkt durch Eintauchen sterilisiert werden kann.

Siehe Tabelle 3, "Kompatibilität der Desinfektionsmittel mit dem System und den Schallköpfen" auf Seite 211.

| WARNHINWEIS:     | Um einen elektrischen Schlag zu vermeiden, den Schallkopf vor dem Reinigen vom System trennen.                                                                                                    |  |  |
|------------------|----------------------------------------------------------------------------------------------------|--|--|
|                  | Um Verletzungen zu vermeiden, sind bei der Reinigung oder Desinfektion stets<br>Schutzbrille und Handschuhe zu tragen.                                                                                                    |  |  |
|                  | Beachten Sie bei Verwendung einer vorgemischten Desinfektionsmittellösung<br>das Verfallsdatum der Lösung, und stellen Sie sicher, dass das Datum nicht<br>abgelaufen ist, um Infektionen zu vermeiden.                                                                                                    |  |  |
|                  | Um Infektionen zu vermeiden, muss der für den Schallkopf erforderliche<br>Desinfektionsgrad eingehalten werden. Dieser hängt von der Art des Gewebes<br>ab, mit dem es bei Gebrauch in Berührung kommt. Stellen Sie sicher, dass die<br>Konzentration der Lösung und die Einwirkungsdauer für das Gerät geeignet<br>sind. SonoSite testet lediglich Produkte hinsichtlich der Materialkompatibilität.<br>SonoSite führt keine Tests auf biologische Wirksamkeit durch. Informationen<br>hierzu sind den Gebrauchsanweisungen auf dem Etikett des Desinfektions-<br>mittels und den Empfehlungen der "Association for Professionals in Infection<br>Control and Epidemiology (APIC)" (Verband der Fachleute auf dem Gebiet der<br>Infektionskontrolle und Epidemiologie) und der FDA (amerikanische<br>Verwaltungsbehörde für Nahrungs- und Arzneimittel) zu entnehmen. |  |  |
| Vorsichtshinweis | <ul> <li>Schallköpfe müssen nach jedem Gebrauch gereinigt werden. Schallköpfe<br/>müssen gereinigt werden, bevor eine wirksame Desinfektion stattfinden kann.<br/>Bei der Verwendung von Desinfektionsmitteln müssen die<br/>Herstelleranweisungen befolgt werden.</li> </ul>                                                                                                    |  |  |
|                  | Beim Reinigen von Schallköpfen keine chirurgische Bürste verwenden. Selbst<br>bei Verwendung weicher Bürsten kann ein Schallkopf beschädigt werden.<br>Ein weiches Tuch verwenden.                                                                                                    |  |  |
|                  | Verwendung einer nicht empfohlenen Reinigungs- oder Desinfektions-<br>mittellösung, eine falsche Lösungskonzentration oder länger als empfohlenes<br>Eintauchen eines Schallkopfs kann diesen beschädigen oder verfärben und<br>die Garantie ungültig machen.                                                                                                    |  |  |

| Vorsichtshinweis: | Die Reinigungslösung oder das Desinfektionsmittel darf nicht in die<br>Schallkopfbuchse gelangen.                                                                                                    |
|-------------------|----------------------------------------------------------------------------------------------------|
|                   | Desinfektionsmittel nicht mit Metalloberflächen in Berührung bringen.<br>Sämtliches auf Metalloberflächen verbleibendes Desinfektionsmittel mit<br>einem weichen Tuch, das in mildem Seifenwasser oder einer anderen<br>kompatiblen Reinigungslösung leicht angefeuchtet wurde, entfernen. |

| Reinigung und<br>Desinfektion<br>des Schallkopfs<br>durch<br>Abwischen | 1<br>2<br>3 | Den Schallkopf vom System trennen.<br>Jegliche Schallkopf-Schutzhüllen entfernen.<br>Die Oberfläche mit einem weichen Tuch reinigen, das mit milder Seife oder<br>einer milden Reinigungslösung befeuchtet wurde, um Partikel oder<br>Körperflüssigkeiten zu entfernen. |
|------------------------------------------------------------------------|-------------|----------------------------------------------------------------------------------------------------|
|                                                                        |             | Die Reinigungslösung sollte auf das Tuch und nicht auf die Oberfläche<br>aufgetragen werden.                                                                                                    |
|                                                                        | 4           | Mit Wasser abspülen oder mit einem mit Wasser befeuchteten Tuch<br>abwischen. Anschließend mit einem trockenen Tuch abwischen.                                                                                                    |
|                                                                        | 5           | Die geeignete Desinfektionsmittellösung für den Schallkopf mischen und<br>dabei die Anweisungen auf dem Etikett des Desinfektionsmittels in Bezug auf<br>Lösungskonzentration und Einwirkungsdauer des Desinfektionsmittels<br>befolgen.                                |
|                                                                        | 6           | Die Oberflächen mit der Desinfektionsmittellösung abwischen.                                                                                                    |
|                                                                        | 7           | Lufttrocknen lassen oder mit einem trockenen, sauberen Tuch abwischen.                                                                                                    |
|                                                                        | 8           | Den Schallkopf und das Kabel auf Beschädigung wie Rissbildung, Spaltung<br>oder Flüssigkeitslecks überprüfen.                                                                                                    |
|                                                                        |             | Falls eine Beschädigung offensichtlich ist, den Gebrauch des Schallkopfs<br>einstellen und SonoSite oder den örtlichen Kundendienstvertreter anrufen.                                                                                                    |

| Reinigung und<br>Desinfektion<br>des Schallkopfs<br>mit der<br>Eintauch-<br>methode | 1<br>2<br>3 | Den Schallkopf vom System trennen.<br>Jegliche Schallkopf-Schutzhüllen entfernen.<br>Die Oberfläche mit einem weichen Tuch reinigen, das mit milder Seife oder<br>einer geeigneten Reinigungslösung befeuchtet wurde, um Partikel oder<br>Körperflüssigkeiten zu entfernen.<br>Die Reinigungslösung sollte auf das Tuch und nicht auf die Oberfläche<br>aufgetragen werden. |
|-------------------------------------------------------------------------------------|-------------|----------------------------------------------------------------------------------------------------|
|                                                                                     | 4           | Mit Wasser abspülen oder mit einem mit Wasser befeuchteten Tuch<br>abwischen. Anschließend mit einem trockenen Tuch abwischen.                                                                                                    |
|                                                                                     | 5           | Die geeignete Desinfektionsmittellösung für den Schallkopf mischen und<br>dabei die Anweisungen auf dem Etikett des Desinfektionsmittels in Bezug auf<br>Lösungskonzentration und Einwirkungsdauer des Desinfektionsmittels<br>befolgen.                                                                                                    |
|                                                                                     | 6           | Den Schallkopf nicht mehr als 31–46 cm von dem Punkt, an dem die Kabel in<br>den Schallkopf eintreten, in die Desinfektionslösung tauchen.<br>Für die Dauer des Schallkopf-Eintauchens die Anweisungen auf dem Etikett<br>des Desinfektionsmittels befolgen.                                                                                                    |
|                                                                                     | 7           | Den Anweisungen auf dem Etikett des Desinfektionsmittels zufolge den<br>Schallkopf bis zur Eintauchstelle abspülen und dann an der Luft trocknen<br>lassen oder mit einem sauberen Tuch abtrocknen.                                                                                                    |
|                                                                                     | 8           | Den Schallkopf und das Kabel auf Beschädigung wie Rissbildung, Spaltung<br>oder Flüssigkeitslecks überprüfen.<br>Falls eine Beschädigung offensichtlich ist, den Gebrauch des Schallkopfs                                                                                                    |

einstellen und SonoSite oder den örtlichen Kundendienstvertreter anrufen.

### Sterilisieren von Schallköpfen

Die für eine chirurgische Anwendung bestimmten Schallköpfe können mit einem STERIS® SYSTEM 1®oder STERRAD®-Sterilisationssystem sterilisiert werden. Weitere Informationen sind im Benutzerhandbuch für chirurgische Schallköpfe und im LAP-Schallkopf-Benutzerhandbuch zu finden.

### Reinigung und Desinfektion der Schallköpfe

Das Schallkopfkabel kann mit einem empfohlenen Wisch- oder Eintauchdesinfektionsmittel desinfiziert werden. Vor der Desinfektion ist das Kabel so auszurichten, dass Schallkopf und System nicht mit eingetaucht werden.

# WARNHINWEIS:Beachten Sie bei Verwendung einer vorgemischten Desinfektionsmittellösung<br/>das Verfallsdatum der Lösung, und stellen Sie sicher, dass das Datum nicht<br/>abgelaufen ist, um Infektionen zu vermeiden.

| Vorsichtshinwe                                                 | is: | Wird versucht, ein Schallkopfkabel mit einer anderen als der hierin<br>beschriebenen Methode zu desinfizieren, kann dies den Schallkopf<br>beschädigen und die Garantie ungültig machen.                                                      |
|----------------------------------------------------------------|-----|----------------------------------------------------------------------------------------------------|
| Reinigung und                                                  | 1   | Den Schallkopf vom System trennen.                                                                                                    |
| Desinfektion                                                   | 2   | Jegliche Schallkopf-Schutzhüllen entfernen.                                                                                                    |
| des Schallkopf- <sub>3</sub><br>kabels durch<br>Abwischen<br>4 | 3   | Das Schallkopfkabel mit einem weichen Tuch reinigen, das mit milder Seife<br>oder einer Reinigungslösung befeuchtet wurde, um Partikel oder<br>Körperflüssigkeiten zu entfernen.                                                              |
|                                                                |     | Die Reinigungslösung sollte auf das Tuch und nicht auf die Oberfläche<br>aufgetragen werden.                                                                                                    |
|                                                                | 4   | Mit Wasser abspülen oder mit einem mit Wasser befeuchteten Tuch<br>abwischen. Anschließend mit einem trockenen Tuch abwischen.                                                                                                    |
|                                                                | 5   | Die geeignete Desinfektionsmittellösung für das Schallkopfkabel mischen<br>und dabei die Anweisungen auf dem Etikett des Desinfektionsmittels in Bezug<br>auf Lösungskonzentration und Einwirkungsdauer des Desinfektionsmittels<br>befolgen. |
|                                                                | 6   | Die Oberflächen mit der Desinfektionsmittellösung abwischen.                                                                                                    |
|                                                                | 7   | Lufttrocknen lassen oder mit einem trockenen, sauberen Tuch abwischen.                                                                                                    |
|                                                                | 8   | Den Schallkopf und das Kabel auf Beschädigung wie Rissbildung, Spaltung<br>oder Flüssigkeitslecks überprüfen.                                                                                                    |
|                                                                |     | Falls eine Beschädigung offensichtlich ist, den Gebrauch des Schallkopfs<br>einstellen und SonoSite oder den örtlichen Kundendienstvertreter anrufen.                                                                                         |
| Reinigung und<br>Desinfektion<br>des Schallkopf-<br>kabels mit der<br>Eintauch-<br>methode | 1<br>2<br>3 | Den Schallkopf vom System trennen.<br>Jegliche Schallkopf-Schutzhüllen entfernen.<br>Das Schallkopfkabel mit einem weichen Tuch reinigen, das mit milder Seife<br>oder einer geeigneten Reinigungslösung befeuchtet wurde, um Partikel oder<br>Körperflüssigkeiten zu entfernen.<br>Die Reinigungslösung sollte auf das Tuch und nicht auf die Oberfläche<br>aufgetragen werden. |
|--------------------------------------------------------------------------------------------|-------------|----------------------------------------------------------------------------------------------------|
|                                                                                            | 4           | Mit Wasser abspülen oder mit einem mit Wasser befeuchteten Tuch<br>abwischen. Anschließend mit einem trockenen Tuch abwischen.                                                                                                    |
|                                                                                            | 5           | Die geeignete Desinfektionsmittellösung für das Schallkopfkabel mischen<br>und dabei die Anweisungen auf dem Etikett des Desinfektionsmittels in Bezug<br>auf Lösungskonzentration und Einwirkungsdauer des Desinfektionsmittels<br>befolgen.                                                                                                    |
|                                                                                            | 6           | Das Schallkopfkabel in die Desinfektionsmittellösung eintauchen.<br>Für die Dauer des Eintauchens die Anweisungen auf dem Etikett des<br>Desinfektionsmittels befolgen.                                                                                                    |
|                                                                                            | 7           | Den Anweisungen auf dem Etikett des Desinfektionsmittels zufolge das<br>Schallkopfkabel abspülen und dann an der Luft trocknen lassen oder mit<br>einem sauberen Tuch abtrocknen.                                                                                                    |
|                                                                                            | 8           | Den Schallkopf und das Kabel auf Beschädigung wie Rissbildung, Spaltung<br>oder Flüssigkeitslecks überprüfen.<br>Falls eine Beschädigung offensichtlich ist, den Gebrauch des Schallkopfs<br>einstellen und SonoSite oder den örtlichen Kundendienstvertreter anrufen.                                                                                                    |

# Reinigung und Desinfektion der Batterie

| Vorsichtshinwe               | is: | Um Schäden an der Batterie vermeiden, darf keine Reinigungslösung und<br>kein Desinfektionsmittel an die Batterieklemmen gelangen.   |
|------------------------------|-----|----------------------------------------------------------------------------------------------------|
| Reinigung und                | 1   | Die Batterie aus dem System entfernen.                                                                                               |
| Desinfektion<br>der Batterie | 2   | Die Oberfläche mit einem weichen Tuch abwischen, das mit einer milden Seife<br>oder einer Reinigungslösung befeuchtet wurde.         |
| durch<br>Abwischen           |     | Die Reinigungslösung sollte auf das Tuch und nicht auf die Oberfläche<br>aufgetragen werden.                                         |
|                              | 3   | Die Oberflächen mit der Desinfektionsmittellösung abwischen. Es wird die<br>Verwendung des Desinfektionsmittels Theracide empfohlen. |
|                              | 4   | Lufttrocknen lassen oder mit einem trockenen, sauberen Tuch abwischen.                                                               |

# Reinigung des Fußschalters

| Vorsichtshinwe                | is: | Um eine Beschädigung des Fußschalters zu vermeiden, sollte er nicht<br>sterilisiert werden. Er ist nicht zur Verwendung in einer sterilen Umgebung<br>vorgesehen.                                            |
|-------------------------------|-----|----------------------------------------------------------------------------------------------------|
| Reinigung des<br>Fußschalters | 1   | <ul> <li>Weiches Tuch mit einem der folgenden Produkte anfeuchten:</li> <li>Isopropylalkohol</li> <li>Seife und Wasser</li> <li>Cidex</li> <li>Natriumhypochlorit 5,25 % (Bleiche), 10:1 verdünnt</li> </ul> |
|                               | 2   | Tuch auswringen, bis es nur noch leicht feucht ist, und verschmutzten Bereich bis zum Erreichen des erwünschten Ergebnisses sanft abwischen.                                                                 |

# Reinigung und Desinfektion der EKG-Kabel

| Vorsichtshinweis: | Um eine Beschädigung des EKG-Kabels zu vermeiden, sollte es nicht sterilisiert |
|-------------------|--------------------------------------------------------------------------------|
|                   | werden.                                                                        |

| Reinigung und<br>Desinfektion<br>des EKG-Kabels | 1<br>2 | Das Kabel vom System trennen.<br>Die Oberfläche mit einem weichen Tuch abwischen, das mit einer milden Seife<br>oder einer Reinigungslösung befeuchtet wurde.                                      |
|-------------------------------------------------|--------|----------------------------------------------------------------------------------------------------|
| durch<br>Abwischen                              |        | Die Reinigungslösung sollte auf das Tuch und nicht auf die Oberfläche<br>aufgetragen werden.                                                                                                    |
|                                                 | 3      | <ul> <li>Die Oberflächen mit den folgenden Produkten abwischen:</li> <li>Bleiche (Natriumhypochlorit)</li> <li>Cidex-Desinfektionsmittel</li> <li>Grüne Schmierseife</li> <li>Theracide</li> </ul> |
|                                                 | 4      | Lufttrocknen lassen oder mit einem trockenen, sauberen Tuch abwischen.                                                                                                    |

Aktuelle Informationen zur Reinigung und Desinfektion befinden sich auf der SonoSite Website unter: www.sonosite.com. Zunächst "Quick Link" und anschließend "Documentation" auswählen.

### Tabelle 3: Kompatibilität der Desinfektionsmittel mit dem System und den Schallköpfen

| Desinfektions- und<br>Reinigungslösungen | Herkunfts-<br>land | Тур         | Wirkstoff                      | C60e/ICT/<br>L38e/P10/<br>P17/SLA | D2 | HFL38 | SLT | C11e/<br>L25e | System-<br>oberflächen |
|------------------------------------------|--------------------|-------------|--------------------------------|-----------------------------------|----|-------|-----|---------------|------------------------|
| AbcoCide 14 (4)                          | USA                | Flüssigkeit | Glutaraldehyd                  | Z                                 | U  | Z     | Z   | Z             | Z                      |
| Accel Plus                               | CAN                | Wischtuch   | Wasserstoffperoxid             | Ν                                 | U  | Ν     | Ν   | Ν             | N                      |
| Accel TB                                 | CAN                | Wischtuch   | Wasserstoffperoxid             | N                                 | U  | Ν     | Ν   | N             | N                      |
| Accel Wipes                              | CAN                | Wischtuch   | Wasserstoffperoxid             | Z                                 | U  | Z     | Z   | Z             | Z                      |
| Aidal Plus                               | AUS                | Flüssigkeit | Glutaraldehyd                  | Z                                 | U  | Z     | Z   | Z             | N                      |
| Alkacide                                 | FRA                | Flüssigkeit | Glutaraldehyd                  | Z                                 | U  | Z     | Z   | Z             | Z                      |
| Alkazyme                                 | FRA                | Flüssigkeit | Quart. Ammoniak                | Z                                 | U  | Z     | Z   | Z             | Z                      |
| Anioxyde 1000                            | FRA                | Flüssigkeit | Peressigsäure                  | N                                 | U  | Ν     | Ν   | Ν             | N                      |
| Aquatabs (1000)                          | IRL                | Tablette    | Natriumdichloriso-<br>cyanurat | Z                                 | U  | Ν     | Z   | Z             | Z                      |
| Aquatabs (2000)                          | IRL                | Tablette    | Natriumdichloriso-<br>cyanurat | Z                                 | U  | Ν     | Z   | Z             | Ν                      |
| Aquatabs (5000)                          | IRL                | Tablette    | Natriumdichloriso-<br>cyanurat | Ν                                 | U  | Ν     | Ν   | Ν             | Ν                      |
| Ascend (4)                               | USA                | Flüssigkeit | Quart. Ammoniak                | Z                                 | U  | Z     | Z   | Z             | Z                      |
| Asepti-HB                                | USA                | Flüssigkeit | Quart. Ammoniak                | Z                                 | U  | Z     | Z   | Z             | Ν                      |
| Asepti-Steryl                            | USA                | Spray       | Ethanol                        | Z                                 | U  | Z     | Z   | Z             | Ν                      |
| Asepti-Wipes                             | USA                | Wischtuch   | Propanol<br>(Isopropylalkohol) | Z                                 | U  | Z     | Z   | Z             | Z                      |

211

| Desinfektions- und<br>Reinigungslösungen | Herkunfts-<br>land | Тур         | Wirkstoff                      | C60e/ICT/<br>L38e/P10/<br>P17/SLA | D2 | HFL38 | SLT | C11e/<br>L25e | System-<br>oberflächen |
|------------------------------------------|--------------------|-------------|--------------------------------|-----------------------------------|----|-------|-----|---------------|------------------------|
| Bacillocid rasant                        | DEU                | Flüssigkeit | Glut./Quart.<br>Ammoniak       | Z                                 | U  | Z     | Z   | Z             | Ν                      |
| Banicide (4)                             | USA                | Flüssigkeit | Glutaraldehyd                  | Z                                 | U  | U     | Z   | Z             | Ν                      |
| Betadine                                 | USA                | Flüssigkeit | Povidon-Jod                    | Ν                                 | U  | Ν     | Ν   | Z             | Ν                      |
| Bleichmittel (4)                         | USA                | Flüssigkeit | NaCl-Hypochlorit               | Z                                 | U  | Z     | Z   | Z             | Ν                      |
| Brennspiritus                            | USA                | Flüssigkeit | Ethanol                        | Ν                                 | U  | Ν     | Ν   | Ν             | Ν                      |
| Cavicide (4)                             | USA                | Flüssigkeit | Isopropyl                      | Z                                 | U  | Z     | Z   | Z             | Z                      |
| Caviwipes                                | USA                | Wischtücher | Isopropanol                    | Z                                 | U  | Z     | Z   | Ν             | Z                      |
| Chlor-Clean                              | GBR                | Flüssigkeit | Natriumdichloriso-<br>cyanurat | Z                                 | U  | Ν     | Z   | Z             | Ν                      |
| Cidex 14 (2) (4) (5)                     | USA                | Flüssigkeit | Glutaraldehyd                  | Z                                 | U  | Z     | Z   | Z             | Z                      |
| Cidex OPA (2) (3) (4)<br>(5)             | USA                | Flüssigkeit | Ortho-Phthalaldehyd            | Z                                 | Z  | Z     | Z   | Z             | Z                      |
| Cidex Plus (2) (4) (5)                   | USA                | Flüssigkeit | Glutaraldehyd                  | Z                                 | U  | Z     | Z   | Z             | Z                      |
| Clorox Wipes                             | USA                | Wischtücher | Isopropanol                    | Z                                 | U  | Z     | Z   | Z             | Ν                      |
| Control III (4)                          | USA                | Flüssigkeit | Quart. Ammoniak                | Z                                 | U  | Z     | Z   | Ν             | Z                      |
| Coverage Spray (4)                       | USA                | Spray       | Quart. Ammoniak                | Z                                 | U  | Z     | Z   | Ν             | Ν                      |
| DentaSept                                | FRA                | Flüssigkeit | Quart. Ammoniak                | Ν                                 | U  | Ν     | Z   | Ν             | Ν                      |
| DisCide Wipes                            | USA                | Wischtücher | Isopropylalkohol               | Z                                 | U  | Z     | Z   | Z             | Ν                      |
| DisOPA                                   | JPN                | Flüssigkeit | Ortho-Phthalaldehyd            | Z                                 | Z  | Z     | Z   | Z             | Ν                      |

| Desinfektions- und<br>Reinigungslösungen | Herkunfts-<br>land | Тур                   | Wirkstoff                      | C60e/ICT/<br>L38e/P10/<br>P17/SLA | D2 | HFL38 | SLT | C11e/<br>L25e | System-<br>oberflächen |
|------------------------------------------|--------------------|-----------------------|--------------------------------|-----------------------------------|----|-------|-----|---------------|------------------------|
| Dispatch (4)                             | USA                | Spray                 | NaCl-Hypochlorit               | Z                                 | Z  | Z     | Z   | Z             | Ν                      |
| End-Bac II                               | USA                | Flüssigkeit           | Quart. Ammoniak                | Z                                 | U  | Z     | Z   | Z             | Z                      |
| Endozime AW Plus                         | FRA                | Flüssigkeit           | Propanol                       | Z                                 | U  | Z     | Z   | Z             | Z                      |
| Envirocide (4)                           | USA                | Flüssigkeit           | lsopropyl                      | Z                                 | U  | U     | Z   | Ν             | Z                      |
| Enzol                                    | USA                | Reinigungs-<br>mittel | Ethylenglykol                  | Z                                 | U  | Z     | Z   | Z             | Ν                      |
| Expose                                   | USA                | Flüssigkeit           | lsopropyl                      | Z                                 | U  | Z     | Z   | Z             | Z                      |
| Gigasept AF (3)                          | DEU                | Flüssigkeit           | Quart. Ammoniak                | Z                                 | U  | Z     | Z   | Z             | Ν                      |
| Gigasept FF                              | DEU                | Flüssigkeit           | Bernsteinsäure                 | Ν                                 | U  | Ν     | Z   | Ν             | Ν                      |
| Gluteraldehyde SDS                       | USA                | Flüssigkeit           | Glutaraldehyd                  | Z                                 | U  | U     | Z   | Z             | Z                      |
| Hexanios                                 | FRA                | Flüssigkeit           | Polyhexanid/Quart.<br>Ammoniak | Z                                 | U  | Z     | Z   | Z             | Z                      |
| Hi Tor Plus                              | USA                | Flüssigkeit           | Chlorid                        | Z                                 | U  | Z     | Z   | Ν             | Ν                      |
| Hibiclens                                | USA                | Reinigungs-<br>mittel | Chlorhexidin                   | Z                                 | U  | Z     | Z   | Z             | Z                      |
| Isopropylalkohol                         | ALL                | Flüssigkeit           | Alkohol                        | Ν                                 | U  | Ν     | Ν   | Ν             | Ν                      |
| Kodan Tücher                             | DEU                | Flüssigkeit           | Propanol                       | Z                                 | U  | Z     | Z   | Z             | Ν                      |
| Kohrsolin ff                             | DEU                | Flüssigkeit           | Glutaraldehyd                  | Z                                 | U  | U     | Z   | Z             | Ν                      |
| Korsolex basic (3)                       | DEU                | Flüssigkeit           | Glutaraldehyd                  | Ν                                 | U  | Ν     | Z   | Ν             | Z                      |
| LpHse (4)                                | USA                | Flüssigkeit           | O-Phenylphenol                 | Z                                 | U  | Z     | Z   | Z             | Z                      |

213

| Desinfektions- und<br>Reinigungslösungen | Herkunfts-<br>land | Тур                   | Wirkstoff        | C60e/ICT/<br>L38e/P10/<br>P17/SLA | D2 | HFL38 | SLT | C11e/<br>L25e | System-<br>oberflächen |
|------------------------------------------|--------------------|-----------------------|------------------|-----------------------------------|----|-------|-----|---------------|------------------------|
| Lysol                                    | USA                | Spray                 | Ethanol          | Ν                                 | U  | Ν     | Ν   | Ν             | Ν                      |
| Lysol IC (4)                             | USA                | Flüssigkeit           | O-Phenylphenol   | Z                                 | U  | Ν     | Z   | Z             | Z                      |
| Madacide (4)                             | USA                | Flüssigkeit           | lsopropanol      | Z                                 | Ν  | Z     | Z   | Ν             | Ν                      |
| Matar (4)                                | USA                | Flüssigkeit           | O-Phenylphenol   | Z                                 | U  | U     | Z   | Z             | Ν                      |
| MetriCide 14 (2) (4)<br>(5)              | USA                | Flüssigkeit           | Glutaraldehyd    | Z                                 | U  | Z     | Z   | Z             | Z                      |
| MetriCide 28 (2) (4)<br>(5)              | USA                | Flüssigkeit           | Glutaraldehyd    | Z                                 | U  | Z     | Z   | Z             | Z                      |
| MetriZyme                                | USA                | Reinigungs-<br>mittel | Propylenglykol   | Z                                 | U  | Z     | Z   | Z             | Z                      |
| Mikrobak forte                           | DEU                | Flüssigkeit           | Ammoniumchlorid  | Z                                 | U  | Z     | Z   | Z             | Z                      |
| Mikrozid Wipes (3)                       | DEU                | Wischtuch             | Ethanol/Propanol | Z                                 | U  | Z     | Z   | Z             | Z                      |
| Nuclean                                  | FRA                | Spray                 | Alkohol/Biguanid | Z                                 | U  | Z     | Z   | Z             | Ν                      |
| Precise (4)                              | USA                | Spray                 | O-Phenylphenol   | Ν                                 | U  | Ν     | Ν   | Ν             | Ν                      |
| Ruthless                                 | USA                | Spray                 | Quart. Ammoniak  | Z                                 | U  | Z     | Z   | Ν             | Z                      |
| Sagrosept Wipe                           | DEU                | Wischtuch             | Propanol         | Z                                 | U  | Z     | Z   | Z             | Ν                      |
| Salvanios pH 7                           | FRA                | Flüssigkeit           | Quart. Ammoniak  | Z                                 | U  | Z     | Z   | Z             | Z                      |
| Sani-Cloth HB                            | USA                | Wischtuch             | Quart. Ammoniak  | Z                                 | U  | Z     | Z   | Ν             | Ν                      |
| Sani-Cloth Plus                          | USA                | Wischtuch             | Quart. Ammoniak  | Z                                 | U  | Z     | Z   | Z             | Ν                      |
| Sklar (4)                                | USA                | Flüssigkeit           | Isopropanol      | Z                                 | U  | Z     | Z   | Ν             | Ν                      |

| Desinfektions- und<br>Reinigungslösungen | Herkunfts-<br>land | Тур                   | Wirkstoff                  | C60e/ICT/<br>L38e/P10/<br>P17/SLA | D2 | HFL38 | SLT | C11e/<br>L25e | System-<br>oberflächen |
|------------------------------------------|--------------------|-----------------------|----------------------------|-----------------------------------|----|-------|-----|---------------|------------------------|
| Sporicidin (2) (4)                       | USA                | Flüssigkeit           | Phenol                     | Z                                 | Ν  | Z     | Z   | Z             | Ν                      |
| Sporicidin Wipes (2)<br>(4)              | USA                | Wischtuch             | Phenol                     | Z                                 | U  | Z     | Z   | Z             | Ν                      |
| Staphene (4)                             | USA                | Spray                 | Ethanol                    | Z                                 | U  | Ν     | Z   | Z             | Ν                      |
| Steranios                                | FRA                | Flüssigkeit           | Glutaraldehyd              | Z                                 | U  | Z     | Z   | Z             | Z                      |
| Super Sani-Cloth                         | USA                | Wischtuch             | Isopropylalkohol           | Ν                                 | U  | Ν     | Z   | Ν             | Ν                      |
| TASK 105                                 | USA                | Spray                 | Quart. Ammoniak            | Z                                 | U  | Z     | Z   | Z             | Z                      |
| TBQ (4)                                  | USA                | Flüssigkeit           | Alkyl                      | Z                                 | U  | Z     | Z   | Z             | N                      |
| Theracide Plus                           | USA                | Flüssigkeit           | Quart. Ammoniak            | Z                                 | U  | Z     | Z   | Z             | N                      |
| Theracide Plus<br>Wipes                  | USA                | Wischtuch             | Quart. Ammoniak            | Z                                 | U  | Z     | Ν   | Z             | Z                      |
| Tor (4)                                  | USA                | Flüssigkeit           | Quart. Ammoniak            | Z                                 | U  | Z     | Z   | Ν             | N                      |
| Transeptic                               | USA                | Reinigungs-<br>mittel | Alkohol                    | Ν                                 | U  | Ν     | Ν   | Ν             | Ν                      |
| Tristel                                  | GBR                | Flüssigkeit           | Chlordioxid                | Z                                 | Z  | Z     | Z   | Z             | Z                      |
| Tristel Wipes                            | GBR                | Wischtuch             | Chlordioxid                | Ν                                 | Z  | Ν     | Z   | Ν             | Z                      |
| T-Spray                                  | USA                | Spray                 | Quart. Ammoniak            | Z                                 | U  | Z     | Z   | Ν             | Ν                      |
| T-Spray II                               | USA                | Spray                 | Alkyl/Chlorid              | Z                                 | U  | Z     | Z   | Z             | Z                      |
| Vesphene II (4)                          | USA                | Flüssigkeit           | Natrium/<br>o-Phenylphenat | Z                                 | U  | Z     | Z   | Z             | Z                      |
| Virex II 256                             | USA                | Flüssigkeit           | Ammoniumchlorid            | Z                                 | U  | Z     | Z   | Z             | Ν                      |

215

| Desinfektions- und<br>Reinigungslösungen | Herkunfts-<br>land | Тур         | Wirkstoff          | C60e/ICT/<br>L38e/P10/<br>P17/SLA | D2 | HFL38 | SLT | C11e/<br>L25e | System-<br>oberflächen |
|------------------------------------------|--------------------|-------------|--------------------|-----------------------------------|----|-------|-----|---------------|------------------------|
| Virex TB (4)                             | USA                | Flüssigkeit | Quart. Ammoniak    | Z                                 | U  | Z     | Z   | Ν             | Ν                      |
| Wasserstoffperoxid                       | USA                | Flüssigkeit | Wasserstoffperoxid | Z                                 | Z  | Z     | Z   | Z             | Ν                      |
| Wavicide-01 (2) (4)<br>(5)               | USA                | Flüssigkeit | Glutaraldehyd      | Ν                                 | U  | Ν     | Ν   | Ν             | Ν                      |
| Wavicide-06 (4)                          | USA                | Flüssigkeit | Glutaraldehyd      | Z                                 | U  | Z     | Z   | Z             | Ν                      |
| Wex-Cide (4)                             | USA                | Flüssigkeit | O-Phenylphenol     | Z                                 | U  | Z     | Z   | Z             | Z                      |

(1) Kompatibel, jedoch nicht bei der EPA (amerikan. Umweltschutzbehörde) registriert

(2) Hat die Bescheinigung FDA 510 (k)

(3) Hat die CE-Kennzeichnung

4) Bei der EPA registriert

(5) Nach FDA 510(k) zugelassen, flüssiges Sterilisationsmittel oder starkes Desinfektionsmittel

Z = Zugelassen zur Verwendung mit dem System oder dem Schallkopf/Kabel.

N = Nein (nicht verwenden)

U = Ungetestet (nicht verwenden)

# Vorsichtshinweis:Um eine Beschädigung des Schallkopfs zu vermeiden, die Anleitungen des<br/>Desinfektionsmittelherstellers beachten. Längeres Eintauchen als die in der Tabelle<br/>unten angegebenen Werte und/oder unzureichendes Abspülen kann die<br/>Nutzungsdauer des Schallkopfs verkürzen und zu Beschädigungen führen.<br/>Wichtige Anweisungen zur Schallkopfpflege und -reinigung sind dem<br/>TÖU-Schallkopf-Benutzerhandbuch zu entnehmen.

| Desinfektionsmittel | Wirkstoff                    | TÖU       |             |
|---------------------|------------------------------|-----------|-------------|
| PeraSafe            | Natriumperborat              | OK        | <15 Minuten |
| Cidex               | Glutaraldehyd                | OK        | <50 Minuten |
| Cidex OPA           | Ortho-Phthalaldehyd          | OK        | <15 Minuten |
| Cidex Plus          | Glutaraldehyd                | OK        | <25 Minuten |
| Cidezyme/Enzol      | Enzymatischer Reiniger       | OK        | <10 Minuten |
| Klenzyme            | Enzymatischer Reiniger       | OK        | <15 Minuten |
| Metricide           | Glutaraldehyd                | OK        | <50 Minuten |
| Wavicide-01         | Glutaraldehyd                | OK        | <50 Minuten |
| STERIS System 1     | Peressigsäure                | $\otimes$ |             |
| STERRAD             | Wasserstoffperodix-Gasplasma | $\otimes$ | _           |

### Tabelle 4: Kompatibilität der Desinfektionsmittel mit TÖU-Schallköpfen

# **Kapitel 7: Referenzmaterial**

Dieser Abschnitt enthält Informationen zu den mit dem System durchführbaren klinischen Messungen, die Genauigkeit jeder Messung und die Faktoren, die sich auf die Genauigkeit von Messungen auswirken.

# Darstellungsgröße

Die Genauigkeit, mit der ein Tasterzirkel in ein Bild platziert werden kann, lässt sich erhöhen, indem sichergestellt wird, dass der Wahlbereich (ROI) so viel wie möglich vom Bildschirm einnimmt. Bei der 2D-Bildgebung lässt sich die Distanzmessung verbessern, indem die Darstellungstiefe auf ein Minimum reduziert wird.

# **Platzierung des Tasterzirkels**

Beim Durchführen einer Messung ist die genaue Platzierung des Tasterzirkels ausschlaggebend. Verfahrensweise zur Verbesserung der Tasterzirkelplatzierungsgenauigkeit: Die Anzeige auf maximale Schärfe einstellen; führende Kanten (dem Schallkopf am nächsten gelegen) oder Ränder als Anfangs- und Endpunkte nehmen und für jede Art von Messung eine konsequente Schallkopforientierung beibehalten.

Wenn die Tasterzirkel weiter auseinander positioniert werden, nehmen sie an Größe zu. Wenn die Tasterzirkel näher zueinander bewegt werden, nehmen sie an Größe ab. Bei weiterer Annäherung der Tasterzirkellinien verschwindet die Tasterzirkellinie allmählich.

# **2D-Messungen**

Die vom System gelieferten Messungen definieren keinen spezifischen physiologischen oder anatomischen Parameter. Statt dessen wird eine Messung einer physischen Eigenschaft, wie z. B. ein Abstand, zur Beurteilung durch den Arzt geliefert. Die Genauigkeitswerte erfordern die Fähigkeit, den Tasterzirkel über ein Pixel zu platzieren. Die Werte beinhalten keine Schallanomalien des Körpers. Die linearen 2D-Distanzmessungsergebnisse werden in Zentimetern angezeigt und zwar mit einer Dezimalstelle, wenn die Messung zehn oder mehr beträgt, und mit zwei Dezimalstellen, wenn die Messung weniger als zehn beträgt. Die linearen Distanzmessungskomponenten haben die Genauigkeit und den Wertebereich wie in den folgenden Tabellen angegeben.

| 2D-Messgenauigkeit<br>und Wertebereich | Systemtoleranzª                                                                       | Genauigkeit<br>auf Grund<br>von | Test-<br>verfahren⁵ | Wertebereich (cm)        |
|----------------------------------------|---------------------------------------------------------------------------------------|---------------------------------|---------------------|--------------------------|
| Axiale Distanz                         | < ± 2 % plus 1 %<br>der vollen Skala                                                  | Aufnahme                        | Phantom             | 0–26 cm                  |
| Laterale Distanz                       | < ± 2 % plus 1 %<br>der vollen Skala                                                  | Aufnahme                        | Phantom             | 0-35 cm                  |
| Diagonale Distanz                      | < ± 2 % plus 1 %<br>der vollen Skala                                                  | Aufnahme                        | Phantom             | 0-44 cm                  |
| Fläche <sup>c</sup>                    | < ± 4% plus<br>(2% der vollen<br>Skala/kleinste<br>Abmessung) *<br>100 plus 0,5 %     | Aufnahme                        | Phantom             | 0,01–720 cm <sup>2</sup> |
| Umfang <sup>d</sup>                    | < ± 3 % plus<br>(1,4 % der vollen<br>Skala/kleinste<br>Abmessung) *<br>100 plus 0,5 % | Aufnahme                        | Phantom             | 0,01-96 cm               |

| Tabelle 1:2D | -Messgenau | uigkeit und | Wertebereich |
|--------------|------------|-------------|--------------|
|--------------|------------|-------------|--------------|

a. Volle Distanzskala bedeutet maximale Bildtiefe.

b. Es wurde ein RMI 413a-Modellphantom mit einer Schwächung von 0,7 dB/cm MHz verwendet.

c. Die Flächengenauigkeit wird anhand der folgenden Gleichung definiert:
 % Toleranz = ([1 + lateraler Fehler] \* [1 + axialer Fehler] -1) \* 100 + 0,5 %.

d. Die Genauigkeit des Umfangs wird als der größere Wert der lateralen oder axialen Genauigkeit anhand der folgenden Gleichung definiert:

% Toleranz = ( $\sqrt{2}$  [maximal 2 Fehler] \* 100) + 0,5 %.

### Tabelle 2: M-Mode-Messgenauigkeit, -Berechnungsgenauigkeit und -Wertebereich

| M-Mode-Messgenauigkeit<br>und -Wertebereich | Systemtoleranz                                                     | Genauigkeit<br>auf Grund<br>von | Test<br>verfahren    | Bereich      |
|---------------------------------------------|--------------------------------------------------------------------|---------------------------------|----------------------|--------------|
| Distanz                                     | < ± 2 % plus 1 % der<br>vollen Skalaª                              | Aufnahme                        | Phantom⁵             | 0–26 cm      |
| Zeit                                        | < ± 2 % plus 1 % der<br>vollen Skala <sup>c</sup>                  | Aufnahme                        | Phantom <sup>d</sup> | 0,01–10 Sek. |
| Herzfrequenz                                | < ± 2 % plus<br>(volle Skala <sup>c</sup> *<br>Herzfrequenz/100) % | Aufnahme                        | Phantom <sup>d</sup> | 5–923 S/min  |

a. Volle Distanzskala bedeutet maximale Bildtiefe.

b. Es wurde ein RMI 413a-Modellphantom mit einer Schwächung von 0,7 dB/cm MHz verwendet.

c. Volle Skala für Zeit setzt die Anzeige der Gesamtzeit auf dem graphischen Rollbild voraus.

d. Verwendung von SonoSite-Spezialtestausrüstung.

# Tabelle 3: PW-Doppler-Modus-Messgenauigkeit, -Berechnungsgenauigkeit und -Wertebereich

| Doppler-Modus-<br>Messgenauigkeit und<br>-Wertebereich | Systemtoleranz                                       | Genauigkeit<br>auf Grund<br>von | Testverfahrenª | Bereich            |
|--------------------------------------------------------|------------------------------------------------------|---------------------------------|----------------|--------------------|
| Geschwindigkeitscursor                                 | $<$ $\pm$ 2 % plus 1 % der vollen Skala <sup>b</sup> | Aufnahme                        | Phantom        | 0,01 cm/s–550 cm/s |
| Frequenzcursor                                         | $<$ $\pm$ 2 % plus 1 % der vollen Skala <sup>b</sup> | Aufnahme                        | Phantom        | 0,01 kHz–20,8 kHz  |
| Zeit                                                   | < ± 2 % plus 1 %<br>der vollen Skala <sup>c</sup>    | Aufnahme                        | Phantom        | 0,01–10 Sek.       |

a. Verwendung von SonoSite-Spezialtestausrüstung.

b. Die volle Skala für die Frequenz bzw. Geschwindigkeit setzt die Anzeige der Gesamtfrequenz bzw. -geschwindigkeit auf dem graphischen Rollbild voraus.

c. Volle Skala für Zeit setzt die Anzeige der Gesamtzeit auf dem graphischen Rollbild voraus.

# Fehlerquellen bei Messungen

Es gibt im Allgemeinen zwei Arten von Fehlern, die bei einer Messung auftreten können: Aufnahmefehler und algorithmische Fehler.

# Aufnahmefehler

Zu Aufnahmefehlern zählen Fehler, die bei der zu Bilddarstellungszwecken erfolgenden Signalaufnahme, -umwandlung und -verarbeitung durch die Ultraschallsystemelektronik verursacht werden. Berechnungs- und Darstellungsfehler können außerdem durch die Generierung des Pixelskalierungsfaktors, durch die Anwendung dieses Faktors auf die Tasterzirkelpositionen auf dem Bildschirm und durch die Darstellung der Messung entstehen.

# **Algorithmischer Fehler**

Unter einem algorithmischen Fehler versteht man einen Fehler, der durch Messungen, die in Berechnungen höherer Ordnung eingegeben werden, eingeführt wird. Dieser Fehler hängt mit der Gleitkomma- versus Ganzzahlmathematik zusammen, die dadurch zur Entstehung von Fehlern neigt, dass zwecks Darstellung einer gegebenen Anzahl signifikanter Stellen bei der Berechnung statt einem Stellenabbruch eine Rundung der Ergebnisse erfolgt.

# Veröffentlichungen zu Terminologie und Messungen

Terminologie und Messungen entsprechen den vom AIUM veröffentlichten Normen.

# Kardiologisches Referenzmaterial

### Beschleunigung (ACC) in cm/s<sup>2</sup>

Zwiebel, W.J. *Introduction to Vascular Ultrasonography*. 4th ed. W.B. Saunders Company, (2000), 52. ACC = abs (Delta Geschwindigkeit/Delta Zeit)

### Beschleunigungszeit (BZ) in ms

Oh, J.K., J.B. Seward, A.J. Tajik. The Echo Manual. 2nd ed., Lippincott, Williams, und Wilkins, (1999), 219.

### Aortenklappen-Öffnungsfläche (AVA) nach Kontinuitätsgleichung in cm<sup>2</sup>

Reynolds, Terry. *The Echocardiographer's Pocket Reference*. 2nd ed., School of Cardiac Ultrasound, Arizona Heart Institute, (2000), 393, 442.

 $A_2 = A_1 * V_1 / V_2$ 

wobei:

A<sub>2</sub> = Ao Klappenfläche

 $A_1 = LVOT$ -Bereich;  $V_1 = LVOT$ -Geschwindigkeit;  $V_2 = Ao$ -Klappengeschwindigkeit

LVOT = Linksventrikuläre Ausflussbahn

AVA (PV  $_{LVOT}$ /PV  $_{AO}$ ) \* CSA  $_{LVOT}$ AVA (VTI  $_{LVOT}$ /VTI  $_{AO}$ ) \* CSA  $_{LVOT}$ 

### Körperoberfläche (Körperoberfl.) in m<sup>2</sup>

Grossman, W. *Cardiac Catheterization and Angiography*. Philadelphia: Lea and Febiger, (1980), 90. Körperoberfl. = 0,007184 \* Gewicht <sup>0,425</sup> \* Größe<sup>0,725</sup> Gewicht = Kilogramm Größe = Zentimeter

### Kardiologischer Index (CI) in l/min/m<sup>2</sup>

Oh, J.K., J.B. Seward, A.J. Tajik. *The Echo Manual*. 2nd Edition, Boston: Little, Brown and Company, (1999), 59. CI = HZV/Körperoberfl. wobei: HZV = Herzzeitvolumen Körperoberfl. = Körperoberfläche

### Herzzeitvolumen (HZV) in l/min

Oh, J.K., J.B. Seward, A.J. Tajik. *The Echo Manual*. 2nd ed., Lippincott, Williams, und Wilkins, (1999), 59. HZV = (SV \* HF)/1000

wobei: HZV = Herzzeitvolumen

SV = Schlagvolumen

HF = Herzfrequenz

### Stammquerschnitt (CSA) in cm<sup>2</sup>

Reynolds, Terry. *The Echocardiographer's Pocket Reference*. 2nd ed., School of Cardiac Ultrasound, Arizona Heart Institute, (2000), 383.

CSA = 0,785 \* D<sup>2</sup>

wobei: D = Durchmesser der entsprechenden Anatomie

### Verzögerungszeit in ms

Reynolds, Terry. *The Echocardiographer's Pocket Reference*. 2nd ed., School of Cardiac Ultrasound, Arizona Heart Institute, (2000), 453. |Zeit a - Zeit b|

### Delta Druck: Delta Zeit (dP:dT) in mmHg/s

Otto, C.M. *Textbook of Clinical Echocardiography*. 2nd ed., W.B. Saunders Company, (2000), 117, 118. 32 mmHg/Zeitintervall in Sekunden

### E:A-Verhältnis in cm/s

E:A = Geschwindigkeit E/Geschwindigkeit A

### E/Ea-Verhältnis

Reynolds, Terry. *The Echocardiographer's Pocket Reference*. 2nd ed., School of Cardiac Ultrasound, Arizona Heart Institute, (2000), 225.

E-Geschwindigkeit/Ea-Geschwindigkeit

wobei:

E-Geschwindigkeit = E-Geschwindigkeit Mitralklappe

Ea = E-Geschwindigkeit Anulus, auch bezeichnet als: E Prime

### Effektive Rückströmungs-Öffnung (ERO) in mm<sup>2</sup>

Reynolds, Terry. *The Echocardiographer's Pocket Reference*. 2nd ed., School of Cardiac Ultrasound, Arizona Heart Institute, (2000), 455.

 $ERO = 6,28 (r^2) * Va/MR Vel$ 

wobei: r = Radius

Va = Aliasing-Geschwindigkeit

### Ejektionsfraktion (EF), Prozent

Oh, J.K., J.B. Seward, A.J. Tajik. The Echo Manual. 2nd ed., Lippincott, Williams, und Wilkins, (1999), 40.

EF = ([LVEDV- LVESV]/LVEDV) \* 100 %

wobei: EF = Ejektionsfraktion LVEDV = Linksventrikuläres Enddiastolevolumen LVESV = Linksventrikuläres Endsystolevolumen

### Verstrichene Zeit (ET) in ms

ET = Zeit zwischen Geschwindigkeits-Cursors in ms

### Herzfrequenz (HF) in S/min

HF = Benutzereingabe mit drei Ziffern oder im M-Mode und Doppler-Bild in einem Herzzyklus gemessen

### IVS-Verdickungsfraktion, in Prozent

Laurenceau, J. L., M.C. Malergue *The Essentials of Echocardiography*. Le Hague: Martinus Nijhoff, (1981), 71.

IVS Verdick.Frakt. = ([IVSS – IVSD]/IVSD) \* 100 %

wobei: IVSS = Intraventrikuläre Septumdicke bei Systole IVDS = Intraventrikuläre Septumdicke bei Diastole

### Isovolumic Relaxation Time (IVRT) in ms

Reynolds, Terry. *The Echocardiographer's Pocket Reference*. School of Cardiac Ultrasound, Arizona Heart Institute, (1993), 146. |Zeit a - Zeit b|

### Linkes Atrium/Aorta (LA/Ao)

Feigenbaum, H. Echocardiography. Philadelphia: Lea und Febiger, (1994), 206, Abbildungen 4–49.

### Linksventrikuläre Endvolumina (Teichholz) in ml

Teichholz, L.E., T. Kreulen, M.V. Herman, et. al. "Problems in echocardiographic volume determinations: echocardiographic-angiographic correlations in the presence or absence of asynergy". *American Journal of Cardiology*, (1976), 37:7.

LVESV = (7,0 \* LVDS<sup>3</sup>)/(2,4 + LVDS) wobei: LVESV = Linksventrikuläres Endsystolevolumen LVDS = Linke Ventrikelabmessung bei Systole LVEDV = (7,0 \* LVDD<sup>3</sup>)/(2,4 + LVDD) wobei: LVEDV = Linksventrikuläres Enddiastolevolumen LVDD = Linke Ventrikelabmessung bei Diastole

### Linksventrikuläre Mass in gm

Oh, J.K., J.B. Seward, A.J. Tajik. *The Echo Manual*. 2nd Edition, Boston: Little, Brown and Company, (1999), 39.

LV-Mass = 1,04 [(LVID + PWT + IVST)<sup>3</sup> - LVID<sup>3</sup>] \* 0,8 + 0,6

wobei:

LVID = Innenabmessung

PWT = Hinterwanddicke

IVST = Interventrikuläre Septumsdicke

1,04 = Spezifische Gravität des Myokards

0,8 = Korrekturfaktor

### Linksventrikuläres Volumen: Biplanar-Verfahren in ml

Schiller, N.B., P.M. Shah, M. Crawford, et al. "Recommendations for Quantitation of the Left Ventricle by Two-Dimensional Echocardiography". *Journal of American Society of Echocardiography*. September-Oktober 1989, 2:362.

$$\begin{split} V &= \left(\frac{\pi}{4}\right) \sum_{i \ = \ 1}^{n} a_i b_i \left(\frac{L}{n}\right) \\ \text{wobei:} & V = \text{Volumen in ml} \\ a &= \text{Durchmesser} \\ b &= \text{Durchmesser} \\ n &= \text{Anzahl Segmente (n=20)} \\ L &= \text{Länge} \\ i &= \text{Segment} \end{split}$$

### Linksventrikuläres Volumen: "Single-Plane"-Verfahren in ml

Schiller, N.B., P.M. Shah, M. Crawford, et al. "Recommendations for Quantitation of the Left Ventricle by Two-Dimensional Echocardiography". *Journal of American Society of Echocardiography*. September-Oktober 1989, 2:362.

$$V = \left(\frac{\pi}{4}\right) \sum_{i=1}^{n} a_i^2 \left(\frac{L}{n}\right)$$

wobei:

V = Volumen a = Durchmesser n = Anzahl Segmente (n=20) L = Länge i = Segment

### Fraktionierte LVD-Verkürzung, in Prozent

Oh, J.K., J.B. Seward, A.J. Tajik. *The Echo Manual*. Boston: Little, Brown and Company, (1994), 43-44. LVD Frakt. Verkürz. = ([LVDD – LVDS]/LVDD) \* 100 % wobei: LVDD = Linke Ventrikelabmessung bei Diastole

LVDS = Linke Ventrikelabmessung bei Systole

### Verdickungsfraktion der linksventrikulären Hinterwand (LVHWFT), Prozent

Laurenceau, J. L., M.C. Malergue *The Essentials of Echocardiography*. Le Hague: Martinus Nijhoff, (1981), 71. LVHWFT = ([LVHWS – LVHWD]/LVHWD) \* 100 % wobei: LVHWS = Linksventrikuläre Hinterwandverdickung bei Systole LVHWD = Linksventrikuläre Hinterwandverdickung bei Diastole

### Mittlere Geschwindigkeit (Vmean) in cm/s

Vmean = mittlere Geschwindigkeit

### Mitralklappen-Öffnungsfläche (MVA) in cm<sup>2</sup>

Reynolds, Terry. *The Echocardiographer's Pocket Reference*. 2nd ed., School of Cardiac Ultrasound, Arizona Heart Institute, (2000), 391, 452.

MVA = 220/PHT

wobei: PHT = Druckhalbwertszeit

Hinweis: 220 ist eine empirisch abgeleitete Konstante und kann die Mitralklappen-Öffnungsfläche in einer Mitralklappen-Prothese nicht präzise vorhersagen. Die Kontinuitätsgleichung der Mitralklappen-Öffnungsfläche kann verwendet werden, um bei Mitralklappen-Prothesen die effektive Öffnungsfläche vorherzusagen.

### MV-Flussrate in cc/s

Reynolds, Terry. *The Echocardiographer's Pocket Reference*. 2nd ed., School of Cardiac Ultrasound, Arizona Heart Institute, (2000), 396.

Fluss = 6,28 (r<sup>2</sup>) \* Va

wobei: r = Radius

Va = Aliasing-Geschwindigkeit

### Druckgradient (PGr) in mmHg

Oh, J.K., J.B. Seward, A.J. Tajik. *The Echo Manual*. 2nd ed., Lippincott, Williams, und Wilkins, (1999), 64. PGr = 4 \* (Geschwindigkeit)<sup>2</sup> Spitzen-Druckgradient E (E PG) E PG = 4 \* PE<sup>2</sup> Spitzen-Druckgradient A (A PG) A PG = 4 \* PA<sup>2</sup> Spitzen-Druckgradient (PGmax) PGmax = 4 \* PV<sup>2</sup> Mittlerer Druckgradient (PGmean) PGmean = Durchschnitt der Druckgradienten/Dauer des Flusses

### Druckhalbwertszeit (PHT) in ms

Reynolds, Terry. *The Echocardiographer's Pocket Reference*.. 2nd ed., School of Cardiac Ultrasound, Arizona Heart Institute, (2000), 391.

PHT = DT \* 0,29

wobei: DT = Verzögerungszeit

### Proximal Isovelocity Surface Area (PISA) in cm<sup>2</sup>

Oh, J.K., J.B. Seward, A.J. Tajik. *The Echo Manual*. 2nd ed., Boston: Little, Brown and Company, (1999), 125. PISA =  $2\pi r^2$ wobei:  $2\pi = 6.28$ r = Aliasing-Radius

### Qp/Qs

Reynolds, Terry. *The Echocardiographer's Pocket Reference*.. 2nd ed., School of Cardiac Ultrasound, Arizona Heart Institute, (2000), 400.

Qp/Qs = SV-Qp-Situs/SV-Qs-Situs

SV-Situs variiert abhängig von der Position des Shunts.

### Rückströmungsfraktion (RF) in Prozent

Oh, J.K., J.B. Seward, A.J. Tajik. *The Echo Manual*. Boston: Little, Brown and Company, (1999), 125. RF = RV/ MV SV wobei: RV = Rückströmungsvolumen MV SV = MV-Schlaganfallvolumen

### Rückströmungsvolumen (RV) in cc

Reynolds, Terry. *The Echocardiographer's Pocket Reference*.. School of Cardiac Ultrasound, Arizona Heart Institute, (2000), 396, 455. RV = ERO \* MR VTI

### Rechtsventrikulärer systolischer Druck (RVSP) in mmHg

Reynolds, Terry. *The Echocardiographer's Pocket Reference*.. School of Cardiac Ultrasound, Arizona Heart Institute, (1993), 152. RVSP = 4 \* (Vmax TR)<sup>2</sup> + RAP wobei: RAP = Rechtsatrialer Druck

### Schlaganfallindex (SI) in cc/m<sup>2</sup>

Mosby's Medical, Nursing, & Allied Health Dictionary, 4th ed., (1994), 1492.

SI = SV/Körperoberfl.

wobei: SV = Schlagvolumen Körperoberfl. = Körperoberfläche

### Schlagvolumen (SV) Doppler in ml

Oh, J.K., J.B. Seward, A.J. Tajik. *The Echo Manual.* 2nd ed., Lippincott, Williams, und Wilkins, (1999), 40, 59, 62. SV = (CSA \* VTI) wobei CSA = Stammquerschnitt der Öffnung (LVOT) VTI = Geschwindigkeits-Zeit-Integral der Aortenklappe

### Schlagvolumen (SV) 2D-Modus und M-Mode in ml

Oh, J.K., J.B. Seward, A.J. Tajik. *The Echo Manual.* 2nd ed., Boston: Little, Brown and Company, (1994), 44. SV = (LVEDV – LVESV) wobei: SV = Schlagvolumen LVEDV = Linksventrikuläres Enddiastolevolumen LVEDSV = Linksventrikuläres Endsystolevolumen

### Geschwindigkeits-Zeit-Integral (VTI) in cm

Reynolds, Terry. *The Echocardiographer's Pocket Reference*.. 2nd ed., School of Cardiac Ultrasound, Arizona Heart Institute, (2000), 383.

VTI = Summe von abs (Geschwindigkeiten [n])

wobei: Auto-Kurve – Distanz (cm), die das Blut in jeder Ejektionsphase zurücklegt. Geschwindigkeiten sind absolute Werte.

# **Referenzmaterial zur Geburtshilfe**

### Fruchtwasserindex (FWI)

Jeng, C. J., et al. "Amniotic Fluid Index Measurement with the Four Quadrant Technique During Pregnancy". *The Journal of Reproductive Medicine*, 35:7 (Juli 1990), 674-677.

### Mittleres Ultraschallalter (MUA)

Das System erstellt ein MUA anhand der Komponentenmessung aus der Messtabelle.

### Nach mittlerem Ultraschallalter (MUA) geschätzter Entbindungstermin (ET)

Ergebnisse werden im Format Monat/Tag/Jahr angezeigt.

ET = Systemdatum + (280 Tage – MUA in Tagen)

### Nach letzter Periode (LMP) geschätzter Entbindungstermin (ET)

Das unter den Patientendaten für die LMP eingegebene Datum muss dem aktuellen Datum vorausgehen.

Ergebnisse werden im Format Monat/Tag/Jahr angezeigt.

ET = LMP-Datum + 280 Tage

### Geschätztes Fetalgewicht (GEW)

Hadlock, F., et al. "Estimation of Fetal Weight with the Use of Head, Body, and Femur Measurements, A Prospective Study". *American Journal of Obstetrics and Gynecology*, 151:3 (01.02.85), 333-337. Hansmann, M., et al. *Ultrasound Diagnosis in Obstetrics and Gynecology*. New York: Springer-Verlag, (1986), 154.

Osaka University. Ultrasound in Obstetrics and Gynecology. (20.7.1990), 103-105.

Shepard M.J., V. A. Richards, R. L. Berkowitz, et al. "An Evaluation of Two Equations for Predicting Fetal Weight by Ultrasound". *American Journal of Obstetrics and Gynecology*, 142:1 (01.01.1982), 47-54.

University of Tokyo, Shinozuka, N. FJSUM, et al. "Standard Values of Ultrasonographic Fetal Biometry". *Japanese Journal of Medical Ultrasonics*, 23:12 (1996), 880, Equation 1.

### Gestationsalter (GA) nach letzter Periode (LMP)

Das auf der Basis des im Patientendaten-Formular eingetragenen LMP-Datums hergeleitete Gestationsalter.

Ergebnisse werden in Wochen und Tagen angezeigt und wie folgt berechnet: GA (LMP) = Systemdatum – LMP-Datum

# Gestationsalter (GA) nach letzter Periode (LMPd) hergeleitet aus dem errechneten Geburtstermin (ErGebTer)

Entspricht dem GA nach ErGebTer

Das Gestationsalter, das aus der vom System berechneten LMP hergeleitet wird, die mit Hilfe des im Patientendaten-Formular eingetragenen errechneten Geburtstermin ermittelt wird.

Ergebnisse werden in Wochen und Tagen angezeigt und wie folgt berechnet:

GA(LMPd) = Systemdatum – LMPd

### Nach dem errechneten Geburtstermin (ErGebTer) hergeleitete letzte Periode (LMPd)

Ergebnisse werden im Format Monat/Tag/Jahr angezeigt. LMPd(ErGeb Ter) = ErGeb Ter – 280 Tage

### Gestationsaltertabellen

### Abdomenumfang (AU)

Hadlock, F., et al. "Estimating Fetal Age: Computer Assisted Analysis of Multiple Fetal Growth Parameters", *Radiology*, 152: (1984), 497-501.

Hansmann, M., et al. *Ultrasound Diagnosis in Obstetrics and Gynecology*. New York: Springer-Verlag, (1986), 431.

University of Tokyo, Shinozuka, N. FJSUM, et al. "Standard Values of Ultrasonographic Fetal Biometry". *Japanese Journal of Medical Ultrasonics*, 23:12 (1996), 885.

# WARNHINWEIS:Das vom SonoSite-System berechnete Gestationsalter stimmt bei den 20,0-cm-<br/>und 30,0-cm-Abdomenumfangsmessungen nicht mit der Altersangabe im<br/>oben erwähnten Referenzmaterial überein. Der implementierte Algorithmus<br/>extrapoliert das Gestationsalter aus der Kurvensteigung aller Tabellen-<br/>messwerte, anstatt das Gestationsalter für eine in der Referenztabelle<br/>angegebene, größere AU-Messung zu reduzieren. Ein Erhöhen des AU führt<br/>somit immer zur Erhöhung des Gestationsalters.

### Anteroposteriorer Stammdurchmesser (THAP)

University of Tokyo, Shinozuka, N. FJSUM, et al. "Standard Values of Ultrasonographic Fetal Biometry". *Japanese Journal of Medical Ultrasonics*, 23:12 (1996), 885.

### Biparietaler Durchmesser (BIP)

Chitty, L. S. und D.G. Altman "New charts for ultrasound dating of pregnancy". *Ultrasound in Obstetrics and Gynecology* 10: (1997), 174-179, Tabelle 3.

Hadlock, F., et al. "Estimating Fetal Age: Computer Assisted Analysis of Multiple Fetal Growth Parameters", *Radiology*, 152: (1984), 497-501.

Hansmann, M., et al. *Ultrasound Diagnosis in Obstetrics and Gynecology*. New York: Springer-Verlag, (1986), 440.

Osaka University. Ultrasound in Obstetrics and Gynecology. (20.7.1990), 98.

University of Tokyo, Shinozuka, N. FJSUM, et al. "Standard Values of Ultrasonographic Fetal Biometry". *Japanese Journal of Medical Ultrasonics*, 23:12 (1996), 885.

### Scheitel-Steiß-Länge (SSL)

Hadlock, F., et al. "Fetal Crown-Rump Length: Re-evaluation of Relation to Menstrual Age (5–18 weeks) with High-Resolution, Real-Time Ultrasound". *Radiology*, 182: (Februar 1992), 501-505. Hansmann, M., et al. *Ultrasound Diagnosis in Obstetrics and Gynecology*. New York: Springer-Verlag, (1986), 439.

Osaka University. Ultrasound in Obstetrics and Gynecology. (20.7.1990), 20 und 96.

Tokyo University. "Gestational Weeks and Computation Methods". *Ultrasound Imaging Diagnostics*, 12:1 (1982-1), 24-25, Tabelle 3.

### Femurlänge (FL)

Chitty, L. S. und D.G. Altman "New charts for ultrasound dating of pregnancy". *Ultrasound in Obstetrics and Gynecology* 10: (1997), 174-179, Tabelle 8, 186.

Hadlock, F., et al. "Estimating Fetal Age: Computer Assisted Analysis of Multiple Fetal Growth Parameters", *Radiology*, 152: (1984), 497-501.

Hansmann, M., et al. *Ultrasound Diagnosis in Obstetrics and Gynecology*. New York: Springer-Verlag, (1986), 431.

Osaka University. Ultrasound in Obstetrics and Gynecology. (20.7.1990), 101-102.

University of Tokyo, Shinozuka, N. FJSUM, et al. "Standard Values of Ultrasonographic Fetal Biometry". *Japanese Journal of Medical Ultrasonics*, 23:12 (1996), 886.

### Fetaler Stammquerschnitt (THF)

Osaka University. Ultrasound in Obstetrics and Gynecology. (20.7.1990), 99-100.

### Gestationssack (GS)

Hansmann, M., et al. *Ultrasound Diagnosis in Obstetrics and Gynecology*. New York: Springer-Verlag, (1986).

Nyberg, D.A., et al. "Transvaginal Ultrasound". *Mosby Yearbook*, (1992), 76.

Messungen des Gestationssacks liefern ein Fetalalter, das auf dem Mittelwert von ein, zwei oder drei Distanzmessungen basiert. Die Gestationsalter-Gleichung von Nyberg erfordert jedoch alle drei Distanzmessungen für eine genaue Schätzung.

Tokyo University. "Gestational Weeks and Computation Methods". *Ultrasound Imaging Diagnostics*, 12:1 (1982-1).

### Kopfumfang (KU)

Chitty, L. S. und D.G. Altman "New charts for ultrasound dating of pregnancy". *Ultrasound in Obstetrics and Gynecology* 10: (1997), 174-191, Tabelle 5, 182.

Hadlock, F., et al. "Estimating Fetal Age: Computer Assisted Analysis of Multiple Fetal Growth Parameters", *Radiology*, 152: (1984), 497-501.

Hansmann, M., et al. *Ultrasound Diagnosis in Obstetrics and Gynecology*. New York: Springer-Verlag, (1986), 431.

### **Okzipitaler Frontdurchmesser (FRO)**

Hansmann, M., et al. *Ultrasound Diagnosis in Obstetrics and Gynecology*. New York: Springer-Verlag, (1986), 431.

### Transversaler Stammdurchmesser (THQ)

Hansmann, M., et al. *Ultrasound Diagnosis in Obstetrics and Gynecology*. New York: Springer-Verlag, (1986), 431.

University of Tokyo, Shinozuka, N. FJSUM, et al. "Standard Values of Ultrasonographic Fetal Biometry". *Japanese Journal of Medical Ultrasonics*, 23:12 (1996), 885.

## Wachstumsanalysetabellen

### Abdomenumfang (AU)

Chitty, Lyn S. et al. "Charts of Fetal Size: 3. Abdominal Measurements". *British Journal of Obstetrics and Gynaecology* 101: (Februar 1994), 131, Anhang: AU-hergeleitet.

Hadlock, F., et al. "Estimating Fetal Age: Computer Assisted Analysis of Multiple Fetal Growth Parameters", *Radiology*, 152: (1984), 497-501.

Jeanty P., E. Cousaert und F. Cantraine. "Normal Growth of the Abdominal Perimeter". *American Journal of Perinatology*, 1: (Januar 1984), 129-135.

(Ebenfalls veröffentlicht in Hansmann, Hackeloer, Staudach, Wittman. *Ultrasound Diagnosis in Obstetrics and Gynecology*. Springer-Verlag, New York, (1986), 179, Tabelle 7,13.)

### Biparietaler Durchmesser (BIP)

Chitty, Lyn S. et al. "Charts of Fetal Size: 2. Head Measurements". *British Journal of Obstetrics and Gynaecology* 101: (Januar 1994), 43, Anhang: Äußerer/Innerer BIP.

Hadlock, F., et al. "Estimating Fetal Age: Computer Assisted Analysis of Multiple Fetal Growth Parameters", *Radiology*, 152: (1984), 497-501.

Jeanty P., E. Cousaert und F. Cantraine. "A Longitudinal Study of Fetal Limb Growth". *American Journal of Perinatology*, 1: (Januar 1984), 136-144, Tabelle 5.

(Ebenfalls veröffentlicht in Hansmann, Hackeloer, Staudach, Wittman. *Ultrasound Diagnosis in Obstetrics and Gynecology*. Springer-Verlag, New York, (1986), 176, Tabelle 7.8.)

### Geschätztes Fetalgewicht (GEW)

Hadlock, F., et al. "In Utero Analysis of Fetal Growth: A Sonographic Weight Standard". *Radiology*, 181: (1991), 129-133.

Jeanty, Philippe, F. Cantraine, R. Romero, E. Cousaert und J. Hobbins. "A Longitudinal Study of Fetal Weight Growth". *Journal of Ultrasound in Medicine*, 3: (Juli 1984), 321-328, Tabelle 1.

(Ebenfalls veröffentlicht in Hansmann, Hackeloer, Staudach und Wittman. *Ultrasound Diagnosis in Obstetrics and Gynecology*. Springer-Verlag, New York, (1986), 186, Tabelle 7,20.)

### Femurlänge (FL)

Chitty, Lyn S. et al. "Charts of Fetal Size: 4. Femur Length". *British Journal of Obstetrics and Gynaecology* 101: (Februar 1994), 135.

Hadlock, F., et al. "Estimating Fetal Age: Computer Assisted Analysis of Multiple Fetal Growth Parameters", *Radiology*, 152: (1984), 497-501.

Jeanty P., E. Cousaert und F. Cantraine. "A Longitudinal Study of Fetal Limb Growth". *American Journal of Perinatology*, 1: (Januar 1984), 136-144, Tabelle 5.

(Ebenfalls veröffentlicht in Hansmann, Hackeloer, Staudach, Wittman. *Ultrasound Diagnosis in Obstetrics and Gynecology*. Springer-Verlag, New York, (1986), 182, Tabelle 7,17.)

### Kopfumfang (KU)

Chitty, Lyn S. et al. "Charts of Fetal Size: 2. Head Measurements". *British Journal of Obstetrics and Gynaecology* 101: (Januar 1994), 43, Anhang: KU-hergeleitet.

Hadlock, F., et al. "Estimating Fetal Age: Computer Assisted Analysis of Multiple Fetal Growth Parameters", *Radiology*, 152: (1984), 497-501.

Jeanty P., E. Cousaert und F. Cantraine. "A Longitudinal Study of Fetal Head Biometry". *American Journal of Perinatology*, 1: (Januar 1984), 118-128, Tabelle 3.

(Ebenfalls veröffentlicht in Hansmann, Hackeloer, Staudach, Wittman. *Ultrasound Diagnosis in Obstetrics and Gynecology*. Springer-Verlag, New York, (1986), 176, Tabelle 7.8.)

### Kopfumfang (KU)/Abdomenumfang (AU)

Campbell S., Thoms Alison. "Ultrasound Measurements of the Fetal Head to Abdomen Circumference Ratio in the Assessment of Growth Retardation", *British Journal of Obstetrics and Gynaecology*, 84: (März 1977), 165-174.

### Verhältnisberechnungen

### FL/AU-Verhältnis

Hadlock F.P., R. L. Deter, R. B. Harrist, E. Roecker und S.K. Park. "A Date Independent Predictor of Intrauterine Growth Retardation: Femur Length/Abdominal Circumference Ratio", *American Journal of Roentgenology*, 141: (November 1983), 979-984.

### **FL/BIP-Verhältnis**

Hohler, C.W. und T.A. Quetel. "Comparison of Ultrasound Femur Length and Biparietal Diameter in Late Pregnancy", *American Journal of Obstetrics and Gynecology*, 141:7 (1. Dezember 1981), 759-762.

### FL/KU-Verhältnis

Hadlock F.P., R. B. Harrist, Y. Shah und S. K. Park. "The Femur Length/Head Circumference Relation in Obstetric Sonography". *Journal of Ultrasound in Medicine*, 3: (Oktober 1984), 439-442.

### KU/AU-Verhältnis

Campbell S., Thoms Alison. "Ultrasound Measurements of the Fetal Head to Abdomen Circumference Ratio in the Assessment of Growth Retardation", *British Journal of Obstetrics and Gynaecology*, 84: (März 1977), 165-174.

# **Allgemeines Referenzmaterial**

### +/x- oder S/D-Verhältnis

+/x = abs (Geschwindigkeit A/Geschwindigkeit B) wobei: A = Geschwindigkeitscursor +

### B = Geschwindigkeitscursor x

### **Beschleunigungsindex (ACC)**

Zwiebel, W.J., *Introduction to Vascular Ultrasonography*, 4th ed., W.B. Saunders Company, (2000), 52. ACC = abs (Delta Geschwindigkeit/Delta Zeit)

### Verstrichene Zeit (ET)

ET = Zeit zwischen Geschwindigkeits-Cursors in ms

### Hüftwinkel/d:D-Verhältnis

Graf, R. "Fundamentals of Sonographic Diagnosis of Infant Hip Dysplasia". *Journal of Pediatric Orthopedics*, Vol. 4, No. 6: 735-740, 1984.

Morin, C., H. Harcke, und G. MacEwen. "The Infant Hip: Real-Time US Assessment of Acetabular Development". *Radiology*, 177: 673-677, Dezember 1985.

### Media-Intima-Dicke (IMT)

Howard G, AR Sharrett, G. Heiss, GW Evans, LE Chambless, WA Riley, et al. "Carotid Artery Intima-Medial Thickness Distribution in General Populations As Evaluated by B-Mode Ultrasound". ARIC Investigators. Atherosclerosis Risk in Communities. *Stroke*. (1993), 24:1297-1304.

O'Leary, Daniel H., MD und Polak, Joseph, F., MD, et al. "Use of Sonography to Evaluate Carotid Atherosclerosis in the Elderly. The Cardiovascular Health Study". *Stroke*. (September 1991), 22,1155-1163.

Redberg, Rita F., MD und Vogel, Robert A., MD, et al. "Task force #3—What is the Spectrum of Current and Emerging Techniques for the Noninvasive Measurement of Atherosclerosis?" *Journal of the American College of Cardiology*. (4. Juni 2003), 41:11, 1886-1898.

### Prozent-Flächenreduktion

Taylor K.J.W., P.N. Burns, P. Breslau, *Clinical Applications of Doppler Ultrasound*, Raven Press, N.Y., (1988), S.130-136.

Zwiebel W.J., J.A. Zagzebski, A.B. Crummy, et al. "Correlation of peak Doppler frequency with lumen narrowing in carotid stenosis". *Stroke*, 3: (1982), 386-391.

% Flächenreduktion = (1 - A2(cm<sup>2</sup>)/A1(cm<sup>2</sup>)) \* 100

wobei: A1 = Originalfläche des Gefäßes in Quadratzentimetern

A2 = reduzierte Fläche des Gefäßes in Quadratzentimetern

### **Prozent-Durchmesserreduktion**

Handa, Nobuo et al., "Echo-Doppler Velocimeter in the Diagnosis of Hypertensive Patients: The Renal Artery Doppler Technique", *Ultrasound in Medicine and Biology*, 12:12 (1986), 945-952. % Durchmesserreduktion = (1 - D2(cm)/D1(cm)) \* 100 wobei: D1 = Originaldurchmesser des Gefäßes in cm D2 = reduzierter Durchmesser des Gefäßes in cm

### Druckgradient (PGr) in mmHg

Oh, J.K., J.B. Seward, A.J. Tajik. *The Echo Manual.* 2nd ed., Lippincott, Williams, und Wilkins, (1999), 64. 4 \* (Geschwindigkeit)<sup>2</sup> Spitzen-Druckgradient E (E PG) E PG = 4 \* PE<sup>2</sup> Spitzen-Druckgradient A (A PG) A PG = 4 \* PA2 Spitzen-Druckgradient (PGmax) PGmax = 4 \* PV2 Mittlerer Druckgradient (PGmean) PGmean = 4 \* Vmax<sup>2</sup>

### Pulsatilitätsindex (PI)

Kurtz, A.B., W.D. Middleton. *Ultrasound-the Requisites*. Mosby Year Book, Inc., (1996), 469. PI = (PSV – EDV)/V wobei: PSV = Systolische Spitzengeschwindigkeit EDV = Enddiastolegeschwindigkeit V = mittlere Flussgeschwindigkeit während des gesamten Herzzyklus

### **Resistiver Index (RI)**

Kurtz, A.B., W.D. Middleton. Ultrasound-the Requisites. Mosby Year Book, Inc., (1996), 467.
 RI = abs ([Geschwindigkeit A – Geschwindigkeit B]/Geschwindigkeit A) in Messungen
 wobei: A = Geschwindigkeitscursor +
 B = Geschwindigkeitscursor x

### Zeitmittel (TAM) in cm/s

TAM = Mittel (mittlere Kurve)

### Volumen (Vol)

Beyer, W.H. Standard Mathematical Tables, 28th ed., CRC Press, Boca Raton, FL, (1987), 131.

### Volumenfluss (VF) in l/min

Allan, Paul L. et al. *Clinical Doppler Ultrasound*, 4nd ed., Harcourt Publishers Limited. (2000), 36-38. VF = CSA \* TAM \* 0,06

# **Kapitel 8: Technische Daten**

Dieses Kapitel enthält die technischen Daten des Systems und Zubehörs sowie Zulassungen der Aufsichtsbehörden. Die technischen Daten der empfohlenen Peripheriegeräte sind in den Herstelleranweisungen enthalten.

# Systemabmessungen

Länge: 29,97 cm Breite: 27,43 cm Höhe: 7,87 cm Gewicht: 3,9 kg mit angeschlossenem C60e-Schallkopf und eingesetzter Batterie

# Bildschirmabmessungen

Länge: 21,34 cm Höhe: 16 cm Diagonale: 26,4 cm

# **Schallköpfe**

C11e/8-5 MHz (1,8 m) C60e/5-2 MHz (1,7 m) D2/2-5 MHz (1,7 m) HFL38/13-6 MHz (1,7 m) ICT/8-5 MHz (1,7 m) LAP/12-5 MHz (2,5 m) L25e/13-6 MHz (2,3 m) L38e/10-5 MHz (1,8 m) P10/8-4 MHz (1,8 m) P17/5-1 MHz (1,8 m) SLA/13-6 MHz (2,3 m) SLT/10-5 MHz (2,2 m)

# Bildgebungsmodi

2D (256 Grautöne) Farb-/Amplituden-Doppler (CPD) (256 Farben) Farb-Doppler (Color) (256 Farben) M-Mode Gepulster (PW) Doppler Kontinuierlicher (CW) Doppler Tissue-Doppler-Bildgebung (TDI) Tissue Harmonic Imaging (THI)

# **Bildspeicherung**

Die Anzahl der auf der CompactFlash-Karte gespeicherten Bilder hängt von der Speicherkapazität der Karte ab. Cine-Puffer

# Zubehör

### Hardware, Software und Dokumentation

American Institute of Ultrasound Medicine: Medical Safety Guidance Batterie **Biopsie-Führung** Tragekoffer Externer Bildschirm Fußschalter BS EN 60601-2-37:2001: Annex HH Mobiles Docking-System Lite (MDS Lite) Mobiles Docking-System enhanced (MDSe) Mini-Dock Netzteil Referenzhandbuch SiteLink-Bildverwalter SonoCalc IMT System-Benutzerhandbuch Triple Transducer Connect Ultraschallgel

# Kabel

EKG-Kabel (1,8 m) System-Netzkabel (3,1 m)

# Peripheriegeräte

Siehe technische Daten des Herstellers bei den folgenden Peripheriegeräten.

### Für medizinische Geräte zugelassen

Schwarzweißdrucker

**Empfohlenes Druckerpapier:** Wenden Sie sich unter der Nummer **+1-800-686-7669** oder über **www.sony.com/professional** an Sony, um Bestellungen aufzugeben oder den Namen und die Telefonnummer Ihres Händlers vor Ort zu erfahren.

Farbdrucker DVD-Rekorder Videorekorder

### Nicht medizinisch zugelassen

Kensington-Sicherheitskabel

# Grenzwerte für Temperatur und Luftfeuchtigkeit

Hinweis: Die Grenzwerte für Temperatur, Druck und Feuchtigkeit gelten nur für das Ultraschallsystem und die Schallköpfe.

### Grenzwerte für den Betrieb: System

10–40 °C, 15–95 % relative Luftfeuchtigkeit 700 bis 1060 hPa

### Grenzwerte für Versand/Lagerung: System ohne Batterie

-35–65 °C, 15–95 % relative Luftfeuchtigkeit 500 bis 1060 hPa

### Grenzwerte für den Betrieb: Batterie

10-40 °C, 15-95 % relative Luftfeuchtigkeit

### Grenzwerte für Versand/Lagerung: Batterie

-20–60 °C, 0–95 % relative Luftfeuchtigkeit.\* 500 bis 1060 hPa

\* Bei einer Lagerzeit über 30 Tage höchstens bei Raumtemperatur aufbewahren.

### Grenzwerte für den Betrieb: Schallkopf

10-40 °C, 15-95 % relative Luftfeuchtigkeit

### Grenzwerte für Versand/Lagerung: Schallkopf

-35–65 °C, 15–95 % relative Luftfeuchtigkeit

# **Elektrische Daten**

| Netzteileingang: 100–240 V~, 50/60 H | łz, 1,2 A max. bei 100 V~.                       |
|--------------------------------------|--------------------------------------------------|
| Netzteilausgang (System Ein):        | (1) 15 V–, 2,7 A max. (System)                   |
|                                      | (2) 12,6 V–, 0,8 A max. (Batterie-Ladegerät)     |
| Netzteilausgang (System Aus):        | (1) 15 V–, 2,0 A max. (System)                   |
|                                      | (2) 12,6 V–, 1,8 A max. (Batterie-Ladegerät)     |
|                                      | Gesamtausgangsleistung überschreitet nicht 52 W. |

# Batterie

Wiederaufladbares 6-Zellen-Lithiumionen-Batteriepack. Laufzeit beträgt bis zu zwei Stunden, je nach Bildgebungsmodus und Bildschirmhelligkeit.

# **Elektromechanische Sicherheitsnormen**

EN 60601-1:1997, European Norm, Medical Electrical Equipment–Part 1. General Requirements for Safety (Europanorm, medizinische elektrische Geräte – Teil 1. Allgemeine Festlegungen für die Sicherheit).

EN 60601-1-1:2001, European Norm, Medical Electrical Equipment – Part 1. General Requirements for Safety – Section 1-1 (Europanorm, medizinische elektrische Geräte – Teil 1. Allgemeine Anforderungen an die Sicherheit – Abschnitt 1-1). Collateral Standard. Safety Requirements for Medical Electrical Systems (Ergänzungsnorm. Festlegungen für die Sicherheit von medizinischen elektrischen Systemen).

EN 60601-2-37:2001, European Norm, Particular requirements for the safety of ultrasonic medical diagnostic and monitoring equipment (Europanorm, Teil 2-37: Besondere Festlegungen für die Sicherheit von Ultraschall-Geräten für die medizinische Diagnose und Überwachung).

CAN/CSA C22.2, No. 601.1-M90:1990, Canadian Standards Association, Medical Electrical Equipment–Part 1. General Requirements for Safety.

CEI/IEC 61157:1992, International Electrotechnical Commission, Requirements for the Declaration of the Acoustic Output of Medical Diagnostic Ultrasonic Equipment (Anforderungen in Bezug auf die Angabe der Schall-Ausgangsleistung von medizinischen Ultraschallgeräten).

UL 60601-1:2003, Underwriters Laboratories, Medical Electrical Equipment-Part 1: General Requirements for Safety (Allgemeine Anforderungen an die Sicherheit).

# **EMV-Normen Klassifizierung**

EN 60601-1-2:2001, European Norm, Medical Electrical Equipment. General Requirements for Safety – Collateral Standard (Allgemeine Anforderungen an die Sicherheit – Ergänzungsnorm). Electromagnetic Compatibility (Elektromagnetische Verträglichkeit). Requirements and Tests (Anforderungen und Prüfungen).

CISPR11:2004, International Electrotechnical Commission, International Special Committee on Radio Interference. Industrial, Scientific, and Medical (ISM) Radio-Frequency Equipment Electromagnetic Disturbance Characteristics – Limits and Methods of Measurement (Grenzwerte und Messverfahren der Funkstörcharakteristiken von industriellen, wissenschaftlichen und medizinischen Hochfrequenzanlagen).

Klassifizierung für das SonoSite-System, SiteStand, Zubehör und Peripheriegeräte bei gemeinsamer Konfigurierung: Gruppe 1, Klasse A.

# Normen für auf dem Luftweg transportierte Geräte

RTCA/DO-160E:2004, Radio Technical Commission for Aeronautics, Environmental Conditions and Test Procedures for Airborne Equipment, Section 21.0 Emission of Radio Frequency Energy, Category B (Umgebungsbedingungen und Testverfahren für auf dem Luftweg transportierte Geräte, Emission von Radiofunkstörenergie, Kategorie B).

# **DICOM-Norm**

NEMA PS 3.15: 2000, Digital Imaging and Communications in Medicine (DICOM)-Part 15: Security Profiles.

# **HIPAA-Norm**

The Health Insurance and Portability and Accountability Act, Pub.L. No. 104-191 (1996). 45 CFR 160, General Administrative Requirements (allgemeine administrative Anforderungen). 45 CFR 164, Security and Privacy (Sicherheit und Datenschutz).

### Kapitel 9: Sicherheit 243

# **Kapitel 9: Sicherheit**

Bitte lesen Sie vor Gebrauch des Ultraschallsystems die folgenden Informationen. Die Informationen in diesem Handbuch gelten für das Ultraschallsystem, den Schallkopf, das Zubehör sowie die Peripheriegeräte. Dieses Kapitel enthält von verschiedenen Aufsichtsbehörden vorgeschriebene Informationen, einschließlich Informationen über das ALARA-Prinzip (Untersuchungen auf ein vernünftiges Maß beschränken), die Norm zur Ausgabedarstellung, die Schallleistungs- und Schallintensitätstabellen sowie andere Sicherheitsinformationen.

Ein WARNHINWEIS beschreibt die notwendigen Vorsichtsmaßnahmen zur Vermeidung einer Verletzung oder eines tödlichen Unfalls.

Ein Vorsichtshinweis beschreibt die notwendigen Vorsichtsmaßnahmen zum Schutz der Produkte.

# **Ergonomische Sicherheit**

WARNHINWEIS:

Um muskuloskeletale Störungen zu vermeiden, sind die Hinweise unter "Ergonomische Richtlinien für die Untersuchung" auf Seite 9 zu beachten.

# Klassifizierung der elektrischen Sicherheit

| Gerät der Klasse I           | Über ein Netzteil oder das mobile Docking-System<br>betriebenes Ultraschallsystem                                                                                          |
|------------------------------|----------------------------------------------------------------------------------------------------|
| Gerät der Klasse II          | Nicht an das Netzteil angeschlossenes (nur<br>batteriebetriebenes) Ultraschallsystem                                                                                       |
| Angewandte Teile des Typs BF | Ultraschallköpfe                                                                                                    |
| Angewandte Teile des Typs CF | EKG-Modul/EKG-Elektroden                                                                                                    |
| IPX-7 (wasserdichtes Gerät)  | Ultraschallköpfe                                                                                                    |
| IPX-8 (wasserdichtes Gerät)  | Fußschalter                                                                                                    |
| Kein AP/APG-Schutz           | Netzteil des Ultraschallsystems, mobiles<br>Docking-System und Peripheriegeräte. Gerät ist nicht<br>zur Verwendung in Gegenwart von entzündlichen<br>Anästhetika geeignet. |

# **Elektrische Sicherheit**

Dieses System erfüllt die Anforderungen der Norm EN60601-1 für Geräte der Klasse I mit Innenantriebsleistung sowie die Sicherheitsanforderungen vom Typ BF für isolierte, auf Patienten angewandte Teile.

Dieses System entspricht den jeweils auf medizinische Geräte zutreffenden Anforderungen, die in den Sicherheitsnormen der "Canadian Standards Association (CSA)", "European Norm Harmonized Standards" und "Underwriters Laboratories (UL)" veröffentlicht sind. Siehe Kapitel 8, "Technische Daten".

Für optimale Sicherheit sind die folgenden Warn- und Vorsichtshinweise zu beachten.

WARNHINWEIS:Zur Vermeidung von Verletzungsrisiken für den Patienten sind heiße<br/>Oberflächen vom Patienten entfernt zu halten.

Unter bestimmten Umständen können der Schallkopfstecker und die Rückplatte des Anzeigegehäuses Temperaturen erreichen, welche die unter EN60601-1 festgelegten Grenzwerte für Patientenkontakt übersteigen. Aus diesem Grund sollte das System ausschließlich vom Bediener gehandhabt werden. Dies bezieht sich nicht auf die Schallkopfoberfläche.

Zur Vermeidung von Verletzungsrisiken für den Bediener bei der Handhabung des Schallkopfsteckers sollte das System nicht länger als 60 Minuten ununterbrochen im Echtzeit-Abtastmodus (im Gegensatz zum Fixieren- oder Ruhemodus) betrieben werden.

Zur Vermeidung von elektrischen Schlägen bzw. Verletzungen keine Geräteabdeckungen öffnen. Alle internen Einstellungen und Auswechselungen, mit Ausnahme des Wechsels der Batterie, müssen von einem qualifizierten Techniker vorgenommen werden.

Zur Vermeidung von Verletzungen darf das System nicht in der Nähe von entzündlichen Gasen oder Anästhetika betrieben werden. Dies könnte zu einer Explosion führen.

Zur Vermeidung von elektrischen Schlägen ist das Gerät nur bei ordnungsgemäßer Erdung zu verwenden. Wenn das Netzteil nicht ordnungsgemäß geerdet ist, besteht die Gefahr eines elektrischen Schlags. Die Zuverlässigkeit einer Erdung lässt sich nur dann sicherstellen, wenn das Gerät im Krankenhaus an eine entsprechende Wandsteckdose angeschlossen wird. Der Erdungsdraht darf nicht entfernt oder umgangen werden.

Um einen möglichen elektrischen Schlag zu vermeiden, darf das System nur mit Batteriestrom und nicht über das Netzteil in Betrieb genommen werden, wenn Verdacht besteht, dass der Schutzleiter beschädigt ist.

Um das Risiko eines elektrischen Schlags zu vermeiden, ist der Anschluss des System-Netzteils bzw. eines Docking-Systems an eine tragbare Mehrfachsteckdose oder ein Verlängerungskabel nicht zulässig.
# WARNHINWEIS:Um das Risiko eines elektrischen Schlags zu vermeiden, müssen vor der<br/>Verwendung des Schallkopfs die Schallkopfoberfläche, das Gehäuse und das<br/>Kabel überprüft werden. Falls der Schallkopf oder das Kabel beschädigt sind,<br/>den Schallkopf auf keinen Fall verwenden.

Um das Risiko eines elektrischen Schlags zu vermeiden, das System vor der Reinigung stets vom Netzteil trennen.

Um das Risiko eines elektrischen Schlags zu vermeiden, keinen Schallkopf verwenden, der länger als die angegebene Reinigungs- oder Desinfektionsdauer eingetaucht war. Siehe Kapitel 6, "Fehlersuche und Wartung".

Um das Risiko eines elektrischen Schlags und Feuergefahr zu vermeiden, das Netzteil, das Netzstromkabel und den Stecker in regelmäßigen Abständen überprüfen. Sicherstellen, dass sie nicht beschädigt sind.

Um das Risiko eines elektrischen Schlags und Feuergefahr zu vermeiden, darf der Netzkabelsatz, mit dem das Netzteil des Ultraschallsystems oder das MDS an die Stromversorgung angeschlossen wird, nur zusammen mit dem Netzteil oder MDS, jedoch nicht zum Anschluss anderer Geräte an die Stromversorgung verwendet werden.

Um einen elektrischen Schlag zu vermeiden, sollten nur von SonoSite empfohlenes Zubehör und empfohlene Peripheriegeräte (einschließlich Netzteil) verwendet werden. Der Anschluss von nicht durch SonoSite empfohlenen Peripheriegeräten und Zubehör kann zu einem elektrischen Schlag führen. Eine Liste der durch SonoSite vertriebenen oder empfohlenen Peripheriegeräte und des Zubehörs ist bei SonoSite oder Ihrem örtlichen Kundendienstvertreter erhältlich.

Um einen elektrischen Schlag zu vermeiden, sollten ausschließlich batterie-, nicht strombetriebene, von SonoSite empfohlene, handelsübliche Peripheriegeräte verwendet werden. Diese Produkte bei Verwendung des Systems für die Abtastung oder Diagnose eines Patienten nicht an eine Wechselstromquelle anschließen. Eine Liste der von SonoSite erhältlichen oder empfohlenen handelsüblichen Peripheriegeräte ist von SonoSite oder Ihrem örtlichen Kundendienstvertreter erhältlich.

Um einen elektrischen Schlag zu vermeiden, die am System angeschlossenen Kabel und Netzstromkabel in regelmäßigen Abständen auf Schäden untersuchen.

Um einen elektrischen Schlag beim Patienten zu vermeiden, die Batteriekontakte des Systems und den Patienten auf keinen Fall gleichzeitig berühren.

| WARNHINWEIS:     | Um einen elektrischen Schlag beim Bediener bzw. bei Anwesenden zu<br>vermeiden, ist vor Anwendung eines Hochspannungs-Defibrillationsimpulses<br>der Schallkopf vom Patienten zu entfernen.                                                                                                    |
|------------------|----------------------------------------------------------------------------------------------------|
|                  | Um einen möglichen elektrischen Schlag oder elektromagnetische Störungen<br>zu vermeiden, sind alle Geräte vor ihrem klinischen Einsatz auf einwandfreie<br>Funktionstüchtigkeit und Einhaltung der einschlägigen Sicherheitsnormen zu<br>überprüfen. Der Anschluss zusätzlicher Geräte an das Ultraschallsystem stellt<br>die Konfigurierung eines medizinischen Systems dar. SonoSite empfiehlt,<br>das System, alle Gerätekombinationen und an das Ultraschallsystem<br>angeschlossene Zubehörgeräte auf Einhaltung der JACHO-Installations-<br>vorschriften und/oder Sicherheitsnormen wie AAMI-ES1, NFPA 99 ODER<br>IEC-Norm 60601-1-1 und IEC-Norm 60601-1-2 für elektromagnetische<br>Verträglichkeit (Elektromagnetische Verträglichkeit) zu überprüfen und<br>sicherzustellen, dass sie gemäß IEC-Norm 60950 (Information Technology<br>Equipment (ITE)) zertifiziert sind. |
| Vorsichtshinweis | <ul> <li>Verwenden Sie das System nicht, wenn auf dem Bildschirm eine<br/>Fehlermeldung erscheint. Notieren Sie den Fehlercode, rufen Sie SonoSite<br/>oder Ihren örtlichen Kundendienstvertreter an, und schalten Sie das System<br/>durch Drücken und Festhalten der Ein-/Aus-Taste ab.</li> <li>Um eine Erhöhung der System- und Schallkopfsteckertemperatur zu<br/>vermeiden, den Luftstrom in die Belüftungsöffnungen an der Seite des<br/>Systems nicht blockieren.</li> </ul>                                                                                                    |

# Gerätesicherheit

Zum Schutz des Ultraschallsystems, Schallkopfs und Zubehörs sind die folgenden Vorsichtshinweise zu beachten:

Vorsichtshinweis:Übermäßiges Biegen oder Verdrehen der Kabel kann zu einem Ausfall oder<br/>zum zeitweiligen Aussetzen des Betriebs führen.Unsachgemäße Reinigung oder Desinfektion einer Systemkomponente kann<br/>permanenten Schaden verursachen. Anweisungen zur Reinigung und<br/>Desinfektion entnehmen Sie bitte Kapitel 6, "Fehlersuche und Wartung".Den Schallkopfstecker nicht in Lösung eintauchen. Das Kabel ist jenseits der<br/>Stecker/Kabelübergangsstelle des Schallkopfs nicht flüssigkeitsdicht.Lösungen wie z. B. Verdünner oder Benzol oder Scheuermittel auf keinen Teil<br/>des Systems anwenden.Wenn das System voraussichtlich einige Zeit nicht verwendet werden wird,<br/>die Batterie aus dem System verschütten.

# **Batteriesicherheit**

Um zu vermeiden, dass die Batterie explodiert, sich entzündet oder Dämpfe erzeugt und zu Körperverletzungen führt oder Geräte beschädigt, sind die folgenden Vorsichtshinweise zu beachten.

| <ul> <li>Die Batterien nur bei Umgebungstemperaturen zwischen 0 °C und 40 °C aufladen.</li> <li>Keinen Kurzschluss der Batterie verursachen, indem die positiven und negativen Pole direkt mit Metallobjekten verbunden werden.</li> <li>Die Batterie nicht erhitzen oder ins Feuer werfen.</li> <li>Die Batterie keinen Temperaturen über 60 °C aussetzen. Von Feuer und anderen Wärmequellen fernhalten.</li> <li>Die Batterie nicht in der Nähe einer Wärmequelle, wie z. B. einem Feuer oder einer Heizung, laden.</li> <li>Die Batterie nicht direktem Sonnenlicht ausgesetzt lassen.</li> <li>Die Batterie nicht mit einem scharfen Objekt durchstechen, darauf schlagen oder treten.</li> <li>Keine beschädigte Batterie verwenden.</li> </ul> | WARNHINWEIS: | Die Batterie verfügt über eine Sicherheitsvorrichtung. Die Batterie nicht<br>auseinander nehmen oder umbauen.                      |
|----------------------------------------------------------------------------------------------------|--------------|----------------------------------------------------------------------------------------------------|
| <ul> <li>Keinen Kurzschluss der Batterie verursachen, indem die positiven und negativen Pole direkt mit Metallobjekten verbunden werden.</li> <li>Die Batterie nicht erhitzen oder ins Feuer werfen.</li> <li>Die Batterie keinen Temperaturen über 60 °C aussetzen. Von Feuer und anderen Wärmequellen fernhalten.</li> <li>Die Batterie nicht in der Nähe einer Wärmequelle, wie z. B. einem Feuer oder einer Heizung, laden.</li> <li>Die Batterie nicht direktem Sonnenlicht ausgesetzt lassen.</li> <li>Die Batterie nicht mit einem scharfen Objekt durchstechen, darauf schlagen oder treten.</li> <li>Keine beschädigte Batterie verwenden.</li> </ul>                                                                                        |              | Die Batterien nur bei Umgebungstemperaturen zwischen 0 °C und 40 °C aufladen.                                                      |
| <ul> <li>Die Batterie nicht erhitzen oder ins Feuer werfen.</li> <li>Die Batterie keinen Temperaturen über 60 °C aussetzen. Von Feuer und anderen Wärmequellen fernhalten.</li> <li>Die Batterie nicht in der Nähe einer Wärmequelle, wie z. B. einem Feuer oder einer Heizung, laden.</li> <li>Die Batterie nicht direktem Sonnenlicht ausgesetzt lassen.</li> <li>Die Batterie nicht mit einem scharfen Objekt durchstechen, darauf schlagen oder treten.</li> <li>Keine beschädigte Batterie verwenden.</li> </ul>                                                                                                    |              | Keinen Kurzschluss der Batterie verursachen, indem die positiven und<br>negativen Pole direkt mit Metallobjekten verbunden werden. |
| <ul> <li>Die Batterie keinen Temperaturen über 60 °C aussetzen. Von Feuer und anderen Wärmequellen fernhalten.</li> <li>Die Batterie nicht in der Nähe einer Wärmequelle, wie z. B. einem Feuer oder einer Heizung, laden.</li> <li>Die Batterie nicht direktem Sonnenlicht ausgesetzt lassen.</li> <li>Die Batterie nicht mit einem scharfen Objekt durchstechen, darauf schlagen oder treten.</li> <li>Keine beschädigte Batterie verwenden.</li> </ul>                                                                                                    |              | Die Batterie nicht erhitzen oder ins Feuer werfen.                                                                                 |
| <ul> <li>Die Batterie nicht in der N\u00e4he einer W\u00e4rmequelle, wie z. B. einem Feuer oder einer Heizung, laden.</li> <li>Die Batterie nicht direktem Sonnenlicht ausgesetzt lassen.</li> <li>Die Batterie nicht mit einem scharfen Objekt durchstechen, darauf schlagen oder treten.</li> <li>Keine besch\u00e4digte Batterie verwenden.</li> </ul>                                                                                                    |              | Die Batterie keinen Temperaturen über 60 °C aussetzen. Von Feuer und anderen<br>Wärmequellen fernhalten.                           |
| Die Batterie nicht direktem Sonnenlicht ausgesetzt lassen.<br>Die Batterie nicht mit einem scharfen Objekt durchstechen, darauf schlagen<br>oder treten.<br>Keine beschädigte Batterie verwenden.                                                                                                    |              | Die Batterie nicht in der Nähe einer Wärmequelle, wie z. B. einem Feuer oder<br>einer Heizung, laden.                              |
| Die Batterie nicht mit einem scharfen Objekt durchstechen, darauf schlagen<br>oder treten.<br>Keine beschädigte Batterie verwenden.                                                                                                    |              | Die Batterie nicht direktem Sonnenlicht ausgesetzt lassen.                                                                         |
| Keine beschädigte Batterie verwenden.                                                                                                    |              | Die Batterie nicht mit einem scharfen Objekt durchstechen, darauf schlagen<br>oder treten.                                         |
|                                                                                                    |              | Keine beschädigte Batterie verwenden.                                                                                              |

| WARNHINWEIS:     | Eine Batterie nicht löten.                                                                                                    |
|------------------|----------------------------------------------------------------------------------------------------|
|                  | Die Polarität der Batteriepole ist festgelegt und kann nicht gewechselt oder<br>umgekehrt werden. Die Batterie nicht mit Gewalt in das System schieben.                                                                                                    |
|                  | Die Batterie nicht an eine Netzsteckdose anschließen.                                                                                                    |
|                  | Falls das Wiederaufladen der Batterie nicht innerhalb von zwei aufeinander<br>folgenden 6-stündigen Ladezyklen abgeschlossen ist, das Laden der Batterie<br>nicht fortsetzen.                                                                                                    |
|                  | Wenn die Batterie ausläuft oder einen Geruch abgibt, muss sie von allen<br>möglicherweise leicht entzündlichen Quellen entfernt werden.                                                                                                    |
|                  |                                                                                                    |
| Vorsichtshinweis | Um zu vermeiden, dass die Batterie explodiert, sich entzündet oder Dämpfe erzeugt, sind die folgenden Vorsichtshinweise zu beachten:                                                                                                    |
|                  | Die Batterie nicht in Wasser eintauchen oder nass werden lassen.                                                                                                    |
|                  | Die Batterie nicht in einen Mikrowellenherd oder einen Behälter mit innerem<br>Überdruck platzieren.                                                                                                    |
|                  | Wenn die Batterie einen Geruch oder Hitze abgibt, verformt oder verfärbt ist<br>oder auf irgendeine Weise während des Gebrauchs, der Wiederaufladung<br>oder Ablage regelwidrig erscheint, ist sie sofort zu entfernen und nicht mehr<br>zu verwenden. Falls Sie irgendwelche Fragen zur Batterie haben, wenden Sie<br>sich bitte an SonoSite oder Ihren örtlichen Kundendienstvertreter. |
|                  | Die Batterie bei Temperaturen zwischen –20 °C und 60 °C lagern.                                                                                                    |
|                  | Nur Batterien von SonoSite verwenden.                                                                                                    |
|                  | Verwenden oder laden Sie die Batterie nicht mit Geräten auf, die nicht von<br>SonoSite stammen. Laden Sie die Batterie nur mit dem System.                                                                                                    |

# Sicherheit

# **Biologische Sicherheit**

Hinsichtlich der biologischen Sicherheit sind folgende Vorsichtshinweise zu beachten.

WARNHINWEIS:Um Beschädigungen des Geräts oder eine Verletzung des Patienten zu<br/>vermeiden, die Nadelführungshalterung für die Schallköpfe P10/P17 nicht bei<br/>Patienten mit einem Schrittmacher oder medizinischen elektronischen<br/>Implantaten einsetzen. Die Nadelführungshalterung für die Schallköpfe P10<br/>und P17 enthält einen Magneten, der die korrekte Ausrichtung der Halterung<br/>zum Schallkopf sicherstellt. Das Magnetfeld kann in unmittelbarer Nähe zum<br/>Herzschrittmacher oder zum medizinischen elektrischen Implantat eine<br/>nachteilige Wirkung haben.

Nicht für medizinische Geräte zugelassene (handelsübliche) Peripheriemonitore wurden durch SonoSite nicht geprüft und nicht für Diagnosezwecke freigegeben.

Um eine Feuergefahr zu vermeiden, den Schallkopf nicht zusammen mit hochfrequenten Chirurgiegeräten verwenden. Eine solche Gefahr kann im Falle eines Defekts am Anschluss der hochfrequenten chirurgischen Neutralelektrode auftreten.

Das System nicht verwenden, wenn es sprunghaftes oder inkonsistentes Verhalten aufweist. Unregelmäßigkeiten in der Abtastsequenz sind Anzeichen für eine Hardwarestörung, die vor dem Einsatz des Geräts korrigiert werden muss.

Einige Schallkopf-Schutzhüllen können natürlichen Latex und Talkum enthalten, was bei manchen Personen allergische Reaktionen hervorrufen kann. Informationen zu Produkten, die Naturkautschuk enthalten, sind in den FDA-Richtlinien 21 CFR 801.437, User Labeling, zu finden.

Ultraschalluntersuchungen sind mit Bedacht durchzuführen. Das ALARA-Prinzip (Untersuchungen auf ein vernünftiges Maß beschränken) walten lassen und die Informationen zur wohl bedachten Verwendung von MI und TI beachten.

SonoSite empfiehlt gegenwärtig keine bestimmte Schallabstandsisolatormarke. Wenn ein Schallabstandsisolator verwendet wird, muss er eine Mindestdämpfung von 0,3dB/cm/MHz aufweisen.

Einige SonoSite-Schallköpfe sind für intraoperative Anwendungen zugelassen, wenn eine für den Markt freigegebene Schutzhülle verwendet wird.

# Elektromagnetische Verträglichkeit (EMV)

Das Ultraschallsystem wurde getestet und entspricht den Grenzwerten für elektromagnetische Verträglichkeit (EMV) für medizinische Geräte gemäß IEC 60601-1-2:2001. Diese Grenzwerte sollen ausreichenden Schutz vor schädlichen Störungen in einer typischen medizinischen Installation gewährleisten.

- Vorsichtshinweis: Medizinische elektrische Geräte erfordern spezielle Vorsichtsmaßnahmen hinsichtlich EMV und müssen entsprechend diesen Richtlinien installiert und betrieben werden. Hohe Pegel hochfrequenter, ausgestrahlter oder geleiteter elektromagnetischer Störemissionen von tragbaren oder mobilen Hochfrequenzgeräte zur Datenübertragung oder andere starke oder nahe gelegene Hochfrequenzquellen können den Betrieb des Ultraschallsystems stören. Hinweise für Betriebsstörungen sind schlechte oder verzerrte Bilddarstellung, schwankende Werte, Betriebsunterbrechungen oder andere Funktionsstörungen. In diesem Fall ist die Störquelle im Untersuchungsraum ausfindig zu machen, und es sind folgende Maßnahmen durchzuführen, um die Störungen zu beheben.
  - In der Nähe befindliche Geräte aus- und wieder einschalten, um das störende Gerät zu identifizieren.
  - Das störende Geräte an einem anderen Ort aufstellen oder die Ausrichtung ändern.
  - Den Abstand zwischen dem störenden Gerät und dem Ultraschallsystem vergrößern.
  - Keine Frequenzen verwenden, die in einem ähnlichen Frequenzbereich wie die des Ultraschallsystems liegen.
  - Geräte entfernen, die sehr anfällig für elektromagnetische Störungen sind.
  - Leistung interner Quellen innerhalb der Einrichtung senken (wie Pager-Systeme).
  - Für elektromagnetische Störungen anfällige Geräte mit Etiketten kennzeichnen.
  - Das Klinikpersonal dahingehend schulen, mögliche Probleme zu erkennen, die durch elektromagnetische Störungen verursacht werden.
  - Elektromagnetische Störungen durch technische Lösungen verringern oder beseitigen (z. B. Abschirmung).
  - Verwendung von persönlichen Datenübertragungsgeräten (Handys, Computer) in Bereichen einschränken, in denen sich für elektromagnetische Störungen anfällige Geräte befinden.
  - Relevante Informationen zu elektromagnetischen Störungen mit anderen austauschen, besonders beim Kauf neuer Geräte, die Störungen verursachen können.
  - Medizinische Geräte erwerben, welche die Anforderungen der EMV-Normen IEC 60601-1-2 erfüllen.

#### Vorsichtshinweis:

Um das Risiko erhöhter elektromagnetischer Emissionen oder verringerter Störfestigkeit zu vermeiden, sollten nur von SonoSite empfohlene Peripheriegeräte verwendet werden. Der Anschluss von Zubehör und Peripheriegeräten, die nicht von SonoSite empfohlen wurden, kann zu einer Fehlfunktion des Ultraschallsystems oder anderer medizinischer elektrischer Geräte in diesem Bereich führen. Eine Liste der durch SonoSite vertriebenen oder empfohlenen Peripheriegeräte und Zubehör ist bei SonoSite oder Ihrem örtlichen Kundendienstvertreter erhältlich. Siehe Benutzerhandbuch des SonoSite-Zubehörs.

Elektrostatische Entladungen oder ein statischer Schlag sind natürlich auftretende Phänomene. Elektrostatische Entladungen treten meist bei niedriger Luftfeuchtigkeit auf, die durch Heizungen oder Klimaanlagen verursacht werden kann. Als statischer Schlag wird die Entladung elektrischer Energie auf einen weniger oder nicht geladenen Körper bezeichnet. Der Grad der Entladung kann hoch genug sein, um Schäden an einem Schallkopf oder Ultraschallsystem zu verursachen. Mit den folgenden Vorsichtsmaßnahmen lässt sich das Risiko elektrostatischer Entladungen verringern: Antistatik-Spray auf Teppichböden, Antistatik-Spray auf Linoleum und antistatische Matten.

# Herstellererklärung

In Tabelle 1 und Tabelle 2 werden die vorgesehene Einsatzumgebung sowie die erfüllten EMV-Anforderungen des Systems aufgeführt. Für einen optimalen Betrieb ist sicherzustellen, dass das System in Umgebungen verwendet wird, die in dieser Tabelle beschrieben sind. Das System ist für den Einsatz in einer elektromagnetischen Umgebung vorgesehen, die den unten aufgeführten Angaben entspricht.

| Emissionsprüfung                                         | Einhaltung                   | Elektromagnetische Umgebung                                                                                                    |
|----------------------------------------------------------|------------------------------|----------------------------------------------------------------------------------------------------|
| HF-Emissionen<br>CISPR 11                                | Gruppe 1                     | Das SonoSite Ultraschallsystem nutzt<br>Hochfrequenzenergie nur für interne Funktionen.<br>Daher sind die HF-Emissionen sehr gering und<br>sollten keine Störungen bei in der Nähe<br>befindlichen elektronischen Geräten verursachen.                           |
| HF-Emissionen<br>CISPR 11                                | Klasse A                     | Das SonoSite Ultraschallsystem eignet sich für den<br>Einsatz in allen Einrichtungen, ausgenommen<br>Privathaushalten und anderen Einrichtungen, die<br>direkt an das öffentliche Niederspannungs-<br>Stromnetz angeschlossen sind, das Wohngebäude<br>versorgt. |
| Harmonische<br>Schwingungen<br>IEC 61000-3-2             | Klasse A                     |                                                                                                    |
| Spannungs-<br>schwankungen/<br>Flackern<br>IEC 61000-3-3 | Erfüllt die<br>Anforderungen |                                                                                                    |

| Tabelle 1: Herstellererk | lärung – Elektromagnetisch | e Emissionen |
|--------------------------|----------------------------|--------------|
|--------------------------|----------------------------|--------------|

Das System ist für den Einsatz in einer elektromagnetischen Umgebung vorgesehen, die den unten aufgeführten Angaben entspricht.

| Störfestigkeits-<br>prüfung                                                                                                    | IEC 60601 Prüfpegel                                                                                                    | Einhaltung                                                                                                    | Elektromagnetische Umgebung                                                                                                    |
|----------------------------------------------------------------------------------------------------|----------------------------------------------------------------------------------------------------|----------------------------------------------------------------------------------------------------|----------------------------------------------------------------------------------------------------|
| Elektrostatische<br>Entladung (ESE)<br>IEC 61000-4-2                                                                                                    | 2,0 kV, 4,0 kV,<br>6,0 kV Kontakt<br>2,0 kV, 4,0 kV,<br>8,0 kV Luft                                                                                                    | 2,0 kV, 4,0 kV,<br>6,0 kV Kontakt<br>2,0 kV, 4,0 kV,<br>8,0 kV Luft                                                                                                    | Das Fußbodenmaterial sollte Holz,<br>Beton oder Keramikfliesen sein.<br>Bei einem synthetischen<br>Fußbodenbelag sollte die relative<br>Luftfeuchtigkeit mindestens 30 %<br>betragen.                                                                                                    |
| Schnelle<br>transiente<br>Störgrößen<br>Burst<br>IEC 61000-4-4                                                                                          | 2 kV am Netz<br>1 kV auf<br>Signalleitungen                                                                                                    | 2 kV am Netz<br>1 kV auf<br>Signalleitungen                                                                                                    | Die Netzspannungsqualität sollte<br>einer typischen Unternehmens- oder<br>Krankenhausumgebung<br>entsprechen.                                                                                                    |
| Stoßspannung<br>IEC 61000-4-5                                                                                                    | 0,5 kV, 1,0 kV,<br>2,0 kV auf geerdeten<br>Wechselspannungs-<br>leitungen<br>0,5 kV, 1,0 kV auf<br>Wechselspannungs-<br>leitungen zu<br>Leitungen                                                                                                    | 0,5 kV, 1,0 kV,<br>2,0 kV auf geerdeten<br>Wechselspannungs-<br>leitungen<br>0,5 kV, 1,0 kV auf<br>Wechselspannungs-<br>leitungen zu<br>Leitungen                                                                                                    | Die Netzspannungsqualität sollte<br>einer typischen Unternehmens- oder<br>Krankenhausumgebung<br>entsprechen.                                                                                                    |
| Spannungs-<br>einbrüche,<br>Kurzzeitunter-<br>brechungen und<br>Spannungs-<br>schwankungen<br>auf Netzteil-<br>Eingangs-<br>leitungen<br>IEC 61000-4-11 | >5 % U <sub>T</sub><br>(>95 % Abfall in U <sub>T</sub> )<br>für 0,5 Zyklen<br>40 % U <sub>T</sub><br>(60 % Abfall in U <sub>T</sub> )<br>für 5 Zyklen<br>70 % U <sub>T</sub><br>(30 % Abfall in U <sub>T</sub> )<br>für 25 Zyklen<br>>5 % U <sub>T</sub><br>(>95 % Abfall in U <sub>T</sub> )<br>für 5 s | >5 % U <sub>T</sub><br>(>95 % Abfall in U <sub>T</sub> )<br>für 0,5 Zyklen<br>40 % U <sub>T</sub><br>(60 % Abfall in U <sub>T</sub> )<br>für 5 Zyklen<br>70 % U <sub>T</sub><br>(30 % Abfall in U <sub>T</sub> )<br>für 25 Zyklen<br>>5 % U <sub>T</sub><br>(>95 % Abfall in U <sub>T</sub> )<br>für 5 s | Die Netzspannungsqualität sollte<br>einer typischen Unternehmens-<br>oder Krankenhausumgebung<br>entsprechen. Wenn die<br>Untersuchung mit dem SonoSite<br>Ultraschallsystem auch bei<br>Unterbrechung der Netzspannung<br>fortgesetzt werden muss, sollte das<br>SonoSite Ultraschallsystem über eine<br>unterbrechungsfreie Strom-<br>versorgung oder eine Batterie<br>betrieben werden. |

# Tabelle 2: Herstellererklärung – Elektromagnetische Störfestigkeit

| Störfestigkeits-<br>prüfung                                              | IEC 60601 Prüfpegel          | Einhaltung | Elektromagnetische Umgebung                                                                                                    |
|--------------------------------------------------------------------------|------------------------------|------------|----------------------------------------------------------------------------------------------------|
| Magnetfelder<br>mit energie-<br>technischer<br>Frequenz<br>IEC 61000-4-8 | 3 A/m                        | 3 A/m      | Bei verzerrter Bilddarstellung ist es<br>möglicherweise erforderlich, den<br>Abstand zwischen dem SonoSite<br>Ultraschallsystem und<br>Magnetfeldern mit energie-<br>technischer Frequenz zu vergrößern<br>oder eine Abschirmvorrichtung für<br>Magnetfelder anzubringen.<br>Die Magnetfeldstärke mit<br>energietechnischer Frequenz sollte<br>am vorgesehenen Installationsort<br>gemessen werden, um<br>sicherzustellen, dass die Grenzwerte<br>eingehalten werden. |
| Geleitete<br>Hochfrequenz<br>IEC 61000-4-6                               | 3 Vrms<br>150 kHz bis 80 MHz | 3 Vrms     | Beim Einsatz tragbarer oder<br>mobiler Hochfrequenzgeräte zur<br>Datenübertragung sollte der<br>empfohlene Abstand zu allen Teilen<br>des SonoSite Ultraschallgeräts<br>(einschließlich Kabel) eingehalten<br>werden, der sich aus der Gleichung<br>für die Frequenz des Senders<br>berechnet.<br>Empfohlener Abstand<br>$d = 1.2 \sqrt{R}$                                                                                                    |
| Hochfrequente<br>Strahlung<br>IEC 61000-4-3                              | 3 Vim<br>80 MHz bis 2,5 GHz  | 3 V/m      | $d = 1,2 \sqrt{P}$<br>80 MHz bis 800 MHz<br>$d = 2,3 \sqrt{P}$<br>800 MHz bis 2,5 GHz<br><i>P</i> ist die maximale<br>Ausgangsnennleistung des Senders<br>in Watt (W) gemäß den Angaben des<br>Herstellers, und <i>d</i> ist der empfohlene<br>Abstand in Metern (m).                                                                                                    |

# Tabelle 2: Herstellererklärung – Elektromagnetische Störfestigkeit (Fortsetzung)

| Störfestigkeits-<br>prüfung                                                       | IEC 60601 Prüfpegel                                                                                                    | Einhaltung                                                                                         | Elektromagnetische Umgebung                                                                                                    |
|-----------------------------------------------------------------------------------|----------------------------------------------------------------------------------------------------|----------------------------------------------------------------------------------------------------|----------------------------------------------------------------------------------------------------|
|                                                                                   |                                                                                                    |                                                                                                    | Die Feldstärken stationärer<br>Hochfrequenzsender, die bei der<br>elektromagnetischen Untersuchung<br>des Standorts ermittelt wurden <sup>a</sup> ,<br>sollten für jeden Frequenzbereich<br>unter dem Grenzwert liegen. <sup>b</sup><br>Störungen können in der Nähe von<br>Geräten auftreten, die mit dem<br>folgenden Symbol gekennzeichnet<br>sind:<br>(IEC 60417 Nr. 417-IEC-5140: "Quelle<br>nicht ionisierender Strahlung") |
| Hinweis: U <sub>T</sub> ist d<br>Hinweis: Bei 80 M<br>Hinweis: Diese R<br>durch A | ie Netzspannung vor Anwend<br>MHz und 800 MHz gilt der höl<br>ichtlinien gelten nicht in aller<br>Absorption sowie die Reflektio | dung des Prüfpegels.<br>nere Frequenzbereich.<br>n Situationen. Die Ausb<br>on von Strukturen, Geg | reitung elektromagnetischer Strahlung wird<br>enständen und Personen beeinflusst.                                                                                                    |

- a. Die Feldstärken stationärer Sender wie Basisstationen für Funktelefone (Handys/Schnurlostelefone) sowie Sendern für Landfunk, Amateurfunk, UKW/MW-Radio- und Fernsehübertragung können theoretisch nicht genau vorhergesagt werden. Um die durch stationäre Hochfrequenzsender bedingte elektromagnetische Umgebung zu beurteilen, sollte eine elektromagnetische Untersuchung des Aufstellungsorts in Betracht gezogen werden. Wenn die gemessene Feldstärke am Einsatzort des SonoSite Ultraschallsystems die entsprechenden Grenzwerte für Hochfrequenzstörungen übersteigt, sollte beobachtet werden, ob das SonoSite-Ultraschallsystem normal arbeitet. Werden Betriebsstörungen festgestellt, sind weitere Maßnahmen erforderlich. Eventuell muss das SonoSite Ultraschallsystem neu ausgerichtet oder an einem anderen Ort aufgestellt werden.
- b. Im Frequenzbereich 150 kHz bis 80 MHz sollte die Feldstärke unter 3 V/m liegen.

# **Das ALARA-Prinzip**

ALARA ist das Leitprinzip für diagnostische Ultraschallanwendungen. Ultraschalldiagnostiker und andere qualifizierte Bediener von Ultraschallgeräten mit gutem Beurteilungsvermögen und Einblick reduzieren die Anwendung auf ein vernünftiges Maß, um die Exposition zu senken. Es gibt keine festen Regeln, welche die richtige Exposition für jede Situation festlegen. Qualifizierte Ultraschalldiagnostiker entscheiden sich für die geeignetste Möglichkeit, die Exposition und Bioeffekte während der Ultraschalluntersuchung so gering wie möglich zu halten. Hierzu sind eingehende Kenntnisse in Bezug auf Bildgebungsmodi, Schallkopfleistungsfähigkeit, Systemeinstellung und Abtastverfahren erforderlich. Der Bildgebungsmodus bestimmt die Natur des Ultraschallstrahls. Ein stationärer Schallstrahl führt zu einer konzentrierteren Exposition als ein abtastender Schallstrahl, der die Exposition über den Bereich verteilt. Die Schallkopfleistungsfähigkeit hängt von der Frequenz, der Eindringtiefe, der Auflösung und dem Aufnahmefeld ab. Die Standardeinstellungen werden vor der Untersuchung neuer Patienten wiederhergestellt. Die Systemeinstellungen während der Untersuchung werden durch das Abtastverfahren des gualifizierten Ultraschalldiagnostikers und die Patientenvariablen bestimmt.

Zu den Variablen, welche die Anwendung des ALARA-Prinzips durch den qualifizierten Ultraschalldiagnostiker beeinflussen, zählen: Körpergröße, Knochenlage im Verhältnis zum Fokus, im Körper angetroffene Schwächung und Ultraschall-Expositionsdauer. Die Expositionsdauer ist eine besonders nützliche Variable, da sie durch den Ultraschalldiagnostiker kontrollierbar ist. Die Fähigkeit, die Exposition auf einen Zeitraum einzuschränken, unterstützt das ALARA-Prinzip.

# **Anwendung des ALARA-Prinzips**

Der vom qualifizierten Ultraschalldiagnostiker gewählte Bildgebungsmodus hängt von den jeweils erforderlichen diagnostischen Informationen ab. 2D-Bildgebung liefert anatomische Informationen; Farb-/Amplituden-Doppler (CPD)-Bildgebung liefert Informationen über das Vorhandensein eines nachweisbaren Blutflusses durch Verwendung der Energie- oder Amplitudenstärke des Doppler-Signals an einer bestimmten anatomischen Stelle und über einen bestimmten Zeitraum hinweg; Farb-Doppler- (Color-) Bildgebung liefert Informationen über das Vorhandensein eines nachweisbaren Blutflusses sowie die Blutflussgeschwindigkeit und die Blutflussrichtung durch Verwendung der Energie- oder Amplitudenstärke des Doppler-Signals an einer bestimmten anatomischen Stelle und über einen bestimmten Zeitraum hinweg; Tissue Harmonic Imaging nutzt eine zusätzlich empfangene, höhere Frequenz, um auf diese Weise Störflecken und Artefakte zu vermeiden sowie die Auflösung des 2D-Bildes zu verbessern. Das Verständnis der Beschaffenheit des verwendeten Bildgebungsmodus ermöglicht dem qualifizierten Ultraschalldiagnostiker die Anwendung des ALARA-Prinzips.

Für die bedachte Verwendung des Ultraschall ist es erforderlich, die Ultraschall-Exposition des Patienten zum Erzielen akzeptabler diagnostischer Ergebnisse auf die geringstmögliche Ultraschall-Ausgangsleistung und auf einen so kurz wie nötigen Zeitraum zu begrenzen. Entscheidungen, die eine wohl bedachte Verwendung fundieren, basieren auf dem Patiententyp, dem Untersuchungstyp, der Patientenanamnese, der Einfachheit oder Schwierigkeit, mit der diagnostisch nützliche Informationen gewonnen werden, und auf Überlegungen bezüglich einer potenziellen stellenweisen Erhitzung des Patienten aufgrund der Schallkopfoberflächentemperatur. Das System wurde so konzipiert, dass die Temperatur der Schallkopfoberfläche nicht die in Abschnitt 42 der Norm EN 60601-2-37: Particular requirement for the safety of ultrasound medical diagnostic and monitoring equipment (Besondere Festlegungen für die Sicherheit von Ultraschall-Geräten für die medizinische Diagnose und Überwachung) festgelegten Grenzwerte überschreitet. Siehe "Anstieg der Schallkopfoberflächentemperatur" auf Seite 264. Bei einer Fehlfunktion des Geräts beschränken redundante Bedienelemente die Schallkopfleistung. Dies wird durch ein elektrisches Design erreicht, das sowohl die Eingangsstromstärke als auch die Eingangsspannung für den Schallkopf begrenzt.

Mit den Bedienelementen des Systems stellt der Ultraschalldiagnostiker die Bildqualität ein und begrenzt die Ultraschall-Ausgangsleistung. Die Bedienelemente des Systems unterteilen sich in Bezug auf die Ausgangsleistung in drei Kategorien: Bedienelemente, die sich direkt auf die Ausgangsleistung auswirken, Bedienelemente, die sich indirekt auf die Ausgangsleistung auswirken und Empfänger-Bedienelemente.

# **Direkte Bedienelemente**

Das System überschreitet bei keinem der Bildgebungsmodi einen ISPTA-Wert von 720 mW/cm<sup>2</sup>. (Für Augenuntersuchungen im Untersuchungsmodus "Orb" sind folgende Werte festgelegt: Maximaler ISPTA-Wert 50 mW/cm<sup>2</sup>, maximaler TI-Wert 1,0 und maximaler MI-Wert 0,23). Bei bestimmten Schallköpfen treten bei einigen Bildgebungsmodi mechanische Indexwerte (MI) und thermische Indexwerte (TI) über 1,0 auf. Es empfiehlt sich, die MI- und TI-Werte zu überwachen und die Bedienelemente zur Reduzierung dieser Werte ggf. zu regulieren. Siehe "Richtlinien zur Verringerung des MI und TI" auf Seite 258. Dem ALARA-Prinzip wird zudem entsprochen, indem die MI- oder TI-Werte auf einen niedrigen Indexwert eingestellt und dann reguliert werden, bis Bild oder Doppler-Modus zufriedenstellend sind. Weitere Informationen über MI und TI, siehe BS EN 60601-2-37:2001: Anhang HH.

# Indirekte Bedienelemente

Zu den Bedienelementen, die sich indirekt auf die Ausgangsleistung auswirken, gehören solche, die sich auf Bildgebungsmodus, Fixieren und Tiefe auswirken. Der Bildgebungsmodus bestimmt die Natur des Ultraschallstrahls. Gewebeschwächung steht in direktem Zusammenhang mit der Schallkopffrequenz. Je höher die Impulswiederholungsfrequenz (PRF = pulse repetition frequency), desto mehr Ausgangsimpulse treten in einem bestimmten Zeitraum auf.

# **Empfänger-Bedienelemente**

Bei den Empfänger-Bedienelementen handelt es sich um Verstärkungsregler. Empfänger-Bedienelemente wirken sich nicht auf die Ausgangsleistung aus. Wenn möglich, sollten sie zur Verbesserung der Bildqualität verwendet werden, bevor von Bedienelementen mit direkter oder indirekter Auswirkung auf die Ausgangsleistung Gebrauch gemacht wird.

# **Akustische Artefakte**

Bei einem akustischen Artefakt handelt es sich um im Bild vorhandene oder fehlende Informationen, die zu einer inkorrekten Anzeige der darzustellenden Struktur oder Strömung führen. Es gibt hilfreiche Artefakte, die einer Diagnose förderlich sind, sowie Artefakte, die eine korrekte Auslegung der Daten erschweren. Beispiele für Artefakte sind u. a.:

- Schallschatten
- Durchschallung
- Aliaseffekt (Aliasing)
- Wiederholungsechos
- Kometenschweif

Folgender Literaturverweis enthält weitere Informationen zur Ermittlung und Auslegung akustischer Artefakte:

Kremkau, Frederick W. *Diagnostic Ultrasound: Principles and Instruments*. 7th ed., W.B. Saunders Company, (Oct. 17, 2005).

# **Richtlinien zur Verringerung des MI und TI**

Es folgen allgemeine Richtlinien zur Verringerung der MI- und TI-Werte. Wenn mehrere Parameter gegeben sind, lassen sich unter Umständen die besten Ergebnisse erzielen, indem die Werte aller dieser Parameter gleichzeitig verringert werden. In manchen Modi wirkt sich eine Änderung dieser Parameter nicht auf den MI- oder TI-Wert aus. Zudem können Änderungen an anderen Parametern eine Verringerung der MI- und TI-Werte bewirken. Auf die Anzeige des MI- oder TI-Wertes auf der rechten Seite des LCD-Bildschirms achten.

" $\downarrow$ " ist gleichbedeutend mit einer Verringerung der Parametereinstellung zur Reduzierung des MI- oder TI-Wertes. " $\uparrow$ " ist gleichbedeutend mit einer Erhöhung der Parametereinstellung zur Reduzierung des MI- oder TI-Wertes.

Der D2/2-Schallkopf gibt statische kontinuierliche Wellen (CW) aus. Da diese Ausgabe fest eingestellt ist, können die TI- und MI-Werte nicht über die dem Benutzer zur Verfügung stehenden Bedienelemente des Systems geändert werden.

| Schallkopf | Tiefeneinstellung |
|------------|-------------------|
| C11e       | $\uparrow$        |
| C60e       | $\uparrow$        |
| HFL38      | $\uparrow$        |
| ICT        | $\uparrow$        |
| LAP        | $\uparrow$        |
| L25e       | $\uparrow$        |
| L38e       | $\uparrow$        |

### Tabelle 3: MI

# Tabelle 3: MI (Fortsetzung)

| Schallkopf | Tiefeneinstellung |
|------------|-------------------|
| P10        | $\downarrow$      |
| P17        | 1                 |
| SLA        | 1                 |
| SLT        | 1                 |
| TÖU        | $\downarrow$      |

# Tabelle 4: TI (TIW, TIC, TIK)

| Caball | Farb-/Amplituden-Doppler-Einstellungen |                      |                       |              |                        | PW-Ein-<br>stellungen   |                      |
|--------|----------------------------------------|----------------------|-----------------------|--------------|------------------------|-------------------------|----------------------|
| kopf   | Breite<br>des<br>Bereichs              | Höhe des<br>Bereichs | Tiefe des<br>Bereichs | PRF          | Tiefen-<br>einstellung | Opti-<br>mieren         | -                    |
| C11e   |                                        |                      | $\uparrow$            | $\downarrow$ | 1                      |                         | $\downarrow$ (Tiefe) |
| C60e   | $\downarrow$                           |                      | $\uparrow$            | $\downarrow$ | 1                      |                         | $\downarrow$ (PRF)   |
| HFL38  |                                        |                      | $\uparrow$            | $\uparrow$   | 1                      |                         | $\downarrow$ (Tiefe) |
| ICT    |                                        | 1                    | 1                     | $\downarrow$ |                        | Unters.<br>Gyn          | $\downarrow$ (PRF)   |
| LAP    |                                        |                      |                       |              | 1                      |                         | $\downarrow$ (Tiefe) |
| L25e   | $\downarrow$                           |                      |                       |              | 1                      |                         | $\downarrow$ (PRF)   |
| L38e   |                                        |                      |                       | $\downarrow$ |                        |                         | $\downarrow$ (Tiefe) |
| P10    |                                        |                      | $\uparrow$            | $\downarrow$ |                        |                         | $\downarrow$ (PRF)   |
| P17    |                                        | $\downarrow$         |                       | $\downarrow$ | 1                      |                         | $\downarrow$ (PRF)   |
| SLA    |                                        |                      | $\uparrow$            | $\downarrow$ | $\uparrow$             |                         | $\downarrow$ (PRF)   |
| SLT    |                                        |                      |                       | $\downarrow$ | 1                      |                         | $\downarrow$ (PRF)   |
| TÖU    |                                        |                      |                       | $\downarrow$ | $\downarrow$           | Allg.,<br>Color<br>hoch | $\downarrow$ (Tiefe) |

# Ausgangsleistungsanzeige

Das System entspricht dem AlUM-Standard für die Ausgangsleistungsanzeige von MI und TI (siehe letzte Liste im Abschnitt "Sachverwandte Leitfäden" unten). Tabelle 5 gibt für jeden Schallkopf und Betriebsmodus an, ob der TI oder der MI den Wert 1,0 übersteigt oder erreicht und daher angezeigt werden muss.

| Schallkopfmodell | Index                 | 2D/<br>M-Mode | CPD/<br>Color | PW-<br>Doppler | CW-<br>Doppler |
|------------------|-----------------------|---------------|---------------|----------------|----------------|
| C11e/8-5         | MI                    | Nein          | Nein          | Nein           | Nein           |
|                  | TIC, TIK, oder<br>TIW | Nein          | Nein          | Ja             |                |
| C60e/5-2         | MI                    | Ja            | Nein          | Ja             | _              |
|                  | TIC, TIK oder<br>TIW  | Ja            | Ja            | Ja             | _              |
| D2/2             | MI                    | _             |               | _              | Nein           |
|                  | TIC, TIK oder<br>TIW  | _             | _             |                | Ja             |
| HFL38/13-6       | MI                    | Ja            | Ja            | Ja             | _              |
|                  | TIC, TIK oder<br>TIW  | Nein          | Ja            | Ja             | _              |
| ICT/8-5          | MI                    | Nein          | Nein          | Nein           | _              |
|                  | TIC, TIK oder<br>TIW  | Nein          | Ja            | Ja             | _              |
| LAP/12-5         | MI                    | Ja            | Nein          | Nein           | —              |
|                  | TIC, TIK, oder<br>TIW | Ja            | Nein          | Ja             | _              |
| L25e/13-6        | MI                    | Ja            | Nein          | Nein           | _              |
|                  | TIC, TIK, oder<br>TIW | Nein          | Nein          | Ja             |                |
| L38e/10-5        | MI                    | Ja            | Ja            | Ja             | _              |
|                  | TIC, TIK oder<br>TIW  | Ja            | Ja            | Ja             |                |

### Tabelle 5: Fälle mit thermischem oder mechanischem Index $\geq$ 1,0

| Schallkopfmodell | Index                | 2D/<br>M-Mode | CPD/<br>Color | PW-<br>Doppler | CW-<br>Doppler |
|------------------|----------------------|---------------|---------------|----------------|----------------|
| P10/8-4          | MI                   | Ja            | Nein          | Ja             | Nein           |
|                  | TIC, TIK oder<br>TIW | Ja            | Ja            | Ja             | Ja             |
| P17/5-1          | MI                   | Ja            | Ja            | Ja             | Nein           |
|                  | TIC, TIK oder<br>TIW | Ja            | Ja            | Ja             | Ja             |
| SLA/13-6         | MI                   | Ja Ja Nein    | _             |                |                |
|                  | TIC, TIK oder<br>TIW | Nein          | Nein          | Ja             | _              |
| SLT/10-5         | MI                   | Ja            | Ja            | Nein           | _              |
|                  | TIC, TIK oder<br>TIW | Ja            | Ja            | Ja             | _              |
| TÖU/8-3          | MI                   | Ja            | Nein          | Ja             | Nein           |
|                  | TIC, TIK oder<br>TIW | Ja            | Nein          | Ja             | Ja             |

#### Tabelle 5: Fälle mit thermischem oder mechanischem Index $\geq$ 1,0 (Fortsetzung)

Auch wenn der MI unter 1,0 liegt, erscheint eine kontinuierliche Echtzeitanzeige für den MI, wenn der Schallkopf im 2D-Bildgebungsmodus betrieben wird. Der Index wird in Schritten von 0,1 angezeigt.

Das System entspricht dem Standard für Ausgangsleistungsanzeigen für TI. Dem Bediener wird eine Echtzeitanzeige des TI bereitgestellt, wenn der Schallkopf im Farb-/Amplituden-Doppler- (CPD-)-, Farb-Doppler- (Color-), M-Mode oder im gepulsten Doppler-Bildgebungsmodus betrieben wird. Der Index wird in Schritten von 0,1 angezeigt.

Der thermische Index besteht aus drei vom Bediener wählbaren Indizes, von denen jeweils nur einer angezeigt werden kann. Für die ordnungsgemäße Anzeige sowie die Einhaltung des ALARA-Prinzips wählt der Bediener auf der Grundlage der durchzuführenden Untersuchung einen geeigneten TI. SonoSite stellt den AIUM-Leitfaden zur Sicherheit bei medizinischen Ultraschallanwendungen zur Verfügung, dem der angemessene TI entnommen werden kann (siehe zweite Liste im Abschnitt "Sachverwandte Leitfäden" auf Seite 263).

# Genauigkeit der Ausgangsleistungsanzeige der mechanischen und thermischen Indizes

Das Genauigkeitsergebnis für den mechanischen Index (MI) wird statistisch angegeben. Bei einem Vertrauensbereich von 90 % liegen 90 % der gemessenen MI-Werte innerhalb von +16 % und -31 % der angezeigten MI-Werte oder +0,2 des angezeigten Werts, je nachdem welcher der Werte größer ist.

Das Genauigkeitsergebnis für den thermischen Index (TI) wird statistisch angegeben. Bei einem Vertrauensbereich von 90 % liegen 90 % der gemessenen TI-Werte innerhalb von +26 % und –50 % der angezeigten TI-Werte oder +0,2 des angezeigten Werts, je nachdem welcher der Werte größer ist. Die Werte entsprechen +1dB bis –3dB.

Ein angezeigter MI- oder TI-Wert von 0,0 bedeutet, dass der Schätzwert für den Index unter 0,05 liegt.

# Faktoren, die zu einer Messunsicherheit bei der Anzeige beitragen

Die Nettomessunsicherheit der angezeigten Indizes wird durch die Kombination der quantifizierten Unsicherheit von drei Quellen, der Messunsicherheit und der Schallkopfvariabilität sowie der technischen Annahmen und Annäherungen bei der Berechnung der Anzeigewerte erzielt.

Fehler bei der Messung der Schallparameter bei der Erhebung von Referenzdaten stellen die größte Fehlerquelle dar, die zu Abweichungen der Anzeige beiträgt. Der Messfehler wird unter "Genauigkeit und Ungewissheit von Schallmessungen" auf Seite 306 beschrieben.

Die angezeigten MI- und TI-Werte basieren auf Berechnungen, die einen Satz von Schallausgangsleistungswerten heranziehen, der anhand eines einzigen Referenz-Ultraschallsystems mit einem einzigen Referenz-Schallkopf, der für die Schallköpfe dieser Art repräsentativ ist, erhoben wurde. Das Referenzsystem und der Referenzschallkopf werden aus einem Musterbestand von Systemen und Schallköpfen aus früherer Produktion ausgewählt. Sie werden nach dem Kriterium ausgewählt, eine Schallausgangsleistung zu besitzen, die repräsentativ für die erwartete nominale Ausgangsleistung aller möglichen Schallkopf-/System-Kombinationen ist. Selbstverständlich haben alle Schallkopf-/System-Kombinationen ihre eigene charakteristische Schallausgangsleistung, die nicht der nominalen Ausgangsleistung entspricht, auf welcher die geschätzten Anzeigewerte basiert. Diese Variabilität zwischen Systemen und Schallköpfen führt einen Fehler in den Anzeigewert ein. Durch das stichprobenartige Testen der Ausgangsleistung während der Produktion kann der durch die Variabilität eingeführte Fehler in Grenzen gehalten werden. Dieses Testen gewährleistet, dass die Schallausgangsleistung des hergestellten Schallkopfs und Systems innerhalb des angegebenen Bereichs der nominalen Schallausgangsleistung bleibt.

Eine weitere Fehlerquelle sind die Annahmen und Annäherungen, die während der Ableitung der Schätzwerte für die Anzeigeindizes herangezogen werden. Die Hauptannahme besteht darin, dass die Schallausgangsleistung und in weiterer Folge der abgeleitete Anzeigeindex linear mit der Übertragungsspannung des Schallkopfs korreliert. Diese Annahme ist im Allgemeinen sehr gut, doch sie ist nicht exakt, und folglich kann ein gewisser Fehler in der Anzeige der Annahme einer Spannungslinearität zugeschrieben werden.

# Sachverwandte Leitfäden

- Information for Manufacturers Seeking Marketing Clearance of Diagnostic Ultrasound Systems and Transducers, FDA, 1997 (Informationen für Hersteller, die die Marktfreigabe von diagnostischen Ultraschallsystemen und Schallköpfen anstreben, FDA, 1997).
- Medical Ultrasound Safety (Sicherheit des medizinischen Ultraschalls), American Institute of Ultrasound in Medicine (AIUM), 1994. (Jedem System liegt ein Exemplar dieser Unterlage bei.)
- Acoustic Output Measurement Standard for Diagnostic Ultrasound Equipment (Norm f
  ür die Messung von Schall-Ausgangsleistungsmessungen bei diagnostischen Ultraschallger
  äten), NEMA UD2-2004.
- Acoustic Output Measurement and Labeling Standard for Diagnostic Ultrasound Equipment (Norm für die Messung und Etikettierung von Schall-Ausgangsleistungen bei diagnostischen Ultraschallgeräten), American Institute of Ultrasound in Medicine, 1993.
- Standard for Real-Time Display of Thermal and Mechanical Acoustic Output Indices on Diagnostic Ultrasound Equipment (Norm für die Echtzeitanzeige von thermischen und mechanischen Schall-Ausgangsleistungsindizes bei diagnostischen Ultraschallgeräten), NEMA UD3-2004.
- Guidance on the interpretation of TI and MI to be used to inform the operator (Leitfaden zur Auslegung des zu verwendenden TI und MI zur Unterweisung des Bedieners), Annex HH, BS EN 60601-2-37, Neuauflage P05699.

# Anstieg der Schallkopfoberflächentemperatur

Tabelle 6 und Tabelle 7 führen den gemessenen Anstieg der Oberflächentemperatur von der Umgebungstemperatur\* der auf dem MicroMaxx verwendeten Schallköpfe auf. Die Temperaturen wurden gemäß EN 60601-2-37, Abschnitt 42, gemessen, wobei Bedienelemente und Einstellungen so reguliert wurden, dass maximale Temperaturen erzielt wurden.

Test 1: Der Test der Schallkopftemperatur am Prüfobjekt, dem so genannten TMM (engl. tissue mimicking material), beruht auf der folgenden Norm: 42.3(a) 1, Testmethode B (IEC 60601-2-37, Zusatz 1). Der Grenzwert ist ein am Prüfobjekt gemessener Anstieg von 10 °C von der Umgebungstemperatur.

Test 2: Der Test der Schallkopfoberflächentemperatur in der Luft beruht auf der folgenden Norm: 42.3(a) 2 (IEC 60601-2-37, Zusatz 1). Der Grenzwert ist ein Anstieg von 27 °C von der Umgebungstemperatur.

Test 3: Der Test der Schallkopfoberflächentemperatur am Prüfobjekt beruht auf der folgenden Norm: 42.3(a) 1, Testmethode B (IEC 60601-2-37, Zusatz 1). Der Grenzwert ist ein am Prüfobjekt gemessener Anstieg von 6 °C von der Umgebungstemperatur.

\*Die Umgebungstemperatur sollte 23 °C ± 3 °C betragen.

# Tabelle 6: Anstieg der Schallkopfoberflächentemperatur gemäß EN 60601-2-37 (äußere Anwendung)

| Test | C11e    | C60e    | D2     | HFL38   | L25e    | L38e    | P10     | P17     |
|------|---------|---------|--------|---------|---------|---------|---------|---------|
| 1    | 9,2 °C  | 9,0 °C  | 3,1 °C | 9,5 ℃   | 9,5 °C  | 8,7 °C  | 8,0 °C  | 8,5 °C  |
| 2    | 19,7 °C | 20,5 °C | 9,1 °C | 24,5 °C | 18,2 °C | 21,7 °C | 19,7 °C | 25,6 °C |

#### Tabelle 7: Anstieg der Schallkopfoberflächentemperatur gemäß IEC 60601-2-37 (innere Anwendung)

| Test | ІСТ     | LAP     | SLA     | SLT     | TÖU     |
|------|---------|---------|---------|---------|---------|
| 3    | 5,5 °C  | 5,4 °C  | 5,4 °C  | 5,5 °C  | 3,5 °C  |
| 2    | 23,3 °C | 11,7 °C | 20,8 °C | 16,5 °C | 17,8 °C |

# Messung der Schall-Ausgangsleistung

Seit der ursprünglichen Anwendung der Ultraschalldiagnostik wurden die möglichen humanbiologischen Effekte (Bioeffekte) der Ultraschall-Exposition von verschiedenen wissenschaftlichen und medizinischen Institutionen untersucht. Das American Institute of Ultrasound in Medicine (AIUM) bestätigte im Oktober 1987 einen von seinem Bioeffekte-Komitee herausgegebenen Bericht (Bioeffects Considerations for the Safety of Diagnostic Ultrasound, J Ultrasound Med., Sept. Vol. 7, No. 9 Supplement), der manchmal auch Stowe-Bericht genannt wird und in dem auf die verfügbaren Daten zu den potenziellen Auswirkungen der Ultraschall-Exposition eingegangen wird. Ein anderer Bericht mit dem Titel "Bioeffects and Safety of Diagnostic Ultrasound" (Bioeffekte und Sicherheit der Ultraschalldiagnostik) vom 28. Januar 1993 enthält aktuellere Informationen.

Die Schall-Ausgangsleistung dieses Ultraschallsystems wurde gemessen und in Einklang mit der "Acoustic Output Measurement Standard for Diagnostic Ultrasound Equipment" (Norm für die Messung von Schall-Ausgangsleistungen bei diagnostischen Ultraschallgeräten) (NEMA UD2-2004) und "Standard for Real-Time Display of Thermal and Mechanical Acoustic Output Indices on Diagnostic Ultrasound Equipment" (Norm für die Echtzeitdarstellung von thermischen und mechanischen Schall-Leistungsindizes bei diagnostischen Ultraschallgeräten) (NEMA UDe3-2004) berechnet.

# In situ, herabgesetzte und Wasser-Wertintensitäten

Alle Intensitätsparameter werden in Wasser gemessen. Da Wasser Schallenergie nicht absorbiert, stellen die Messungen im Wasser einen schlechtestmöglichen Wert dar. Biologisches Gewebe absorbiert Schallenergie. Der wahre Intensitätswert an einem beliebigen Punkt hängt von der Menge, Art des Gewebes und der Frequenz ab, mit der sich der Ultraschall durch das Gewebe bewegt. Der Intensitätswert im Gewebe, auch in situ genannt, wurde anhand der folgenden Formel geschätzt:

In situ = Wasser  $[e^{-(0,23 \text{ alf})}]$ 

wobei:

In situ = In-situ-Intensitätswert

Wasser = Wasser-Intensitätswert

e = 2.7183

a = Schwächungsfaktor (dB/cm MHz)

Die Schwächungsfaktoren (a) für verschiedene Gewebearten werden unten aufgeführt:

```
Hirn = 0.53
Herz = 0,66
Niere = 0,79
Leber = 0,43
Muskel = 0,55
I = Hautoberfläche zur Messungstiefe in cm
```

Da der Weg des Ultraschalls während der Untersuchung mit aller Wahrscheinlichkeit verschiedene Gewebelängen und -arten durchquert, erweist sich eine Schätzung der wahren *in-situ*-Intensität als schwierig. Für allgemeine Berichterstellungszwecke wird ein Schwächungsfaktor von 0,3 verwendet. Der üblicherweise berichtete *in-situ*-Wert verwendet daher die Formel:

*in situ* (herabgesetzt) = Wasser [e<sup>-(0,069lf)</sup>]

Da es sich bei diesem Wert nicht um die wahre *in-situ*-Intensität handelt, wird zu seiner näheren Bezeichnung der Begriff "herabgesetzt" verwendet.

Der maximal herabgesetzte und der maximale Wasserwert treten nicht immer unter denselben Betriebsbedingungen auf. Der berichtete maximale Wasserwert und der herabgesetzte Wert dürfen aus diesem Grund nicht durch die *in-situ-* (herabgesetzte) Formel miteinander in Verbindung gebracht werden. Beispiel: ein Schallkopf mit Mehrzonenanordnung, der in seiner tiefsten Zone maximale Wasserwert-Intensitäten aufweist, jedoch gleichzeitig in dieser Zone den kleinsten Herabsetzungsfaktor hat. Der gleiche Schallkopf kann u. U. seine größte herabgesetzte Intensität in einer der oberflächennahesten Fokuszonen haben.

# Gewebemodelle und Geräteuntersuchung

Gewebemodelle sind notwendig, um eine Einschätzung der *in-situ*-Schwächung und -Schallexpositionspegel aufgrund von Messungen der Schall-Ausgangsleistung im Wasser vornehmen zu können. Verfügbare Modelle bieten derzeit u. U. beschränkte Genauigkeit. Dies ist auf den Weg durch variierende Gewebe während der Ultraschalluntersuchungen und auf Ungewissheiten in Bezug auf die Schalleigenschaften von Weichteilen zurückzuführen. Kein einzelnes Gewebemodell reicht dazu aus, die Expositionswerte aller Situationen aufgrund von Messungen im Wasser vorauszusagen. Zur Beurteilung der Exposition bei bestimmten Untersuchungstypen ist daher eine ständige Verbesserung und Verifizierung dieser Modelle erforderlich.

Zur Schätzung von Expositionspegeln wird in der Regel ein homogenes Gewebemodell mit einem Schwächungskoeffizienten von 0,3 dB/cm MHz auf der gesamten Strecke des Ultraschallstrahls verwendet. Das Modell ist insofern konservativ ausgelegt, als es die *in-situ*-Schallexposition überschätzt, wenn die Strecke zwischen Schallkopf und Bereich von Interesse völlig aus Weichteilen besteht. Wenn die Strecke bedeutende Mengen an Flüssigkeit enthält, wie dies bei vielen transabdominal abgetasteten Schwangerschaften im ersten und zweiten Trimenon der Fall ist, unterschätzt dieses Modell u. U. die *in-situ*-Schallexposition. Das Ausmaß der Unterschätzung hängt von der jeweiligen Situation ab.

Gewebemodelle mit "fester Strecke", bei denen die Dicke der Weichteile konstant gehalten wird, dienen manchmal zur Schätzung der *in-situ*-Schallexpositionen, wenn der Weg des Ultraschallstrahls länger als 3 cm ist und größtenteils aus Flüssigkeit besteht. Wenn anhand dieses Modells die maximale Exposition des Fötus bei transabdominalen Abtastungen geschätzt wird, wird bei jedem Trimenon ein Wert von 1 dB/cm MHz benutzt.

Bestehende Gewebemodelle, die auf linearer Übertragung basieren, können die Schallexposition u. U. unterschätzen, wenn bei der Ausgangsleistungsmessung eine bedeutende Sättigung aufgrund nicht-linearer Schallstrahlverzerrung im Wasser vorhanden ist. Die maximalen Schall-Ausgangsleistungspegel von diagnostischen Ultraschallgeräten erstrecken sich über einen breiten Wertebereich:

- Eine Untersuchung von Geräten aus dem Jahr 1990 hat bei Einstellung der höchsten Ausgangsleistung MI-Werte zwischen 0,1 und 1,0 ergeben. Maximale MI-Werte von ungefähr 2,0 können bei modernen Geräten auftreten. Die maximalen MI-Werte für Echtzeit-2D- und -Bewegungsmodus-Bildgebung (M-Mode) sind vergleichbar.
- Im Rahmen einer statistischen Erhebung von 1988er und 1990er Impuls-Doppler-Geräten wurden berechnete Schätzungen der oberen Grenzwerte von Temperaturanstiegen, die während transabdominaler Abtastungen auftreten, ermittelt. Bei der überwiegenden Mehrheit der Modelle ergaben sich für Expositionen von Fetalgewebe des ersten Trimenons und fetalen Knochen des zweiten Trimenons jeweils obere Grenzwerte von weniger als 1 °C und 4 °C. Die größten ermittelten Werte waren ca. 1,5 °C bei Fetalgewebe des ersten Trimenons und 7 °C bei fetalen Knochen des zweiten Trimenons. Die hier angegebenen Schätzungen der maximalen Temperaturanstiege beziehen sich auf ein Gewebemodell mit "fester Strecke" und auf Geräte mit I<sub>SPTA</sub>-Werten über 500 mW/cm<sup>2</sup>. Die Berechnung der Temperaturanstiege für Fetalknochen und -gewebe erfolgte auf der Basis der Berechnungsverfahren, die in den Abschnitten 4.3.2.1–4.3.2.6 in "Bioeffects and Safety of Diagnostic Ultrasound" (Bioeffekte und Sicherheit der Ultraschalldiagnostik) (AIUM, 1993) angegeben sind.

# Informationen zur Schallausgangsleistungs-Tabelle

| Begriff                               | Definition                                                                                                    |
|---------------------------------------|----------------------------------------------------------------------------------------------------|
| I <sub>SPTA.3</sub>                   | Herabgesetzte räumlich maximale, zeitlich gemittelte Intensität in Milliwatt/cm².                                                                                                    |
| ТІ-Тур                                | Zutreffender thermischer Index für Schallkopf, Bildgebungsmodus und<br>Untersuchungstyp.                                                                                                    |
| TI-Wert                               | Thermischer Indexwert für Schallkopf, Bildgebungsmodus und<br>Untersuchungstyp.                                                                                                    |
| МІ                                    | Mechanischer Index.                                                                                                    |
| l <sub>pa.3</sub> @MImax              | Herabgesetzter Pulsmittelwert der Intensität beim MI-Höchstwert in W/cm <sup>2</sup> .                                                                                                    |
| тіw                                   | (Thermischer Index für Weichteile) Der auf Weichteile bezogene thermische<br>Index. TIW Scan ist der thermische Index für Weichteile in einem<br>automatisierten Untersuchungsmodus. TIW Non-Scan ist der thermische<br>Index für Weichteile im nicht automatisierten Modus.                     |
| ТІК                                   | (Thermischer Index für Knochengewebe) Der thermische Index für<br>Anwendungen, in denen der Ultraschall durch Weichteile dringt und eine<br>Kernregion sich in unmittelbarer Nähe von Knochen befindet. TIK Non-Scan<br>ist der thermale Index für Knochengewebe im nicht automatisierten Modus. |
| TIC                                   | (Thermischer Index für Kranialknochen) Der thermische Index für<br>Anwendungen, in denen der Ultraschall gleich nach Eintritt in den Körper<br>durch Knochengewebe dringt.                                                                                                    |
| A <sub>aprt</sub>                     | Fläche der aktiven Öffnung in cm².                                                                                                    |
| P <sub>r.3</sub>                      | Herabgesetzte Intensität des verminderten Drucks, der mit dem<br>Übertragungsmuster in Zusammenhang steht, das den unter MI angezeigten<br>Wert verursacht (in Megapascal).                                                                                                    |
| Wo                                    | Ultraschallleistung, mit Ausnahme von TIW <sub>scan</sub> . In diesem Fall ist es die<br>Ultraschallleistung in Milliwatt durch eine Öffnung von einem Zentimeter.                                                                                                    |
| W <sub>.3</sub> (z <sub>1</sub> )     | Herabgesetzte Ultraschallleistung in axialer Entfernung $z_1$ in Milliwatt.                                                                                                    |
| I <sub>SPTA.3</sub> (z <sub>1</sub> ) | Herabgesetzte zeitliche Durchschnittsintensität des räumlichen Höchstwerts bei axialer Entfernung z <sub>1</sub> (Milliwatt pro Quadratzentimeter).                                                                                                    |

# Tabelle 8: Begriffe und Definitionen zur Schall-Ausgangsleistung

| Begriff                             | Definition                                                                                                    |
|-------------------------------------|----------------------------------------------------------------------------------------------------|
| z <sub>1</sub>                      | Axiale Entfernung, die dem Ort des Maximums [min( $W_{.3}(z)$ , $I_{TA.3}(z)$ x 1 cm <sup>2</sup> )] entspricht, wobei z $\geq$ zbp in Zentimetern.                                                                                    |
| z <sub>bp</sub>                     | 1,69 $\sqrt{(A_{aprt})}$ in Zentimetern.                                                                                                    |
| z <sub>sp</sub>                     | Für MI die axiale Entfernung, bei der p <sub>r.3</sub> gemessen wird. Für TIK ist es die axiale Entfernung, bei der TIK ein globaler Maximalwert in Zentimetern ist (z. B., $z_{sp} = z_{b.3}$ ).                                      |
| d <sub>eq(z)</sub>                  | Entsprechender Strahlendurchmesser als eine Funktion der axialen<br>Entfernung z, und ist gleich $\sqrt{(4/(\pi))((Wo)/(ITA(z)))}$ , wobei $I_{TA}(z)$ die<br>zeitliche Durchschnittsintensität als Funktion von z in Zentimetern ist. |
| fc                                  | Mittlere Frequenz in MHz.                                                                                                    |
| Dim. von A <sub>aprt</sub>          | Aktive Abmessungen der Öffnung für die azimutale (x) und vertikale (y)<br>Ebene in Zentimetern.                                                                                                    |
| PD                                  | Impulsdauer in Mikrosekunden, die mit dem Übertragungsmuster in<br>Zusammenhang steht, das den unter MI angezeigten Wert verursacht.                                                                                                   |
| PRF                                 | Impulswiederholungsfrequenz, die mit dem Übertragungsmuster in<br>Zusammenhang steht, das den unter MI angezeigten Wert (in Hertz)<br>verursacht.                                                                                      |
| p <sub>r</sub> @PII <sub>max</sub>  | Intensität des verminderten Drucks an dem Punkt, an dem das<br>räumlich-intensive Freifeld-Impulsintegral einem Maximalwert in<br>Megapascal entspricht.                                                                               |
| d <sub>eq</sub> @PII <sub>max</sub> | Strahlendurchmesser an dem Punkt, an dem das räumlich-intensive<br>Freifeld-Impulsintegral einem Maximalwert in Zentimetern entspricht.                                                                                                |
| FL                                  | Fokuslänge bzw. die horizontale (x) und vertikale (y) Länge, falls verschieden, in Zentimetern.                                                                                                    |

# Tabelle 8: Begriffe und Definitionen zur Schall-Ausgangsleistung (Fortsetzung)

# Schallausgangsleistung-Tabellen

In Tabelle 9 bis Tabelle 44 wird die Schallausgangsleistung für alle System- und Schallkopfkombinationen dargestellt, bei denen der thermische und mechanische Index bei oder über 1 liegt. Diese Tabellen sind nach Schallkopfmodell und Bildgebungsmodus aufgeteilt.

# Tabelle 9: Schallkopfmodell: C11e/8-5

# Betriebsmodus: PW-Doppler

|                  |                                                                                         |                                         |      |      | TIW                  |                      | ТІК                                                                                             |     |
|------------------|-----------------------------------------------------------------------------------------|-----------------------------------------|------|------|----------------------|----------------------|-------------------------------------------------------------------------------------------------|-----|
|                  | Index-Bezeichnung                                                                       |                                         | M.I. | C    | Non                  | -scan                | Nencon                                                                                          | TIC |
|                  |                                                                                         |                                         |      | Scan | A <sub>aprt</sub> ≤1 | A <sub>aprt</sub> >1 | TIK Non-scan 1,8 26,29 26,29 4,36 0,28 0,5 0,5 0,5 0,26 0,5 0,5 0,5 0,5 0,5 0,5 0,5 0,5 0,5 0,5 |     |
| Globale          | r maximaler Indexwert                                                                   |                                         | (a)  | —    | (a)                  | —                    | 1,8                                                                                             | (b) |
|                  | p <sub>r.3</sub>                                                                        | (MPa)                                   | #    |      |                      |                      |                                                                                                 |     |
|                  | W <sub>0</sub>                                                                          | (mW)                                    |      | —    | #                    |                      | 26,29                                                                                           | #   |
| <u> </u>         | $\perp$ min von [W <sub>.3</sub> (z <sub>1</sub> ),I <sub>TA.3</sub> (z <sub>1</sub> )] |                                         |      |      |                      | —                    |                                                                                                 |     |
| cha<br>er        | z <sub>1</sub>                                                                          | (cm)                                    |      |      |                      | —                    |                                                                                                 |     |
| er S<br>nete     | z <sub>bp</sub>                                                                         | (cm)                                    |      |      |                      | —                    |                                                                                                 |     |
| iiert<br>arar    | z <sub>sp</sub>                                                                         | (cm)                                    | #    |      |                      |                      | #                                                                                               |     |
| bog              | d <sub>eq</sub> (z <sub>sp</sub> )                                                      | d <sub>eq</sub> (z <sub>sp</sub> ) (cm) |      |      |                      |                      | #                                                                                               |     |
| A                | f <sub>c</sub>                                                                          | (MHz)                                   | #    | —    | #                    | —                    | 4,36                                                                                            | #   |
|                  | Dim von A <sub>aprt</sub>                                                               | X (cm)                                  |      | —    | #                    | —                    | 0,28                                                                                            | #   |
|                  |                                                                                         | Y (cm)                                  |      | —    | #                    | —                    | 0,5                                                                                             | #   |
|                  | PD                                                                                      | (µs)                                    | #    |      |                      |                      |                                                                                                 |     |
| c                | PRF                                                                                     | (Hz)                                    | #    |      |                      |                      |                                                                                                 |     |
| che<br>onei      | p <sub>r</sub> @PII <sub>max</sub>                                                      | (MPa)                                   | #    |      |                      |                      |                                                                                                 |     |
| itzlic           | d <sub>eq</sub> @Pll <sub>max</sub>                                                     | (cm)                                    |      |      |                      |                      | 0,226                                                                                           |     |
| Zusä<br>form     | Fokuslänge                                                                              | FL <sub>x</sub> (cm)                    |      | —    | #                    | —                    |                                                                                                 | #   |
|                  |                                                                                         | FL <sub>y</sub> (cm)                    |      | —    | #                    | —                    |                                                                                                 | #   |
|                  | I <sub>PA.3</sub> @MI <sub>max</sub>                                                    | (W/cm <sup>2</sup> )                    | #    |      |                      |                      |                                                                                                 |     |
| en               | Kontrolle 1: Untersuchung                                                               | jstyp                                   |      |      |                      |                      | Beliebig                                                                                        |     |
| -sd:<br>-llo     | Kontrolle 2: Probengröße                                                                | Kontrolle 2: Probengröße                |      |      |                      |                      | 2 mm                                                                                            |     |
| etri€<br>ngu     | Kontrolle 3: PRF                                                                        |                                         |      |      |                      |                      | 3906                                                                                            |     |
| Be<br>kc<br>bedi | Kontrolle 4: Position Probe                                                             | engröße                                 |      |      |                      |                      | Zone 1                                                                                          |     |

(a) Dieser Index ist für diesen Betriebsmodus nicht erforderlich; der Wert ist <1.

(b) Dieser Schallkopf ist nicht für den transkranialen Einsatz bzw. den Einsatz am Schädel von Neugeborenen vorgesehen.

# Für diese Betriebsbedingung liegen keine Daten vor, da aus dem angegebenen Grund kein globaler Maximalindexwert vorliegt (Siehe Zeile Globaler maximaler Indexwert).

# Tabelle 10: Schallkopfmodell: C60e/5-2

#### Betriebsmodus: 2D

|                                                                                                    |                                       |                                         |          | TIW   |                                                                                                    |          | ТІК     |     |
|----------------------------------------------------------------------------------------------------|---------------------------------------|-----------------------------------------|----------|-------|----------------------------------------------------------------------------------------------------|----------|---------|-----|
|                                                                                                    | Index-Bezeichnung                     |                                         | M.I.     | Score | Non                                                                                                    | -scan    | Non con | тіс |
|                                                                                                    |                                       |                                         |          | Scan  | TIW       TIK         Non-scan       Non-scar $A_{aprt} \leq 1$ $A_{aprt} > 1$ <t< th=""><th>NON-SCAN</th><th></th></t<> | NON-SCAN |         |     |
| Index-BezeichnungGlobaler maximaler Indexwert $p_{r.3}$ (MP) $W_0$ (mV) $W_0$ (mV) $W_0$ (mV) $min von [W_3(z_1),I_{TA.3}(z_1)]$ (mV) $z_{sp}$ (cn) $z_{sp}$ (cn) $Z_{sp}$ (cn) $d_{eq}(z_{sp})$ (cn) $f_c$ (MH)Dim von $A_{aprt}$ X (cn) $Y$ (cn)Y (cn) $PD$ ( $\mu$ ) $PRF$ (H) $PRF$ (H) $p_r@PII_{max}$ (MP) $d_{eq}@PII_{max}$ (cn) |                                       |                                         | 1,0      | (a)   | —                                                                                                    |          | —       | (b) |
|                                                                                                    | p <sub>r.3</sub>                      | (MPa)                                   | 1,62     |       |                                                                                                    |          |         |     |
|                                                                                                    | W <sub>0</sub>                        | (mW)                                    |          | #     | —                                                                                                    |          | —       | #   |
| <u>_</u>                                                                                                    | min von $[W_{.3}(z_1),I_{TA.3}(z_1)]$ | (mW)                                    |          |       |                                                                                                    | —        |         |     |
| Assoziierter Schal<br>parameter                                                                                                    | z <sub>1</sub>                        | (cm)                                    |          |       |                                                                                                    |          |         |     |
|                                                                                                    | z <sub>bp</sub> (cm)                  |                                         |          |       |                                                                                                    |          |         |     |
|                                                                                                    | z <sub>sp</sub> (cm)                  |                                         | 4,7      |       |                                                                                                    |          | _       |     |
|                                                                                                    | d <sub>eq</sub> (z <sub>sp</sub> )    | d <sub>eq</sub> (z <sub>sp</sub> ) (cm) |          |       |                                                                                                    |          |         |     |
|                                                                                                    | f <sub>c</sub>                        | (MHz)                                   | 2,858    | #     | —                                                                                                    | —        |         | #   |
|                                                                                                    | Dim von A <sub>aprt</sub>             | X (cm)                                  |          | #     |                                                                                                    | <u> </u> |         | #   |
|                                                                                                    | ·                                     | Y (cm)                                  |          | #     | —                                                                                                    | —        | —       | #   |
|                                                                                                    | PD                                    | (µs)                                    | 0,577    |       |                                                                                                    |          |         |     |
|                                                                                                    | PRF                                   | (Hz)                                    | 7168     |       |                                                                                                    |          |         |     |
| che                                                                                                    | p <sub>r</sub> @PII <sub>max</sub>    | (MPa)                                   | 2,576    |       |                                                                                                    |          |         |     |
| tzlic<br>Natic                                                                                                    | d <sub>eq</sub> @Pll <sub>max</sub>   | (cm)                                    |          |       |                                                                                                    |          | —       |     |
| usä<br>orm                                                                                                    | Fokuslänge                            | FL <sub>x</sub> (cm)                    |          | #     | —                                                                                                    | —        |         | #   |
| Inf                                                                                                    |                                       | FL <sub>y</sub> (cm)                    |          | #     | _                                                                                                    |          |         | #   |
|                                                                                                    | I <sub>PA.3</sub> @MI <sub>max</sub>  | (W/cm <sup>2</sup> )                    | 184,3    |       |                                                                                                    |          |         |     |
| en                                                                                                    | Kontrolle 1: Untersuchung             | gstyp                                   | Beliebig |       |                                                                                                    |          |         |     |
| -sd<br>-llo                                                                                                    | Kontrolle 2: Optimierung              |                                         | Tiefe    |       |                                                                                                    |          |         |     |
| trie<br>ntr<br>ngu                                                                                                    | Kontrolle 3: Tiefeneinstell           | ung                                     | 7,8 cm   |       |                                                                                                    |          |         |     |
| Be<br>ko<br>bedii                                                                                                    | Kontrolle 4: THI                      |                                         | Aus      |       |                                                                                                    |          |         |     |

(a) Dieser Index ist für diesen Betriebsmodus nicht erforderlich; der Wert ist <1.

(b) Dieser Schallkopf ist nicht für den transkranialen Einsatz bzw. den Einsatz am Schädel von Neugeborenen vorgesehen.

# Für diese Betriebsbedingung liegen keine Daten vor, da aus dem angegebenen Grund kein globaler Maximalindexwert vorliegt (Siehe Zeile Globaler maximaler Indexwert).

| Tabelle | 11: Sc | hallkopf | modell: | C60e/5-2 |
|---------|--------|----------|---------|----------|
|---------|--------|----------|---------|----------|

# Betriebsmodus: PW-Doppler

|                      |                                         |                          |      |      | TIW                                                                                                    |      | ТІК      |     |
|----------------------|-----------------------------------------|--------------------------|------|------|----------------------------------------------------------------------------------------------------|------|----------|-----|
|                      | Index-Bezeichnung                       |                          | M.I. | Cron | Non                                                                                                    | scan | Nencon   | ΤΙϹ |
|                      |                                         |                          |      | Scan | TIW       TIK         Non-scan       Non-scan $A_{aprt} \leq 1$ $A_{aprt} > 1$ (a) $3,1$ (a) $3,1$ (a) $3,1$ (a) $3,1$ (a) $3,1$ (a) $3,1$ (a) $3,1$ (a) $3,1$ (a) $3,1$ (a) $3,1$ (a) $3,1$ (a) $3,1$ (a) $3,1$ (a) $3,1$ (a) $3,1$ (a) $3,2$ (a) $3,2$ (a) $3,3$ (a) $3,3$ (a) $3,3$ (a) $3,3$ (a) $3,3$ (a) $3,3$ (a) $3,$ |      |          |     |
| Globale              | r maximaler Indexwert                   |                          | (a)  | —    | (a)                                                                                                    | —    | 3,1      | (b) |
|                      | p <sub>r.3</sub>                        | (MPa)                    | #    |      |                                                                                                    |      |          |     |
|                      | W <sub>0</sub>                          | (mW)                     |      | —    | #                                                                                                    |      | 85,64    | #   |
| <b>±</b>             | min von $[W_{.3}(z_1),I_{TA.3}(z_1)]$   | (mW)                     |      |      |                                                                                                    | —    |          |     |
| cha<br>er            | z <sub>1</sub>                          | (cm)                     |      |      |                                                                                                    | _    |          |     |
| er S<br>nete         | z <sub>bp</sub>                         | (cm)                     |      |      |                                                                                                    | —    |          |     |
| iiert<br>arar        | z <sub>sp</sub>                         | (cm)                     | #    |      |                                                                                                    |      | 1,255    |     |
| Assozi<br>pa         | d <sub>eq</sub> (z <sub>sp</sub> ) (cm) |                          |      |      |                                                                                                    |      | 0,51     |     |
|                      | f <sub>c</sub> (MHz)                    |                          | #    | —    | #                                                                                                    | —    | 2,233    | #   |
|                      | Dim von A <sub>aprt</sub>               | X (cm)                   |      | —    | #                                                                                                    | —    | 0,6552   | #   |
|                      |                                         | Y (cm)                   |      | —    | #                                                                                                    |      | 1,3      | #   |
|                      | PD                                      | (µs)                     | #    |      |                                                                                                    |      |          |     |
| c                    | PRF                                     | (Hz)                     | #    |      |                                                                                                    |      |          |     |
| che                  | p <sub>r</sub> @PII <sub>max</sub>      | (MPa)                    | #    |      |                                                                                                    |      |          |     |
| tzlic<br>Natic       | d <sub>eq</sub> @PlI <sub>max</sub>     | (cm)                     |      |      |                                                                                                    |      | 0,415    |     |
| usä<br>orm           | Fokuslänge                              | FL <sub>x</sub> (cm)     |      | —    | #                                                                                                    | —    |          | #   |
| Inf Z                |                                         | FL <sub>y</sub> (cm)     |      | —    | #                                                                                                    | —    |          | #   |
|                      | I <sub>PA.3</sub> @MI <sub>max</sub>    | (W/cm <sup>2</sup> )     | #    |      |                                                                                                    |      |          |     |
| en                   | Kontrolle 1: Untersuchung               | jstyp                    |      |      |                                                                                                    |      | Beliebig |     |
| -sd:<br>-llo<br>ung  | Kontrolle 2: Probengröße                | Kontrolle 2: Probengröße |      |      |                                                                                                    |      | Beliebig |     |
| etrie<br>ontr<br>ngu | Kontrolle 3: PRF                        |                          |      |      |                                                                                                    |      | 12 mm    |     |
| Be<br>kc<br>bedi     | Kontrolle 4: Position Probe             | engröße                  |      |      |                                                                                                    |      | Zone 1   |     |

(a) Dieser Index ist für diesen Betriebsmodus nicht erforderlich; der Wert ist <1.

(b) Dieser Schallkopf ist nicht für den transkranialen Einsatz bzw. den Einsatz am Schädel von Neugeborenen vorgesehen.

# Für diese Betriebsbedingung liegen keine Daten vor, da aus dem angegebenen Grund kein globaler Maximalindexwert vorliegt (Siehe Zeile Globaler maximaler Indexwert).

## Tabelle 12: Schallkopfmodell: D2/2

#### Betriebsmodus: CW

|                            |                                        |                      |      | TIW  |                      | ТІК                  |          |     |
|----------------------------|----------------------------------------|----------------------|------|------|----------------------|----------------------|----------|-----|
|                            | Index-Bezeichnung                      |                      | М.І. |      | Non                  | -scan                | N        | TIC |
|                            |                                        |                      |      | Scan | A <sub>aprt</sub> ≤1 | A <sub>aprt</sub> >1 | Non-scan |     |
| Globale                    | r maximaler Indexwert                  |                      | (a)  | —    | (a)                  | —                    | 2,6      | (b) |
|                            | р <sub>г.3</sub>                       | (MPa)                | #    |      |                      |                      |          |     |
|                            | W <sub>0</sub>                         | (mW)                 |      |      | #                    |                      | 90,49    | #   |
| <u> </u>                   | min von $[W_{.3}(z_1), I_{TA.3}(z_1)]$ | (mW)                 |      |      |                      | —                    |          |     |
| cha<br>er                  | z <sub>1</sub>                         | (cm)                 |      |      |                      | —                    |          |     |
| er S<br>nete               | z <sub>bp</sub>                        | (cm)                 |      |      |                      | —                    |          |     |
| iiert<br>arar              | z <sub>sp</sub> (cm)                   |                      | #    |      |                      |                      | 1,1      |     |
| Assoz                      | d <sub>eq</sub> (z <sub>sp</sub> )     | (cm)                 |      |      |                      |                      | 0,66     |     |
|                            | f <sub>c</sub>                         | f <sub>c</sub> (MHz) |      | —    | #                    | —                    | 2,00     | #   |
|                            | Dim von A <sub>aprt</sub>              | X (cm)               |      |      | #                    | —                    | 0,80     | #   |
|                            |                                        | Y (cm)               |      |      | #                    |                      | 0,4      | #   |
|                            | PD                                     | (µs)                 | #    |      |                      |                      |          |     |
| _                          | PRF                                    | (Hz)                 | #    |      |                      |                      |          |     |
| :he<br>oner                | p <sub>r</sub> @Pll <sub>max</sub>     | (MPa)                | #    |      |                      |                      |          |     |
| tzlic<br>natic             | d <sub>eq</sub> @PII <sub>max</sub>    | (cm)                 |      |      |                      |                      | 0,54     |     |
| usä<br>orm                 | Fokuslänge                             | FL <sub>x</sub> (cm) |      | —    | #                    | —                    |          | #   |
| Inf Z                      |                                        | FL <sub>y</sub> (cm) |      |      | #                    | _                    |          | #   |
|                            | I <sub>PA.3</sub> @MI <sub>max</sub>   | (W/cm <sup>2</sup> ) | #    |      |                      |                      |          |     |
| en                         | Kontrolle 1: Untersuchung              | gstyp                |      |      |                      |                      | Beliebig |     |
| -sd<br>-llo                | Kontrolle 2: Optimierung               |                      |      |      |                      |                      | Beliebig |     |
| Betrie<br>kontr<br>bedingu | Kontrolle 3: Tiefeneinstell            | ung                  |      |      |                      |                      | Beliebig |     |

(a) Dieser Index ist für diesen Betriebsmodus nicht erforderlich; der Wert ist <1.

(b) Dieser Schallkopf ist nicht für den transkranialen Einsatz bzw. den Einsatz am Schädel von Neugeborenen vorgesehen.

# Für diese Betriebsbedingung liegen keine Daten vor, da aus dem angegebenen Grund kein globaler Maximalindexwert vorliegt (Siehe Zeile Globaler maximaler Indexwert).

# Tabelle 13: Schallkopfmodell: HFL38/13-6

#### Betriebsmodus: CPD/Color

|                  |                                       |                      |          |          | TIW                                  |       | ТІК  |     |
|------------------|---------------------------------------|----------------------|----------|----------|--------------------------------------|-------|------|-----|
|                  | Index-Bezeichnung                     |                      | M.I.     | 6        | Non                                  | -scan | Non- | тіс |
|                  |                                       |                      |          | Scan     | TIW         Non-scan         Aaprt<1 | scan  |      |     |
| Globale          | r maximaler Indexwert                 |                      | 1,1      | 1,0      | —                                    | —     |      | (b) |
|                  | р <sub>г.3</sub>                      | (MPa)                | 2,556    |          |                                      |       |      |     |
|                  | W <sub>0</sub>                        | (mW)                 |          | 53,49    | _                                    |       |      | #   |
| <b>±</b>         | min von $[W_{.3}(z_1),I_{TA.3}(z_1)]$ | (mW)                 |          |          |                                      | —     |      |     |
| cha<br>er        | z <sub>1</sub>                        | (cm)                 |          |          |                                      | —     |      |     |
| er S<br>nete     | z <sub>bp</sub>                       | (cm)                 |          |          |                                      | —     |      |     |
| iiert<br>aran    | z <sub>sp</sub>                       | (cm)                 | 1,2      |          |                                      |       | —    |     |
| bo               | d <sub>eq</sub> (z <sub>sp</sub> )    | (cm)                 |          |          |                                      |       |      |     |
| As               | f <sub>c</sub> (MHz)                  |                      | 5,328    | 5,324    | —                                    | —     |      | #   |
|                  | Dim von A <sub>aprt</sub>             | X (cm)               |          | 0,44     |                                      |       |      | #   |
|                  |                                       | Y (cm)               |          | 0,4      |                                      | —     |      | #   |
|                  | PD                                    | (µs)                 | 0,525    |          |                                      |       |      |     |
| c                | PRF                                   | (Hz)                 | 2032     |          |                                      |       |      |     |
| che<br>onei      | p <sub>r</sub> @PII <sub>max</sub>    | (MPa)                | 3,187    |          |                                      |       |      |     |
| itzlio<br>natio  | d <sub>eq</sub> @PlI <sub>max</sub>   | (cm)                 |          |          |                                      |       | —    |     |
| Zusä<br>form     | Fokuslänge                            | FL <sub>x</sub> (cm) |          | 1,32     | —                                    | _     |      | #   |
|                  |                                       | FL <sub>y</sub> (cm) |          | 2,5      | —                                    | —     |      | #   |
|                  | I <sub>PA.3</sub> @MI <sub>max</sub>  | (W/cm <sup>2</sup> ) | 325,5    |          |                                      |       |      |     |
|                  | Kontrolle 1: Betriebsart              |                      | Color    | Color    |                                      |       |      |     |
| La La            | Kontrolle 2: Untersuchung             | gstyp                | Beliebig | Beliebig |                                      |       |      |     |
| bs-<br>bg        | Kontrolle 3: Optimierung/             | Tiefe/PRF            | Niedrig/ | Mittel/  |                                      |       |      |     |
| ntro<br>ngu      |                                       |                      | 3,3 cm/  | 2,7 cm/  |                                      |       |      |     |
| Be<br>ko<br>šdir |                                       |                      | 401      | 1938     |                                      |       |      |     |
| Å                | Kontrolle 4: Position/Größ            | e des                | Beliebia | Top/     |                                      |       |      |     |
|                  | Color-Bereichs                        |                      | 5        | Short    |                                      |       |      |     |

(a) Dieser Index ist für diesen Betriebsmodus nicht erforderlich; der Wert ist <1.

(b) Dieser Schallkopf ist nicht für den transkranialen Einsatz bzw. den Einsatz am Schädel von Neugeborenen vorgesehen.

# Für diese Betriebsbedingung liegen keine Daten vor, da aus dem angegebenen Grund kein globaler Maximalindexwert vorliegt (Siehe Zeile Globaler maximaler Indexwert).

# Tabelle 14: Schallkopfmodell: *HFL38/13-6*

# Betriebsmodus: PW-Doppler

|                                                                                                    |                                       |                          |      | TIW  |                                                                                                    |                      | ТІК      |     |
|----------------------------------------------------------------------------------------------------|---------------------------------------|--------------------------|------|------|----------------------------------------------------------------------------------------------------|----------------------|----------|-----|
|                                                                                                    | Index-Bezeichnung                     |                          | M.I. | C    | Non                                                                                                    | -scan                | New      | ΤΙϹ |
|                                                                                                    |                                       |                          |      | Scan | TIW         Non-scan         Aaprt≤1       Aaprt         1,2       -         46,55       -         46,55       -         46,55       -         5,33       -         1,04       -         0,4       -         3,72       -         3,72       -         Vas       12 mm | A <sub>aprt</sub> >1 | Non-scan |     |
| $\begin{tabular}{ c c c c } \hline Index-Bezeichnung \\ \hline Globaler maximaler Indexwert \\ \hline Pr.3 & (1) \\ \hline W_0 & (2) \\ \hline W_0 & (2) \\ \hline$ |                                       |                          | (a)  | —    | 1,2                                                                                                    | —                    | 2,2      | (b) |
|                                                                                                    | p <sub>r.3</sub>                      | (MPa)                    | #    |      |                                                                                                    |                      |          |     |
|                                                                                                    | W <sub>0</sub>                        | (mW)                     |      | —    | 46,55                                                                                                    |                      | 46,55    | #   |
| <u>_</u>                                                                                                    | min von $[W_{.3}(z_1),I_{TA.3}(z_1)]$ | (mW)                     |      |      |                                                                                                    | —                    |          |     |
| er Schal<br>neter                                                                                                    | z <sub>1</sub>                        | (cm)                     |      |      |                                                                                                    |                      |          |     |
|                                                                                                    | z <sub>bp</sub> (cm)                  |                          |      |      | _                                                                                                    | —                    |          |     |
| iiert<br>aran                                                                                                    | z <sub>sp</sub> (cm)                  |                          | #    |      | _                                                                                                    |                      | 1,1      |     |
| Assoz                                                                                                    | d <sub>eq</sub> (z <sub>sp</sub> )    | (cm)                     |      |      |                                                                                                    |                      | 0,33     |     |
|                                                                                                    | f <sub>c</sub>                        | (MHz)                    | #    | —    | 5,33                                                                                                    | —                    | 5,33     | #   |
|                                                                                                    | Dim von A <sub>aprt</sub>             | X (cm)                   |      | -    | 1,04                                                                                                    | —                    | 1,04     | #   |
|                                                                                                    |                                       | Y (cm)                   |      | -    | 0,4                                                                                                    | —                    | 0,4      | #   |
|                                                                                                    | PD                                    | (µs)                     | #    |      |                                                                                                    |                      |          |     |
| c                                                                                                    | PRF                                   | (Hz)                     | #    |      |                                                                                                    |                      |          |     |
| che                                                                                                    | p <sub>r</sub> @PII <sub>max</sub>    | (MPa)                    | #    |      |                                                                                                    |                      |          |     |
| tzlic<br>natic                                                                                                    | d <sub>eq</sub> @Pll <sub>max</sub>   | (cm)                     |      |      |                                                                                                    |                      | 0,46     |     |
| lusä<br>orm                                                                                                    | Fokuslänge                            | FL <sub>x</sub> (cm)     |      | -    | 3,72                                                                                                    | —                    |          | #   |
| Inf Z                                                                                                    |                                       | FL <sub>y</sub> (cm)     |      | -    | 2,5                                                                                                    | —                    |          | #   |
|                                                                                                    | I <sub>PA.3</sub> @MI <sub>max</sub>  | (W/cm <sup>2</sup> )     | #    |      |                                                                                                    |                      |          |     |
| en                                                                                                    | Kontrolle 1: Untersuchung             | gstyp                    |      |      | Vas                                                                                                    |                      | Vas      |     |
| -sd<br>-llo                                                                                                    | Kontrolle 2: Probengröße              | Kontrolle 2: Probengröße |      |      | 12 mm                                                                                                    |                      | 12 mm    |     |
| itrie<br>intr<br>ngu                                                                                                    | Kontrolle 3: PRF                      |                          |      | 1    | 10417                                                                                                    |                      | 10417    |     |
| Be<br>kc<br>bedi                                                                                                    | Kontrolle 4: Position Probe           | engröße                  |      |      | Zone 7                                                                                                    |                      | Zone 7   |     |

(a) Dieser Index ist für diesen Betriebsmodus nicht erforderlich; der Wert ist <1.

(b) Dieser Schallkopf ist nicht für den transkranialen Einsatz bzw. den Einsatz am Schädel von Neugeborenen vorgesehen.

# Für diese Betriebsbedingung liegen keine Daten vor, da aus dem angegebenen Grund kein globaler Maximalindexwert vorliegt (Siehe Zeile Globaler maximaler Indexwert).

# Tabelle 15: Schallkopfmodell: ICT/8-5

#### Betriebsmodus: CPD/Color

|                                       |                                       | M.I.                 |     | TIW          | ТІК                  |                      |      |           |
|---------------------------------------|---------------------------------------|----------------------|-----|--------------|----------------------|----------------------|------|-----------|
| Index-Bezeichnung                     |                                       |                      |     | Non          | scan                 | Non-                 | тіс  |           |
|                                       |                                       |                      |     | Scan         | A <sub>aprt</sub> ≤1 | A <sub>aprt</sub> >1 | scan |           |
| Globale                               | r maximaler Indexwert                 |                      | (a) | 1,0          | (a)                  | —                    | (a)  | 1,5       |
|                                       | p <sub>r.3</sub>                      | (MPa)                | #   |              |                      |                      |      |           |
|                                       | W <sub>0</sub>                        | (mW)                 |     | 49,66        | #                    |                      | #    | 49,66     |
| <b>±</b>                              | min von $[W_{.3}(z_1),I_{TA.3}(z_1)]$ | (mW)                 |     |              |                      |                      |      |           |
| cha<br>er                             | z <sub>1</sub>                        | (cm)                 |     |              |                      | —                    |      |           |
| er S<br>nete                          | z <sub>bp</sub>                       | (cm)                 |     |              |                      | —                    |      |           |
| iiert<br>arar                         | z <sub>sp</sub>                       | (cm)                 | #   |              |                      |                      | #    |           |
| bo                                    | d <sub>eq</sub> (z <sub>sp</sub> )    | (cm)                 |     |              |                      |                      | #    |           |
| As                                    | f <sub>c</sub>                        | (MHz)                | #   | 4,36         | #                    | —                    | #    | 4,36      |
|                                       | Dim von A <sub>aprt</sub>             | X (cm)               |     | 0,28         | #                    |                      | #    | 0,28      |
|                                       |                                       | Y (cm)               |     | 0,5          | #                    | —                    | #    | 0,5       |
|                                       | PD (µs)                               |                      | #   |              |                      |                      |      |           |
| _                                     | PRF (Hz)                              |                      | #   |              |                      |                      |      |           |
| che<br>onei                           | p <sub>r</sub> @PII <sub>max</sub>    | (MPa)                | #   |              |                      |                      |      |           |
| itzlic<br>natio                       | d <sub>eq</sub> @Pll <sub>max</sub>   | (cm)                 |     |              |                      |                      | #    |           |
| <sup>c</sup> usä<br>orm               | Fokuslänge                            | FL <sub>x</sub> (cm) |     | 1,2          | #                    |                      |      | 1,2       |
| Inf Z                                 |                                       | FL <sub>y</sub> (cm) |     | 2,5          | #                    | —                    |      | 2,5       |
|                                       | I <sub>PA.3</sub> @MI <sub>max</sub>  | (W/cm <sup>2</sup> ) | #   |              |                      |                      |      |           |
|                                       | Kontrolle 1: Betriebsart              |                      |     | CPD          |                      |                      |      | CPD       |
| -                                     | Kontrolle 2: Untersuchungstyp         |                      |     | Beliebig     |                      |                      |      | Beliebig  |
| Betriebs-<br>kontroll-<br>bedingungen | Kontrolle 3: Optimierung              |                      |     | Mittel       |                      |                      |      | Mittel    |
|                                       | Kontrolle 4: Position/Größe des       |                      |     |              |                      |                      |      | Max.      |
|                                       | Color-Bereichs                        |                      |     | Max. Tiefe/  |                      |                      |      | Tiefe/    |
|                                       |                                       |                      |     | Max. Breite, |                      |                      |      | Max.      |
|                                       |                                       |                      |     | min. Höhe    |                      |                      |      | Breite,   |
|                                       |                                       |                      |     |              |                      |                      |      | min. Hohe |

(a) Dieser Index ist für diesen Betriebsmodus nicht erforderlich; der Wert ist <1.

(b) Dieser Schallkopf ist nicht für den transkranialen Einsatz bzw. den Einsatz am Schädel von Neugeborenen vorgesehen.

# Für diese Betriebsbedingung liegen keine Daten vor, da aus dem angegebenen Grund kein globaler Maximalindexwert vorliegt (Siehe Zeile Globaler maximaler Indexwert).

## Tabelle 16: Schallkopfmodell: *ICT/8-5*

# Betriebsmodus: PW-Doppler

| Index-Bezeichnung   |                                       |                                   |      |      | TIW                  | TIK                  |          |             |
|---------------------|---------------------------------------|-----------------------------------|------|------|----------------------|----------------------|----------|-------------|
|                     |                                       |                                   | M.I. | -    | Non-scan             |                      |          | тіс         |
|                     |                                       |                                   |      | Scan | A <sub>aprt</sub> ≤1 | A <sub>aprt</sub> >1 | Non-scan |             |
| Globale             | er maximaler Indexwert                |                                   | (a)  | —    | 1,0                  | _                    | 1,8      | 2,1         |
|                     | p <sub>r.3</sub>                      | (MPa)                             | #    |      |                      |                      |          |             |
|                     | W <sub>0</sub>                        | (mW)                              |      | —    | 49,02                |                      | 30,07    | 30,07       |
| <u> </u>            | min von $[W_{.3}(z_1),I_{TA.3}(z_1)]$ | (mW)                              |      |      |                      |                      |          |             |
| chal                | z <sub>1</sub>                        | (cm)                              |      |      |                      |                      |          |             |
| er So               | z <sub>bp</sub>                       | (cm)                              |      |      |                      | _                    |          |             |
| iiert               | z <sub>sp</sub>                       | (cm)                              | #    |      |                      |                      | 1,1      |             |
| p p                 | d <sub>eq</sub> (z <sub>sp</sub> )    | (cm)                              |      |      |                      |                      | 0,31     |             |
| A5                  | f <sub>c</sub>                        | (MHz)                             | #    | —    | 4,36                 | —                    | 4,36     | 4,36        |
|                     | Dim von A <sub>aprt</sub>             | X (cm)                            |      | —    | 1,72                 |                      | 0,2      | 0,2         |
|                     |                                       | Y (cm)                            |      | —    | 0,5                  | —                    | 0,5      | 0,5         |
|                     | PD                                    | (µs)                              | #    |      |                      |                      |          |             |
|                     | PRF                                   | (Hz)                              | #    |      |                      |                      |          |             |
| che<br>one          | p <sub>r</sub> @PII <sub>max</sub>    | (MPa)                             | #    |      |                      |                      |          |             |
| itzli               | d <sub>eq</sub> @Pll <sub>max</sub>   | (cm)                              |      |      |                      |                      | 0,27     |             |
| Zusä<br>form        | Fokuslänge                            | FL <sub>x</sub> (cm)              |      | —    | 6,37                 | _                    |          | 0,77        |
|                     |                                       | FL <sub>y</sub> (cm)              |      | —    | 2,5                  |                      |          | 2,5         |
|                     | I <sub>PA.3</sub> @MI <sub>max</sub>  | (W/cm <sup>2</sup> )              | #    |      |                      |                      |          |             |
|                     | Kontrolle 1: Untersuchung             | gstyp                             |      |      | GBH oder             |                      | GBH oder | GBH         |
| s-<br> -<br>gen     |                                       |                                   |      |      | Gyn                  |                      | Gyn      | oder<br>Gyn |
| rieb<br>Itrol       | Kontrolle 2: Probengröße              |                                   |      |      | 2 mm                 |                      | 2 mm     | 2 mm        |
| Beti<br>kon<br>ding | Kontrolle 3: PRF                      |                                   |      |      | ≥ 1563               |                      | ≥6250    | ≥6250       |
| ped F               | Kontrolle 4: Position Prob            | Kontrolle 4: Position Probengröße |      |      | Zone 7               |                      | Zone 0   | Zone 0      |
|                     |                                       |                                   |      |      | (unten)              |                      | (oben)   | (oben)      |

(a) Dieser Index ist für diesen Betriebsmodus nicht erforderlich; der Wert ist <1.

- (b) Dieser Schallkopf ist nicht für den transkranialen Einsatz bzw. den Einsatz am Schädel von Neugeborenen vorgesehen.
- # Für diese Betriebsbedingung liegen keine Daten vor, da aus dem angegebenen Grund kein globaler Maximalindexwert vorliegt (Siehe Zeile Globaler maximaler Indexwert).
- Für diesen Schallkopf/Betriebsmodus nicht zutreffend.

# Tabelle 17: Schallkopfmodell L25e/13-6

# **Betriebsmodus: PW-Doppler**

|                         |                                         |                      |      | TIW  | ТІК                  |                      |          |     |
|-------------------------|-----------------------------------------|----------------------|------|------|----------------------|----------------------|----------|-----|
| Index-Bezeichnung       |                                         |                      | M.I. | Scan | Non-scan             |                      |          | тіс |
|                         |                                         |                      |      |      | A <sub>aprt</sub> ≤1 | A <sub>aprt</sub> >1 | Non-scan |     |
| Globale                 | r maximaler Indexwert                   |                      | (a)  | —    | (a)                  | —                    | 1,6      | (b) |
|                         | р <sub>г.3</sub>                        | (MPa)                | #    |      |                      |                      |          |     |
|                         | W <sub>0</sub>                          | (mW)                 |      | —    | #                    |                      | 14,02    | #   |
| <u> </u>                | min von $[W_{.3}(z_1),I_{TA.3}(z_1)]$   | (mW)                 |      |      |                      | —                    |          |     |
| cha                     | z <sub>1</sub> (cm)                     |                      |      |      |                      | —                    |          |     |
| er S<br>nete            | z <sub>bp</sub>                         | (cm)                 |      |      |                      | _                    |          |     |
| iiert<br>aran           | z <sub>sp</sub> (cm)                    |                      | #    |      |                      |                      | 0,6      |     |
| pa                      | d <sub>eq</sub> (z <sub>sp</sub> ) (cm) |                      |      |      |                      |                      | 0,155    |     |
| As                      | f <sub>c</sub> (MHz)                    |                      | #    | —    | #                    | —                    | 6,00     | #   |
|                         | Dim von A <sub>aprt</sub>               | X (cm)               |      | —    | #                    | —                    | 0,16     | #   |
|                         |                                         | Y (cm)               |      | —    | #                    |                      | 0,3      | #   |
|                         | PD                                      | (µs)                 | #    |      |                      |                      |          |     |
| c                       | PRF                                     | (Hz)                 | #    |      |                      |                      |          |     |
| che<br>onei             | p <sub>r</sub> @PII <sub>max</sub>      | (MPa)                | #    |      |                      |                      |          |     |
| itzlic<br>natic         | d <sub>eq</sub> @Pll <sub>max</sub>     | (cm)                 |      |      |                      |                      | 0,1549   |     |
| <sup>z</sup> usä<br>orm | Fokuslänge                              | FL <sub>x</sub> (cm) |      | —    | #                    | —                    |          | #   |
| Inf Z                   |                                         | FL <sub>y</sub> (cm) |      | —    | #                    | —                    |          | #   |
|                         | I <sub>PA.3</sub> @MI <sub>max</sub>    | (W/cm <sup>2</sup> ) | #    |      |                      |                      |          |     |
| en                      | Kontrolle 1: Untersuchungstyp           |                      |      |      |                      |                      | Vas      |     |
| bs-<br>oll-<br>nge      | Kontrolle 2: Probengröße                |                      |      |      |                      |                      | 12 mm    |     |
| itrie<br>intr<br>ngu    | Kontrolle 3: PRF                        |                      |      |      |                      |                      | 20833    |     |
| Be<br>kc<br>bedi        | Kontrolle 4: Position Probengröße       |                      |      |      |                      |                      | Zone 0   |     |

(a) Dieser Index ist für diesen Betriebsmodus nicht erforderlich; der Wert ist <1.

(b) Dieser Schallkopf ist nicht für den transkranialen Einsatz bzw. den Einsatz am Schädel von Neugeborenen vorgesehen.

# Für diese Betriebsbedingung liegen keine Daten vor, da aus dem angegebenen Grund kein globaler Maximalindexwert vorliegt (Siehe Zeile Globaler maximaler Indexwert).

# Tabelle 18: Schallkopfmodell: *L38e/10-5*

#### Betriebsmodus: 2D

|                                                                                                    |                                       |                      |          |      | TIW                  |                      | тік      |     |
|----------------------------------------------------------------------------------------------------|---------------------------------------|----------------------|----------|------|----------------------|----------------------|----------|-----|
|                                                                                                    | Index-Bezeichnung                     |                      | M.I.     |      | Non-scan             |                      |          | TIC |
|                                                                                                    |                                       |                      |          | Scan | A <sub>aprt</sub> ≤1 | A <sub>aprt</sub> >1 | Non-scan |     |
| Globaler maximaler Index-Bezeichnung<br>Pr.3 (MPa<br>W <sub>0</sub> (mW<br>min von [W.3(z1),I <sub>TA.3</sub> (z1)] (mW<br>Z <sub>1</sub> (cm<br>Z <sub>sp</sub> (cm<br>d <sub>eq</sub> (z <sub>sp</sub> ) (cm<br>f <sub>c</sub> (MHz<br>Dim von A <sub>anrt</sub> X (cm |                                       |                      | 1,5      | (a)  | —                    | —                    | —        | (b) |
|                                                                                                    | р <sub>г.3</sub>                      | (MPa)                | 2,645    |      |                      |                      |          |     |
|                                                                                                    | W <sub>0</sub>                        | (mW)                 |          | #    | —                    |                      | —        | #   |
| <u> </u>                                                                                                    | min von $[W_{.3}(z_1),I_{TA.3}(z_1)]$ | (mW)                 |          |      |                      | —                    |          |     |
| chal                                                                                                    | z <sub>1</sub>                        | (cm)                 |          |      |                      | —                    |          |     |
| er S<br>nete                                                                                                    | z <sub>bp</sub>                       | (cm)                 |          |      |                      | —                    |          |     |
| iiert<br>aran                                                                                                    | z <sub>sp</sub>                       | (cm)                 | 1,4      |      |                      |                      | —        |     |
| p                                                                                                    | d <sub>eq</sub> (z <sub>sp</sub> )    | (cm)                 |          |      |                      |                      | —        |     |
| As                                                                                                    | f <sub>c</sub>                        | (MHz)                | 5,14     | #    | _                    | _                    | _        | #   |
|                                                                                                    | Dim von A <sub>aprt</sub>             | X (cm)               |          | #    | _                    | _                    | —        | #   |
| A SSSO                                                                                                    |                                       | Y (cm)               |          | #    | —                    | _                    | —        | #   |
|                                                                                                    | PD                                    | (µs)                 | 0,322    |      |                      |                      |          |     |
|                                                                                                    | PRF                                   | (Hz)                 | 7523     |      |                      |                      |          |     |
| che<br>onei                                                                                                    | p <sub>r</sub> @PII <sub>max</sub>    | (MPa)                | 3,390    |      |                      |                      |          |     |
| tzlic<br>natic                                                                                                    | d <sub>eq</sub> @Pll <sub>max</sub>   | (cm)                 |          |      |                      |                      | —        |     |
| usä<br>orm                                                                                                    | Fokuslänge                            | FL <sub>x</sub> (cm) |          | #    | —                    | —                    |          | #   |
| lnf Z                                                                                                    |                                       | FL <sub>y</sub> (cm) |          | #    | —                    | —                    |          | #   |
|                                                                                                    | I <sub>PA.3</sub> @MI <sub>max</sub>  | (W/cm <sup>2</sup> ) | 427,5    |      |                      |                      |          |     |
| en                                                                                                    | Kontrolle 1: Untersuchungstyp         |                      | Beliebig |      |                      |                      |          |     |
| -sd:<br>-llo                                                                                                    | Kontrolle 2: Optimierung              |                      | Tiefe    |      |                      |                      |          |     |
| Betrie<br>kontr<br>bedingu                                                                                                    | Kontrolle 3: Tiefeneinstellung        |                      | 3,8 cm   |      |                      |                      |          |     |

(a) Dieser Index ist für diesen Betriebsmodus nicht erforderlich; der Wert ist <1.

(b) Dieser Schallkopf ist nicht für den transkranialen Einsatz bzw. den Einsatz am Schädel von Neugeborenen vorgesehen.

# Für diese Betriebsbedingung liegen keine Daten vor, da aus dem angegebenen Grund kein globaler Maximalindexwert vorliegt (Siehe Zeile Globaler maximaler Indexwert).

# Tabelle 19: Schallkopfmodell: L38e/10-5

#### Betriebsmodus: M-Modus

|                                       |                                                  | м.і.                          |        | TIW      | ТІК                  |                      |           |     |
|---------------------------------------|--------------------------------------------------|-------------------------------|--------|----------|----------------------|----------------------|-----------|-----|
| Index-Bezeichnung                     |                                                  |                               | 6      | Non-scan |                      | New                  | TIC       |     |
|                                       |                                                  |                               |        | Scan     | A <sub>aprt</sub> ≤1 | A <sub>aprt</sub> >1 | ivon-scañ |     |
| Globale                               | r maximaler Indexwert                            |                               | 1,4    |          | (a)                  | —                    | 1,3       | (b) |
|                                       | p <sub>r.3</sub>                                 | (MPa)                         | 2,382  |          |                      |                      |           |     |
|                                       | W <sub>0</sub>                                   | (mW)                          |        |          | #                    |                      | 21,29     | #   |
| <u> </u>                              | min von [ $W_{.3}(z_1)$ , $I_{TA.3}(z_1)$ ] (mW) |                               |        |          |                      | —                    |           |     |
| cha                                   | z <sub>1</sub> (cm)                              |                               |        |          |                      |                      |           |     |
| er S<br>nete                          | z <sub>bp</sub> (cm)                             |                               |        |          |                      | —                    |           |     |
| iiert<br>arar                         | z <sub>sp</sub> (cm)                             |                               | 1,4    |          |                      |                      | 1,4       |     |
| b                                     | d <sub>eq</sub> (z <sub>sp</sub> ) (cm)          |                               |        |          |                      |                      | 0,149     |     |
| Ä                                     | f <sub>c</sub> (MHz)                             |                               | 5,14   |          | #                    | —                    | 5,14      | #   |
|                                       | Dim von A <sub>aprt</sub>                        | X (cm)                        |        | —        | #                    | —                    | 0,66      | #   |
|                                       |                                                  | Y (cm)                        |        |          | #                    |                      | 0,4       | #   |
|                                       | PD                                               | (µs)                          | 0,322  |          |                      |                      |           |     |
| _                                     | PRF (Hz)                                         |                               | 1600   |          |                      |                      |           |     |
| che                                   | p <sub>r</sub> @PII <sub>max</sub>               | (MPa)                         | 3,05   |          |                      |                      |           |     |
| itzlic<br>natio                       | d <sub>eq</sub> @PlI <sub>max</sub>              | (cm)                          |        |          |                      |                      | 0,148     |     |
| <sup>z</sup> usä<br>orm               | Fokuslänge                                       | FL <sub>x</sub> (cm)          |        |          | #                    | —                    |           | #   |
| In I                                  |                                                  | FL <sub>y</sub> (cm)          |        |          | #                    | —                    |           | #   |
|                                       | I <sub>PA.3</sub> @MI <sub>max</sub>             | (W/cm <sup>2</sup> )          | 385,13 |          |                      |                      |           |     |
| Betriebs-<br>kontroll-<br>bedingungen | Kontrolle 1: Untersuchun                         | Kontrolle 1: Untersuchungstyp |        |          |                      |                      | Beliebig  |     |
|                                       | Kontrolle 2: Optimierung                         |                               | Tiefe  |          |                      |                      | Tiefe     |     |
|                                       | Kontrolle 3: Tiefeneinstellung                   |                               | 3,8 cm |          |                      |                      | 3,8 cm    |     |

(a) Dieser Index ist für diesen Betriebsmodus nicht erforderlich; der Wert ist <1.

(b) Dieser Schallkopf ist nicht für den transkranialen Einsatz bzw. den Einsatz am Schädel von Neugeborenen vorgesehen.

# Für diese Betriebsbedingung liegen keine Daten vor, da aus dem angegebenen Grund kein globaler Maximalindexwert vorliegt (Siehe Zeile Globaler maximaler Indexwert).
# Tabelle 20: Schallkopfmodell: *L38e/10-5*

Betriebsmodus: CPD/Color

|                                                                                             |                                        |                      |                                                                                                    |                 | TIW                  |                             | ТІК                                                                                                    |     |
|---------------------------------------------------------------------------------------------|----------------------------------------|----------------------|----------------------------------------------------------------------------------------------------|-----------------|----------------------|-----------------------------|----------------------------------------------------------------------------------------------------|-----|
|                                                                                             | Index-Bezeichnung                      |                      | M.I.                                                                                                    | 6 com           | Non                  | -scan                       | Non con                                                                                                    | TIC |
|                                                                                             |                                        |                      |                                                                                                    | Scan            | A <sub>aprt</sub> ≤1 | TIW Non-scan aprt≤1 Aaprt>1 | Non-scan                                                                                                    |     |
| Globale                                                                                     | r maximaler Indexwert                  |                      | 1,5                                                                                                    | 1,2             |                      |                             | TIK         Non-scan                                                                                                    < | (b) |
|                                                                                             | p <sub>r.3</sub>                       | (MPa)                | 3,364                                                                                                    |                 |                      |                             |                                                                                                    |     |
|                                                                                             | W <sub>0</sub>                         | (mW)                 |                                                                                                    | 50,35           |                      |                             | —                                                                                                    | #   |
| <u> </u>                                                                                    | min von $[W_{.3}(z_1), I_{TA.3}(z_1)]$ | (mW)                 | M.I.         Non-scan $A_{aprt} \leq 1$ $A_{aprt} > 1$ 1,5         1,2            3,364             W)         50,35            W)         50,35            W)             W)             W)             W)             W)             W)             W)             W)             W)             M)         1,1            Tm)         0,42            Hz)         5,03         5,03            Tm)         0,42             Tm)         0,42             Tm)         0,42             Tm)         0,43             Thigo         1,5             Tm)         2,5        < |                 |                      |                             |                                                                                                    |     |
| chal                                                                                        | z <sub>1</sub>                         | (cm)                 |                                                                                                    |                 |                      |                             |                                                                                                    |     |
| er Si                                                                                       | z <sub>bp</sub>                        | (cm)                 |                                                                                                    |                 |                      | _                           |                                                                                                    |     |
| iert<br>Iram                                                                                | Z <sub>sp</sub>                        | (cm)                 | 1,1                                                                                                    |                 |                      |                             | _                                                                                                    |     |
| sozi<br>pe                                                                                  | $d_{eq}(z_{sp})$                       | (cm)                 |                                                                                                    |                 |                      |                             |                                                                                                    |     |
| As                                                                                          | f <sub>c</sub>                         | (MHz)                | 5,03                                                                                                    | 5,03            | _                    | _                           |                                                                                                    | #   |
| <pre>       f<sub>c</sub></pre>                                                             | Dim von A <sub>aprt</sub>              | X (cm)               |                                                                                                    | 0,42            |                      |                             | _                                                                                                    | #   |
|                                                                                             | apit                                   | Y (cm)               |                                                                                                    | 0,4             |                      |                             | —                                                                                                    | #   |
| H<br>H<br>H<br>H<br>H<br>H<br>H<br>H<br>H<br>H<br>H<br>H<br>H<br>H<br>H<br>H<br>H<br>H<br>H | PD                                     | (µs)                 | 1,69                                                                                                    |                 |                      |                             |                                                                                                    |     |
|                                                                                             | PRF                                    | (Hz)                 | 4963                                                                                                    |                 |                      |                             |                                                                                                    |     |
|                                                                                             | p <sub>r</sub> @PII <sub>max</sub>     | (MPa)                | 3,28                                                                                                    |                 |                      |                             |                                                                                                    |     |
| tzlic                                                                                       | d <sub>eq</sub> @Pll <sub>max</sub>    | (cm)                 |                                                                                                    |                 |                      |                             | —                                                                                                    |     |
| usä<br>orm                                                                                  | Fokuslänge                             | FL <sub>x</sub> (cm) |                                                                                                    | 1,5             | —                    | —                           |                                                                                                    | #   |
| Infi<br>Infi                                                                                |                                        | FL <sub>y</sub> (cm) |                                                                                                    | 2,5             | _                    | _                           |                                                                                                    | #   |
|                                                                                             | I <sub>PA.3</sub> @MI <sub>max</sub>   | (W/cm <sup>2</sup> ) | 473,11                                                                                                    |                 |                      |                             |                                                                                                    |     |
|                                                                                             | Kontrolle 1: Betriebsart               |                      | CPD                                                                                                    | Color           |                      |                             |                                                                                                    |     |
|                                                                                             | Kontrolle 2: Untersuchun               | gstyp                | Beliebig                                                                                                    | Bru/<br>MID/Vas |                      |                             |                                                                                                    |     |
| en '                                                                                        | Kontrolle 3: Optimierung               | /Tiefe/PRF           | Niedrig/                                                                                                    | Niedrig/        |                      |                             |                                                                                                    |     |
| ebs-<br>roll-                                                                               | 5                                      |                      | 3,1 cm/                                                                                                    | 2,0 cm/         |                      |                             |                                                                                                    |     |
| etrie                                                                                       |                                        |                      | k.A.                                                                                                    | 1453            |                      |                             |                                                                                                    |     |
| kc<br>bedi                                                                                  | Kontrolle 4: Position/Grö              | ße des               | Max. Tiefe/                                                                                                    |                 |                      |                             |                                                                                                    |     |
|                                                                                             | Color-Bereichs                         |                      | oder max                                                                                                    | Beliebia        |                      |                             |                                                                                                    |     |
|                                                                                             |                                        |                      | Breite,                                                                                                    | benebig         |                      |                             |                                                                                                    |     |
|                                                                                             |                                        |                      | Standardhöhe                                                                                                    |                 |                      |                             |                                                                                                    |     |

(a) Dieser Index ist für diesen Betriebsmodus nicht erforderlich; der Wert ist <1.

(b) Dieser Schallkopf ist nicht für den transkranialen Einsatz bzw. den Einsatz am Schädel von Neugeborenen vorgesehen.

# Für diese Betriebsbedingung liegen keine Daten vor, da aus dem angegebenen Grund kein globaler Maximalindexwert vorliegt (Siehe Zeile Globaler maximaler Indexwert).

| Tabelle | 21: | Schallko | pfmodell: | L38e/10-5 |
|---------|-----|----------|-----------|-----------|
|---------|-----|----------|-----------|-----------|

Betriebsmodus: PW-Doppler

|                      |                                        |                      |          |       | TIW                  |                      | ТІК      |     |
|----------------------|----------------------------------------|----------------------|----------|-------|----------------------|----------------------|----------|-----|
|                      | Index-Bezeichnung                      |                      | M.I.     | 6 com | Non-                 | scan                 | Non-con  | тіс |
|                      |                                        |                      |          | Scan  | A <sub>aprt</sub> ≤1 | A <sub>aprt</sub> >1 | Non-scan |     |
| Globale              | r maximaler Indexwert                  |                      | 1,0      | —     | 1,9                  | —                    | 2,6      | (b) |
|                      | p <sub>r.3</sub>                       | (MPa)                | 2,169    |       |                      |                      |          |     |
|                      | W <sub>0</sub>                         | (mW)                 |          | _     | 80,347               |                      | 80,347   | #   |
| <u> </u>             | min von $[W_{.3}(z_1), I_{TA.3}(z_1)]$ | (mW)                 |          |       |                      | —                    |          |     |
| chal                 | z <sub>1</sub>                         | (cm)                 |          |       |                      | _                    |          |     |
| er S<br>nete         | z <sub>bp</sub>                        | (cm)                 |          |       |                      |                      |          |     |
| iert<br>aran         | z <sub>sp</sub>                        | (cm)                 | 0,9      |       |                      |                      | 1,2      |     |
| pš                   | d <sub>eq</sub> (z <sub>sp</sub> )     | (cm)                 |          |       |                      |                      | 0,4518   |     |
| As                   | f <sub>c</sub>                         | (MHz)                | 5,02     | _     | 5,05                 | —                    | 5,05     | #   |
|                      | Dim von A <sub>aprt</sub>              | X (cm)               |          |       | 1,86                 |                      | 1,86     | #   |
|                      |                                        | Y (cm)               |          |       | 0,4                  | —                    | 0,4      | #   |
|                      | PD                                     | (µs)                 | 1,27     |       |                      |                      |          |     |
| c                    | PRF                                    | (Hz)                 | 1562,5   |       |                      |                      |          |     |
| che                  | p <sub>r</sub> @PII <sub>max</sub>     | (MPa)                | 2,537    |       |                      |                      |          |     |
| tzlic<br>natic       | d <sub>eq</sub> @Pll <sub>max</sub>    | (cm)                 |          |       |                      |                      | 0,29     |     |
| usä<br>orm           | Fokuslänge                             | FL <sub>x</sub> (cm) |          | _     | 5,54                 |                      |          | #   |
| Inf Z                |                                        | FL <sub>y</sub> (cm) |          |       | 2,5                  |                      |          | #   |
|                      | I <sub>PA.3</sub> @MI <sub>max</sub>   | (W/cm <sup>2</sup> ) | 201,36   |       |                      |                      |          |     |
|                      | Kontrolle 1: Untersuchung              | jstyp                | Bru/KIT/ |       | Bru/KIT/             |                      | Bru/KIT/ |     |
| den                  |                                        |                      | Vas/MID  |       | Vas/MID              |                      | Vas/MID  |     |
| ebs<br>iroll         | Kontrolle 2: Probengröße               |                      | 1 mm     |       | 3 mm                 |                      | 3 mm     |     |
| etri<br>cont<br>ling | Kontrolle 3: PRF                       |                      | 1563     |       | ≥6250                |                      | ≥ 6250   |     |
| bed B                | Kontrolle 4: Position Probe            | engröße              | Zone 0   |       | Zone 7               |                      | Zone 7   |     |
| _                    |                                        |                      | (oben)   |       | (unten)              |                      | (unten)  |     |

(a) Dieser Index ist für diesen Betriebsmodus nicht erforderlich; der Wert ist <1.

(b) Dieser Schallkopf ist nicht für den transkranialen Einsatz bzw. den Einsatz am Schädel von Neugeborenen vorgesehen.

# Für diese Betriebsbedingung liegen keine Daten vor, da aus dem angegebenen Grund kein globaler Maximalindexwert vorliegt (Siehe Zeile Globaler maximaler Indexwert).

## Tabelle 22: Schallkopfmodell: P10/8-4

#### Betriebsmodus: 2D

|                                   |                                                                                                    |                      |        |      | TIW                  |                      | ТІК      |     |
|-----------------------------------|----------------------------------------------------------------------------------------------------|----------------------|--------|------|----------------------|----------------------|----------|-----|
|                                   | Index-Bezeichnung         Iobaler maximaler Indexwert $P_{r,3}$ (M $W_0$ (r         min von [W_3(z_1),I_{TA,3}(z_1)]       (r $Z_{bp}$ (r $Z_{p}$ (r $d_{eq}(z_{sp})$ (r $f_c$ (M         Dim von $A_{aprt}$ X         PD       PRF         PRF       (R |                      | M.I.   | 6    | Non                  | -scan                | N        | TIC |
|                                   |                                                                                                    |                      |        | Scan | A <sub>aprt</sub> ≤1 | A <sub>aprt</sub> >1 | Non-scan |     |
| Globale                           | r maximaler Indexwert                                                                                                    |                      | 1,0    | (a)  | —                    | —                    | —        | (b) |
|                                   | р <sub>г.3</sub>                                                                                                    | (MPa)                | 2,043  |      |                      |                      |          |     |
| Assoziierter Schall-<br>parameter | W <sub>0</sub>                                                                                                    | (mW)                 |        | #    | —                    |                      | —        | #   |
|                                   | min von $[W_{.3}(z_1),I_{TA.3}(z_1)]$                                                                                                    | (mW)                 |        |      |                      | —                    |          |     |
|                                   | z <sub>1</sub>                                                                                                    | (cm)                 |        |      |                      | —                    |          |     |
|                                   | z <sub>bp</sub>                                                                                                    | (cm)                 |        |      |                      | _                    |          |     |
|                                   | z <sub>sp</sub>                                                                                                    | (cm)                 | 2,3    |      |                      |                      | —        |     |
|                                   | d <sub>eq</sub> (z <sub>sp</sub> )                                                                                                    | (cm)                 |        |      |                      |                      |          |     |
|                                   | f <sub>c</sub>                                                                                                    | (MHz)                | 4,297  | #    | _                    | _                    |          | #   |
|                                   | Dim von A <sub>aprt</sub>                                                                                                    | X (cm)               |        | #    |                      |                      |          | #   |
|                                   |                                                                                                    | Y (cm)               |        | #    |                      | —                    | _        | #   |
|                                   | PD                                                                                                    | (µs)                 | 0,390  |      |                      |                      |          |     |
| c                                 | PRF                                                                                                    | (Hz)                 | 6400   |      |                      |                      |          |     |
| the                               | p <sub>r</sub> @PII <sub>max</sub>                                                                                                    | (MPa)                | 2,89   |      |                      |                      |          |     |
| tzlic<br>natic                    | d <sub>eq</sub> @Pll <sub>max</sub>                                                                                                    | (cm)                 |        |      |                      |                      | —        |     |
| ľusä<br>orm                       | Fokuslänge                                                                                                    | FL <sub>x</sub> (cm) |        | #    | —                    | —                    |          | #   |
| Inf Z                             |                                                                                                    | FL <sub>y</sub> (cm) |        | #    | —                    | —                    |          | #   |
|                                   | I <sub>PA.3</sub> @MI <sub>max</sub>                                                                                                    | (W/cm <sup>2</sup> ) | 244,0  |      |                      |                      |          |     |
| en                                | Kontrolle 1: Untersuchung                                                                                                    | jstyp                | Herz   |      |                      |                      |          |     |
| -sd<br>-llo                       | Kontrolle 2: Optimierung                                                                                                    |                      | Tiefe  |      |                      |                      |          |     |
| trie<br>ntr<br>ngu                | Kontrolle 3: Tiefeneinstellu                                                                                                    | ung                  | 4,4 cm |      |                      |                      |          |     |
| Be<br>ko<br>bedii                 | Kontrolle 4: THI                                                                                                    |                      | Aus    |      |                      |                      |          |     |

(a) Dieser Index ist für diesen Betriebsmodus nicht erforderlich; der Wert ist <1.

(b) Dieser Schallkopf ist nicht für den transkranialen Einsatz bzw. den Einsatz am Schädel von Neugeborenen vorgesehen.

# Für diese Betriebsbedingung liegen keine Daten vor, da aus dem angegebenen Grund kein globaler Maximalindexwert vorliegt (Siehe Zeile Globaler maximaler Indexwert).

# Tabelle 23: Schallkopfmodell: P10/8-4

#### Betriebsmodus: M-Modus

|                                   |                                             |                      |          |      | TIW                  |                      | ТІК      |     |
|-----------------------------------|---------------------------------------------|----------------------|----------|------|----------------------|----------------------|----------|-----|
|                                   | Index-Bezeichnung                           |                      | M.I.     |      | Non                  | -scan                |          | TIC |
|                                   | Index-Bezeichnung                           |                      |          | Scan | A <sub>aprt</sub> ≤1 | A <sub>aprt</sub> >1 | Non-scan |     |
| Globale                           | r maximaler Indexwert                       |                      | 1,1      | _    | (a)                  | —                    | (a)      | (a) |
|                                   | р <sub>г.3</sub>                            | (MPa)                | 2,26     |      |                      |                      |          |     |
| Assoziierter Schall-<br>parameter | W <sub>0</sub>                              | (mW)                 |          | _    | #                    |                      | #        | #   |
|                                   | min von $[W_{.3}(z_1), I_{TA.3}(z_1)]$ (mW) |                      |          |      |                      |                      |          |     |
|                                   | z <sub>1</sub> (cm)                         |                      |          |      |                      | —                    |          |     |
|                                   | z <sub>bp</sub> (cm)                        |                      |          |      |                      | —                    |          |     |
|                                   | z <sub>sp</sub> (cm)                        |                      | 2,3      |      |                      |                      | #        |     |
|                                   | d <sub>eq</sub> (z <sub>sp</sub> ) (cm)     |                      |          |      |                      |                      | #        |     |
|                                   | f <sub>c</sub>                              | f <sub>c</sub> (MHz) |          |      | #                    | —                    | #        | #   |
|                                   | Dim von A <sub>aprt</sub>                   | X (cm)               |          | _    | #                    | —                    | #        | #   |
|                                   |                                             | Y (cm)               |          |      | #                    | —                    | #        | #   |
|                                   | PD (µs)                                     |                      | 0,392    |      |                      |                      |          |     |
| _                                 | PRF                                         | (Hz)                 | 800      |      |                      |                      |          |     |
| che<br>one                        | p <sub>r</sub> @PII <sub>max</sub>          | (MPa)                | 3,176    |      |                      |                      |          |     |
| itzlic<br>natio                   | d <sub>eq</sub> @PlI <sub>max</sub>         | (cm)                 |          |      |                      |                      | #        |     |
| <sup>z</sup> usä<br>orm           | Fokuslänge                                  | FL <sub>x</sub> (cm) |          | _    | #                    | —                    |          | #   |
| In I                              |                                             | FL <sub>y</sub> (cm) |          |      | #                    | —                    |          | #   |
|                                   | I <sub>PA.3</sub> @MI <sub>max</sub>        | (W/cm <sup>2</sup> ) | 298,6    |      |                      |                      |          |     |
| en                                | Kontrolle 1: Untersuchung                   | gstyp                | Beliebig |      |                      |                      |          |     |
| -sda<br>-llo<br>gnu               | Kontrolle 2: Optimierung                    |                      | Tiefe    |      |                      |                      |          |     |
| Betrié<br>kontr<br>bedingu        | Kontrolle 3: Tiefeneinstell                 | ung                  | 4,4 cm   |      |                      |                      |          |     |

(a) Dieser Index ist für diesen Betriebsmodus nicht erforderlich; der Wert ist <1.

(b) Dieser Schallkopf ist nicht für den transkranialen Einsatz bzw. den Einsatz am Schädel von Neugeborenen vorgesehen.

# Für diese Betriebsbedingung liegen keine Daten vor, da aus dem angegebenen Grund kein globaler Maximalindexwert vorliegt (Siehe Zeile Globaler maximaler Indexwert).

## Tabelle 24: Schallkopfmodell: P10/8-4

|                                                                                                    |                                        |                                                                                                    |      |          | TIW                  |                      | ΤΙΚ      |     |
|----------------------------------------------------------------------------------------------------|----------------------------------------|----------------------------------------------------------------------------------------------------|------|----------|----------------------|----------------------|----------|-----|
|                                                                                                    | Index-Bezeichnung                      | (MPa)<br>(mW)<br>] (mW)<br>] (cm)<br>(cm)<br>(cm)<br>(cm)<br>(MHz)<br>X (cm)<br>Y (cm)<br>(Hz)<br>(Hz)<br>(MPa)<br>(cm) | м.і. | <b>6</b> | Non                  | -scan                | N        | TIC |
|                                                                                                    |                                        |                                                                                                    |      | Scan     | A <sub>aprt</sub> ≤1 | A <sub>aprt</sub> >1 | Non-scan |     |
| Globale                                                                                                    | er maximaler Indexwert                 |                                                                                                    | (a)  | 1,3      | —                    | —                    | —        | (b) |
|                                                                                                    | p <sub>r.3</sub>                       | (MPa)                                                                                                    | #    |          |                      |                      |          |     |
| Assoziierter Schall-<br>parameter<br>D <sup>5</sup> z <sup>7</sup> z <sup>1</sup> z <u>m</u> <u>M</u> <sup>1</sup> d | W <sub>0</sub>                         | (mW)                                                                                                    |      | 60,98    |                      |                      | —        | #   |
| <u> </u>                                                                                                    | min von $[W_{.3}(z_1), I_{TA.3}(z_1)]$ | (mW)                                                                                                    |      |          |                      | —                    |          |     |
| chal                                                                                                    | z <sub>1</sub>                         | (cm)                                                                                                    |      |          | _                    |                      |          |     |
| er S                                                                                                    | z <sub>bp</sub>                        | (cm)                                                                                                    |      |          |                      |                      |          |     |
| iert<br>aran                                                                                                    | z <sub>sp</sub>                        | (cm)                                                                                                    | #    |          |                      |                      | —        |     |
| Assozi<br>põ                                                                                                    | d <sub>eq</sub> (z <sub>sp</sub> )     | (cm)                                                                                                    |      |          |                      |                      | —        |     |
|                                                                                                    | f <sub>c</sub>                         | (MHz)                                                                                                    | #    | 4,30     | _                    |                      | -        | #   |
|                                                                                                    | Dim von A <sub>aprt</sub>              | X (cm)                                                                                                    |      | 0,992    |                      |                      | —        | #   |
|                                                                                                    |                                        | Y (cm)                                                                                                    |      | 0,7      |                      |                      | —        | #   |
|                                                                                                    | PD                                     | (μs)                                                                                                    | #    |          |                      |                      |          |     |
|                                                                                                    | PRF                                    | (Hz)                                                                                                    | #    |          |                      |                      |          |     |
| che                                                                                                    | p <sub>r</sub> @PII <sub>max</sub>     | (MPa)                                                                                                    | #    |          |                      |                      |          |     |
| tzlic<br>natic                                                                                                    | d <sub>eq</sub> @Pll <sub>max</sub>    | (cm)                                                                                                    |      |          |                      |                      | —        |     |
| Lusä<br>Örm                                                                                                    | Fokuslänge                             | FL <sub>x</sub> (cm)                                                                                                    |      | 5,06     |                      | —                    |          | #   |
| Inf Z                                                                                                    |                                        | FL <sub>y</sub> (cm)                                                                                                    |      | 5,0      | —                    | —                    |          | #   |
|                                                                                                    | I <sub>PA.3</sub> @MI <sub>max</sub>   | (W/cm <sup>2</sup> )                                                                                                    | #    |          |                      |                      |          |     |
| C.                                                                                                    | Kontrolle 1: Betriebsart               |                                                                                                    |      | Color    |                      |                      |          |     |
| os-<br>oll-<br>nae                                                                                                   | Kontrolle 2: Untersuchung              | gstyp                                                                                                    |      | Beliebig |                      |                      |          |     |
| rriek<br>ntrc<br>aun                                                                                                 | Kontrolle 3: Optimierung/              | /Tiefe                                                                                                    |      | Niedrig/ |                      |                      |          |     |
| Bet<br>koi<br>čdin                                                                                                   |                                        |                                                                                                    |      | 6,8 cm   |                      |                      |          |     |
| pe                                                                                                    | Kontrolle 4: Größe des Far             | bbereichs                                                                                                    |      | Schmal   |                      |                      |          |     |

(a) Dieser Index ist für diesen Betriebsmodus nicht erforderlich; der Wert ist <1.

(b) Dieser Schallkopf ist nicht für den transkranialen Einsatz bzw. den Einsatz am Schädel von Neugeborenen vorgesehen.

# Für diese Betriebsbedingung liegen keine Daten vor, da aus dem angegebenen Grund kein globaler Maximalindexwert vorliegt (Siehe Zeile Globaler maximaler Indexwert).

# Tabelle 25: Schallkopfmodell: P10/8-4

#### Betriebsmodus: PW

|                                      |                                       |                      |                                                                                                    |          | TIW                  |                      | ТІК             |     |
|--------------------------------------|---------------------------------------|----------------------|----------------------------------------------------------------------------------------------------|----------|----------------------|----------------------|-----------------|-----|
|                                      | Index-Bezeichnung                     |                      | M.I.                                                                                                    | <b>C</b> | Non                  | -scan                | N               | TIC |
|                                      |                                       |                      |                                                                                                    | Scan     | A <sub>aprt</sub> ≤1 | A <sub>aprt</sub> >1 | Non-scan        |     |
| Globale                              | r maximaler Indexwert                 |                      | 1,05                                                                                                    |          | 1,4                  | —                    | 2,7             | (b) |
|                                      | p <sub>r.3</sub>                      | (MPa)                | 2,196                                                                                                    |          |                      |                      |                 |     |
| soziierter Schall-<br>parameter      | W <sub>0</sub>                        | (mW)                 |                                                                                                    |          | 66,76                |                      | 47,32           | #   |
| <u> </u>                             | min von $[W_{.3}(z_1),I_{TA.3}(z_1)]$ | (mW)                 |                                                                                                    |          |                      | —                    |                 |     |
| chal                                 | z <sub>1</sub>                        | (cm)                 |                                                                                                    |          |                      | _                    |                 |     |
| er S<br>nete                         | z <sub>bp</sub>                       | (cm)                 |                                                                                                    |          |                      |                      |                 |     |
| iiert<br>aran                        | z <sub>sp</sub>                       | (cm)                 | 0,8                                                                                                    |          |                      |                      | 0,8             |     |
| pi                                   | d <sub>eq</sub> (z <sub>sp</sub> )    | (cm)                 |                                                                                                    |          |                      |                      | 0,295           |     |
| Asso                                 | f <sub>c</sub>                        | (MHz)                | 4,37                                                                                                    | —        | 4,36                 | —                    | 4,36            | #   |
|                                      | Dim von A <sub>aprt</sub>             | X (cm)               |                                                                                                    |          | 0,992                | —                    | 0,384           | #   |
|                                      |                                       | Y (cm)               | M.I.         Scan         Non-scan         Non-scan         No | #        |                      |                      |                 |     |
|                                      | PD                                    | (µs)                 | 1,31                                                                                                    |          |                      |                      |                 |     |
| P<br>c                               | PRF                                   | (Hz)                 | 1562                                                                                                    |          |                      |                      |                 |     |
| che                                  | p <sub>r</sub> @PII <sub>max</sub>    | (MPa)                | 2,48                                                                                                    |          |                      |                      |                 |     |
| itzlic<br>natic                      | d <sub>eq</sub> @Pll <sub>max</sub>   | (cm)                 |                                                                                                    |          |                      |                      | 0,267           |     |
| Zusä<br>form                         | Fokuslänge                            | FL <sub>x</sub> (cm) |                                                                                                    |          | 6,77                 | —                    |                 | #   |
|                                      |                                       | FL <sub>y</sub> (cm) |                                                                                                    |          | 5,0                  | —                    |                 | #   |
|                                      | I <sub>PA.3</sub> @MI <sub>max</sub>  | (W/cm <sup>2</sup> ) | 186,99                                                                                                    |          |                      |                      |                 |     |
| ss-<br>ll-<br>ngen                   | Kontrolle 1: Untersuchung             | gstyp                | Herz                                                                                                    |          | Vas/Neo/<br>Abd      |                      | Vas/Neo/<br>Abd |     |
| Betriebs-<br>kontroll-<br>edingungei | Kontrolle 2: Probengröße              |                      | 1 mm                                                                                                    |          | 10 mm                |                      | 12 mm           |     |
|                                      | Kontrolle 3: PRF                      |                      | 1563                                                                                                    |          | ≥ 5208               |                      | 15625           |     |
| be                                   | Kontrolle 4: Position Probe           | engröße              | Zone 1                                                                                                    |          | Zone 7               |                      | Zone 1          |     |

(a) Dieser Index ist für diesen Betriebsmodus nicht erforderlich; der Wert ist <1.

(b) Dieser Schallkopf ist nicht für den transkranialen Einsatz bzw. den Einsatz am Schädel von Neugeborenen vorgesehen.

# Für diese Betriebsbedingung liegen keine Daten vor, da aus dem angegebenen Grund kein globaler Maximalindexwert vorliegt (Siehe Zeile Globaler maximaler Indexwert).

## Tabelle 26: Schallkopfmodell: P10/8-4

#### Betriebsmodus: CW

|                                     |                                                                                 |                      |      |      | TIW                  |                      | TIK      |     |
|-------------------------------------|---------------------------------------------------------------------------------|----------------------|------|------|----------------------|----------------------|----------|-----|
|                                     | Index-Bezeichnung                                                               |                      | M.I. |      | Non                  | -scan                | N        | TIC |
|                                     |                                                                                 |                      |      | Scan | A <sub>aprt</sub> ≤1 | A <sub>aprt</sub> >1 | Non-scan |     |
| Globale                             | r maximaler Indexwert                                                           |                      | (a)  | —    | (a)                  | —                    | 2,1      | (b) |
|                                     | p <sub>r.3</sub>                                                                | (MPa)                | #    |      |                      |                      |          |     |
| Assoziierter Schall-<br>parameter   | W <sub>0</sub>                                                                  | (mW)                 |      | —    | #                    |                      | 40,82    | #   |
|                                     | min von [W <sub>.3</sub> (z <sub>1</sub> ),I <sub>TA.3</sub> (z <sub>1</sub> )] | (mW)                 |      |      |                      | —                    |          |     |
|                                     | z <sub>1</sub>                                                                  | (cm)                 |      |      |                      | —                    |          |     |
|                                     | z <sub>bp</sub>                                                                 | (cm)                 |      |      |                      | —                    |          |     |
|                                     | z <sub>sp</sub>                                                                 | (cm)                 | #    |      |                      |                      | 0,7      |     |
|                                     | d <sub>eq</sub> (z <sub>sp</sub> )                                              | (cm)                 |      |      |                      |                      | 0,34     |     |
|                                     | f <sub>c</sub>                                                                  | (MHz)                | #    | —    | #                    | —                    | 4,00     | #   |
|                                     | Dim von A <sub>aprt</sub>                                                       | X (cm)               |      | —    | #                    | —                    | 0,32     | #   |
|                                     |                                                                                 | Y (cm)               |      | —    | #                    |                      | 0,7      | #   |
|                                     | PD                                                                              | (µs)                 | #    |      |                      |                      |          |     |
| _                                   | PRF                                                                             | (Hz)                 | #    |      |                      |                      |          |     |
| che                                 | p <sub>r</sub> @PII <sub>max</sub>                                              | (MPa)                | #    |      |                      |                      |          |     |
| tzlic<br>natic                      | d <sub>eq</sub> @Pll <sub>max</sub>                                             | (cm)                 |      |      |                      |                      | 0,27     |     |
| Lusä<br>orm                         | Fokuslänge                                                                      | FL <sub>x</sub> (cm) |      | —    | #                    | —                    |          | #   |
| In te                               |                                                                                 | FL <sub>y</sub> (cm) |      | —    | #                    | —                    |          | #   |
|                                     | I <sub>PA.3</sub> @MI <sub>max</sub>                                            | (W/cm <sup>2</sup> ) | #    |      |                      |                      |          |     |
| en '                                | Kontrolle 1: Untersuchung                                                       | jstyp                |      |      |                      |                      | Herz     |     |
| Betriebs-<br>kontroll-<br>bedingung | Kontrolle 2: Zone                                                               |                      |      |      |                      |                      | Zone 1   |     |

(a) Dieser Index ist für diesen Betriebsmodus nicht erforderlich; der Wert ist <1.

(b) Dieser Schallkopf ist nicht für den transkranialen Einsatz bzw. den Einsatz am Schädel von Neugeborenen vorgesehen.

# Für diese Betriebsbedingung liegen keine Daten vor, da aus dem angegebenen Grund kein globaler Maximalindexwert vorliegt (Siehe Zeile Globaler maximaler Indexwert).

# Tabelle 27: Schallkopfmodell: P17/5-1

#### Betriebsmodus: 2D

|                            |                                                                                 |                      |      |      | TIW                  |                      | ТІК      |          |
|----------------------------|---------------------------------------------------------------------------------|----------------------|------|------|----------------------|----------------------|----------|----------|
|                            | Index-Bezeichnung                                                               |                      | M.I. | 6    | Non                  | -scan                | New      | тіс      |
|                            |                                                                                 |                      |      | Scan | A <sub>aprt</sub> ≤1 | A <sub>aprt</sub> >1 | Non-scan |          |
| Globale                    | r maximaler Indexwert                                                           |                      | (a)  | (a)  | —                    | —                    | —        | 1,7      |
|                            | р <sub>г.3</sub>                                                                | (MPa)                | #    |      |                      |                      |          |          |
|                            | W <sub>0</sub>                                                                  | (mW)                 |      | #    |                      |                      | —        | 110,43   |
| <u> </u>                   | min von [W <sub>.3</sub> (z <sub>1</sub> ),I <sub>TA.3</sub> (z <sub>1</sub> )] | (mW)                 |      |      |                      | —                    |          |          |
| cha<br>er                  | z <sub>1</sub>                                                                  | (cm)                 |      |      |                      | —                    |          |          |
| er S<br>nete               | z <sub>bp</sub>                                                                 | (cm)                 |      |      | _                    | _                    |          |          |
| iiert<br>arar              | z <sub>sp</sub>                                                                 | (cm)                 | #    |      |                      |                      | —        |          |
| Assozi                     | d <sub>eq</sub> (z <sub>sp</sub> )                                              | (cm)                 |      |      | _                    |                      | —        |          |
|                            | f <sub>c</sub>                                                                  | (MHz)                | #    | #    | —                    | _                    | —        | 2,09     |
|                            | Dim von A <sub>aprt</sub>                                                       | X (cm)               |      | #    | —                    | —                    | —        | 0,5294   |
|                            |                                                                                 | Y (cm)               |      | #    |                      |                      |          | 1,3      |
|                            | PD                                                                              | (µs)                 | #    |      |                      |                      |          |          |
| _                          | PRF                                                                             | (Hz)                 | #    |      |                      |                      |          |          |
| che                        | p <sub>r</sub> @PII <sub>max</sub>                                              | (MPa)                | #    |      |                      |                      |          |          |
| itzlic                     | d <sub>eq</sub> @PII <sub>max</sub>                                             | (cm)                 |      |      |                      |                      | —        |          |
| <sup>z</sup> usä<br>orm    | Fokuslänge                                                                      | FL <sub>x</sub> (cm) |      | #    |                      | —                    |          | 1,55     |
| Inf v                      |                                                                                 | FL <sub>y</sub> (cm) |      | #    |                      | —                    |          | 7,0      |
|                            | I <sub>PA.3</sub> @MI <sub>max</sub>                                            | (W/cm <sup>2</sup> ) | #    |      |                      |                      |          |          |
| en                         | Kontrolle 1: Untersuchung                                                       | jstyp                |      |      |                      |                      |          | GBH      |
| -sd:<br>oll-               | Kontrolle 2: Optimierung                                                        |                      |      |      |                      |                      |          | Beliebig |
| <u>etri€</u><br>ntr<br>ngu | Kontrolle 3: Tiefeneinstell                                                     | ung                  |      |      |                      |                      |          | 4,7      |
| Be<br>kc<br>bedi           | Kontrolle 4: THI                                                                |                      |      |      |                      |                      |          | Ein      |

(a) Dieser Index ist für diesen Betriebsmodus nicht erforderlich; der Wert ist <1.

(b) Dieser Schallkopf ist nicht für den transkranialen Einsatz bzw. den Einsatz am Schädel von Neugeborenen vorgesehen.

# Für diese Betriebsbedingung liegen keine Daten vor, da aus dem angegebenen Grund kein globaler Maximalindexwert vorliegt (Siehe Zeile Globaler maximaler Indexwert).

## Tabelle 28: Schallkopfmodell: P17/5-1

#### Betriebsmodus: M-Modus

|                                       |                                        |                      |          |      | TIW                  |                      | ТІК      |     |
|---------------------------------------|----------------------------------------|----------------------|----------|------|----------------------|----------------------|----------|-----|
|                                       | Index-Bezeichnung                      |                      | M.I.     | 6    | Non                  | scan                 | N        | TIC |
|                                       |                                        |                      |          | Scan | A <sub>aprt</sub> ≤1 | A <sub>aprt</sub> >1 | Non-scan |     |
| Globale                               | r maximaler Indexwert                  |                      | 1,1      |      | (a)                  | —                    | (a)      |     |
|                                       | р <sub>г.3</sub>                       | (MPa)                | 1,612    |      |                      |                      |          |     |
|                                       | W <sub>0</sub>                         | (mW)                 |          | _    | #                    |                      | #        |     |
| <u> </u>                              | min von $[W_{.3}(z_1), I_{TA.3}(z_1)]$ | (mW)                 |          |      |                      | —                    |          |     |
| chal                                  | z <sub>1</sub>                         | (cm)                 |          |      |                      |                      |          |     |
| er S<br>nete                          | z <sub>bp</sub>                        | (cm)                 |          |      |                      |                      |          |     |
| iiert<br>aran                         | z <sub>sp</sub>                        | (cm)                 | 3,8      |      |                      |                      | #        |     |
| po                                    | d <sub>eq</sub> (z <sub>sp</sub> )     | (cm)                 |          |      |                      |                      | #        |     |
| SSSA L                                | f <sub>c</sub>                         | (MHz)                | 2,10     | —    | #                    | —                    | #        | —   |
|                                       | Dim von A <sub>aprt</sub>              | X (cm)               |          |      | #                    | —                    | #        | —   |
|                                       |                                        | Y (cm)               |          | _    | #                    | —                    | #        | —   |
|                                       | PD                                     | (µs)                 | 0,824    |      |                      |                      |          |     |
| _                                     | PRF                                    | (Hz)                 | 800      |      |                      |                      |          |     |
| che                                   | p <sub>r</sub> @PII <sub>max</sub>     | (MPa)                | 2,127    |      |                      |                      |          |     |
| tzlic                                 | d <sub>eq</sub> @PlI <sub>max</sub>    | (cm)                 |          |      |                      |                      | #        |     |
| lusä<br>orm                           | Fokuslänge                             | FL <sub>x</sub> (cm) |          | _    | #                    | —                    |          | —   |
| Inf Z                                 |                                        | FL <sub>y</sub> (cm) |          | _    | #                    | —                    |          | _   |
|                                       | I <sub>PA.3</sub> @MI <sub>max</sub>   | (W/cm <sup>2</sup> ) | 126,3    |      |                      |                      |          |     |
|                                       | Kontrolle 1: Untersuchung              | jstyp                | Abd      |      |                      |                      |          |     |
| den '                                 |                                        |                      | und      |      |                      |                      |          |     |
| Betriebs-<br>kontroll-<br>bedingungen |                                        |                      | GBH      |      |                      |                      |          |     |
|                                       | Kontrolle 2: Optimierung               |                      | Beliebig |      |                      |                      |          |     |
|                                       | Kontrolle 3: Tiefeneinstell            | ung                  | 7,5 cm   |      |                      |                      |          |     |
|                                       | Kontrolle 4: THI                       |                      | Ein      |      |                      |                      |          |     |

(a) Dieser Index ist für diesen Betriebsmodus nicht erforderlich; der Wert ist <1.

(b) Dieser Schallkopf ist nicht für den transkranialen Einsatz bzw. den Einsatz am Schädel von Neugeborenen vorgesehen.

# Für diese Betriebsbedingung liegen keine Daten vor, da aus dem angegebenen Grund kein globaler Maximalindexwert vorliegt (Siehe Zeile Globaler maximaler Indexwert).

# Tabelle 29: Schallkopfmodell: P17/5-1

#### Betriebsmodus: CPD/Color

|                                              |                                                                                    |                      |                            |                                 | TIW                  |                      | тік                                                                                                    |                                 |
|----------------------------------------------|------------------------------------------------------------------------------------|----------------------|----------------------------|---------------------------------|----------------------|----------------------|----------------------------------------------------------------------------------------------------|---------------------------------|
|                                              | Index-Bezeichnung                                                                  |                      | M.I.                       | 6                               | Non                  | scan                 | Non-                                                                                                    | тіс                             |
|                                              |                                                                                    |                      |                            | Scan                            | A <sub>aprt</sub> ≤1 | A <sub>aprt</sub> >1 | scan                                                                                                    |                                 |
| Globale                                      | er maximaler Indexwert                                                             |                      | 1,1                        | 1,0                             |                      | _                    |                                                                                                    | 2,2                             |
|                                              | p <sub>r.3</sub>                                                                   | (MPa)                | 1,612                      |                                 |                      |                      |                                                                                                    |                                 |
|                                              | W <sub>0</sub>                                                                     | (mW)                 |                            | 100,83                          | —                    |                      | —                                                                                                    | 92,91                           |
| all-                                         | min von<br>[W <sub>.3</sub> (z <sub>1</sub> ),I <sub>TA.3</sub> (z <sub>1</sub> )] | (mW)                 |                            |                                 |                      | _                    |                                                                                                    |                                 |
| Sch<br>ter                                   | z <sub>1</sub>                                                                     | (cm)                 |                            |                                 |                      | —                    |                                                                                                    |                                 |
| rter<br>ame                                  | z <sub>bp</sub>                                                                    | (cm)                 |                            |                                 |                      | —                    |                                                                                                    |                                 |
| para                                         | z <sub>sp</sub>                                                                    | (cm)                 | 3,8                        |                                 |                      |                      |                                                                                                    |                                 |
| Asso                                         | d <sub>eq</sub> (z <sub>sp</sub> )                                                 | (cm)                 |                            |                                 |                      |                      | —                                                                                                    |                                 |
| 4                                            | f <sub>c</sub>                                                                     | (MHz)                | 2,10                       | 2,21                            | _                    | —                    |                                                                                                    | 2,19                            |
|                                              | Dim von A <sub>aprt</sub>                                                          | X (cm)               |                            | 0,9                             | —                    | _                    |                                                                                                    | 0,424                           |
|                                              |                                                                                    | Y (cm)               |                            | 1,3                             |                      |                      |                                                                                                    | 1,3                             |
|                                              | PD                                                                                 | (µs)                 | 0,824                      |                                 |                      |                      | Non-scan            2            2            2            2            2            2            2            2            2            2            2            2            2            2            2            2            2            2            2            2            2            2            2            2            2            2            2            2            2            2            2            2            2            2 |                                 |
| c.                                           | PRF                                                                                | (Hz)                 | 1005                       |                                 |                      |                      |                                                                                                    |                                 |
| che<br>one                                   | p <sub>r</sub> @PII <sub>max</sub>                                                 | (MPa)                | 2,127                      |                                 |                      |                      |                                                                                                    |                                 |
| itzli                                        | d <sub>eq</sub> @Pll <sub>max</sub>                                                | (cm)                 |                            |                                 |                      |                      | —                                                                                                    |                                 |
| Zusä<br>forn                                 | Fokuslänge                                                                         | FL <sub>x</sub> (cm) |                            | 3,68                            | —                    | —                    |                                                                                                    | 1,55                            |
|                                              |                                                                                    | FL <sub>y</sub> (cm) |                            | 7,0                             | —                    | _                    |                                                                                                    | 7,0                             |
|                                              | I <sub>PA.3</sub> @MI <sub>max</sub>                                               | (W/cm <sup>2</sup> ) | 126,3                      |                                 |                      |                      |                                                                                                    |                                 |
|                                              | Kontrolle 1: Betriebsart                                                           | •                    | Color                      | Color                           |                      |                      |                                                                                                    | Color                           |
| G                                            | Kontrolle 2: Untersuchun                                                           | gstyp                | Abd und<br>GBH             | TCD                             |                      |                      |                                                                                                    | TCD                             |
| Betriebs-<br>kontroll-<br>dingunge           | Kontrolle 3: Optimierung<br>PRF                                                    | /Tiefe/              | Niedrig/<br>7,5 cm/<br>300 | Niedrig/<br>7,5 cm/<br>Beliebig |                      |                      |                                                                                                    | Niedrig/<br>4,7 cm/<br>Beliebig |
| Betriebs-<br>kontroll-<br><u>bedingungen</u> | Kontrolle 4: THI                                                                   |                      | Ein                        | —                               |                      |                      |                                                                                                    | -                               |
|                                              | Kontrolle 5: Position/Grö<br>Color-Bereichs                                        | ße des               | Beliebig                   | Oben/<br>Schmal                 |                      |                      |                                                                                                    | Oben/<br>Schmal                 |

(a) Dieser Index ist für diesen Betriebsmodus nicht erforderlich; der Wert ist <1.

(b) Dieser Schallkopf ist nicht für den transkranialen Einsatz bzw. den Einsatz am Schädel von Neugeborenen vorgesehen.

# Für diese Betriebsbedingung liegen keine Daten vor, da aus dem angegebenen Grund kein globaler Maximalindexwert vorliegt (Siehe Zeile Globaler maximaler Indexwert).

## Tabelle 30: Schallkopfmodell: P17/5-1

# Betriebsmodus: PW-Doppler

|                    |                                       |                      |        |      | TIW                  | TIK         ican       Non-scan $A_{aprt}>1$ Non-scan         1,2       3,5         1,2       3,5         1,2       3,5         1,2       3,5         1,2       83,41         103,6       1         1,9       1         1,82       0,6         3,67       2,23         0,90       0,424         1,3       1,3         0,90       0,424         1,3       1,3         0,90       0,424         1,3       1,3         0,90       0,424         1,3       1,3         1,3       1,3         0,46       3,43         7,0       1         Herz       Abd oder<br>GBH         3 mm       3 mm         ≥ 1563       Beliebig         Zone 1       Zone 0 |                                                                                                    |                    |
|--------------------|---------------------------------------|----------------------|--------|------|----------------------|----------------------------------------------------------------------------------------------------|----------------------------------------------------------------------------------------------------|--------------------|
|                    | Index-Bezeichnung                     |                      | м.і.   | 6    | Non                  | -scan                                                                                                    |                                                                                                    | тіс                |
|                    |                                       |                      |        | Scan | A <sub>aprt</sub> ≤1 | A <sub>aprt</sub> >1                                                                                                    | Non-scan         3,5         83,41         1,7         0,6         2,23         0,424         1,3         0,46         0         Abd oder<br>GBH         3 mm         Beliebig         Zone 0 |                    |
| Globale            | er maximaler Indexwert                |                      | 1,1    | _    |                      | 1,2                                                                                                    | 3,5                                                                                                    | 2,5                |
|                    | p <sub>r.3</sub>                      | (MPa)                | 1,853  |      |                      |                                                                                                    |                                                                                                    |                    |
|                    | W <sub>0</sub>                        | (mW)                 |        | _    | —                    |                                                                                                    | 83,41                                                                                                    | 83,41              |
| <u> </u>           | min von $[W_{.3}(z_1),I_{TA.3}(z_1)]$ | (mW)                 |        |      |                      | 103,6                                                                                                    |                                                                                                    |                    |
| cha                | z <sub>1</sub>                        | (cm)                 |        |      |                      | 1,9                                                                                                    |                                                                                                    |                    |
| er S               | z <sub>bp</sub>                       | (cm)                 |        |      |                      | 1,82                                                                                                    |                                                                                                    |                    |
| iiert<br>aran      | z <sub>sp</sub>                       | (cm)                 | 4,9    |      |                      |                                                                                                    | 1,7                                                                                                    |                    |
| p p                | d <sub>eq</sub> (z <sub>sp</sub> )    | (cm)                 |        |      |                      |                                                                                                    | 0,6                                                                                                    |                    |
| As                 | f <sub>c</sub>                        | (MHz)                | 2,20   | _    | —                    | 3,67                                                                                                    | 2,23                                                                                                    | 2,23               |
|                    | Dim von A <sub>aprt</sub>             | X (cm)               |        |      | —                    | 0,90                                                                                                    | 0,424                                                                                                    | 0,424              |
|                    |                                       | Y (cm)               |        | _    | —                    | 1,3                                                                                                    | 1,3                                                                                                    | 1,3                |
|                    | PD                                    | (µs)                 | 1,17   |      |                      |                                                                                                    |                                                                                                    |                    |
|                    | PRF                                   | (Hz)                 | 1562,5 |      |                      |                                                                                                    |                                                                                                    |                    |
| che<br>one         | p <sub>r</sub> @PII <sub>max</sub>    | (MPa)                | 2,339  |      |                      |                                                                                                    |                                                                                                    |                    |
| Itzlio             | d <sub>eq</sub> @Pll <sub>max</sub>   | (cm)                 |        |      |                      |                                                                                                    | 0,46                                                                                                    |                    |
| Zusä<br>form       | Fokuslänge                            | FL <sub>x</sub> (cm) |        | _    | —                    | 3,43                                                                                                    |                                                                                                    | 1,55               |
|                    |                                       | FL <sub>y</sub> (cm) |        | _    | —                    | 7,0                                                                                                    |                                                                                                    | 7,0                |
|                    | I <sub>PA.3</sub> @MI <sub>max</sub>  | (W/cm <sup>2</sup> ) | 164,0  |      |                      |                                                                                                    |                                                                                                    |                    |
| ss-<br>II-<br>ngen | Kontrolle 1: Untersuchung             | gstyp                | Herz   |      |                      | Herz                                                                                                    | Abd oder<br>GBH                                                                                                    | Abd<br>oder<br>GBH |
| rriek<br>aur       | Kontrolle 2: Probengröße              |                      | 1 mm   |      |                      | 3 mm                                                                                                    | 3 mm                                                                                                    | 3 mm               |
| Bet<br>kor<br>čdin | Kontrolle 3: PRF                      |                      | 1563   |      |                      | ≥1563                                                                                                    | Beliebig                                                                                                    | Beliebig           |
| þe                 | Kontrolle 4: Position Probe           | engröße              | Zone 3 |      |                      | Zone 1                                                                                                    | Zone 0                                                                                                    | Zone 0             |
|                    | Kontrolle 5: TDI                      |                      |        |      |                      | Ein                                                                                                    |                                                                                                    |                    |

(a) Dieser Index ist für diesen Betriebsmodus nicht erforderlich; der Wert ist <1.

- (b) Dieser Schallkopf ist nicht für den transkranialen Einsatz bzw. den Einsatz am Schädel von Neugeborenen vorgesehen.
- # Für diese Betriebsbedingung liegen keine Daten vor, da aus dem angegebenen Grund kein globaler Maximalindexwert vorliegt (Siehe Zeile Globaler maximaler Indexwert).
- Für diesen Schallkopf/Betriebsmodus nicht zutreffend.

# Tabelle 31: Schallkopfmodell: P17/5-1

#### Betriebsmodus: CW

|                                                                   |                                       |                      |      |      | TIW                  |                      | ТІК      |                |
|-------------------------------------------------------------------|---------------------------------------|----------------------|------|------|----------------------|----------------------|----------|----------------|
|                                                                   | Index-Bezeichnung                     |                      | М.І. | 6    | Non                  | -scan                | N        | TIC            |
|                                                                   |                                       |                      |      | Scan | A <sub>aprt</sub> ≤1 | A <sub>aprt</sub> >1 | Non-scan |                |
| Globale                                                           | r maximaler Indexwert                 |                      | (a)  |      | (a)                  | 1,0                  | 3,6      | 2,6            |
|                                                                   | p <sub>r.3</sub>                      | (MPa)                | #    |      |                      |                      |          |                |
|                                                                   | W <sub>0</sub>                        | (mW)                 |      | —    | #                    |                      | 120,60   | 121,23         |
| <b>±</b>                                                          | min von $[W_{.3}(z_1),I_{TA.3}(z_1)]$ | (mW)                 |      |      |                      | —                    |          |                |
| cha                                                               | z <sub>1</sub>                        | (cm)                 |      |      |                      | _                    |          |                |
| ssoziierter Sc<br>paramete                                        | z <sub>bp</sub>                       | (cm)                 |      |      |                      | —                    |          |                |
|                                                                   | z <sub>sp</sub>                       | (cm)                 | #    |      |                      |                      | 1,4      |                |
|                                                                   | d <sub>eq</sub> (z <sub>sp</sub> )    | (cm)                 |      |      |                      |                      | 0,63     |                |
| A                                                                 | f <sub>c</sub>                        | (MHz)                | #    |      |                      | 2,00                 | 2,00     | 2,00           |
|                                                                   | Dim von A <sub>aprt</sub>             | X (cm)               |      | —    | —                    | 0,85                 | 0,85     | 0,85           |
|                                                                   |                                       | Y (cm)               |      | —    | —                    | 1,3                  | 1,3      | 1,3            |
|                                                                   | PD                                    | (µs)                 | #    |      |                      |                      |          |                |
| sätzliche Assozii<br>mationen pa<br><u>a p b 3 a d</u> <u>a t</u> | PRF                                   | (Hz)                 | #    |      |                      |                      |          |                |
| che                                                               | p <sub>r</sub> @PII <sub>max</sub>    | (MPa)                | #    |      |                      |                      |          |                |
| itzlic<br>natic                                                   | d <sub>eq</sub> @Pll <sub>max</sub>   | (cm)                 |      |      |                      |                      | .50      |                |
| <sup>z</sup> usä<br>orm                                           | Fokuslänge                            | FL <sub>x</sub> (cm) |      |      | —                    | —                    |          | #              |
|                                                                   |                                       | FL <sub>y</sub> (cm) |      | —    | —                    | 7,0                  |          | 7,0            |
|                                                                   | I <sub>PA.3</sub> @MI <sub>max</sub>  | (W/cm <sup>2</sup> ) | #    |      |                      |                      |          |                |
| en '                                                              | Kontrolle 1: Untersuchung             | gstyp                |      |      |                      | Herz                 | Herz     | Herz           |
| -sds<br>-llo                                                      | Kontrolle 2: Tiefeneinstell           | ung                  |      |      |                      | Beliebig             | Beliebig | Beliebig       |
| Betrié<br>konti<br>bedingu                                        | Kontrolle 3: Zone                     |                      |      |      |                      | Zone 2               | Zone 2   | Zonen<br>3 & 4 |

(a) Dieser Index ist für diesen Betriebsmodus nicht erforderlich; der Wert ist <1.

(b) Dieser Schallkopf ist nicht für den transkranialen Einsatz bzw. den Einsatz am Schädel von Neugeborenen vorgesehen.

# Für diese Betriebsbedingung liegen keine Daten vor, da aus dem angegebenen Grund kein globaler Maximalindexwert vorliegt (Siehe Zeile Globaler maximaler Indexwert).

# Tabelle 32: Schallkopfmodell: SLA/13-6

#### Betriebsmodus: 2D

|                                                                                                    |                                                                                 |                      |                                                                                                    |                                                                                                    | TIW      | -scan<br>A <sub>aprt</sub> >1<br> | ТІК |     |
|----------------------------------------------------------------------------------------------------|---------------------------------------------------------------------------------|----------------------|----------------------------------------------------------------------------------------------------|----------------------------------------------------------------------------------------------------|----------|-----------------------------------|-----|-----|
|                                                                                                    | Index-Bezeichnung                                                               |                      | M.I.                                                                                                    | <b>C</b>                                                                                                    | Non      | -scan                             | New | TIC |
|                                                                                                    |                                                                                 |                      |                                                                                                    | Image: M.I.         Image: Time         Time           Scan         Non-scan         Non-scan           1,0         (a)         —         —           2,475         —         —         —           2,475         #         —         —           1,0         (a)         —         —         —           2,475         #         —         —         —           2,475         #         —         —         —           2,475         #         —         —         —           2,475         #         —         —         —           2,475         #         —         —         —           3,4         —         —         —         —           0,85         #         —         —         —           0,85         #         —         —         —           6,45         #         —         —         —         —           0,274         Image: Test image: Test imag | Non-scan |                                   |     |     |
| Globale                                                                                                    | r maximaler Indexwert                                                           |                      | 1,0                                                                                                    | (a)                                                                                                    | —        | —                                 | —   | (a) |
|                                                                                                    | p <sub>r.3</sub>                                                                | (MPa)                | 2,475                                                                                                    |                                                                                                    |          |                                   |     |     |
|                                                                                                    | W <sub>0</sub>                                                                  | (mW)                 |                                                                                                    | #                                                                                                    |          |                                   | —   | #   |
| Betriebs-<br>Betriebs-<br>kontroll-<br>Informationen<br>bedingungen<br>Bedingungen<br>Bedingungen<br>Bedingungen<br>Bedingungen<br>Bedingungen<br>Bude<br>Bude<br>Bedingungen<br>Bude<br>Bude<br>Bude<br>Bude<br>Bude<br>Bude<br>Bude<br>Bude                                                                                                    | min von [W <sub>.3</sub> (z <sub>1</sub> ),I <sub>TA.3</sub> (z <sub>1</sub> )] | (mW)                 |                                                                                                    |                                                                                                    |          | —                                 |     |     |
|                                                                                                    | z <sub>1</sub>                                                                  | (cm)                 |                                                                                                    |                                                                                                    |          |                                   |     |     |
| er Si                                                                                                    | z <sub>bp</sub>                                                                 | (cm)                 |                                                                                                    |                                                                                                    |          | _                                 |     |     |
| iert<br>aram                                                                                                    | Z <sub>sp</sub>                                                                 | (cm)                 | 0,85                                                                                                    |                                                                                                    |          |                                   | —   |     |
| sozi<br>pa                                                                                                    | $d_{eq}(z_{sp})$                                                                | (cm)                 |                                                                                                    |                                                                                                    |          |                                   |     |     |
| ebs-Zusätzliche Assoziierter Schall-<br>roll-Informationen parameter<br>ungen Yo <sup>b</sup> <sup>b</sup> <sup>d</sup> <sup>d</sup> <sup>2</sup> <sup>1</sup> <sup>2</sup> <sup>b</sup> <sup>d</sup> <sup>2</sup> <sup>2</sup> <sup>de2</sup> <sup>de2</sup> <sup>2</sup> <sup>b</sup> <sup>de2</sup> <sup>de2</sup> <sup>2</sup> <sup>b</sup> <sup>de2</sup> <sup>2</sup> <sup>b</sup> <sup>de3</sup> <sup>de2</sup> <sup>2</sup> <sup>b</sup> <sup>de3</sup> <sup>2</sup> <sup>2</sup> <sup>b</sup> <sup>de3</sup> <sup>2</sup> <sup>2</sup> <sup>2</sup> <sup>2</sup> <sup>2</sup> <sup>2</sup> <sup>2</sup> <sup>2</sup> <sup>2</sup> <sup>2</sup> | f <sub>c</sub>                                                                  | (MHz)                | 6,45                                                                                                    | #                                                                                                    |          |                                   |     | #   |
|                                                                                                    | Dim von A <sub>aprt</sub>                                                       | X (cm)               |                                                                                                    | #                                                                                                    |          |                                   | —   | #   |
|                                                                                                    |                                                                                 | Y (cm)               |                                                                                                    | #                                                                                                    | —        | —                                 | —   | #   |
|                                                                                                    | PD                                                                              | (µs)                 | 0,274                                                                                                    |                                                                                                    |          |                                   |     |     |
|                                                                                                    | PRF                                                                             | (Hz)                 | Image: Scan         Scan         Non-scan         Non-scan           1,0         (a)           (a)           MPa)         2,475          (a)           (mW)         #           (a)           (mW)         #           (a)           (mW)         #           (a)           (cm)           #            (cm)         0,85              (cm)         0,85           #           (cm)         #           #           (cm)         #           #           (thz)         0,274           #           (mBa)         2,991              (cm)         #           #           (product         #           #           (mBa)         2,991           #           (cm)         #           # |                                                                                                    |          |                                   |     |     |
| ihe<br>oner                                                                                                    | p <sub>r</sub> @PII <sub>max</sub>                                              | (MPa)                | 2,991                                                                                                    |                                                                                                    |          |                                   |     |     |
| tzlic<br>natic                                                                                                    | d <sub>eq</sub> @Pll <sub>max</sub>                                             | (cm)                 |                                                                                                    |                                                                                                    |          |                                   | —   |     |
| usä<br>orm                                                                                                    | Fokuslänge                                                                      | FL <sub>x</sub> (cm) |                                                                                                    | #                                                                                                    | —        |                                   |     | #   |
| Inf Z                                                                                                    |                                                                                 | FL <sub>y</sub> (cm) |                                                                                                    | #                                                                                                    |          |                                   |     | #   |
|                                                                                                    | I <sub>PA.3</sub> @MI <sub>max</sub>                                            | (W/cm <sup>2</sup> ) | 331,4                                                                                                    |                                                                                                    |          |                                   |     |     |
| en                                                                                                    | Kontrolle 1: Untersuchung                                                       | jstyp                | Beliebig                                                                                                    |                                                                                                    |          |                                   |     |     |
| -sd<br>-llo                                                                                                    | Kontrolle 2: Optimierung                                                        |                      | Tiefe                                                                                                    |                                                                                                    |          |                                   |     |     |
| Betrie<br>kontr<br>bedingu                                                                                                    | Kontrolle 3: Tiefeneinstell                                                     | ung                  | 1,9 cm                                                                                                    |                                                                                                    |          |                                   |     |     |

- (a) Dieser Index ist für diesen Betriebsmodus nicht erforderlich; der Wert ist <1.
- (b) Dieser Schallkopf ist nicht für den transkranialen Einsatz bzw. den Einsatz am Schädel von Neugeborenen vorgesehen.
- # Für diese Betriebsbedingung liegen keine Daten vor, da aus dem angegebenen Grund kein globaler Maximalindexwert vorliegt (Siehe Zeile Globaler maximaler Indexwert).
- Für diesen Schallkopf/Betriebsmodus nicht zutreffend.

# Tabelle 33: Schallkopfmodell: SLA/13-6

#### Betriebsmodus: M-Modus

|                                                                                                    |                                       |                      |                                                                                                    |          | TIW |                                                     | ТІК |     |
|----------------------------------------------------------------------------------------------------|---------------------------------------|----------------------|----------------------------------------------------------------------------------------------------|----------|-----|-----------------------------------------------------|-----|-----|
|                                                                                                    | Index-Bezeichnung                     |                      | M.I.                                                                                                    | <b>C</b> | Non | -scan                                               | New | TIC |
|                                                                                                    |                                       |                      | TIW         TIK           M.I.         Scan         Non-scan         Non-scan $A_{aprt} \leq 1$ $A_{aprt} > 1$ $A_{aprt} > 1$ $A_{aprt} > 1$ 1,0         —         (a)         —         —           (MPa)         1,692         —         (a)         —         —           (mW)         1,692         —         (a)         —         —           (mW)         1,692         —         #         —         —           (mW)         (a)         —         #         —         —           (mW)         [a]         [a]         [a]         [a]         —         [a]           (cm)         0.85         [a]         [a]         [a]         [a]         [a]           (cm)         0,85         [a]         [a]         [a]         [a]         [a]           (cm)         0,85         [a]         [a]         [a]         [a]         [a]           (cm)         0,274         [a]         [a]         [a]         [a]         [a]           (lp)         0,274         [a]         [a]         [a]         [a]         [a] |          |     |                                                     |     |     |
| Globale                                                                                                    | r maximaler Indexwert                 |                      | 1,0                                                                                                    |          | (a) | —                                                   | —   | (a) |
| Betriebs-<br>kontroll-<br>bedingungen     Zusätzliche<br>kontroll-<br>mformationen     Assoziierter Schall-<br>parameter     Display       bedingungen     Informationen     parameter     Informationen       bedingungen     badingungen     L2       inoy     Yad     L2       inoy     Jad     L2                                                                                                    | р <sub>г.3</sub>                      | (MPa)                | 1,692                                                                                                    |          |     |                                                     |     |     |
|                                                                                                    | W <sub>0</sub>                        | (mW)                 |                                                                                                    |          | #   |                                                     | —   | #   |
|                                                                                                    | min von $[W_{.3}(z_1),I_{TA.3}(z_1)]$ | (mW)                 |                                                                                                    |          |     | —                                                   |     |     |
| chal                                                                                                    | z <sub>1</sub>                        | (cm)                 |                                                                                                    |          | _   |                                                     |     |     |
| er S                                                                                                    | z <sub>bp</sub>                       | (cm)                 |                                                                                                    |          |     |                                                     |     |     |
| iert                                                                                                    | Z <sub>sp</sub>                       | (cm)                 | 0,85                                                                                                    |          |     |                                                     | _   |     |
| sozi<br>pä                                                                                                    | d <sub>eq</sub> (z <sub>sp</sub> )    | (cm)                 |                                                                                                    |          |     |                                                     | —   |     |
| Assoziie<br>para<br>D <sup>-1</sup> p                                                                                                    | f <sub>c</sub>                        | (MHz)                | 6,45                                                                                                    | _        | #   | —                                                   | —   | #   |
|                                                                                                    | Dim von A <sub>aprt</sub>             | X (cm)               |                                                                                                    |          | #   | Scan         Non-scan         TIC           Aaprt>1 | #   |     |
|                                                                                                    |                                       | Y (cm)               |                                                                                                    | _        | #   |                                                     |     | #   |
|                                                                                                    | PD                                    | (µs)                 | 0,274                                                                                                    |          |     |                                                     |     |     |
| c                                                                                                    | PRF                                   | (Hz)                 | 14336                                                                                                    |          |     |                                                     |     |     |
| che                                                                                                    | p <sub>r</sub> @PII <sub>max</sub>    | (MPa)                | 2,991                                                                                                    |          |     |                                                     |     |     |
| tzlic<br>natic                                                                                                    | d <sub>eq</sub> @PlI <sub>max</sub>   | (cm)                 |                                                                                                    |          |     |                                                     | —   |     |
| lusä<br>orm                                                                                                    | Fokuslänge                            | FL <sub>x</sub> (cm) |                                                                                                    |          | #   | —                                                   |     | #   |
| Inf Z                                                                                                    |                                       | FL <sub>y</sub> (cm) |                                                                                                    | _        | #   | —                                                   |     | #   |
|                                                                                                    | I <sub>PA.3</sub> @MI <sub>max</sub>  | (W/cm <sup>2</sup> ) | 331,4                                                                                                    |          |     |                                                     |     |     |
| ua                                                                                                    | Kontrolle 1: Untersuchung             | jstyp                | Beliebig                                                                                                    |          |     |                                                     |     |     |
| -sd:<br>-llo<br>Ing                                                                                                    | Kontrolle 2: Optimierung              |                      | Tiefe                                                                                                    |          |     |                                                     |     |     |
| Betriebs-     Zusätzliche     Assoziierter Scherter Schert | Kontrolle 3: Tiefeneinstell           | ung                  | 1,9 cm                                                                                                    |          |     |                                                     |     |     |

- (a) Dieser Index ist für diesen Betriebsmodus nicht erforderlich; der Wert ist <1.
- (b) Dieser Schallkopf ist nicht für den transkranialen Einsatz bzw. den Einsatz am Schädel von Neugeborenen vorgesehen.
- # Für diese Betriebsbedingung liegen keine Daten vor, da aus dem angegebenen Grund kein globaler Maximalindexwert vorliegt (Siehe Zeile Globaler maximaler Indexwert).
- Für diesen Schallkopf/Betriebsmodus nicht zutreffend.

# Tabelle 34: Schallkopfmodell: SLA/13-6

Betriebsmodus: CPD/Color

|               |                                       |                      |                |       | TIW                  |                      | ТІК        |     |
|---------------|---------------------------------------|----------------------|----------------|-------|----------------------|----------------------|------------|-----|
|               | Index-Bezeichnung                     |                      | M.I.           | Score | Non                  | -scan                | Non con    | ΤΙϹ |
|               |                                       |                      |                | Scan  | A <sub>aprt</sub> ≤1 | A <sub>aprt</sub> >1 | Non-scan   |     |
| Globale       | r maximaler Indexwert                 |                      | 1,04           | —     |                      | —                    | —          | (b) |
|               | р <sub>г.3</sub>                      | (MPa)                | 2,547          |       |                      |                      |            |     |
|               | W <sub>0</sub>                        | (mW)                 |                | _     | _                    |                      | -          | #   |
| <b>_</b>      | min von $[W_{.3}(z_1),I_{TA.3}(z_1)]$ | (mW)                 |                |       |                      |                      |            |     |
| cha<br>er     | z <sub>1</sub>                        | (cm)                 |                |       |                      | —                    |            |     |
| er S<br>nete  | z <sub>bp</sub>                       | (cm)                 |                |       |                      | —                    |            |     |
| iiert<br>arar | z <sub>sp</sub>                       | (cm)                 | 0,7            |       |                      |                      | —          |     |
| p             | d <sub>eq</sub> (z <sub>sp</sub> )    | (cm)                 |                |       |                      |                      | —          |     |
| A             | f <sub>c</sub>                        | (MHz)                | 6,0            | —     | _                    | _                    | —          | #   |
|               | Dim von A <sub>aprt</sub>             | X (cm)               |                | —     | —                    |                      | —          | #   |
|               |                                       | Y (cm)               |                |       | _                    |                      | —          | #   |
|               | PD                                    | (µs)                 | 1,89           |       |                      |                      | - Non-scan |     |
| ۲             | PRF                                   | (Hz)                 | 2340           |       |                      |                      |            |     |
| che<br>one    | p <sub>r</sub> @PII <sub>max</sub>    | (MPa)                | 2,675          |       |                      |                      |            |     |
| itzli<br>nati | d <sub>eq</sub> @Pll <sub>max</sub>   | (cm)                 |                |       |                      |                      | —          |     |
| Zusä<br>forn  | Fokuslänge                            | FL <sub>x</sub> (cm) |                | —     | _                    | —                    |            | #   |
| E T           |                                       | FL <sub>y</sub> (cm) |                | —     | _                    | —                    |            | #   |
|               | I <sub>PA.3</sub> @MI <sub>max</sub>  | (W/cm <sup>2</sup> ) | 308,1          |       |                      |                      |            |     |
|               | Kontrolle 1: Untersuchung             | jstyp                | Muskel         |       |                      |                      |            |     |
|               |                                       |                      | oder<br>Oborfl |       |                      |                      |            |     |
| en la         | Kontrolle 2: Optimierung              |                      | Niedria        |       |                      |                      |            |     |
| -sda<br>oll-  | Kontrolle 3: Tiefeneinstelli          | una                  | 2.6 cm         |       |                      |                      | Non-scan   |     |
| etrie         | Kontrolle 4: Position/Größ            | e des                | Unten/         |       |                      |                      |            |     |
| B6<br>k(      | Color-Bereichs                        |                      | Max.           |       |                      |                      |            |     |
|               |                                       |                      | Breite,        |       |                      |                      |            |     |
|               |                                       |                      | max.           |       |                      |                      |            |     |
|               |                                       |                      | Hone           |       |                      |                      |            |     |

(a) Dieser Index ist für diesen Betriebsmodus nicht erforderlich; der Wert ist <1.

(b) Dieser Schallkopf ist nicht für den transkranialen Einsatz bzw. den Einsatz am Schädel von Neugeborenen vorgesehen.

# Für diese Betriebsbedingung liegen keine Daten vor, da aus dem angegebenen Grund kein globaler Maximalindexwert vorliegt (Siehe Zeile Globaler maximaler Indexwert).

# Tabelle 35: Schallkopfmodell: SLA/13-6

# Betriebsmodus: PW-Doppler

|                                                                                                    |                                                                                 |                                                                                                    |                                                                                                    |                                                                                            | TIW      |                                                                                                    | ТІК                 |     |
|----------------------------------------------------------------------------------------------------|---------------------------------------------------------------------------------|----------------------------------------------------------------------------------------------------|----------------------------------------------------------------------------------------------------|--------------------------------------------------------------------------------------------|----------|----------------------------------------------------------------------------------------------------|---------------------|-----|
|                                                                                                    | Index-Bezeichnung                                                               |                                                                                                    | M.I.                                                                                                    | <b>C</b>                                                                                   | Non      | scan                                                                                                    | New                 | TIC |
|                                                                                                    |                                                                                 |                                                                                                    |                                                                                                    | TIW       Non         Scan       Non       Non         (a)       —       (a)       Aaprt<1 | Non-scan |                                                                                                    |                     |     |
| Globale                                                                                                    | r maximaler Indexwert                                                           |                                                                                                    | (a)                                                                                                    | —                                                                                          | (a)      | —                                                                                                    | 1,2                 | (b) |
|                                                                                                    | p <sub>r.3</sub>                                                                | (MPa)                                                                                                    | #                                                                                                    |                                                                                            |          |                                                                                                    |                     |     |
| erter Schall-<br>ameter                                                                                                    | W <sub>0</sub>                                                                  | (mW)                                                                                                    |                                                                                                    | —                                                                                          | #        |                                                                                                    | 16,83               | #   |
| <u> </u>                                                                                                    | min von [W <sub>.3</sub> (z <sub>1</sub> ),I <sub>TA.3</sub> (z <sub>1</sub> )] | (mW)                                                                                                    |                                                                                                    |                                                                                            |          | —                                                                                                    |                     |     |
| Betriebs-<br>Betriebs-<br>kontroll-<br>hoodingungen<br>bedingungen<br>Moutoll-<br>bedingungen<br>bedingungen<br>be | z <sub>1</sub>                                                                  | (cm)                                                                                                    |                                                                                                    |                                                                                            |          | —                                                                                                    |                     |     |
|                                                                                                    | z <sub>bp</sub>                                                                 | (cm)                                                                                                    |                                                                                                    |                                                                                            |          | —                                                                                                    |                     |     |
| iiert<br>arar                                                                                                    | z <sub>sp</sub>                                                                 | (cm)                                                                                                    |                                                                                                    |                                                                                            |          |                                                                                                    |                     |     |
| Assozilerte<br>param<br>a <sup>5</sup> p                                                                                                    | d <sub>eq</sub> (z <sub>sp</sub> )                                              | (cm)                                                                                                    |                                                                                                    |                                                                                            |          |                                                                                                    | 0,25                |     |
|                                                                                                    | f <sub>c</sub>                                                                  | (MHz)                                                                                                    | #                                                                                                    | —                                                                                          | #        | —                                                                                                    | 6,00                | #   |
|                                                                                                    | Dim von A <sub>aprt</sub>                                                       | X (cm)                                                                                                    |                                                                                                    | —                                                                                          | #        | —                                                                                                    | 0,52                | #   |
|                                                                                                    |                                                                                 | Y (cm)                                                                                                    |                                                                                                    | —                                                                                          | #        | —                                                                                                    | 0,3                 | #   |
|                                                                                                    | PD                                                                              | (µs)                                                                                                    | #                                                                                                    |                                                                                            |          |                                                                                                    |                     |     |
|                                                                                                    | PRF                                                                             | (Hz)                                                                                                    | M.I.         Scan         Non-scan         Non-scan         The second second seco |                                                                                            |          |                                                                                                    |                     |     |
| che                                                                                                    | p <sub>r</sub> @PII <sub>max</sub>                                              | Scan $A_{aprt} \le 1$ $A_{aprt} > 1$ Non-scan           (a)          (a)          1,2         (f)           (MPa)         #         -         16,83         5           (mW)          #         16,83         5           (mW)          #          16,83         5           (mW)          #           16,83         5           (cm) <t< td=""><td></td></t<> |                                                                                                    |                                                                                            |          |                                                                                                    |                     |     |
| itzlic<br>natic                                                                                                    | d <sub>eq</sub> @Pll <sub>max</sub>                                             | (cm)                                                                                                    |                                                                                                    |                                                                                            |          | n-scan       Non-scan       TIC         I $A_{aprt}>1$ Non-scan       TIC         I       I       1,2       (b)         I       I       16,83       #         I       I       16,83       #         I       I       I       I         I       I       I       I         I       I       I       I         I       I       I       I         I       I       I       I         I       I       I       I         I       I       I       I         I       I       I       I         I       I       I       I         I       I       I       I         I       I       I       I         I       I       I       I         I       I       I       I         I       I       I       I       I         I       I       I       I       I         I       I       I       I       I         I       I       I       I       I         I </td <td></td> |                     |     |
| Zusä<br>form                                                                                                    | Fokuslänge                                                                      | FL <sub>x</sub> (cm)                                                                                                    |                                                                                                    | —                                                                                          | #        |                                                                                                    |                     | #   |
| la in                                                                                                    |                                                                                 | FL <sub>y</sub> (cm)                                                                                                    |                                                                                                    | —                                                                                          | #        | —                                                                                                    |                     | #   |
|                                                                                                    | I <sub>PA.3</sub> @MI <sub>max</sub>                                            | (W/cm <sup>2</sup> ) #                                                                                                    |                                                                                                    |                                                                                            |          |                                                                                                    |                     |     |
| os-<br>II-<br>ngen                                                                                                    | Kontrolle 1: Untersuchung                                                       | jstyp                                                                                                    |                                                                                                    |                                                                                            |          |                                                                                                    | Oberfl. &<br>Muskel |     |
| riek<br>ntro<br>gur                                                                                                    | Kontrolle 2: Probengröße                                                        |                                                                                                    |                                                                                                    |                                                                                            |          |                                                                                                    | 2 mm                |     |
| Betrieb<br>kontrol<br>edingun                                                                                                    | Kontrolle 3: PRF                                                                |                                                                                                    |                                                                                                    |                                                                                            |          |                                                                                                    | ≤ 15625             |     |
| be                                                                                                    | Kontrolle 4: Position Probe                                                     | engröße                                                                                                    |                                                                                                    |                                                                                            |          |                                                                                                    | Zone 0 bis 6        |     |

(a) Dieser Index ist für diesen Betriebsmodus nicht erforderlich; der Wert ist <1.

(b) Dieser Schallkopf ist nicht für den transkranialen Einsatz bzw. den Einsatz am Schädel von Neugeborenen vorgesehen.

# Für diese Betriebsbedingung liegen keine Daten vor, da aus dem angegebenen Grund kein globaler Maximalindexwert vorliegt (Siehe Zeile Globaler maximaler Indexwert).

# Tabelle 36: Schallkopfmodell: SLT/10-5

#### Betriebsmodus: 2D

|                                                                                                    |                                                                                 |                                                                                                    |                                                                                                    |          | TIW |       | ТІК |     |
|----------------------------------------------------------------------------------------------------|---------------------------------------------------------------------------------|----------------------------------------------------------------------------------------------------|----------------------------------------------------------------------------------------------------|----------|-----|-------|-----|-----|
|                                                                                                    | Index-Bezeichnung                                                               |                                                                                                    | M.I.                                                                                                    | <b>C</b> | Non | -scan | New | TIC |
|                                                                                                    |                                                                                 |                                                                                                    | TIW         Nor-scan           M.I.         Scan         Nor-scan         Nor           1,0         (a)         —         —         Nor           1,0         (a)         —         —         —           2,475         —         —         —         —           2,475         —         —         —         —           1,0         #         —         —         —           2,475         —         —         —         —           1         #         —         —         —         —           1         #         —         —         —         —           1         #         —         —         —         —           1,8         —         —         —         —         —           1,8         —         —         —         —         —           1,8         —         —         —         —         —           1,8         —         —         —         —         —           0         #         —         —         —         —           0         50         — </th <th>Non-scan</th> <th></th>                                   | Non-scan |     |       |     |     |
| Globale                                                                                                    | r maximaler Indexwert                                                           |                                                                                                    | 1,0                                                                                                    | (a)      | —   | —     | —   | (a) |
|                                                                                                    | р <sub>г.3</sub>                                                                | (MPa)                                                                                                    | 2,475                                                                                                    |          |     |       |     |     |
|                                                                                                    | W <sub>0</sub>                                                                  | (mW)                                                                                                    |                                                                                                    | #        | _   |       | _   | #   |
| Betriebs-<br>Betriebs-<br>kontroll-<br>holdingungen<br>bedingungen<br>bedingen<br>bedingen<br>bedin | min von [W <sub>.3</sub> (z <sub>1</sub> ),I <sub>TA.3</sub> (z <sub>1</sub> )] | (mW)                                                                                                    |                                                                                                    |          |     | —     |     |     |
|                                                                                                    | z <sub>1</sub>                                                                  | (cm)                                                                                                    |                                                                                                    |          |     |       |     |     |
| er So<br>nete                                                                                                    | z <sub>bp</sub>                                                                 | (cm)                                                                                                    |                                                                                                    |          |     | —     |     |     |
| iert<br>aram                                                                                                    | Z <sub>sp</sub>                                                                 | (cm)                                                                                                    | 1,8                                                                                                    |          |     |       | —   |     |
| sozi<br>pã                                                                                                    | $d_{eq}(z_{sp})$                                                                | (cm)                                                                                                    |                                                                                                    |          |     |       |     |     |
| d f,                                                                                                    | f <sub>c</sub>                                                                  | (MHz)                                                                                                    | 4,39                                                                                                    | #        |     |       |     | #   |
|                                                                                                    | Dim von A <sub>aprt</sub>                                                       | dex-BezeichnungM.maler Indexwert1,0(MPa)2,43(mW)2,43(mW)(mW)on [W.3(z_1),ITA.3(z_1)](mW)(cm)(cm)(cm)(cm)(cm)(cm)p)(cm)(MHz)4,3on $A_{aprt}$ X (cm)Y (cm)(MHz)(MHz)0,5(Hz)663Imax(MPa)2,81(MPa)211max(cm)IangeFL <sub>x</sub> (cm)FL <sub>y</sub> (cm)FL <sub>y</sub> (cm)MI <sub>max</sub> (W/cm²)01le 1: UntersuchungstypBelieolle 2: OptimierungTieolle 3: Tiefeneinstellung4,5 d |                                                                                                    | #        |     |       | —   | #   |
|                                                                                                    |                                                                                 | Y (cm)                                                                                                    |                                                                                                    | #        |     |       |     | #   |
|                                                                                                    | PD                                                                              | (µs)                                                                                                    | 0,50                                                                                                    |          |     |       |     |     |
| _                                                                                                    | PRF                                                                             | (Hz)                                                                                                    | M.I.         Scan         Non-scan         Non-scan         Tic           1,0         (a)         —         —         —         (a)           Pa)         2,475         —         —         —         (a)           W)         #         —         —         —         (a)           W)         #         —         —         #         —         (a)           W)         #         —         —         #         …         (a)           W)         #         —         —         #         …         …         #           m)         …         …         …         …         …         #         …         …         #           m)         1,8         …         …         …         …         …         …         …         …         …         …         …         …         …         …         …         …         …         …         …         …         …         …         …         …         …         …         …         …         …         …         …         …         …         …         …         …         …         …         … |          |     |       |     |     |
| ihe<br>ner                                                                                                    | p <sub>r</sub> @PII <sub>max</sub>                                              | (MPa)                                                                                                    | 2,871                                                                                                    |          |     |       |     |     |
| tzlic<br>latic                                                                                                    | d <sub>eq</sub> @Pll <sub>max</sub>                                             | (cm)                                                                                                    |                                                                                                    |          |     |       | —   |     |
| usä<br>orm                                                                                                    | Fokuslänge                                                                      | FL <sub>x</sub> (cm)                                                                                                    |                                                                                                    | #        | —   | —     |     | #   |
| Z<br>Inf                                                                                                    |                                                                                 | FL <sub>y</sub> (cm)                                                                                                    |                                                                                                    | #        | _   |       |     | #   |
|                                                                                                    | I <sub>PA.3</sub> @MI <sub>max</sub>                                            | (W/cm <sup>2</sup> )                                                                                                    | 253,3                                                                                                    |          |     |       |     |     |
| en<br>Le                                                                                                    | Kontrolle 1: Untersuchung                                                       | jstyp                                                                                                    | Beliebig                                                                                                    |          |     |       |     |     |
| -sd<br>-llc<br>ing(                                                                                                    | Kontrolle 2: Optimierung                                                        |                                                                                                    | Tiefe                                                                                                    |          |     |       |     |     |
| Betriebs-     Zusätzliche     Asso       kontroll-     Informationen     Asso       bedingungen     P     A       Io     Informationen     Informationen                                                                                                    | Kontrolle 3: Tiefeneinstellung                                                  |                                                                                                    | 4,5 cm                                                                                                    |          |     |       |     |     |

(a) Dieser Index ist für diesen Betriebsmodus nicht erforderlich; der Wert ist <1.

(b) Dieser Schallkopf ist nicht für den transkranialen Einsatz bzw. den Einsatz am Schädel von Neugeborenen vorgesehen.

# Für diese Betriebsbedingung liegen keine Daten vor, da aus dem angegebenen Grund kein globaler Maximalindexwert vorliegt (Siehe Zeile Globaler maximaler Indexwert).

# Tabelle 37: Schallkopfmodell: SLT/10-5

#### Betriebsmodus: M-Modus

|                                                                                  |                                         |                      |          |      | TIW                  |                      | ТІК      |     |
|----------------------------------------------------------------------------------|-----------------------------------------|----------------------|----------|------|----------------------|----------------------|----------|-----|
|                                                                                  | Index-Bezeichnung                       |                      | M.I.     |      | Non                  | -scan                |          | TIC |
|                                                                                  |                                         |                      |          | Scan | A <sub>aprt</sub> ≤1 | A <sub>aprt</sub> >1 | Non-scan |     |
| Globale                                                                          | r maximaler Indexwert                   |                      | 1,0      | (a)  |                      |                      | 1,4      | (a) |
|                                                                                  | р <sub>г.3</sub>                        | (MPa)                | 2,475    |      |                      |                      |          |     |
|                                                                                  | W <sub>0</sub>                          | (mW)                 |          | #    | —                    |                      | 24,86    | #   |
| <u>+</u>                                                                         | min von $[W_{.3}(z_1), I_{TA.3}(z_1)]$  | (mW)                 |          |      |                      | —                    |          |     |
| oziierter Schä<br>parameter                                                      | z <sub>1</sub>                          | (cm)                 |          |      |                      | _                    |          |     |
| er S<br>nete                                                                     | z <sub>bp</sub>                         | (cm)                 |          |      |                      | —                    |          |     |
| Assoziierter S<br>paramete<br>Dd<br>d <sup>60</sup> P<br>bu<br>d <sup>60</sup> A | z <sub>sp</sub>                         | (cm)                 | 1,8      |      |                      |                      | 1,7      |     |
|                                                                                  | d <sub>eq</sub> (z <sub>sp</sub> ) (cm) |                      |          |      |                      |                      | 0,200    |     |
|                                                                                  | f <sub>c</sub>                          | (MHz)                | 4,39     | #    | —                    | —                    | 4,39     | #   |
|                                                                                  | Dim von A <sub>aprt</sub>               | X (cm)               |          | #    | —                    | —                    | 0,658    | #   |
|                                                                                  |                                         | Y (cm)               |          | #    | —                    | —                    | 0,55     | #   |
|                                                                                  | PD                                      | (µs)                 | 0,50     |      |                      |                      |          |     |
| PI<br>PI<br>pr<br>pr                                                             | PRF                                     | (Hz)                 | 1600     |      |                      |                      |          |     |
|                                                                                  | p <sub>r</sub> @PII <sub>max</sub>      | (MPa)                | 2,871    |      |                      |                      |          |     |
| tzlic<br>natic                                                                   | d <sub>eq</sub> @PlI <sub>max</sub>     | (cm)                 |          |      |                      |                      | 0,1952   |     |
| lusä<br>orm                                                                      | Fokuslänge                              | FL <sub>x</sub> (cm) |          | #    | —                    | —                    |          | #   |
| Inf Z                                                                            |                                         | FL <sub>y</sub> (cm) |          | #    | —                    | —                    |          | #   |
|                                                                                  | I <sub>PA.3</sub> @MI <sub>max</sub>    | (W/cm <sup>2</sup> ) | 253,3    |      |                      |                      |          |     |
| en                                                                               | Kontrolle 1: Untersuchung               | gstyp                | Beliebig |      |                      |                      | Beliebig |     |
| -sd:<br>-llo                                                                     | Kontrolle 2: Optimierung                |                      | Tiefe    |      |                      |                      | Tiefe    |     |
| Betrie<br>kontr<br>bedingu                                                       | Kontrolle 3: Tiefeneinstell             | ung                  | 4,5 cm   |      |                      |                      | 4,5 cm   |     |

(a) Dieser Index ist für diesen Betriebsmodus nicht erforderlich; der Wert ist <1.

(b) Dieser Schallkopf ist nicht für den transkranialen Einsatz bzw. den Einsatz am Schädel von Neugeborenen vorgesehen.

# Für diese Betriebsbedingung liegen keine Daten vor, da aus dem angegebenen Grund kein globaler Maximalindexwert vorliegt (Siehe Zeile Globaler maximaler Indexwert).

# Tabelle 38: Schallkopfmodell: *SLT/10-5*

Betriebsmodus: CPD/Color

|                        |                                                           |                      |                                               |          | TIW                  |                      | ТІК      |     |
|------------------------|-----------------------------------------------------------|----------------------|-----------------------------------------------|----------|----------------------|----------------------|----------|-----|
|                        | Index-Bezeichnung                                         |                      | M.I.                                          | <b>C</b> | Non                  | -scan                | Non-     | тіс |
|                        |                                                           |                      |                                               | Scan     | A <sub>aprt</sub> ≤1 | A <sub>aprt</sub> >1 | scan     |     |
| Globale                | er maximaler Indexwert                                    |                      | 1,2                                           | —        | —                    | —                    | _        | (b) |
|                        | p <sub>r.3</sub>                                          | (MPa)                | 2,386                                         |          |                      |                      |          |     |
|                        | W <sub>0</sub>                                            | (mW)                 |                                               | —        | —                    |                      | _        | #   |
| <u> </u>               | min von $[W_{.3}(z_1),I_{TA.3}(z_1)]$                     | (mW)                 |                                               |          |                      | —                    |          |     |
| cha<br>er              | z <sub>1</sub>                                            | (cm)                 |                                               |          |                      | —                    |          |     |
| er S<br>nete           | z <sub>bp</sub>                                           | (cm)                 |                                               |          |                      |                      |          |     |
| iiert<br>aran          | z <sub>sp</sub>                                           | (cm)                 | 1,7                                           |          |                      |                      |          |     |
| pö                     | d <sub>eq</sub> (z <sub>sp</sub> )                        | (cm)                 |                                               |          |                      |                      | _        |     |
| As                     | f <sub>c</sub>                                            | (MHz)                | 4,18                                          | —        | _                    | —                    |          | #   |
|                        | Dim von A <sub>aprt</sub>                                 | X (cm)               |                                               | —        | —                    | —                    | _        | #   |
|                        |                                                           | Y (cm)               |                                               | —        | —                    | —                    | _        | #   |
|                        | PD                                                        | (µs)                 | 1,80                                          |          |                      |                      |          |     |
|                        | PRF                                                       | (Hz)                 | 2471                                          |          |                      |                      |          |     |
| che<br>onei            | p <sub>r</sub> @PII <sub>max</sub>                        | (MPa)                | 3,05                                          |          |                      |                      |          |     |
| itzlic                 | d <sub>eq</sub> @Pll <sub>max</sub>                       | (cm)                 |                                               |          |                      |                      | _        |     |
| Zusä<br>orm            | Fokuslänge                                                | FL <sub>x</sub> (cm) |                                               | —        | —                    | —                    |          | #   |
| la fe                  |                                                           | FL <sub>y</sub> (cm) |                                               | —        | —                    | —                    |          | #   |
|                        | I <sub>PA.3</sub> @MI <sub>max</sub>                      | (W/cm <sup>2</sup> ) | 354,5                                         |          |                      |                      |          |     |
|                        | Kontrolle 1: Untersuchun                                  | gstyp                | Beliebig                                      |          |                      |                      |          |     |
|                        | Kontrolle 2: Optimierung                                  |                      | Beliebig                                      |          |                      |                      |          |     |
| -<br>den               | Kontrolle 3: Tiefeneinstell                               | ung                  | 4,5 cm                                        |          |                      |                      | Non-scan |     |
| iebs<br>troll<br>june  | Kontrolle 4: PRF                                          |                      | 401 Hz                                        |          |                      |                      |          |     |
| Betr<br>koni<br>beding | <sup>'</sup> Kontrolle 5: Position/Gröf<br>Color-Bereichs | 3e des               | Standard-<br>position/<br>Standard-<br>breite |          |                      |                      |          |     |

(a) Dieser Index ist für diesen Betriebsmodus nicht erforderlich; der Wert ist <1.

(b) Dieser Schallkopf ist nicht für den transkranialen Einsatz bzw. den Einsatz am Schädel von Neugeborenen vorgesehen.

- # Für diese Betriebsbedingung liegen keine Daten vor, da aus dem angegebenen Grund kein globaler Maximalindexwert vorliegt (Siehe Zeile Globaler maximaler Indexwert).
- Für diesen Schallkopf/Betriebsmodus nicht zutreffend.

# Tabelle 39: Schallkopfmodell: SLT/10-5

#### Betriebsmodus: PW

|                                                                                                    |                                                                                 |                                                                                                    |          |   | TIW      |       | ТІК                                                                                                    |     |
|----------------------------------------------------------------------------------------------------|---------------------------------------------------------------------------------|----------------------------------------------------------------------------------------------------|----------|---|----------|-------|----------------------------------------------------------------------------------------------------|-----|
|                                                                                                    | Index-Bezeichnung                                                               |                                                                                                    | M.I.     | 6 | Non      | -scan | N                                                                                                    | TIC |
|                                                                                                    |                                                                                 | TIW           Non-scan           Kl.         Scan         Non-scan           rt         (a)         -         1,2         -           (MPa)         #         -         61,20         -           (mW)         -         61,20         -         61,20         -           (mW)         -         61,20         -         -         61,20         -         -           (mW)         -         61,20         -         -         -         61,20         -         -         61,20         -         -         61,20         -         -         61,20         -         -         61,20         -         -         61,20         -         -         61,20         -         -         61,20         -         -         61,20         -         -         61,20         -         -         61,20         -         -         61,20         -         -         -         -         -         -         -         -         -         -         -         -         -         -         -         -         -         -         -         -         -         -         -         - | Non-scan |   |          |       |                                                                                                    |     |
| Globale                                                                                                    | r maximaler Indexwert                                                           |                                                                                                    | (a)      | — | 1,2      | —     | 2,1                                                                                                    | (b) |
|                                                                                                    | p <sub>r.3</sub>                                                                | (MPa)                                                                                                    | #        |   |          |       |                                                                                                    |     |
|                                                                                                    | W <sub>0</sub>                                                                  | (mW)                                                                                                    |          | — | 61,20    |       | 38,51                                                                                                    | #   |
| <u> </u>                                                                                                    | min von [W <sub>.3</sub> (z <sub>1</sub> ),I <sub>TA.3</sub> (z <sub>1</sub> )] | (mW)                                                                                                    |          |   |          | —     |                                                                                                    |     |
| Transformationen<br>Transformationen<br>Transformati | z <sub>1</sub>                                                                  | (cm)                                                                                                    |          |   |          |       |                                                                                                    |     |
|                                                                                                    | z <sub>bp</sub>                                                                 | (cm)                                                                                                    |          |   |          |       |                                                                                                    |     |
|                                                                                                    | z <sub>sp</sub>                                                                 | (cm)                                                                                                    | #        |   |          |       | 1,4                                                                                                    |     |
|                                                                                                    | d <sub>eq</sub> (z <sub>sp</sub> )                                              | (cm)                                                                                                    |          |   |          |       | 0,24                                                                                                    |     |
|                                                                                                    | f <sub>c</sub>                                                                  | (MHz)                                                                                                    | #        | — | 4,18     | —     | 4,18                                                                                                    | #   |
|                                                                                                    | Dim von A <sub>aprt</sub>                                                       | X (cm)                                                                                                    |          | — | 1,646    | —     | 0,329                                                                                                    | #   |
|                                                                                                    |                                                                                 | Y (cm)                                                                                                    |          | — | 0,55     |       | 0,55                                                                                                    | #   |
|                                                                                                    | PD                                                                              | (μs)                                                                                                    | #        |   |          |       | Non-scan         2,1         38,51         38,51         1,4         0,24         4,18         0,329         0,55         0         0,24         4,18         0,329         0,55         2         0,24         1         0,24         1         0,24         1         0,24         1         10,24         10 mm         15625 &         20833         Zone 0 |     |
|                                                                                                    | PRF                                                                             | (Hz)                                                                                                    | #        |   |          |       |                                                                                                    |     |
| che                                                                                                    | p <sub>r</sub> @PII <sub>max</sub>                                              | (MPa)                                                                                                    | #        |   |          |       |                                                                                                    |     |
| itzlic<br>natic                                                                                                    | d <sub>eq</sub> @Pll <sub>max</sub>                                             | (cm)                                                                                                    |          |   |          |       | 0,24                                                                                                    |     |
| Zusä<br>form                                                                                                    | Fokuslänge                                                                      | FL <sub>x</sub> (cm)                                                                                                    |          | — | 6,46     | —     |                                                                                                    | #   |
| la i                                                                                                    |                                                                                 | FL <sub>y</sub> (cm)                                                                                                    |          | — | 3,0      | —     |                                                                                                    | #   |
|                                                                                                    | I <sub>PA.3</sub> @MI <sub>max</sub>                                            | (W/cm <sup>2</sup> )                                                                                                    | #        |   |          |       |                                                                                                    |     |
| Ę                                                                                                    | Kontrolle 1: Untersuchung                                                       | gstyp                                                                                                    |          |   | Beliebig |       | Beliebig                                                                                                    |     |
| os-<br>oll-<br>nge                                                                                                    | Kontrolle 2: Probengröße                                                        |                                                                                                    |          |   | 3 mm     |       | 10 mm                                                                                                    |     |
| Betriel<br>kontrc<br>dingu                                                                                                    | Kontrolle 3: PRF                                                                |                                                                                                    |          |   | 5208     |       | 15625 &<br>20833                                                                                                    |     |
| pe d                                                                                                    | Kontrolle 4: Position Probe                                                     | engröße                                                                                                    |          |   | Zone 7   |       | Zone 0                                                                                                    |     |

(a) Dieser Index ist für diesen Betriebsmodus nicht erforderlich; der Wert ist <1.

(b) Dieser Schallkopf ist nicht für den transkranialen Einsatz bzw. den Einsatz am Schädel von Neugeborenen vorgesehen.

# Für diese Betriebsbedingung liegen keine Daten vor, da aus dem angegebenen Grund kein globaler Maximalindexwert vorliegt (Siehe Zeile Globaler maximaler Indexwert).

# Tabelle 40: Schallkopfmodell: TÖU/8-3

#### Betriebsmodus: 2D

|                                                                                                    |                                       |                      |                                                                                                    |        | TIW                  |                           | тік      |     |
|----------------------------------------------------------------------------------------------------|---------------------------------------|----------------------|----------------------------------------------------------------------------------------------------|--------|----------------------|---------------------------|----------|-----|
|                                                                                                    | Index-Bezeichnung                     |                      | M.I.                                                                                                    |        | Non                  | scan                      |          | TIC |
|                                                                                                    |                                       |                      |                                                                                                    | Scan   | A <sub>aprt</sub> ≤1 | scan A <sub>aprt</sub> >1 | Non-scan |     |
| Globale                                                                                                    | r maximaler Indexwert                 |                      | (a)                                                                                                    | 1,0    | —                    | —                         | —        | (b) |
|                                                                                                    | р <sub>г.3</sub>                      | (MPa)                | #                                                                                                    |        |                      |                           |          |     |
|                                                                                                    | W <sub>0</sub>                        | (mW)                 |                                                                                                    | 54,91  | —                    |                           | —        | #   |
| Betriebs-<br>Kontroll-<br>bedingungen<br>Bedringungen<br>Bedingungen<br>Bedingen<br>Bedingen<br>Bedingen<br>Bedingen<br>Bedingen | min von $[W_{.3}(z_1),I_{TA.3}(z_1)]$ | (mW)                 |                                                                                                    |        |                      | —                         |          |     |
| chal                                                                                                    | z <sub>1</sub>                        | (cm)                 |                                                                                                    |        |                      |                           |          |     |
| er S<br>nete                                                                                                    | z <sub>bp</sub>                       | (cm)                 |                                                                                                    |        |                      |                           |          |     |
| iert<br>aran                                                                                                    | Z <sub>sp</sub>                       | (cm)                 | #                                                                                                    |        |                      |                           | _        |     |
| sozi<br>pi                                                                                                    | d <sub>eq</sub> (z <sub>sp</sub> )    | (cm)                 |                                                                                                    |        |                      |                           | —        |     |
| Assoziierter :<br>paramet<br>10<br>10<br>10<br>10<br>10<br>10<br>10<br>10<br>10<br>10<br>10<br>10<br>10                                                                                                    | f <sub>c</sub>                        | (MHz)                | #                                                                                                    | 3,97   | —                    | —                         | —        | #   |
|                                                                                                    | Dim von A <sub>aprt</sub>             | X (cm)               | Non-scan         Non-scan         Non-scan           (a)         1,0         —         —         —         —           #         1,0         —         —         —         1           #         54,91         —         —         —         1           1         54,91         —         —         —         1           1         54,91         —         —         —         1           1         1         —         —         —         1           1         1         —         —         …         1           #         1         1         …         …         …         1           #         3,97         —         —         …         …         1           #         3,97         —         …         …         …         1           #         3,97         …         …         …         …         …         …         …         …         …         …         …         …         …         …         …         …         …         …         …         …         …         …         …         …         … <t< td=""><td>#</td></t<> | #      |                      |                           |          |     |
|                                                                                                    |                                       | Y (cm)               |                                                                                                    | 0,9    | —                    | —                         | —        | #   |
|                                                                                                    | PD                                    | (µs)                 | #                                                                                                    |        |                      |                           |          |     |
|                                                                                                    | PRF                                   | (Hz)                 | #                                                                                                    |        |                      |                           |          |     |
| ihe                                                                                                    | p <sub>r</sub> @Pll <sub>max</sub>    | (MPa)                | #                                                                                                    |        |                      |                           |          |     |
| tzlic<br>natic                                                                                                    | d <sub>eq</sub> @Pll <sub>max</sub>   | (cm)                 |                                                                                                    |        |                      |                           | —        |     |
| usä<br>orm                                                                                                    | Fokuslänge                            | FL <sub>x</sub> (cm) |                                                                                                    | 3,61   | —                    | —                         |          | #   |
| Inf Z                                                                                                    |                                       | FL <sub>y</sub> (cm) |                                                                                                    | 4,75   |                      | _                         |          | #   |
|                                                                                                    | I <sub>PA.3</sub> @MI <sub>max</sub>  | (W/cm <sup>2</sup> ) | #                                                                                                    |        |                      |                           |          |     |
| e<br>D                                                                                                    | Kontrolle 1: Untersuchung             | gstyp                |                                                                                                    | Herz   |                      |                           |          |     |
| -sd<br>oll-                                                                                                    | Kontrolle 2: Optimierung              |                      |                                                                                                    | Tiefe  |                      |                           |          |     |
| Betrie<br>kontr<br>bedingu                                                                                                    | Kontrolle 3: Tiefeneinstellu          | ung                  |                                                                                                    | 4,0 cm |                      |                           |          |     |

- (a) Dieser Index ist für diesen Betriebsmodus nicht erforderlich; der Wert ist <1.
- (b) Dieser Schallkopf ist nicht für den transkranialen Einsatz bzw. den Einsatz am Schädel von Neugeborenen vorgesehen.
- # Für diese Betriebsbedingung liegen keine Daten vor, da aus dem angegebenen Grund kein globaler Maximalindexwert vorliegt (Siehe Zeile Globaler maximaler Indexwert).
- Für diesen Schallkopf/Betriebsmodus nicht zutreffend.

# Tabelle 41: Schallkopfmodell: TÖU/8-3

#### Betriebsmodus: CW

|                                     |                                                                    |                      |      | тіw   |                      |                      | ТІК      |     |
|-------------------------------------|--------------------------------------------------------------------|----------------------|------|-------|----------------------|----------------------|----------|-----|
|                                     | Index-Bezeichnung                                                  |                      | M.I. | C.com | Non                  | scan                 | Nencon   | τις |
|                                     |                                                                    |                      |      | Scan  | A <sub>aprt</sub> ≤1 | A <sub>aprt</sub> >1 | Non-scan |     |
| Globale                             | r maximaler Indexwert                                              |                      | (a)  | —     | 1,1                  | —                    | 2,3      | (b) |
|                                     | р <sub>г.3</sub>                                                   | (MPa)                | #    |       |                      |                      |          |     |
|                                     | W <sub>0</sub>                                                     | (mW)                 |      |       | 55,67                |                      | 54,47    | #   |
| <b>±</b>                            | min von $[W_{.3}(z_1),I_{TA.3}(z_1)]$                              | (mW)                 |      |       |                      |                      |          |     |
| cha                                 | z <sub>1</sub>                                                     | (cm)                 |      |       |                      | _                    |          |     |
| Assozilerter S<br>paramete          | z <sub>bp</sub>                                                    | (cm)                 |      |       |                      |                      |          |     |
|                                     | z <sub>sp</sub>                                                    | (cm)                 | #    |       |                      |                      | 1,1      |     |
|                                     | d <sub>eq</sub> (z <sub>sp</sub> )                                 | (cm)                 |      |       |                      |                      | 0,39     |     |
|                                     | f <sub>c</sub>                                                     | (MHz)                | #    | —     | 4,00                 | —                    | 4,00     | #   |
|                                     | Dim von A <sub>aprt</sub>                                          | X (cm)               |      | —     | 0,435                | _                    | 0,435    | #   |
|                                     |                                                                    | Y (cm)               |      | —     | 0,9                  | —                    | 0,9      | #   |
| F                                   | PD                                                                 | (µs)                 | #    |       |                      |                      |          |     |
| c                                   | PRF                                                                | (Hz)                 | #    |       |                      |                      |          |     |
| che                                 | p <sub>r</sub> @PII <sub>max</sub>                                 | (MPa)                | #    |       |                      |                      |          |     |
| tzlic                               | d <sub>eq</sub> @PlI <sub>max</sub>                                | (cm)                 |      |       |                      |                      | 0,34     |     |
| Zusä<br>orm                         | Fokuslänge                                                         | FL <sub>x</sub> (cm) |      | —     | 4,45                 |                      |          | #   |
| Inf Z                               |                                                                    | FL <sub>y</sub> (cm) |      | —     | 4,75                 | _                    |          | #   |
|                                     | I <sub>PA.3</sub> @MI <sub>max</sub>                               | (W/cm <sup>2</sup> ) | #    |       |                      |                      |          |     |
| en                                  | Kontrolle 1: Untersuchung                                          | jstyp                |      |       | Herz                 |                      | Herz     |     |
| Betriebs-<br>kontroll-<br>bedingung | Kontrolle 1: Ontersuchungstyp<br>Kontrolle 4: Position Probengröße |                      |      |       | Zone 3               |                      | Zone 2   |     |

(a) Dieser Index ist für diesen Betriebsmodus nicht erforderlich; der Wert ist <1.

(b) Dieser Schallkopf ist nicht für den transkranialen Einsatz bzw. den Einsatz am Schädel von Neugeborenen vorgesehen.

# Für diese Betriebsbedingung liegen keine Daten vor, da aus dem angegebenen Grund kein globaler Maximalindexwert vorliegt (Siehe Zeile Globaler maximaler Indexwert).

# Tabelle 42: Schallkopfmodell: TÖU/8-3

#### Betriebsmodus: M-Modus

|                                                                                                    |                                                                                                    |                      |        |      | TIW                  |                      | ТІК      |     |
|----------------------------------------------------------------------------------------------------|----------------------------------------------------------------------------------------------------|----------------------|--------|------|----------------------|----------------------|----------|-----|
|                                                                                                    | Index-Bezeichnung                                                                                                    |                      | M.I.   |      | Non                  | -scan                | N        | TIC |
|                                                                                                    | aler maximaler Indexwert  Pr.3  Pr.3  W 0  min von [W_3(z_1),I <sub>TA.3</sub> (z_1)] Z 1 Z 1 Z bp Z 5 b C C Dim von Aaprt  PD PRF Pr@PIImax deq@PIImax deq@PIImax Fokuslänge IPA.3@MImax |                      |        | Scan | A <sub>aprt</sub> ≤1 | A <sub>aprt</sub> >1 | Non-scan |     |
| Globale                                                                                                    | r maximaler Indexwert                                                                                                    |                      | 1,3    | —    | (a)                  | —                    | (a)      | (a) |
|                                                                                                    | р <sub>г.3</sub>                                                                                                    | (MPa)                | 2,04   |      |                      |                      |          |     |
|                                                                                                    | W <sub>0</sub>                                                                                                    | (mW)                 |        |      | #                    |                      | #        | #   |
| <u> </u>                                                                                                    | min von [W <sub>.3</sub> (z <sub>1</sub> ),I <sub>TA.3</sub> (z <sub>1</sub> )]                                                                                                    | (mW)                 |        |      |                      | —                    |          |     |
| chal                                                                                                    | z <sub>1</sub>                                                                                                    | (cm)                 |        |      |                      |                      |          |     |
| er Sc<br>nete                                                                                                    | z <sub>bp</sub>                                                                                                    | (cm)                 |        |      |                      | _                    |          |     |
| iert<br>aran                                                                                                    | Z <sub>sp</sub>                                                                                                    | (cm)                 | 2,61   |      |                      |                      | #        |     |
| Assoziie<br>Par<br>ig<br>ig<br>ig<br>ig<br>ig<br>ig<br>ig<br>ig<br>ig<br>ig<br>ig<br>ig<br>ig                                                     | d <sub>eq</sub> (z <sub>sp</sub> )                                                                                                    | (cm)                 |        |      |                      |                      | #        |     |
|                                                                                                    | f <sub>c</sub>                                                                                                    | (MHz)                | 3,97   | —    | #                    | —                    | #        | #   |
|                                                                                                    | Dim von A <sub>aprt</sub>                                                                                                    | X (cm)               |        | —    | #                    | —                    | #        | #   |
|                                                                                                    |                                                                                                    | Y (cm)               |        | —    | #                    | —                    | #        | #   |
| 05-     Zusätzlich     Assozierter Schall-       II-     e Informationen     parameter       ngen     parameter     ng       2     yd     d     d | PD                                                                                                    | PD (µs)              |        |      |                      |                      |          |     |
| Ę                                                                                                    | PRF                                                                                                    | (Hz)                 | 800    |      |                      |                      |          |     |
| ch<br>one                                                                                                    | p <sub>r</sub> @PII <sub>max</sub>                                                                                                    | (MPa)                | 2,915  |      |                      |                      |          |     |
| itzli<br>nati                                                                                                    | d <sub>eq</sub> @Pll <sub>max</sub>                                                                                                    | (cm)                 |        |      |                      |                      | #        |     |
| Zusż<br>forr                                                                                                    | Fokuslänge                                                                                                    | FL <sub>x</sub> (cm) |        | —    | #                    | _                    |          | #   |
| e ln                                                                                                    |                                                                                                    | FL <sub>y</sub> (cm) |        | _    | #                    | _                    |          | #   |
|                                                                                                    | I <sub>PA.3</sub> @MI <sub>max</sub>                                                                                                    | (W/cm <sup>2</sup> ) | 176,61 |      |                      |                      |          |     |
| e<br>D                                                                                                    | Kontrolle 1: Untersuchung                                                                                                    | jstyp                | Herz   |      |                      |                      |          |     |
| -sd<br>-llc                                                                                                    | Kontrolle 2: Optimierung                                                                                                    |                      | Tiefe  |      |                      |                      |          |     |
| Betrie<br>kontr<br>bedingu                                                                                                    | Kontrolle 3: Tiefeneinstellung                                                                                                    |                      | 4,0 cm |      |                      |                      |          |     |

(a) Dieser Index ist für diesen Betriebsmodus nicht erforderlich; der Wert ist <1.

(b) Dieser Schallkopf ist nicht für den transkranialen Einsatz bzw. den Einsatz am Schädel von Neugeborenen vorgesehen.

# Für diese Betriebsbedingung liegen keine Daten vor, da aus dem angegebenen Grund kein globaler Maximalindexwert vorliegt (Siehe Zeile Globaler maximaler Indexwert).

# Tabelle 43: Schallkopfmodell: TÖU/8-3

#### Betriebsmodus: PW-Doppler

|                                   |                                                                                 |                      |      | TIW    |                      | ТІК                  |          |     |
|-----------------------------------|---------------------------------------------------------------------------------|----------------------|------|--------|----------------------|----------------------|----------|-----|
| Index-Bezeichnung                 |                                                                                 |                      | M.I. | M.I.   | Non-scan             |                      |          | тіс |
|                                   |                                                                                 |                      |      | Scan   | A <sub>aprt</sub> ≤1 | A <sub>aprt</sub> >1 | Non-scan |     |
| Globale                           | r maximaler Indexwert                                                           |                      | (a)  | —      | 1,3                  | —                    | 2,8      | (b) |
|                                   | р <sub>г.3</sub>                                                                | (MPa)                | #    |        |                      |                      |          |     |
|                                   | W <sub>0</sub>                                                                  | (mW)                 |      | —      | 73,15                |                      | 58,10    | #   |
| <u> </u>                          | min von [W <sub>.3</sub> (z <sub>1</sub> ),I <sub>TA.3</sub> (z <sub>1</sub> )] | (mW)                 |      |        |                      | —                    |          |     |
| cha<br>er                         | z <sub>1</sub>                                                                  | (cm)                 |      |        |                      |                      |          |     |
| er S<br>nete                      | z <sub>bp</sub>                                                                 | (cm)                 |      |        |                      |                      |          |     |
| iiert<br>arar                     | z <sub>sp</sub>                                                                 | (cm)                 | #    |        |                      |                      | 1,1      |     |
| b                                 | d <sub>eq</sub> (z <sub>sp</sub> ) (cm)                                         |                      |      |        |                      |                      | 0,5321   |     |
| As                                | f <sub>c</sub> (MHz)                                                            |                      | #    | _      | 3,81                 | —                    | 3,82     | #   |
|                                   | Dim von A <sub>aprt</sub>                                                       | X (cm)               |      | —      | 0,9                  | —                    | 0,9      | #   |
|                                   |                                                                                 | Y (cm)               |      | _      | 0,9                  | —                    | 0,9      | #   |
|                                   | PD                                                                              | (µs)                 | #    |        |                      |                      |          |     |
| c                                 | PRF                                                                             | (Hz)                 | #    |        |                      |                      |          |     |
| che                               | p <sub>r</sub> @PII <sub>max</sub>                                              | (MPa)                | #    |        |                      |                      |          |     |
| tzlic<br>Natic                    | d <sub>eq</sub> @Pll <sub>max</sub>                                             | (cm)                 |      |        |                      |                      | 0,320    |     |
| lusä<br>orm                       | Fokuslänge                                                                      | FL <sub>x</sub> (cm) |      | —      | 8,83                 | —                    |          | #   |
| Z<br>Juf                          |                                                                                 | FL <sub>y</sub> (cm) |      | - I    | 4,75                 | _                    |          | #   |
|                                   | I <sub>PA.3</sub> @MI <sub>max</sub>                                            | (W/cm <sup>2</sup> ) | #    |        |                      |                      |          |     |
| en                                | Kontrolle 1: Untersuchungstyp                                                   |                      |      |        | Herz                 |                      | Herz     |     |
| -sd:<br>-llo<br>Ing               | Kontrolle 2: Probengröße                                                        |                      |      |        | 1 mm                 |                      | 1 mm     |     |
| etrie<br>ontr<br>ngu              | Kontrolle 3: PRF                                                                |                      |      |        | 1563                 |                      | 1563     |     |
| Kontrolle 4: Position Probengröße |                                                                                 |                      |      | Zone 6 |                      | Zone 1               |          |     |

(a) Dieser Index ist für diesen Betriebsmodus nicht erforderlich; der Wert ist <1.

(b) Dieser Schallkopf ist nicht für den transkranialen Einsatz bzw. den Einsatz am Schädel von Neugeborenen vorgesehen.

# Für diese Betriebsbedingung liegen keine Daten vor, da aus dem angegebenen Grund kein globaler Maximalindexwert vorliegt (Siehe Zeile Globaler maximaler Indexwert).

# Tabelle 44: Schallkopfmodell: TÖU/8-3

#### **Betriebsmodus:** Color

| Index-Bezeichnung     |                                                   |                      |      |          | TIW                  |                      | ТІК      |     |
|-----------------------|---------------------------------------------------|----------------------|------|----------|----------------------|----------------------|----------|-----|
|                       |                                                   |                      | M.I. | Non-scan |                      |                      | тіс      |     |
|                       | -                                                 |                      |      | Scan     | A <sub>aprt</sub> ≤1 | A <sub>aprt</sub> >1 | Non-scan |     |
| Globale               | r maximaler Indexwert                             |                      | (a)  | 1,3      |                      | —                    | —        | (b) |
|                       | p <sub>r.3</sub>                                  | (MPa)                | #    |          |                      |                      |          |     |
|                       | W <sub>0</sub>                                    | (mW)                 |      | 72,66    | —                    |                      | —        | #   |
| <u> </u>              | min von $[W_{.3}(z_1),I_{TA.3}(z_1)]$             | (mW)                 |      |          |                      | —                    |          |     |
| cha<br>er             | z <sub>1</sub> (cm)                               |                      |      |          |                      | —                    |          |     |
| er S<br>nete          | z <sub>bp</sub>                                   | (cm)                 |      |          |                      |                      |          |     |
| iiert<br>aran         | z <sub>sp</sub> (cm)                              |                      | #    |          |                      |                      | —        |     |
| b                     | d <sub>eq</sub> (z <sub>sp</sub> ) (cm)           |                      |      |          |                      |                      | _        |     |
| A                     | f <sub>c</sub>                                    | (MHz)                | #    | 3,82     | —                    | _                    | _        | #   |
|                       | Dim von A <sub>aprt</sub>                         | X (cm)               |      | 0,9      | _                    | —                    | —        | #   |
|                       |                                                   | Y (cm)               |      | 0,9      |                      |                      | —        | #   |
|                       | PD (µs)                                           |                      | #    |          |                      |                      |          |     |
| ۲                     | PRF (Hz)                                          |                      | #    |          |                      |                      |          |     |
| che<br>one            | p <sub>r</sub> @PII <sub>max</sub> (MPa)          |                      | #    |          |                      |                      |          |     |
| itzli                 | d <sub>eq</sub> @Pll <sub>max</sub>               | (cm)                 |      |          |                      |                      | —        |     |
| Zusä<br>forn          | Fokuslänge                                        | FL <sub>x</sub> (cm) |      | 11,78    | _                    | _                    |          | #   |
|                       |                                                   | FL <sub>y</sub> (cm) |      | 4,75     | —                    | —                    |          | #   |
|                       | I <sub>PA.3</sub> @MI <sub>max</sub>              | (W/cm <sup>2</sup> ) | #    |          |                      |                      |          |     |
|                       | Kontrolle 1: Betriebsart                          |                      |      | Color    |                      |                      |          |     |
| La La                 | Kontrolle 2: Untersuchung                         | gstyp                |      | Herz     |                      |                      |          |     |
| -sd:<br>oll-          | Kontrolle 3: Optimierung/Tiefe/PRF                |                      |      | Beliebig |                      |                      |          |     |
| itrie<br>Intr<br>Ingu |                                                   |                      |      | /14 cm/  |                      |                      |          |     |
| kc<br>edi             |                                                   |                      |      | 4386 Hz  |                      |                      |          |     |
| م                     | Kontrolle 4: Position/Größe des<br>Color-Bereichs |                      |      | Beliebig |                      |                      |          |     |

(a) Dieser Index ist für diesen Betriebsmodus nicht erforderlich; der Wert ist <1.

- (b) Dieser Schallkopf ist nicht für den transkranialen Einsatz bzw. den Einsatz am Schädel von Neugeborenen vorgesehen.
- # Für diese Betriebsbedingung liegen keine Daten vor, da aus dem angegebenen Grund kein globaler Maximalindexwert vorliegt (Siehe Zeile Globaler maximaler Indexwert).
- Für diesen Schallkopf/Betriebsmodus nicht zutreffend.

Sicherheit

# Genauigkeit und Ungewissheit von Schallmessungen

Alle Tabelleneinträge wurden unter den gleichen Betriebsbedingungen ermittelt, die auch dem maximalen Indexwert in der ersten Tabellenspalte zu Grunde liegen. Die Genauigkeit und Unsicherheit der Messung von Leistung, Druck, Intensität und anderen Größen, die zur Ableitung der Werte in der Schall-Ausgangsleistungstabelle verwendet werden, sind in der nachstehenden Tabelle angegeben. Gemäß Abschnitt 6.4 des "Output Display Standard" (Norm für die Ausgangsleistungsanzeige) erfolgt die Ermittlung der folgenden Werte zur Genauigkeit und Ungewissheit von Messungen anhand von wiederholten Messungen und Angabe der Standardabweichung als Prozentsatz.

| Menge            | Genauigkeit<br>(Standardabweichung in %) | Ungewissheit<br>(95 % Vertrauensbereich) |
|------------------|------------------------------------------|------------------------------------------|
| Pr               | 1,9 %                                    | <u>+</u> 11,2 %                          |
| Pr <sub>.3</sub> | 1,9 %                                    | <u>+</u> 12,2 %                          |
| Wo               | 3,4 %                                    | <u>+</u> 10 %                            |
| fc               | 0,1%                                     | <u>+</u> 4,7 %                           |
| PII              | 3,2 %                                    | +12,5 bis -16,8 %                        |
| PII.3            | 3,2 %                                    | +13,47 bis -17,5 %                       |

#### Tabelle 45: Genauigkeit und Messunsicherheit von Schallmessungen

# Symbole auf den Etiketten

Die folgenden Symbole befinden sich auf den Produkten, der Verpackung und den Behältern.

| Symbol             | Definition                                                                                                    |
|--------------------|----------------------------------------------------------------------------------------------------|
| $\sim$             | Wechselstrom                                                                                                    |
| CE                 | Angebracht auf Geräten der Klasse 1; zur Ausweisung der Übereinstimmungs-<br>erklärung des Herstellers in Bezug auf Anhang VII von 93/42/EWG.                                                                                                    |
| <b>C E</b><br>0086 | Angebracht auf Geräten der Klasse 1, die Prüfung durch einen Notified Body für<br>die Sterilisierung von Messfunktionen erfordern; oder auf Geräten der Klasse IIa,<br>IIb oder III, die Prüfung oder Audit durch den Notified Body für zutreffende<br>Anhänge von 93/42/EWG erfordern. |
| $\wedge$           | Achtung, siehe Benutzerhandbuch                                                                                                    |

Tabelle 46: Symbole auf den Etiketten

# Tabelle 46: Symbole auf den Etiketten (Fortsetzung)

| Symbol                 | Definition                                                                                                    |
|------------------------|----------------------------------------------------------------------------------------------------|
| $\bigotimes$           | Gerät entspricht den relevanten Vorschriften für Elektrogeräte in Australien.                                                                                              |
| LOT                    | Art der Kontrollnummer, wie z. B. Chargen-Nr., Datumscode oder Los-Nr.                                                                                                    |
|                        | Biologisches Risiko                                                                                                    |
|                        | Gerät entspricht den relevanten Vorschriften für elektromedizinische Geräte in<br>Brasilien.                                                                               |
|                        | Canadian Standards Association                                                                                                    |
| REF                    | Katalognummer                                                                                                    |
| X                      | Separat von anderen Haushaltsabfällen entsorgen (siehe Richtlinie 93/86/EEC<br>der Europäischen Kommission). Die Kommunalvorschriften in Bezug auf<br>Entsorgung einsehen. |
| STERILE EO             | Inhalt mit Äthylenoxid sterilisiert.                                                                                                    |
| Corrugated<br>Recycles | Wellpappe dem Recycling zuführen.                                                                                                    |
| A                      | Gefährliche Spannung                                                                                                    |
| $\sim$                 | Gefährliche Spannung Herstellungsdatum                                                                                                    |
|                        | Gleichstrom                                                                                                    |
| Ť                      | Vor Feuchtigkeit schützen                                                                                                    |

| Symbol        | Definition                                                                                                    |
|---------------|----------------------------------------------------------------------------------------------------|
| 2             | Nicht mehr als 2 übereinander stapeln.                                                                                           |
| 5             | Nicht mehr als 5 übereinander stapeln.                                                                                           |
| 10            | Nicht mehr als 10 übereinander stapeln.                                                                                          |
|               | Gegen Elektrostatik empfindliche Geräte                                                                                          |
| FCC           | Gerät entspricht den relevanten Vorschriften für Elektrogeräte der<br>US-amerikanischen Federal Communications Commission (FCC). |
| Ţ             | Zerbrechlich                                                                                                    |
| GEL STERILE R | Strahlensterilisiertes Gel.                                                                                                    |
|               | Heiß                                                                                                    |
|               | Nur für den Gebrauch in geschlossenen Räumen                                                                                     |
|               | Das Gerät strahlt ein statisches (Gleichstrom-) Magnetfeld ab.                                                                   |
| $((\bullet))$ | Nicht ionisierende Strahlung                                                                                                    |
|               | Papier dem Recycling zuführen                                                                                                    |

# Tabelle 46: Symbole auf den Etiketten (Fortsetzung)

# Tabelle 46: Symbole auf den Etiketten (Fortsetzung)

| Symbol                                      | Definition                                                                                                    |
|---------------------------------------------|----------------------------------------------------------------------------------------------------|
| SN                                          | Seriennummernartige Kontrollnummer                                                                                                    |
| -00°C<br>-00°C<br>-00°C                     | Lagerungstemperaturbedingungen                                                                                                    |
| IPX7                                        | Eintauchbar. Gegen die Auswirkungen eines vorübergehenden Eintauchens geschützt.                                                                                                    |
| IPX8                                        | Wasserdichtes Gerät. Gegen die Auswirkungen eines längeren Eintauchens<br>geschützt.                                                                                                    |
| Mobiles Docking<br>Eingang: 100–24<br>4–2 A | g-System<br>40 V ~ 50–60 Hz                                                                                                    |
| ¥                                           | Vorsichtig mit dem Schallkopf umgehen                                                                                                    |
|                                             | Anweisungen des Herstellers zur Desinfektionsdauer befolgen                                                                                                    |
|                                             | Schallkopf desinfizieren                                                                                                    |
|                                             | Typ BF, am Patienten angewandtes Teil                                                                                                    |
| T                                           | (B = body [Korper], F = floating applied part [gleitendes angewandtes [ell])                                                                                                    |
|                                             | Etikett der Underwriters Laboratories                                                                                                    |
| 1                                           | Reinhaltungslogo (nur China). Gilt für alle Teile/Produkte in der China<br>RoHS-Offenlegungstabelle. Dieses Logo kann aufgrund von Platzmangel bei<br>einigen Teilen/Produkten nicht außen angebracht werden. |
| WARNHINWEIS:                                | Schließen Sie nur                                                                                                    |
| von SonoSite er<br>Zubehör und Pe           | nptonienes<br>eripheriegeräte                                                                                                    |
| an Netzsteckdo                              | sen an.                                                                                                    |

# Glossar

Dieses Glossar enthält eine alphanumerische Auflistung von Begriffen.

Das American Institute of Ultrasound in Medicine (AIUM) hat die Unterlage "*Recommended Ultrasound Terminology, Second Edition*, 1997" (Empfohlene Ultraschallterminologie, zweite Ausgabe, 1997) herausgegeben. Bei allen nicht in diesem Glossar enthaltenen Ultraschallbegriffen kann diese Unterlage eingesehen werden.

# Begriffe

| 2D<br>(zweidimensionales)<br>Bild                                    | Möglichkeit, Echos in zwei Dimensionen auf einem Videobildschirm<br>anzuzeigen. Die Videopixel sind auf der Grundlage der Amplitude des<br>Echosignals einer bestimmten Helligkeitsstufe zugeordnet. Siehe auch<br>CPD-Bild und Farb-Doppler- (Color-) Bild. |
|----------------------------------------------------------------------|----------------------------------------------------------------------------------------------------|
| ALARA<br>(Untersuchungen auf<br>ein vernünftiges Maß<br>beschränken) | Das Leitprinzip der Ultraschallanwendung, das besagt, dass die<br>Ultraschallenergie-Exposition des Patienten auf ein vernünftiges Maß<br>beschränkt werden soll, solange sich dabei diagnostisch<br>aussagekräftige Ergebnisse erzielen lassen.             |
| Farb-/Amplituden-<br>Doppler- (CPD-) Bild                            | Zur Visualisierung des Vorhandenseins von nachweisbarem Blutfluss<br>wird ein Doppler-Bildgebungsmodus verwendet. Siehe auch 2D-Bild<br>und Color-Bild.                                                                                                    |
| Farb-Doppler-<br>(Color-) Bild                                       | Ein Doppler-Bildgebungsmodus wird zur Visualisierung des<br>Vorhandenseins, der Geschwindigkeit und der Richtung des Blutflusses<br>für eine große Auswahl von Strömungszuständen verwendet. Siehe<br>auch 2D-Bild und CPD-Bild.                             |
| Farbunterdrückung                                                    | Eine Methode, Farbinformationen auszublenden bzw. anzuzeigen,<br>während der Farb-Doppler-Modus noch aktiv ist.                                                                                                    |
| Gepulster (PW-)<br>Doppler-Modus                                     | Eine Doppler-Aufzeichnung der Blutfluss-Geschwindigkeiten in einem bestimmten Bereich entlang des Ultraschallstrahls.                                                                                                    |
| Hautoberfläche                                                       | Eine Tiefe im Bild, die der Gewebe/Schallkopf-Übergangsstelle<br>entspricht.                                                                                                    |
| in situ                                                              | In der natürlichen oder ursprünglichen Lage.                                                                                                    |
| Kontinuierlicher<br>(CW-) Doppler-Modus                              | Eine Doppler-Aufzeichnung der Blutfluss-Geschwindigkeiten entlang<br>des Ultraschallstrahls.                                                                                                    |

| Mechanischer Index<br>(MI)                                             | Eine Angabe der Wahrscheinlichkeit des Auftretens mechanischer<br>Bioeffekte: je höher der MI, desto größer die Wahrscheinlichkeit der<br>mechanischen Bioeffekte. Eine ausführlichere Beschreibung des MI ist<br>Kapitel 9, "Sicherheit" zu entnehmen.                                                                                                    |
|------------------------------------------------------------------------|----------------------------------------------------------------------------------------------------|
| MI/TI                                                                  | Siehe "Mechanischer Index" und "Thermischer Index".                                                                                                    |
| M-Modus                                                                | Bewegungsmodus, der die Phasenbewegungen des Herzens darstellt.<br>Ein einzelner Ultraschallstrahl wird ausgesendet und reflektiert Signale,<br>die als Punkte mit unterschiedlicher Intensität angezeigt werden. Auf<br>diese Weise entsteht eine Linie auf dem Bildschirm.                                                                                                    |
| NTSC                                                                   | National Television Standards Committee. Eine<br>Videoformateinstellung. Siehe auch PAL.                                                                                                    |
| PAL                                                                    | Phase Alternating Line (phasenweiser Zeilenwechsel). Eine<br>Videoformateinstellung. Siehe auch NTSC.                                                                                                    |
| phasengesteuerte<br>Anordnung<br>("phased array")                      | Ein in erster Linie auf kardiologische Abtastverfahren ausgelegter<br>Schallkopf. Durch elektronische Steuerung von Richtung und Fokus<br>des Schallstrahls wird ein Sektorbild aufgebaut.                                                                                                    |
| Schallkopf                                                             | Ein Gerät, das eine Energieform in eine andere umwandelt.<br>Ultraschall-Schallköpfe enthalten Piezoelemente, die bei elektrischer<br>Stimulierung Schallenergie emittieren. Wenn die Schallenergie in den<br>Körper übertragen wird, verbreitet sie sich, bis sie auf eine anatomische<br>Grenzfläche oder eine Änderung in den Gewebeeigenschaften trifft. An<br>dieser Grenzfläche bildet sich ein Echo, das zum Schallkopf<br>zurückkehrt. Dort wird die Schallenergie in elektrische Energie<br>umgewandelt, verarbeitet und als anatomische Bildinformation<br>dargestellt. |
| Schallkopf mit<br>gekrümmter<br>Anordnung<br>("curved array")          | Er wird durch den Buchstaben C (Abk. für curved = gekrümmt) und<br>eine Zahl (60) identifiziert. Die Zahl entspricht dem in Millimeter<br>ausgedrückten Radius der Anordnungskrümmung. Die<br>Schallkopfelemente sind für die Steuerung der Merkmale und Richtung<br>des Schallstrahls elektrisch konfiguriert. Beispielsweise C15, C60e.                                                                                                    |
| Schallkopf mit<br>linearer Anordnung<br>("linear array<br>transducer") | Er wird durch den Buchstaben L (linear) und eine Zahl (38) identifiziert.<br>Die Zahl entspricht der in Millimeter ausgedrückten Breite des Feldes.<br>Die Schallkopfelemente sind für die Steuerung der Merkmale und<br>Richtung des Schallstrahls elektrisch konfiguriert. Beispielsweise L38.                                                                                                    |
| SonoMB                                                                 | Ein Teilsatz des 2D-Bildgebungsmodus, bei dem ein Ziel zur<br>Verbesserung der 2D-Bildqualität aus drei Blickwinkeln anvisiert wird.<br>Die Untersuchungsdaten werden anschließend zusammengeführt<br>oder gemittelt, um die Bildqualität insgesamt zu verbessern und dabei<br>gleichzeitig Rauschen und Artefakte zu reduzieren.                                                                                                    |

| SonoRES                                          | Ein Teilsatz der 2D-Bildgebung, bei dem zur Verbesserung der<br>2D-Bildqualität Artefakte durch Speckle-Rauschen reduziert werden.<br>Durch die Reduzierung von Artefakten und Verbesserung der<br>Visualisierung von Strukturmustern innerhalb des Bildes zeichnen sich<br>Gewebsgrenzen besser ab und die Kontrastauflösung wird erhöht. |
|--------------------------------------------------|----------------------------------------------------------------------------------------------------|
| Thermischer Index<br>(TI)                        | Das Verhältnis einer akustischen Gesamtleistung zu der akustischen<br>Leistung, die erforderlich ist, um die Gewebetemperatur unter<br>festgelegten Bedingungen um 1 °C anzuheben. Eine ausführlichere<br>Beschreibung des TI ist Kapitel 9, "Sicherheit" zu entnehmen.                                                                    |
| TIC (thermischer<br>Index für<br>Kranialknochen) | Ein thermischer Index für Anwendungen, in denen der Ultraschallstrahl<br>durch Weichteile dringt und eine Kernregion sich in unmittelbarer<br>Nähe von Knochen befindet.                                                                                                    |
| Tiefeneinstellung                                | Menüelement zur Einstellung der angezeigten Tiefe. Bei der<br>Berechnung der Echoposition im Bild wird von einer konstanten<br>Schallgeschwindigkeit von 1538,5 Metern/Sekunde ausgegangen.                                                                                                    |
| TIK (thermischer<br>Index für Knochen)           | Ein thermischer Index für Anwendungen, in denen der Ultraschallstrahl<br>durch Weichteile dringt und eine Kernregion sich in unmittelbarer<br>Nähe von Knochen befindet.                                                                                                    |
| Tissue Harmonic<br>Imaging                       | Sendet mit einer Frequenz und empfängt eine höhere harmonische<br>Frequenz, um Rauschen und Störflecke zu reduzieren und die<br>Auflösung zu verbessern.                                                                                                    |
| Tissue-Doppler-<br>Bildgebung (TDI)              | Ein gepulstes Dopplerverfahren, das für die Feststellung der Bewegung<br>des Herzmuskels verwendet wird.                                                                                                    |
| TIW (thermischer<br>Index für Weichteile)        | Ein thermischer Index für Weichteile.                                                                                                    |
| Varianz                                          | Zeigt eine Variation der Farb-Doppler-Flussbildgebung innerhalb einer<br>vorliegenden Probe. Varianz wird in grün dargestellt und zum<br>Nachweis von Turbulenz verwendet.                                                                                                    |

# Abkürzungen

Nachfolgend sind in der Benutzeroberfläche verwendete Abkürzungen aufgelistet.

# Tabelle 1: Abkürzungen

| Abkürzung | Beschreibung                                |
|-----------|---------------------------------------------|
| +/×       | "+"-Tasterzirkel/"ד-Tasterzirkel-Verhältnis |
| A PG      | "A" Wellen-Spitzendruckgradient             |
| A2Cd      | Apikaler 2-Kammerblick, Diastole            |
| A2Cs      | Apikaler 2-Kammerblick, Systole             |
| A4Cd      | Apikaler 4-Kammerblick, Diastole            |
| A4Cs      | Apikaler 4-Kammerblick, Systole             |
| abs       | Absoluter Wert                              |
| ACA       | Vordere Gehirnarterie                       |
| ACC       | Beschleunigungsindex                        |
| ACM       | Mittlere Gehirnarterie                      |
| ACoA      | A. communicans anterior                     |
| AI        | Aortainsuffizienz                           |
| AI PHT    | Aortainsuffizienz-Druckhalbwertszeit        |
| Ann D     | Annulus-Durchmesser                         |
| Ant F     | Anterior fern                               |
| Ant N     | Anterior nah                                |
| Ао        | Aorta                                       |
| Ao A      | Aorta ascendens                             |
| AoD       | Aortenwurzeldurchmesser                     |
| AoVS      | Aortenklappenscheitelpunkt                  |
| Apikal    | Apikale Ansicht                             |
| AS        | Atlasschleife                               |
| AU        | Abdomenumfang                               |

| Abkürzung | Beschreibung                                                                                    |
|-----------|-------------------------------------------------------------------------------------------------|
| AV        | Aortenklappe                                                                                    |
| AVA       | Aortenklappen-Öffnungsfläche                                                                    |
| AV-Fläche | Aortenklappen-Öffnungsfläche                                                                    |
| ВА        | A. basilaris                                                                                    |
| Bifur     | Bifurkation                                                                                     |
| BIP       | Biparietaler Durchmesser                                                                        |
| BZ        | Beschleunigungs- (Verzögerungs-) Zeit                                                           |
| ССА       | A. carotis communis                                                                             |
| CI        | Kardiologischer Index                                                                           |
| CPD       | Farb-/Amplituden-Doppler                                                                        |
| CW        | Kontinuierlicher Doppler                                                                        |
| D         | Durchmesser                                                                                     |
| D Apikal  | Distanz Apikal                                                                                  |
| DCCA      | Distale A. carotis communis                                                                     |
| DECA      | Distale A. carotis externa                                                                      |
| DICA      | Distale A. carotis interna                                                                      |
| Dist      | Distal                                                                                          |
| dP:dT     | Delta Druck: Delta Zeit                                                                         |
| E         | "E"-Wellen-Spitzengeschwindigkeit                                                               |
| E PG      | "E"-Wellen-Spitzendruckgradient                                                                 |
| E/e'      | Geschwindigkeit E = Geschwindigkeit E an der Mitralklappe durch<br>Geschwindigkeit e' am Anulus |
| E:A       | E:A-Verhältnis                                                                                  |
| ECA       | A. carotis externa                                                                              |
| ECICA     | Extracraniale A. carotis interna                                                                |
| ECVA      | Extracraniale A. vertebralis                                                                    |

# Tabelle 1: Abkürzungen (Fortsetzung)

# Tabelle 1: Abkürzungen (Fortsetzung)

| Abkürzung             | Beschreibung                                                               |
|-----------------------|----------------------------------------------------------------------------|
| EDV                   | Enddiastolische Geschwindigkeit                                            |
| EF                    | Ejektionsfraktion                                                          |
| EF:NEIGUNG            | E-F-Abfall                                                                 |
| EKG                   | Elektrokardiogramm                                                         |
| Endo                  | Endokardial                                                                |
| Ері                   | Epikardial                                                                 |
| EPSS                  | "E"-Punkt Septumseparation                                                 |
| ErGebTer              | Errechneter Geburtstermin                                                  |
| ERÖ MV                | Effektive Rückströmungs-Öffnung der Mitralklappe                           |
| ET                    | Geschätzter Entbindungstermin                                              |
| ET                    | Verstrichene Zeit                                                          |
| ET nach LMP           | Geschätzter Entbindungstermin nach letzter Menstruationsperiode            |
| ET/MUA                | Geschätzter Entbindungstermin auf Grund des mittleren<br>Ultraschallalters |
| FH                    | Hüftkopf                                                                   |
| FHR                   | Fetale Herzfrequenz                                                        |
| FL                    | Femurlänge                                                                 |
| FM (rechts und links) | Foramen Magnum (siehe SO)                                                  |
| FRO                   | Okzipitaler Frontdurchmesser                                               |
| FTA                   | Fetaler Stammbereich                                                       |
| FWI                   | Fruchtwasserindex                                                          |
| GA                    | Gestationsalter                                                            |
| GA nach LMP           | Schwangerschaftsalter nach letzter Periode                                 |
| GA nach LMPd          | Schwangerschaftsalter nach errechneter letzter Periode                     |
| GEW                   | Geschätztes Fetalgewicht                                                   |
| GS                    | Gestationssack                                                             |
| Abkürzung           | Beschreibung                          |
|---------------------|---------------------------------------|
| HF                  | Herzfrequenz                          |
| HZV                 | Herzzeitvolumen                       |
| ICA                 | A. carotis interna                    |
| IMT                 | Media-Intimadicke                     |
| IVRT                | Isovolumic Relaxation Time            |
| IVS                 | Interventrikuläres Septum             |
| IVS Frakt. Verdick. | Fraktionierte IVS-Verkürzung          |
| IVSd                | Interventrikuläre Septumdiastole      |
| IVSs                | Interventrikuläre Septumsystole       |
| KU                  | Kopfumfang                            |
| LA                  | Linkes Atrium                         |
| LA/Ao               | Linkes Atrium/Aorta-Verhältnis        |
| Lat F               | Lateral fern                          |
| Lat N               | Lateral nah                           |
| LMP                 | Letzte Menstruationsperiode           |
| LMPd                | Errechnete letzte Periode             |
| LV                  | Linksventrikulär                      |
| LV Mass             | Linksventrikuläre Masse               |
| LVD                 | Linksventrikulär diastolisch          |
| LVD                 | Linke Ventrikel-Abmessung             |
| LVD Frakt. Verkürz. | Fraktionierte LVD-Verkürzung          |
| LVDd                | Linke Ventrikel-Abmessung – Diastole  |
| LVDs                | Linke Ventrikel-Abmessung – Systole   |
| LVEDV               | Linksventrikuläres Enddiastolevolumen |
| LVESV               | Linksventrikuläres Endsystolevolumen  |

| Abkürzung            | Beschreibung                                                         |
|----------------------|----------------------------------------------------------------------|
| LVET                 | Linksventrikuläre Ejektionszeit                                      |
| LV-Fläche            | Linksventrikuläre Fläche                                             |
| LVHW                 | Linksventrikuläre Hinterwand                                         |
| LVHW Frakt. Verdick. | Verdickungsfraktion der linksventrikulären Hinterwand                |
| LVHWd                | Linksventrikuläre Hinterwand Diastole                                |
| LVHWs                | Linksventrikuläre Hinterwand-Systole                                 |
| LVO                  | Linksventrikuläre Opazifizierung                                     |
| LVOT                 | Linksventrikuläre Ausflussbahn                                       |
| LVOT D               | Durchmesser Linksventrikuläre Ausflussbahn                           |
| LVOT VTI             | Geschwindigkeits-Zeit-Integral des linksventrikulären Ausflusstrakts |
| LVOT-Bereich         | Bereich Linksventrikuläre Ausflussbahn                               |
| LVS                  | Linksventrikulär systolisch                                          |
| LV-Vol               | Linksventrikuläres Volumen                                           |
| МВ                   | SonoMB                                                               |
| МССА                 | Mittlere A. carotis communis                                         |
| MECA                 | Mittlere A. carotis externa                                          |
| Messtiefe            | Doppler-Messtiefe                                                    |
| MI                   | Mechanischer Index                                                   |
| MICA                 | Mittlere A. carotis interna                                          |
| Mitt                 | Mittel                                                               |
| ММ                   | M-Mode                                                               |
| MR PISA              | Proximal Isovelocity Surface Area der Mitralklappen-Rückströmung     |
| MR/VTI               | Mitralklappen-Rückströmung/Geschwindigkeits-Zeit-Integral            |
| MUA                  | Mittleres Ultraschallalter                                           |
| MV                   | Mitralklappe                                                         |

| Abkürzung                     | Beschreibung                                        |
|-------------------------------|-----------------------------------------------------|
| MV PISA-Bereich               | Proximal Isovelocity Surface Area der Mitralklappe  |
| MV/VTI                        | Mitralklappe/Geschwindigkeits-Zeit-Integral         |
| MVA                           | Mitralklappen-Bereich                               |
| MV-Bereich                    | Mitralklappen-Bereich                               |
| MV-Rate                       | Mitralklappen-Rate                                  |
| MV-Rückströmungs-<br>fraktion | Mitralklappen-Rückströmungsfraktion                 |
| MV-Rückströmungs-<br>volumen  | Mitralklappen-Rückströmungsvolumen                  |
| NTSC                          | National Television Standards Committee             |
| OA                            | A. ophthalmica                                      |
| PAL                           | Phase Alternating Line (phasenweiser Zeilenwechsel) |
| PCAp1<br>PCAp2                | Maximum A. cerebralis posterior                     |
| PCCA                          | Proximale A. carotis communis                       |
| РСоА                          | A. communis posterior                               |
| PECA                          | Proximale A. carotis externa                        |
| PGmax                         | Maximaler Druckgradient                             |
| PGmean                        | Mittlerer Druckgradient                             |
| PGr                           | Druckgradient                                       |
| PHT                           | Druckhalbwertszeit                                  |
| PI                            | Pulsatilitätsindex                                  |
| PICA                          | Proximale A. carotis interna                        |
| PISA                          | Proximal Isovelocity Surface Area                   |
| Plaq 1<br>Plaq 2              | Plaque                                              |
| Post F                        | Posterior fern                                      |

| Abkürzung | Beschreibung                                                          |  |
|-----------|-----------------------------------------------------------------------|--|
| Post N    | Posterior nah                                                         |  |
| Prox      | Proximal                                                              |  |
| PSV       | Maximale systolische Geschwindigkeit                                  |  |
| PV        | Pulmonalisklappe                                                      |  |
| PW        | Gepulster Doppler                                                     |  |
| Qp/Qs     | Pulmonaler Blutfluss durch systemischen Blutfluss                     |  |
| RA        | Rechtsatrial (Druck)                                                  |  |
| RI        | Resistiver Index                                                      |  |
| RVD       | Rechte Ventrikelabmessung                                             |  |
| RVDd      | Rechte Ventrikelabmessung – Diastole                                  |  |
| RVDs      | Rechte Ventrikelabmessung – Systole                                   |  |
| RVOT D    | Durchmesser Rechtsventrikuläre Ausflussbahn                           |  |
| RVOT VTI  | Geschwindigkeits-Zeit-Integral des rechtsventrikulären Ausflusstrakts |  |
| RVSP      | Rechtsventrikulärer systolischer Druck                                |  |
| RVW       | Rechte Ventrikelfreiwand                                              |  |
| RVWd      | Rechte Ventrikelfreiwand – Diastole                                   |  |
| RVWs      | Rechte Ventrikelfreiwand – Systole                                    |  |
| S         | SonoRES                                                               |  |
| S/D       | Verhältnis Systole/Diastole                                           |  |
| S/min     | Schläge pro Minute                                                    |  |
| SI        | Schlaganfallindex                                                     |  |
| Siphon    | Siphon (A. carotis interna)                                           |  |
| SM        | Submandibular                                                         |  |
| SO        | Suboccipital                                                          |  |
| SSL       | Scheitel-Steiß-Länge                                                  |  |

\_

| Abkürzung  | Beschreibung                                            |
|------------|---------------------------------------------------------|
| SV         | Schlaganfallvolumen                                     |
| ТАМ        | Zeitmittel                                              |
| ТАР        | Zeitmittel max.                                         |
| TDI        | Tissue-Dopplerbildgebung                                |
| ТНАР       | Anteroposteriorer Stammdurchmesser                      |
| THI        | Tissue Harmonic Imaging                                 |
| THQ        | Transversaler Stammdurchmesser                          |
| TI         | Thermischer Index                                       |
| TICA       | A. carotis interna terminalis                           |
| ТО         | Transorbital                                            |
| TÖU        | Transösophageales Echokardiogramm                       |
| TT         | Transtemporal                                           |
| TTRmax     | Trikuspidalklappen-Rückströmung (Höchstgeschwindigkeit) |
| TV         | Trikuspidalklappe                                       |
| UA         | Ultraschallalter                                        |
| Umb A      | Nabelarterie                                            |
| VA         | A. vertebralis                                          |
| VA (VArty) | A. vertebralis                                          |
| VF         | Volumenfluss                                            |
| Vmax       | Spitzengeschwindigkeit                                  |
| Vmean      | Mittlere Geschwindigkeit                                |
| Vol        | Volumen                                                 |
| VTI        | Geschwindigkeits-Zeit-Integral                          |
| Z          | "A" Wellen-Spitzengeschwindigkeit                       |

# Index

# Symbole

+/x Messung 96

# Nummern

0-Linie 74 2D-Bildgebung 60, 313 2D-Messungen 89

# A

a' 139 Abdomen, Verwendungszwecke 1 Abkürzungen 316 Abkürzungen, Untersuchungstyp 55 Administrator-Anmeldung 25 ALARA-Prinzip 258, 313 Alle Bilder drucken 82 Alle wählen, Patientenliste 81 Alphanumerisch 16 Alter, Gestation 114 Anatomieschema Siehe Piktogramm Anmeldung 25, 26, 30 Aorta (Ao) 134 Aorta ascendens (Ao A) 134 Aortenklappen-Öffnungsfläche (AVA) 143 Arbeitsblätter 153 Arbeitslistenserver, Konfiguration 175 Archiv, Patientenliste 81 Aufnahmefehler 224 Aufzeichnungsproblem 194 Ausgangsleistungsanzeige 264 Ausschluss, Patientenliste 81 Auswahl 17

# B

Barcode-Leser 87 Batterie einsetzen 12 entfernen 12 Lagerung und Versand 241 reinigen 211 Sicherheit 249 Technische Daten 241, 242 Bedienelemente Alphanumerisch 16 Auswahl 17 Bildschirm-Bedienelemente 17 direkt 259 Drucken 17 Ein-/Aus-Taste 16 Empfänger 259 Fixieren 18 Formulare 18 indirekt 259 Kommentar 16 Menü 21 Messen/Kalk 17 Modi 18 Nahe 17 Netzstromanzeige 17 Speichern 17 THI 16 **Tiefeneinstellung 17** Touchpad 17 Update 18 Verstärkung 17 Videoaufzeichnung 18 Weit 17 Zoom 17 Benutzer, hinzufügen 27 Benutzeranmeldung 26 Benutzerhandbuch, verwendete Konventionen 4 Benutzerkonto 28 Berechnungen Autoren 114 GBH 112 **GBH-Doppler 119** Gyn 108 Herz 130 IMT 122 Kleinteile 108 Messung löschen 100 Messungen anzeigen oder wiederholen 100 Messungen durchführen 100 Prozentreduktion 101 Vaskulär 120 Volumen 104 Volumenfluss 105 Bericht, Patient 148

Beschleunigungsindex-Messung (ACC) 96 Betri.-Modi 37 Bild auf CompactFlash-Karte speichern 79 Problem 193 überprüfen 81 Bild drucken 17, 80 Bild speichern 17, 79 Bilder prüfen 81 Bildgebung, CW-Doppler 313 Bildmodus 2D Farbdoppler 68 M-Mode 65 PW- und CW-Doppler 71 Schallkopf 56 Bildschirmaufteilung Bildschirmmenü 20 Daten der Modi 19 Menü "Berechnungen" 19 Mess- und Berechnungsdaten 20 Orientierungsmarkierung 19 Patienteninformation 20 Pikto 19 Systemstatus 20 Text 19 Tiefenmarkierung 20 Bildschirm-Bedienelemente 17 Bildschirmmenü 20, 21 Bildspeicherung, technische Daten 240 Biologische Sicherheit 251 **Biopsie 62** B-Mode Siehe 2D-Bildgebung

# C

Cine-Puffer 64 Clip -Aufnahmeverzögerung 77 Einrichtung 75 löschen 76 speichern 76 -speicherung 78 überprüfen 81 verändern 76 Vorschau 75 Clip speichern 80 CompactFlash einsetzen 13 entfernen 13 Warnung zur Speicherkapazität 35 CW-Doppler-Bildgebung Definition 313

#### D

d:D-Verhältnis 109 Daten der Modi 19, 39 Datum 36 Delta Druck: Delta Zeit (dP:dT) 143 Desinfektion Batterie 211 EKG-Kabel 212 Schallköpfe 207 Schallkopfkabel 209 System 205 Desinfektionsmittel Kompatibilitätstabelle 213-218 Sicherheit 204 DICOM Anschlüsse 34 Arbeitsliste 190 Arbeitsliste sortieren 191 Arbeitslisten-Server wählen 184 Arbeitslisten-Server-Status prüfen 184 Archiver wählen 184 Archiver-Status prüfen 184 Bild archivieren 187 Bild drucken 187 Bild manuell archivieren 188 Bildübertragung prüfen 187 Drucker wählen 184 Druckerstatus prüfen 184 Geräteplatz 163 Geräteplatz wählen 184 Konfiguration 161 Norm 243 Patientendaten 188 Patientensuche 190 Sicherung 161 Systemeinrichtung 162 Verwendung 182 DICOM mit Funkverbindung 166 Distanzmessung 2D 90 M-Mode 93 D-Linie PW-Doppler 71 Doppler CW 71 Doppler-Amplituden-Modus Siehe CPD-Bildgebung.

**Doppler-Messtiefe 72** Doppler-Skala 46 Farbe 68 PW 71 Drucker **DICOM-Konfiguration 171** Einrichtung 33 Problem 194 Druckgrenzwerte 241 Druckhalbwertszeit (PHT) 141 Dualbilder 61 **Duplexbilder 46** Durchmesser linksventrikuläre Ausflussbahn (LVOT D) 134 DVD Einrichtung 34 Problem 194

# E

E, A, Vmax, TRmax 139 e' 139 e' und a' 139 Ein-/Aus-Taste 16 EKG einschalten 62 Überwachung 86 Elektrisch Sicherheit 246 Technische Daten 242 elektromagnetische Verträglichkeit 252 Elektromechanische Sicherheitsnormen 242 EMV-Klassifizierungsnormen 243 Energie-Modus Siehe CPD-Bildgebung Ereignisprotokoll 29 **Ergonomische Sicherheit 9** Etiketten, Symbole 308 Exportieren eines Benutzerkontos 28

## F

Farb-/Amplituden-Doppler-Bildgebung Siehe Farb-Doppler-Bildgebung. Farbdoppler-Bildgebung 68 Farbunterdrückung 69 Fehler algorithmische 224 Aufnahme 224 Messung 224 Fehlermeldung 248 Fehlersuche 193 Fetalalter, falsche Berechnung 194 Fetale Herzfrequenz (FHR) 94 Fixieren Beschreibung 18 ein-/ausschalten 64 Flächen-/Umfangsmessung 91 Fluss-Sensitivität 69 Fokuszonen, optimieren 60 Follikelmessung 111 Formulare 18 Funk DICOM 166 SiteLink 159 Fußschalter 47, 87

## G

GBH Berechnungen 112, 117 Diagramme 152 Doppler-Berechnungen 119 Tabelleneinrichtung 44 Geburtshilfe, Verwendungszwecke 2 Gel 59 Genauigkeit von Schallmessungen 308 Genauigkeit, Schallmessung 308 Gepulster (PW-) Doppler D-Linie 71 Spektralkurve 74 Gerätesicherheit 249 Geschätzter Entbindungstermin (ET) 231 Geschätztes Fetalgewicht (GEW) 232 Geschwindigkeitsmessung 96 Geschwindigkeits-Zeit-Integral (VTI) 140 Gewebemodelle 268 Gynäkologie, Verwendungszwecke 2 Gynäkologische (Gyn) Berechnungen 110

## Η

Hautoberfläche, Definition 313 Helligkeit 61 Helligkeits-Modus *Siehe* 2D-Bildgebung Herz, Verwendungszwecke 1 Herzfrequenz (HF) 94, 146 Herzzeitvolumen (HZV) 146 Hinzufügen eines neuen Benutzers 27 Hüftwinkel 108

#### 

Importieren eines Benutzerkontos 28 IMT Berechnungen 122 Kurve 123 Sketch (Zeichnen) 126 Infertilität, Verwendungszwecke 2 *In-situ*-Definition 313 Intensität herabgesetzt 267 *in situ* 267 Wasserwert 267 Interventionell, Verwendungszwecke 2 Intraoperativ, Verwendungszwecke 2 Isovolumic Relaxation Time (IVRT) 137

## K

Kabel Reinigung und Desinfektion, Schallkopfkabel 209 Technische Daten 241 Kardiologische Berechnungen 2D- und M-Mode 131 Ao 134 Ao A 134 AVA 143 CI 147 Doppler 137, 139 dP:dT 143 E, A und Vmax 139 e' und a' 139 HF 146 HZV 146 **IVRT 137** LA 134 LV Mass 136 LVD 134 LVOT D 134 LVS 134 LV-Volumen (nach Simpson) 135 MV/AV-Bereich 135 PHT 141 **PISA 132** Op/Os 132 **RVSP 140** SI 146 SV 145 TDI 147 TTRmax 139 VTI 140

Kardiologischer Index (CI) 147 Kardiologisches Referenzmaterial 225 Kinder, Verwendungszwecke 3 Kleinteilberechnungen 108 Kommentar **Beschreibung 16 Beschriftung 84 Bildkommentare 83** einrichten 38 Pfeil 85 Pos1 84 Pos1 einstellen 84 Konfiguration Arbeitslistenserver 175 Archiver 168 **DICOM 161** Drucker 171 importieren und exportieren 180 Netzwerkprotokoll 181 SiteLink 155 Verfahren 179 Kontinuierlicher (CW-) Doppler D-Linie 71 Spektralkurve 74 Kurvenberechnungen automatisch 98 manuell 97

# L

Lagerbedingungen, Geräte 241 LCD-Bildschirm Ausgang 264 reinigen 206 Technische Daten 239 Leitfäden, sachverwandt 265 Linkes Atrium (LA) 134 linksventrikulär diastolisch (LVD) 134 linksventrikulär systolisch (LVS) 134 Linksventrikuläre Masse (LV Mass) 136 Linksventrikuläres Volumen (LV-Vol) 135 Live Trace 46, 75 Lizenz-Nummer 202, 203 Lösen der Textfixierung 38 Luftfeuchtigkeitsgrenzwerte 241 LVO (linksventrikuläre Opazifizierung) 61

# Μ

Manuelle Kurve 92, 97 Mechanischer Index (MI) 264, 314 Media-Intima-Dicke- (IMT) Berechnungen 122 Menü "Berechnungen" 19 Menüelemente 21 Mess- und Berechnungsdaten 20 Messen/Kalk 17 Messung Distanz 90, 93 Fläche/Umfang 91 Follikel 111 Herzfrequenz 94 löschen 92 Terminologie, Veröffentlichungen 224 Vaskulär 120 Messung, Genauigkeit 2D-Messungen 221 Darstellungsgröße 221 Tasterzirkel, Platzierung 221 Messungen und Berechnungen Herz, Doppler-Berechnungen 137 Messvolumen 72 Mitralklappe/Aortenklappe (MV/AV) 135 M-Linie M-Mode 65 M-Mode Kurve 66 M-Linie 65 Modi 18

### Ν

nach Simpson 135 Nahe, Beschreibung 17 Netzstromanzeige 17 Netzwerkprotokoll 181 Neuer Patient 51 Normen auf dem Luftweg transportierte Geräte 243 DICOM 243 elektromechanische 242 EMV-Klassifizierung 243 Normen für auf dem Luftweg transportierte Geräte 243 NOT-MED-Arbeitsblätter 153 NTSC, Definition 314

### 0

Oberflächliche Strukturen, Verwendungszwecke 3 Optimieren 60 orbital 129 Orientierungsmarkierung 19

### Ρ

PAL. Definition 314 Passwort 26, 28, 30 Patientenbericht allgemein 148 **GBH** Zwillinge 150 Herz 149 transkranial 150 vaskulär 149 Patientenbilder einschalten 82 löschen 82 nächstes oder vorheriges Bild 82 Patientenliste 82 Patientendaten **DICOM 188** Neuer Patient 51 Patienteninformation 20, 39 Patientenliste Alle Bilder drucken 82 Archiv 81 Bilder prüfen: 81 einschalten 81 löschen 82 PC-Einrichtung 34 Peripheriegeräte 241 Pfeil 85 Piktogramm 19, 85 **PRF-Einstellung 74** Probefrist 195 Prostata, Verwendungszwecke 3 Proximal Isovelocity Surface Area (PISA) 132 Prozent-Durchmesserreduktion 102 Prozent-Flächenreduktion 102 Prozent-Reduktionsberechnungen 101

## Q

Qp/Qs 132

# R

Rechtsventrikulärer systolischer Druck (RVSP) 140 Referenzmaterial allgemein 237 Geburtshilfe 231 Herz 225 Referenzmaterial zur Geburtshilfe 231 Reinigung Batterie 211 EKG-Kabel 212 Fußschalter 212 LCD-Bildschirm 206 Schallköpfe 207 Schallkopfkabel 209 System 205 Resistiver Index (RI), Messung 96

# S

Schall-Ausgangsleistung Messung 267 Tabellen 270, 271-307 Schallkopf Allgemeine Anwendung 59 anschließen 15 Bildgebungsmodi 56 Definition 314 desinfizieren 207 entfernen 15 gekrümmte Anordnung (curved array) 314 invasive oder chirurgische Anwendung 59 Kabel, Reinigung und Desinfektion 209 Lagerung und Versand 242 lineare Anordnung (linear array) 314 Probleme 194 Reinigung und Desinfektion 207 Schutzhülle 59 Software aktualisieren 195 sterilisierbar 209 Technische Daten 239, 242 Untersuchungstyp 56, 101, 103, 105, 109, 112, 120, 122, 127, 130 Vorbereitung 58 Schallkopfsoftware aktualisieren 195 Schlaganfall-Index (SI) 146 Schlagvolumen (SV) 145 Schwenken 64 Serielle Schnittstelle 34

Sicherheit Batterie 249 biologisch 251 Desinfektionsmittel 204 elektrisch 246 elektromagnetische Verträglichkeit 252 ergonomisch 9 Geräte 249 Sicherheitseinrichtung 25 SiteLink Anschlüsse 34 Funk 159 Konfiguration 155 Skala 74 Software aktualisieren 196 **DICOM 162** Lizenz 195 Sonde Siehe Schallkopf Sonderzeichen 23 SonoMB 62, 314 SonoRES 62, 315 Speichern-Taste 47 Spektralkurve 74 Spitzengeschwindigkeit (Vmax) 139 Standardeinstellungen, zurücksetzen auf 48 Sterilisierbare Schallköpfe 209 Strahllenkung CPD 69 Doppler 73 Symbole 23 Symbole, Etikettierung 308 System aktivieren 14 ein-/ausschalten 14 Lagerung und Versand 241 **Reinigung und Desinfektion 205** Software 8 Software aktualisieren 195 Technische Daten 241 Systemabmessungen 239 Systemeinrichtung Aus-Modus 31 **Beschreibung 24** Betri.-Modi 37 Daten der Modi 39 Datum 36 **DICOM 162** Doppler-Skala 46 Drucker 33

Duplexbilder 46 Fußschalter 47 GBH-Tabellen exportieren 41 GBH-Tabellen importieren 42 Gestationsalter 41 IMT-Berechnungen 40 Individuelle GBH-Messung 43 Kardiologische Berechnung 32 Kommentare 38 Live Trace 46 Patienteninformation 39 Ruhemodus 31 Serielle Schnittstelle 34 Sicherheit 25 Speichern-Taste 47 System-Information 48 Systemstatus 39, 49 Tastendruck 31 Thermischer Index 46 Tonalarm 31 Übertragungsmodus 34 Uhrzeit 36 Videoformat 33 Wachstumsanalyse 41 Systemsoftware aktualisieren 195 Systemstatus 20, 39

# T

Tastkopf Siehe Schallkopf **Technische Daten 239** Temperaturgrenzwerte 241 Text **Beschreibung** 19 Eingabeprobleme 194 eingeben 83 Texteingabe 83 Thermischer Index (TI) 46, 264, 315 THI **Beschreibung** 16 ein-/ausschalten 63 Tiefeneinstellung **Beschreibung** 17 **Definition 315** einstellen 63 **Tiefenmarkierung 20** Tissue-Doppler-Bildgebung (TDI) 72, 147 Touchpad 17, 20 Transkranial, Verwendungszwecke 3 Transkranialer Doppler (TCD) 129

Transorbital (TO) 129 Trikuspidalklappen-Rückströmung (TRmax) 139

### U

Uhrzeit 36 Ultraschallbegriffe 313 Umkehrung CPD 70 Doppler 74 Unterstützung, Kunden 4 Untersuchung beenden 53 Untersuchungstyp Abkürzungen 55 Schallkopf 56 Update 18

# V

Varianz 70 Vaskulär Berechnungen 120 Verwendungszwecke 3 Verfahren, Konfiguration 179 Versand, technische Daten 241 Verstärkung **Beschreibung** 17 einstellen 63 verstrichene Zeit (ET), Messung 96 Verwendungszwecke 1–3 Videoaufzeichnung 18 Videoformat 33 Videorekorder Einrichtung 34 Problem 194 Volumen Berechnung 103, 104 Doppler-Lautstärke anpassen 74 Volumenfluss 105 Vorsichtshinweise, Definition 245

#### W

Wahlbereich-Fenster 68 Wandfilter 69, 75 Warnhinweise, Definition 245 Warnung Speicherkapazität CF-Karte 35 Wartung 204 Weit, Beschreibung 17 Winkelanpassung 72

# Ζ

Zoom Beschreibung 17 ein-/ausschalten 63 Schwenken 64 Zubehörliste 240 Zwecke, Verwendungs- 1–3

# MicroMaxx: Kurzanleitungskarten

# **Bedienfeld**

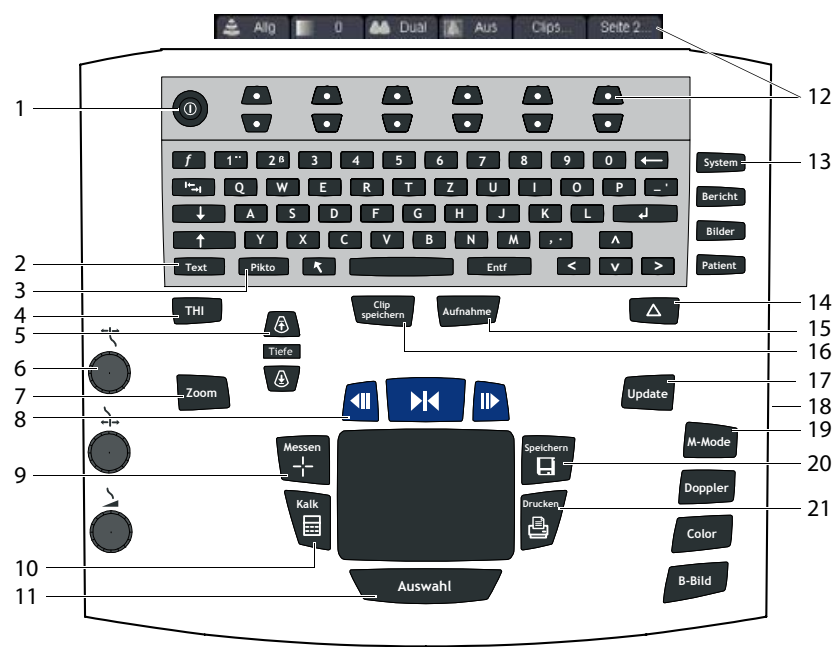

- 1 Ein/Aus: Ein-/Ausschalten des Systems
- 2 Text: Ein-/Ausschalten der Tastatur für die Eingabe von Text
- 3 Pikto: Ein-/Ausschalten von Piktogrammen
- 4 THI: Ein-/Ausschalten von Tissue Harmonic Imaging (THI)
- 5 Tiefe: Erhöhung/Verringerung der Tiefeneinstellung
- 6 **Nahe/Weit/Verstärkung**: Anpassen der Verstärkung (nahe, weite, Gesamtverstärkung)
- 7 Zoom: Vergrößerung des Bilds um den Faktor 2
- 8 **Fixieren/Cine**: Anhalten der Bildaufnahme/Anzeigen der Bilder im Cine-Puffer
- 9 Messen: Aktivieren eines Messtasterzirkels
- 10 Kalk: Aktivieren/Deaktivieren des Berechnungsmenüs
- 11 **Auswahl**: Auswahl des Menüs "Berechnungen" und Auswahl/Platzieren von Messtasterzirkeln
- 12 **Bildschirmmenü-Bedienelemente**: Zugriff auf Bedienelemente für jeden Systemstatus
- 13 **Formulare**: Zugriff auf Systemeinstellungen, Patientenbericht, gespeicherte Bilder und Patienten-/Untersuchungsinformationen
- 14 **Delta-Taste**: Verknüpfung zu programmierbaren Funktionen
- 15 Aufnahme: Ein-/Ausschalten von DVD-/Videoaufzeichnung
- 16 **Clip speichern**: Speichern eines Clips auf der CompactFlash-Karte
- 17 **Update**: Umschalten zwischen Duplex- und Dualbildschirmen sowie den Bildgebungsmodi in M-Mode und Doppler
- 18 CompactFlash-Steckplätze: Steckplätze für CompactFlash-Karten zur Bildspeicherung und Aktualisierung der Systemschallköpfe
- 19 **Bildgebungsmodi**: Zugriff auf M-Mode, Doppler, Color und 2D
- 20 **Speichern**: Speichern eines Bilds auf der CompactFlash-Karte
- 21 Drucken: Drucken des aktiven Bilds

# Bildschirmaufteilung

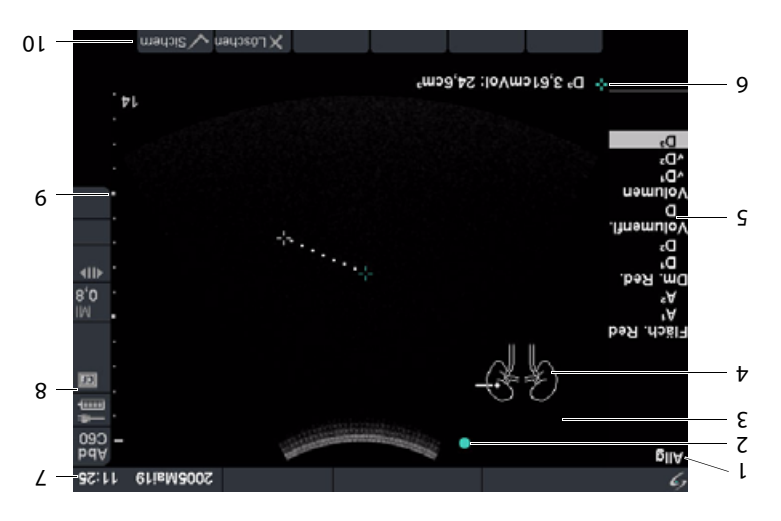

# **Erste Schritte**

- 1 System einschalten.
- 2 Schallkopf anschließen.
- Die Taste Patient drücken und Patienten-/Untersuchungsdaten eingeben
- Die Taste für den gewünschten Bildgebungsmodus drücken:
- 50
- М-Мое
- Farbdoppler
- Dobbler
- Die Taste B-Bild drücken, um zur 2D-Bildgebung
  zurückzukehren.

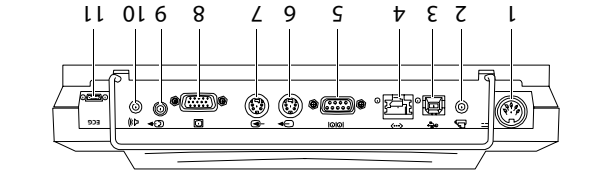

sesuidaseAnschlüsse

Bildschirmmenüauswahl

nenoitemrofnl-sutetemeter

Bildorientierungsmarkierung

Aktuelle Patienten-/Untersuchungsdaten

Informationen zum aktuellen Bildgebungsmodus

Aktuelle Mess-/Berechnungsdaten

Tiefenmarkierung

ทูนอเมริกาทก่องอาย

Piktogrammanzeige

90152057597

- pnspni3-osbiV-2 7
- 8 DVI- oder RGB-Video-Ausgang
- 9 Composity-oshivang
- ღინღასA-oibuA 01
- 11 EKG/Fußschalter

#### Weitere Informationen sind im MicroMaxx-Ultraschallsystem-Benutzerhandbuch zu finden.

pnspanA-osbiV-2

**Ssuldsna** 

RS-232

**Ethernet** 

Drucker

zt9N

٥١

6

8

L

9

ς

Þ

ε

7

l

9

5

Þ

3

7

L

# MicroMaxx: Kurzanleitungskarten

# 2D- und M-Mode-Bildgebung

#### 2D

Das MicroMaxx-System schaltet automatisch in den 2D-Bildgebungsmodus.

#### M-Mode

- 1 Die Taste **M-Mode** für die M-Linie drücken.
- 2 Die Taste **M-Mode** erneut drücken, um die M-Mode-Kurve anzuzeigen.

#### Bildschirm-Menüelemente für diese Modi

| Bedienelement       |                         | Beschreibung                                                                                                    |
|---------------------|-------------------------|----------------------------------------------------------------------------------------------------|
| Optimieren          | Ż                       | Zur Optimierung der Auflösung und Eindringtiefe "Allg", "Aufl" oder<br>"Tiefe" wählen.                                            |
| Dynam. Bereich      |                         | Einstellen des Grauwertebereichs zur Änderung des Bildkontrasts:<br>+3, +2, +1, 0, -1, -2, -3.                                    |
| Dual                |                         | Umschalten zwischen Vollbild- und Dualansicht von 2D-Bildern<br>(nur 2D-Modus).                                                   |
| Clips               |                         | Anzeigen des Clip-Menüs (optionale Funktion).                                                                                     |
| Biops.              | $\langle \cdot \rangle$ | Anzeigen der Biopsie-Führungslinien (nur 2D; abhängig von Schallkopf<br>und Untersuchungstyp).                                    |
| Ausrichtung         | $\bigtriangleup$        | Bildausrichtung wählen: Oben/Rechts, Oben/Links, Unten/Links und<br>Unten/Rechts.                                                 |
| Helligkeit          |                         | Einstellen der Bildschirmhelligkeit: 0-10.                                                                                        |
| SonoMB              |                         | <b>S</b> wählen, um SonoRES einzuschalten.                                                                                        |
| SonoRES             | 100                     | <b>MB</b> ist automatisch eingeschaltet, wenn SonoMB verfügbar ist.                                                               |
|                     |                         | Wenn beide Methoden zur Verbesserung der 2D-Bildqualität verfügbar<br>sind, teilen SonoRES und SonoMB das gleiche Bildschirmmenü. |
| Laufgeschwindigkeit | ·····                   | Auswahl der Laufgeschwindigkeit im M-Mode: Langs., Mittel, Schnell.                                                               |
| EKG                 | -/-                     | Anzeigen der EKG-Kurve (optionale Funktion).                                                                                      |

# Farbdoppler-Bildgebung

- 1 Die Taste **Color** für Farb-/Amplituden-Doppler (CPD) oder Farbdoppler-Bildgebung drücken (abhängig von Schallkopf und Untersuchungstyp).
- 2 Color oder CPD auswählen.
- 3 Das Fenster mit dem Wahlbereich (ROI) mit Hilfe des Touchpads positionieren.

| Bedienelement      |                | Beschreibung                                                                                                    |
|--------------------|----------------|----------------------------------------------------------------------------------------------------|
| Color oder CPD     | Â.             | Color oder CPD auswählen.                                                                                                   |
| Fluss-Sensitivität | *              | Fluss-Sensitivität auswählen: Langs., Mittel oder Schnell.                                                                  |
| PRF-Skala          | PRF            | Impulswiederholungsfrequenz auswählen.                                                                                      |
| Wandfilter         | WF             | Auswahl der Wandfilter-Einstellung: Langs., Mittel oder Schnell.                                                            |
| Strahllenkung      |                | Auswahl der geeigneten Strahllenkung für gepulsten Doppler (PW):<br>-15, 0 oder +15 Grad (nur L38e- und HFL38-Schallköpfe). |
| Varianz            | 0              | Varianz-Option ein- bzw. ausschalten (nur Herz).                                                                            |
| Invert.            | ₽ <sub>₽</sub> | Umkehrung der angezeigten Flussrichtung.                                                                                    |

#### Bildschirm-Menüelemente für diesen Modus

# MicroMaxx: Kurzanleitungskarten

# PW- oder CW-Doppler-Bildgebung

- 1 Die Taste **Doppler** für die D-Linie drücken.
- 2 PW/CW auswählen, um zwischen PW- und CW-Doppler umzuschalten (nur Herz).
- 3 Die D-Linie mit Hilfe des **Touchpads** positionieren.
- 4 Die Taste **Doppler** erneut drücken, um die Doppler-Kurve anzuzeigen.

#### Bildschirm-Menüelemente für diesen Modus

| Bedienelement       |                | Beschreibung                                                                                                    |  |
|---------------------|----------------|----------------------------------------------------------------------------------------------------|--|
| Winkelanpassung     |                | Einstellung der Winkelanpassung: 0, -60 oder +60 Grad.                                                                      |  |
| Messvolumen         | L<br>T         | Auswahl des gewünschten Messvolumens (abhängig von Schallkopf und<br>Untersuchungstyp).                                     |  |
| TDI                 |                | Ein- bzw. Ausschalten der Tissue-Doppler-Bildgebung (TDI) (PW-Doppler<br>nur bei Herzuntersuchungen).                       |  |
| Strahllenkung       |                | Auswahl der geeigneten Strahllenkung für gepulsten Doppler (PW):<br>-15, 0 oder +15 Grad (nur L38e- und HFL38-Schallköpfe). |  |
| Skala               | *              | Auswahl der Skala/Impulswiederholungsfrequenz- (PRF-) Einstellung.                                                          |  |
| Linie               | 4              | Einstellung der Position der Grundlinie.                                                                                    |  |
| Invert.             | 4 <sub>6</sub> | Drehen der Spektralkurve um die Vertikalachse.                                                                              |  |
| Volumen             | <b>1</b> 03    | Erhöhen bzw. Reduzieren der Doppler-Lautsprecherlautstärke: 0 bis 10.                                                       |  |
| Wandfilter          | WF             | Auswahl der Wandfilter-Einstellung: Langs., Mittel oder Schnell.                                                            |  |
| Laufgeschwindigkeit | ****           | Auswahl der Laufgeschwindigkeit: Langs., Mittel oder Schnell.                                                               |  |
| Live Trace          | ~/             | Anzeigen einer LiveTrace des Spitzen- oder Mittelwerts.                                                                     |  |

# Messungen

- 1 Im Bildgebungsmodus die Taste **Fixieren** drücken.
- 2 Die Taste Messen drücken.
- **3** Eine der folgenden Messungen durchführen:
  - Distanz
  - Bereich
  - Umfang

# Berechnungen

Die Berechnungsoptionen sind abhängig von Untersuchungstyp und Schallkopf.

- 1 Im Bildgebungsmodus die Taste **Fixieren** drücken.
- 2 Die Taste Kalk drücken.

| Berechnungsoption         | Untersuchungstyp                                    | Schallkopf                                    |
|---------------------------|-----------------------------------------------------|-----------------------------------------------|
| Herz                      | Krd                                                 | P10, P17, TÖU                                 |
| Gyn                       | Gyn                                                 | C60e, ICT,                                    |
| IMT                       | IMT                                                 | HFL38, L38e                                   |
| GBH                       | GBH                                                 | C60e, ICT, P17                                |
| Prozent-Reduktion         | Abd, Leb, IMT, Mus, SmP, Vas                        | C60e, HFL38, L38e, P10, P17, SLA, SLT         |
| Transkranialer<br>Doppler | Orb, TCD                                            | P17                                           |
| Vaskulär                  | Vas                                                 | HFL38, L38e, P10, SLA                         |
| Volumen                   | Abd, Bru, Gyn, Leb, Mus, Neo, Nrv, SmP,<br>Obe, Vas | C60e, HFL38, ICT, L38e, P10, P17, SLA,<br>SLT |
| Volumenfluss              | Abd, Leb, Vas                                       | C60e, HFL38, L38e, P10, P17, SLA, SLT         |

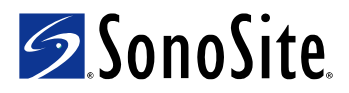

P06439-06